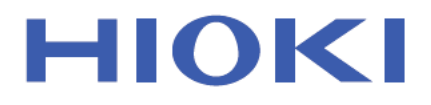

# IM3570

사용설명서

# 임피던스 아날라이저 IMPEDANCE ANALYZER

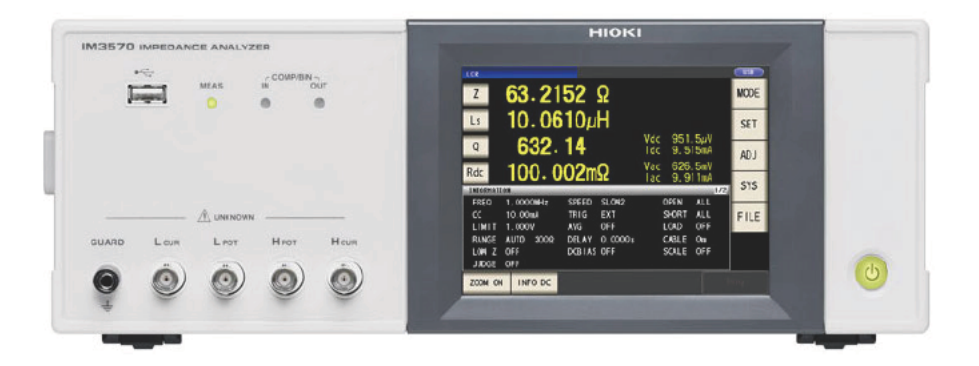

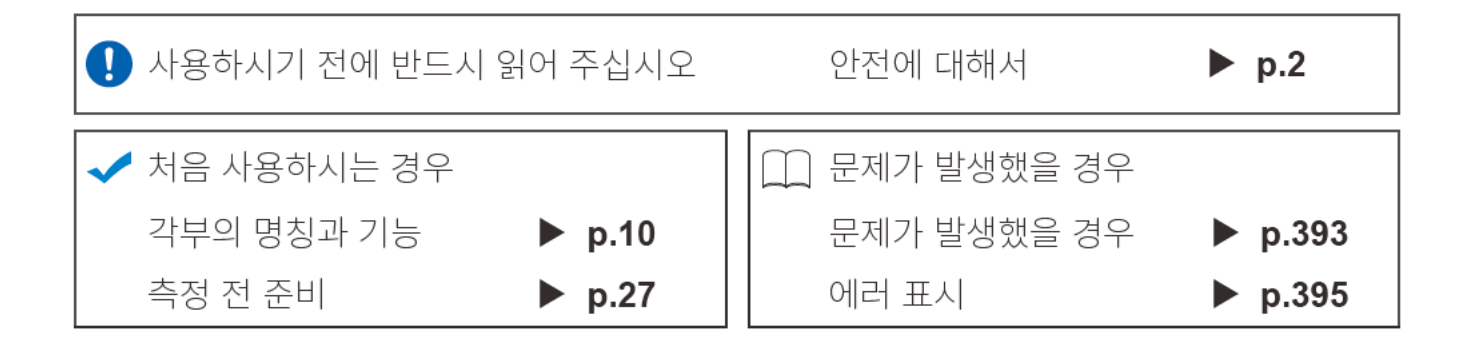

May 2018 Edition 1 IM3570A984-00 (A980-08) 18-05H

600518590\*

KO

Ī

1

2 3 4

# 목 차

9

27

33

| 머리말       | 1 |
|-----------|---|
| 포장 내용물 확인 | 1 |
| 안전에 대해서   | 2 |
| 사용 시 주의사항 | 4 |

# 제 1 장 개요

| 1.1 7 | 데품 개요와 특장점  | 9    |
|-------|-------------|------|
| 1.2   | 각부의 명칭과 기능  | . 10 |
| 1.3   | 화면 구성과 조작   | . 12 |
| 1.3.1 | 초기화면        | . 12 |
| 1.3.2 | 측정 모드 선택 화면 | . 13 |
| 1.3.3 | 상세 설정 화면    | . 14 |
| 1.3.4 | 보정 설정 화면    | . 21 |
| 1.3.5 | 시스템 설정 화면   | . 22 |
| 1.3.6 | 저장 설정 화면    | . 24 |
| 1.3.7 | 파라미터 설정 화면  | . 25 |

# 제 2 장 측정 전 준비

| 2.1 | 준비 순서          | 27 |
|-----|----------------|----|
| 2.2 | 측정 전 점검        | 28 |
| 2.3 | 전원 코드 연결하기     | 29 |
| 2.4 | 측정 케이블 , 프로브 , |    |
|     | 픽스처연결하기        | 30 |
| 2.5 | 전원 켜기 , 끄기     | 31 |

# 제 3 장 측정 예

| 3.1 | LCR 측정 모드의 경우   | 33 |
|-----|-----------------|----|
| 3.2 | 아날라이저 측정 모드의 경우 | 35 |

# 제 4 장 LCR 기능 37

| 4.1 LCR 기능에 대해서    | 37 |
|--------------------|----|
| 4.1.1 초기화면         | 37 |
| 4.1.2 표시 파라미터 설정하기 | 38 |
| 4.2 측정 조건의 기본설정 하기 | 40 |

| 421   | 추저 주파수 선저하기 40                                                 |
|-------|----------------------------------------------------------------|
| 100   | 지 시승 개베 서저 키기 <b>1</b> 0                                       |
| 4.2.2 | 국장 선오 데럴 결정하기                                                  |
| 4.2.3 | 즉성 레인시 설성하기48                                                  |
|       | AUTO 설정48                                                      |
|       | HOLD 설정                                                        |
|       | 저 7 고정밀도 모드 52                                                 |
| 424   | 이이이 타이미에서 추저하기                                                 |
| 7.2.7 | ( 티기가 추저 ) 50 7                                                |
| 405   |                                                                |
| 4.2.5 | DC 마이어스 실장하기                                                   |
| 4.2.6 | 즉성 속노 설성하기58                                                   |
| 4.2.7 | 전압, 전류 리밋 설정하기59                                               |
| 4.2.8 | 평균치로 표시하기                                                      |
|       | (애버리지 설정)61                                                    |
| 429   | 임의의 시간에 측정하기                                                   |
| •     | (트리거 딜레이) 63                                                   |
| 4.0 7 | 지금 고함 초점 성정원기 요구                                               |
| 4.3 3 | 작류 지양 즉성 실장하기                                                  |
| 4.3.1 | 측정 신호 레벨 설정하기65                                                |
| 4.3.2 | 측정 레인지 설정하기68                                                  |
|       | AUTO 설정68                                                      |
|       | HOID 석정 70                                                     |
|       |                                                                |
| 4 2 2 |                                                                |
| 4.3.3 | DC 어서스드 기능 실장하기                                                |
| 4.3.4 | 즉성 쪽노 설성하기                                                     |
| 4.3.5 | 전압, 전류 리밋 설정하기                                                 |
| 4.3.6 | 평균치로 표시하기                                                      |
|       | (애버리지 설정)78                                                    |
| 4.3.7 | 지연 시간을 설정한다79                                                  |
| ΔΔ Ξ  | 츠저 경고 파저치기 81                                                  |
| т.т · | - 6 걸쳐 건경에서                                                    |
| 4.4.1 | 상하안지로 반성하기                                                     |
| _     | (콤퍼레이터 즉성)83                                                   |
|       | 상한치 , 하한치를 절대치 (ABS)                                           |
|       | 로 설정하기 (절대치 모드 )85                                             |
|       | 상한치 , 하한치를 기준치에 대한 (%)                                         |
|       | 값으로 설정하기 (퍼센트 모드)86                                            |
|       | 상한치 , 하한치를 기준치와의 편차에 대한                                        |
|       | (∆%) 값으로 설정하기                                                  |
|       | (편차 퍼센트 모드)                                                    |
| 4.4.2 | 측정 결과 분류하기 (BIN 측정) 90                                         |
|       | 상하치 하하치를 적대치 (ABS)                                             |
| _     | 로 설정하기 (절대치 모드) 92                                             |
|       | 사하치 하하치를 기주치에 대하 (%)                                           |
| _     | 강으로 선전하기 ( 허세트 모드 ) 95                                         |
|       | 자                                                              |
| -     | ㅇ근작 , 의견적을 기군적확한 현작에<br>대하 ((A% ) 간으로 선정했기                     |
|       | 기 는 (\\ <u>4</u> / 0 / 0 / 0 - 포 2 3 9 / 1<br>( 펴차 퍼세트 모드 ) 02 |
| A     | (단지 페덴드 포드 /                                                   |
| 4.5 2 | 홍용 실성 101                                                      |
| 4.5.1 | 측정의 동기화                                                        |
|       | (트리거 동기 출력 기능) 101                                             |

# ii

# *목차* 4.5.2 측정 결과 저장하기

| 4.5.Z  | 즉성 걸과 서상아기                  |
|--------|-----------------------------|
|        | (메모리 기능) 103                |
| 4 5 0  |                             |
| 4.5.3  | 2 단자 즉성 시의 UPEN 검술하기        |
|        | (Hi Z 리젝트 기능)105            |
| 454    | 건축 레벡 간시하기                  |
| 7.0.7  |                             |
|        | ( 김물 데럴 김지 기능 ) 107         |
| 4.5.5  | 측정 이상 (오버플로 또는 언더플로)        |
|        | 에 대한 검출 감도 설정하기             |
| 156    | 코퍼레이터 <b>DIN</b> 파저 겨고 츠려에서 |
| 4.5.0  | <u></u> 데이디, DIN 현경 물기 몰락에서 |
|        | EOM(LOW) 까지의 달레이 시간과 판      |
|        | 정 결과의 리셋 설정하기112            |
| 457    | 측정 중인 트리거 입력을 유효로 하기        |
|        | E리거 이려이 으승                  |
|        | 그니가 답락된 표표 444              |
|        | <u>에시</u> 설성하기114           |
| 4.5.8  | EOM 의 출력 방법 설정하기116         |
| 4.5.9  | 키 조작을 무효로 하기                |
|        | (키로기느) 118                  |
| 4 5 40 |                             |
| 4.5.10 | 표시사닛구 실성하기121               |
| 4.5.11 | 측정치를 확대 표시하기123             |
| 4.5.12 | 액정 디스플레이의 ON/OFF            |
|        | 석전하기 <b>124</b>             |
| 4 = 40 |                             |
| 4.5.13 | 소작금 실성하기 (미프음)125           |
| 4.5.14 | 초기화하기 (시스템 리셋)126           |
|        |                             |

# 제 5 장 아날라이저 기능 127

| 5.1 0 | 나날라이저 기능에 대해서  | 127 |
|-------|----------------|-----|
| 5.1.1 | 초기화면           | 127 |
| 5.2 🧧 | 특정의 기본 설정하기    | 128 |
| 5.2.1 | 측정 파라미터 설정하기   | 128 |
| 5.2.2 | 소인 파라미터 설정하기   | 129 |
| 5.2.3 | 트리거 설정하기       | 130 |
| 5.2.4 | 표시 타이밍 설정하기    | 132 |
| 5.2.5 | 트리거 딜레이 설정하기   | 133 |
| 5.2.6 | 세그먼트 설정        | 135 |
| 5.3 일 | 실반 소인          | 136 |
| 5.3.1 | 소인점 설정하기       | 136 |
| 5.3.2 | 측정 신호 설정하기     | 150 |
| 5.3.3 | 측정 레인지 설정하기    | 153 |
|       | AUTO 설정        | 153 |
|       | HOLD 설정        | 155 |
| 5.3.4 | 측정 속도 설정하기     | 157 |
| 5.3.5 | 평균치로 표시하기      |     |
|       | (애버리지 설정 )     | 158 |
| 5.3.6 | 포인트 딜레이 설정하기   | 159 |
| 5.3.7 | DC 바이어스 설정하기   | 160 |
| 5.4 × | ║그먼트 소인        | 162 |
| 5.4.1 | 세그먼트 설정하기      | 162 |
| 5.5 二 | 1래프 표시 방법 설정하기 | 169 |
|       |                |     |

| 5.5.1           | 가로축 설정하기                                          | . 169               |
|-----------------|---------------------------------------------------|---------------------|
|                 | 겹쳐그리기의 설정                                         | 169                 |
|                 | 가로축 스케일의 설정                                       | 170                 |
|                 | 스팬의 설정                                            | 172                 |
| 5.5.2           | 세로죽 설정하기                                          |                     |
|                 | 묘사색의 설정                                           | 174                 |
|                 | 세로숙 스케일의 설성                                       | 176                 |
| <b>■</b><br>553 | 구종 스케일딩의 설정                                       | . 1//               |
| 5.5.5<br>E C =  | 그니드 표시 결정하기                                       | 101                 |
| 5.0 =           | 국경지 확인하기                                          | 101                 |
| 5.6.1           | 거지 실장하기<br>과사이 표시 성정                              | 101                 |
|                 | 거지의 표시 결정                                         | 102                 |
|                 | 거지의 이중 결정<br>거새 기느이 서저                            | 183                 |
| -               | 거 기 8 기 8 이 가 가 하 가 하 가 하 가 하 가 하 가 하 가 하 가 하 가 하 | 184                 |
|                 | 임선 적정                                             | 184                 |
|                 | 자동 검색의 설정                                         | 185                 |
| 5.6.2           | 커서 이동하기                                           | .186                |
| 5.6.3           | 측정치 검색 실행하기                                       | . 187               |
| 5.7 ₫           | 측정 결과 판정하기                                        |                     |
| (               | 콤퍼레이터 기능 )                                        | .190                |
| `               | 영역 판정                                             | 190                 |
|                 | 피크 판정                                             | 200                 |
| 5.8 ≇           | 측정점 편집하기                                          | .208                |
| 59 ई            | 응용 섴정                                             | 210                 |
| 591             | 측정 결과 저장하기                                        |                     |
| ••••            | (메모리 기능)                                          | .210                |
| 5.9.2           | 2 단자 측정 시의 OPEN 검출하기                              |                     |
|                 | (Hi Z 리젝트 기능)                                     | .213                |
| 5.9.3           | 즉정 이상 (오버플로 또는 언더플.                               | 로)                  |
| E O 4           | 에 내안 검술 감도 질성하기                                   | .215                |
| 5.9.4           | <u>금퍼데이터 판정 결과</u> 물덕에서<br>FOM(IOW) 까지의 달레이 시가?   | 과 파                 |
|                 | 정 결과의 리셋 설정하기                                     |                     |
| 5.9.5           | 측정 중인 트리거 입력을 유효로 혀                               | 하기,                 |
|                 | 트리거 입력의 유효                                        |                     |
|                 | <u>에지 설</u> 정하기                                   | .219                |
| 5.9.6           | EOM의 출력 방법 설정하기                                   | .220                |
| 5.9.7           | 키 조삭을 부효로 하기                                      | 004                 |
| 508             | (기록기궁)                                            |                     |
| 5.9.0           | 적정하기                                              | 224                 |
| 5.9.9           | 조작음 설정하기 (비프음)                                    | .225                |
| 5.9.10          | - 측정 시에만 시료에 신호를 인가히                              | ト <u>ー</u> ー・<br>トフ |
|                 | (트리거 동기 출력 기능)                                    | .226                |
| 5.9.11          | 초기화하기 (시스템 리셋)                                    | .228                |
| 5.10 등          | 릉가회로 분석 기능                                        | .229                |
| 5.10.1          | 등가회로 분석 기능에 대해서                                   | .229                |
| 5.10.2          | 분석의 기본 설정하기                                       | .230                |
|                 | 등가회로 모델 설정하기                                      | 230                 |

4

5

6

7

8

9

10

11

12

319

# 제 8 장 시스템 설정하기 295 14

| 8.1 | 인터페이스 설정하기         |     |
|-----|--------------------|-----|
| 8.2 | 본 기기의 버전 확인하기      |     |
| 8.3 | 셀프 체크 ( 자가진단 )     |     |
| 8.4 | 시스템 날짜 , 시각 설정하기 . | 304 |

# 제 9 장 패널 정보의 저장 및 가져 오기 305

| 9.1 | 측성 소건 서상하기        |
|-----|-------------------|
|     | ( 패널 세이브 기능 ) 307 |
| 9.2 | 측정 조건 가져오기        |
|     | (패널 로드 기능)312     |
| 9.3 | 패널명 변경하기314       |
| 9.4 | 패널 삭제하기316        |
|     |                   |

## 제 10 **장** USB **메모리** 사용하기

| 10.1 USB 메모리의 삽입 및 제거 | 320 |
|-----------------------|-----|
| 10.2 파일 조작 화면에 대해서    | 321 |
| 10.3 파일 저장 설정 화면에 대해서 | 322 |
| 10.4 측정 데이터 저장하기      | 323 |
| ■ 측정 결과를 텍스트로 저장하기    | 323 |
| ■ 화면 복사 저장하기          | 331 |
| ■ 파일 내용 확인하기          | 333 |
| ■ 저장할 폴더 변경하기         | 334 |
| 10.5 측정 데이터 가져오기      | 336 |
| 10.6 본체 설정 저장하기       | 339 |
| ■ 본체 설정 저장하기          | 339 |
| ■ 본 기기의 모든 설정 저장하기    |     |
| (ALL SAVE 기능 )        | 340 |
| 10.7 설정 조건 가져오기       | 342 |
| ■ 본체 설정 가져오기          | 342 |
| ■ USB 메모리에 저장된 모든 설정  |     |
| 가져오기 (ALL LOAD 기능 )   | 344 |
| 10.8 파일 및 폴더 조작하기     | 346 |
| ■ USB 메모리 포맷하기        | 346 |
| ■ 파일 및 폴더 삭제하기        | 348 |
| ■ 폴더 작성하기             | 349 |
| ■ USB 메모리의 정보 표시하기    | 351 |
|                       |     |

| _                      |     |
|------------------------|-----|
| ■ 분석 방법 설정하기           | 232 |
| ■ 분석할 주파수 범위 설정하기      | 234 |
| ■ 분석할 세그먼트 선택하기        | 236 |
| ■ 전기기계 결합 계수 (K) 를     |     |
| 산출할 때의 설정 수행하기         | 238 |
| ■ 분석 결과의 표시 장소 설정하기    | 241 |
| 5.10.3 등가회로 분석하기       | 243 |
| ■ 주파수 소인 측정하기          | 243 |
| ■ 등가회로 분석 실행하기         | 244 |
| 5.10.4 주파수 특성을 시뮬레이션하기 | 249 |
| 5.10.5 분석 결과 판정하기      | 251 |
| ■ 상하한치 설정하기            | 251 |
| ■ 분석 결과로 판정하기          | 253 |
| 5.10.6 X-Y 표시하기        | 254 |
| ■ X-Y 표시 실행하기          | 254 |

# 제 6 장 연속 측정 기능 255

| 6.1   | 초기화면               | 255 |
|-------|--------------------|-----|
| 6.2   | 연속 측정 설정하기         | 256 |
| 6.3   | 연속 측정 실행하기         | 257 |
| 6.4   | 연속 측정 결과 확인하기      | 258 |
| 6.5   | 응용 설정              | 259 |
| 6.5.1 | 표시 타이밍 설정하기        | 259 |
| 6.5.2 | ː 트리거 설정하기         | 260 |
| 6.5.3 | ) 판정 결과가 NG 일 때 연속 |     |
|       | 측정 중지하기            | 261 |
| 6.5.4 | · 액정 디스플레이의 ON/OFF |     |
|       | 설정하기               | 262 |

# 제 7 장 오차 보정하기 263

| 7.1   | 오픈 보정 실행하기           | 263 |
|-------|----------------------|-----|
| 7.1.1 | ALL 보정               | 264 |
| 7.1.2 | SPOT 보정              | 267 |
| 7.2 : | 쇼트 보정 실행하기           | 270 |
| 7.2.1 | ALL 보정               | 272 |
| 7.2.2 | SPOT 보정              | 275 |
| 7.3   | 기준치에 값 맞추기 ( 로드 보정 ) | 278 |
| 7.4   | 측정 케이블의 오차 보정하기      |     |
|       | ( 케이블 길이 보정 )        | 291 |
| 7.5 i | 값 환산하기 ( 스케일링 )      | 292 |

색 인

부 록

# 제 11 장 외부 제어

| 11.1 외부 입출력 단자와 신호에             |      |
|---------------------------------|------|
| 대해서                             | .353 |
| ■ 사용 커넥터와 신호의 배치                | 354  |
| ■ 각 신호의 기능                      | 357  |
| 11.2 타이밍 차트                     | .359 |
| 11.2.1 LCR 측정                   | .359 |
| 11.2.2 아날라이저 측정                 | .362 |
| 11.2.3 연속 측정 (시퀀셜의 경우)          | .363 |
| 11.2.4 연속 측정 (스텝의 경우)           | .364 |
| 11.3 내부 회로 구성                   | .365 |
| ■ 전기적 사양                        | 366  |
| ■ 연결 예                          | 367  |
| 11.4 외부 입출력에 관한 설정              | .368 |
| ■ <u>콤퍼레</u> 이터 , BIN 판정결과 출력에서 |      |
| EOM(LOW) 까지의 딜레이                |      |
| 시간설정하기                          | 368  |
| ■ 판정결과의 리셋 설정하기                 | 368  |
| ■ 측정 중인 트리거 입력 유효로 하기           | 368  |
| ■ 트리거 입력의 유효 에지 설정하기            | 368  |
| 11.5 외부 제어에 관한 Q&A              | .369 |
| 11.6 컴퓨터를 이용한 측정                | .369 |
|                                 |      |

# **제** 12 **장 인쇄하기** 371

| 12.1 | 프린터 연결하기  |      | 371 |
|------|-----------|------|-----|
|      | 본 기기와 프린터 | 연결하기 |     |
| 12.2 | 본 기기와 프린터 | 설정하기 | 373 |
|      | 본 기기 설정하기 |      |     |
| 12.3 | 인쇄하기      |      | 374 |

# **제** 13 **장 사양**

| 13.1 일반 사양           |  |
|----------------------|--|
| 13.2 측정 범위와 정확도      |  |
| 13.3 측정 시간 , 측정 속도 . |  |

# **제** 14 장 유지보수 및 서비스 391

| 14.1 | 수리,점검,클리닝   | .391 |
|------|-------------|------|
| 14.2 | 문제가 발생했을 경우 | .393 |

| 14.3 | 에러 표시 |    | 395 |
|------|-------|----|-----|
| 14.4 | 본 기기의 | 폐기 | 397 |

# 부록

353

# **부** 1

| 부록 1          | 측정 파           | 라미터와 연산식        | 부 1        |
|---------------|----------------|-----------------|------------|
| 부록 2          | 고 임피           | 던스 소자를 측정할 때    | 부 3        |
| 부록 3          | 회로망            | 안의 소자를 측정할 때    | 부 4        |
| 부록 4          | 외래 노           | 이즈의 혼입 방지       | 부 5        |
| 부록 4.         | 1 전원 라         | 인을 통한 노이즈       |            |
| 부록 <b>4</b> . | 혼입 대<br>2 측정 케 | 책<br>이블을 통한 노이즈 | 부 5<br>니 0 |
|               | 온입 내           | 잭               | 부 6        |
| 부록 5          | DC 바이          | 이어스의 인가         | 부 7        |
| 부록 5.         | 1 직류 전         | 압 바이어스의         |            |
|               | 인가 방           | 법               | 부 7        |
| 부록 5.         | 2 직류 전         | 류 바이어스의         |            |
|               | 인가 방           | 법               | 부8         |
| 부록6           | 잔류 전           | 하 보호 기능         | 부 9        |
| 부록 7          | 직렬 등           | 가회로 모드와 병렬      |            |
|               | 등가회를           | 로 모드에 대해서       | ⊉ 10       |
| 부록 8          | 등가회를           | 로 모델의 선택        | ⊉ 11       |
| 부록 9          | 오픈 보           | 정과 쇼트 보정에       |            |
|               | 대해서            | t               | ⊉ 12       |
| 부록 1(         | ) 랙 마운         | 팅 부             | ‡ 13       |
| 부록 1′         | 외관도.           | ······          | ⊉ 15       |
| 부록 12         | 2 초기 설         | 정 일람 넉          | ⊉ 16       |
| 부록 13         | 3 디바이스         | 스 문서 부          | ⊉ 22       |
|               |                |                 |            |

색인

377

<mark>색</mark> 1

# 머리말

저희 HIOKI IM3570 임피던스 아날라이저를 구매해 주셔서 대단히 감사합니다. 이 제품을 충분히 활용하여 오래 사용할 수 있도록 사용설명서는 조심스럽게 다루고 항상 가까운 곳에 두 고 사용해 주십시오.

IM3570 임피던스 아날라이저를 이후 "본 기기"라고 기재합니다.

# 포장 내용물 확인

#### 점검

본 기기를 받으시면 수송 중에 이상 또는 파손이 발생하지 않았는지 점검한 후 사용해 주십시오. 특히 부 속품 및 패널 면의 스위치, 단자류를 주의해서 살펴봐 주십시오. 만일 파손되거나 사양대로 작동하지 않 는 경우에는 당사 또는 대리점으로 연락 주십시오.

#### 포장 내용물

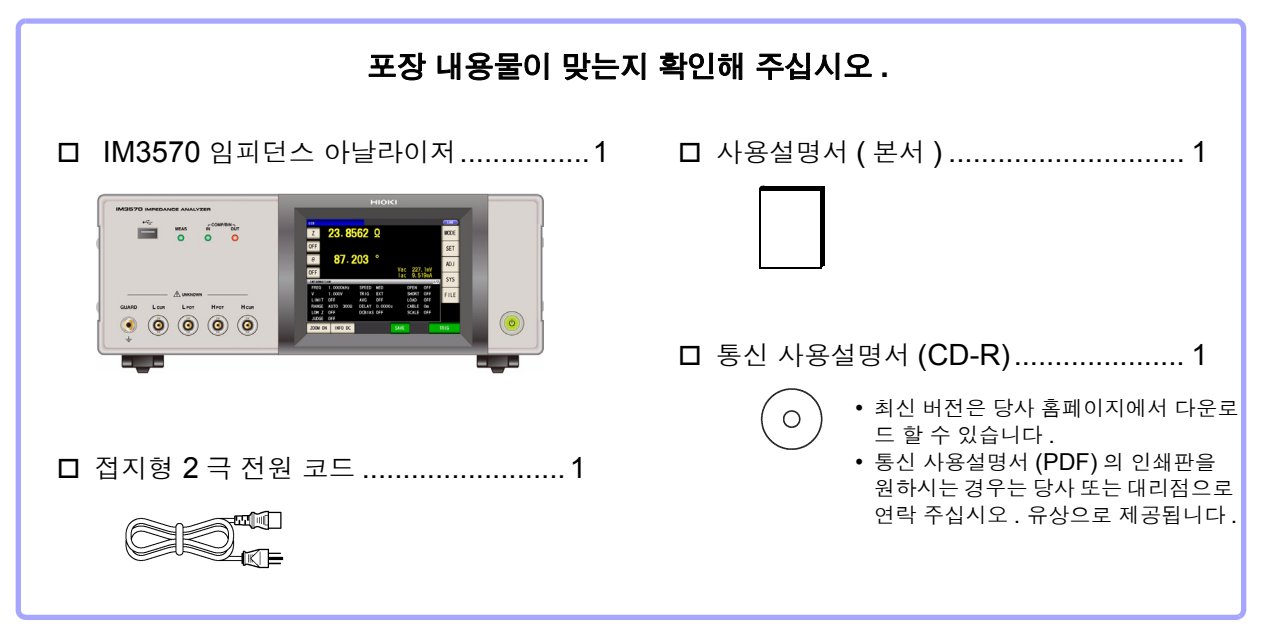

주의 사항 프로브, 픽스처는 부속되어 있지 않습니다. 용도에 맞춰 별도로 구매하시기 바랍니다.

#### 수송상의 주의

본 기기를 수송할 경우에는 배송 시의 포장 재료를 사용해 주십시오. 참조: "본 기기를 수송할 때" (p.392)

# 안전에 대해서

▲ 경고
이 기기는 IEC 61010 안전규격에 따라 설계되었으며 시험을 거쳐 안전한 상태에서 출하되 었습니다. 측정 방법을 잘못하면 인신사고나 기기의 고장으로 이어질 가능성이 있습니다. 또한, 본 기기를 이 사용설명서에 기재되지 않은 방법으로 사용한 경우 본 기기가 갖추고 있 는 안전 확보를 위한 기능이 손상될 수 있습니다.
사용설명서를 잘 읽고 충분히 내용을 이해한 후 조작해 주십시오. 만일 사고가 발생해도 당 사 제품이 원인이 아닌 경우에는 책임을 지지 않습니다.

이 사용설명서에는 본 기기를 안전하게 조작하고 안전한 상태로 유지하는 데 필요한 정보나 주의사항이 기재 되어 있습니다 . 본 기기를 사용하기 전에 다음의 안전에 관한 사항을 잘 읽어 주십시오 .

#### 안전 기호

| $\wedge$                                        | 사용자는 사용설명서 안의 ႔ 마크가 있는 부분은 반드시 읽고 주의할 필요가 있음을 나타냅니다 .                     |
|-------------------------------------------------|---------------------------------------------------------------------------|
| <u>/ · ` ` ` ` ` ` ` ` ` ` ` ` ` ` ` ` ` ` </u> | 사용자는 기기상에 표시된 ႔ 마크 부분에 관해서 사용설명서의 ႔ 마크가 있는 해당 부분을 참조하<br>여 기기를 조작해 주십시오 . |
| $\sim$                                          | 교류 (AC) 를 나타냅니다.                                                          |
| Ŧ                                               | 접지 단자를 나타냅니다.                                                             |
| I                                               | 전원의 "ON"을나타냅니다.                                                           |
| 0                                               | 전원의 "OFF"를 나타냅니다.                                                         |

사용설명서의 주의사항에는 중요도에 따라 다음과 같이 표기되어 있습니다.

| ⚠위험   | 조작이나 취급을 잘못하면 사용자가 사망 또는 중상으로 이어질 위험성이 매우 높다는 것을 의미<br>합니다 . |
|-------|--------------------------------------------------------------|
| ⚠경고   | 조작이나 취급을 잘못하면 사용자가 사망 또는 중상으로 이어질 가능성이 있음을 의미합니다 .           |
| ⚠ 주의  | 조작이나 취급을 잘못하면 사용자가 상해를 입거나 기기가 손상될 가능성이 있음을 의미합니다 .          |
| 주의 사항 | 제품 성능 및 조작 상의 어드바이스를 의미합니다 .                                 |

#### 규격에 관한 기호

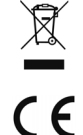

EU 가맹국의 전자, 전기기기의 폐기에 관한 법 규제 (WEEE 지령) 마크입니다.

EU 지령이 제시하는 규제에 적합하다는 것을 나타냅니다 .

#### 표기에 대해서

#### 기능별 마크

| LCR        | LCR 모드일 때 유효하다는 것을 나타냅니다.    |
|------------|------------------------------|
| ANALYZER   | 아날라이저 모드일 때 유효하다는 것을 나타냅니다 . |
| CONTINUOUS | 연속 측정 모드일 때 유효하다는 것을 나타냅니다.  |

#### 문장 안의 표기

| $\bigcirc$      | 해서는 안 되는 행위를 나타냅니다 .                                                                                                    |
|-----------------|----------------------------------------------------------------------------------------------------|
| (p.)            | 참조 페이지를 나타냅니다.                                                                                                    |
| *               | 용어의 설명을 그 밑에 기술하였습니다.                                                                                                    |
| []              | 메뉴명,페이지명,설정항목,다이얼로그명,버튼 등 화면상의 명칭은 [ ]부호로 묶어 표<br>기하였습니다.                                                                        |
| CURSOR<br>(굵은체) | 문장 안의 굵은체 영숫자는 조작키에 표시된 문자를 나타냅니다.                                                                                               |
| Windows         | 특별히 단서가 붙어 있지 않은 경우 Windows 95, 98, Me, Windows NT4.0, Windows 2000, Windows XP, Windows Vista, Windows 7 을 "Windows"라고 표기하였습니다. |
| 다이얼로그           | Windows 의 대화상자는 "다이얼로그"라고 표기하였습니다.                                                                                               |

#### 정확도에 대해서

당사에서는 측정치의 한계 오차를 다음에 나타내는 f.s.(full scale), rdg.(reading), dgt.(digit) 에 대한 값 으로서 정의합니다.

| f.s. (최대 표시치, 눈금 길이) | 최대 표시치 또는 눈금 길이를 나타냅니다 . 일반적으로는 현재 사용 중인 레인<br>지를 나타냅니다 . |
|----------------------|-----------------------------------------------------------|
| rdg. (측정치, 표시치, 지시치) | 현재 측정 중인 값으로 측정기가 현재 지시하고 있는 값을 나타냅니다 .                   |
| dgt. ( 분해능 )         | 디지털 측정기의 최소 표시 단위 , 즉 최소 자릿수인 "1"을 나타냅니다.                 |

#### 측정 카테고리에 대해서

측정기를 안전하게 사용하기 위해 IEC61010 에서는 측정 카테고리로써 사용하는 장소에 따라 안전 레벨 의 기준을 CAT II ~CAT IV로 분류하고 있습니다.

| CAT II  | 콘센트에 연결하는 전원 코드가 내장된 기기 ( 가반형 공구 , 가정용 전기제품 등 )의 1 차 측 전기회로<br>콘센트 삽입구를 직접 측정하는 경우는 CAT II입니다 . |
|---------|-------------------------------------------------------------------------------------------------|
| CAT III | 직접 분전반에서 전기를 끌어오는 기기 (고정 설비 )의 1 차 측 및 분전반에서 콘센트까지의 전기회<br>로                                    |
| CAT IV  | 건조물에 대한 인입 전기회로 , 인입구에서 전력량계 및 1 차 측 전류보호장치 ( 분전반 ) 까지의 전기회<br>로                                |

카테고리의 수치가 작은 클래스의 측정기로 수치가 큰 클래스에 해당하는 장소를 측정하면 중대한 사고로 이어질 수 있으므로 -반드시 삼가십시오.

카테고리가 없는 측정기로 CAT II ~CAT IV의 측정 카테고리를 측정하면 중대한 사고로 이어질 수 있으므로 반드시 삼가십시오

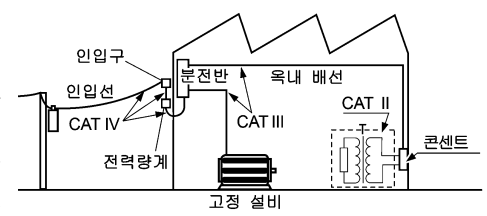

# 사용 시 주의사항

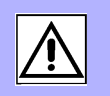

본 기기를 안전하게 사용하기 위해, 또한 기능을 충분히 활용하기 위해 아래 주의사항을 지켜 주십시오.

### 사용 전 확인

사용 전에 보관이나 수송에 의한 고장이 없는지 점검하고 동작을 확인한 후 사용해 주십시오. 고장이 확인된 경우에는 당사 또는 대리점으로 연락 주십시오.

⚠위험

프로브나 케이블의 피복이 벗겨졌거나 금속이 노출되지 않았는지 사용하기 전에 확인해 주 십시오 . 손상이 있는 경우에는 감전사고가 발생할 수 있으므로 당사 지정 제품으로 교체해 주십시오 .

### 본 기기의 설치에 대해서

사용 온습도 범위 : 0~40°C, 80%RH 이하의 실내 (결로가 없을 것) 보관 온습도 범위 : -10~55°C, 80%RH 이하의 실내 (결로가 없을 것) 정확도 보증 온습도 범위 : 23±5°C, 80%RH 이하

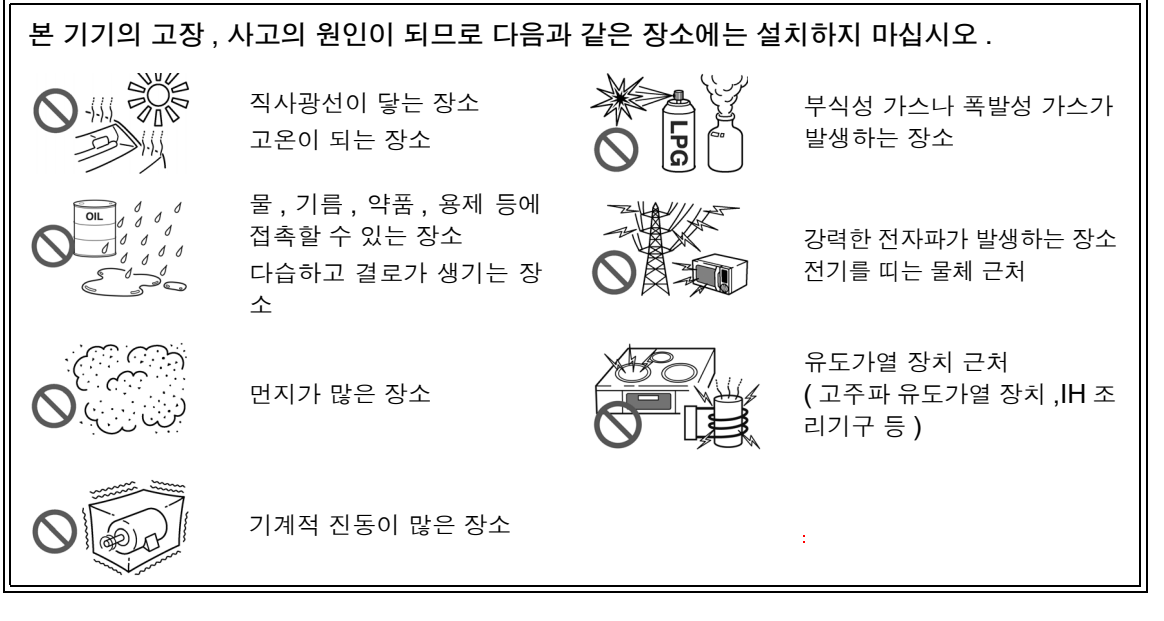

- 바닥면이 아닌 부분을 아래로 가게 해서 설치하지 않는다.
- 불안정한 받침대 위나 기울어진 장소에 두지 않는다.
- 통풍 구멍을 막지 않는다.

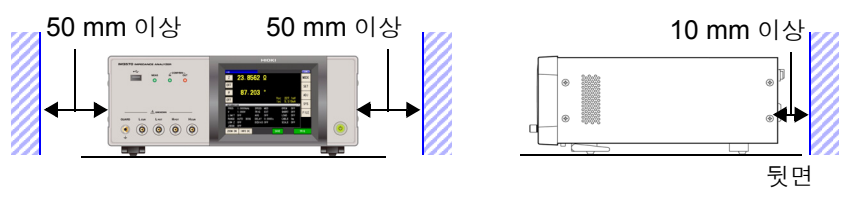

본 기기는 스탠드를 세워서 사용할 수 있습니다 .(p.11) 또한 , 랙에 설치할 수 있습니다 .( p. 부 13)

#### 보증에 대해서

본 기기를 조립 또는 전매하는 경우 수요자에게 직간접적으로 발생한 손해에 대해서는 책임을 지지 않으니 양 해 바랍니다.

#### 본 기기의 취급에 대해서

# <u>∧</u>위험

감전사고를 방지하기 위해 본체 케이스는 절대로 분리하지 마십시오. 내부에는 고전압이
 나 고온이 되는 부분이 있습니다.

• 본 기기를 적시거나 젖은 손으로 측정하지 마십시오 . 감전사고의 원인이 됩니다 .

▲ 주의 • 사용 중에 이상한 동작, 표시가 발생한 경우에는 "문제가 발생했을 경우" (p.393), "에 러 표시" (p.395)를 확인한 후 당사 또는 대리점으로 연락 주십시오. 측정 단자에 충전된 콘덴서를 연결하거나 외부에서 전압, 전류를 입력하지 마십시오. 본 기기가 파손됩니다.

- 본 기기는 방진 및 방수 구조가 아닙니다. 먼지가 많은 환경이나 물에 접촉할 수 있는 환경 에서 사용하지 마십시오. 고장의 원인이 됩니다.
- 본 기기의 손상을 방지하기 위해 운반 및 취급 시에는 진동, 충격을 피해 주십시오. 특히 낙하 등에 의한 충격에 주의해 주십시오.
- 본 기기를 운반할 때는 접속 코드, USB 메모리를 빼고 핸들을 사용해 주십시오.
- 스탠드를 세운 채 위에서 강한 힘을 가하지 마십시오. 스탠드가 손상됩니다.
- 터치패널을 세게 누르거나 단단한 것 또는 끝이 뾰족한 것으로 누르지 마십시오. 고장의 원인이 됩니다.
- 사용 후에는 반드시 전원을 꺼 주십시오.

주의 사항 본 기기는 EN 61326 Class A 제품입니다. 주택지 등의 가정환경에서 사용하면 라디오 및 텔레비전 방송 수신을 방해할 수 있습니다. 그런 경우에는 작업자가 적절한 대책을 세워 주십시오.

#### 전원을 켜기 전에

▲ 경고 • 전원을 켜기 전에 본 기기의 전원 연결부에 기재된 전원 전압과 사용할 전원 전압이 일치 하는지를 확인해 주십시오. 지정한 전원 전압 범위 외에서 사용하면 본 기기의 파손이나 전기사고의 원인이 됩니다.

- 전원 전압의 연결을 틀리게 하지 마십시오 . 내부 회로가 파괴될 수 있습니다 .
- 감전사고를 피하고 본 기기의 안전성을 확보하기 위해 접지형 2 콘센트에 부속된 전원 코드를 연결해 주십시오.
- 감전 및 단락 사고 방지를 위해 프로브를 연결하기 전에 각 기기의 전원을 꺼 주십시오.

#### 코드류나 픽스처의 취급에 대해서

- ▲ 주의 안전을 위해 본 기기를 사용하지 않을 때는 반드시 전원 코드를 본 기기에서 뽑아 완전히 전원에서 분리해 주십시오. 단선 방지를 위해 전원 코드를 콘센트 또는 본 기기에서 뽑을 때는 플러그 (코드 이외)를 잡고 뽑아 주십시오.
  - 측정 단자에 전압을 인가하지 마십시오 . 본 기기가 파손될 수 있습니다.
  - BNC 커넥터를 뽑을 때는 반드시 잠금을 해제한 후 커넥터를 잡고 뽑아 주십시오. 잠금을 해제하지 않고 무리하게 잡아당기거나 케이블을 잡고 잡아당기면 커넥터부가 파손됩니다.
  - 단선에 의한 고장을 방지하기 위해 케이블 또는 프로브 연결부위를 구부리거나 잡아당기 지 마십시오.
  - 코드류의 피복이 손상되지 않도록 밟거나 끼우거나 하지 마십시오.
  - 코드가 녹으면 금속부가 노출되어 위험합니다. 발열부 등에 접촉하지 않도록 해주십시오. 피측정 도선이 고온인 경우가 있으므로 만지지 마십시오.
  - 주의 사항 · 본 기기를 사용할 때는 반드시 당사 지정 접속 케이블을 사용해 주십시오. 지정 이외의 접 속 케이블을 사용하면 접촉 불량 등으로 정확한 측정을 할 수 없는 경우가 있습니다.
    - 픽스처 등을 사용할 때는 사용할 제품에 부속된 사용설명서를 잘 읽어 주십시오.

#### EXT I/O 커넥터에 연결하기 전에

▲ 경고 감전사고, 기기 고장을 방지하기 위해 EXT I/O 커넥터에 연결할 때는 다음 사항을 지켜 주 십시오.

- 본 기기 및 연결할 기기의 전원을 차단한 후 연결해 주십시오.
- EXT I/O 커넥터 신호의 정격을 넘지 않도록 해주십시오 .(p.366)
- 동작 중에 연결이 해제되어 다른 도전부 등에 접촉하면 위험합니다 . 확실하게 연결하고 외 부 커넥터는 나사로 고정해 주십시오 .
- EXT I/O 커넥터에 연결할 기기 및 장치는 적절하게 절연해 주십시오.
- EXT I/O 의 ISO\_5V 단자는 5 V 전원 출력입니다 . 외부에서 전원을 입력하지 마십시오 .

#### CD-R 의 취급

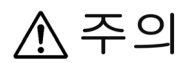

- 디스크에 지문 등의 오염이 묻지 않도록 또한 인쇄물에 잔줄이 생기지 않도록 취급 시에는 반드시 디스크의 테두리를 잡도록 하십시오.
  - 디스크의 기록 면에는 절대 손을 대지 않도록 하십시오. 또한, 단단한 물건 위에 직접 올려 놓지 않도록 하십시오.
  - 디스크의 레벨 표시가 지워질 가능성이 있으므로 디스크를 휘발성 알코올이나 물에 젖지 않도록 하십시오.
  - 디스크 레벨 면에 글자를 써넣을 때는 유성 펠트 펜을 사용해 주십시오. 디스크에 손상을 입혀 기록 내용을 파손할 위험성이 있으므로 볼펜이나 그 밖에 끝이 단단한 펜은 사용하지 마십시오. 또한, 점착성 라벨도 사용하지 마십시오.
  - 디스크가 일그러지거나 기록 내용이 파손될 위험성이 있으므로 직사광선이나 고온다습한 환경에 디스크를 노출하지 마십시오.
  - 디스크의 얼룩이나 먼지, 지문 등을 제거할 때는 마른 부드러운 천 또는 CD 클리너를 사용해 주십시오. 항상 안쪽에서 바깥쪽으로 닦아내도록 하고, 절대 원을 그리듯이 닦지 마십시오. 또한, 연마제나 용제계 클리너는 사용하지 마십시오.
  - 이 CD-R 을 사용함으로써 발생하는 컴퓨터 시스템상의 트러블 및 제품 구매 시의 트러블 에 대해서 당사는 일절 책임을 지지 않습니다.

# 개요

# 제 1 징

#### 제품 개요와 특장점 1.1

HIOKI IM3570 임피던스 아날라이저는 고속, 고정밀도를 실현한 임피던스 측정기입니다. 주파수나 측정 신호의 스윔 측정이 가능한 **임피던스 아날라이저**와 단일 측정 조건에서 최대 4 항목까지 동시 표시할 수 있는 LCR 미터의 2 기종 기능을 가지고 있습니다. 측정 주파수는 4 Hz~5 MHz, 측정 신호 레벨은 5 mV~5 V 로 광범위한 측정 조건을 설정할 수 있으므로

폭넓은 용도로 사용할 수 있습니다.

#### 광범위한 측정 조건 (p.40)

측정 주파수는 4 Hz~5 MHz. 측정 신호 레벨은 5 mV~5 V 로 광범위한 측정 조건으로 측정할 수 있 습니다.

#### 고속 측정 가능

고속 측정이 가능합니다. 최고속도 0.5 ms (100 kHz, FAST 시, 디스플레이 OFF) 로 측정할 수 있습니다.

#### 다양한 임피던스에 대응

생산 라인에 최적인 외부 I/O( 핸 들러 인터페이스 ), RS-232C, GP-IB, USB, LAN 에 대응합니 다.

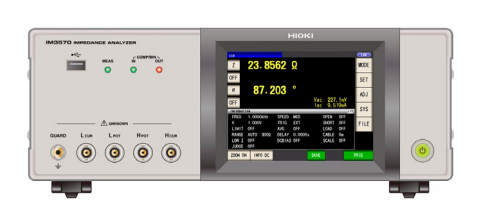

#### 스윕 측정 (p.127)

주파수 특성 . 레벨 특성을 측정해 본체의 컬러 LCD 에 그래프 표시할 수 있습니다.

#### 콤퍼레이터 기능

LCR 기능 :(p.83) 2개의 파라미터에 대해 측정치에 의한 HI/ IN/ LO 의 양부 판정을 할 수 있습니다. 아날라이저 기능 :(p.190) 스윕 측정 결과에 대해 양부 판정을 할 수 있습니다.

BIN 기능 (p.90)

LCR 모드에서는 최대 10 분류까지 측정치에 의한 등급 구분을 쉽게 할 수 있습니다.

#### 연속 측정 기능 (p.255)

본체에 메모리한 측정 조건을 연속으로 측정할 수 있 습니다. 이 기능에 따라 다른 측정 조건에서의 양부 판정등이 가능합니다. (예: 120 Hz에서의 C-D 측정과 100 kHz에서의 Rs 측정을 연속으로 실시 )

#### 저 임피던스를 고정밀도로 측정 가능

LCR 미터의 모드에서는 저 임피던스를 고정밀도로 측정하기 위한 설정이 있습니다. 이 설정 시에는 접촉 저항의 영향을 줄여 4 단자 측정 시의 단선 (프로브의 연결 실수)을 검출할 수 있습니 다.

# 1.2 각부의 명칭과 기능

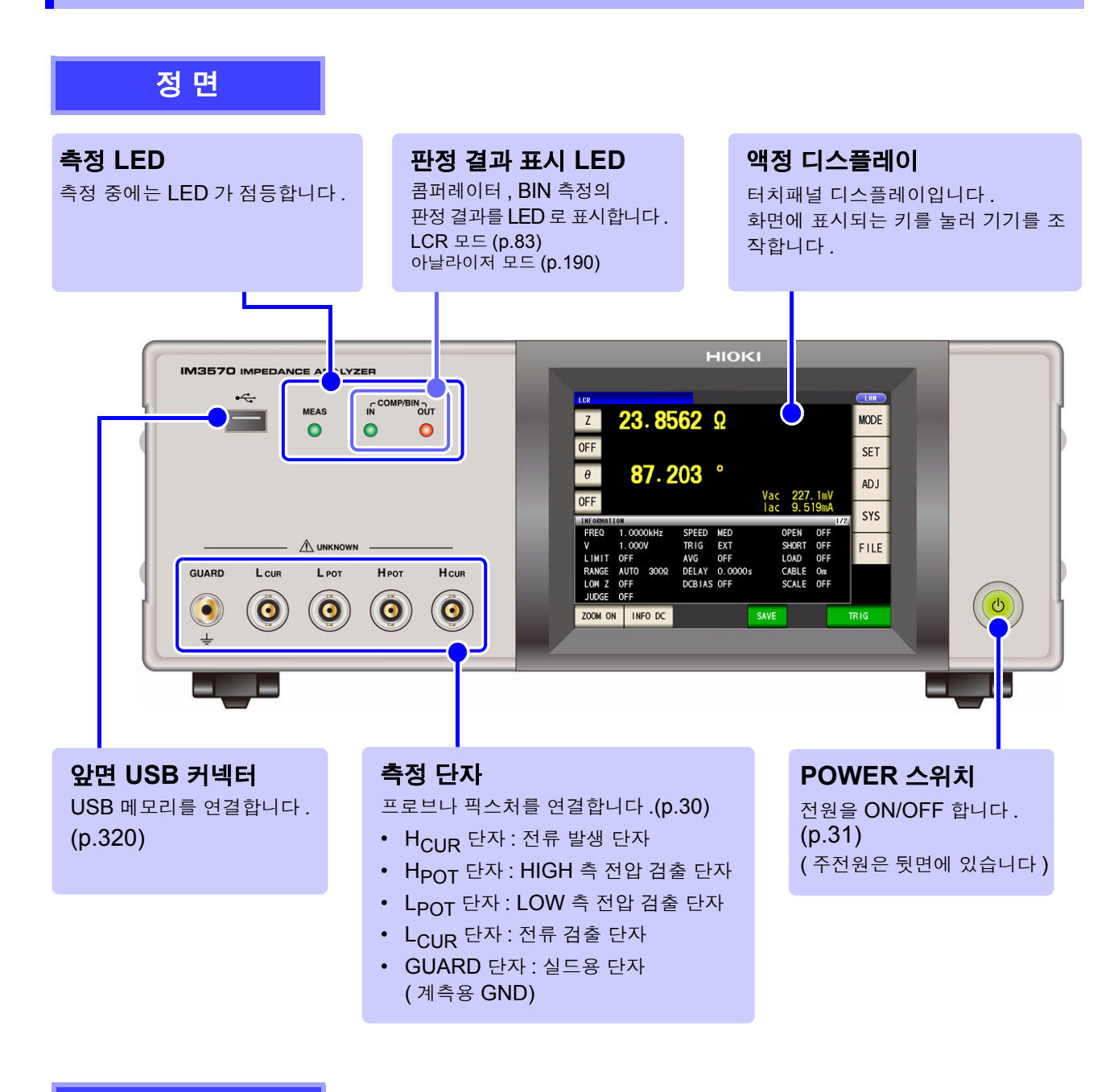

#### 바닥면

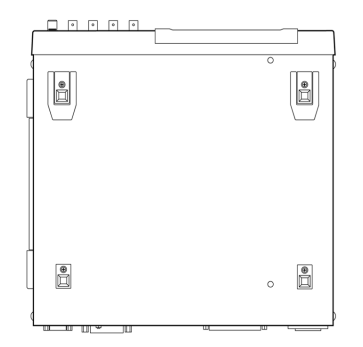

본 기기는 랙에 설치할 수 있습니다. 참조: "부록 10 랙 마운팅" (p. 부 13)

본 기기에서 분리한 부품은 다시 사용할 경우를 위해 소중히 보 관해 주십시오 .

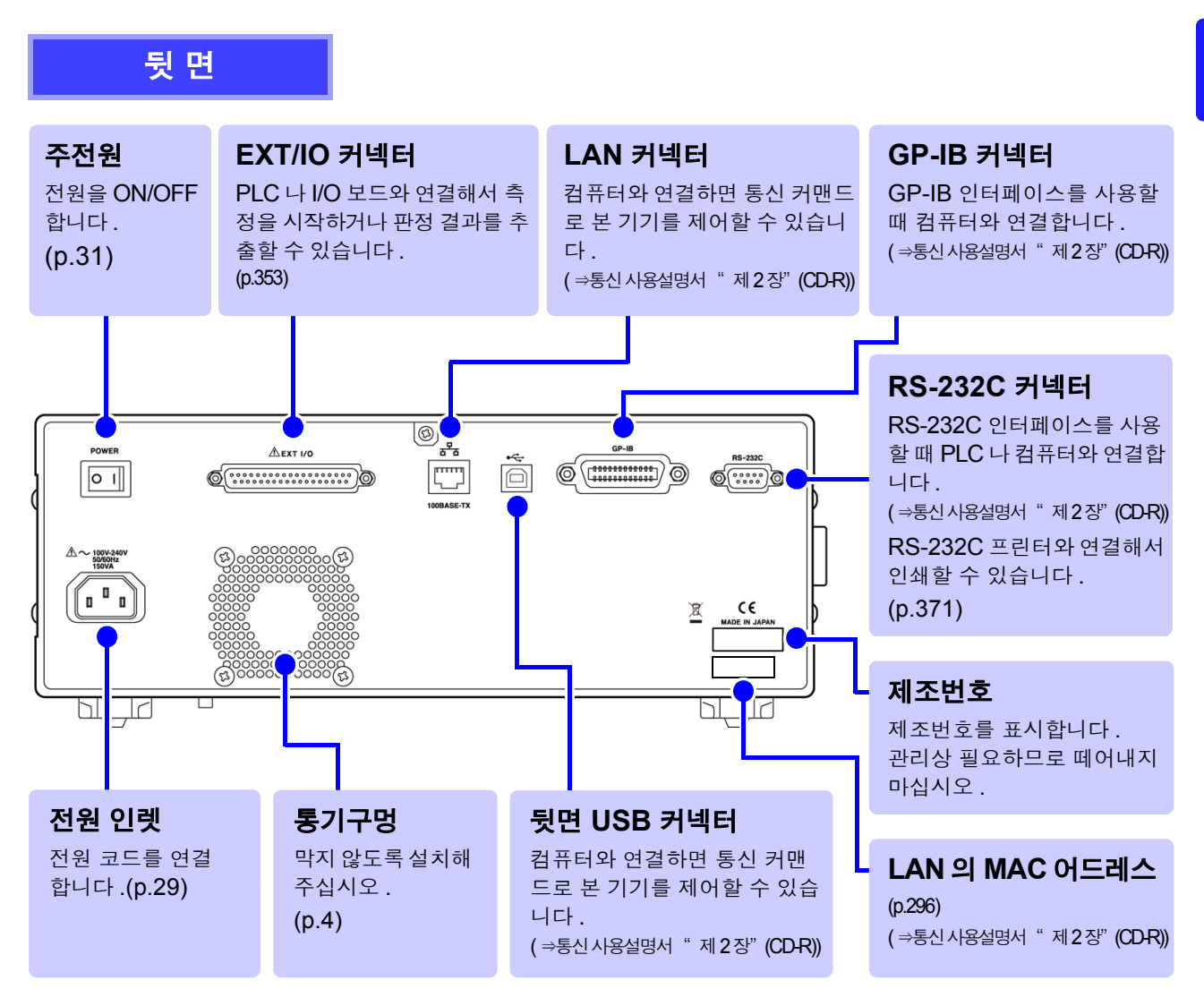

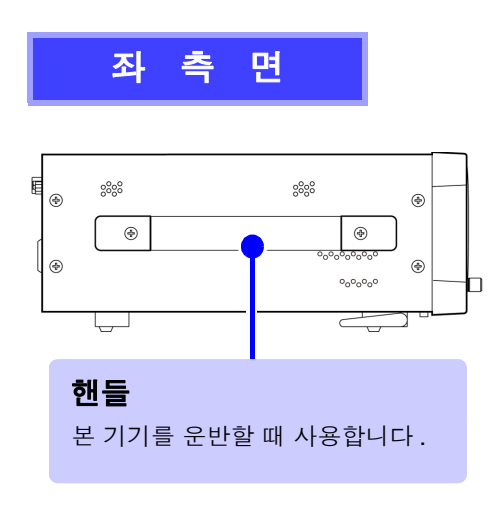

⚠ 주의

스탠드를 세운 채 위에서 강한 힘을 가하지 마 십시오. 스탠드가 손상됩니다.

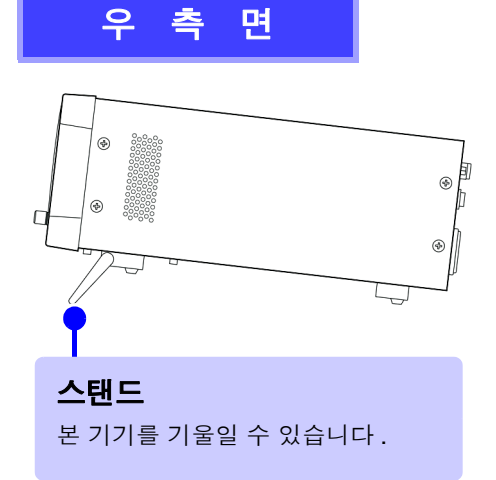

- **스탠드를 세울 때** 달칵하는 소리가 나는 위치까지 열어 주십시오 . 반드시 양쪽 스탠드를 세워 주십시오 .
- 스탠드를 닫을 때 달칵하는 소리가 나는 위치까지 닫아 주십시오.

원론

# 1.3 화면 구성과 조작

본 기기는 측정 조건의 설정이나 변경을 모두 터치패널에서 실행합니다. 화면상의 키에 살짝 터치하면 그 키에 설정된 항목이나 수치를 선택할 수 있습니다. 선택된 키는 흑색으로 반전됩니다. 이후 화면에 살짝 "터치한다"는 것을 "누른다"로 기재합니다.

▲ 주의 터치패널을 세게 누르거나 단단한 것 또는 끝이 뾰족한 것으로 누르지 마십시오. 고장의 원인이 됩니다.

# 1.3.1 초기화면

전원을 켰을 때 맨 처음 표시되는 화면입니다. 모든 측정 조건을 확인하면서 측정할 수 있습니다. 다시 전원을 켰을 때는 전원을 끄기 직전의 측정 모드에 맞춰 표시됩니다.

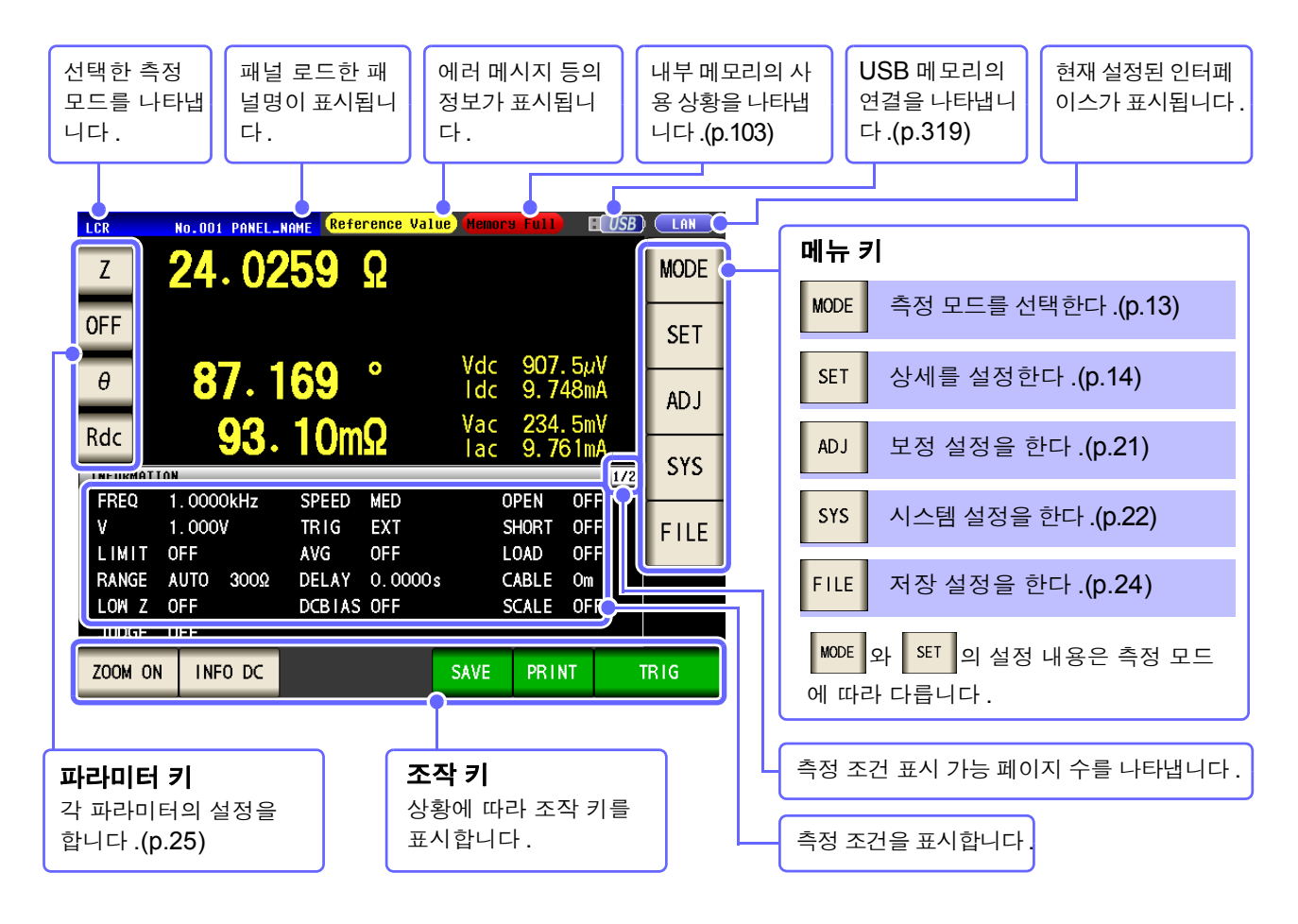

주의 사항 측정치가 정확도 보증 범위를 벗어났을 때 에러 메시지 표시부에 Reference Value 로 표시합니다. 이 경우 다음과 같은 원인을 생각할 수 있습니다."13.2 측정 범위와 정확도"(p.384)에서 정확도 보증 범위를 확인하여 측정 조건을 변경하거나 측정치를 참고치로 삼아 주십시오.

- 측정 신호 레벨이 너무 낮은 경우 : 측정 신호 레벨을 올린다.
- 현재의 측정 레인지 (HOLD 설정일 때) 로는 적당하지 않은 경우: AUTO 레인지로 최적의 측정 레인지로 설 정하거나 수동으로 측정 레인지를 변경한다.
   참조: "4.2.3 측정 레인지 설정하기" (p.48)

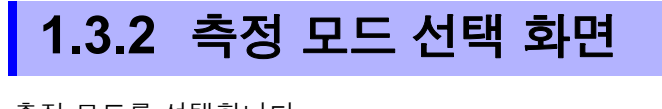

측정 모드를 선택합니다.

| - | 순 서            |            |       |    |             |         |     |      |      |     |       |
|---|----------------|------------|-------|----|-------------|---------|-----|------|------|-----|-------|
| 1 |                |            |       |    | 초           | 티기화면    |     |      |      |     |       |
|   | LCR            |            |       |    |             |         |     |      |      | _   | ( LAN |
|   | Z              | 34         | 5.    |    | <b>09</b> m | Ω       |     |      |      |     | MODE  |
|   | OFF            |            |       |    |             | •       |     |      |      | ~   | ٦     |
|   | θ              |            | 0.    |    | 115         | •       | Vac | 3.5  | 03mV |     | ADJ   |
|   | OFF            |            |       |    |             |         | lac | 10.  | 15mA |     |       |
|   | INFORMAT       | [ ON       | _     |    |             |         |     | _    | _    | 1/2 | SYS   |
|   | FREQ           | 1.00       | 00kHz | z  | SPEED       | MED     | 0   | PEN  | OFF  |     |       |
|   | ٧              | 1.00       | ٧O    |    | TRIG        | INT     | S   | HORT | OFF  |     | FILE  |
|   | LIMIT          | OFF        |       |    | AVG         | OFF     | L   | OAD  | OFF  |     |       |
|   | RANGE          | AUTO       |       | IΩ | DELAY       | 0.0000s | C   | ABLE | Om   |     |       |
|   | LOW Z<br>JUDGE | OFF<br>OFF |       |    | DCBIAS      | OFF     | S   | CALE | OFF  |     |       |
|   | ZOOM ON        | I IN       | NFO D | с  |             |         |     |      |      |     |       |

| 2 | MODE | 모!  | 드 선택  |         |      |   |
|---|------|-----|-------|---------|------|---|
|   |      |     |       |         |      |   |
|   | MODE |     |       |         |      |   |
|   | LCR  | ANA | LYZER | CONTINU | ous  |   |
|   |      |     |       |         |      |   |
|   |      |     |       |         |      |   |
|   |      |     |       |         | EXIT |   |
|   |      |     |       |         |      | _ |
|   |      |     | 초기화   | 면을 표시함  | 합니다. | • |

| 측정 모드를 선택한다.              |  |  |  |  |  |
|---------------------------|--|--|--|--|--|
| LCR 측정 (p.37)             |  |  |  |  |  |
|                           |  |  |  |  |  |
| ANALYZER 아날라이저 측정 (p.127) |  |  |  |  |  |
|                           |  |  |  |  |  |
|                           |  |  |  |  |  |
| continuous 연속 측정 (p.255)  |  |  |  |  |  |
|                           |  |  |  |  |  |

MODE 를 누른다.

14

순 서

1.3 화면 구성과 조작

# 1.3.3 상세 설정 화면

변경하려는 측정 조건 등 상세를 설정하는 화면입니다. 사전에 측정 모드 (p.13) 를 선택한 후 설정해 주십시오.

|                               |                           | 초기화단                             | <u> </u>              |                   |       |           |
|-------------------------------|---------------------------|----------------------------------|-----------------------|-------------------|-------|-----------|
| LCR<br>Z                      | 345.1                     | 09mΩ                             |                       |                   | MODE  |           |
| OFF                           | 0 1                       | 1 - 0                            |                       |                   | SET   | SET 를 누른디 |
| OFF                           | U. I                      | 15                               | Vac 3.5<br>Jac 10.    | 03mV<br>15mA      | Listo |           |
| INFORMATION                   | 4                         |                                  |                       | 1/2               | SYS   |           |
| FREQ 1<br>V 1<br>LIMIT 0      | .0000kHz<br> .000V<br>)FF | SPEED MED<br>TRIG INT<br>AVG OFF | OPEN<br>SHORT<br>LOAD | OFF<br>OFF<br>OFF | FILE  |           |
| RANGE A<br>LOW Z O<br>JUDGE O | NUTO 1Ω<br>DFF<br>DFF     | DELAY 0.0000s<br>DCBIAS OFF      | CABLE<br>SCALE        | Om<br>OFF         |       |           |
| ZOOM ON                       | INFO DC                   |                                  |                       |                   |       |           |

2 LCR 모드, 아날라이저 모드, 연속 측정 모드 각각의 설정을 한다.

#### LCR 모드

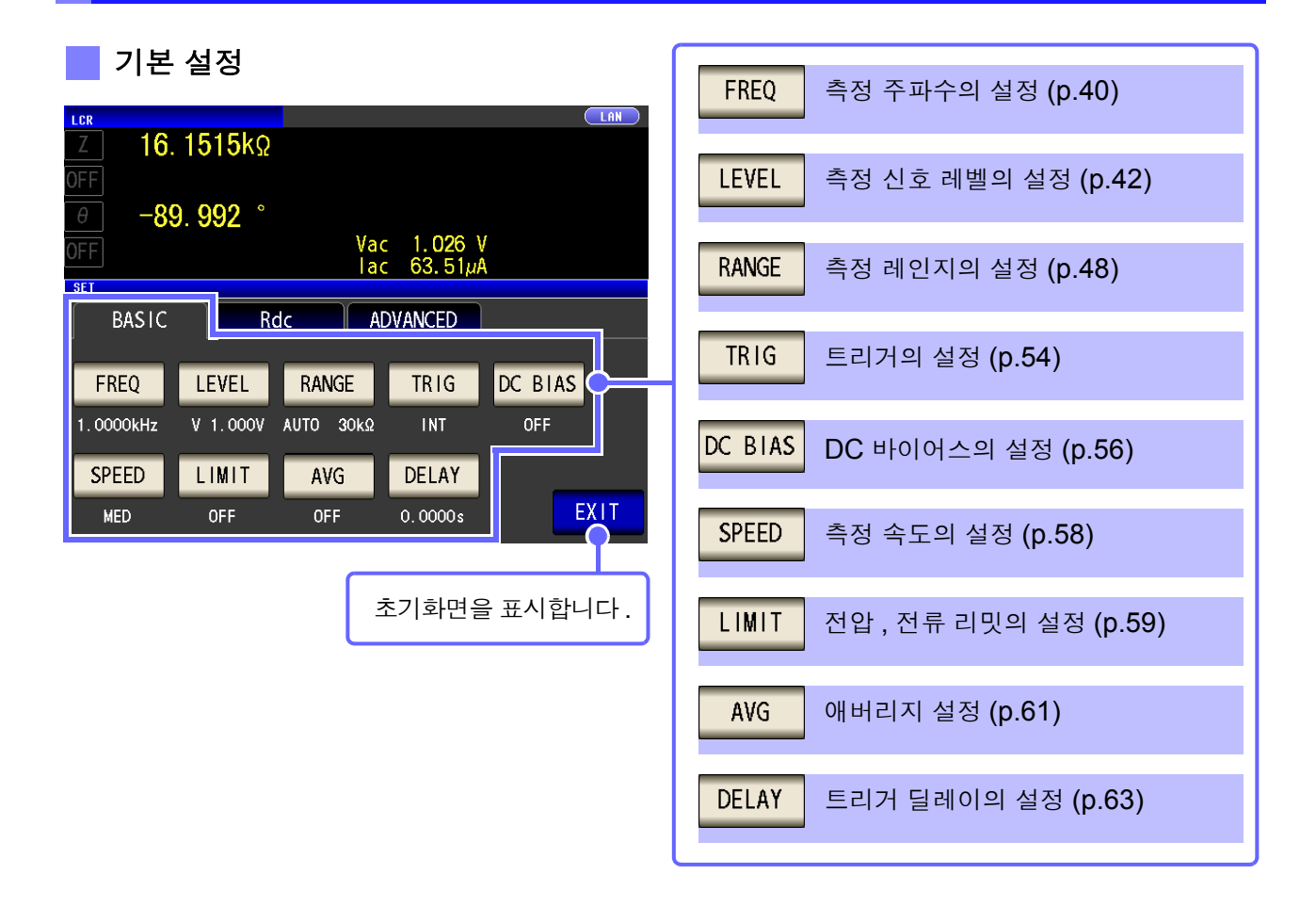

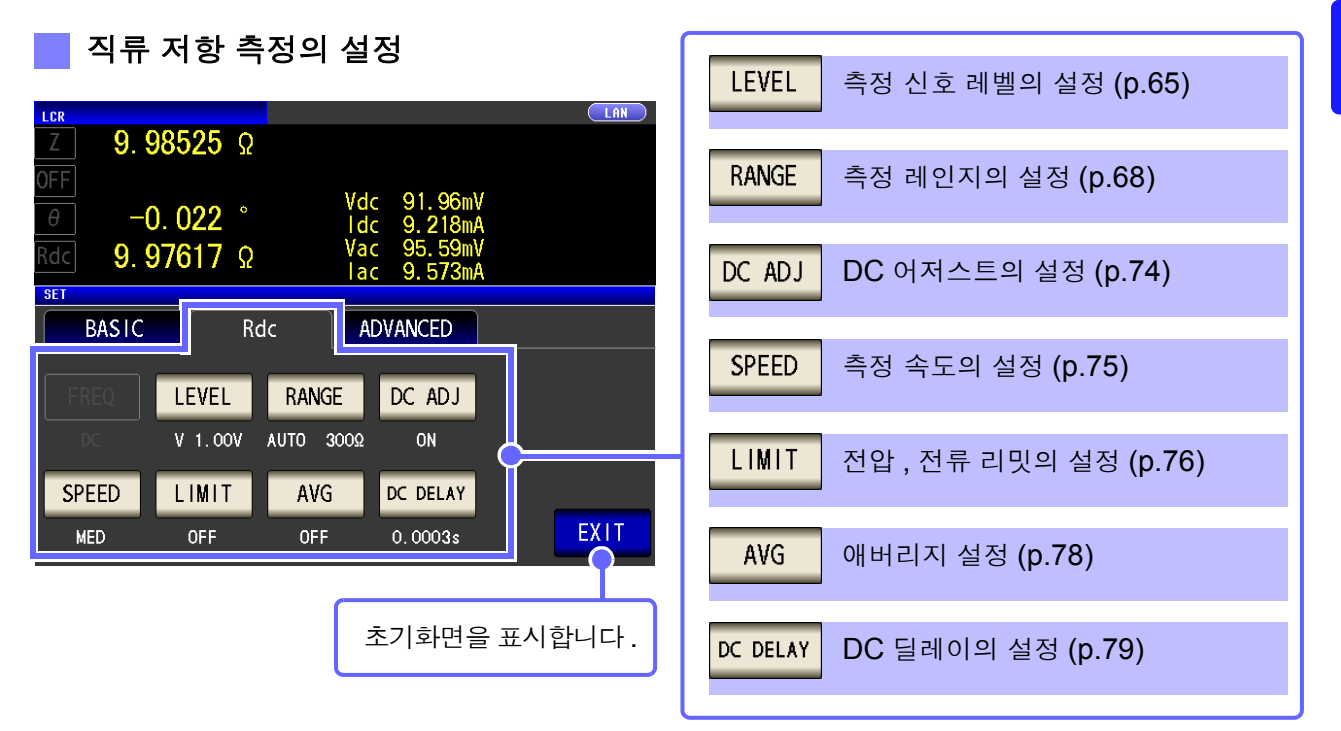

응용 설정

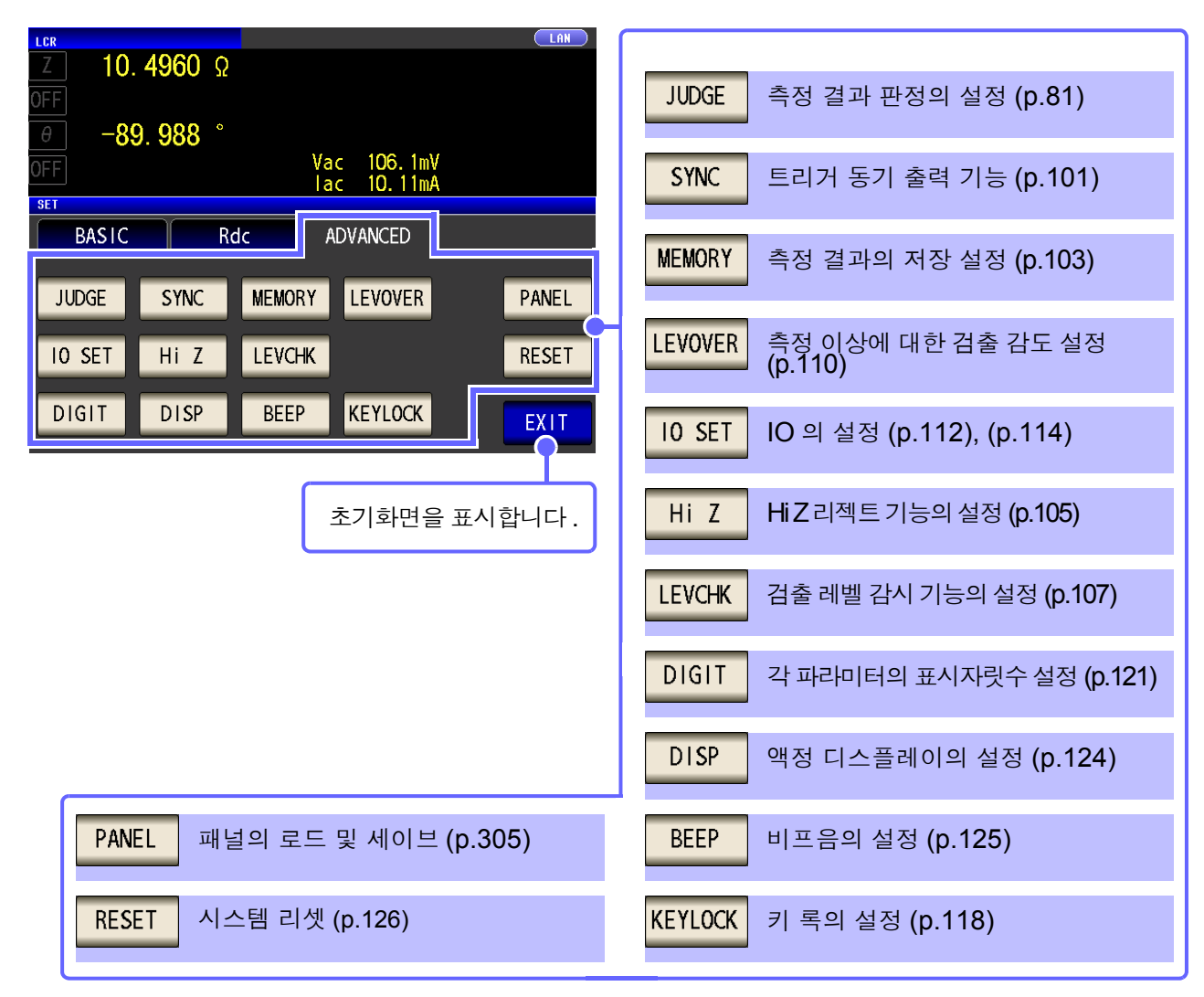

설정 정보의 확인

| Z                                | <b>345</b> . 1               | <b>09</b> m            | Ω                     |             |                     |                  |   | MODE |
|----------------------------------|------------------------------|------------------------|-----------------------|-------------|---------------------|------------------|---|------|
| OFF                              |                              | _                      |                       |             |                     |                  |   | SET  |
| θ                                | 0.1                          | 15                     | •                     | Vac         | 3.50                | )<br>O3mV        |   | ADJ  |
| INFORMATI                        | ON                           |                        |                       | lac         | 10.                 | 15mA<br>17       | 2 | SYS  |
| FREQ                             | 1.0000kHz                    | SPEED                  | MED                   | 0           | PEN                 | OFF              | - | _    |
| ٧                                | 1.000V                       | TRIG                   | INT                   | S           | HORT                | OFF              |   | EILE |
|                                  |                              |                        |                       |             |                     |                  |   |      |
| LIMIT                            | OFF                          | AVG                    | OFF                   | L           | OAD                 | OFF              |   |      |
| L IMIT<br>RANGE                  | OFF<br>AUTO 1Ω               | AVG<br>DELAY           | 0FF<br>0.0000s        | L           | OAD<br>ABLE         | OFF<br>Om        |   |      |
| LIMIT<br>RANGE<br>LOW Z          | OFF<br>AUTO 1Ω<br>OFF        | AVG<br>DELAY<br>DCBIAS | 0FF<br>0.0000s<br>0FF | L<br>C<br>S | OAD<br>ABLE<br>CALE | OFF<br>Om<br>OFF |   |      |
| LIMIT<br>RANGE<br>LOW Z<br>JUDGE | OFF<br>AUTO 1Ω<br>OFF        | AVG<br>DELAY<br>DCBIAS | 0FF<br>0.0000s<br>0FF | L<br>C<br>S | OAD<br>ABLE<br>CALE | OFF<br>Om<br>OFF |   |      |
| LIMIT<br>RANGE<br>LOW Z<br>JUDGE | OFF<br>AUTO 1Ω<br>OFF<br>OFF | AVG<br>DELAY<br>DCBIAS | 0FF<br>0.0000s<br>0FF | L<br>C<br>S | OAD<br>ABLE<br>CALE | OFF<br>Om<br>OFF |   |      |

설정한 내용을 측정 화면 상에서 확인할 수 있습 니다.

| INFO AC | 교류 신호 (AC) 에 관한 정보의 표시 |
|---------|------------------------|
|         |                        |
| INFO DC | 직류 신호 (DC) 에 관한 성모의 표시 |

#### 아날라이저 모드

기본 설정

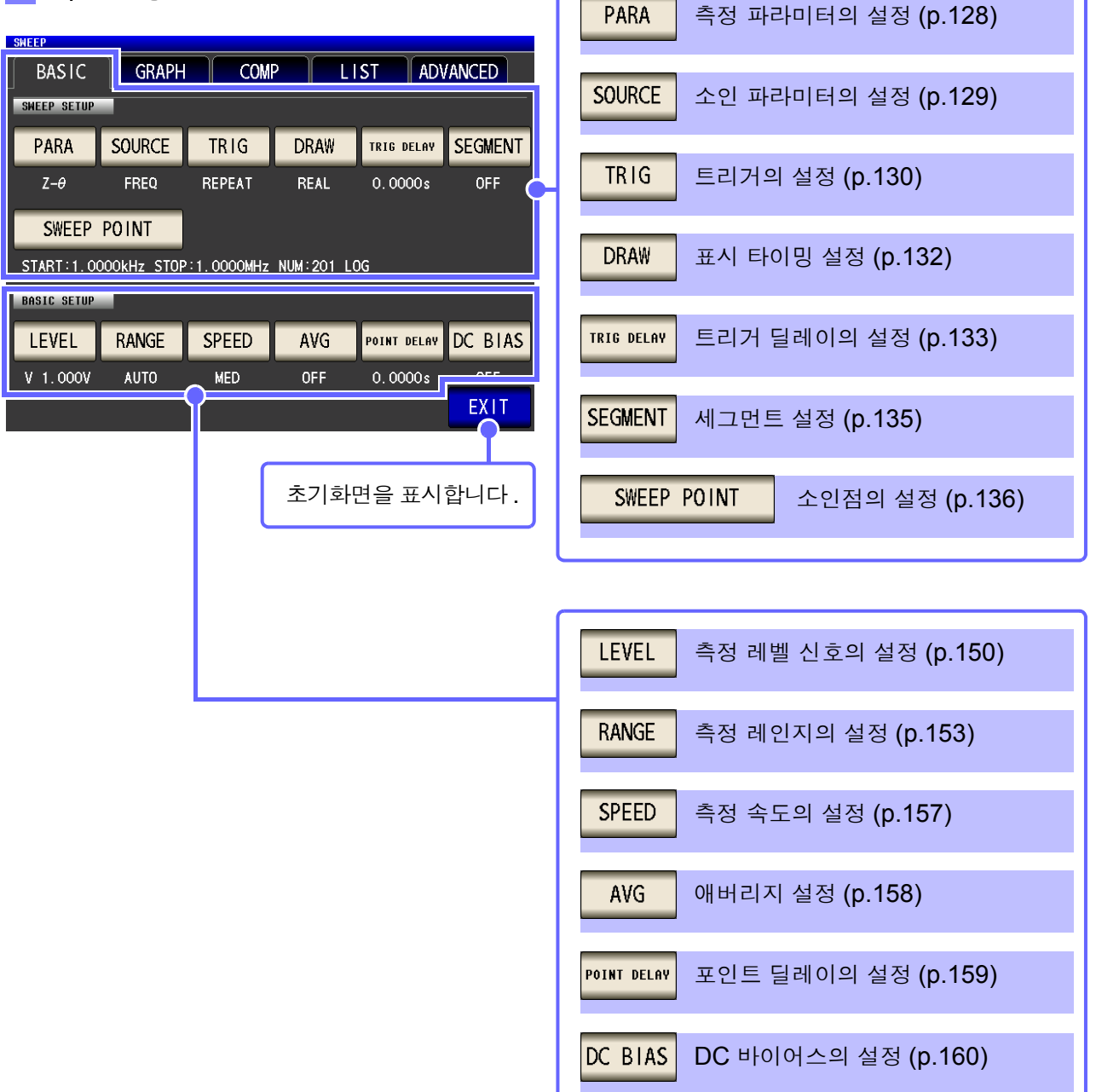

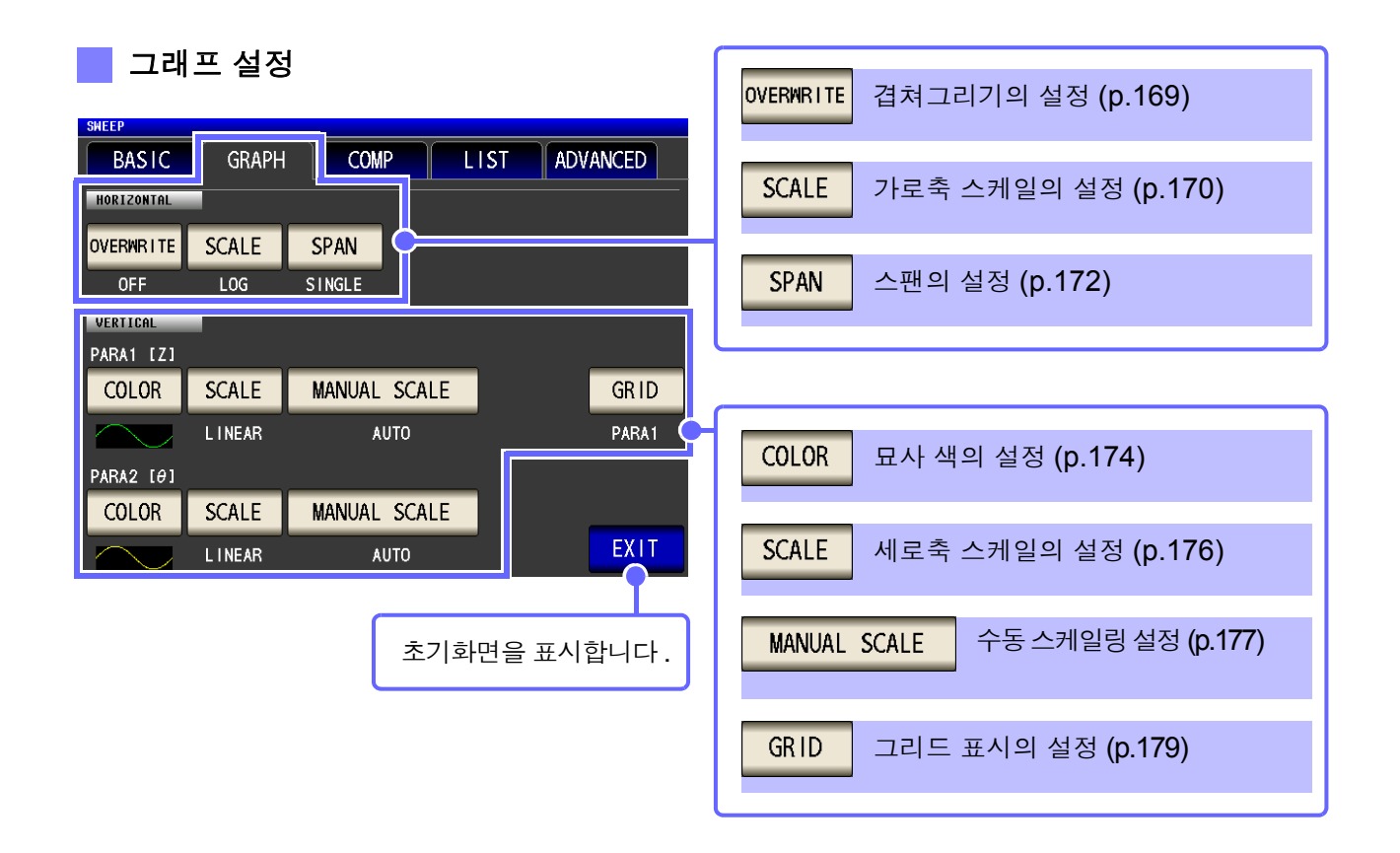

#### 콤퍼레이터 설정

| oneer .    |        |      |       |             |                        |
|------------|--------|------|-------|-------------|------------------------|
| BASIC      | GRAPH  | COMP | LIST  | ADVANCED    |                        |
| COMP SETUP |        |      |       |             | COMP 콜퍼레이터의 석정 (n 190) |
| COMP       |        | AF   | A PEA | K No FILTER |                        |
| OFF P      | PARA 1 | PA   | A1    | ON          |                        |
|            |        |      |       |             |                        |
|            |        |      |       |             |                        |
|            |        |      |       |             |                        |
|            |        |      |       |             |                        |
|            |        |      |       |             |                        |
|            |        |      |       | EXIT        | ▶ 초기화면을 표시합니다.         |
|            |        |      |       |             |                        |

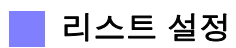

| SHEEP                                                                                                    |                                                                         |
|----------------------------------------------------------------------------------------------------|-------------------------------------------------------------------------|
| BASIC         GRAPH         COMP         LIST         ADVANCED           No.         FREQ[Hz]         HI-         COMP1(         Z)         -LO         HI-         COMP2(         θ)         -LO           OO1         1.0000k         002         1.0351k         Image: Comparison of the second second | EDIT 소인점의 편집 (p.208)                                                    |
| 003 1.0715k<br>004 1.1092k<br>005 1.1482k<br>006 1.1885k<br>007 1.2303k                                                                                                    |                                                                         |
| 008 1. 2735k<br>009 1. 3183k<br>010 1. 3646k<br>EDIT                                                                                                    | 초기화면을 표시합니다.                                                            |
| 으요 선저                                                                                                    |                                                                         |
|                                                                                                    | MEMORY 메모리 기능의 설정 (p.210)                                               |
| BASIC GRAPH COMP LIST ADVANCED                                                                                                    | <mark>I0 JUDGE</mark> 판정 결과의 I/O 출력 설정 (p.217)                          |
| MEMORY IO JUDGE IO TRIG IO EOM HI Z LEVOVER<br>DISP BEEP KEYLOCK SYNC                                                                                                    | IO TRIG IO 트리거의 설정 (p.219)                                              |
| ANALVSIS                                                                                                    | I0 EOM 출력 방법의 설정 (p.220)                                                |
| SETTING<br>PANEL RESET                                                                                                    | Hi Z HiZ리젝트기능의 설정 (p.213)                                               |
|                                                                                                    | LEVOVER 측정 이상에 대한 검출 감도 설정<br>(p.215)                                   |
| 초기화면을 표시합니다.                                                                                                    | DISP 액정 디스플레이의 설정 (p.224)                                               |
|                                                                                                    | BEEP 비프음의 설정 (p.225)                                                    |
|                                                                                                    | KEYLOCK 키 록의 설정 (p.221)                                                 |
|                                                                                                    | SYNC 트리거 동기 출력 기능의 설정 (p.226)                                           |
|                                                                                                    | CIRCUIT 등가회로 분석 (p.229)<br>※ IM9000 등가회로 분석 소프트웨어<br>가 설치되었을 때만 표시됩니다 . |
|                                                                                                    | PANEL 패널의 로드 및 세이브 (p.305)                                              |
|                                                                                                    | RESET 시스템 리셋 (p.228)                                                    |

## 연속 측정 모드

| 기본 설정                                                                                                    | OFF 연속 측정 대상에서 제외한다 (p.256)           |
|----------------------------------------------------------------------------------------------------|---------------------------------------|
| BASIC ADVANCED                                                                                                    |                                       |
| No. EXEC PANEL NAME MODE PARA JUDGE                                                                                                    | <b>○N</b> 연속 측정 대상으로 한다 (p.256)       |
| OOT         ON         1009181047         ECR+ADJ         Z         -θ           OO2         ON         1009161048         LCR+ADJ         Cs-D           OO3         ON         1009161048         LCR+ADJ         Z         -θ         COMP           OO5         ON         1009161050         ANA+ADJ         Z         -θ         PEAK           OO7         ON         1009161049         LCR+ADJ         Z         -θ         BIN | ALL OFF 모두 연속 측정 대상에서 제외한다<br>(p.256) |
| 008 ON 1009161052 ANA+ADJ Z -θ AREA                                                                                                    | ALL ON 모두 연속 측정 대상으로 한다<br>(p.256)    |
| OFF ON ALL OFF ALL ON INFO                                                                                                    | INFO 패널 내용의 표시 (p.256)                |
| 초기화면을 표시합니다.                                                                                                    |                                       |

#### 응용 설정

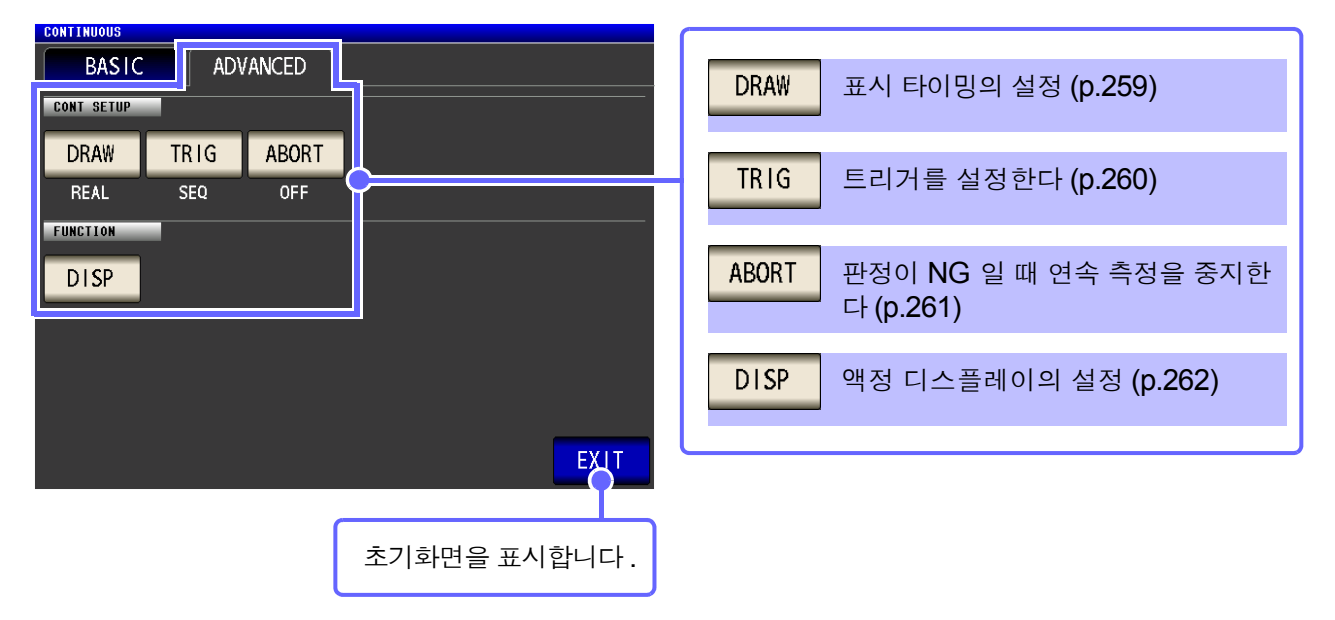

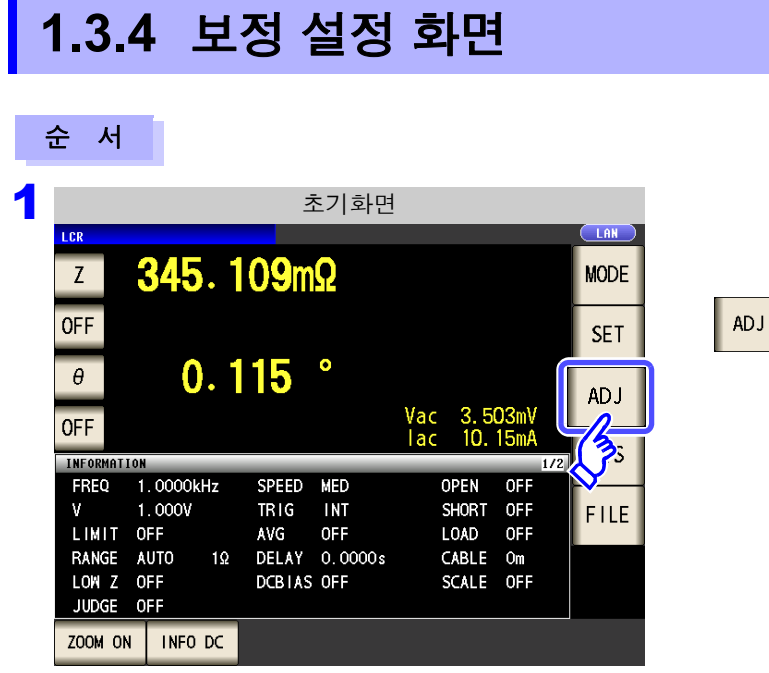

### 2 보정 조건을 설정한다.

| ADJ<br>RDJUSTMENT                                                          | OPEN 오픈 보정 설정 (p.263)              |
|----------------------------------------------------------------------------|------------------------------------|
| OPEN SHORT LOAD CABLE<br>OFF OFF OFF Om                                    | SHORT 쇼트 보정 설정 (p.270)             |
| SCALE<br>OFF                                                               | LOAD 로드 보정 설정 (p.278)              |
| SCALE1 SCALE2 SCALE3 SCALE4                                                | CABLE         케이블 길이 보정 설정 (p.291) |
| 1,0000 1,0000 1,0000 1,0000<br>0,000000 0,000000 0,000000 0,000000<br>EXIT | SCALE 스케일링 설정 (p.292)              |
| 초기화면을 표시합니다.                                                               |                                    |

ADJ 를 누른다.

# 1.3.5 시스템 설정 화면

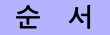

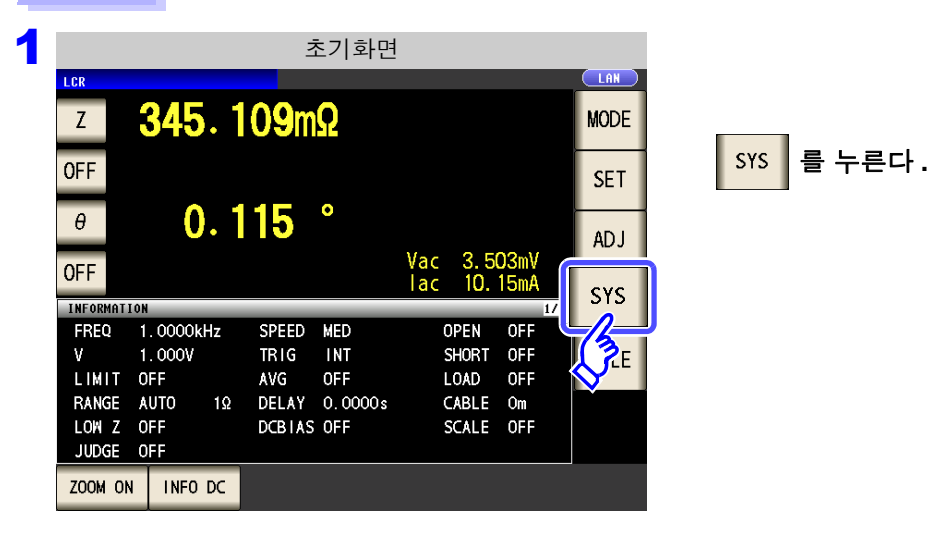

2 시스템의 상세를 설정한다.

인터페이스의 종류 설정

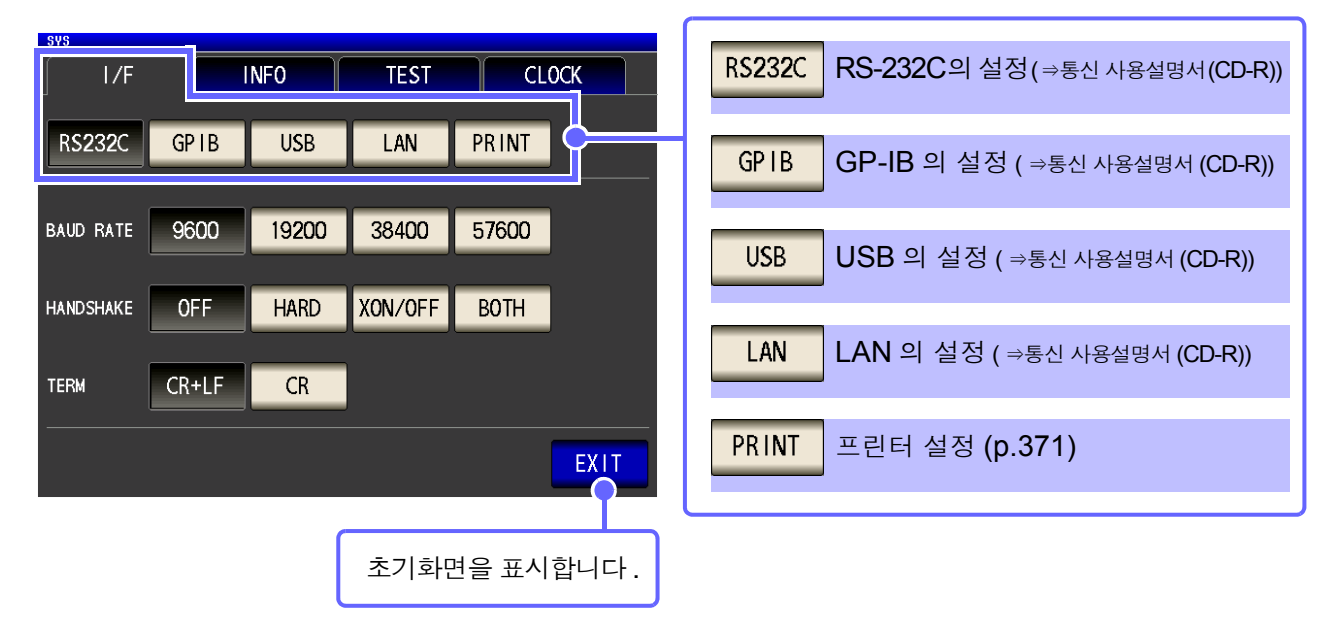

| 본 기기의 버전                                                                                 | 확인 (p.29                                                         | 6)    |              |
|------------------------------------------------------------------------------------------|------------------------------------------------------------------|-------|--------------|
| svs<br>I/F<br>IM3570 IMPEDANCE AN                                                        | TEST ALYZER                                                      | CLOCK |              |
| Serial No.<br>Software Version<br>FPGA Version<br>Board Version<br>MAC Address<br>USB ID | 123456789<br>3.00<br>0x15<br>0<br>00-01-67-03-26-39<br>108f:3570 |       |              |
|                                                                                          | TRISCOC                                                          | EXIT  | 초기화면을 표시합니다. |

표시 화면의 확인

| sys                           | TOUCH SCREEN TEST 패널 테스 | ≞트 (p.297)             |
|-------------------------------|-------------------------|------------------------|
| TOUCH SCREEN TEST CALIBRATION | CALIBRATION 패널 보정       | (p.298)                |
| DISPLAY & LED TEST            | DISPLAY & LED TEST      | 화면 표시 테스트<br>(p.300)   |
| ROM/RAM TEST                  | ROM/RAM TEST            | ROM/RAM 테스트<br>(p.302) |
|                               | 1/0 HANDLER TEST        | I/O 테스트 (p.303)        |
| 초기화면을 표시합니다.<br>일시 설정 (p.304) |                         |                        |
| sys                           |                         |                        |
| 10-05-23 12:34:56             | 본 기기에 설정된 현재 일시         | 를 표시합니다.               |
|                               |                         |                        |
| SET EXIT C                    | 초기화면을 표시합니다.            |                        |

1.3 화면 구성과 조작

# 1.3.6 저장 설정 화면

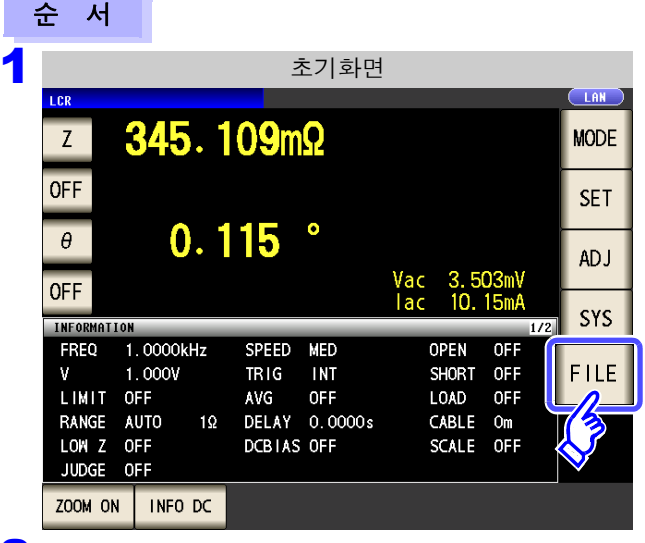

2 저장위치나 방법을 설정한다.

#### 저장 방법의 설정

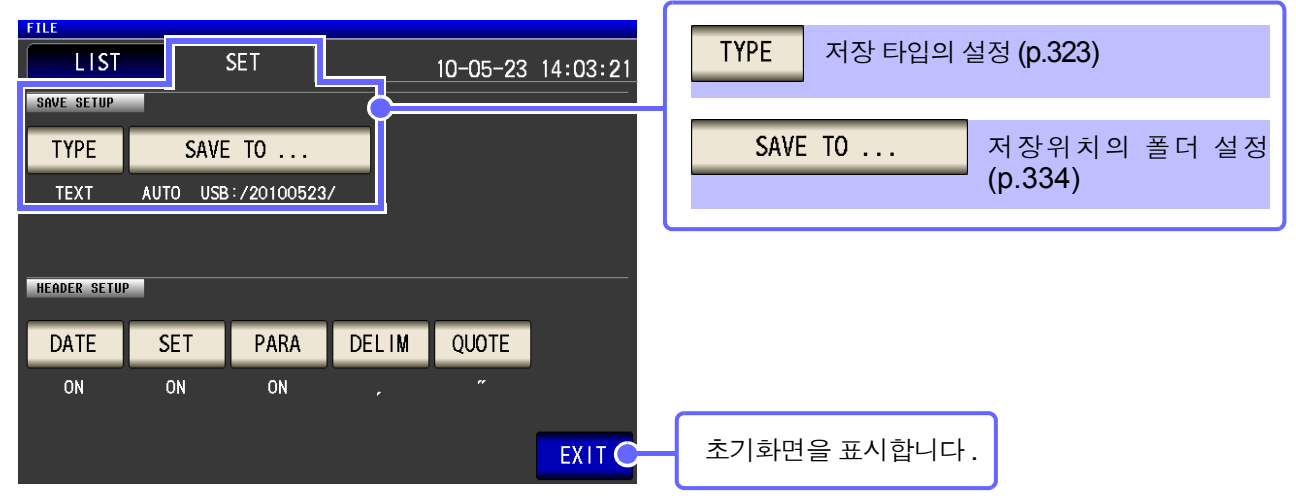

FILE 를 누른다.

#### 측정 조건의 저장

|                                                                                                    | SET                                                   |                                                                                                    | EC<br>10-05-23                                                                                     | USB)<br>12·28·52           | SAVE 설정 조건의 저장 (p.339)                                                                                          |
|----------------------------------------------------------------------------------------------------|-------------------------------------------------------|----------------------------------------------------------------------------------------------------|----------------------------------------------------------------------------------------------------|----------------------------|----------------------------------------------------------------------------------------------------|
| FILE NAME -<br>20100521<br>20100522<br>20100523<br>SETTING<br>001_1005231237<br>100523123603.csv<br>100523123630.csv<br>100523123733.set | TYPE<br>FDR<br>FDR<br>FDR<br>PNL<br>CSV<br>CSV<br>SET | DATE<br>2010-05-21<br>2010-05-22<br>2010-05-23<br>2010-05-23<br>2010-05-23<br>2010-05-23<br>2010-05-23<br>2010-05-23<br>2010-05-23 | SIZE<br>12:36<br>12:36<br>12:36<br>12:37<br>12:37<br>12:36<br>9.0<br>12:36<br>422<br>12:37<br>34.4 | КВ<br>КВ<br>КВ<br>КВ<br>КВ | OPTION >>       상세 설정 화면의 전환 (p.321)         BACK       하나 위 계층을 표시 (p.321)         SELECT       파일의 선택 (p.321) |
| Filesystem:FAT32 All: 3                                                                                                    | .7GB US                                               | ed: 1.96B Avail: 1                                                                                                    | SELECT                                                                                             | EXIT C                     | 초기화면을 표시합니다.                                                                                                    |

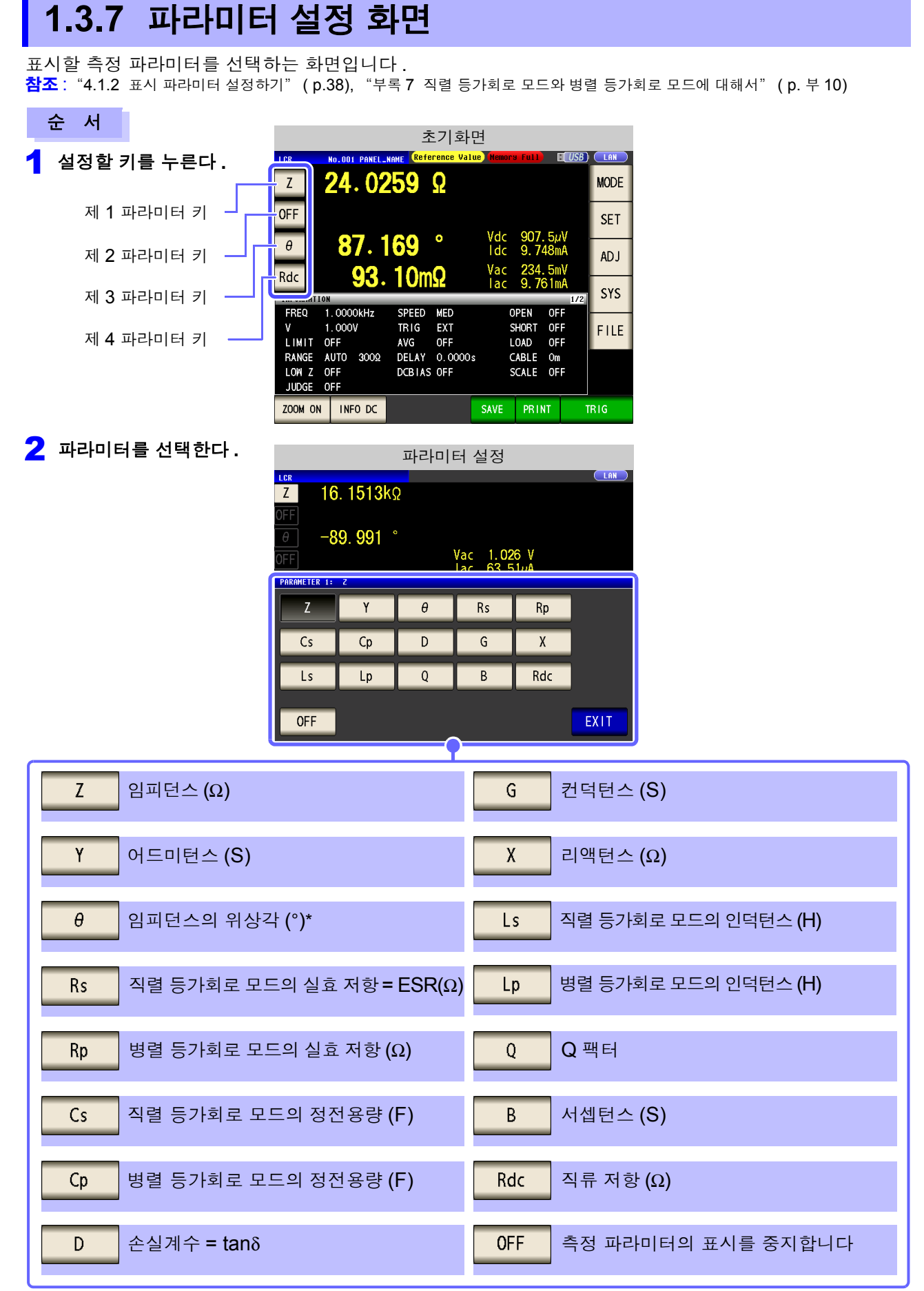

\* 위상각 θ 는 임피던스 Z 를 기준으로 표시합니다 . 어드미턴스 Y 를 기준으로 측정하는 경우는 임피던스 Z 의 위상각 θ 의 부호를 반전시 켜 주십시오 .

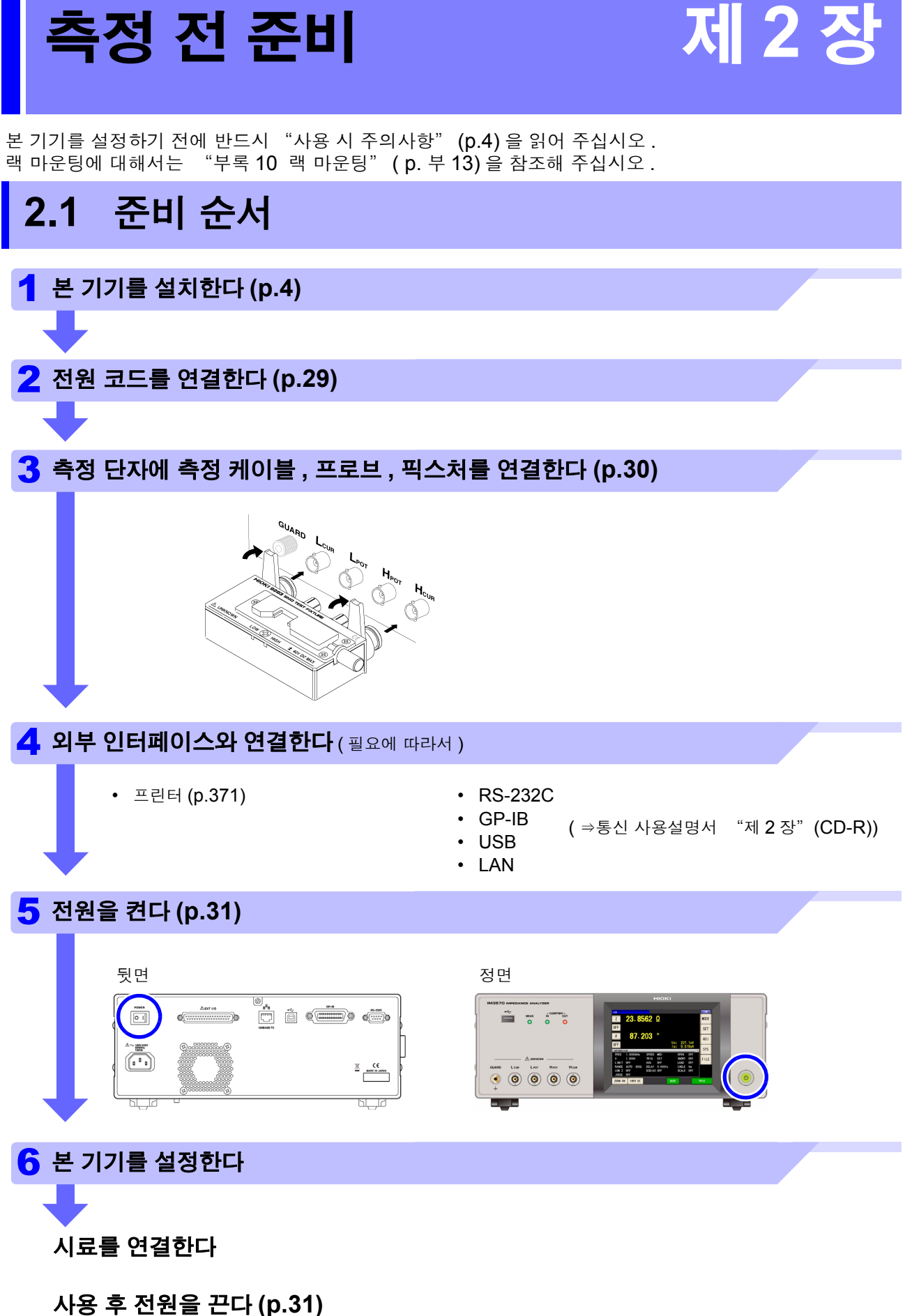

# 측정 전 준비

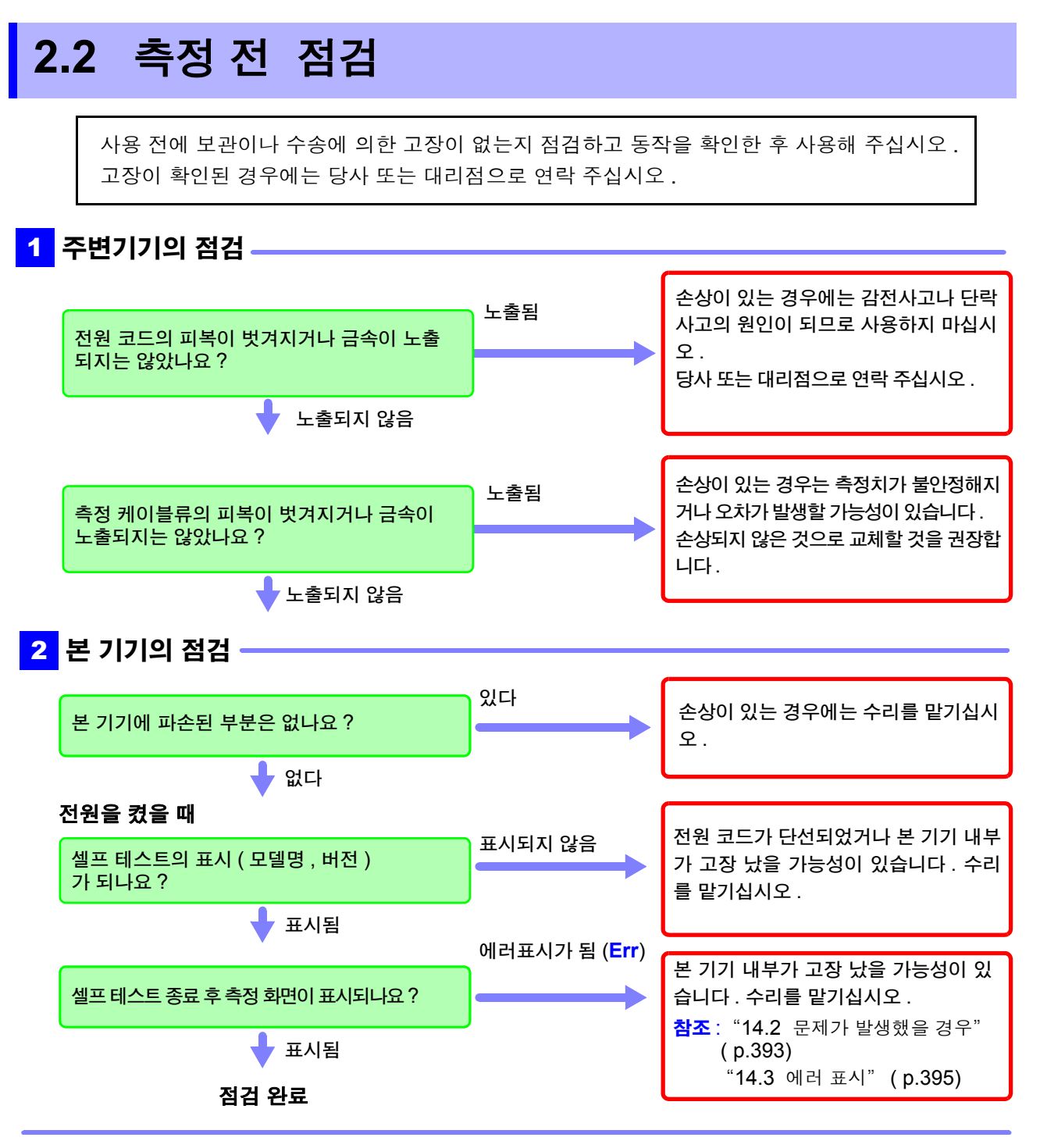

사용 전에 반드시 "사용 시 주의사항" (p.4) 을 읽어 주십시오.

# 2.3 전원 코드 연결하기

연결 전에 반드시 "전원을 켜기 전에" (p.5), "코드류나 픽스처의 취급에 대해서" (p.6)를 읽어 주십시오. 전원 코드를 본 기기에 연결하고 콘센트에 삽입합니다.

연결 방법 1 본 기기의 전원이 꺼졌는지 확인한다. ≜arr 10 ©[:::::]© 01

2 전원 전압이 일치하는지를 확인하고 전원 코드를 전 원 인렛에 연결한다.

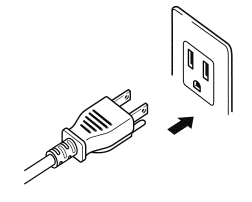

<mark>3</mark> 전원 코드의 삽입 플러그를 콘센트에 연결한다 .

전원을 끄고 나서 전원 코드를 삽입 및 제거하십시오.

# 2.4 측정케이블, 프로브, 픽스처 연결하기

연결 전에 반드시 "코드류나 픽스처의 취급에 대해서" (p.6) 를 읽어 주십시 오

측정 단자에 측정 케이블 또는 당사 옵션의 프로브나 테스트 픽스처를 연결합니다. 당사 옵션에 대해서는 "옵션" (p.382)을 참조해 주십시오.

취급 방법 등의 상세에 대해서는 사용할 픽스처 등의 사용설명서를 참조해 주십시오.

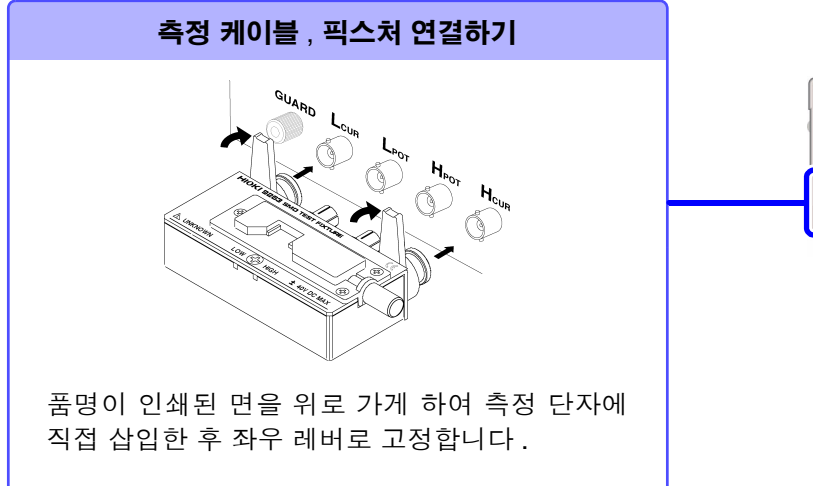

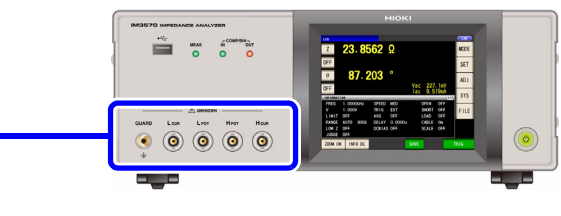

#### 프로브를 자체 제작할 경우의 주의점

- 측정 케이블은 50 Ω계 동축 케이블을 사용해 주십시오.
- 케이블 길이는 본체의 설정과 같은 길이가 되게 해주십시오.
- 심선이 노출되는 부분은 가능한 한 짧게 해주십시오.
- H<sub>CUR</sub>, L<sub>CUR</sub>, H<sub>POT</sub>, L<sub>POT</sub>의 실드는 피측정물 측에서 실드끼리 연결해 주십시오. (실드가 심선과 연결되지 않도록 해주십시오)
  - 주의 사항 · 기본적으로 프로브, 픽스처 등(옵션)은 HIOKI 제품을 사용해 주십시오. 프로브를 자체 제 작한 경우 본 기기의 사양을 만족하지 못할 수 있습니다.
    - <mark>참조</mark>: "옵션" (p.382)
    - 4 단자를 모두 개방하면 전혀 의미 없는 숫자를 표시하는 일이 있습니다.
    - 4 단자를 모두 개방하면 H<sub>POT</sub> 단자에는 측정 신호와 직류 전압 6 V, L<sub>POT</sub> 단자에는 직류 전압 6 V 가 발생하는 경우가 있습니다.

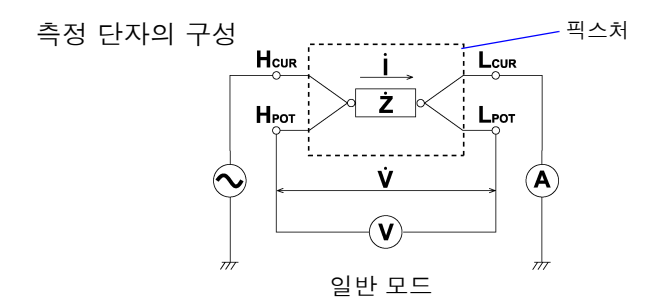
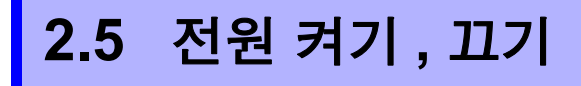

프로브나 테스트 픽스처를 연결했다면 본체 뒷면의 전원을 켭니다.

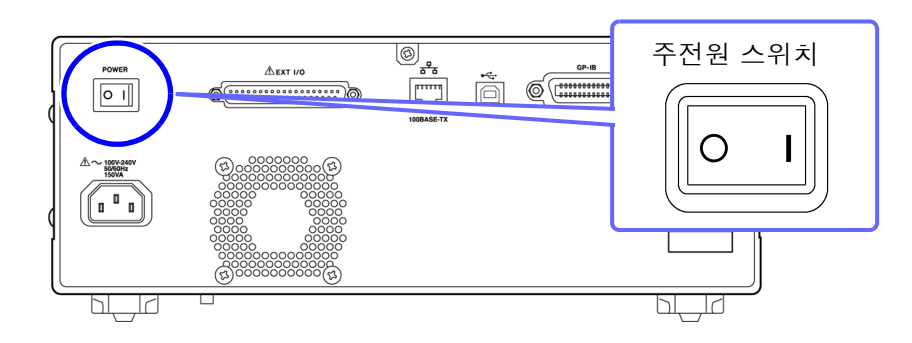

### 주전원 켜기

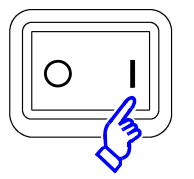

뒷면의 주전원 스위치를 ON( I ) 으로 한다 .

전원 투입 시에는 전회 전원을 껐을 때와 같은 설정이 됩니다.

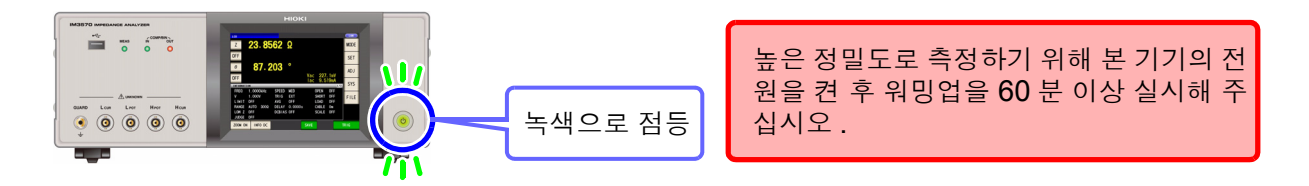

### 전원 끄기

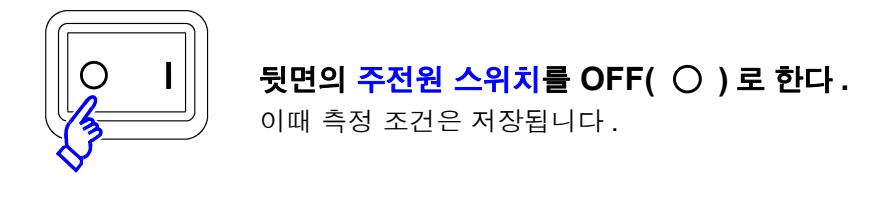

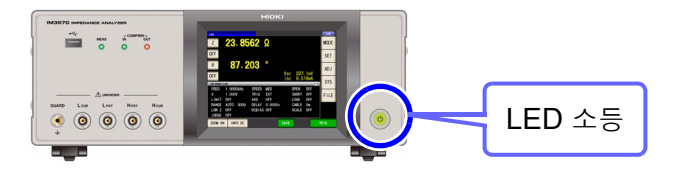

주의 사항 정전 등으로 전원에 이상이 있을 때는 정전되기 전의 측정 모드로 복귀합니다.

### 스탠바이 상태로 하기

주전원이 ON 인 상태에서 정면의 POWER 스위치를 약 2 초간 길게 누른다.

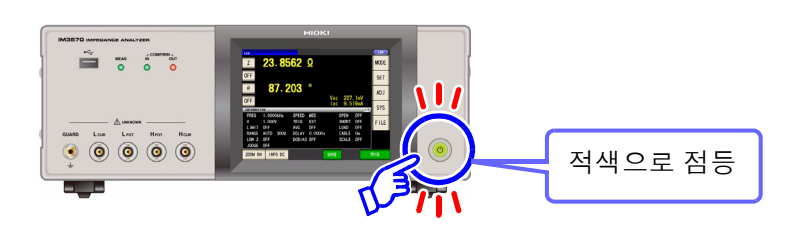

스탠바이 상태 해제하기

본 기기가 스탠바이인 상태에서 정면의 POWER 스위치를 누른다.

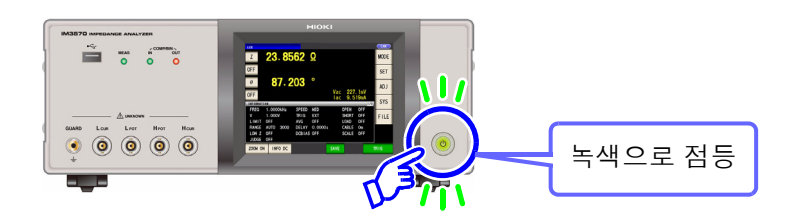

제 3 장

(LCR)

ANALYZER

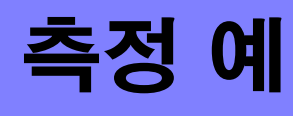

LCR 측정 모드와 아날라이저 측정 모드의 측정 예는 다음과 같습니다.

#### LCR 측정 모드의 경우 3.1

### 적층 세라믹 콘덴서 측정하기

준비물: 9263 SMD 테스트 픽스처 측정하고자 하는 적층 세라믹 콘덴서

1 측정 단자에 9263 SMD 테스트 픽스처를 연결한다.

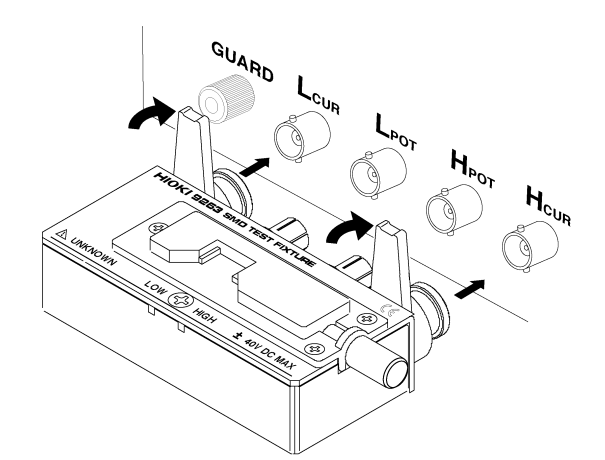

연결 방법은 픽스처 부속 사용설명서를 참조해 주십시오.

측정 주파수: 1 kHz (p.40)

#### 2 측정 조건을 설정한다.

설정하려는 항목을 선택하여 다음과 같이 설 정합니다.

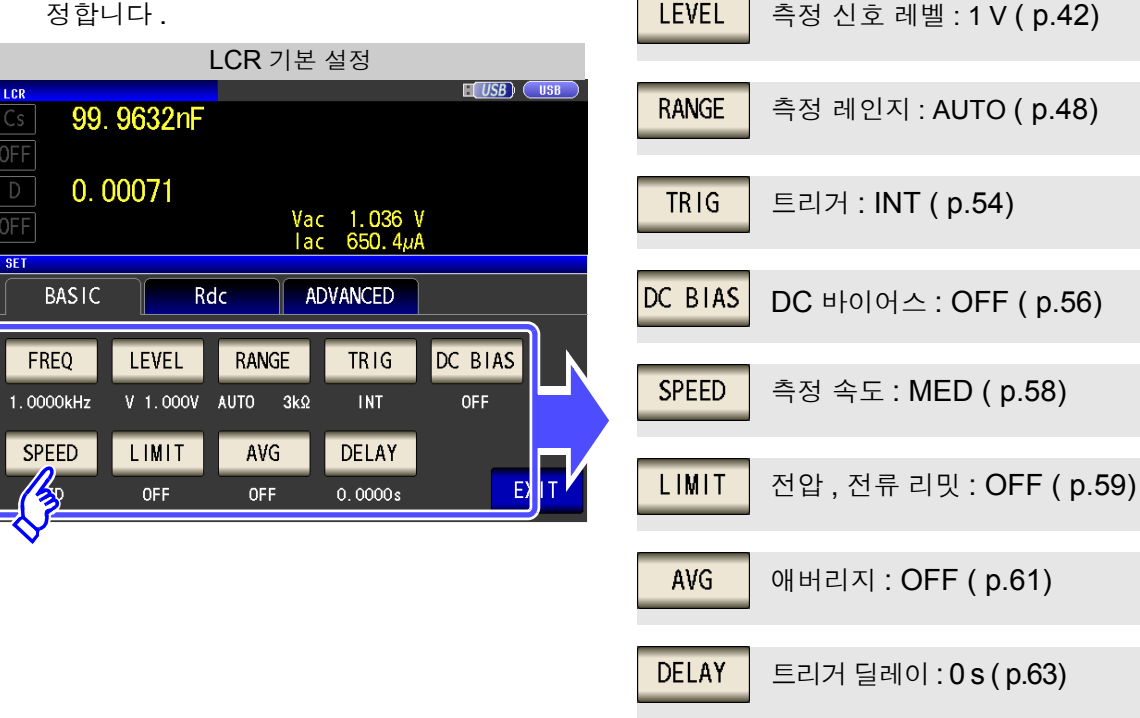

FREQ

LEVEL

3 시료를 9263 SMD 테스트 픽스처에 연결한다.

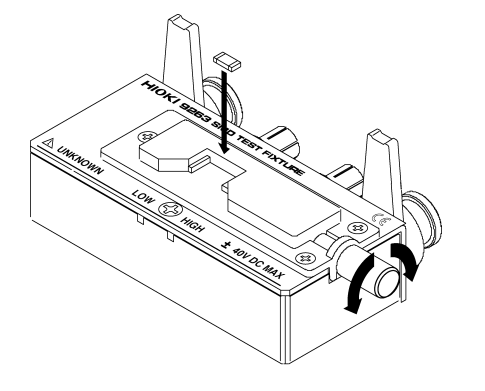

시료 연결 방법은 픽스처에 부속된 사용설명서 를 참조해 주십시오 .

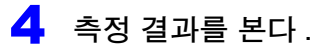

| LCR<br>Cs | 99.96      | <b>37</b> n | F       |     |      |       |   | MODE |
|-----------|------------|-------------|---------|-----|------|-------|---|------|
| OFF       | 0 000      |             |         |     |      |       |   | SET  |
| D         | 0.000      |             |         | Vac | 1.0  | 36 V  |   | ADJ  |
| ULI       | ON CON     |             |         | lac | 650. | . 4μA |   | SYS  |
| FREQ      | 1. 0000kHz | SPEED       | MED     | 0   | PEN  | OFF   | L |      |
| V         | 1.000V     | TRIG        | INT     | S   | HORT | OFF   |   | FILE |
| LIMIT     | OFF        | AVG         | OFF     | L   | OAD  | OFF   |   |      |
| RANGE     | AUTO 3kΩ   | DELAY       | 0.0000s | C   | ABLE | Om    |   |      |
| LOW Z     | OFF        | DCBIAS      | OFF     | S   | CALE | OFF   |   |      |
| JUDGE     | OFF        |             |         |     |      |       |   |      |
| ZOOM ON   | INFO DC    |             |         |     |      |       |   |      |

- 임의의 조건, 타이밍으로 측정하려면
  - **참조**: "4.2.4 임의의 타이밍에서 측정하기 (트리거 측정)" (p.54)
- 측정 결과를 판정하려면
  - **참조**:" 4.4.1 상하한치로 판정하기 (콤퍼레이터 측 정)" (p.83)
- 측정 결과를 저장하려면
  - **참조**: "4.5.2 측정 결과 저장하기 (메모리 기능)" (p.103)

LCR

(ANALYZER)

## 3.2 아날라이저 측정 모드의 경우

아날라이저 측정 모드에서는 주파수나 신호 레벨을 임의의 범위에서 소인할 수 있습니다. 참조: "제 5 장 아날라이저 기능" (p.127)

### 공진점을 가진 소자 측정하기

준비물: 9262 테스트 픽스처 측정하려는 소자

측정 단자에 9262 테스트 픽스처를 연결한다.

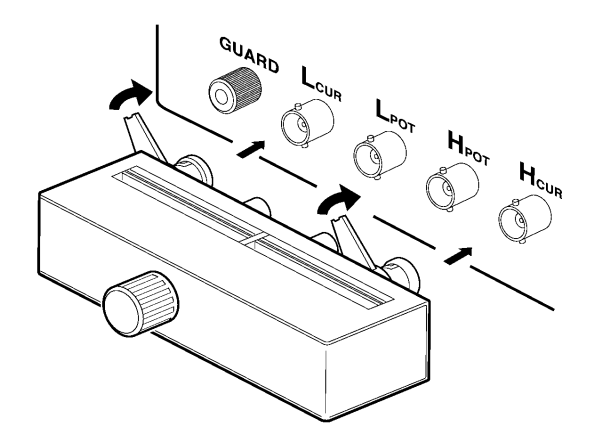

연결 방법은 픽스처 부속 사용설명서를 참조해 주십시오.

### 2 측정 조건을 설정한다.

| 아날라이저 기본 설정 |            |            |           |             |         |  |  |
|-------------|------------|------------|-----------|-------------|---------|--|--|
| SWEEP       |            |            |           |             |         |  |  |
| BASIC       | GRAPH      | COM        | P 🛛 LI    | IST AD\     | ANCED   |  |  |
| SWEEP SETUP |            |            |           |             |         |  |  |
| PARA        | SOURCE     | TRIG       | DRAW      | TRIG DELAY  | SEGMENT |  |  |
| Z-θ         | FREQ       | REPEAT     | REAL      | 0.0000s     | OFF     |  |  |
| SWEEP       | POINT      |            |           |             |         |  |  |
| START:100.  | 00 Hz STOP | :5.0000MHz | NUM:801 L | DG          |         |  |  |
| BASIC SETUP |            |            |           |             |         |  |  |
| LEVEL       | RANGE      | SPEED      | AVG       | POINT DELAY | DC BIAS |  |  |
| V 1 000V    | AUTO       | MED        | OFF       | 0.0000s     | OFF     |  |  |
|             |            |            |           |             | EXIT    |  |  |
| -~          |            |            |           |             |         |  |  |

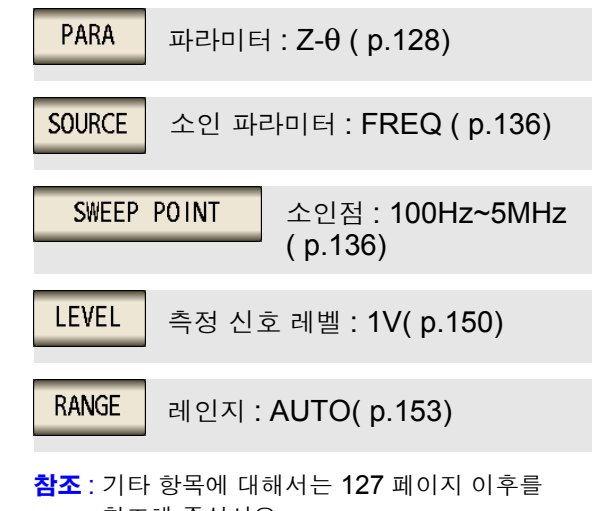

참조해 주십시오 .

3.2 아날라이저 측정 모드의 경우

3 시료를 9262 테스트 픽스처에 연결한다.

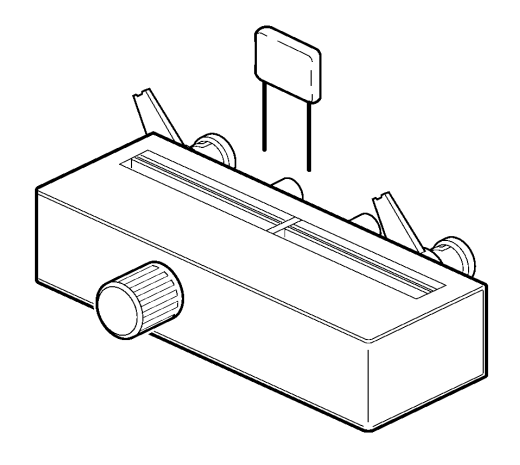

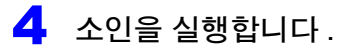

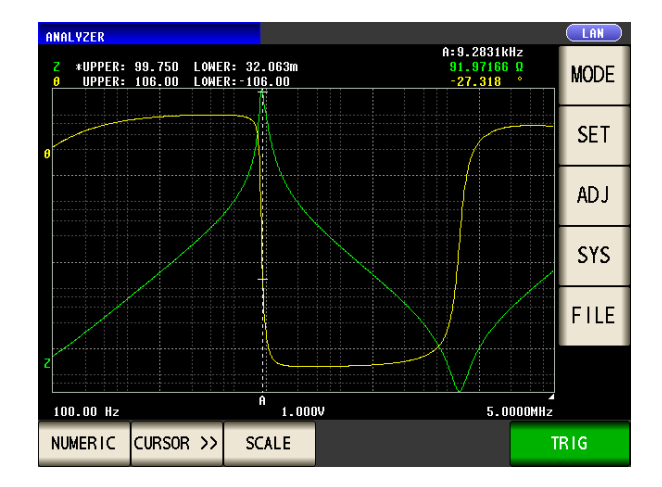

- 측정치를 확인하려면
   참조: "5.6.1 커서 설정하기" (p.181)
- 극대치, 극소치를 신속하게 확인하려면
   참조: "5.6.3 측정치 검색 실행하기" (p.187)
- 소인 결과를 판정하려면
   참조: "영역 판정" (p.190)
- 피크 위치가 적절한지 판정하려면
   참조: "피크 판정" (p.200)

제 4 장

(LCR)

ANALYZER

# LCR 기능

## 4.1 LCR 기능에 대해서

LCR 기능에서는 임의의 주파수, 레벨 (실효치)의 신호를 측정하고자 하는 소자에 인가하여 임피던스, 위상 각 등을 측정할 수 있습니다. 콘덴서, 코일 등의 수동 소자 평가에 적합합니다.

주의사항 설정은 LCR 모드와 아날라이저 모드에서 동기합니다.

## 4.1.1 초기화면

전원을 켰을 때 맨 처음 표시되는 화면입니다 . 측정 조건을 확인하면서 측정할 수 있습니다 . 다시 전원을 켰을 때 는 전원을 끄기 직전의 측정 모드에 맞춰 표시됩니다 . 화면 구성에 대해서는 (p.14) 를 참조해 주십시오 .

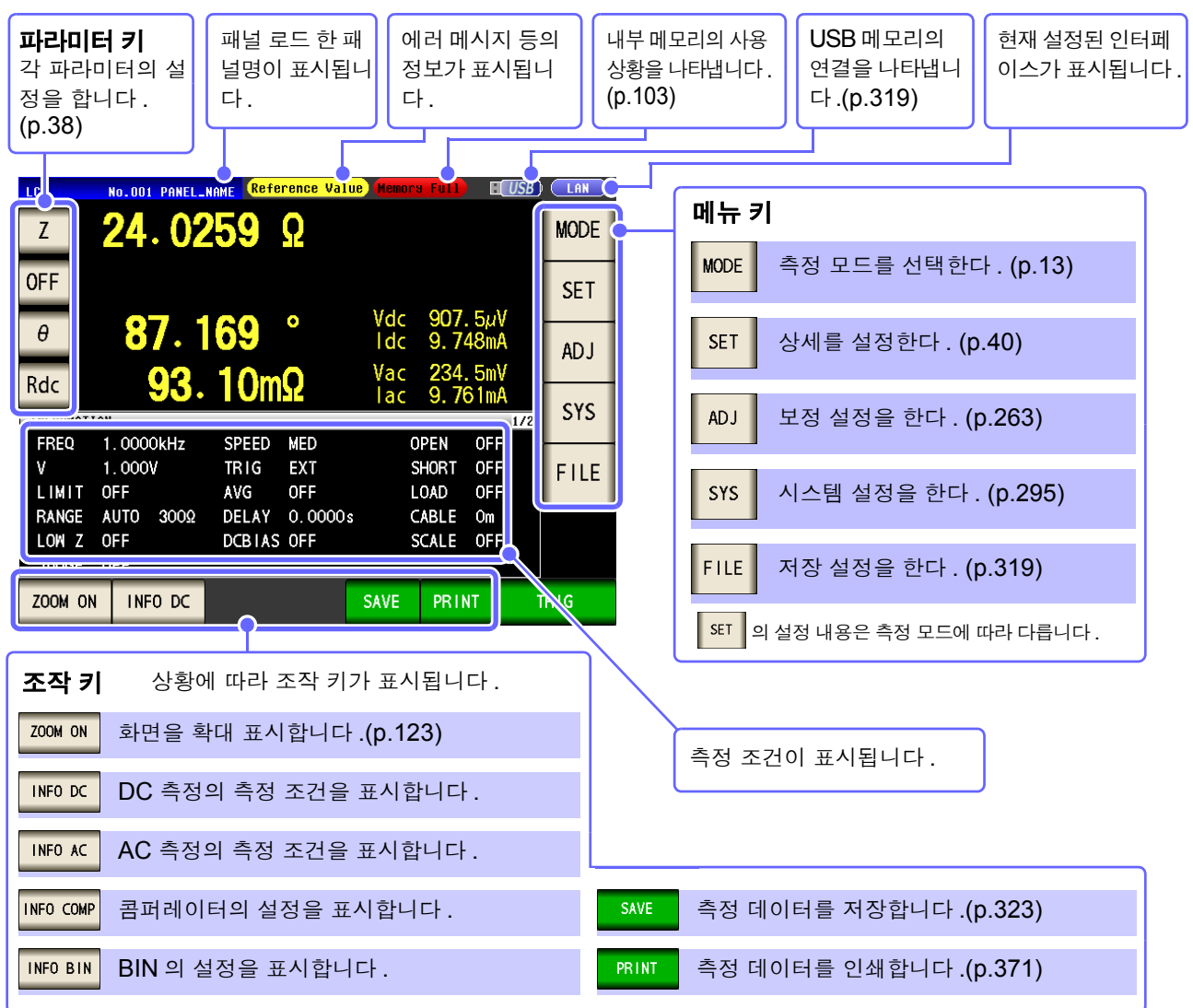

주의 사항 측정치가 정확도 보증 범위를 벗어났을 때 에러 메시지 표시부에 Reference Value 로 표시합니다. 이 경우 다음과 같은 원인을 생각할 수 있습니다. "13.2 측정 범위와 정확도" (p.384)에서 정확도 보증 범위를 확인하여 측정 조건을 변경하거나 측정치를 참고치로 삼아 주십시오.

- 측정 신호 레벨이 너무 낮은 경우 : 측정 신호 레벨을 올린다.
- 현재의 측정 레인지(HOLD 설정일 때)로는 적당하지 않은 경우: AUTO 레인지로 최적의 측정 레인지로 설 정하거나 수동으로 측정 레인지를 변경한다.

2

lcr Z

16. 1513kΩ

## 4.1.2 표시 파라미터 설정하기

표시하고자 하는 파라미터를 15 종류의 측정 파라미터 중에서 임의의 장소에 최대 4 개까지 선택할 수 있습니다.

**참조**: "1.3.7 파라미터 설정 화면" (p.25)

"부록 1 측정 파라미터와 연산식" (p. 부 1)

"부록 7 직렬 등가회로 모드와 병렬 등가회로 모드에 대해서" (p. 부 10)

**순 서** (예) 1 번째 : 정전 용량 ( 직렬 등가회로 모드 ) Cs, 3 번째 : 손실계수 D

LAN

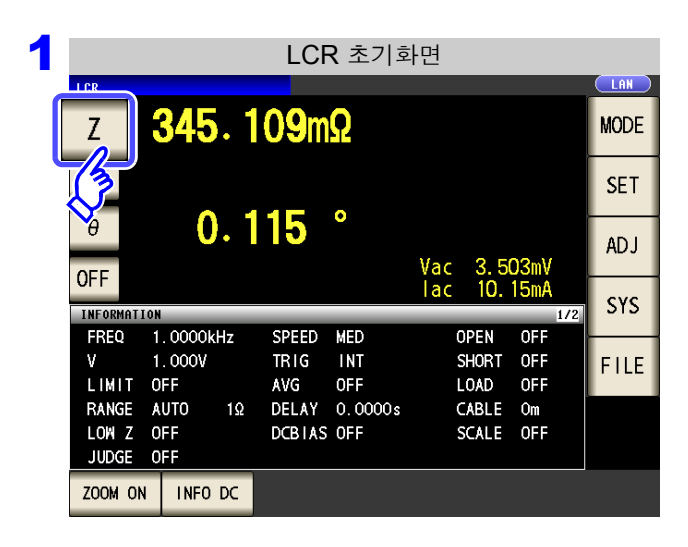

파라미터 설정

초기화면에서 제 1 파라미터 키를 누른다 .

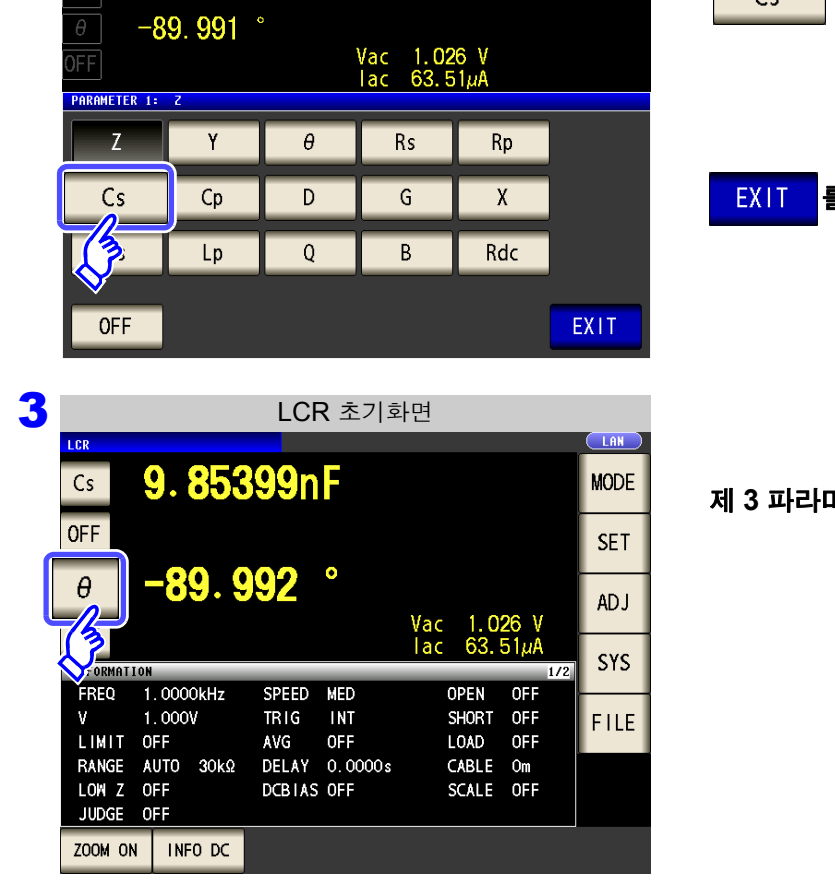

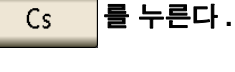

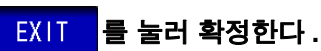

제 3 파라미터 키를 누른다.

| 4 |              |        | 파라미티       | 터 설정     |     |      |
|---|--------------|--------|------------|----------|-----|------|
| • | LCR          |        |            |          |     |      |
|   | <u>Cs</u> 9. | 85391n |            |          |     |      |
|   |              | 0 002  | 0          |          |     |      |
|   |              | 9.992  | ١          | /ac 1.02 | 6 V |      |
|   | PARAMETER 3: | ß      |            | lac 63.5 | 1μÅ |      |
|   | 7            | v      | Δ          | Rc       | Rn  |      |
|   |              |        |            |          |     |      |
|   | Cs           | Ср     | D          | G        | Х   |      |
|   | Ls           | Lp     | 13         | В        | Rdc |      |
|   |              | -6     | <b>⊘</b> . |          |     |      |
|   | OFF          |        |            |          |     | EXIT |
|   |              |        |            |          |     |      |

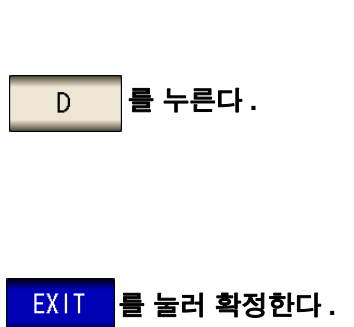

파라미터에 Cs 와 D 가 설정되었습니다.

| 5 | LCR 초기화면       |                          |              |                   |       |  |  |
|---|----------------|--------------------------|--------------|-------------------|-------|--|--|
|   | LCR            |                          |              |                   |       |  |  |
|   | Cs             | 9.853                    | <b>86</b> nF |                   | MODE  |  |  |
|   | OFF            |                          |              |                   |       |  |  |
|   | D              | D 0.00014<br>Vac 1.026 V |              |                   |       |  |  |
|   |                | ION                      |              | lac 63.51µA<br>17 | 2 SYS |  |  |
|   | FREQ           | 1.0000kHz                | SPEED MED    | OPEN OFF          |       |  |  |
|   | V              | 1.000V                   | TRIG INT     | SHORT OFF         | FILE  |  |  |
|   | LIMIT          | OFF                      | AVG OFF      | LOAD OFF          |       |  |  |
|   | RANGE          | AUTO 30kΩ                | DELAY 0.00   | OOs CABLE Om      |       |  |  |
|   | LOW Z<br>JUDGE | OFF<br>OFF               | DCBIAS OFF   | SCALE OFF         |       |  |  |
|   | ZOOM ON        | N INFO DC                |              |                   |       |  |  |

주의 사항 파라미터 설정에서 OFF 를 선택하면 측정치가 비표시로 바뀝니다.

## 4.2 측정 조건의 기본설정 하기

## 4.2.1 측정 주파수 설정하기

시료에 인가할 신호의 주파수를 설정합니다. 시료에 따라서는 측정 주파수에 따라 값이 변하는 것이 있습니다.

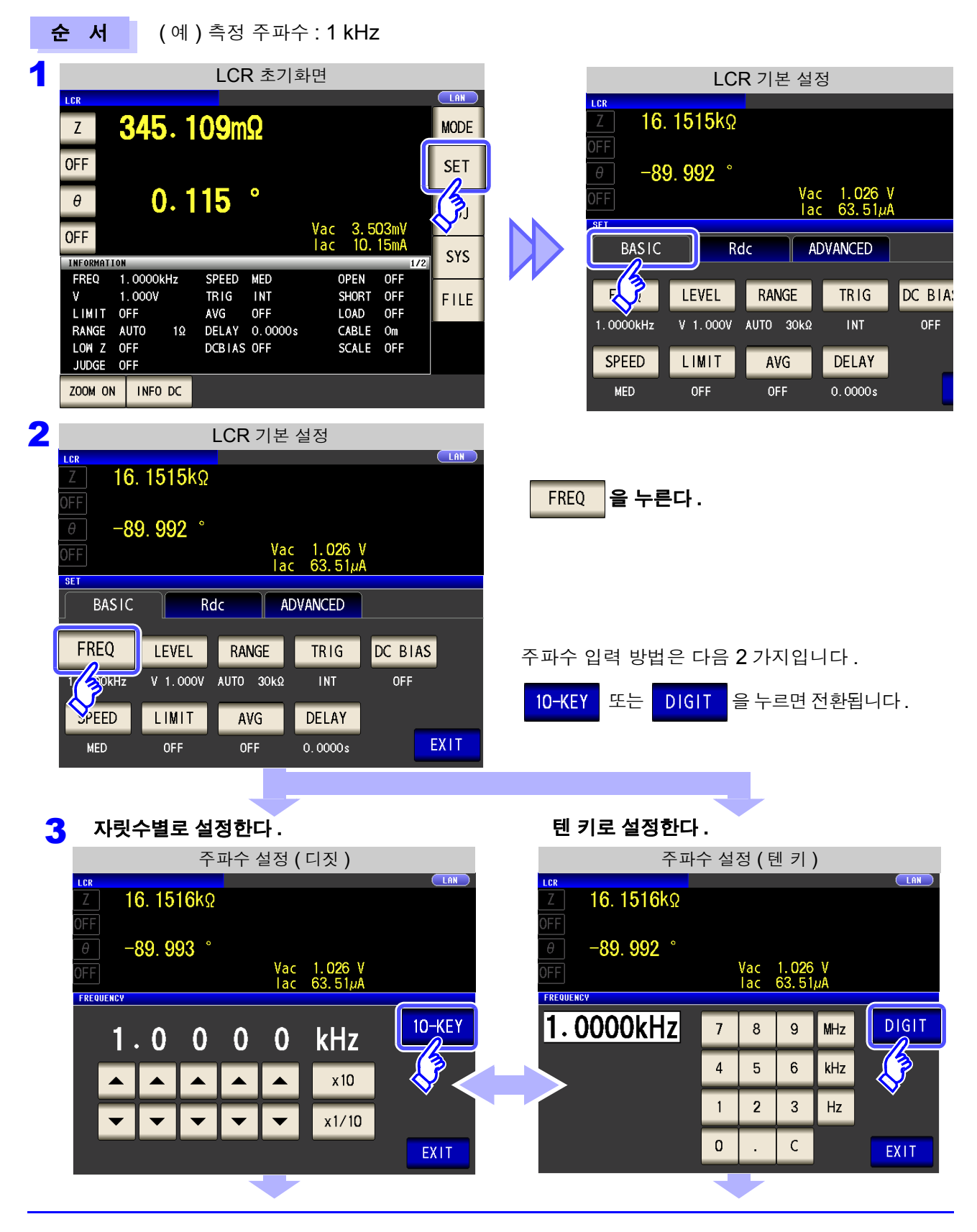

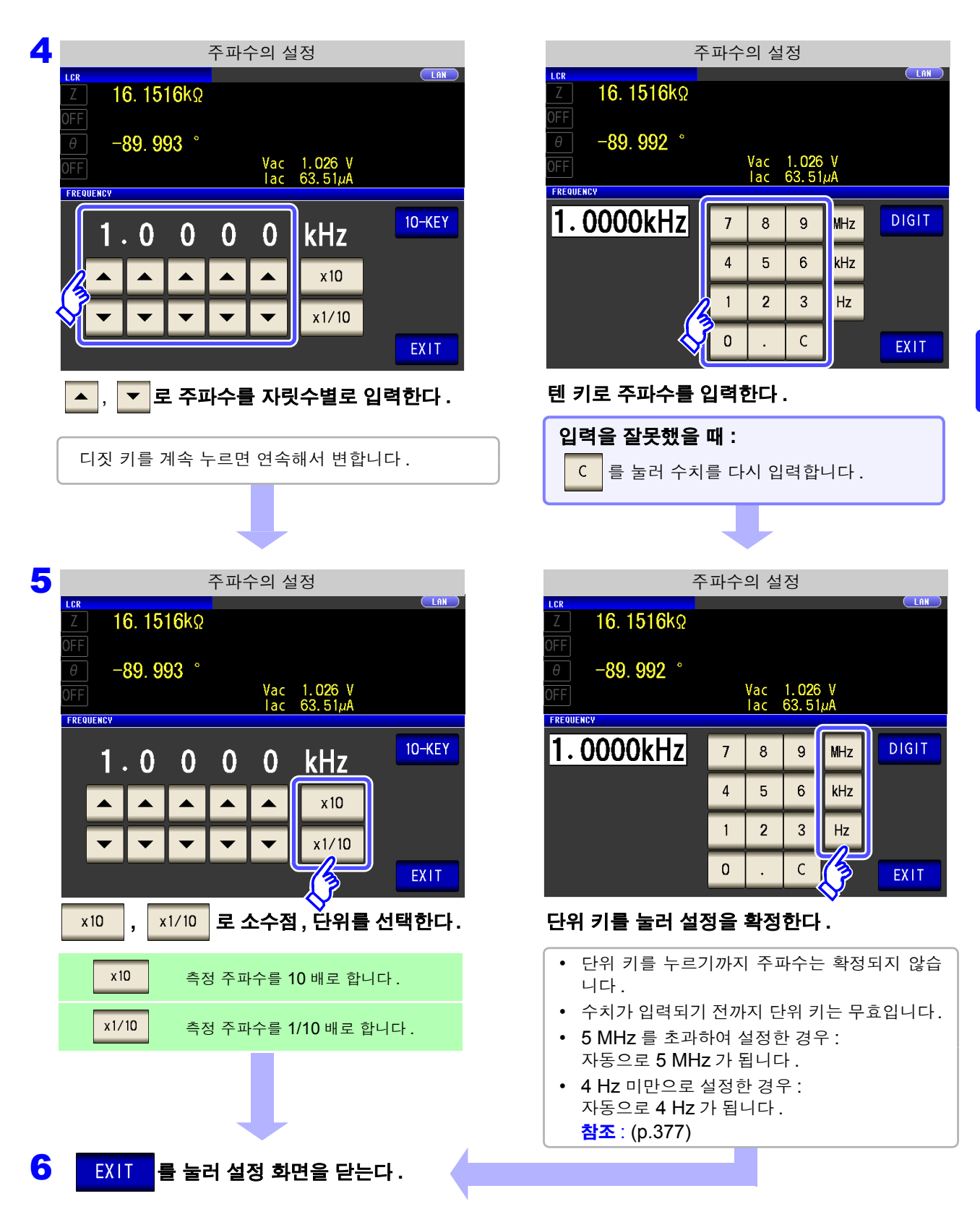

주의 사항 측정 주파수의 설정에 따라 측정 신호 레벨의 설정이 바뀌는 경우가 있습니다. 참조: "설정 범위와 정확도에 대해서" (p.44)

## 4.2.2 측정 신호 레벨 설정하기

시료에 따라서는 측정 신호 레벨에 따라 값이 변하는 경우가 있습니다. 본 기기는 시료에 인가하는 측정 신호 레벨을 다음 3 가지 방법으로 광범위하게 가변할 수 있습니다.

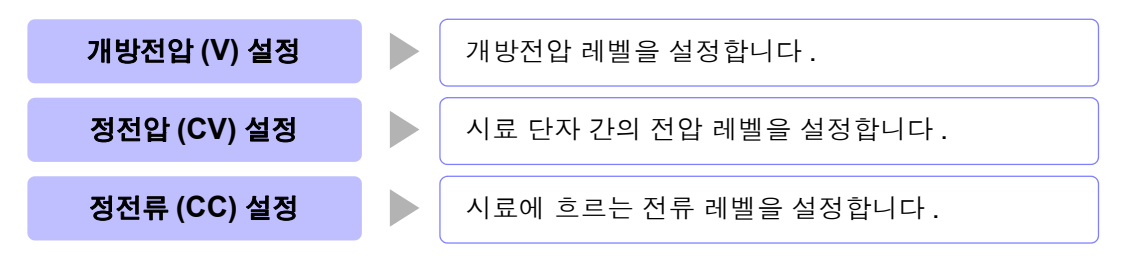

⚠ 주 의 시료를 파손할 가능성이 있으므로 측정 단자에 시료를 연결한 상태에서 V, CV, CC 를 전환 하지 마십시오.

순 서

|                    |                     | LCF             | <b>२</b> 초기호 | 라면         |             |              |     |          |
|--------------------|---------------------|-----------------|--------------|------------|-------------|--------------|-----|----------|
| LCR                |                     |                 |              |            |             |              |     | LAN      |
| Z                  | 345.1               | <b>09</b> m     | Ω            |            |             |              |     | MODE     |
| OFF                |                     |                 |              |            |             |              |     | SET      |
| θ                  | 0.1                 | 15              | •            |            |             |              |     |          |
| OFF                |                     |                 |              | Vac<br>Tac | 3.5<br>10.  | 03mV<br>15mA |     | <b>V</b> |
| INFORMATIO         | N                   |                 |              |            |             |              | 1/2 | 515      |
| FREQ 1             | 1.0000kHz<br>1.000V | SPEED<br>TR I G | MED<br>INT   | 0<br>S     | PEN<br>HORT | OFF<br>OFF   |     | FILE     |
| LIMIT (            | DFF                 | AVG             | OFF          | L          | DAD         | OFF          |     |          |
| RANGE              | AUTO 1Ω             | DELAY           | 0.0000s      | C          | ABLE        | Om           |     |          |
| LOW Z (<br>JUDGE ( | OFF<br>OFF          | DCBIAS          | OFF          | S          | CALE        | OFF          |     |          |
| ZOOM ON            | INFO DC             |                 |              |            |             |              |     |          |

| LCR 기본 설정                         |                |           |                        |         |  |  |  |
|-----------------------------------|----------------|-----------|------------------------|---------|--|--|--|
| LCR <b>Z</b> 16.                  | <b>1515k</b> Ω |           |                        |         |  |  |  |
| огг<br><i>ө</i> – <mark>89</mark> | ). 992°        |           |                        |         |  |  |  |
| OFF                               |                | Va<br>Ta  | c 1.026 M<br>c 63.51µi | /<br>4  |  |  |  |
| BASIC                             | R              | lc A      | DVANCED                |         |  |  |  |
| F                                 | LEVEL          | RANGE     | TRIG                   | DC BIAS |  |  |  |
| 1.0000kHz                         | V 1.000V       | AUTO 30kΩ | INT                    | OFF     |  |  |  |
| SPEED                             | LIMIT          | AVG       | DELAY                  | _       |  |  |  |
| MED                               | OFF            | OFF       | 0.0000s                |         |  |  |  |

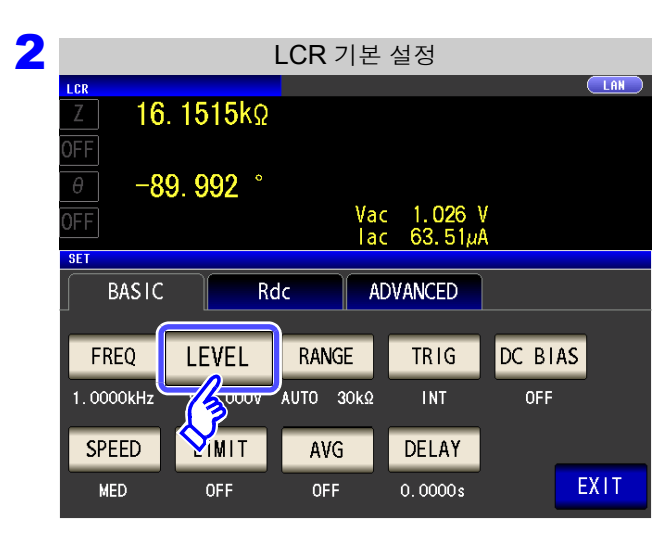

LEVEL 을 누른다.

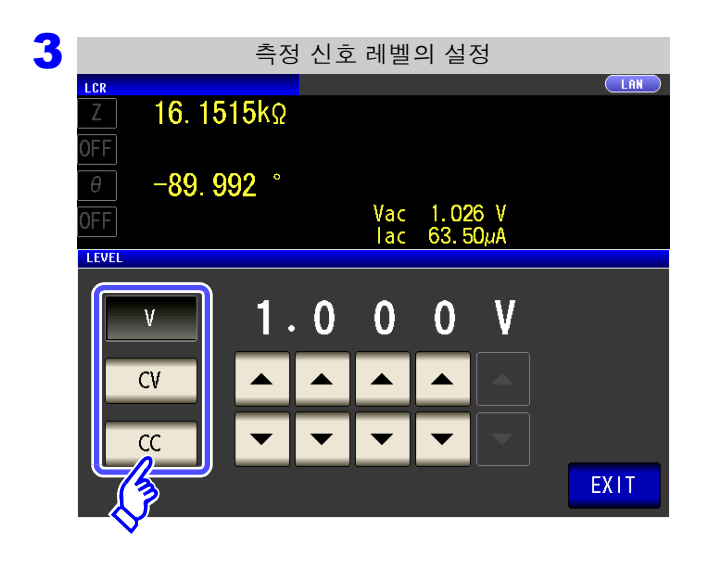

측정 신호 레벨를 선택한다.

| ٧  | 개방전압 레벨 (p.44)       |
|----|----------------------|
| CV | 시료 단자 간 전압 레벨 (p.44) |
| CC | 시료에 흐르는 전류 레벨 (p.46) |
|    |                      |

측정 신호 레벨에 따라 측정 정확도가 바뀝니다. 참조: "13.2 측정 범위와 정확도" (p.384)

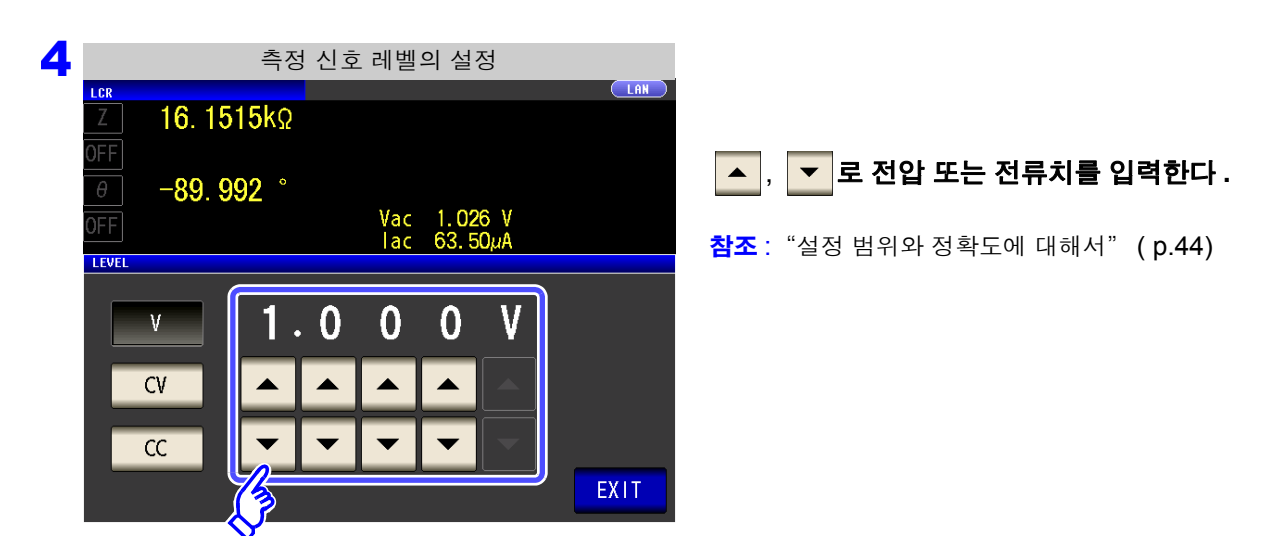

- 5 EXIT 를 눌러 설정 화면을 닫는다.
  - 주의 사항 측정치가 정확도 보증 외인 경우 화면 상부에 다음 코멘트가 표시됩니다.

| LCR | Reference Value  |                    |
|-----|------------------|--------------------|
| Ζ   | <b>9.95886</b> Ω | MOL                |
| OFF |                  | SE Reference Value |
| θ   | -0.010 °         | ADI                |

이 경우 다음과 같은 원인을 생각할 수 있습니다.

"13.2 측정 범위와 정확도" (p.384)에서 정확도 보증 범위를 확인하여 측정 조건을 변경 하거나 측정치를 참고치로 삼아 주십시오.

- 측정 신호 레벨이 너무 낮은 경우 : 측정 신호 레벨을 올린다.
- 현재의 측정 레인지(HOLD 설정일 때)로는 적당하지 않은 경우: AUTO 레인지로 최적의 측정 레인 지로 설정하거나 수동으로 측정 레인지를 변경한다.

### 측정 신호 레벨에 대해서

본 기기의 측정 신호 레벨과 시료와의 관계는 다음과 같습니다.

#### 개방전압 (V)

이 전압치는 출력 임피던스와 시료가 직렬로 연결된 양단에 인 가되는 값입니다. 시료 단자 간에 인가되는 전압치에 대해서는 전압 모니터 값에서 확인하거나, 또는 시료 단자간 전압을 설정 하는 정전압 (CV) 을 선택해 주십시오. **정전류 (CC)** 시료에 흐르는 전류를 일정하게 설정할 경 우에 선택합니다.

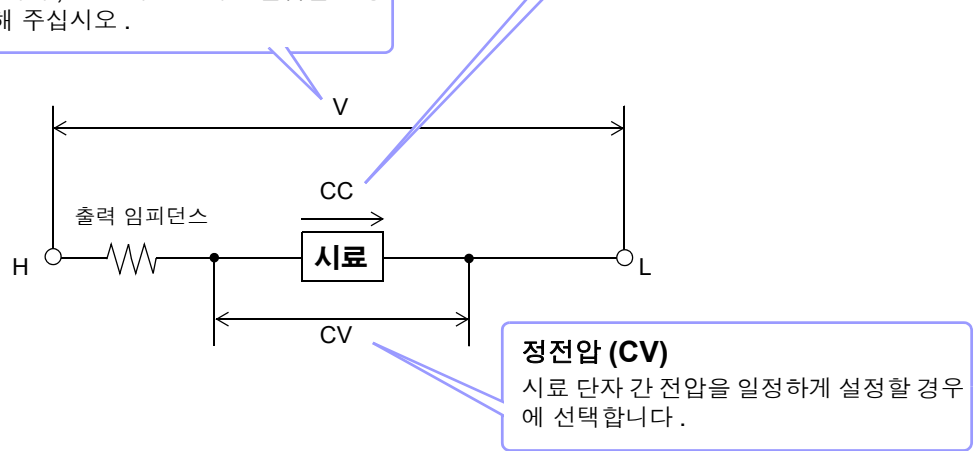

### 설정 범위와 정확도에 대해서

🗧 개방전압 (V), 정전압 (CV) 설정 시

• 일반 모드일 때 (p.53)

| 측정 주파수 설정 범위         | 개방전압 설정 범위      | 개방전압 정확도   |
|----------------------|-----------------|------------|
| 4 Hz~1.000 MHz       | 0.005 V~5.000 V | ±10%±10 mV |
| 1.0001 MHz~5.000 MHz | 0.010 V~1.000 V | ±20%±10 mV |

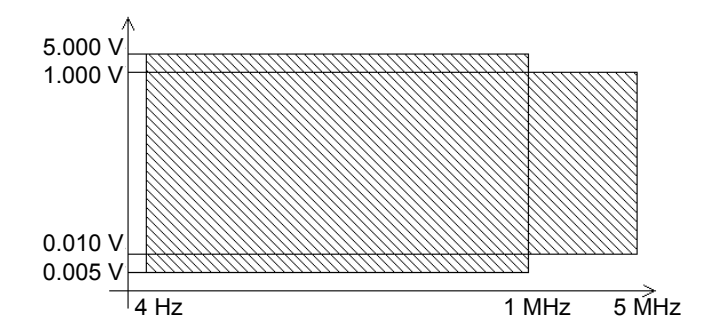

• 저 Z 고정밀도 모드일 때 (p.53)

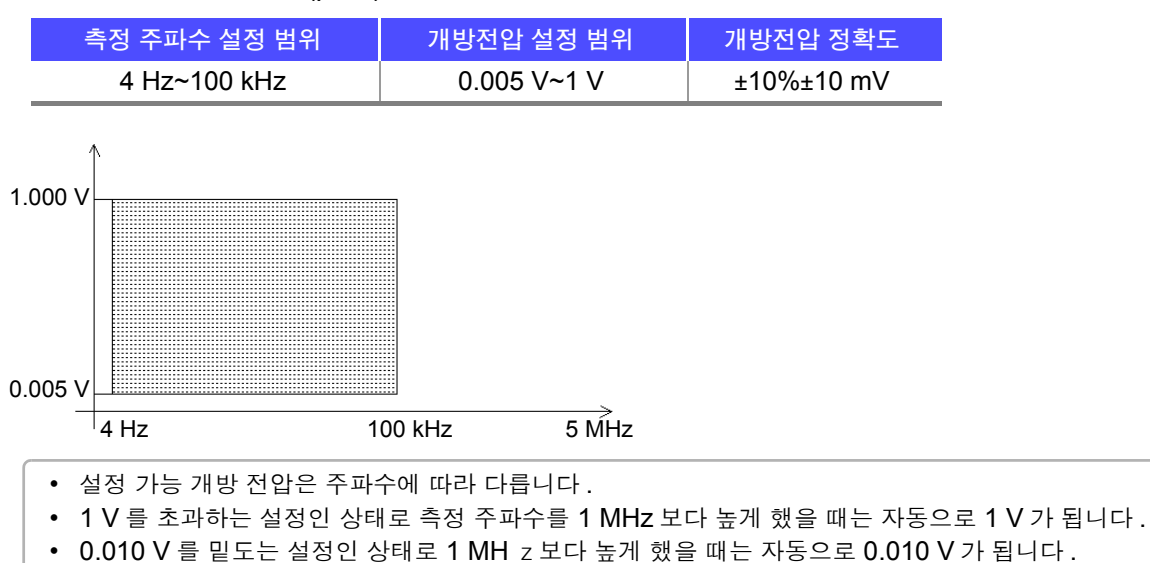

주의 사항 시료에 따라서는 정전압 측정을 할 수 없는 것이 있습니다. 이 경우 다음 마크가 표시됩니다.

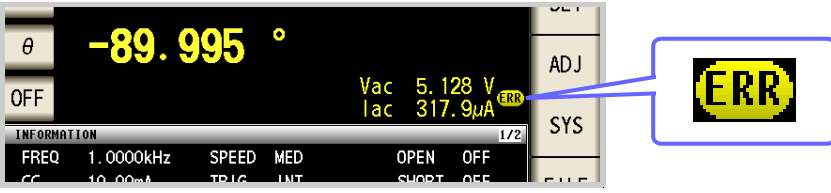

이때 정전압 측정은 하지 않습니다. 정전압 레벨을 Vmoni에 표시된 값 이하로 변경해 주십 시오.

(예) **10 kHz**에서 **1**μF의 C를 측정한 경우의 CV 동작 가능 범위 시료의 임피던스 *Zm*은 아래와 같습니다.

또한, 발생부에서 본 임피던스 Zm'은 아래와 같습니다.

Zm' = Ro + Zm = 100 [Ω] - j15.9 [Ω] 단, Ro 는 출력 저항 (100 [Ω])

따라서 시료 양단의 전압 Vm 은 아래와 같습니다.

Vm = 
$$\frac{|Zm| \times Vo}{|Zm'|} = \frac{15.9 \, [\Omega] \, Vo}{101.3 \, \Omega}$$
 단, Vo는 발생부의 출력

10 kHz 에서의 발생부 출력 전압 범위는 위 표에 따라 5[mV] ~5[V] 가 되므로 CV 동작 가 능 범위는 위 식에서 *Vm* = 0.8[mV] ~0.78[V] 가 됩니다. 저 Z 고정밀도 모드에서는 출력 저항 *Ro* 는 10 [Ω] 가 됩니다.

### 🗧 정전류 (CC) 설정 시

- 일반 모드일 때 (p.53)
  - 단, 측정 시료에 따라 정전류 동작 범위가 바뀝니다.

| 측정 주파수 설정 범위         | 정전류 설정 범위     | 정전류 정확도    |
|----------------------|---------------|------------|
| 4 Hz~1.000 MHz       | 0.01 mA~50 mA | ±10%±10 μA |
| 1.0001 MHz~5.000 MHz | 0.01 mA~10 mA | ±20%±10 μA |

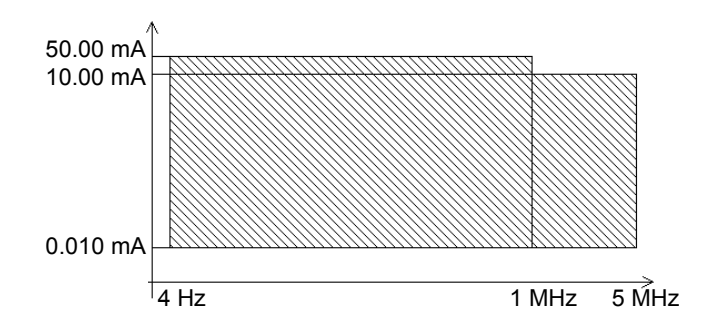

• 저 Z 고정밀도 모드일 때 (p.53)

단, 측정 시료에 따라 정전압 동작 범위가 바뀝니다.

| 측정 주파수 설정 범위 | 정전류 설정 범위         | 정전류 정확도    |  |  |
|--------------|-------------------|------------|--|--|
| 4 Hz~100 kHz | 0.01 mA~100.00 mA | ±10%±10 μA |  |  |

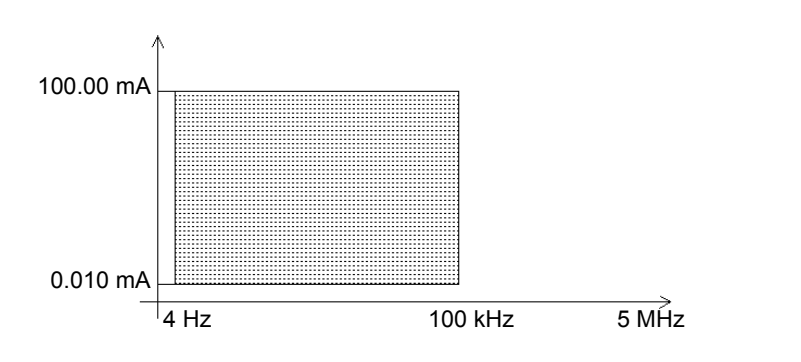

설정 가능 정전류는 주파수에 따라 다릅니다.
10 mA를 초과하는 설정인 상태로 측정 주파수를 1 MHz보다 높게 했을 때는 자동으로 10 mA가 됩니다.

**주의 사항** 시료에 따라서는 정전류 측정을 할 수 없는 것이 있습니다. 이 경우 다음 마크가 표시됩니다.

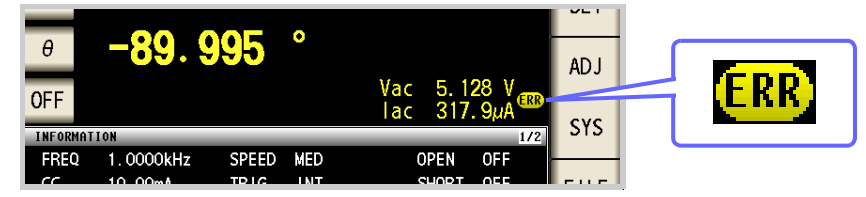

이때 정전류 측정은 하지 않습니다. 정전압 레벨을 Imoni에 표시된 값 이하로 변경해 주십 시오.

(예) 1 kHz에서 1mH의 L을 측정한 경우의 CC 동작 가능 범위

시료의 임피던스 Zm 은 아래와 같습니다.

또한, 발생부에서 본 임피던스 Zm'은 아래와 같습니다.

*Zm'* = *Ro* + *Zm* = 0 [Ω] - *j*62.8 [Ω] 단, *Ro* 는 출력 저항 (100 [Ω])

따라서, 시료에 흐르는 전류 Im 은 아래와 같습니다.

*Im* = 
$$\frac{Vo}{|Zm'|}$$
 =  $\frac{Vo}{118.1[\Omega]}$  단, *Vo* 는 발생부의 출력

1 kHz 에서의 발생부 출력 전압 범위는 위 표에 따라 5[mV] ~5[V] 가 되므로 CC 동작 가능 범위는 위 식에서 *Im* = 84.7[μA]~42.3[mA] 가 됩니다 . 저 Z 고정밀도 모드에서는 출력 저항 *Ro* 는 10 [Ω] 가 됩니다 .

## 4.2.3 측정 레인지 설정하기

측정 레인지 설정에는 다음 2 가지 방법이 있습니다.

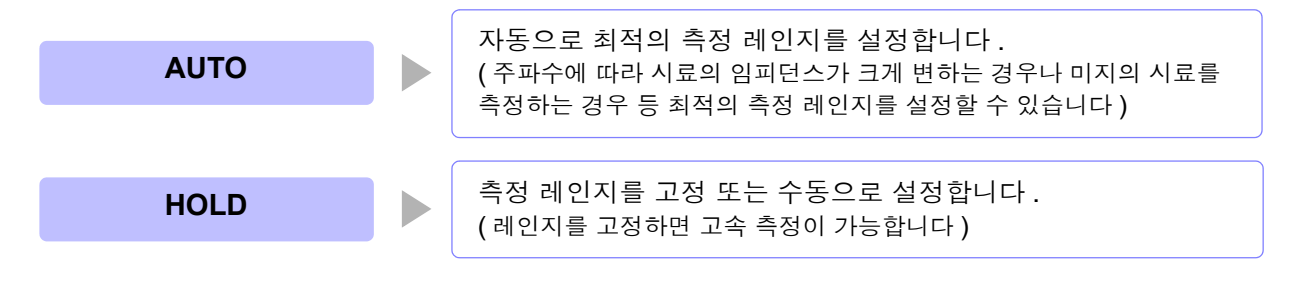

주의 사항 레인지 구성은 모두 임피던스로 실행합니다. 그래서 임피던스 이외의 파라미터의 경우 측정 된 |Z| 와 θ에서 계산하여 값을 구합니다. 참조: "부록 1 측정 파라미터와 연산식" (p. 부 1)

## 1 AUTO 설정

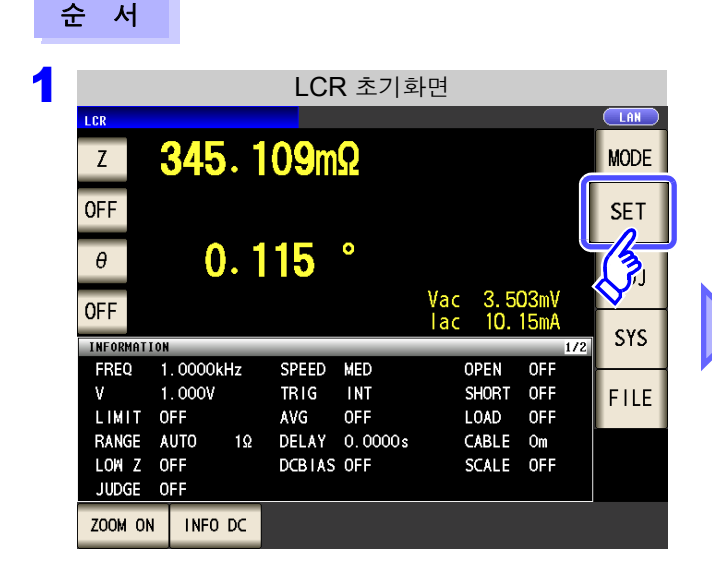

|   | LCR 기본 설정 |                  |           |           |         |  |  |  |
|---|-----------|------------------|-----------|-----------|---------|--|--|--|
|   | LCR       |                  |           |           |         |  |  |  |
|   | Z 16.     | . <b>1515k</b> Ω |           |           |         |  |  |  |
|   | OFF       |                  |           |           |         |  |  |  |
|   | θ -8      | 9. <b>992</b> °  |           |           |         |  |  |  |
|   | OFF       |                  | Va        | c 1.026   | !       |  |  |  |
| 1 | PET       |                  | la        | c 63.51µ/ | 4       |  |  |  |
|   |           |                  |           |           |         |  |  |  |
|   | BASIC     | Re               | dc A      | DVANCED   |         |  |  |  |
|   |           |                  |           |           |         |  |  |  |
|   | F         | LEVEL            | RANGE     | TRIG      | DC BIAS |  |  |  |
|   | 1.0000kHz | V 1.000V         | AUTO 30kΩ | INT       | OFF     |  |  |  |
|   |           |                  |           |           |         |  |  |  |
|   | SPEED     | LIMIT            | AVG       | DELAY     | _       |  |  |  |
|   | MED       | OFF              | OFF       | 0.0000s   |         |  |  |  |

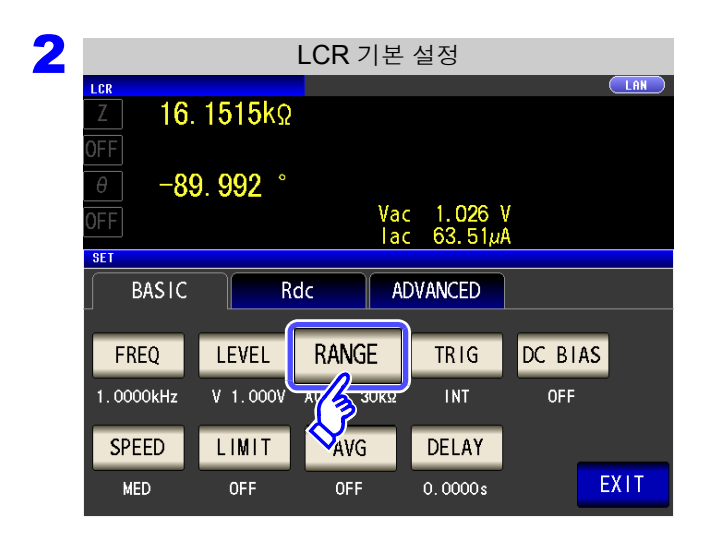

RANGE 을 누른다.

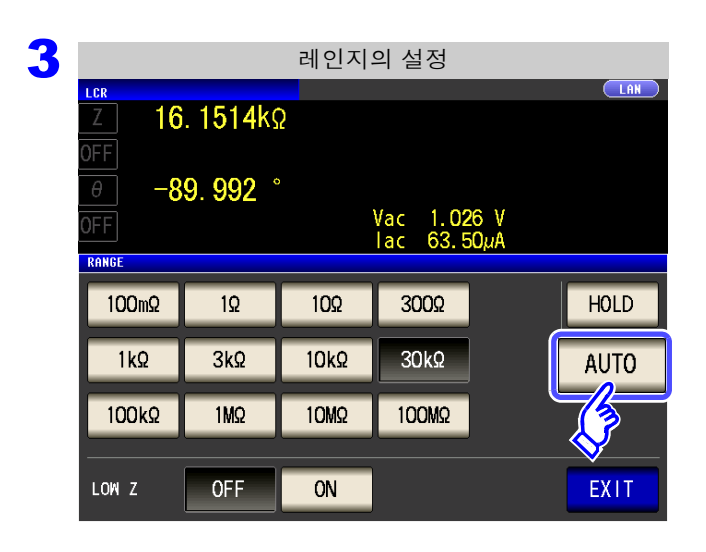

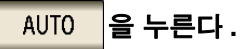

정확도 보증 범위 외에서는 정상으로 AUTO 레인지 가 작동하지 않아 레인지가 정해지지 않는 경우가 있 습니다. 이런 경우에는 "13.2 측정 범위와 정확 도" (p.384)에서 정확도 보증 범위를 확인하여 측 정 조건을 변경해 주십시오.

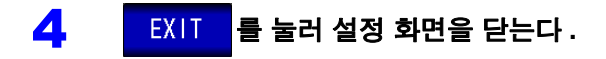

주의 사항 DC 바이어스 시에 콘덴서 이외의 소자나 직류 저항이 낮은 콘덴서를 측정한 경우는 AUTO 레인지가 정상으로 작동하지 않아 레인지가 정해지지 않는 경우가 있습니다.

### 2 HOLD 설정

순 서

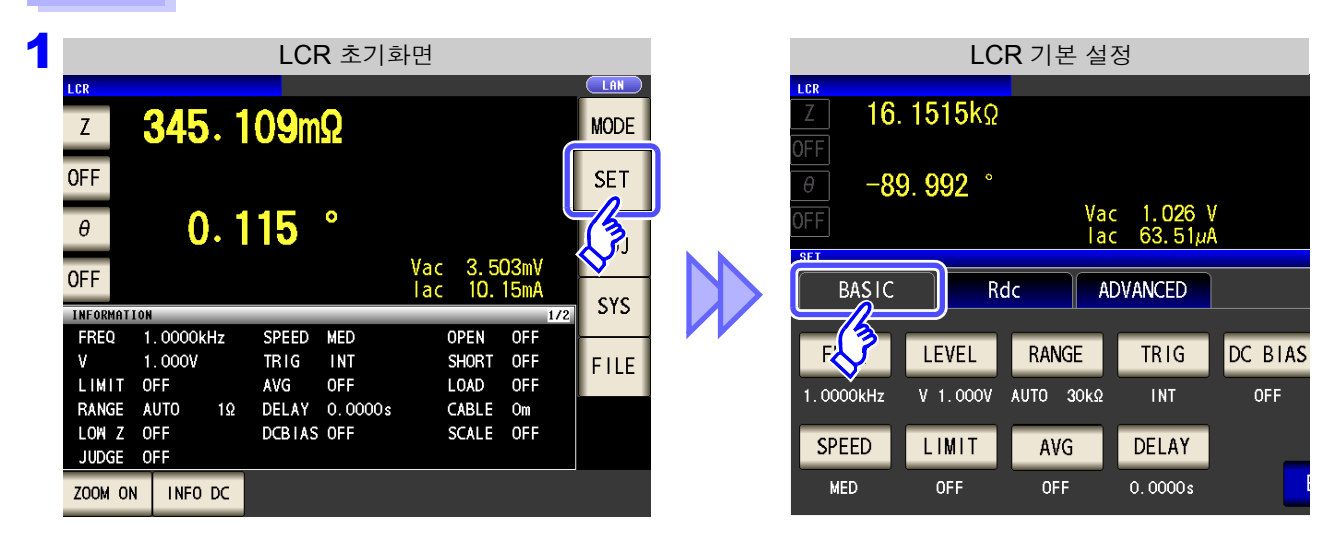

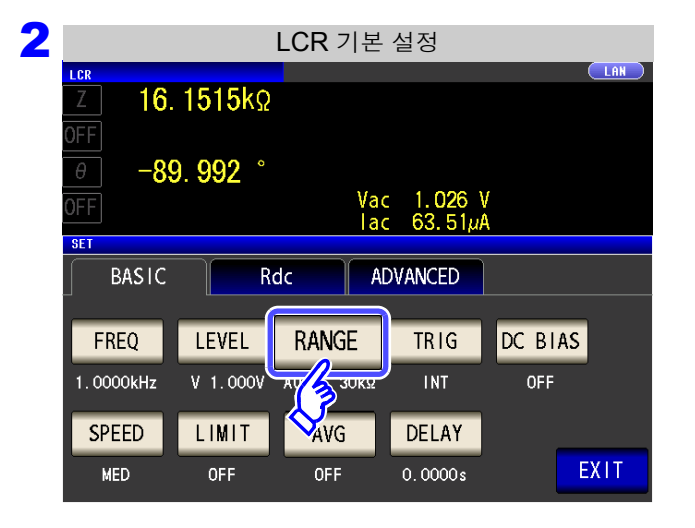

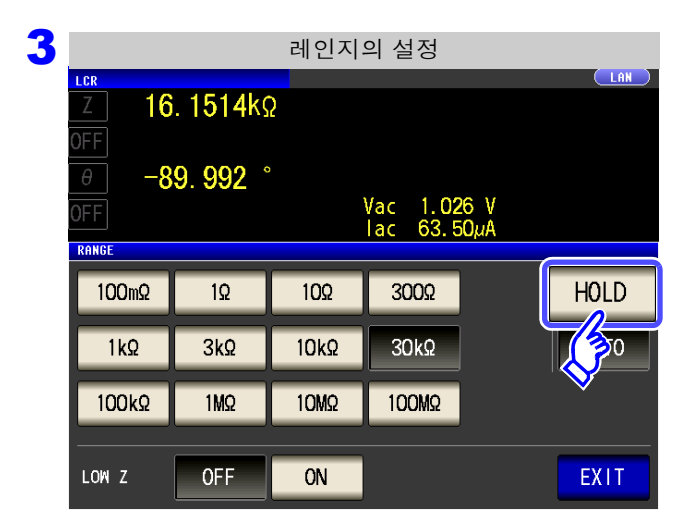

RANGE 를 누른다.

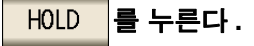

| 2 |                       |          | 레인지    | 의 선택     |      |      |
|---|-----------------------|----------|--------|----------|------|------|
|   | LCR<br>Z 16           | . 1515k  | $\sim$ |          |      |      |
|   | OFF                   |          | 12     |          |      |      |
|   | θ -8                  | 9. 992 ` |        | Vac 1 0' | 26 V |      |
|   | OFF                   |          |        | lac 63.5 | 50µA |      |
|   | 100mΩ                 | 1Ω       | 10Ω    | 300£     |      | HOLD |
|   | 1kΩ                   | 3kΩ      | 10kΩ   | 30kΩ     |      | AUTO |
|   | 100kΩ                 | 1MΩ      | 10MΩ   | 100MΩ    | ,    |      |
|   |                       |          |        |          |      |      |
|   | <b>₩</b> <sup>2</sup> |          |        |          |      | EXII |

측정 레인지는 시료와 측정 케이블의 임피던스 합계치 에 따라 설정해 주십시오 .

| 측정 레인지      | 정확도 보증 범위     | 자동 레인지 범위       |
|-------------|---------------|-----------------|
| 100 MΩ      | 8 MΩ~200 MΩ   | 8 MΩ~999.999 MΩ |
| 10 MΩ       | 800 kΩ~100 MΩ | 800 kΩ~10 MΩ    |
| 1 MΩ        | 80 kΩ~10 MΩ   | 80 kΩ~1 MΩ      |
| 100 kΩ      | 24 kΩ~1 MΩ    | 24 kΩ~100 kΩ    |
| 30 kΩ       | 8 kΩ~300 kΩ   | 8 kΩ~30 kΩ      |
| 10 kΩ       | 2.4 Ω~100 kΩ  | 2.4 kΩ~10 kΩ    |
| 3 kΩ        | 800 Ω~30 kΩ   | 800 Ω~3 kΩ      |
| 1 kΩ        | 240 Ω~10 kΩ   | 240 Ω~1 kΩ      |
| 300 Ω       | 8 Ω~300 Ω     | 8 Ω~300 Ω       |
| <b>10</b> Ω | 800 mΩ~10 Ω   | 800 mΩ~10 Ω     |
| 1 Ω         | 80 mΩ~1 Ω     | 80 mΩ~1 Ω       |
| 100 mΩ      | 1 mΩ~100 mΩ   | 0 Ω~100 mΩ      |

측정 레인지를 선택한다.

- 주의사항 측정 조건에 따라 정확도 보증 범위가 바뀝니다.
  - 참조: "13.2 측정 범위와 정확도" (p.384)에서 정확도 보증 범위를 확인해 주십시오.
  - 측정 범위는 측정 레인지에 의해 확정됩니다. 측정치 표시가 OVER FLOW(UNDER FLOW)라고 표시된 경우 현재 측정 레인지로는 측정할 수 없습니다. AUTO 설정으로 최 적 레인지로 설정하거나 수동으로 측정 레인지를 변경해 주십시오. 측정 결과가 표시 범 위 (p.377) 외였던 경우에는 DISP OUT 이 표시됩니다.
  - 정확도 보증 범위는 보정 전 측정치에 대한 것입니다.

#### 3 EXIT 를 눌러 설정 화면을 닫는다.

- 주의 사항 주파수에 따라 임피던스가 변하는 시료에서는 HOLD 로 측정 중에 주파수를 전환하면 동 일 레인지 내 측정이 불가능한 경우가 있습니다. 이때는 측정 레인지를 전환해 주십시오.
  - 측정 레인지의 설정은 시료와 측정 케이블의 임피던스 합계치에 따라 설정하고 있습니다.
     따라서, 시료의 임피던스 값만으로 측정 레인지를 HOLD 설정하면 측정할 수 없는 경우 가 있습니다. 이때는 "7.1 오픈 보정 실행하기" (p.263)와 "7.2 쇼트 보정 실행하 기" (p.270)에서 확인하여 측정 레인지를 변경해 주십시오.
  - 측정치가 정확도 보증 외인 경우 화면 상부에 다음 코멘트가 표시됩니다.

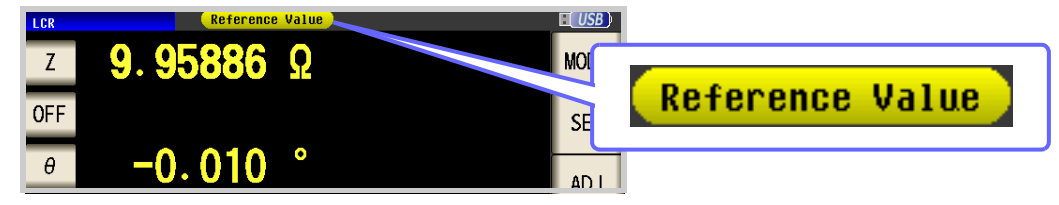

이 경우 다음과 같은 원인을 생각할 수 있습니다.

"13.2 측정 범위와 정확도" (p.384)에서 정확도 보증 범위를 확인하여 측정 조건을 변 경하거나 측정치를 참고치로 삼아 주십시오.

- 측정 신호 레벨이 너무 낮은 경우 : 측정 신호 레벨을 올린다.
- 현재의 측정 레인지 (HOLD 설정일 때) 로는 적당하지 않은 경우 : AUTO 레인지로 최적의 측정 레인지로 설정하거나 수동으로 측정 레인지를 변경한다.

### **3** 저 Z 고정밀도 모드

L<sub>POT</sub> 단자를 0 V 로 평형을 맞춰 저 임피던스 측정 시 접촉 저항의 영향을 줄입니다 . 또한 , 출력 저항이 10 Ω 이 되어 전류를 충분히 측정 시료에 흘려보낼 수 있으므로 고정밀도 측정을 할 수 있습니다 .

#### 순 서

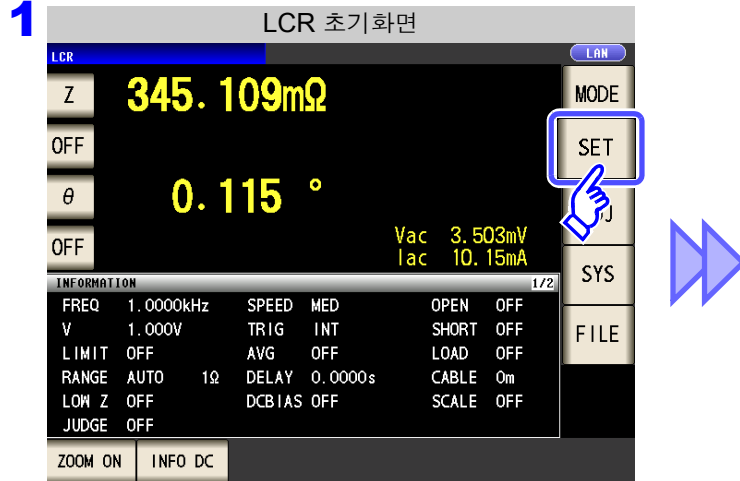

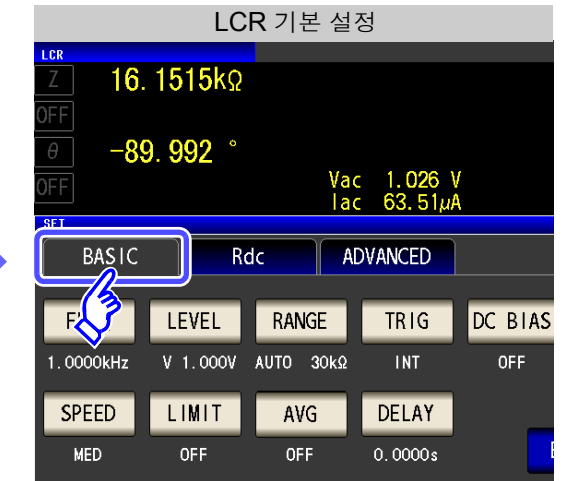

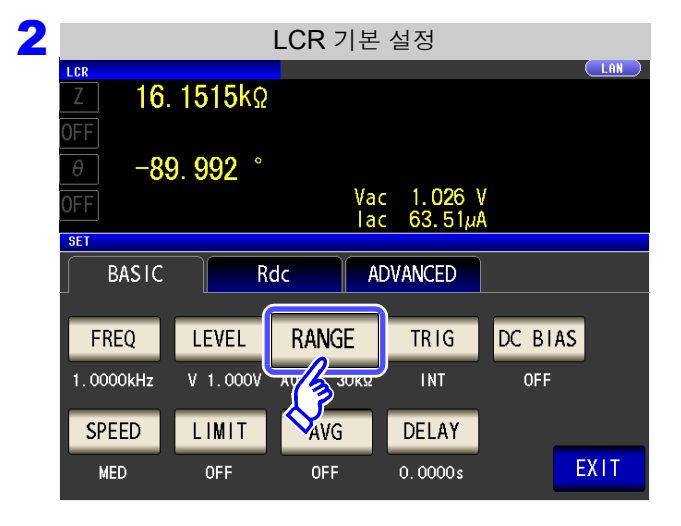

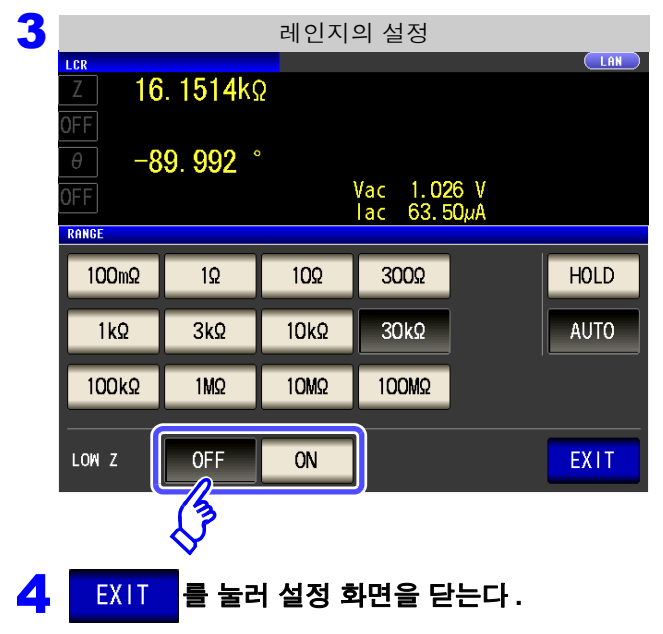

### RANGE 를 누른다.

#### 저 Z 고정밀도 모드의 ON/OFF 를 선택한다.

| OFF | 저 Z 고정밀도 모드를 OFF 로 합니다 . |
|-----|--------------------------|
| ON  | 저 Z 고정밀도 모드를 ON 으로 합니다 . |

주의 사항 저 Z 고정밀도 모드에서는 주파수와 측정 신호 레벨의 설정 가능 범위가 바뀝니다. 아래 표를 참조해 주십시오.

| 번호 | 측정 레인지 | ~1 kHz  | ~10 kHz                       | ~100 kHz | ~1 MHz | ~5 MHz |  |
|----|--------|---------|-------------------------------|----------|--------|--------|--|
| 1  | 100 MΩ |         |                               |          |        |        |  |
| 2  | 10 MΩ  |         | T                             |          |        |        |  |
| 3  | 1 MΩ   |         |                               |          |        |        |  |
| 4  | 100 kΩ |         |                               |          |        |        |  |
| 5  | 30 kΩ  |         | 일반 모드만 ( 저 Z 고정밀도 모드의 설정 무효 ) |          |        |        |  |
| 6  | 10 kΩ  | 일반 모    |                               |          |        |        |  |
| 7  | 3 kΩ   |         |                               |          |        |        |  |
| 8  | 1 kΩ   |         |                               |          |        |        |  |
| 9  | 300 Ω  |         |                               |          |        |        |  |
| 10 | 10 Ω   |         |                               |          |        |        |  |
| 11 | 1 Ω    |         |                               |          |        |        |  |
| 12 | 100 mΩ | 서 Z 고성날 | 필도 모드 / 일                     | 만 보느     |        |        |  |

측정 신호 레벨의 설정 가능 범위 :(p.44)

주파수 4 Hz~100 kHz 사이만 저 Z 고정밀도 모드가 유효가 됩니다.

### 4 단자의 단선을 검출하기 (저 Z 고정밀도 모드일 때)

저 Z 고정밀도 모드 (p.52)에서 측정 중일 때 동작하는 콘택트 체크 기능입니다. L<sub>POT</sub>, H<sub>POT</sub>, L<sub>CUR</sub> 각 단자의 단선을 검출합니다. 올바르게 연결되어 있지 않은 경우 아래와 같은 표시가 됩니다. 다시 연결을 확인해 주십시오. **참조**: "2.4 측정 케이블, 프로브, 픽스처 연결하기"(p.30)

에러 출력은 EXT I/O 로도 출력됩니다. 참조: "제 11 장 외부 제어" (p.353)

| Z          | NO C       | :NTC   | T       |     |      | USB  | MODE |
|------------|------------|--------|---------|-----|------|------|------|
| OFF        |            |        |         |     |      |      | SET  |
| θ          | NO C       | .NIC   |         | Vac | 4.9  | 38mV | AD J |
| UFF        |            |        |         | lac |      | A    | sys  |
| INFORMATIO | N          | _      |         |     | _    | 1/2  | 515  |
| FREQ       | l. 0000kHz | SPEED  | SLOW2   | 0   | PEN  | OFF  |      |
| V C        | D. 005V    | TRIG   | INT     | S   | HORT | OFF  | FILE |
| LIMIT (    | DEE        | AVG    | OFF     | L   | OAD  | OFF  |      |
| RANGE      | HOLD 1Ω    | DELAY  | 0.1000s | C   | ABLE | Om   |      |
| JUDGE (    | DEE        | DCBIAS | 0.00V   | S   | CALE | OFF  |      |
|            |            |        |         |     |      |      |      |
|            |            |        |         |     |      |      |      |
| ZOOM ON    | INF0 DC    |        |         |     |      |      |      |

주의 사항 DC 바이어스일 때 콘덴서 이외의 소자나 직류 저항이 낮은 콘덴서를 측정한 경우는 콘택트 체크 기능이 정상으로 동작하지 않는 경우가 있습니다.

## 4.2.4 임의의 타이밍에서 측정하기 (트리거 측정)

트리거 (Trigger) 란 특정 신호를 통해 기록의 개시 및 종료 타이밍을 취하는 기능입니다. 특정 신호를 통해 기록을 개시 및 종료하는 것을 '트리거가 걸리다'라고 표현합니다. 본 기기에서는 다음 2 종류의 트리거를 선택할 수 있습니다.

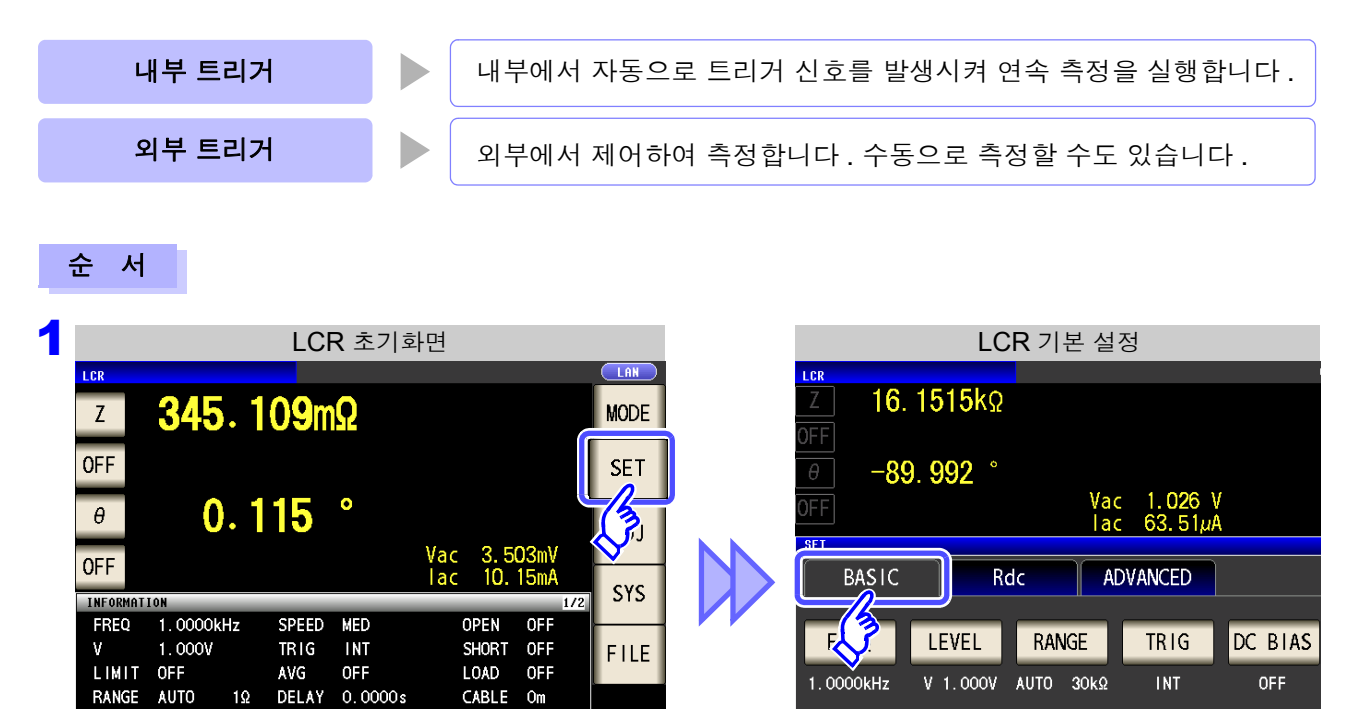

| 2 | LCR 기본 설정 |                 |           |           |         |
|---|-----------|-----------------|-----------|-----------|---------|
|   | LCR       |                 |           |           |         |
|   | Z 16.     | <b>1515</b> kΩ  |           |           |         |
|   | OFF       |                 |           |           |         |
|   | θ -89     | 9. <b>992</b> ° |           |           |         |
|   |           |                 | Va        | c 1.026 V |         |
|   | UFF       |                 | la        | c 63.51µA |         |
|   | SET       |                 |           |           |         |
|   | BASIC     | R               | dc A      | DVANCED   |         |
|   |           |                 |           |           |         |
|   | FREQ      | LEVEL           | RANGE     | TRIG      | DC BIAS |
|   |           |                 |           |           |         |
|   | 1.0000kHz | V 1.000V        | AUTO 30kΩ |           | OFF     |
|   |           |                 |           |           |         |
|   | SPEED     | LIMII           | AVG       | Velay     |         |
|   | MED       | OFF             | OFF       | 0.0000s   | EXIT    |

DCBIAS OFF

SCALE OFF

LOW Z OFF

JUDGE OFF

ZOOM ON INFO DC

TRIG 을 누른다.

SPEED

MED

LIMIT

OFF

AVG

OFF

DELAY

0.0000s

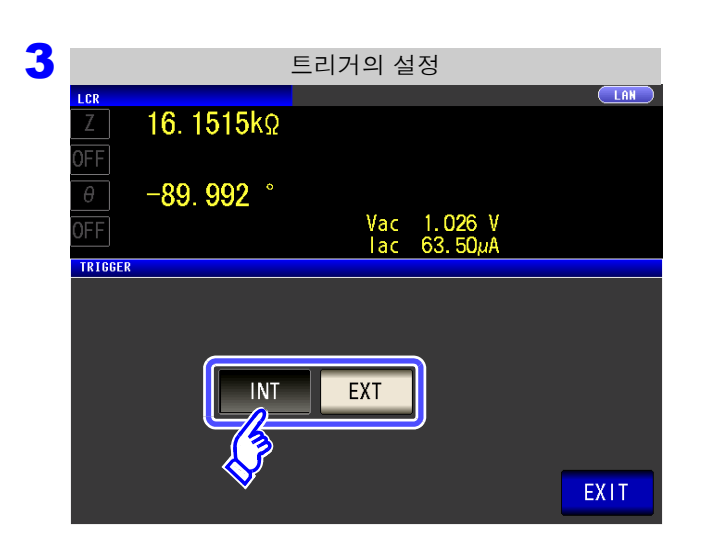

트리거의 종류를 선택한다.

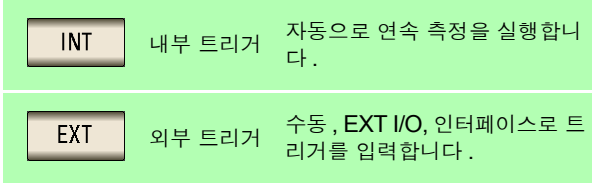

| EXT 를 선택했을 때                                                                                                    |                                                                                                    |  |  |  |
|----------------------------------------------------------------------------------------------------|----------------------------------------------------------------------------------------------------|--|--|--|
| 트리거 입력 방법에는 다음 3 종류가 있습니다.                                                                                                    |                                                                                                    |  |  |  |
| • 화면의 🔐 를 눌러 수동으로 트리거를 입력한다 : 1                                                                                                    | 회 측정합니다.                                                                                                    |  |  |  |
| <ul> <li>EXT I/O 를 통해 입력한다: 음논리의 펄스 신호를 1 회 추기<br/>참조: "사용 커넥터와 신호의 배치" (p.354)</li> </ul>                                                                                                    | 사할 때마다 <b>1</b> 회 측정합니다 .                                                                                                    |  |  |  |
| <ul> <li>인터페이스를 통해 입력한다 :*TRG 를 송신하면 1 회 측정합니다.</li> <li>참조 : 부속 CD-R</li> </ul>                                                                                                    |                                                                                                    |  |  |  |
| 화면에  TRIG 가 표시됩니다.                                                                                                    |                                                                                                    |  |  |  |
| 외부 트리거                                                                                                    | 외부 트리거의 경우                                                                                                    |  |  |  |
| Image: Log     Mode       Z     16.1486kΩ     Mode       OFF     SET       θ     -89.992     ADJ       OFF     Vac     1.028 V       Information     L/2     SYS                                                                                                    | LCR     LCR       Z     16. 1494kΩ       OFF     -89. 992 °       OFF     Vac       Iac     63. 59μÅ       BASIC     Rdc                                                                                 |  |  |  |
| FREQ     1.0000kHz     SPEED     MED     OPEN     OFF       V     1.0000kHz     SPEED     MED     OPEN     OFF       LIMIT     OFF     AVG     OFF     L0AD     OFF       RANGE     AUTO     30kΩ     DELAY     0.0000s     CABLE     Om       LOW Z     OFF     DCBIAS     OFF     SCALE     OFF       JUDGE     OFF     OFF     TRIG | FREQ     LEVEL     RANGE     TR IG     DC BIAS       1.0000kHz     V     1.0000     AUTO     30k2     EXT     0FF       SPEED     LIMIT     AVG     DELAY       MED     OFF     0FF     0.0000s     EXIT |  |  |  |

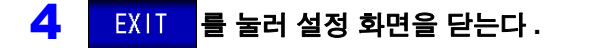

## 4.2.5 DC 바이어스 설정하기

콘덴서 측정 시 측정 신호에 직류 전압을 중첩하여 측정할 수 있습니다.

순 서

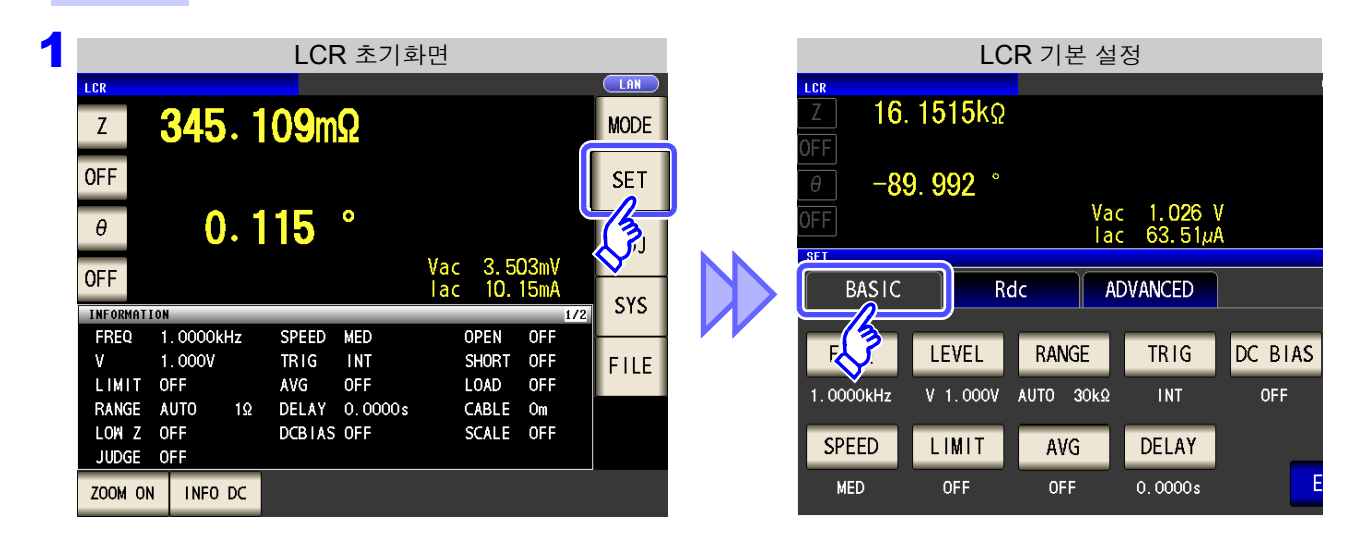

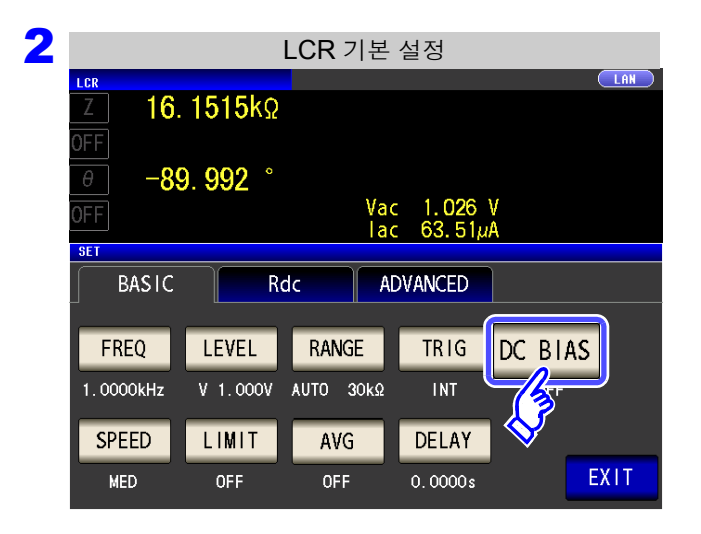

DC BIAS 을 누른다.

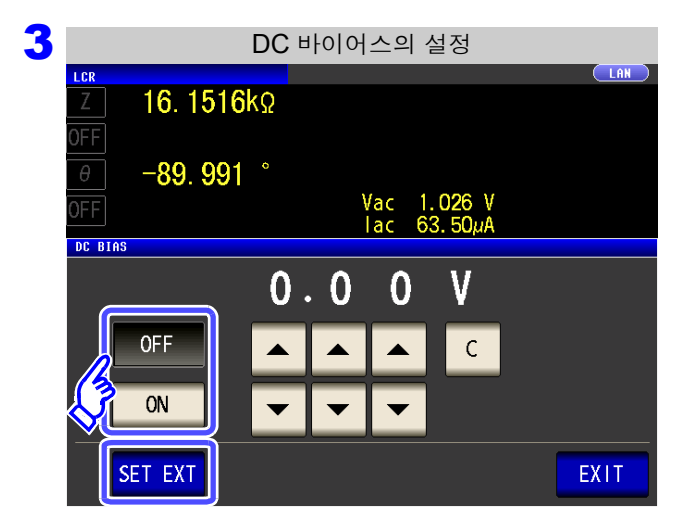

#### DC 바이어스의 ON/OFF 를 선택한다 .

| OFF     | DC 바이어스의 설정을 OFF 로 합니다 .                                                                      |
|---------|-----------------------------------------------------------------------------------------------|
| ON      | DC 바이어스의 설정을 ON 으로 합니다.                                                                       |
|         |                                                                                               |
| SET EXT | 외부 DC 바이어스 유닛을 사용할 때는 이<br>버튼을 눌러 주십시오 .<br>DC 바이어스의 설정이 ON 이 되어 바이어<br>스 값이 0.00 V 로 설정됩니다 . |
|         |                                                                                               |

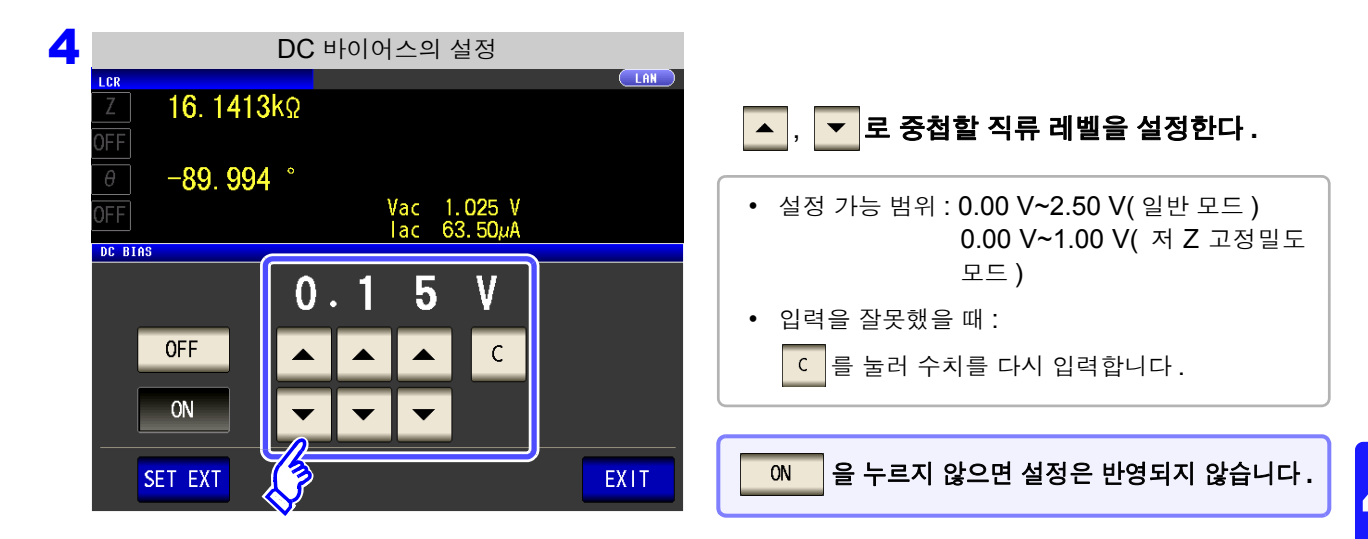

- 5 EXIT 를 눌러 설정 화면을 닫는다.
  - 주의 사항 · DC 바이어스 기능은 콘덴서 측정 전용입니다.저항, 인덕터 등 직류 저항이 낮은 소자에 DC 바이어스 기능을 사용하면 아래와 같을 수 있습니다.
    - 정상적으로 측정할 수 없다.
    - AUTO 레인지가 정해지지 않는다.
    - 저 Z 고정밀도 모드 시에 단자 연결이 정상이어도 콘택트 에러가 발생한다.
    - Rdc 측정 시에는 DC 바이어스 기능을 설정할 수 없습니다.
    - :MEASure:ITEM 의 설정에서 RDC 를 측정하도록 했을 때는 DC 바이어스 기능을 설 정할 수 없습니다.
    - 2.5 V 이상의 직류 전압을 중첩하는 경우는 "부록 5.1 직류 전압 바이어스의 인가 방법"
       (p. 부7)을 참고해 주십시오.
    - 코일 등에 직류 전류를 중첩하는 경우는 "부록 5.2 직류 전류 바이어스의 인가 방법" (p. 부 8)을 참고해 주십시오.
    - 교류 신호 레벨의 실효치와 직류 신호 레벨의 합이 7.07 V를 넘는 값은 설정할 수 없습니다.
    - 측정 신호 레벨의 합계치 (AC 레벨 +DC 바이어스 값) > 5√2 [V] 가 되는 경우에는 그 이상 측정 신호 레벨을 올릴 수 없습니다. AC 레벨 또는 DC 바이어스 값을 내린 후 설정 해 주십시오. 또한, 저 Z 고정밀도 모드일 때는 합계치가 √2 [V] 이하의 범위에서 AC 레 벨, DC 바이어스 값을 설정할 수 있게 됩니다.

제 4 장 LCR 기능

## 4.2.6 측정 속도 설정하기

측정 속도를 설정합니다. 측정 속도가 느릴수록 측정 정밀도는 향상됩니다.

순 서

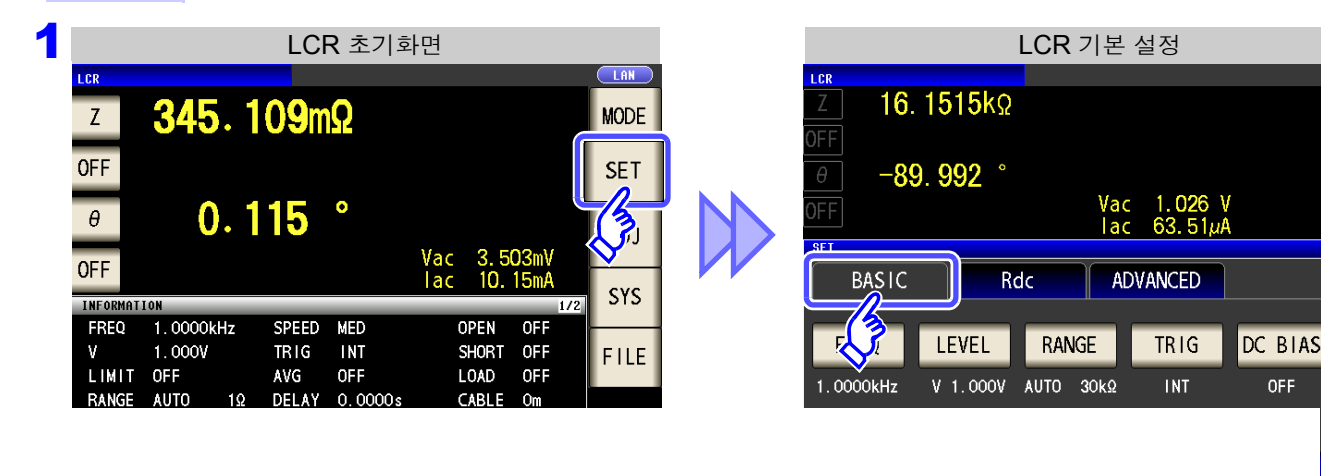

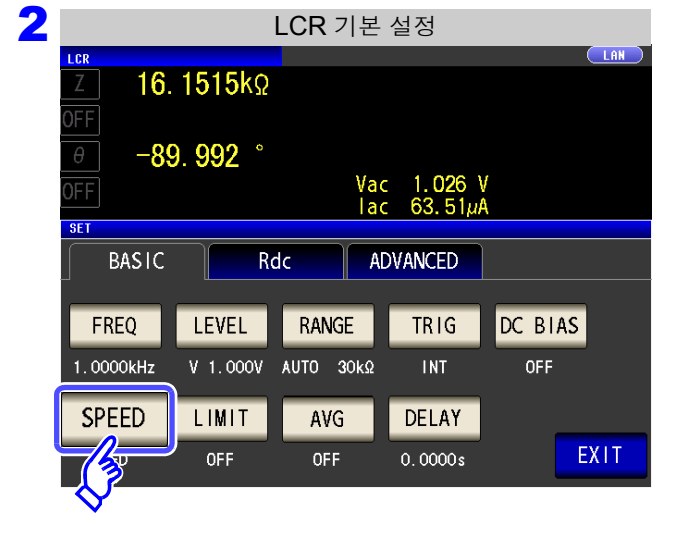

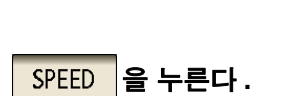

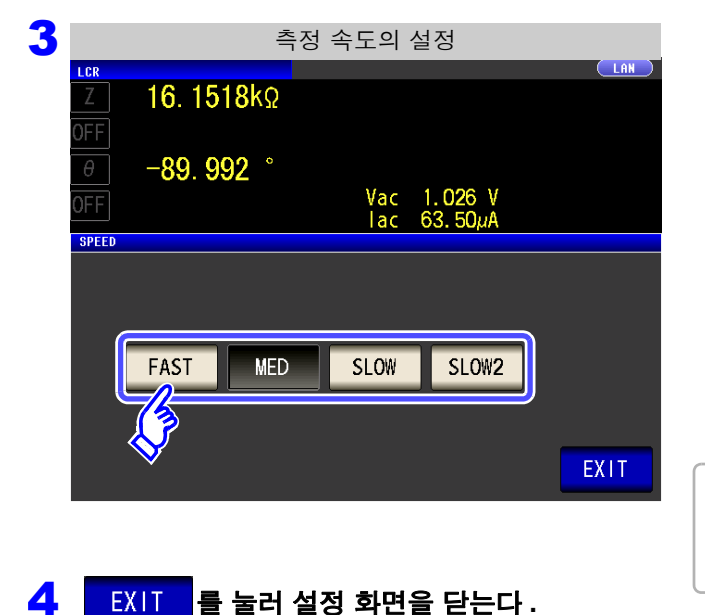

#### 측정 속도를 선택한다.

| FAST  | 고속으로 측정합니다.            |
|-------|------------------------|
| MED   | 보통의 측정 속도입니다 .         |
| SLOW  | 측정 정밀도가 향상됩니다 .        |
| SLOW2 | SLOW 보다 측정 정밀도가 향상됩니다. |

측정 속도는 표시 파라미터의 수와 종류에 따라 다릅니 다. 참조: "측정 시간, 측정 속도" (p.387)

## 4.2.7 전압, 전류 리밋 설정하기

~ 니

측정 신호 레벨에 따라 정격 이상의 전압, 전류가 인가되어 시료를 파손할 수 있습니다. 그러므로 시료에 더해지는 전압 또는 시료에 흐르는 전류를 제한하는 리밋 값을 설정합니다.

| 개방전압 , 정전압에서 측정할 때 | 전류 리밋을 설정합니다.  |
|--------------------|----------------|
| 정전류에서 측정할 때        | 전압 리밋을 설정합니다 . |
|                    |                |

| 1 | LCR 초기화면                                                                                             | LCR 기본 설정                                 |
|---|----------------------------------------------------------------------------------------------------|-------------------------------------------|
|   | Z 345.109mΩ MODE                                                                                     | <u>Z</u> 16. 1515kΩ                       |
|   | OFF                                                                                                  | θ - <b>89</b> . 992 °                     |
|   | • 0.115 °                                                                                            | 0FF Vac 1.026 V<br>lac 63.51µA            |
|   | OFF Jac 3. 503mV V<br>Information Vac 3. 503mV V<br>Information SYS                                  | BASIC Rdc ADVANCED                        |
|   | FREQ 1.0000kHz SPEED MED OPEN OFF<br>V 1.000V TRIG INT SHORT OFF FILE                                | FREQ LEVEL RANGE TRIG DC BIAS             |
|   | LIMIT OFF AVG OFF LUAD OFF<br>RANGE AUTO 1Ω DELAY 0.0000s CABLE Om<br>LOW Z OFF DCBIAS OFF SCALE OFF | 1.0000kHz V 1.000V AUTO 30kΩ INT OFF      |
|   | JUDGE OFF                                                                                            | SPEED LIMIT AVG DELAY<br>MED CFF 0.0000s  |
|   |                                                                                                    |                                           |
|   |                                                                                                    |                                           |
|   |                                                                                                    |                                           |
| 3 | 즉성 신호 레벨이 선압 (V, CV) 일 때<br>전류 리밋의 설정                                                                | <b>측성 신호 레벨이 전류 (CC) 일 때</b><br>전압 리밋의 설정 |
|   |                                                                                                    |                                           |
|   |                                                                                                    |                                           |
|   | 0FF Vac 1.026 V<br>lac 63.50µA                                                                       | 0FF Vac 5. 128 V<br>I ac 317. 9uA         |
|   |                                                                                                    |                                           |
|   | 100.00 mA                                                                                            | 5.000V                                    |
|   |                                                                                                    |                                           |
|   |                                                                                                    |                                           |
|   |                                                                                                    |                                           |
|   | • 모니터 포시에서 1                                                                                         | 형재 사태를 화이하 수 있습니다                         |

오디터 표시에서 현재 상태를 확인할 수 있습니다.
V, CV, CC 의 설정으로 모니터 표시가 변합니다.

주의사항 측정신호레벨을 설정한 후전압,전류리밋을 설정해 주십시오.

전압 , 전류 리밋 설정은 현재의 측정 신호 레벨의 설정에 따라 전류 리밋이나 전압 리밋으로 자동 변경됩니다 .

참조: "4.2.2 측정 신호 레벨 설정하기" (p.42)

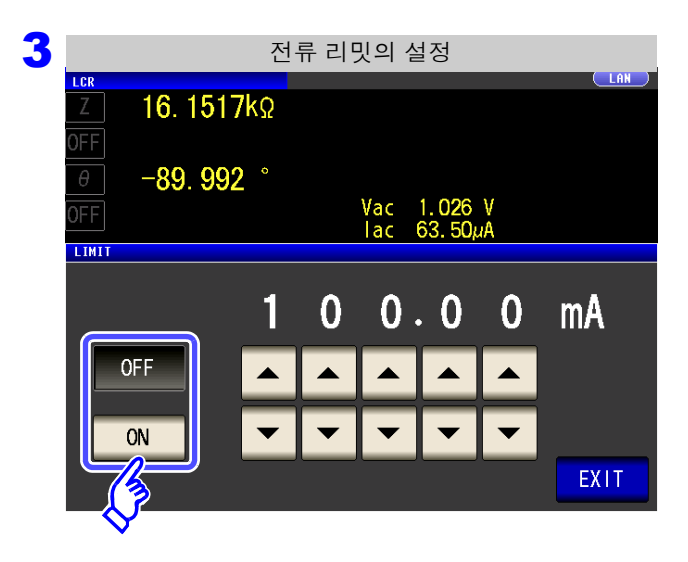

#### 리밋 기능의 ON/OFF 를 선택한다.

| OFF | 리밋 기능을 <b>OFF</b> 로 합니다 . |
|-----|---------------------------|
| ON  | 리밋 기능을 ON 으로 합니다 .        |

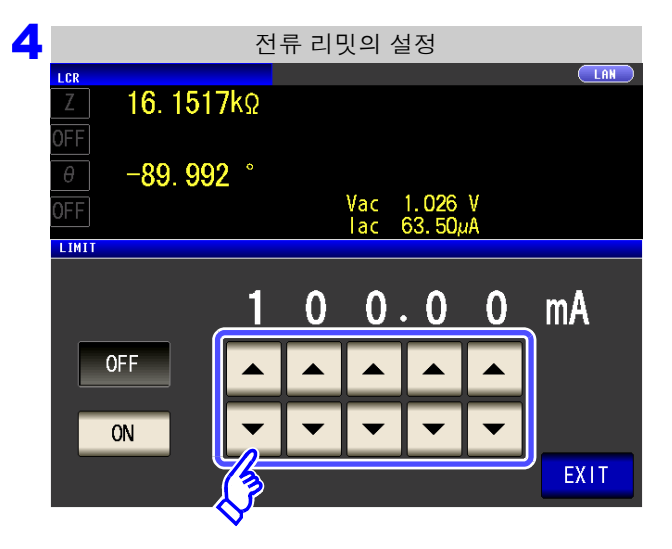

| ▲. ▼로 리밋 값을 입력한다.<br>리밋 범위 |       |                   |  |  |
|----------------------------|-------|-------------------|--|--|
| 측정 신호<br>레벨                | 설정 리밋 | 설정 범위             |  |  |
| V, CV                      | 전류 리밋 | 0.01 mA~100.00 mA |  |  |
| CC                         | 전압 리밋 | 0.005 V~5 V       |  |  |

#### 전류 리밋 정확도

| 주파수                  | 정확도        |
|----------------------|------------|
| 4 Hz~1.000 MHz       | ±10%±10 μA |
| 1.0001 MHz~5.000 MHz | ±20%±10 μA |

전압 리밋 정확도

| 주파수                  | 정확도        |
|----------------------|------------|
| 4 Hz~1.000 MHz       | ±10%±10 mV |
| 1.0001 MHz~5.000 MHz | ±20%±10 mV |

리밋 기능이 ON 일 때 다음과 같은 표시가 됩니다. (예) 정전압 (CV) 설정 시

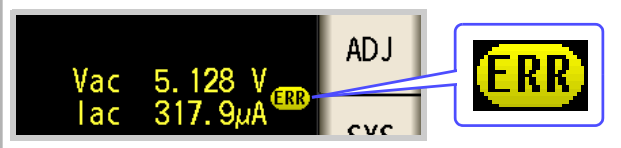

시료에 더해지는 전압 또는 시료에 흐르는 전류가 리밋 값을 초과해 버린 경우

(개방전압을 최저치로 설정해도 시료에 리밋 값을 초과하 는 전류가 흘러 버린 경우 등 )

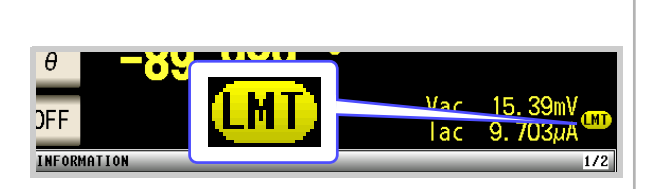

리밋 값 설정에 따라서는 시료에 인가되는 전압 또 는 전류가 설정한 측정 신호 레벨에 못 미치는 경우 가 있습니다.

이 경우 리밋 값 이상의 전압 또는 전류는 시료에 인가되지 않습니다.리밋 값을 다시 설정하거나 리밋 값을 초과하지 않도록 측정 신호 레벨을 변경해 주십시오.

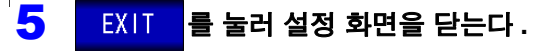

## 4.2.8 평균치로 표시하기 (애버리지 설정)

측정치의 평균화 처리를 실행합니다. 측정치 표시의 흔들림을 줄일 수 있습니다.

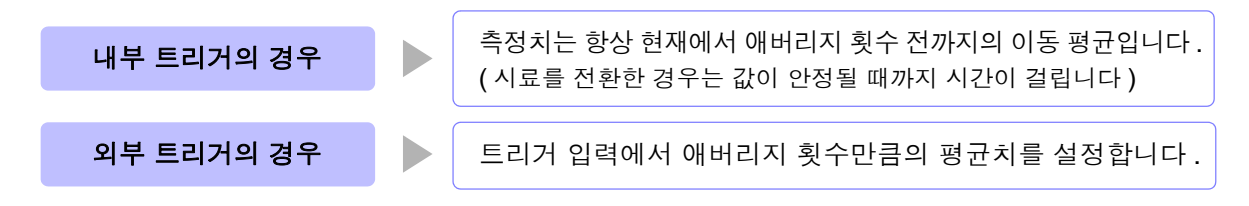

애버리지 횟수 4 회인 경우의 측정 횟수와 측정치 출력 포인트, 출력 시의 측정치 산출 방법을 아래에 나타냅니다.

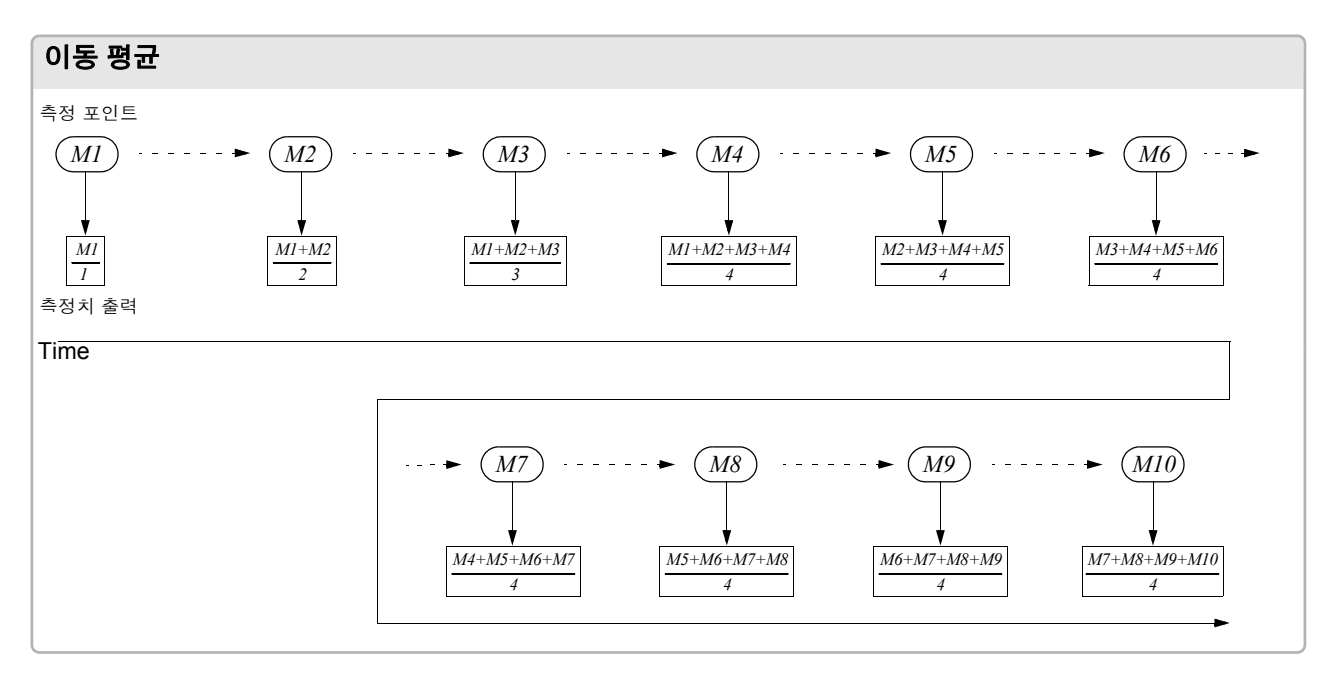

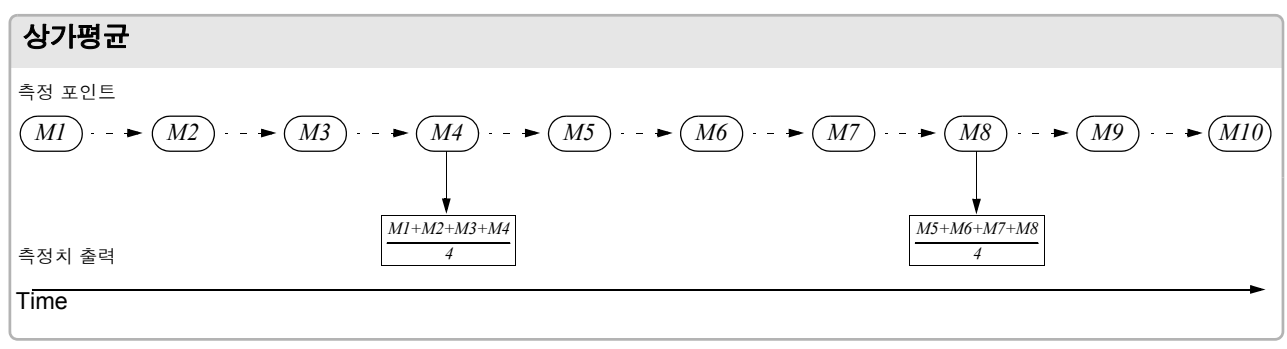

니 스

| で ^            |                       |                             |                       |      |
|----------------|-----------------------|-----------------------------|-----------------------|------|
|                |                       | LCR 초기회                     | 하면                    |      |
| LCR            |                       |                             |                       |      |
| Z              | <b>345</b> . 1        | <b>109</b> mΩ               |                       | MODE |
| OFF            |                       |                             |                       | SET  |
| θ              | 0. '                  | 115°                        | Vac 3.503mV           | L.S. |
| UFF            | ION                   |                             | lac 10.15mA           | SYS  |
| FREQ           | 1.0000kHz             | SPEED MED                   | OPEN OFF              |      |
| V<br>LIMIT     | 1.000V<br>0FF         | TRIG INT<br>AVG OFF         | SHORT OFF<br>LOAD OFF | FILE |
| RANGE<br>LOW Z | AUTO 1Ω<br>OFF<br>OFF | DELAY 0.0000s<br>DCBIAS OFF | CABLE Om<br>SCALE OFF |      |
| ZOOM O         | N INFO DC             |                             |                       |      |

| LCR 기본 설정       |                |           |                                            |         |
|-----------------|----------------|-----------|--------------------------------------------|---------|
| LCR             |                |           |                                            |         |
| Z 16.           | <b>1515</b> kΩ |           |                                            |         |
| OFF             |                |           |                                            |         |
| $ \theta  - 89$ | ). 992 °       |           |                                            |         |
| OFF             |                | Va<br>la  | c 1 <b>.02</b> 6 <sup>γ</sup><br>c 63.51μι | V<br>A  |
| SET             |                |           |                                            |         |
| BASIC           | R R            | dc Al     | DVANCED                                    |         |
|                 |                |           |                                            |         |
| F               | LEVEL          | RANGE     | TRIG                                       | DC BIAS |
| 1.0000kHz       | V 1.000V       | AUTO 30kΩ | INT                                        | OFF     |
| SPEED           | LIMIT          | AVG       | DELAY                                      |         |
|                 |                |           |                                            |         |
| MED             | OFF            | OFF       | 0.0000s                                    |         |

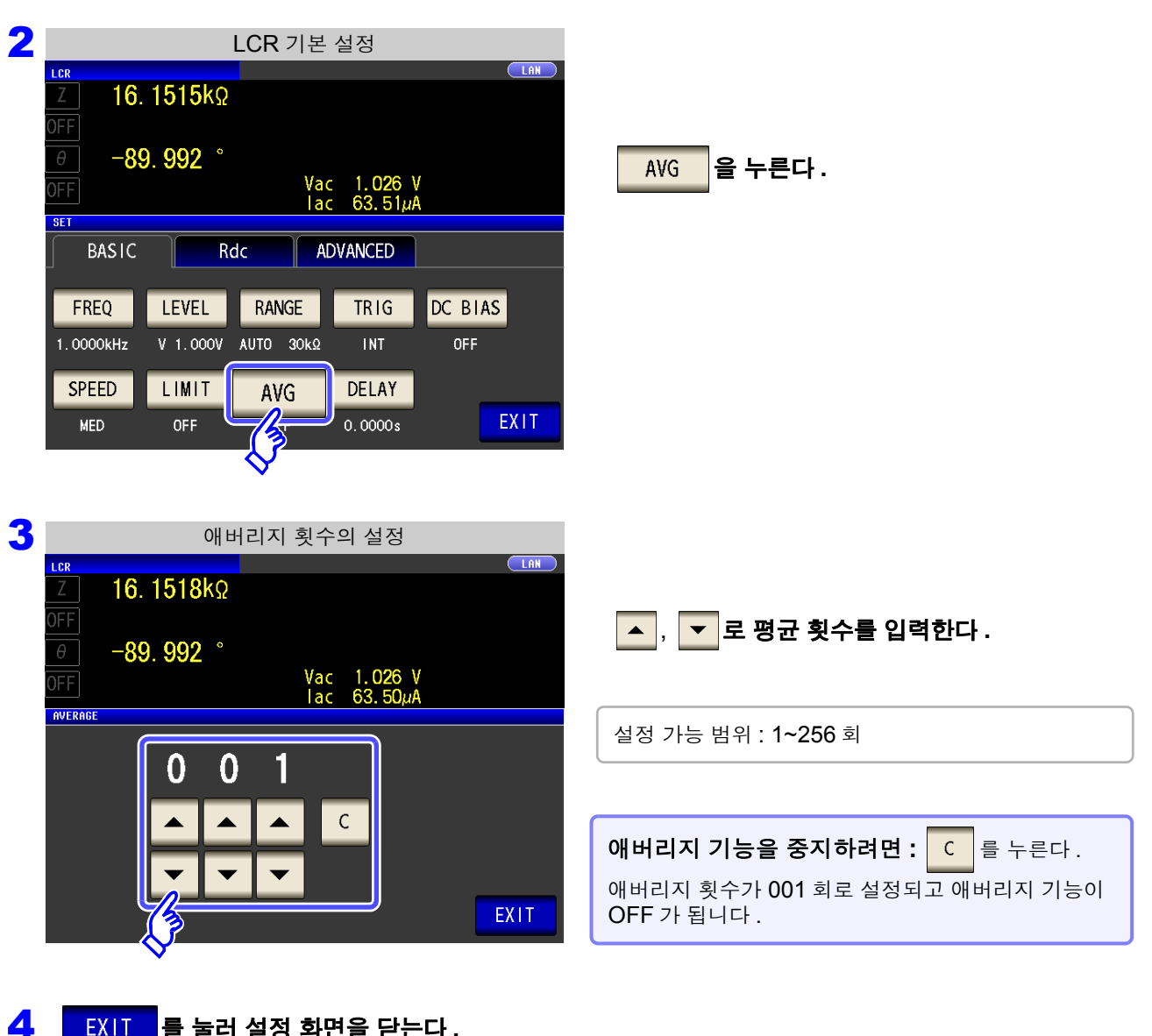

EXIT 를 눌러 설정 화면을 닫는다.

## 4.2.9 임의의 시간에 측정하기 (트리거 딜레이)

트리거 신호를 입력한 후 측정 데이터를 가져오기까지의 지연 시간을 설정합니다. 시료와 측정 케이블의 연결 상태가 안정된 후에 측정을 개시할 수 있습니다.

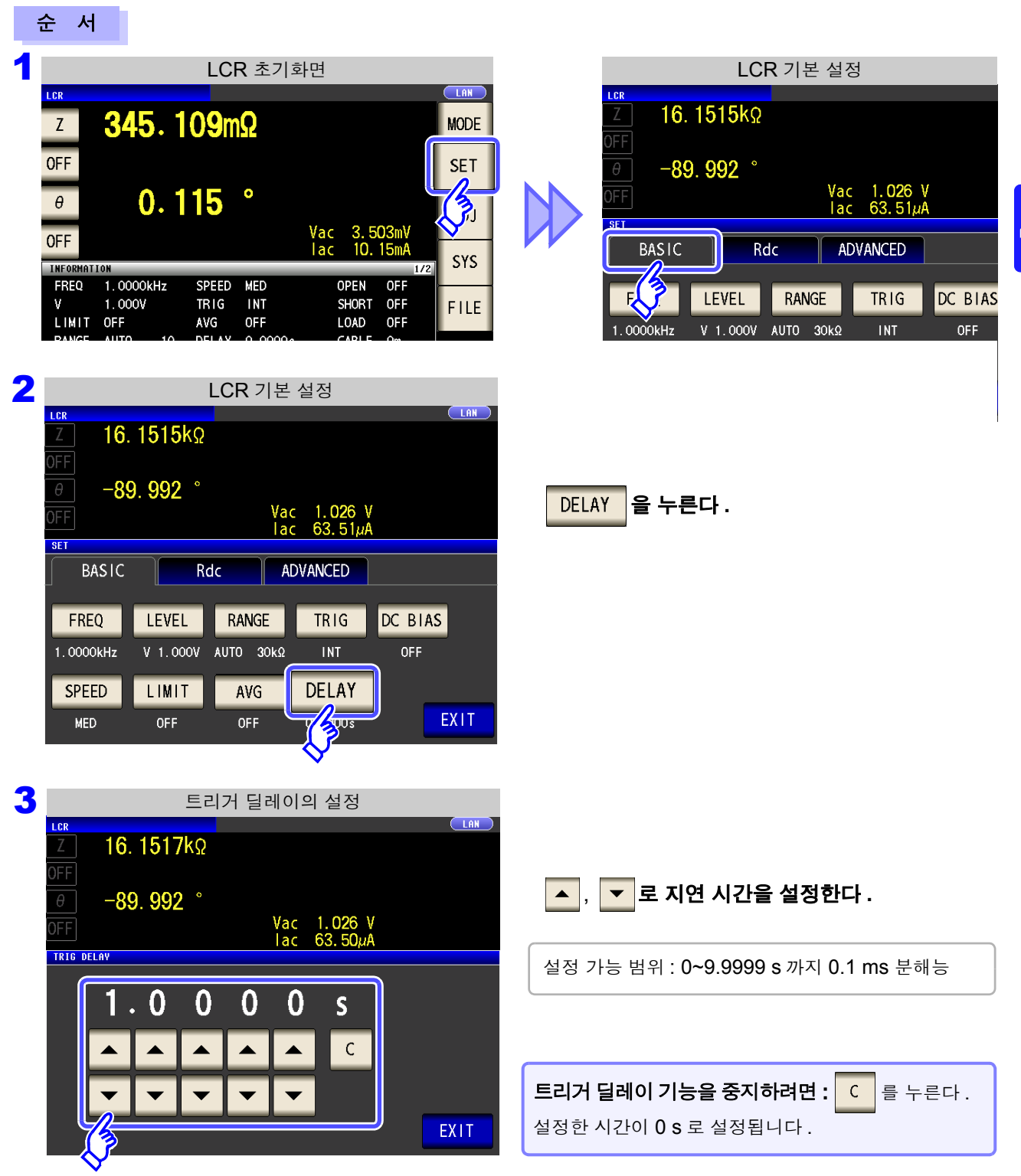

### 4 EXIT 를 눌러 설정 화면을 닫는다.

주의 사항 트리거 딜레이 시 트리거가 입력된 후 측정이 종료되기까지는 측정 중을 나타내는 LED 는 점등 상태 가 됩니다.

## 4.3 직류 저항 측정 설정하기

임의의 레벨 (최대 2.5 V)의 직류 신호를 출력하여 직류 저항 Rdc 를 측정할 수 있습니다.

주의 사항 • 직류 저항을 측정하려면 사전에 측정 파라미터에 Rdc 를 설정할 필요가 있습니다.

- **참조**: "1.3.7 파라미터 설정 화면" (p.25) "4.1.2 표시 파라미터 설정하기" (p.38)
- Rdc 와 기타 파라미터를 설정한 경우 교류 신호로 기타 파라미터를 측정한 후 직류 저항 을 측정합니다. 측정 조건은 개별로 설정할 수 있습니다.
- RDC 측정 시에는 DC 바이어스 기능을 유효로 할 수 없습니다.

### 측정 파라미터에 Rdc 추가하기

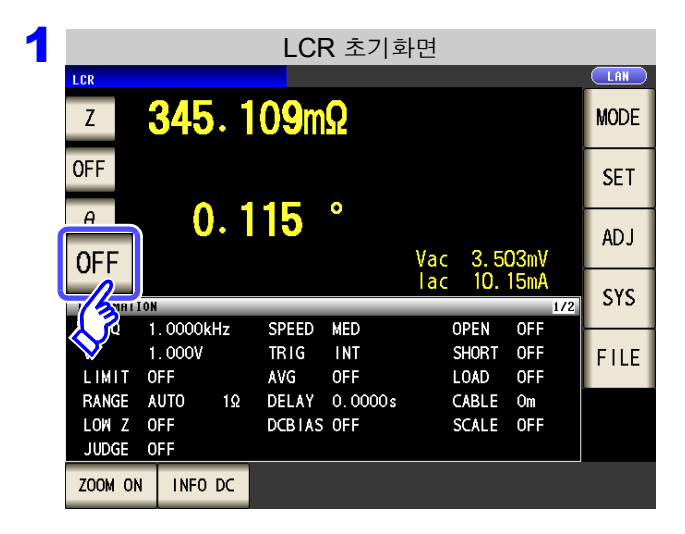

2 파라미터 설정 LAN Ċ **346.771m**Ω Vdc Idc **3** 9. 0.115° Vac 346. 273mΩ Rdc 10 PARAMETER 4: OFF 7 Y θ Rs Rp Cs Ср D G Х В Rdc 15 Lp 0 3 EXIT **OFF** 

**3** EXIT 를 눌러 설정 화면을 닫는다.

변경하고자 하는 파라미터를 선택한다 .

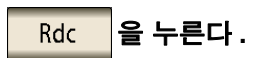

(LCR)

## 4.3.1 측정 신호 레벨 설정하기

시료에 따라서는 측정 신호 레벨에 따라 값이 변하는 경우가 있습니다. 본 기기는 시료에 인가하는 측정 신호 레벨을 다음 **3**가지 방법으로 광범위하게 설정할 수 있습니다.

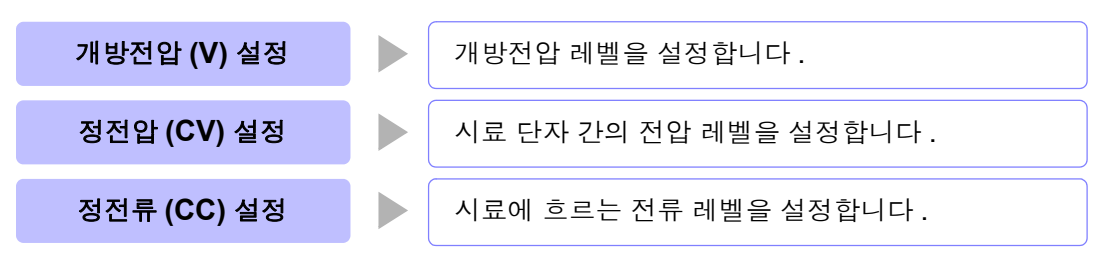

\land 주의

시료를 파손할 가능성이 있으므로 측정 단자에 시료를 연결한 상태에서 V, CV, CC 를 전환 하지 마십시오 .

### 순 서

| LCR                     |                       | LCR 초기호                     | <b></b>                |           |
|-------------------------|-----------------------|-----------------------------|------------------------|-----------|
| Z                       | <b>345</b> . 1        | <b>09</b> mΩ                |                        | MODE      |
| OFF                     | 0 1                   | 115°                        |                        | SET       |
| OFF                     | 0.                    |                             | Vac 3.503<br>Tac 10.15 |           |
| FREO                    | 1. 0000kHz            | SPEED MED                   | OPEN C                 |           |
| V<br>LIMIT              | 1.000V<br>0FF         | TRIG INT<br>AVG OFF         | SHORT C                | OFF FILE  |
| RANGE<br>LOW Z<br>JUDGE | AUTO 1Ω<br>OFF<br>OFF | DELAY 0.0000s<br>DCBIAS OFF | CABLE C<br>SCALE C     | Dm<br>DFF |
| ZOOM ON                 | I INFO DC             |                             |                        |           |

|                     | <b>Rdc</b> 의 기본 설정  |                          |                                            |             |
|---------------------|---------------------|--------------------------|--------------------------------------------|-------------|
| LCR                 |                     |                          |                                            |             |
| Z 347               | 7. <b>045</b> mΩ    |                          |                                            |             |
| 0FF<br>0<br>Rdc 346 | ). 117°<br>6. 509mΩ | Vde<br>Ide<br>Vae<br>Iae | c 3.383m<br>9.764m<br>c 3.523m<br>c 10.15m | /<br>\<br>{ |
| SET                 |                     |                          |                                            |             |
| BASIC               | Rd                  | c A                      | DVANCED                                    |             |
|                     |                     |                          |                                            |             |
| FREQ                | LEVE                | RANGE                    | DC ADJ                                     |             |
| DC                  | V 1.00V             | AUTO 1Ω                  | ON                                         |             |
| SPEED               | LIMIT               | AVG                      | DC DELAY                                   | _           |
| MED                 | OFF                 | OFF                      | 0.0003s                                    |             |

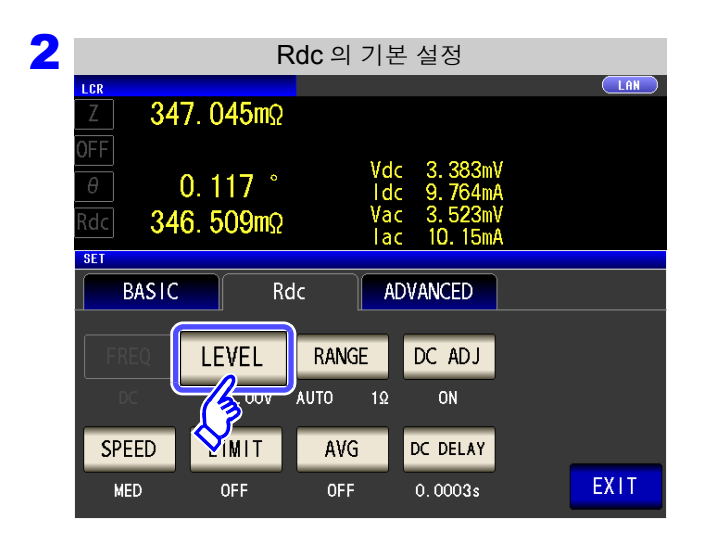

LEVEL 을 누른다.

4

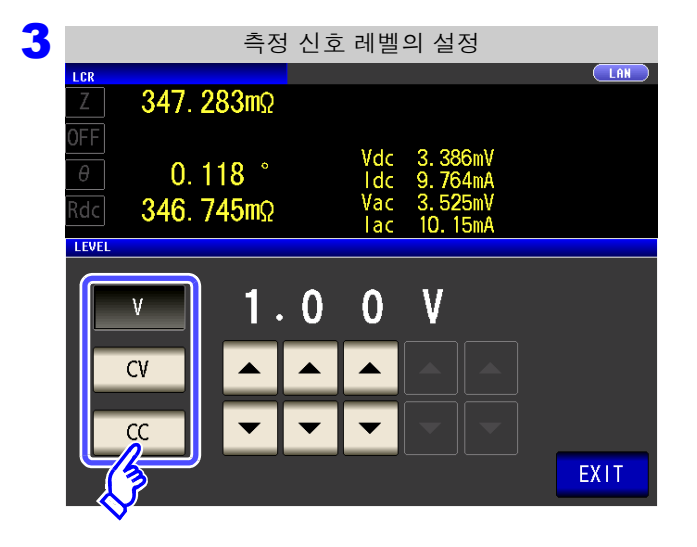

측정 레벨를 선택한다.

| V  | 개방전압 레벨 (p.44)       |
|----|----------------------|
| CV | 시료 단자 간 전압 레벨 (p.44) |
| СС | 시료에 흐르는 전류 레벨 (p.46) |
|    |                      |

측정 신호 레벨에 따라 측정 정확도가 바뀝니다. 참조: "13.2 측정 범위와 정확도" (p.384)

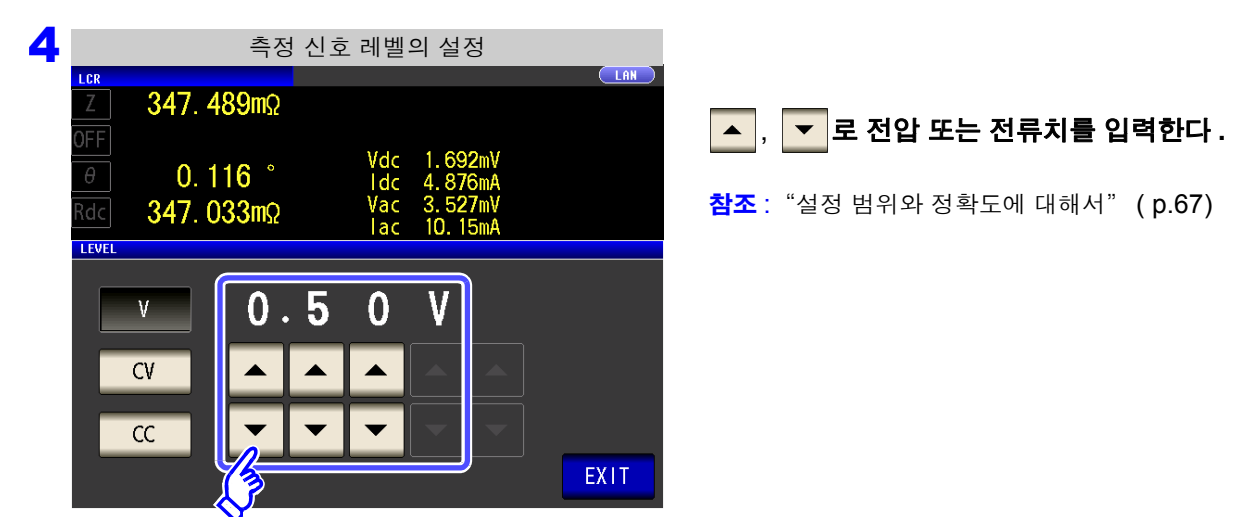

5 EXIT 를 눌러 설정 화면을 닫는다.

주의 사항 측정치가 정확도 보증 외인 경우 화면 상부에 다음 코멘트가 표시됩니다.

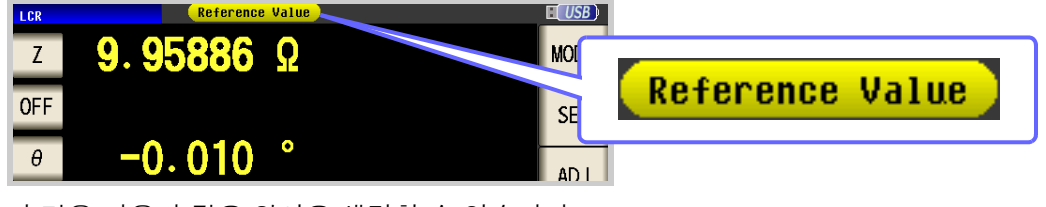

이 경우 다음과 같은 원인을 생각할 수 있습니다. "13.2 측정 범위와 정확도" (p.384)에서 정확도 보증 범위를 확인하여 측정 조건을 변경 하거나 측정치를 참고치로 삼아 주십시오.

- 측정 신호 레벨이 너무 낮은 경우 : 측정 신호 레벨을 올린다.
- 현재의 측정 레인지(HOLD 설정일 때)로는 적당하지 않은 경우: AUTO 레인지로 최적의 측정 레인 지로 설정하거나 수동으로 측정 레인지를 변경한다.
## 측정 신호 레벨에 대해서

본 기기의 측정 신호 레벨과 시료와의 관계는 다음과 같습니다.

#### 개방전압 (V)

이 전압치는 출력 임피던스와 시료가 직렬로 연결된 양단에 인 가되는 값입니다 . 시료 단자 간에 인가되는 전압치에 대해서는 전압 모니터 값에서 확인하거나 , 또는 시료 단자간 전압을 설정 하는 정전압 (CV) 을 선택해 주십시오 . 정전류 (CC) 시료에 흐르는 전류를 일정하게 설정할 경 우에 선택합니다 .

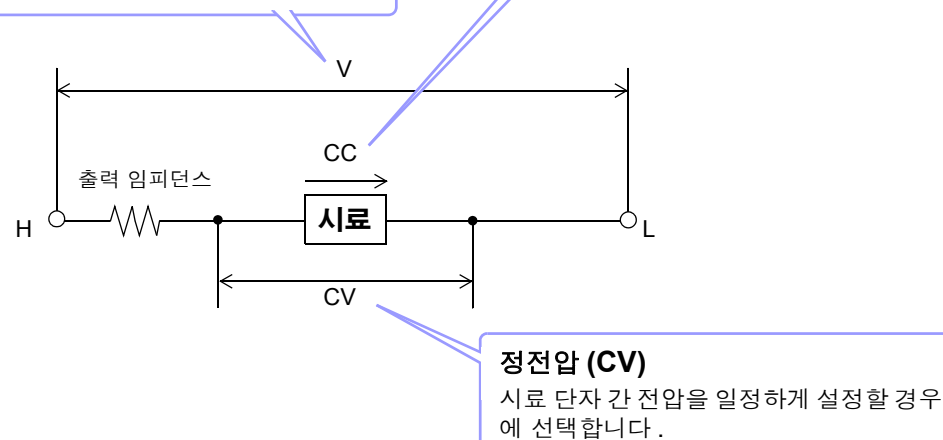

### 설정 범위와 정확도에 대해서

#### 개방전압 (V) 설정 시

• 일반 모드일 때 (p.73)

| 개방전압 설정 범위  | 개방전압 정확도    |
|-------------|-------------|
| 0.10~2.50 V | ±10% ±10 mV |

• 저 Z 고정밀도 모드일 때 (p.73)

| 개방전압 설정 범위  | 개방전압 정확도    |
|-------------|-------------|
| 0.10~1.00 V | ±10% ±10 mV |

#### ■ 정전압 (CV) 설정 시

• 일반 모드일 때 (p.73)

| $0.10 \sim 2.50 \text{ V}$ +10% +10 mV | 정전압 설정 범위   | 정전압 정확도     |
|----------------------------------------|-------------|-------------|
|                                        | 0.10~2.50 V | ±10% ±10 mV |

• 저 Z 고정밀도 모드일 때 (p.73)

| 정전압 설정 범위   | 정전압 정확도     |
|-------------|-------------|
| 0.10~1.00 V | ±10% ±10 mV |

#### 전전류 (CC) 설정 시

• 일반 모드일 때 (p.73)

| 정전류 설정 범위     | 정전류 정확도    |
|---------------|------------|
| 0.01~25.00 mA | ±10%±10 μA |

• 저 Z 고정밀도 모드일 때 (p.73)

| 정전류 설정 범위      | 정전류 정확도    |
|----------------|------------|
| 0.01~100.00 mA | ±10%±10 μA |

4.3 직류 저항 측정 설정하기

# 4.3.2 측정 레인지 설정하기

측정 레인지 설정에는 다음 2 가지 방법이 있습니다.

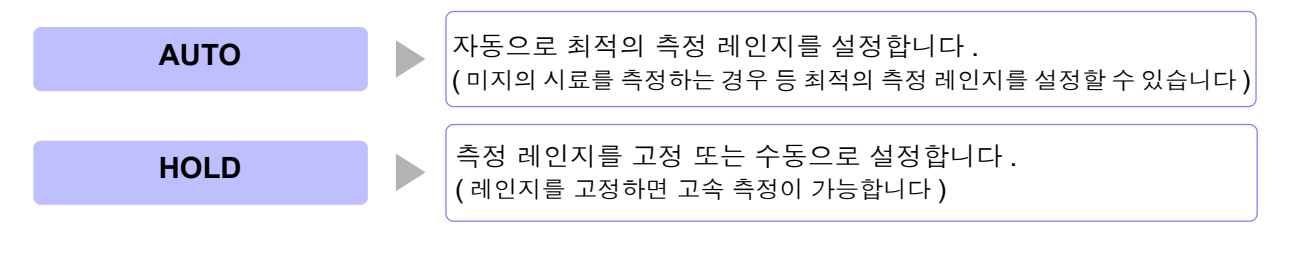

# 1 AUTO 설정

순 서

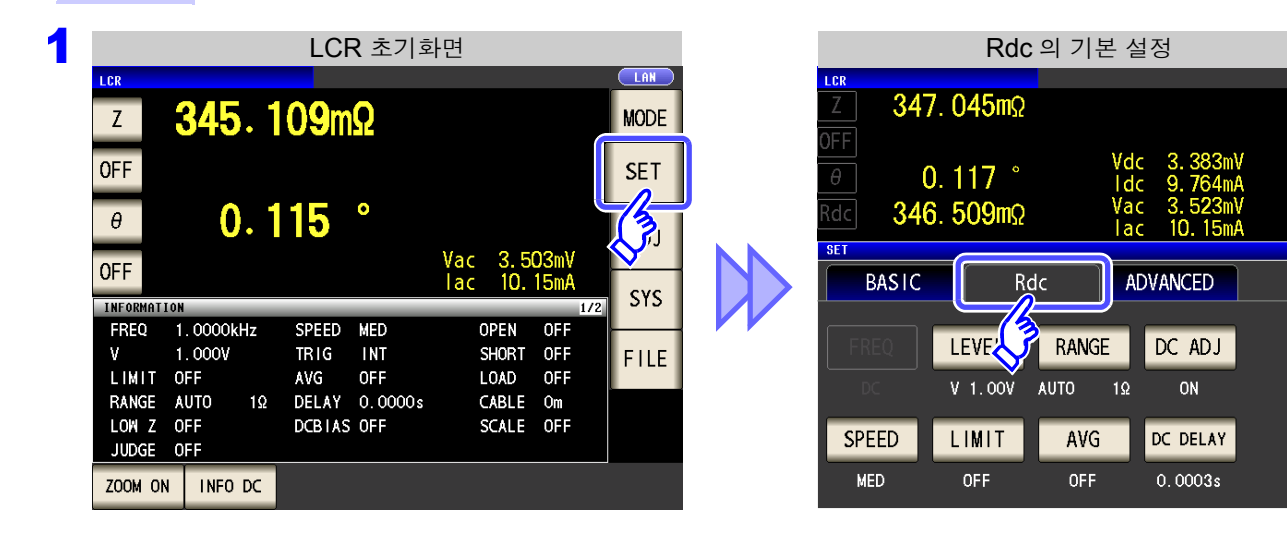

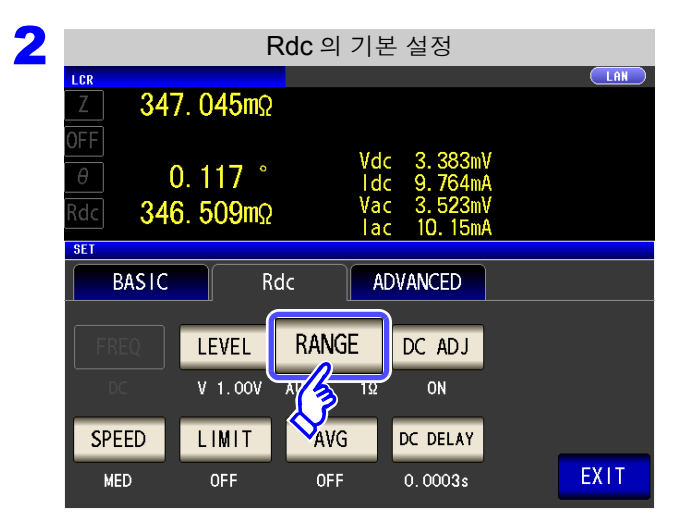

| RANGE | 을 | 누른다. | - |
|-------|---|------|---|
|-------|---|------|---|

| 3 |                    |                    | 레인지: | 의 설정                                                     |      |
|---|--------------------|--------------------|------|----------------------------------------------------------|------|
|   | Z 34               | 7. 704ms           | 2    |                                                          |      |
| 1 | OFF<br>B<br>Rdc 34 | 0. 115<br>6. 360ms | 2    | Vdc 337.9µV<br>Idc 975.6µA<br>Vac 3.529mV<br>Iac 10.15mA |      |
|   | 100mΩ              | 1Ω                 | 10Ω  | 3000                                                     | HOLD |
|   | 1kΩ                | 3kΩ                | 10kΩ | 30kΩ                                                     | AUTO |
|   | 100kΩ              | 1MΩ                | 10MΩ | 100MΩ                                                    |      |
|   | LOW Z              | OFF                | ON   |                                                          | EXIT |

AUTO 을 누른다 .

정확도 보증 범위 외에서는 정상으로 AUTO 레 인지가 동작하지 않아 레인지가 정해지지 않는 경우가 있습니다. 이런 경우에는 "13.2 측정 범위와 정확도" (p.384)에서 정확도 보증 범 위를 확인하여 측정 조건을 변경해 주십시오.

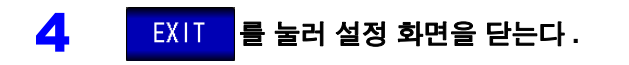

# 2 HOLD 설정

순 서

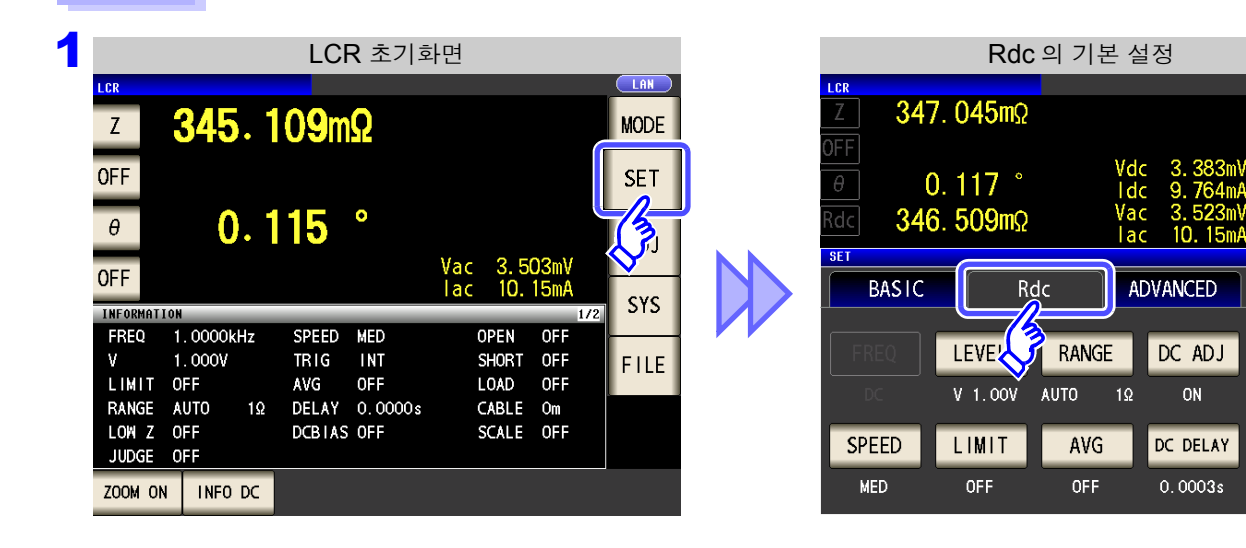

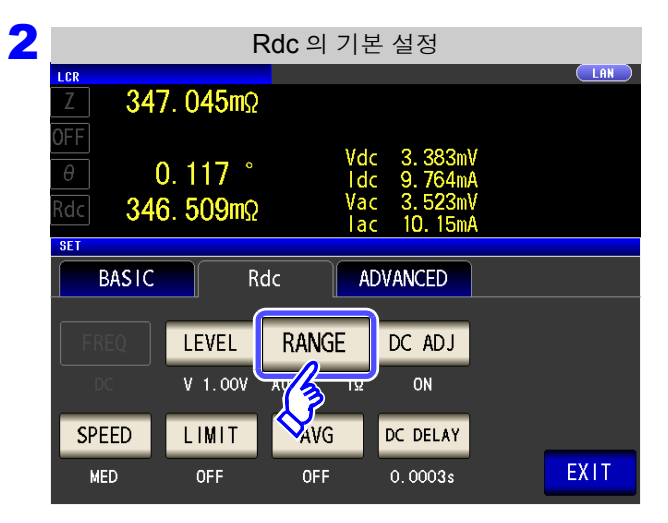

| 3 | 레인지의 선택     |                      |      |                                                  |                      |  |  |
|---|-------------|----------------------|------|--------------------------------------------------|----------------------|--|--|
|   |             | 7 004m               |      |                                                  |                      |  |  |
|   | <u> </u>    | 7. 8940              | 2    |                                                  |                      |  |  |
| 1 | θ<br>Rdc 34 | 0. 118 °<br>7. 367ms | 2    | Vdc 338.8<br>Idc 975.4<br>Vac 3.531<br>Iac 10.15 | μV<br>μA<br>mV<br>mA |  |  |
|   | RANGE       |                      |      |                                                  |                      |  |  |
|   | 100mΩ       | 1Ω                   | 10Ω  | 3000                                             | HOLD                 |  |  |
|   | 1kΩ         | 3kΩ                  | 10kΩ | 30kΩ                                             | 3.0                  |  |  |
|   | 100kΩ       | 1MΩ                  | 10MΩ | 100MΩ                                            | <b>V</b>             |  |  |
|   | LOW Z       | OFF                  | ON   |                                                  | EXIT                 |  |  |

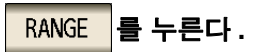

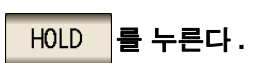

|                                |                      | 레인지  | 의 선택                                           |                          |      |
|--------------------------------|----------------------|------|------------------------------------------------|--------------------------|------|
| LCR<br>Z 34                    | 7. 894m              | 5    |                                                |                          |      |
| OFF<br>heta<br>Rdc 34<br>range | 0. 118 °<br>7. 367ms | 2    | Vdc 338.8<br>Idc 975.4<br>Vac 3.53<br>Iac 10.1 | BµV<br>4µA<br>1mV<br>5mA |      |
| 100mΩ                          | 1Ω                   | 10Ω  | 3002                                           |                          | HOLD |
| 1kΩ                            | 3kΩ                  | 10kΩ | 30kΩ                                           |                          | AUTO |
| 100kΩ                          | 1 <b>Μ</b> Ω         | 10MΩ | 100MΩ                                          |                          |      |
| <b>Z</b>                       | OFF                  | ON   |                                                |                          | EXIT |
|                                |                      |      |                                                |                          |      |

측정 레인지는 시료와 측정 케이블의 임피던스 합계치 에 따라 설정해 주십시오.

| 측정 레인지를 선택한다 . |                |                 |  |  |  |  |
|----------------|----------------|-----------------|--|--|--|--|
| 측정 레인지         | 정확도 보증 범위      | 자동 레인지 범위       |  |  |  |  |
| 100 MΩ         | 8 MΩ ~200 MΩ   | 8 MΩ~999.999 MΩ |  |  |  |  |
| 10 MΩ          | 800 kΩ ~100 MΩ | 800 kΩ ~10 MΩ   |  |  |  |  |
| 1 MΩ           | 80 kΩ ~10 MΩ   | 80 kΩ ~1 MΩ     |  |  |  |  |
| 100 kΩ         | 24 kΩ ~1 MΩ    | 24 kΩ ~100 kΩ   |  |  |  |  |
| 30 kΩ          | 8 kΩ ~300 kΩ   | 8 kΩ ~30 kΩ     |  |  |  |  |
| 10 kΩ          | 2.4 Ω ~100 kΩ  | 2.4 kΩ ~10 kΩ   |  |  |  |  |
| 3 kΩ           | 800 Ω ~30 kΩ   | 800 Ω ~3 kΩ     |  |  |  |  |
| 1 kΩ           | 240 Ω ~10 kΩ   | 240 Ω ~1 kΩ     |  |  |  |  |
| 300 Ω          | 8 Ω ~300 Ω     | 8 Ω~300 Ω       |  |  |  |  |
| 10 Ω           | 800 mΩ ~10 Ω   | 800 mΩ ~10 Ω    |  |  |  |  |
| 1 Ω            | 80 mΩ ~1 Ω     | 80 mΩ ~1 Ω      |  |  |  |  |
| 100 mΩ         | 10 mΩ ~100 mΩ  | 0 Ω ~100 mΩ     |  |  |  |  |

- 주의사항 · 측정 조건에 따라 정확도 보증 범위가 바뀝니다.
  - **참조** : "13.2 측정 범위와 정확도" (p.384)에서 정확도 보증 범위를 확인해 주십시오 .
  - 측정 범위는 측정 레인지에 의해 확정됩니다. 측정치 표시가 OVER FLOW(UNDER FLOW)라고 표시된 경우 현재 측정 레인지로는 측정할 수 없습니다. AUTO 설정으로 최 적 레인지로 설정하거나 수동으로 측정 레인지를 변경해 주십시오. 측정 결과가 표시 범 위 (p.377) 외였던 경우에는 DISP OUT 이 표시됩니다.

#### 5 EXIT 를 눌러 설정 화면을 닫는다.

- 주의 사항 · 측정 레인지의 설정은 시료와 측정 케이블의 임피던스 합계치에 따라 설정하고 있습니다. 따라서, 시료의 임피던스 값만으로 측정 레인지를 HOLD 설정하면 측정할 수 없는 경우 가 있습니다. 이때는 "7.1 오픈 보정 실행하기" (p.263)와 "7.2 쇼트 보정 실행하 기" (p.270)에서 확인하여 측정 레인지를 변경해 주십시오.

  - 측정치가 정확도 보증 외인 경우 화면 상부에 다음 코멘트가 표시됩니다.

이 경우 다음과 같은 원인을 생각할 수 있습니다 .

"13.2 측정 범위와 정확도" (p.384)에서 정확도 보증 범위를 확인하여 측정 조건을 변 경하거나 측정치를 참고치로 삼아 주십시오.

- 측정 신호 레벨이 너무 낮은 경우 : 측정 신호 레벨을 올린다.
- 현재의 측정 레인지 (HOLD 설정일 때) 로는 적당하지 않은 경우 : AUTO 레인지로 최적의 측정 레인지로 설정하거나 수동으로 측정 레인지를 변경한다.

4.3 직류 저항 측정 설정하기

## **3** 저 Z 고정밀도 모드

L<sub>POT</sub> 단자를 **0 V** 로 평형을 맞춰 저 임피던스 측정 시 접촉 저항의 영향을 줄입니다.또한, 출력 저항이 **10** Ω 이 되어 전류를 충분히 측정 시료에 흘려보낼 수 있으므로 고정밀도 측정을 할 수 있습니다.

#### 순 서

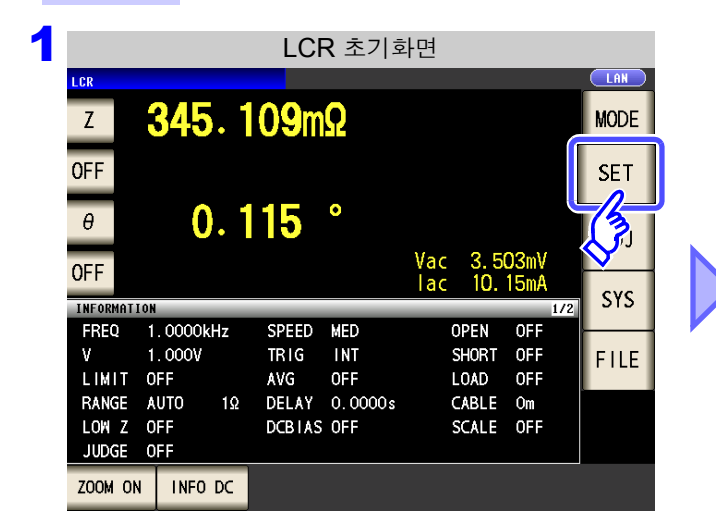

| 2 |                | F                    | Rdc 의 기본                 | - 설정                                     |      |
|---|----------------|----------------------|--------------------------|------------------------------------------|------|
|   | Z 347          | 7. <b>045m</b> Ω     |                          |                                          |      |
|   | θ (<br>Rdc 346 | ). 117 °<br>6. 509mΩ | Vdo<br>Ido<br>Vac<br>Iac | 3.383mV<br>9.764mA<br>3.523mV<br>10.15mA |      |
|   | SET            |                      |                          |                                          |      |
|   | BASIC          | Ro                   | dc Al                    | OVANCED                                  |      |
|   | FREQ<br>DC     | LEVEL<br>V 1.00V     | RANGE                    | DC ADJ<br>ON                             |      |
|   | SPEED          | LIMIT                | AVG                      | DC DELAY                                 |      |
|   | MED            | OFF                  | OFF                      | 0.0003s                                  | EXIT |

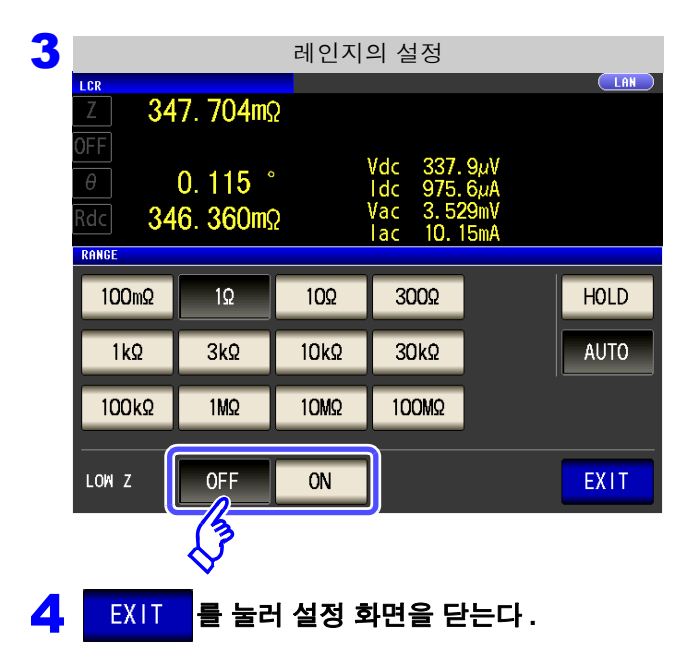

|                     | Rdc 의 기본 설정         |                          |                                                                      |             |  |  |  |  |
|---------------------|---------------------|--------------------------|----------------------------------------------------------------------|-------------|--|--|--|--|
| Z 347               | 7. <b>045m</b> Ω    |                          |                                                                      |             |  |  |  |  |
| 0FF<br>0<br>Rdc 346 | ). 117°<br>6. 509mΩ | Vdo<br>Ido<br>Vac<br>Ido | 3. 383m <sup>1</sup><br>9. 764m/<br>3. 523m <sup>1</sup><br>10. 15m/ | /<br>A<br>/ |  |  |  |  |
| SET                 |                     |                          |                                                                      |             |  |  |  |  |
| BASIC               | Rd                  | IC AI                    | OVANCED                                                              |             |  |  |  |  |
| FREQ<br>DC          | LEVE<br>V 1.00V     | RANGE<br>AUTO 1Ω         | DC ADJ<br>ON                                                         |             |  |  |  |  |
| SPEED               |                     | AVG                      | DC DELAY                                                             |             |  |  |  |  |
| MLD                 |                     | 91-1                     | 0.00003                                                              |             |  |  |  |  |

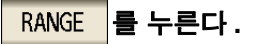

#### 저 Z 고정밀도 모드의 ON/OFF 를 선택한다.

| OFF | 저 Z 고정밀도 모드를 OFF 로 합니다 . |
|-----|--------------------------|
| ON  | 저 Z 고정밀도 모드를 ON 으로 합니다 . |

주의 사항 저 Z 고정밀도 모드에서는 측정 신호 레벨의 설정 가능 범위가 바뀝니다. 아래 표를 참조해 주십시오.

| 측정 레인지      |                      |
|-------------|----------------------|
| 100 MΩ      |                      |
| 10 MΩ       |                      |
| 1 MΩ        |                      |
| 100 kΩ      |                      |
| 30 kΩ       | 일반 모드만               |
| 10 kΩ       | (저 Z 고정밀도 모드의 설정 무효) |
| 3 kΩ        |                      |
| 1 kΩ        |                      |
| 300 Ω       |                      |
| <b>10</b> Ω |                      |
| 1 Ω         |                      |
| 100 mΩ      | 서 Z 고성밀노 모드 / 일반 모드  |

측정 신호 레벨의 설정 가능 범위 :(p.67)

## 4 단자의 단선을 검출하기 (저 Z 고정밀도 모드일 때)

저 Z 고정밀도 모드 (p.52)에서 측정 중일 때 동작하는 콘택트 체크 기능입니다. L<sub>POT</sub>, H<sub>POT</sub>, L<sub>CUR</sub> 각 단자의 단선을 검출합니다. 올바르게 연결되어 있지 않은 경우 아래와 같은 표시가 됩니다. 다시 연결을 확인해 주십시오. **참조**: "2.4 측정 케이블,프로브, 픽스처 연결하기" (p.30)

에러 출력은 EXT I/O 로도 출력됩니다. **참조**: "제 11 장 외부 제어" (p.353)

|        |       |          |    |        |         |     |      | E USB |      |
|--------|-------|----------|----|--------|---------|-----|------|-------|------|
| Z      | L     | NO       | (  | INTC   | Т       |     |      |       | MODE |
| OFF    |       |          |    |        |         |     |      |       | SET  |
| θ      | L     | NO       | (  | .NIC   |         | Vac | 4.9  | 38mV  | AD J |
| UFF    |       |          |    |        |         | lac |      | A     | sys  |
| INFORM | ATION |          |    |        |         |     |      | 1/2   | 515  |
| FREQ   | 1     | . 0000kH | Z  | SPEED  | SLOW2   | 0   | IPEN | OFF   |      |
| V      | 0     | . 005V   |    | TRIG   | INT     | S   | HORT | OFF   | FILE |
| LIMI   | тο    | FF       |    | AVG    | OFF     | L   | .OAD | OFF   |      |
| RANG   | ΕH    | OLD      | 1Ω | DELAY  | 0.1000s | C   | ABLE | Om    |      |
| JUDGI  | E 0   | FF       |    | DCBIAS | 0.00V   | S   | CALE | OFF   |      |
|        |       |          |    |        |         |     |      |       |      |
| ZOOM   | ON    | INFO D   | c  |        |         |     |      |       |      |

# 4.3.3 DC 어저스트 기능 설정하기

DC 어저스트는 발생 전압을 0 V 로 하고 본체 내부 회로에서 발생하는 오프셋 값을 취득하여 측정 오차를 줄 입니다.

순 서

| 1 | LCR 초기화면                                                                                                    | Rdc 의 기본 설정                                                                                                    |
|---|----------------------------------------------------------------------------------------------------|----------------------------------------------------------------------------------------------------|
|   | CR     CR       Z     345.109mΩ       OFF     MODE       θ     0.1115       OFF     Vac       INFORMATION     I/Z       FREQ     1.0000kHz       SPEED     MED       V     1.0000kHz       SPEED     MED       V     1.0000kHz       SPEED     MED       V     1.0000kHz       SHORT     OFF       FILE     LIMIT | Z       347.045mΩ         OFF       0.117 ° Vdc 3.383mV         Ø       0.117 ° Idc 9.764mA         Rdc       346.509mΩ         Vac 3.523mV         Iac         BASIC         Rdc         ADVANCED         LEVE         RANGE         DC ADJ |
| 2 | <b>Rdc</b> 의 기본 설정                                                                                                    |                                                                                                    |
|   | LCR         LAN           Ζ         347.045mΩ                                                                                                    |                                                                                                    |
|   | OFF         Vdc         3. 383mV           θ         0. 117         Vdc         3. 383mV           Rdc         346. 509mΩ         Vac         3. 523mV           Iac         10. 15mA                                                                                                    | DC ADJ 를 누른다.                                                                                                    |
|   | BASIC Rdc ADVANCED                                                                                                    |                                                                                                    |
|   | FREQ LEVEL RANGE DC AD J                                                                                                    |                                                                                                    |
|   | SPEED LIMIT AVG DELAY<br>MED OFF OFF 0.0003s EXIT                                                                                                    |                                                                                                    |
| 3 | DC 어저스트의 설정                                                                                                    | DC 어저스트의 ON/OFF 를 선택한다 .                                                                                                    |
|   | LDR         LAN           Ζ         348.099mΩ           OFF         Vdc 339.7μV           Θ         0.115.°           Vdc 339.7μV                                                                                                    | OFF         EXT I/O 의 CALIB 신호 또는 통신 커맨드           (:DCResistance:ADJust:DEMand)로<br>오프셋 값을 취득합니다.                                                                                                    |
|   | $\frac{1}{Rdc} = \frac{348.173m\Omega}{1ac} = \frac{1}{Vac} = \frac{3.53mV}{1ac}$                                                                                                    | ON 측정별로 오프셋 값을 취득합니다.                                                                                                    |
|   | OFF ON EXIT                                                                                                    | <ul> <li>피측정물의 인덕턴스 값에 따라서는 전압 레벨 변<br/>경 시의 과도 응답 시간이 길어지므로 DC 딜레이<br/>시간을 길게 설정해 주십시오.(p.79)<br/>DC 어저스트 ON일 때는 일반 측정 시간과 오프셋<br/>측정 시간이 걸리므로 측정 시간이 약 2 배가 됩니<br/>다.</li> <li>DC 어저스트를 OFF 로 설정해도 다음 경우에는</li> </ul>                      |
| 4 | EXIT 를 눌러 설정 화면을 닫는다 .                                                                                                    | <ul> <li>DC 어서스트 측성을 실행합니다.</li> <li>전원 투입 후 처음 측정할 때</li> <li>DC 딜레이 시간을 변경했을 때</li> <li>측정 레인지를 변경했을 때</li> <li>저 Z 고정밀도 모드 ON/OFF 를 변경했을 때</li> <li>측정 신호 레벨을 변경했을 때</li> </ul>                                                           |

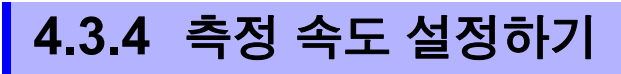

측정 속도를 설정합니다. 측정 속도가 느릴수록 측정 정밀도는 향상됩니다.

순 서

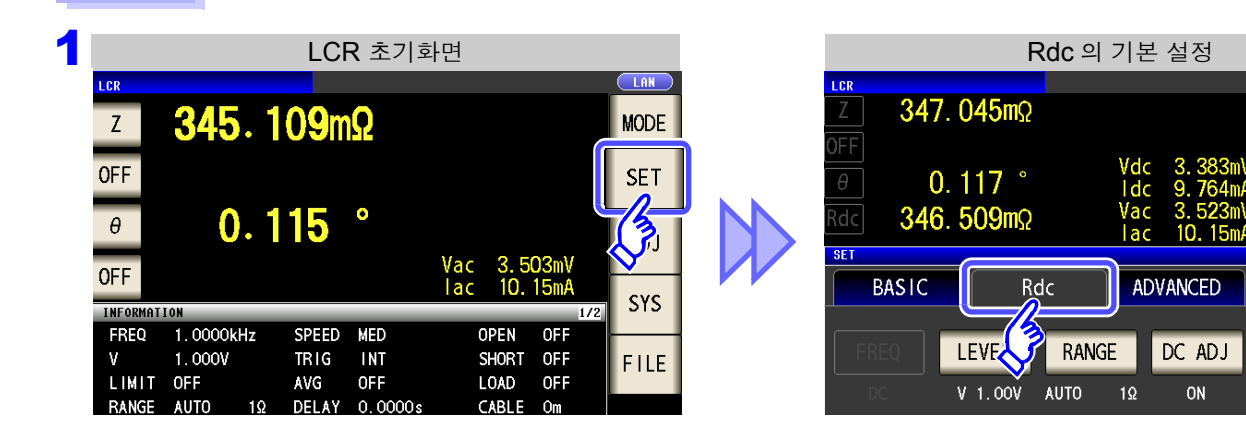

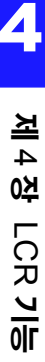

2 Rdc 의 기본 설정 LAN LCR 347.045mΩ 3. 383mV 9. 764mA 3. 523mV 10. 15mA Vdc Idc 0.117° Vac 346. 509mΩ lac SET BASIC ADVANCED Rdc RANGE DC ADJ LEVEL V 1.00V AUTO ON SPEED LIMIT AVG DC DELAY EXIT OFF OFF 0.0003s

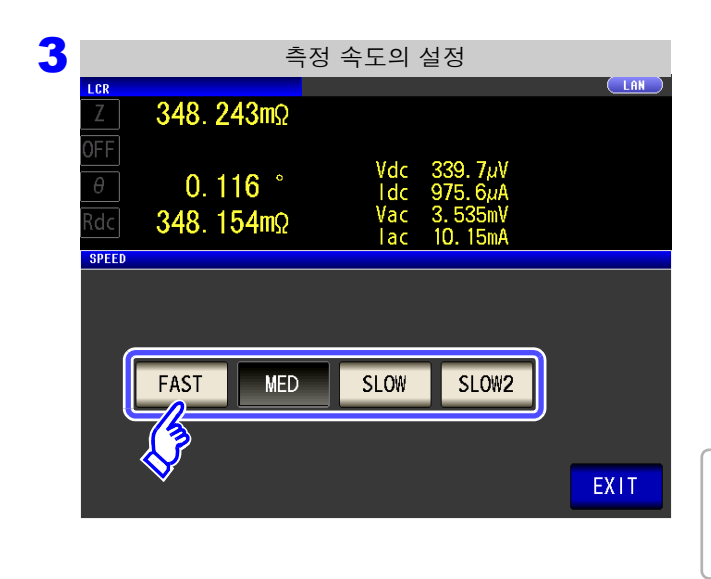

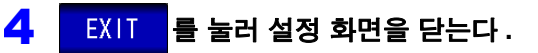

SPEED 을 누른다.

측정 속도를 선택한다.

| FAST  | 고속으로 측정합니다.             |
|-------|-------------------------|
| MED   | 보통의 측정 속도입니다.           |
| SLOW  | 측정 정밀도가 향상됩니다 .         |
| SLOW2 | SLOW 보다 측정 정밀도가 향상됩니다 . |
|       |                         |

측정 속도는 표시 파라미터의 수와 종류에 따라 다릅 니다. 참조: "측정 시간, 측정 속도" (p.387)

# 4.3.5 전압, 전류 리밋 설정하기

측정 신호 레벨에 따라 정격 이상의 전압, 전류가 인가되어 시료를 파손할 수 있습니다. 그러므로 시료에 더해지는 전압 또는 시료에 흐르는 전류를 제한하는 리밋 값을 설정합니다.

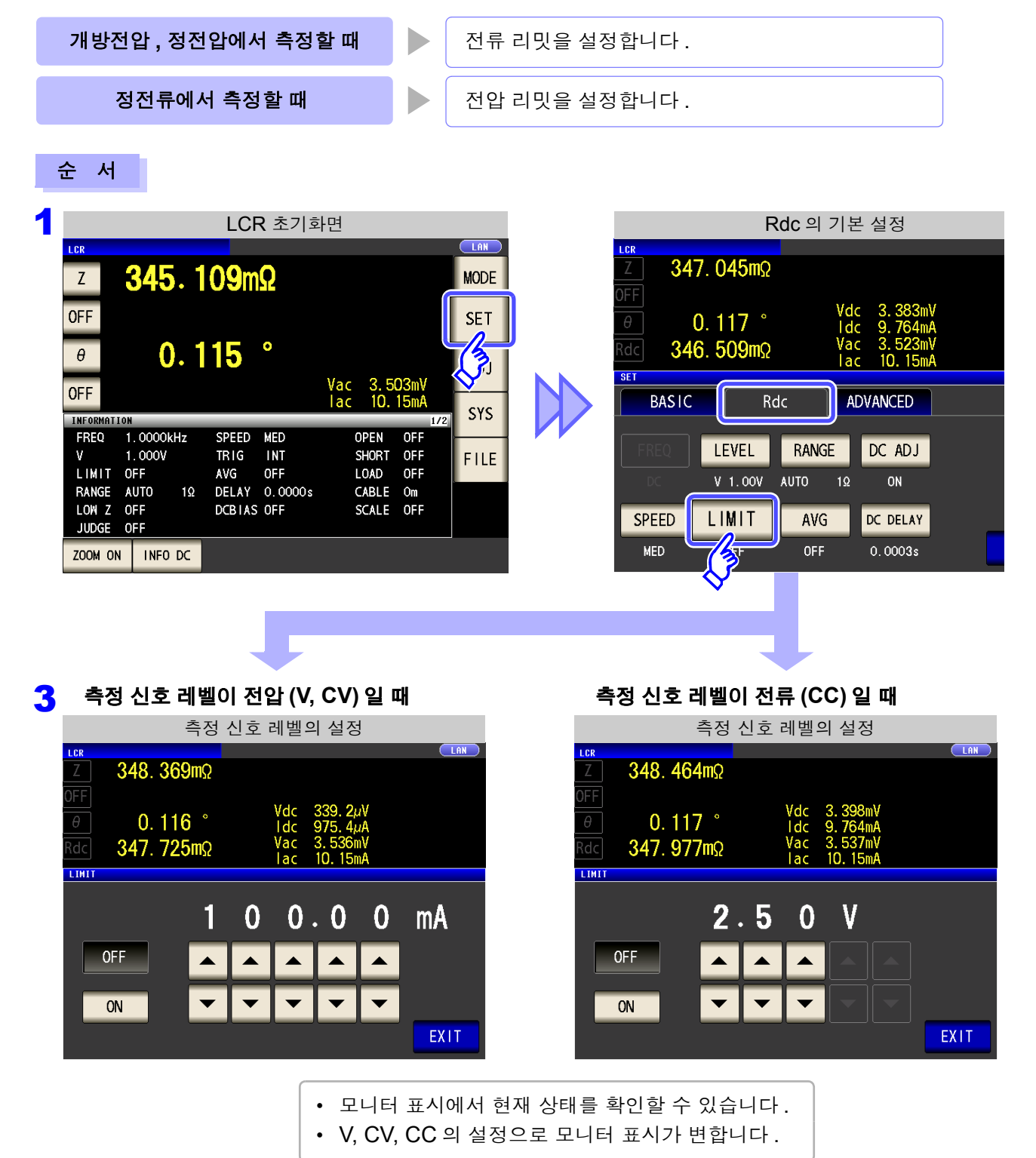

주의 사항 측정 신호 레벨을 설정한 후 전압, 전류 리밋을 설정해 주십시오. 전압, 전류 리밋 설정은 현재의 측정 신호 레벨의 설정에 따라 전류 리밋이나 전압 리밋으로 자동 변경됩니다. 참조: "4.2.2 측정 신호 레벨 설정하기" (p.42)

| 3 |                 |                                                                                                    | ÷          | 측정 | 신호 | 레벨으                      | 설정                                       |                      |      |  |
|---|-----------------|----------------------------------------------------------------------------------------------------|------------|----|----|--------------------------|------------------------------------------|----------------------|------|--|
|   | Z               | 348.                                                                                                    | 369        | mΩ |    |                          |                                          |                      |      |  |
|   | OFF<br>θ<br>Rdc | 0.<br>347.                                                                                                    | 116<br>725 | °  |    | Vdc<br>Idc<br>Vac<br>Iac | 339. 2µ<br>975. 4µ<br>3. 536n<br>10. 15n | iV<br>iA<br>ìV<br>ìA |      |  |
|   | LIMIT           |                                                                                                    |            | -  |    |                          |                                          |                      | _    |  |
|   | _               |                                                                                                    |            | 1  | 0  | 0                        | . 0                                      | 0                    | mA   |  |
|   |                 | OFF                                                                                                    |            |    |    |                          |                                          |                      |      |  |
|   |                 | ON                                                                                                    |            | •  | -  | -                        | -                                        |                      |      |  |
|   |                 | <u>s</u>                                                                                                    |            |    |    |                          |                                          |                      | EXIT |  |
|   |                 | y and the second second second second second second second second second second second second second second se |            |    |    |                          |                                          |                      |      |  |

리밋 기능의 ON/OFF 를 선택한다.

| OF | F | 리밋 기능을 OFF 로 합니다 . |
|----|---|--------------------|
| O  | N | 리밋 기능을 ON 으로 합니다 . |

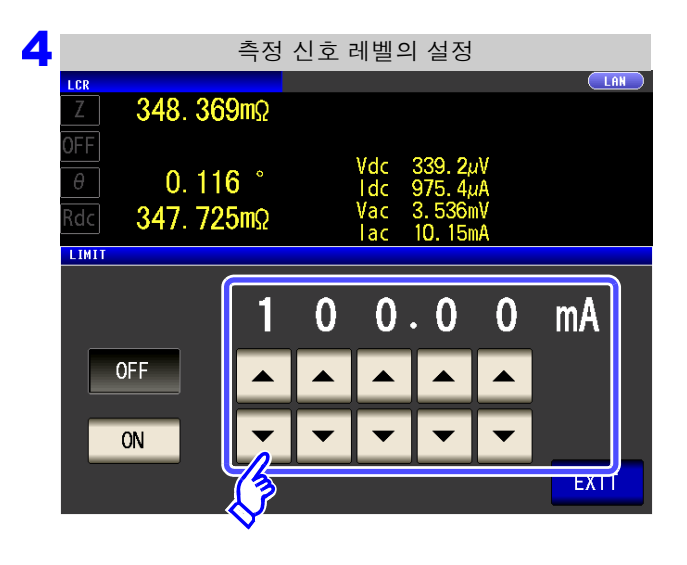

|   | ▼  | 로 | 리밋 | 값을 | 입력한다 . |  |
|---|----|---|----|----|--------|--|
| 버 | 위ㆍ |   |    |    |        |  |

| 측정 신호 레벨 | 설정 리밋 | 설정 범위          |
|----------|-------|----------------|
| V, CV    | 전류 리밋 | 0.01 mA~100 mA |
| CC       | 전압 리밋 | 0.10 V~2.5 V   |

전류 리밋 정확도 :±10%±10 μA 전압 리밋 정확도 :±10%±10 mA

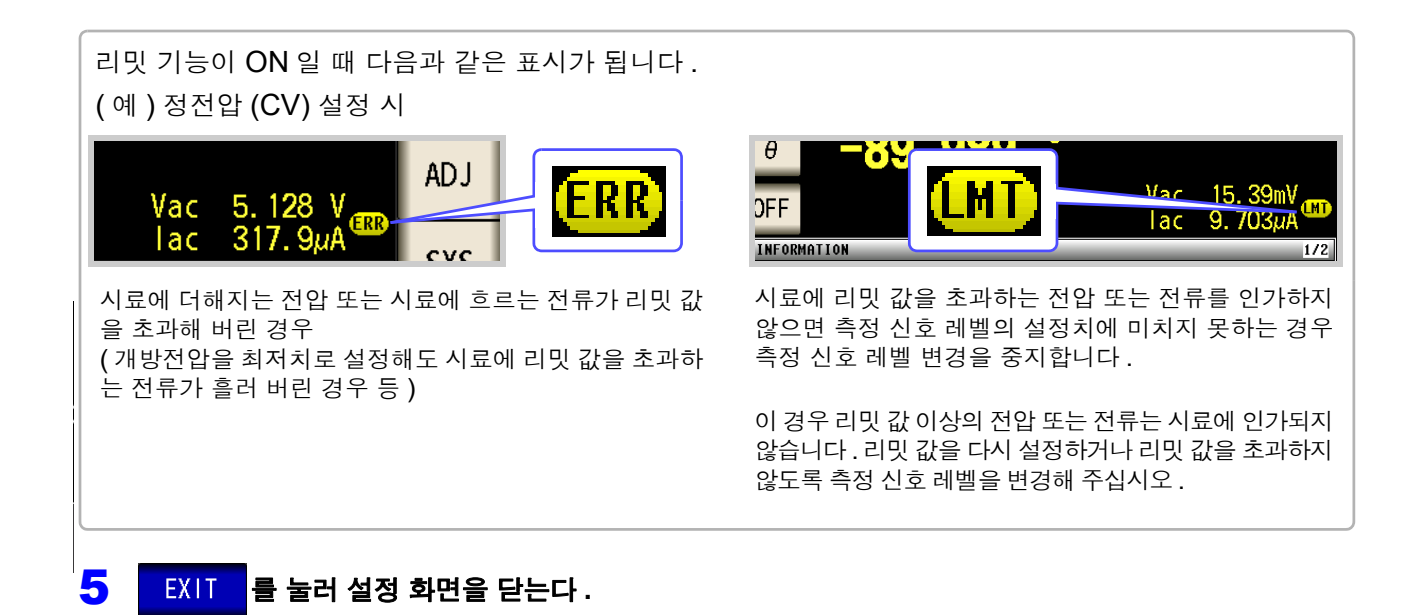

# 4.3.6 평균치로 표시하기 (애버리지 설정)

측정치의 평균화 처리를 실행합니다. 측정치 표시의 흔들림을 줄일 수 있습니다. 신호 레벨이나 레인지를 설정한 후 애버리지 횟수만큼을 측정하여 측정치를 표시합니다.

주의 사항 Rdc 측정 시의 애버리지 처리는 트리거 설정과 상관없이 상가평균 처리를 합니다.

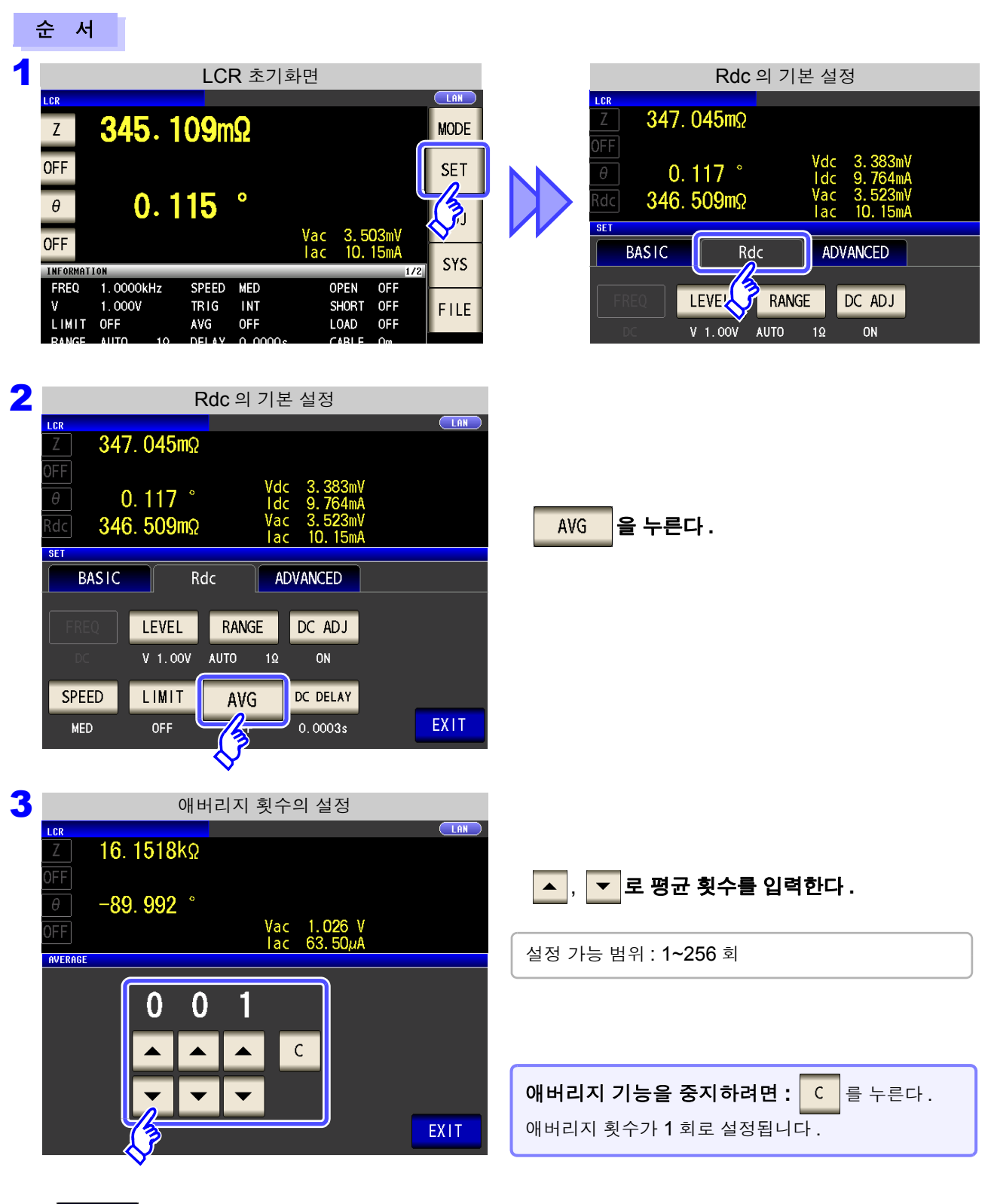

EXIT 를 눌러 설정 화면을 닫는다.

4

# 4.3.7 지연 시간을 설정한다

다음과 같은 경우에 직류 저항 측정을 개시하기까지의 시간을 설정합니다.

- 교류 신호에 의한 측정에서 직류 저항 측정으로 전환했을 때
- 전압 레벨을 변경했을 때
- DC 어저스트를 유효로 했을 때

이 지연 시간은 DC 레벨, DC 0V 가 안정될 때까지 측정을 지연시키기 위한 시간입니다. 직류 저항을 측정하는 경우에는 DC 레벨이 안정될 때까지의 시간이 시료에 따라 다르므로 측정 파형을 관측

하여 과도현상이 없어질 때까지 지연 시간을 삽입해 주십시오.

에버리지 횟수 1 회일 때

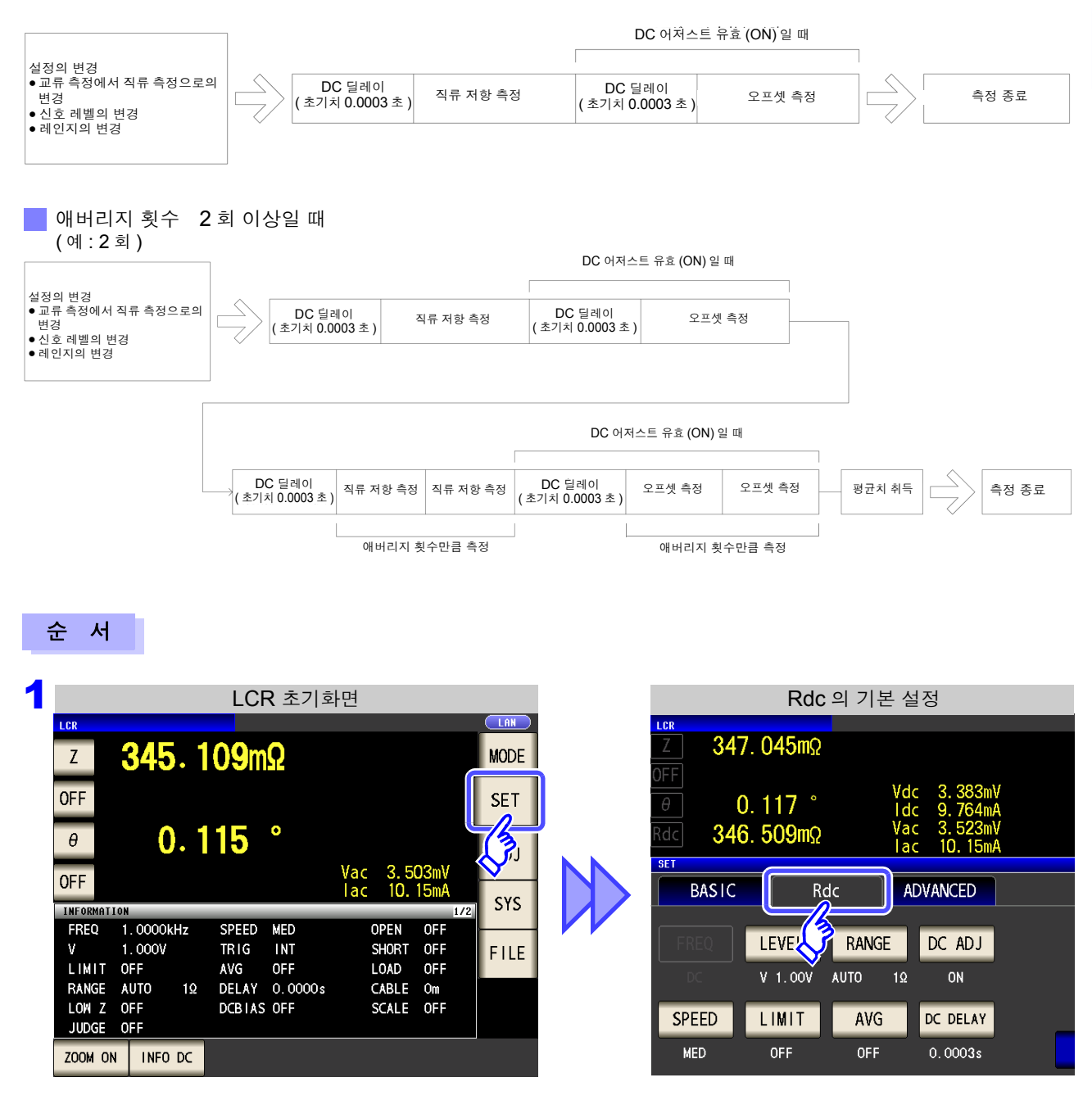

주의 사항 면 측정 파형을 사전에 관측하여 직류 신호 레벨이 충분히 안정될 때까지 지연 시간을 설정 해 주십시오.

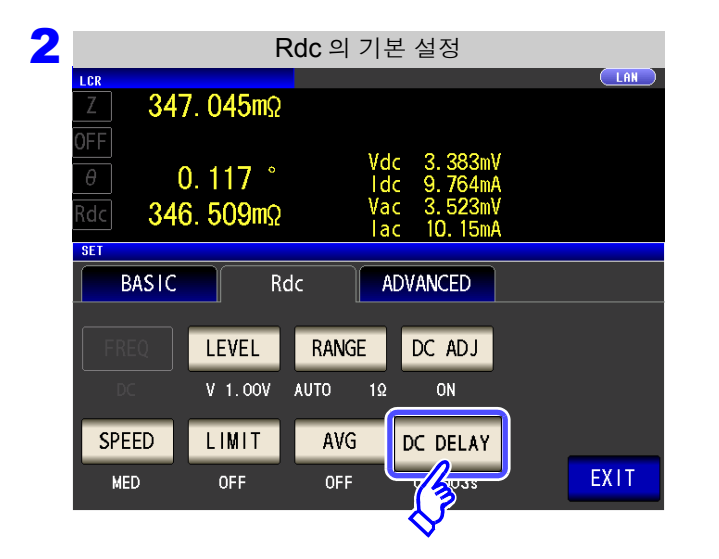

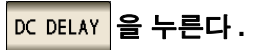

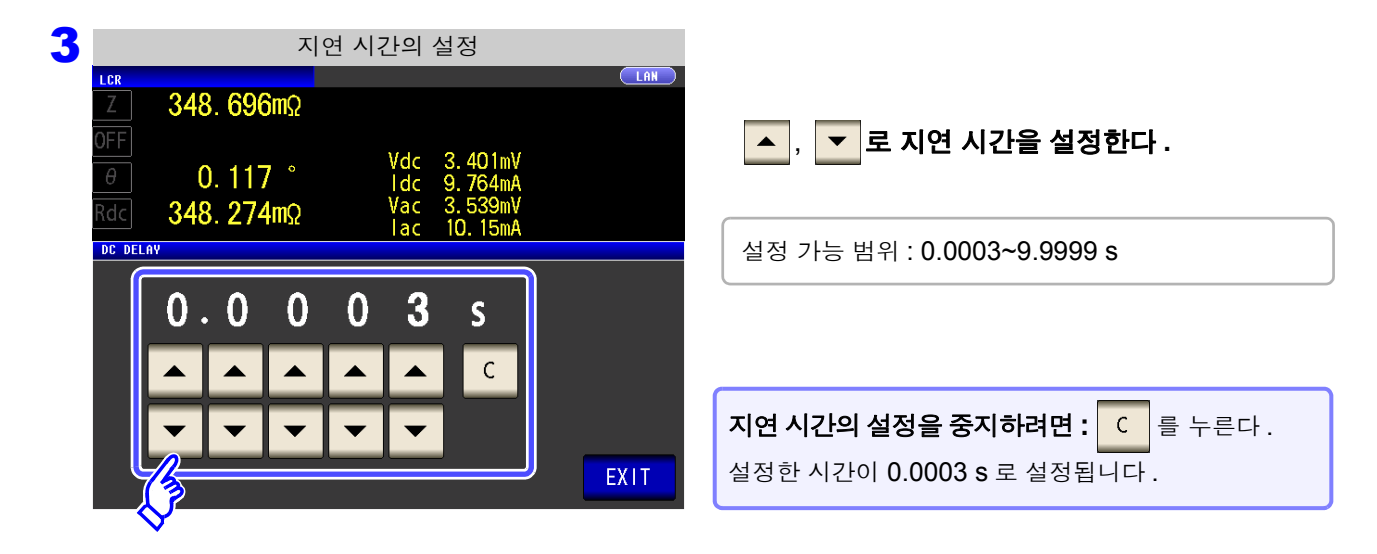

4 EXIT 를 눌러 설정 화면을 닫는다.

(LCR)

ANALYZER

# 4.4 측정 결과 판정하기

측정 결과를 임의로 설정한 기준과 비교하여 판정 결과를 표시합니다. 품질 평가 등에 편리한 기능입니다. 하나의 판정 기준과 측정치를 비교하는 콤퍼레이터 측정과 복수의 판정 기준 (최대 10개)과 측정치를 비교 하는 BIN 측정이 있습니다.

| Z                       |             | 16                   | . 15      | 514k                 | Ω                 |             |                    |                   | MODE |
|-------------------------|-------------|----------------------|-----------|----------------------|-------------------|-------------|--------------------|-------------------|------|
| LMT                     |             |                      |           |                      | IN                |             |                    |                   | SET  |
| θ                       |             | -8                   | 9.9       | 992                  |                   | Vac         | 1.0                | 26 V              | ADJ  |
| INFORMA                 | TION        |                      |           |                      | LV                | lac         | 63.                | 50µA<br>1/3       | SYS  |
| FREQ<br>V<br>LIMIT      | 1<br>1<br>0 | . 000<br>. 000<br>FF | UKHZ<br>V | SPEED<br>TRIG<br>AVG | MED<br>INT<br>OFF | U<br>S<br>L | PEN<br>HORT<br>OAD | OFF<br>OFF<br>OFF | FILE |
| RANGE<br>LOW Z<br>JUDGE | A<br>0<br>0 | uto<br>FF<br>Omp     | 30kΩ      | DELAY<br>DCBTAS      | 0.0000s<br>0FF    | S           | ABLE               | Om<br>OFF         | U    |
| ZOOM C                  | N           | INF                  | O DC      |                      |                   |             |                    |                   |      |

콤퍼레이터 측정, BIN 측정에 따른 판정은 제 1 파라미터, 제 3 파라미터에 대해 작용합니다.

| 판정 대상    | 결과 표시              |
|----------|--------------------|
| 제 1 파라미터 | 제 <b>2</b> 파라미터 영역 |
| 제 3 파라미터 | 제 4 파라미터 영역        |
|          |                    |

그러므로 판정하고자 하는 측정치는 사전에 제 1 파라미 터,제 3 파라미터에 설정해 주십시오. 참조: "4.1.2 표시 파라미터 설정하기" (p.38)

## 판정 모드 설정하기

다음 순서로 어느 하나를 선택하여 설정해 주십시오.

#### 순 서

|                |            | LCR 초기       | 화면         |         |
|----------------|------------|--------------|------------|---------|
| LCR            |            |              |            |         |
| Z              | 345.1      | <b>09</b> mΩ |            | MODE    |
| OFF            |            |              |            | SET     |
| θ              | 0.1        | 1 <b>5</b> ° |            |         |
| OFF            |            |              | lac 10.15m | SYS     |
|                | 0N         |              |            | 1/2 010 |
| V              | 1.0000kHZ  | TRIG INT     | SHORT OFF  | EUE     |
| LIMIT          | OFF        | AVG OFF      | LOAD OFF   | FILE    |
| RANGE          | AUTO 1Ω    | DELAY 0.0000 | s CABLE Om | L.      |
| LOW Z<br>JUDGE | OFF<br>OFF | DCBIAS OFF   | SCALE OFF  |         |
| ZOOM ON        | INF0 DC    |              |            |         |

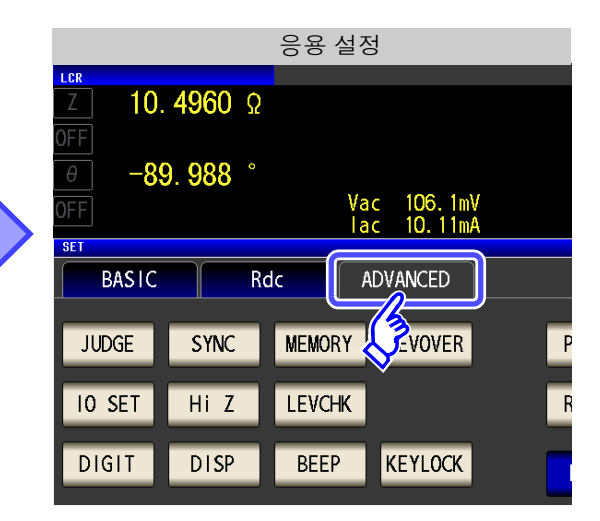

# <mark>4</mark> 제4

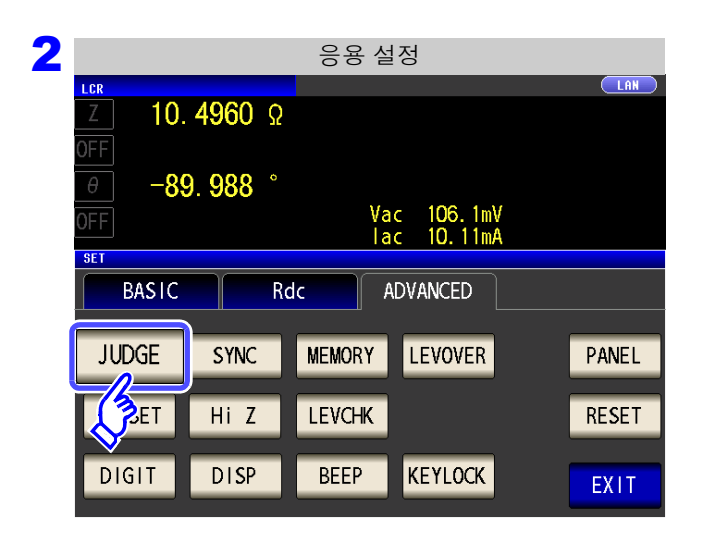

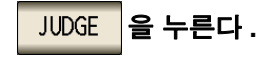

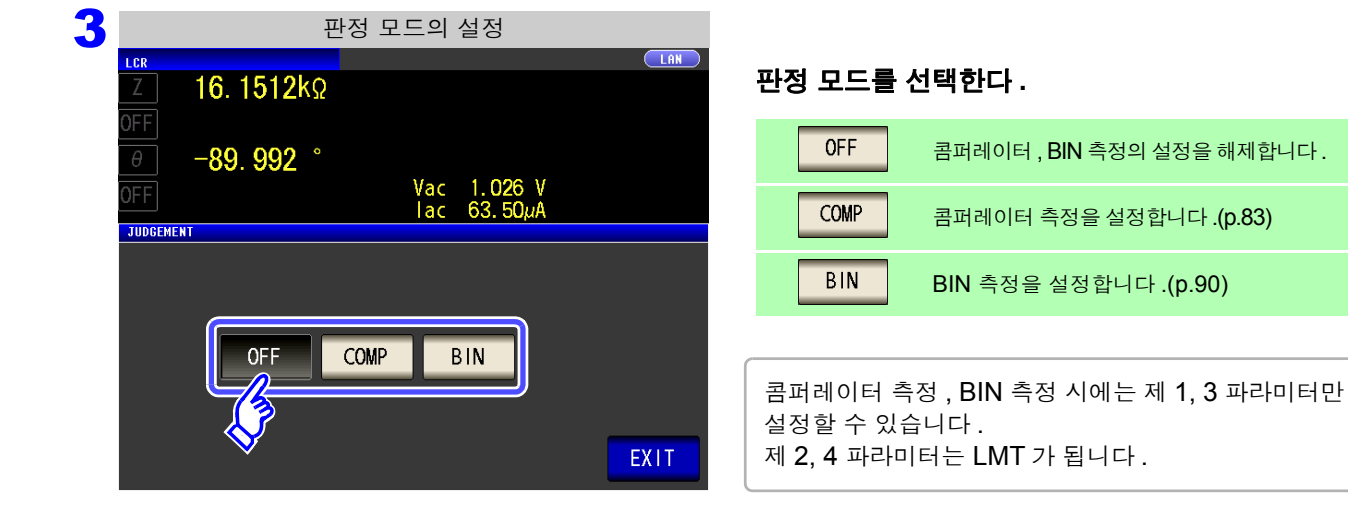

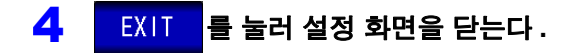

# 4.4.1 상하한치로 판정하기 (콤퍼레이터 측정)

콤퍼레이터 측정에서는 다음 사항이 가능합니다.

- 사전에 기준치나 상하한치로 판정 기준을 설정하여 측정 결과를 HI(상한치보다 큼), IN(상하한치 설정 범위내), LO(하한치보다 작음)로 표시한다.
- 판정 결과를 외부 출력 (EXT I/O 커넥터 ) 한다.
- 최대 2개의 파라미터에 대해 따로따로 설정을 선택하여 실행한다.
- 판정 결과를 버저로 알린다. 참조: "4.5.13 조작음 설정하기 (비프음)" (p.125)
- 판정 결과를 본 기기 정면의 판정 결과 표시 LED 에서 확인한다. 참조: "판정 결과 표시 LED" (p.10)

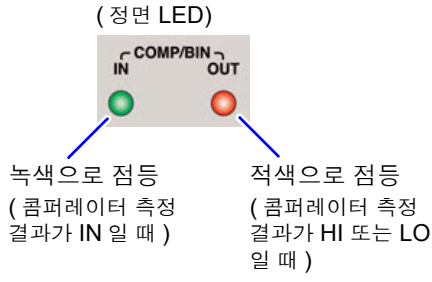

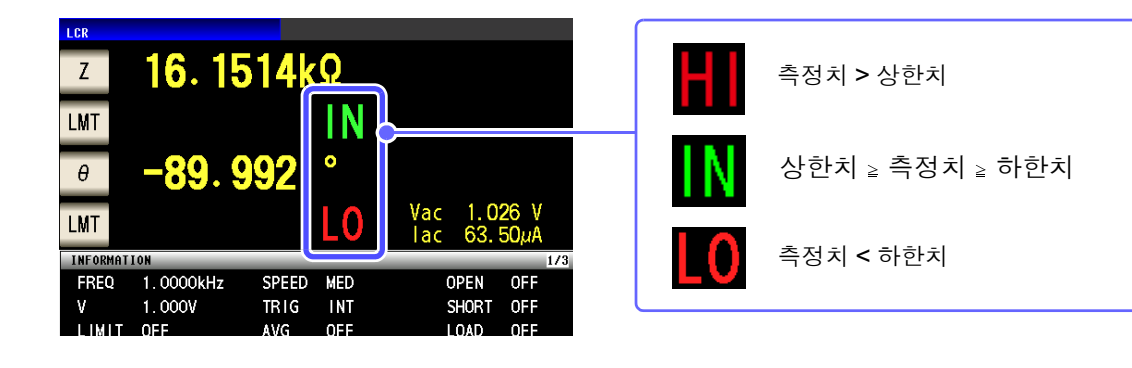

#### 판정 방법에는 다음 3 종류가 있습니다.

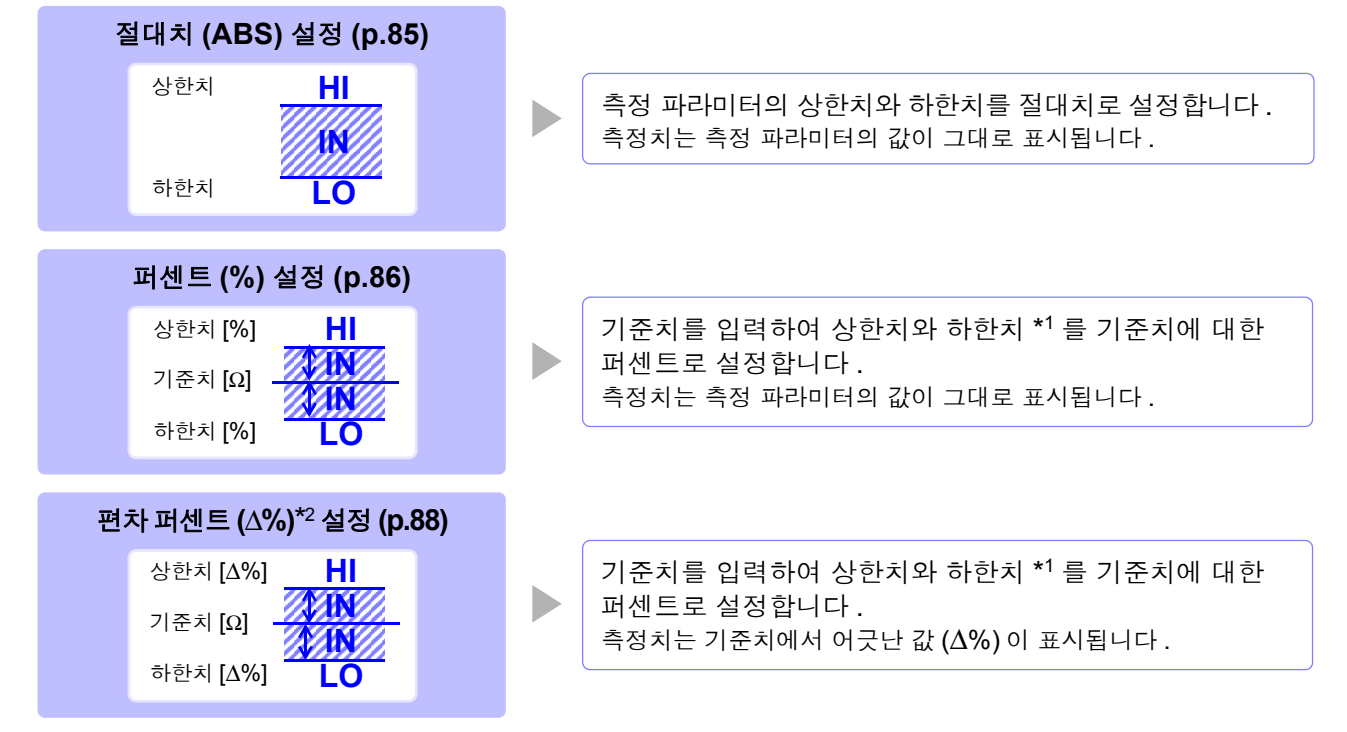

\*1: 비교 상한치, 비교 하한치는 다음 식으로 계산합니다. (비교 하한치의 경우 기준치보다 작은 값으로 설정한 경우 퍼센트 설정치에는 마이너스 (-) 가 필요합니다)

\*2:  $\Delta$ % 값은 다음 식으로 계산합니다 .

주의 사항 • 콤퍼레이터의 판정은 다음 순서로 실행합니다.

- 측정치가 OVER FLOW 인 경우 ...... HI 로 표시 (단, 파라미터가 Y, Cs, Cp, G, B 일 때는 LO 로 표시합니다) 측정치가 UNDER FLOW 인 경우 .....LO 로 표시 (단, 파라미터가 Y, Cs, Cp, G, B 일 때는 HI 로 표시합니다) 측정치가 L NO CNTCT 또는 H NO CNTCT 인 경우 .... HI 로 표시
- 측정치가 하한치보다 큰지를 판정해서 NG 인 경우 .....LO 로 표시
- 4. 2. 와 3. 이 충족되었을 때 ..... IN 으로 표시

#### <u>상하한치의 대소 판정은 하지 않으므로 상한치와 하한치를 반대로 설정해도 에러가 되지</u> <u>는 않습니다 .</u>

 콤퍼레이터 측정 화면에서 전원을 끈 경우 다음에 전원을 켰을 때 콤퍼레이터 측정 화면 에서 기동합니다.

## 1 상한치, 하한치를 절대치 (ABS) 로 설정하기 ( 절대치 모드 )

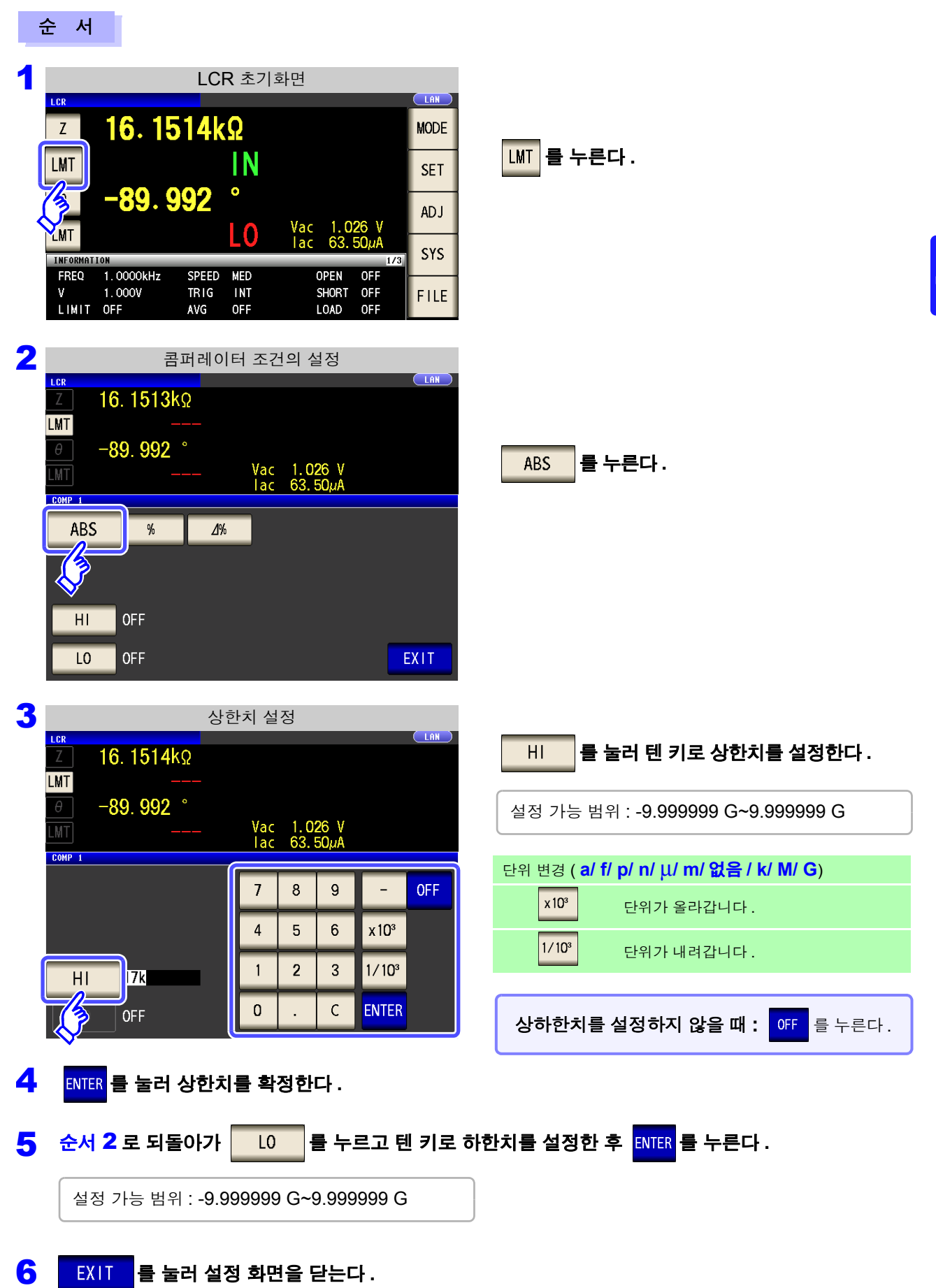

4.4 측정 결과 판정하기

## 2 상한치, 하한치를 기준치에 대한 (%) 값으로 설정하기 (퍼센트 모드)

LMT 를 누른다.

를 누른다.

%

순 서

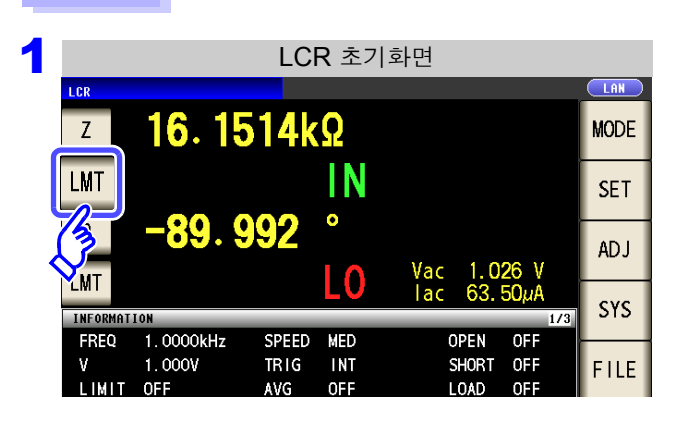

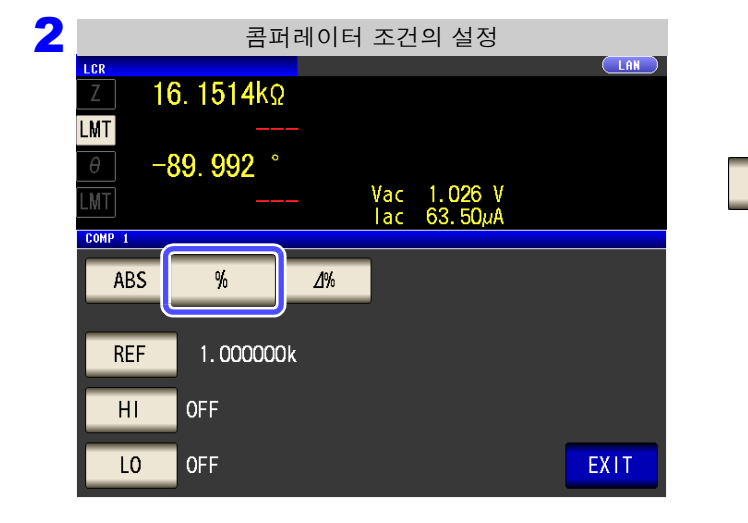

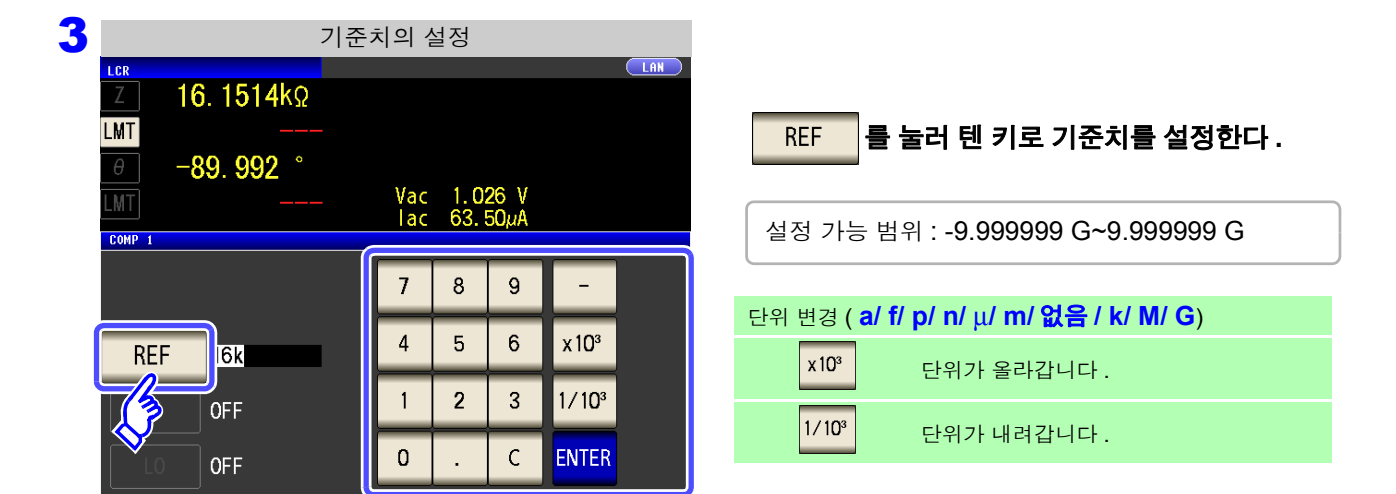

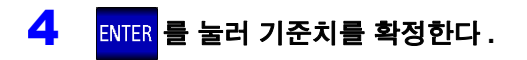

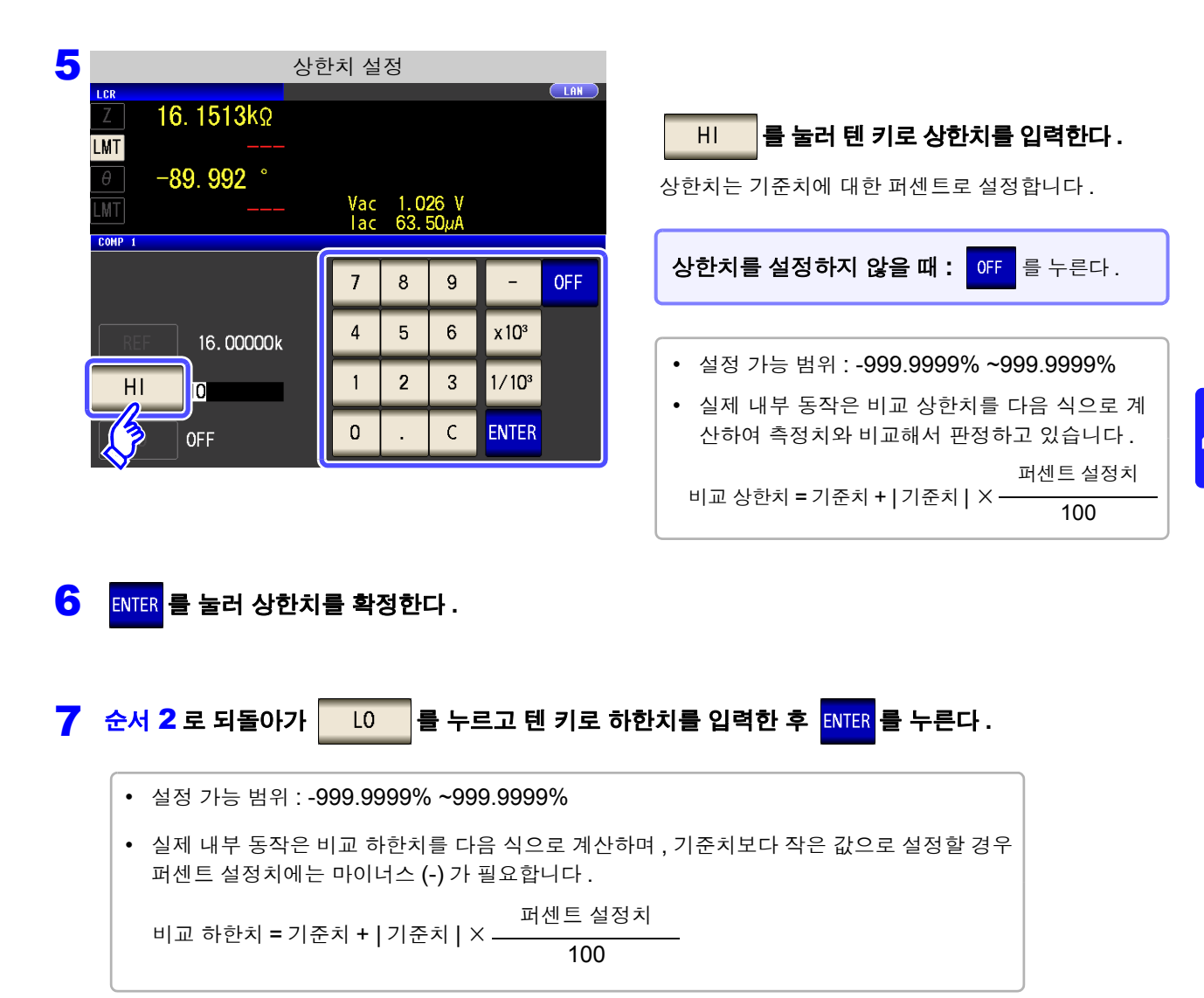

#### 8 EXIT 를 눌러 설정 화면을 닫는다.

주의 사항 설정한 기준치, 상하한치는 퍼센트 모드와 편차 퍼센트 모드에서 공통입니다.

4.4 측정 결과 판정하기

## 3 상한치 , 하한치를 기준치와의 편차에 대한 (∆%) 값으로 설정하기 ( 편차 퍼센트 모드 )

순 서

L0

**OFF** 

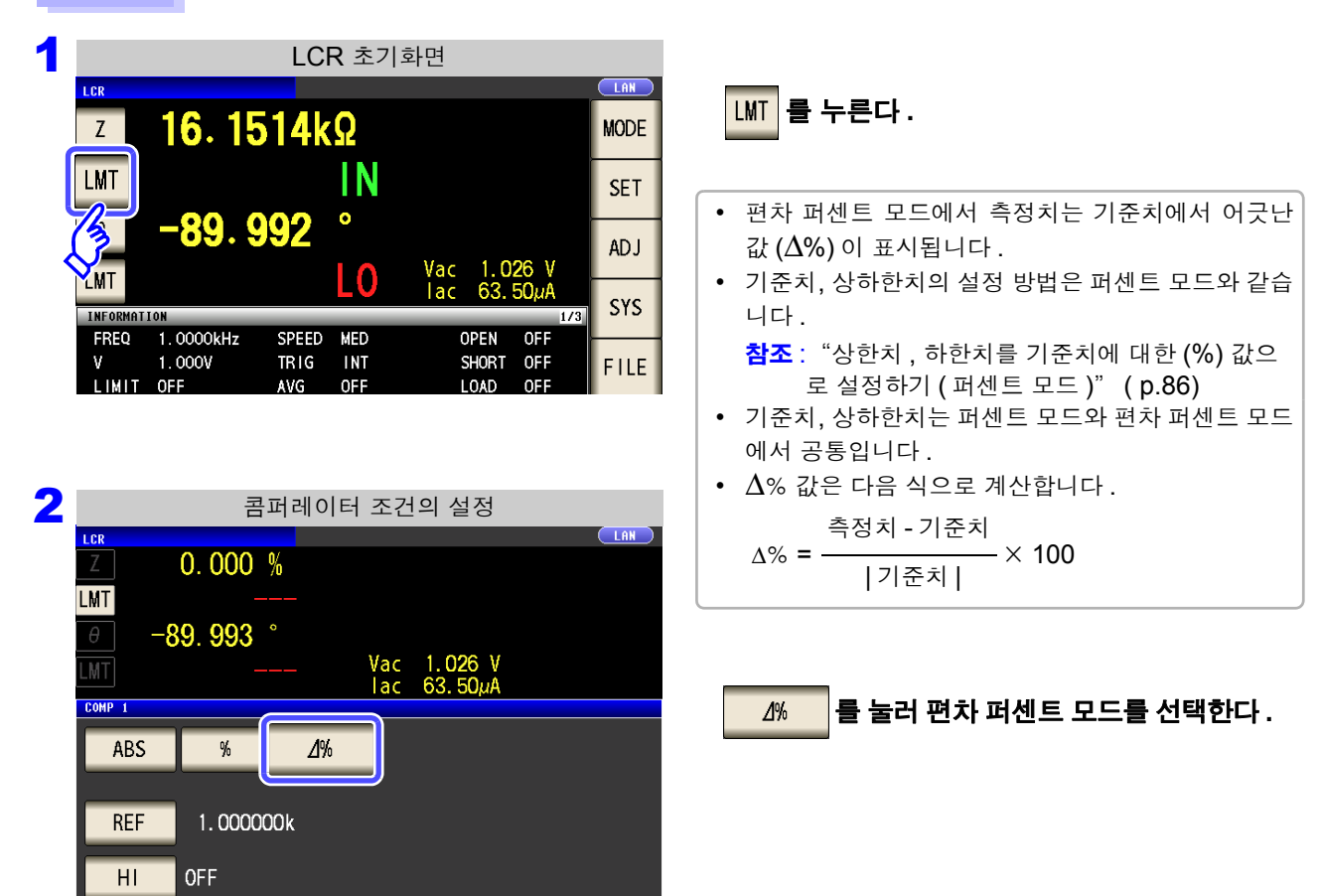

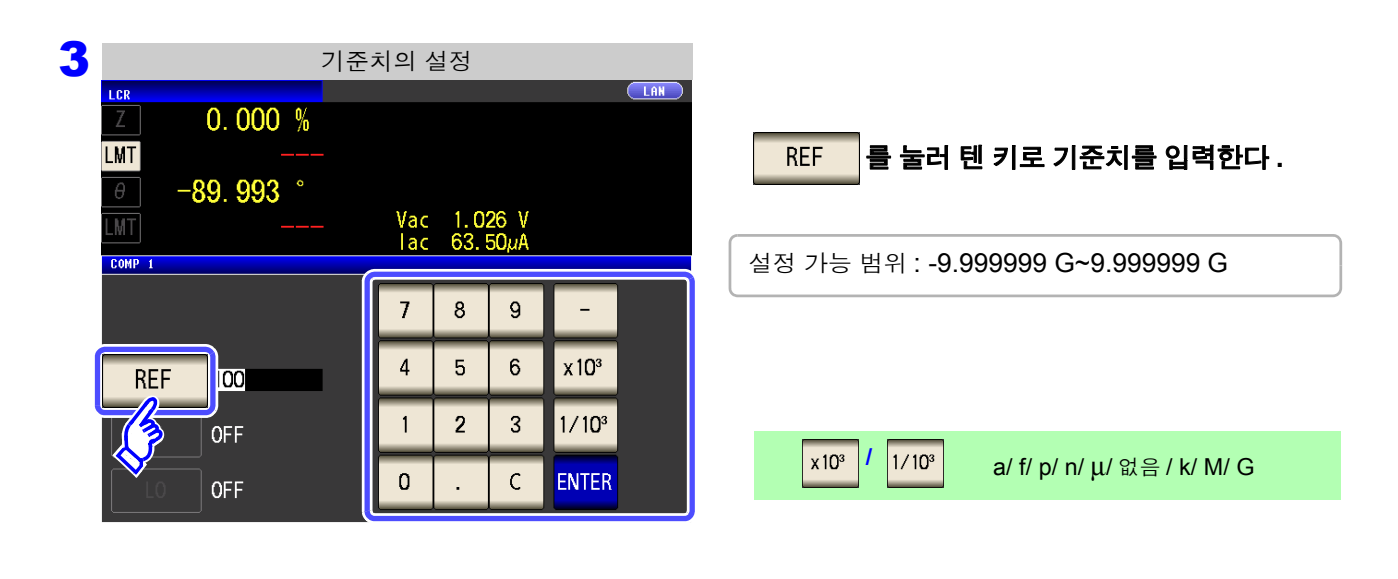

EXIT

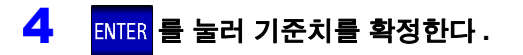

| 5 |                                                                                                    | 상한치    | 설정                          |                 |                   |     |                                  |
|---|----------------------------------------------------------------------------------------------------|--------|-----------------------------|-----------------|-------------------|-----|----------------------------------|
|   | <u>Z</u> 0.000 %                                                                                                    |        |                             |                 |                   |     |                                  |
|   | Image: Milling of the second second secon | \<br>I | <sup>7</sup> ac 1.<br>ac 63 | 026 V<br>. 50µA |                   |     | 비 를 눌러 텐 키로 상한치를 설정한다.           |
|   |                                                                                                    |        | 7 8                         | 9               | -                 | OFF | 설정 가능 범위 : -999.9999% ~999.9999% |
|   | REF 100.0000                                                                                                    |        | 4 5                         | 6               | x 10 <sup>3</sup> |     |                                  |
|   | НПО                                                                                                    |        | 1 2                         | 3               | 1/10 <sup>3</sup> |     |                                  |
|   | OFF                                                                                                    |        | ) .                         | С               | ENTER             |     | 상한치를 설정하지 않을 때: OFF 를 누른다.       |
|   |                                                                                                    |        |                             |                 |                   |     |                                  |

- 6 ENTER 를 눌러 상한치를 확정한다.
- **7** 순서 **2** 로 되돌아가 **L**0 를 누르고 텐 키로 하한치를 입력한다.

설정 가능 범위 : **-999.9999% ~999.9999%** 

8 EXIT 를 눌러 설정 화면을 닫는다.

주의 사항 설정한 기준치, 상하한치는 퍼센트 모드와 편차 퍼센트 모드에서 공통입니다.

# 4.4.2 측정 결과 분류하기 (BIN 측정)

 2 개의 파라미터에 대해 상한치와 하한치를 설정하여 최대 10 분류의 판정 결과를 표시합니다.

 또한, 판정 결과를 외부 출력합니다.

 (정면 LED)

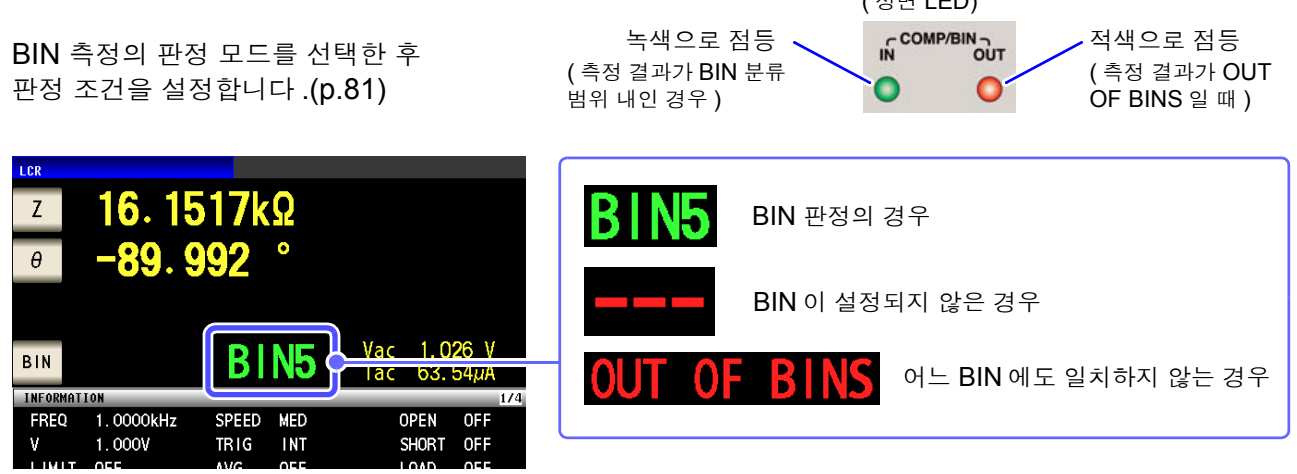

## BIN 기능에 대해서

판정은 BIN1 에서 BIN10 의 순서로 실행됩니다 . 측정치가 설정한 판정 기준 내로 처음 판정되었을 때의 BIN 번호가 표시됩니다 .

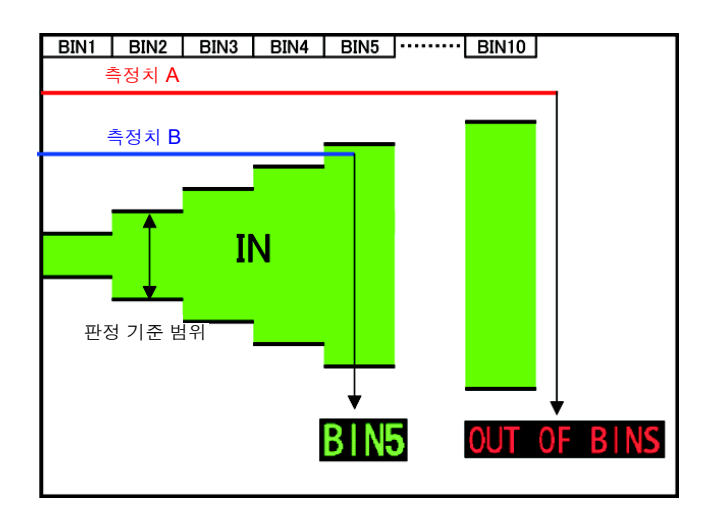

위 예에서, 측정치 A에 대해서는 설정한 모든 판정 기준에 들어가지 못했으므로 OUT OF BINS 로 표시 됩니다. 또한, 측정치 B에서는 처음으로 기준 내에 들어간 것이 BIN5에서 설정한 판정 기준이었으므로 BIN5 라고 표시됩니다.

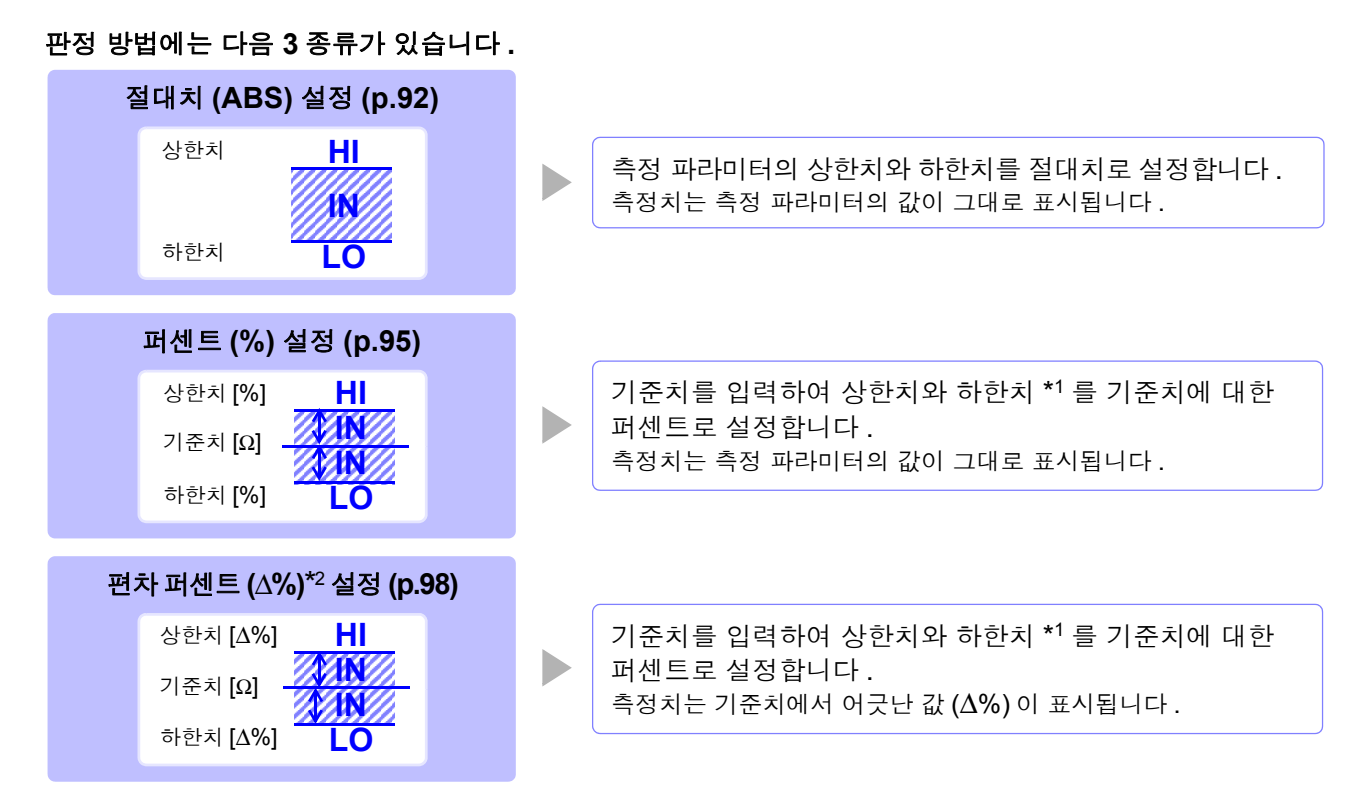

\*1: 비교 상한치, 비교 하한치는 다음 식으로 계산합니다. (비교 하한치의 경우 기준치보다 작은 값으로 설정한 경우 퍼센트 설정치에는 마이너스 (-) 가 필요합니다)

비교 상한치 (비교 하한치)= 기준치 + | 기준치 | × <u>퍼센트 설정치</u> 100

\*2:  $\Delta$ % 값은 다음 식으로 계산합니다.

- 주의 사항 · BIN 측정 모드에서 전원을 끈 경우 다음에 전원을 켜면 BIN 측정 모드로 기동합니다.
  - <sup>// O</sup> BIN 판정이 불필요한 BIN 번호는 상한치, 하한치를 OFF 로 설정해 주십시오.
    - BIN 실행 시의 측정 조건은 통상 측정 시의 측정 조건을 그대로 계승합니다.

# 92 4.4 측정 결과 판정하기

#### 상한치, 하한치를 절대치 (ABS) 로 설정하기 ( 절대치 모드 ) 1

순 서

| LCR                     | 16. 15                     | 517kΩ                            |                                   | MODE |
|-------------------------|----------------------------|----------------------------------|-----------------------------------|------|
| θ                       | -89. 9                     | 992°                             |                                   | SET  |
| BIN                     |                            | RINE                             | Vac <u>1.026</u> V                | ADJ  |
|                         | DN                         | DINO                             | lac 63.54µA<br>174                | SYS  |
|                         | 1.0000kHz<br>1.000V<br>0FF | SPEED MED<br>TRIG INT<br>AVG OFF | OPEN OFF<br>SHORT OFF<br>LOAD OFF | FILE |
| RANGE<br>LOW Z<br>JUDGE | AUTO 30kΩ<br>OFF<br>BIN    | DELAY 0.0000s<br>DCBIAS OFF      | CABLE Om<br>SCALE OFF             |      |
| ZOOM ON                 | INF0 DC                    |                                  |                                   |      |

| 2     |       | BI  | N 설정 | 설정  |      |  |  |
|-------|-------|-----|------|-----|------|--|--|
| BIN   | Z     | BS  | θ    | ABS |      |  |  |
| No.   |       | Lo  | Hi   | Lo  |      |  |  |
| BIN   |       | 0FF | OFF  | OFF |      |  |  |
| BIN 2 | 2 014 | 0FF | OFF  | OFF | П    |  |  |
| BIN 3 | 3 OFF | OFF | OFF  | OFF |      |  |  |
| BIN 4 | 1 OFF | OFF | OFF  | OFF |      |  |  |
| BINS  | 5 OFF | OFF | OFF  | OFF |      |  |  |
| BIN 6 | 5 OFF | OFF | OFF  | OFF |      |  |  |
| BIN   | 7 OFF | OFF | OFF  | OFF |      |  |  |
| BIN 8 | 3 OFF | OFF | OFF  | OFF |      |  |  |
| BINS  | 9 OFF | OFF | OFF  | OFF |      |  |  |
| BIN10 | ) OFF | OFF | OFF  | ÖFF |      |  |  |
| EDI   | Т     |     | -    |     | EXIT |  |  |

BIN 를 누른다.

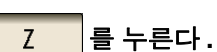

버튼 표시는 측정 파라미터에 따라 다릅니다.

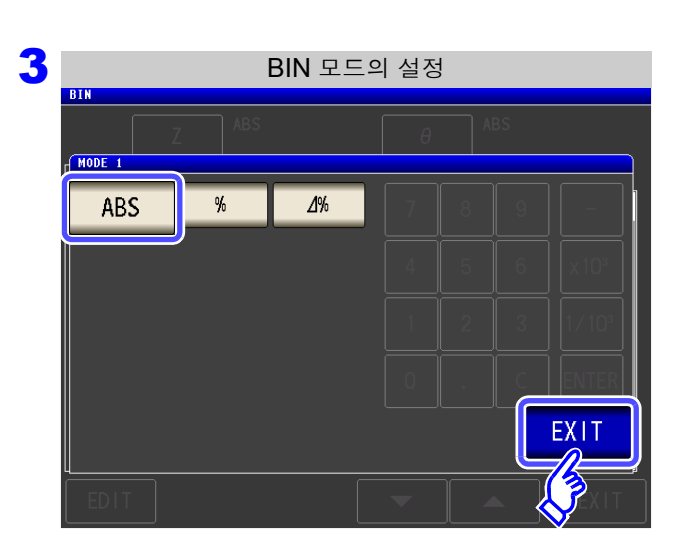

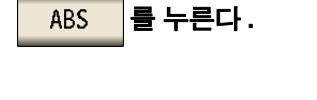

를 눌러 BIN 설정 화면으로 되돌아간다 .

EXIT

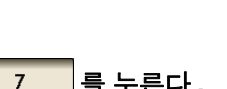

1

|         |     | BI  | N 설정     |     |      |
|---------|-----|-----|----------|-----|------|
| BIN     | Z   | ABS | θ        | ABS |      |
| No.     | Hi  | Lo  | Hi       | Lo  |      |
| BIN 1 ( | OFF | 0FF | OFF      | OFF |      |
| BIN 2 ( | OFF | OFF | OFF      | 0FF |      |
| BIN 3 ( | OFF | OFF | OFF      | OFF |      |
| BIN 4 ( | OFF | OFF | OFF      | OFF |      |
| BIN 5 0 | OFF | OFF | OFF      | OFF |      |
| BIN 6 ( | OFF | OFF | OFF      | OFF |      |
| BIN 7 ( | OFF | OFF | OFF      | OFF |      |
| BIN 8 ( | OFF | OFF | OFF      | OFF |      |
| BIN 9 ( | OFF | OFF | OFF      | OFF |      |
| BIN10 ( | OFF | OFF | OFF      | OFF |      |
| EDIT    |     |     | <b>•</b> |     | EXIT |
| 13      |     |     |          |     |      |
| $\sim$  |     |     |          |     |      |

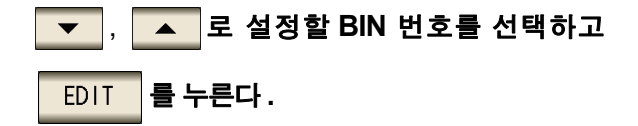

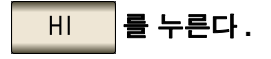

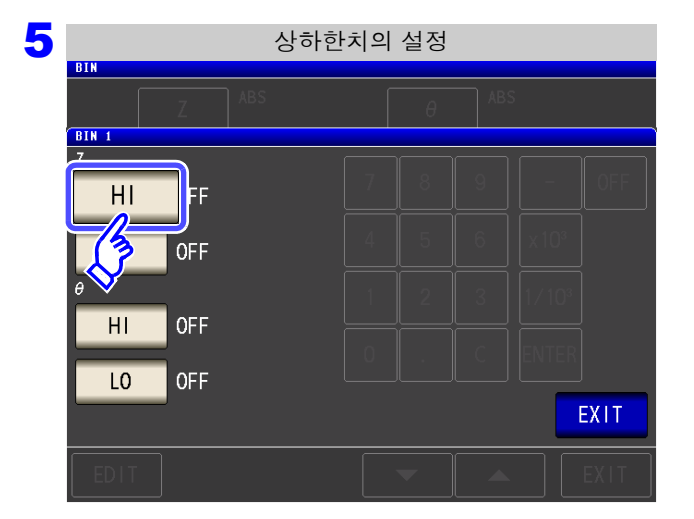

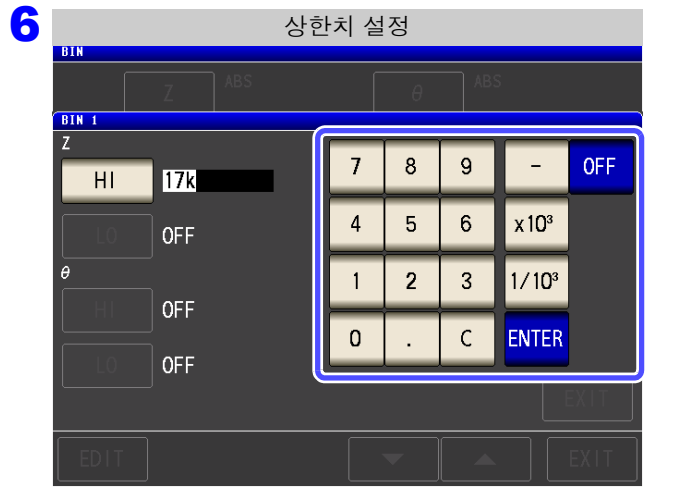

텐 키로 첫 번째 파라미터의 상한치를 설정한다 .

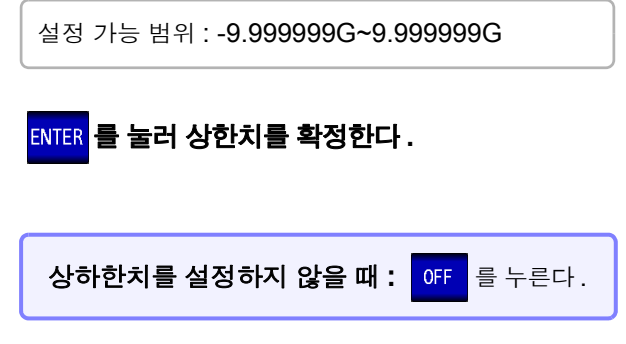

- 4.4 측정 결과 판정하기

설정 가능 범위 : -9.999999 G~9.999999 G

- 8 ENTER 를 눌러 하한치를 확정한다.
- 9 순서 4 로 되돌아가 마찬가지로 두 번째 파라미터의 상하한치를 설정한다.
- 10 EXIT 를 눌러 BIN 설정 화면으로 되돌아간다.
- 11 EXIT 를 눌러 설정 화면을 닫는다.

# 2 상한치, 하한치를 기준치에 대한 (%) 값으로 설정하기 (퍼센트모드)

순 서

| 1 | LCR                     |                            |                      |                   |             |                    |                   |      |
|---|-------------------------|----------------------------|----------------------|-------------------|-------------|--------------------|-------------------|------|
|   | Z                       | 16.1                       | 517k                 | Ω                 |             |                    |                   | MODE |
|   | θ                       | -89. 9                     | 992                  | •                 |             |                    |                   | SET  |
| ſ | BIN                     |                            | RI                   | N15               | Vac         | 1.0                | 26 V              | ADJ  |
| U |                         | ON                         | וס                   |                   | lac         | 63.                | 54µA<br>174       | SYS  |
| 4 |                         | 1.0000kHz<br>1.000V<br>0FF | SPEED<br>TRIG<br>AVG | MED<br>INT<br>OFF | 0<br>S<br>L | PEN<br>HORT<br>OAD | OFF<br>OFF<br>OFF | FILE |
|   | RANGE<br>LOW Z<br>JUDGE | AUTO 30kΩ<br>OFF<br>BIN    | DELAY<br>DCBTAS      | 0.0000s<br>0FF    | S           | ABLE<br>CALE       | Om<br>OFF         |      |
|   | ZOOM ON                 | INFO DC                    |                      |                   |             |                    |                   |      |

| 2 | BIN 설정 |      |     |     |     |      |  |  |
|---|--------|------|-----|-----|-----|------|--|--|
|   |        | Z    | ABS | θ   | ABS |      |  |  |
|   | No.    | -lb- | Lo  | Hi  | Lo  |      |  |  |
|   | BIN 1  |      | OFF | OFF | OFF |      |  |  |
|   | BIN 2  | 0PF  | OFF | OFF | OFF |      |  |  |
|   | BIN 3  | OFF  | OFF | OFF | OFF |      |  |  |
|   | BIN 4  | OFF  | OFF | OFF | OFF |      |  |  |
|   | BIN 5  | OFF  | OFF | OFF | OFF |      |  |  |
|   | BIN 6  | OFF  | OFF | OFF | OFF |      |  |  |
|   | BIN 7  | OFF  | OFF | OFF | OFF |      |  |  |
|   | BIN 8  | OFF  | OFF | OFF | OFF |      |  |  |
|   | BIN 9  | OFF  | OFF | OFF | OFF |      |  |  |
|   | BIN10  | OFF  | OFF | OFF | OFF |      |  |  |
|   | EDIT   | Г    |     | -   |     | EXIT |  |  |

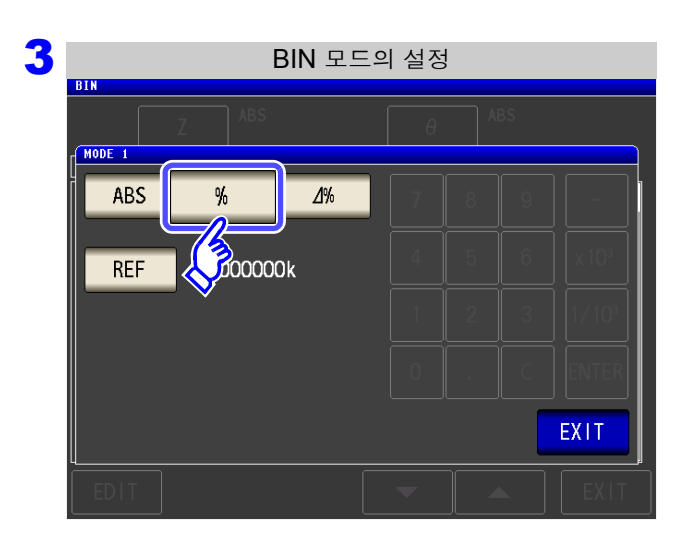

BIN 를 누른다.

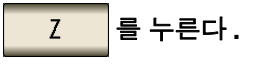

버튼 표시는 측정 파라미터에 따라 다릅니다.

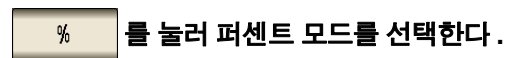

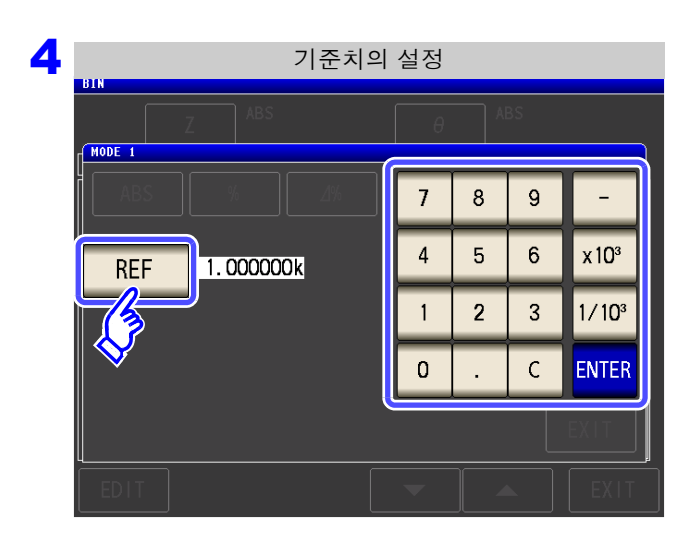

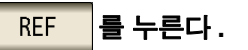

텐 키로 기준치를 입력한 후 ENTER 를 누른다.

설정 가능 범위 : -9.999999 G~9.99999 G

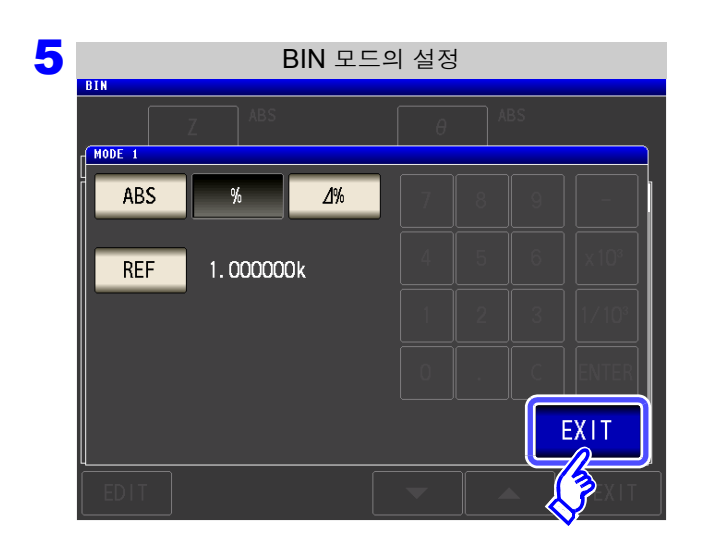

| 6 | BIN 설정 |     |                |          |     |      |  |
|---|--------|-----|----------------|----------|-----|------|--|
|   | BIN    | Z   | %<br>1.000000k | θ        | ABS |      |  |
|   | No.    | Hi  | Lo             | Hi       | Lo  |      |  |
|   | BIN 1  | OFF | OFF            | OFF      | OFF |      |  |
|   | BIN 2  | OFF | OFF            | OFF      | OFF |      |  |
|   | BIN 3  | OFF | OFF            | OFF      | OFF |      |  |
|   | BIN 4  | OFF | OFF            | OFF      | OFF |      |  |
|   | BIN 5  | OFF | OFF            | OFF      | OFF |      |  |
|   | BIN 6  | OFF | OFF            | OFF      | OFF |      |  |
|   | BIN 7  | OFF | OFF            | OFF      | OFF |      |  |
|   | BIN 8  | OFF | OFF            | OFF      | OFF |      |  |
|   | BIN 9  | OFF | OFF            | OFF      | OFF |      |  |
|   | BIN10  | OFF | OFF            | OFF      | OFF |      |  |
|   | EDIT   |     |                | <b>•</b> |     | EXIT |  |
|   | 3      |     |                |          |     |      |  |

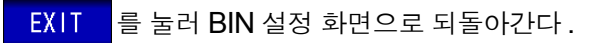

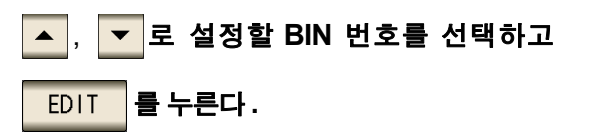

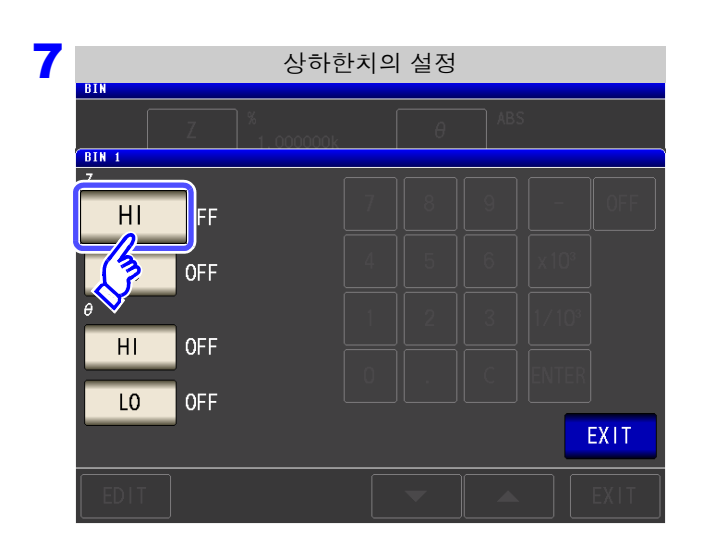

8

비 를 누른다.

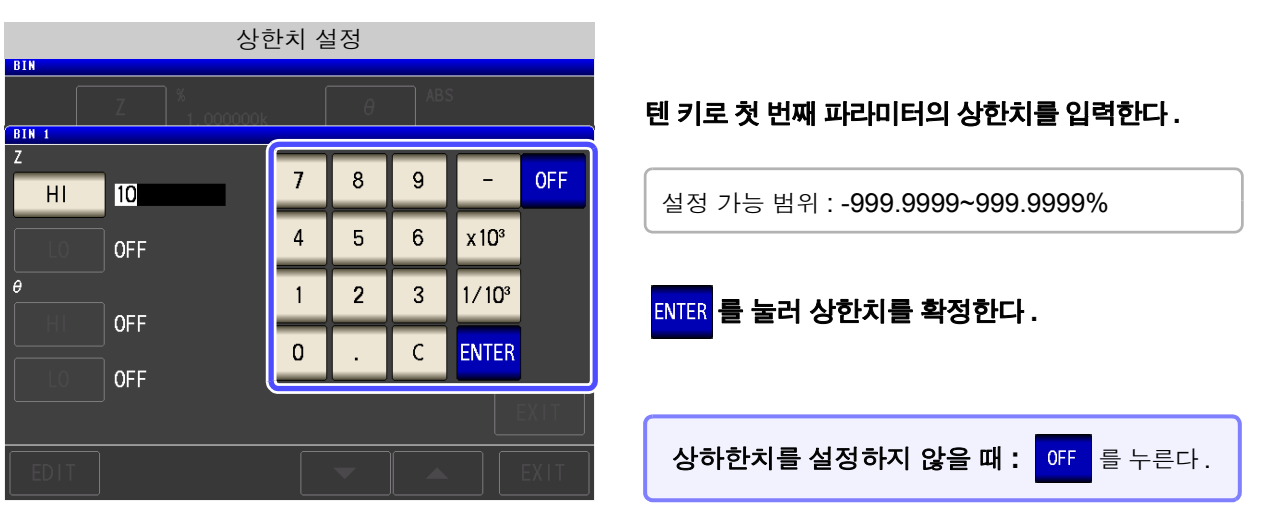

9 순서 7 로 되돌아가 L0 를 누르고 텐 키로 하한치를 입력한다.

설정 가능 범위 : -999.9999~999.9999%

1 **ENTER** 를 눌러 하한치를 확정한다.

- 11 순서 6 로 되돌아가 마찬가지로 두 번째 파라미터의 상하한치를 설정한다.
- 12 EXIT 를 눌러 BIN 설정 화면으로 되돌아간다.
- **13** EXIT 를 눌러 설정 화면을 닫는다.

주의 사항 설정한 기준치, 상하한치는 퍼센트 모드와 편차 퍼센트 모드에서 공통입니다.

4.4 측정 결과 판정하기

## 3 상한치 , 하한치를 기준치와의 편차에 대한 ((∆%) 값으로 설정하기 (편차 퍼센트 모드 )

#### 순 서

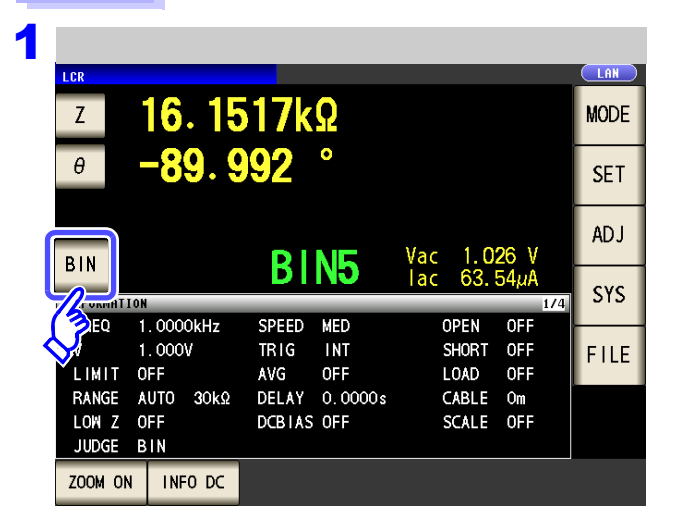

| 2   |            |     |    |     | BIN | ↓설정 |   |     |     |     |   |
|-----|------------|-----|----|-----|-----|-----|---|-----|-----|-----|---|
|     | ſ          |     | Z  | BS  |     | Г   | θ | ABS | ;   |     |   |
| No. |            |     |    | Lo  |     | Hi  |   | l   | _0  |     |   |
| BI  | V 1        |     | 3— | OFF |     | 0FF |   | (   | )FF |     |   |
| BI  | V 2        | 0M  | -  | 0FF |     | 0FF |   | (   | )FF |     |   |
| BI  | ۷3         | OFF | -  | 0FF |     | OFF |   | (   | )FF |     |   |
| BI  | <b>v</b> 4 | OFF | -  | OFF |     | 0FF |   | 0   | )FF |     |   |
| BI  | ۷5         | OFF | -  | OFF |     | 0FF |   | 0   | )FF |     |   |
| BI  | ۷6         | OFF | -  | 0FF |     | 0FF |   | 0   | )FF |     |   |
| BI  | ۷7         | OFF | -  | 0FF |     | 0FF |   | 0   | )FF |     |   |
| BI  | 8 1        | OFF |    | 0FF |     | 0FF |   | 0   | )FF |     |   |
| BI  | ۷9         | OFF |    | 0FF |     | OFF |   | 0   | )FF |     |   |
| BI  | V10        | OFF |    | ÖFF |     | OFF |   | 0   | )FF |     |   |
| E   | DIT        | -   |    |     |     | •   |   |     |     | EXI | Т |

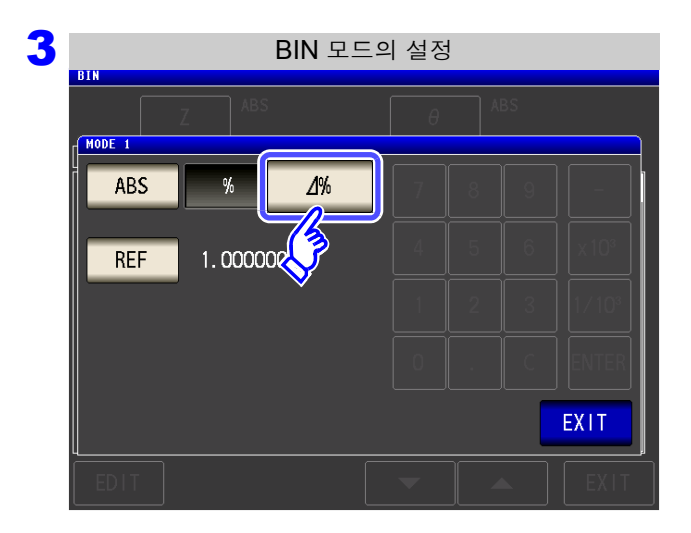

BIN 를 누른다.

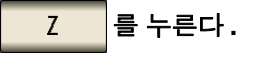

⊿%

버튼 표시는 측정 파라미터에 따라 다릅니다.

를 눌러 퍼센트 모드를 선택한다.

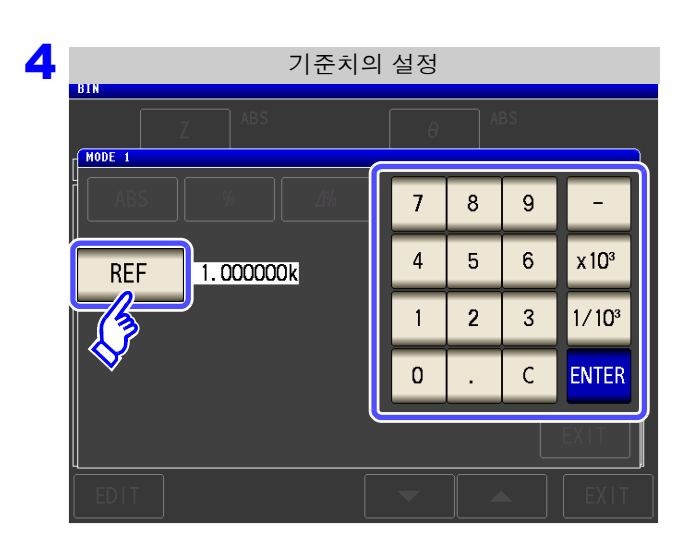

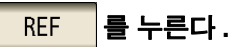

텐 키로 기준치를 입력한 후 ENTER 를 누른다.

설정 가능 범위 : -9.999999G~9.999999G

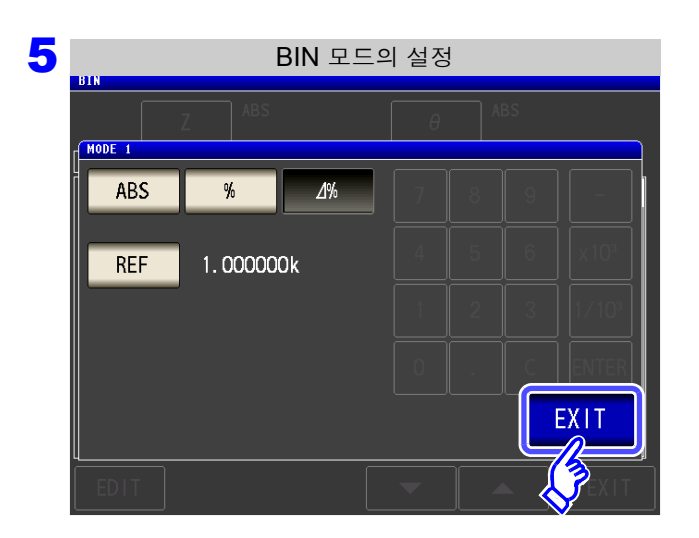

EXIT 를 눌러 BIN 설정 화면으로 되돌아간다.

| DTH     |             | BIN 실           | 설정  |     |
|---------|-------------|-----------------|-----|-----|
| BIN     | Z           | 1%<br>1.000000k | θ   | ABS |
| No.     | Hi          | Lo              | Hi  | Lo  |
| BIN 1 ( | OFF         | OFF             | OFF | OFF |
| BIN 2 ( | OFF         | OFF             | OFF | OFF |
| BIN 3 ( | OFF         | OFF             | OFF | OFF |
| BIN 4 ( | OFF         | OFF             | OFF | OFF |
| BIN 5 ( | OFF         | OFF             | OFF | OFF |
| BIN 6 ( | OFF         | OFF             | OFF | OFF |
| BIN 7 ( | OFF         | OFF             | OFF | OFF |
| BIN 8 ( | OFF         | OFF             | OFF | OFF |
| BIN 9 ( | OFF         | OFF             | OFF | OFF |
| BIN10 ( | <u>OF</u> F | OFF             | OFF | OFF |
| EDIT    |             |                 | •   | EXI |
| 3       |             |                 |     |     |

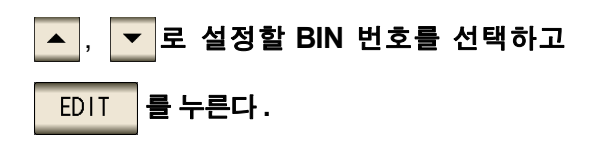

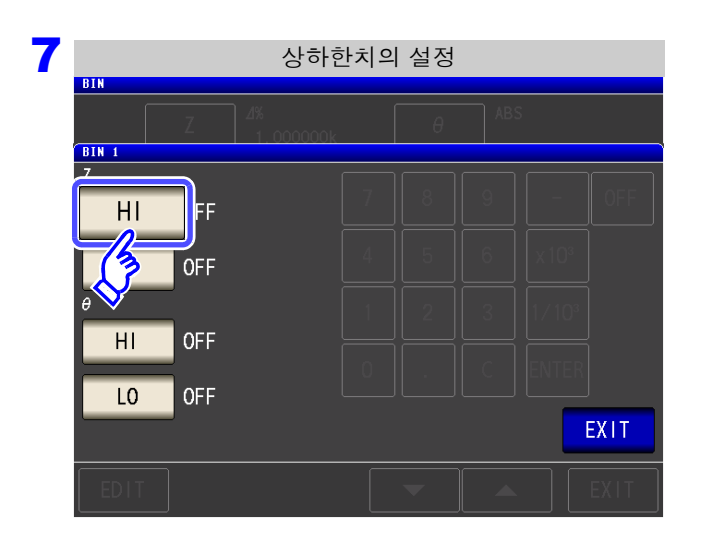

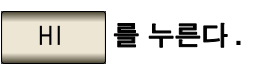

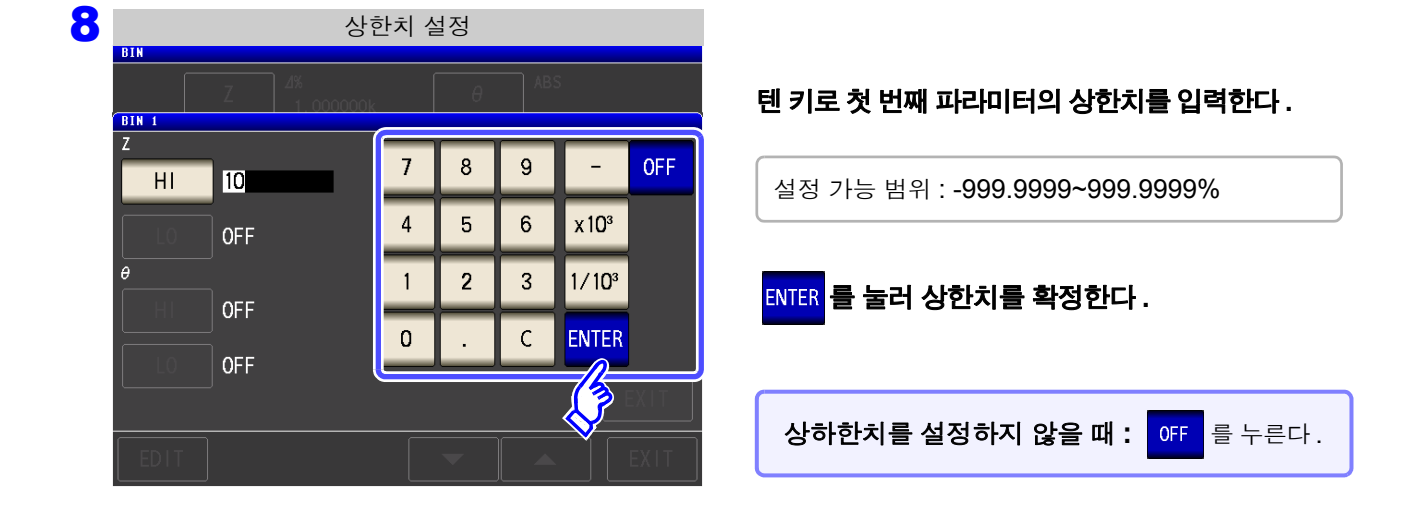

9 순서 7 로 되돌아가 L0 를 누르고 텐 키로 하한치를 입력한다.

설정 가능 범위 : -999.9999~999.9999%

- 10 ENTER 를 눌러 하한치를 확정한다.
- 1 1 순서 6 로 되돌아가 마찬가지로 두 번째 파라미터의 상하한치를 설정한다.
- 12 EXIT 를 눌러 BIN 설정 화면으로 되돌아간다.
- 13 EXIT 를 눌러 설정 화면을 닫는다.

주의 사항 설정한 기준치, 상하한치는 퍼센트 모드와 편차 퍼센트 모드에서 공통입니다.

# 4.5 응용 설정

LCR (ANALYZER)

# 4.5.1 측정의 동기화 (트리거 동기 출력 기능)

측정 신호를 트리거 입력 후에 출력하여 측정 시에만 시료에 신호를 인가하는 기능입니다. 이 기능으로 시료의 발열을 줄이거나 전극의 마모를 줄일 수 있습니다.

| - | 순서                                                                                                    |                                                       |
|---|----------------------------------------------------------------------------------------------------|-------------------------------------------------------|
| 1 | LCR 초기화면                                                                                                  | 응용 설정                                                 |
|   | Z 345.109mΩ MODE                                                                                          | Z         10. 4960 Ω           OFF         10. 4960 Ω |
|   | OFF SET                                                                                                   | θ -89.988 °<br>OFF Vac 106.1mV                        |
|   | 0FF Vac 3.503mV                                                                                           | BASIC Rdc ADVANCED                                    |
|   | INFORMATION 1/2 SYS<br>FREQ 1.0000kHz SPEED MED OPEN OFF<br>V 1.000V TRIG INT SWORT OFF                   | JUDGE SYNC MEMORY VOVER                               |
|   | LIMIT OFF AVG OFF LOAD OFF FILE<br>RANGE AUTO 1Ω DELAY 0.0000s CABLE Om<br>LOW Z OFF DCBIAS OFF SCALE OFF | IO SET HI Z LEVCHK                                    |
| • |                                                                                                    |                                                       |
| 2 | 응용 설정                                                                                                    |                                                       |
|   |                                                                                                    |                                                       |
|   | OFF Vac 106.1mV<br>I ac 10.11mA                                                                           | SYNC 을 누른다 .                                          |
|   | BASIC Rdc ADVANCED                                                                                        |                                                       |
|   | JUDGE SYNC MEMORY LEVOVER PANEL                                                                           |                                                       |
|   | IO SET Z LEVCHK RESET                                                                                     |                                                       |
|   | DIGIT DISP BEEP KEYLOCK EXIT                                                                              |                                                       |
| 3 | 트리거 동기 설정                                                                                                 |                                                       |
|   | LCR         LRN           Ζ         16. 1613kΩ                                                            |                                                       |
|   | OFF                                                                                                    | 트리거 농기 출력 기능의 ON/OFF 를 선택한다.                          |
|   | OFF         Vac         1.032         V           Iac         63.84µA         63.84µA                     | OFF         트리거 동기 출력 기능의 설정을 OFF 로 합니           다.   |
|   | 0.0010s                                                                                                   | ON 트리거 동기 출력 기능의 설정을 ON 으로 합니다.                       |
|   |                                                                                                    |                                                       |
|   |                                                                                                    |                                                       |
|   |                                                                                                    |                                                       |

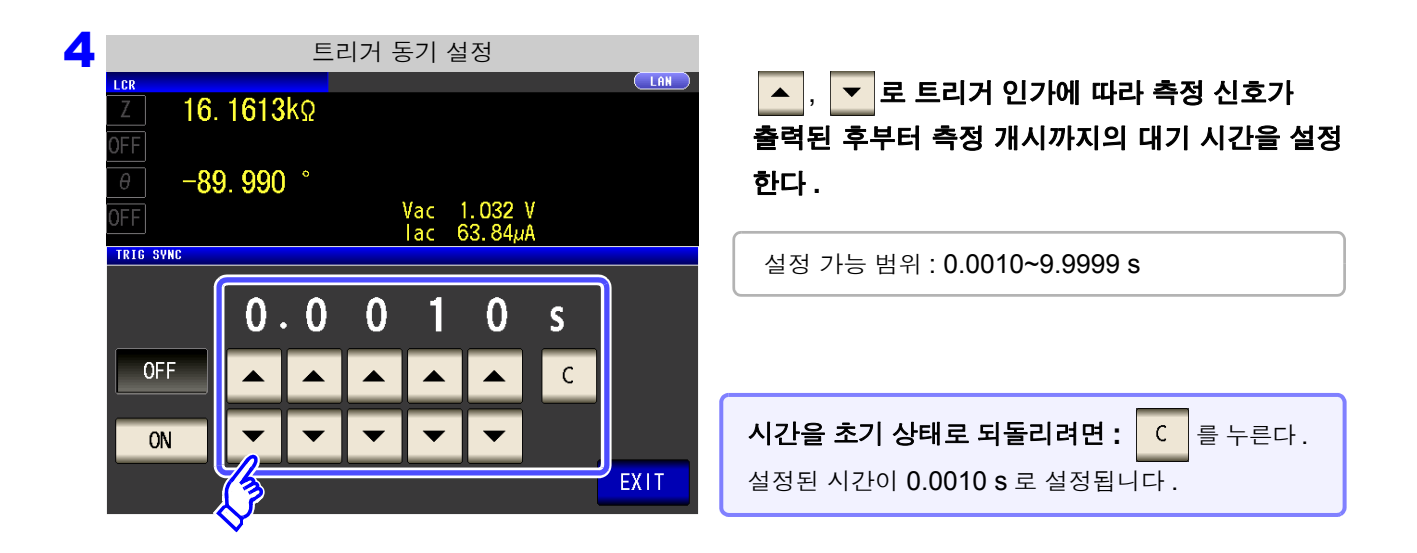

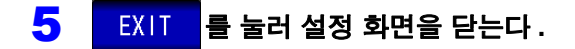

- 주의 사항 트리거 출력 동기 기능을 ON 으로 설정한 경우 측정 신호가 출력된 후부터 측정 개시까지 WAIT 시간이 들어가므로 측정 시간이 느려집니다. 참조: "13.3 측정 시간, 측정 속도" (p.387)
  - 트리거 동기 출력 기능이 ON 인 상태에서 측정 조건을 변경하면 설정된 DC 레벨이 출력 되는 경우가 있습니다. 또한, 한번 측정을 하면 출력이 정지됩니다.
  - 측정 신호는 트리거 신호 입력 시에 출력되고 측정 종료 후에 정지합니다.
  - 연속 측정 모드에서는 마지막 패널 측정 종료 후에 측정 신호가 정지합니다.
#### 4.5.2 측정 결과 저장하기 (메모리 기능)

측정 결과를 본체 내부에 저장할 수 있습니다. (최대 32,000개) 저장한 측정 결과는 USB 메모리에 저장할 수 있습니다.

또한,통신 커맨드를 통해 취득할 수 있습니다.(메모리 기능은 LCR 모드, MALYZER 모드에서 공통입니다) 메모리에 저장하는 내용은 :MEASure:VALid 의 설정에 따릅니다.

저장한 측정 결과의 취득 및 :MEASure: VALid 의 설정 방법은 부속 CD-R 을 참조해 주십시오.

#### 측정치의 저장

| 순서                                                                                                    |                                                                                                    |
|----------------------------------------------------------------------------------------------------|----------------------------------------------------------------------------------------------------|
| LCR 초기화면<br>LCR 조기화면<br>LCR INFORMATION<br>INFORMATION<br>INFORM                                                                                                    | 응용설정<br>ICR<br>Z 10.4960 있<br>OFF<br>-89.988 °<br>Vac 106.1mV<br>Iac 10.11mA<br>SET<br>BASIC Rdc ADVANCED<br>JUDGE SYNC MEMORY VOVER |
| 2 응용설정<br><sup>I.CR</sup> ID. 4960 Ω<br>OFF<br>-89. 988 °<br>OFF<br>BASIC Rdc ADVANCED<br>JUDGE SYNC MEMORY LEVOVER PANEL<br>IO SET HI Z CHK RESET<br>DIGIT DISP BEEP KEYLOCK EXIT                                                                                                    | MEMORY 을 누른다.                                                                                                    |
| 3 메모리 기능의 설정<br>LCR LOM<br>7 16. 1515kΩ<br>OFF -89. 992 °<br>OFF Vac 1.026 V<br>lac 63.50µA<br>MEMORY<br>OFF 0 1 0 0 0<br>IN 0<br>IN 0 | ▲, ▼로 저장할 측정 결과 수를 설정한다.<br>설정 가능 범위 : 1~32000<br>측정 결과 수를 설정할 수 있는 것은 메모리 기능이 OFF 일<br>때만입니다.                                       |

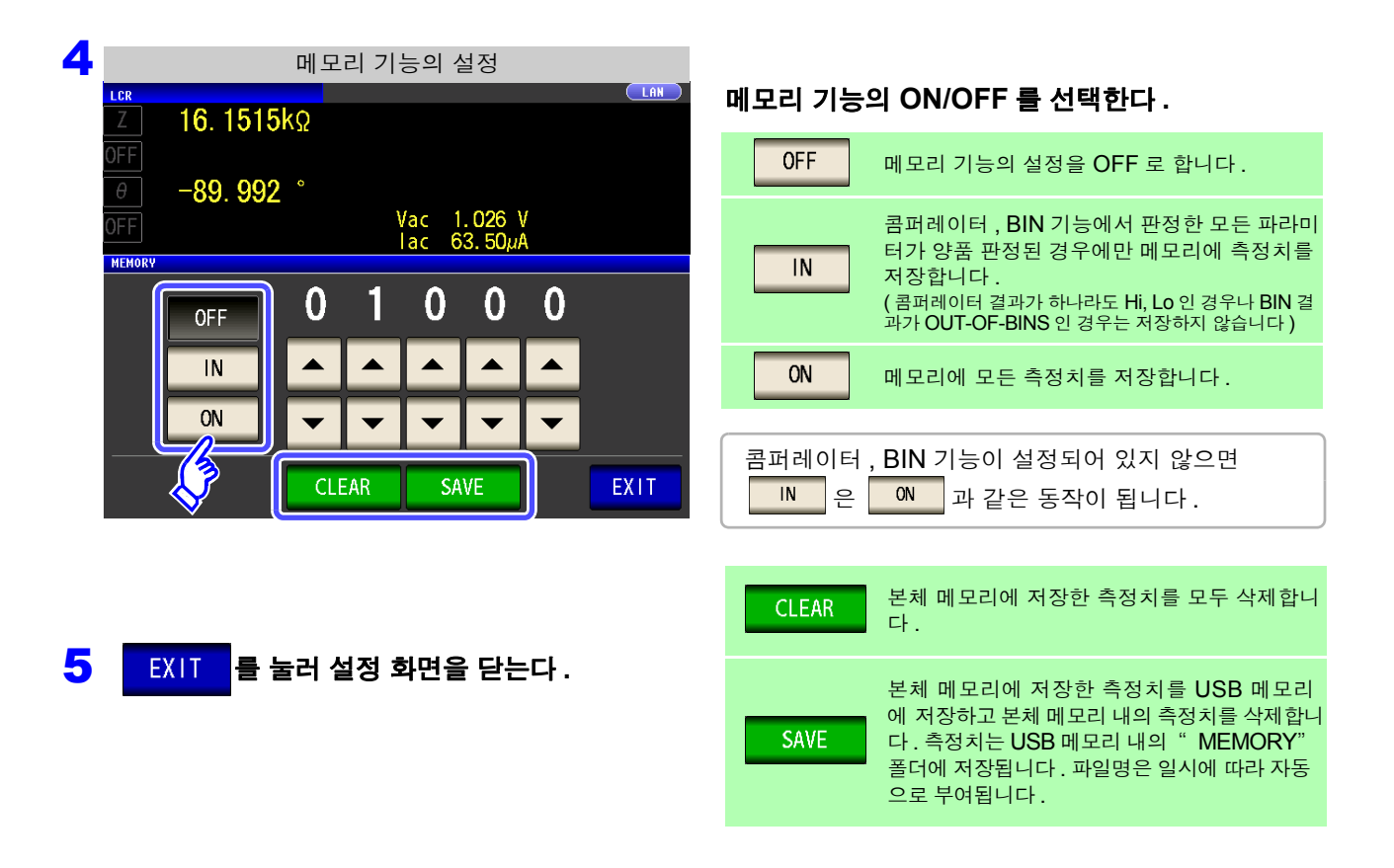

- 메모리 기능을 ON 으로 하면 측정화면에 현재 저장된 메모리의 개수를 표시합니다. 주의 사항

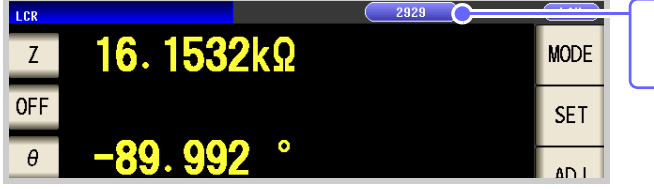

현재 저장된 메모리의 개수가 "2929 개"임을 나타냅니다.

- 본체 내부에 저장한 측정 결과는 USB 메모리에 저장하거나 :Memory? 커맨드로 취득해 주 십시오.
- 메모리 기능의 설정을 변경하면 본체 메모리의 데이터가 삭제됩니다.

• 본체 메모리가 가득 찼을 때는 측정 화면에 다음과 같은 메시지가 표시됩니다. 메시지가 표시되면 그 이후의 측정치는 저장되지 않습니다. 저장을 다시 시작할 경우는 본체 메모리를 읽어내거나 클리어해 주십시오.

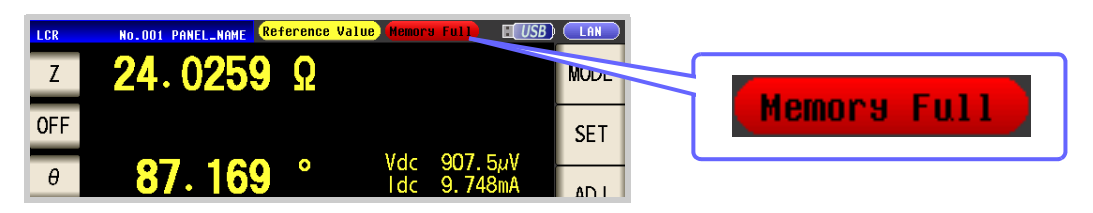

#### 4.5.3 2 단자 측정 시의 OPEN 검출하기 (Hi Z 리젝트 기능)

측정 결과가 설정한 판정 기준 대비 높을 경우 측정 단자의 콘택트 에러로써 에러 출력하는 기능입니다.에러 출력은 EXT I/O 로 출력됩니다. 참조: "제 11 장 외부 제어" (p.353)

판정 기준은 현재의 측정 레인지 공칭치 (레인지명)와 판정 기준치에서 다음과 같이 산출됩니다.

판정 기준 = 현재의 측정 레인지 공칭치×판정 기준치 (%)

(예) 현재의 측정 레인지 : 30 kΩ 판정 기준치 : 150% 판정 기준 = 30 k × 1.50 = 45 k

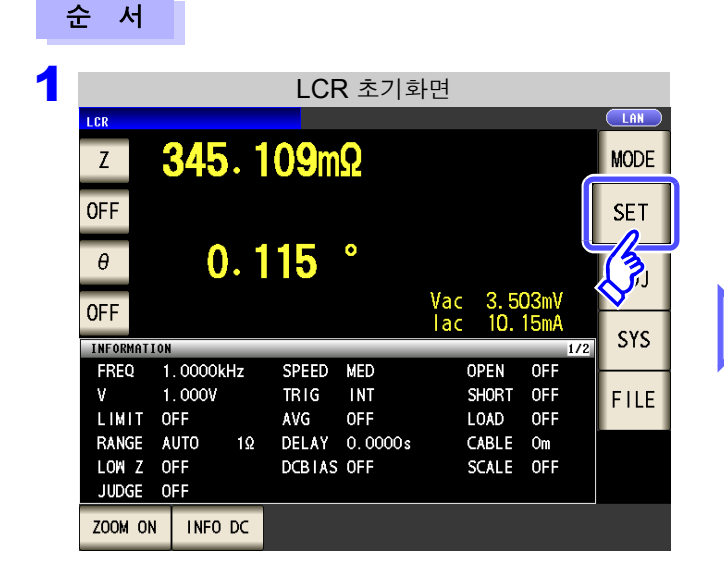

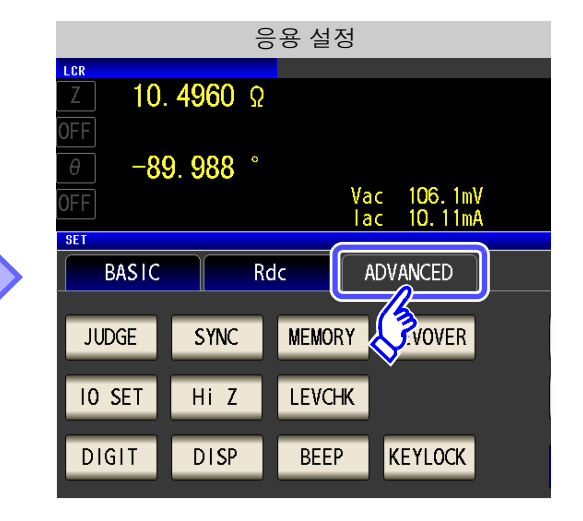

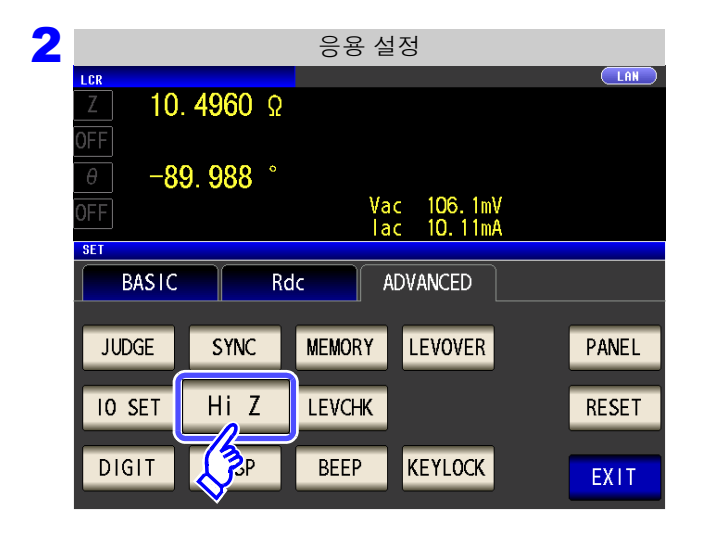

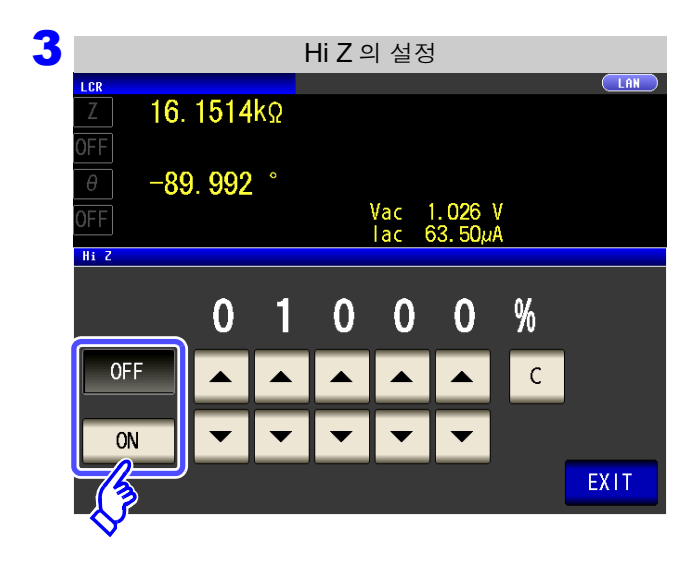

#### Hi Z 리젝트 기능의 ON/OFF 를 선택한다.

| OFF | HiZ리젝트기능의 설정을 OFF 로 합니다. |
|-----|--------------------------|
| ON  | HiZ리젝트기능의 설정을 ON 으로 합니다. |

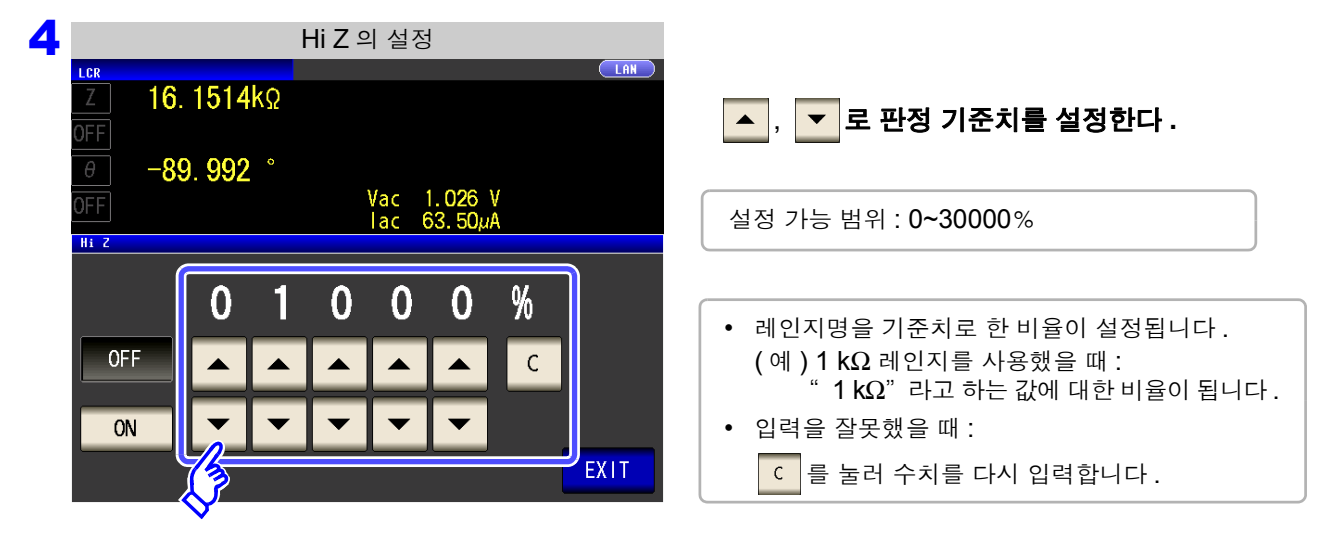

5 EXIT 를 눌러 설정 화면을 닫는다.

#### 4.5.4 검출 레벨 감시하기 (검출 레벨 감시 기능)

전압 실효치, 전류 실효치의 변동을 감시하여 시료와 본체가 접촉할 때 발생하는 측정 파형 이상을 검출할 수 있습니다.

아날로그 측정 중에 전압 실효치, 전류 실효치를 여러 차례 연산 처리합니다.

가장 먼저 연산한 전압, 전류 각각의 실효치를 기준치로 삼고 2 번째 이후에 산출된 전압 실효치, 전류 실효치에 대해 아래 연산식으로  $\Delta$ % 값을 계산합니다.

∆% 가 설정한 리밋 값을 초과하면 에러 검출합니다.

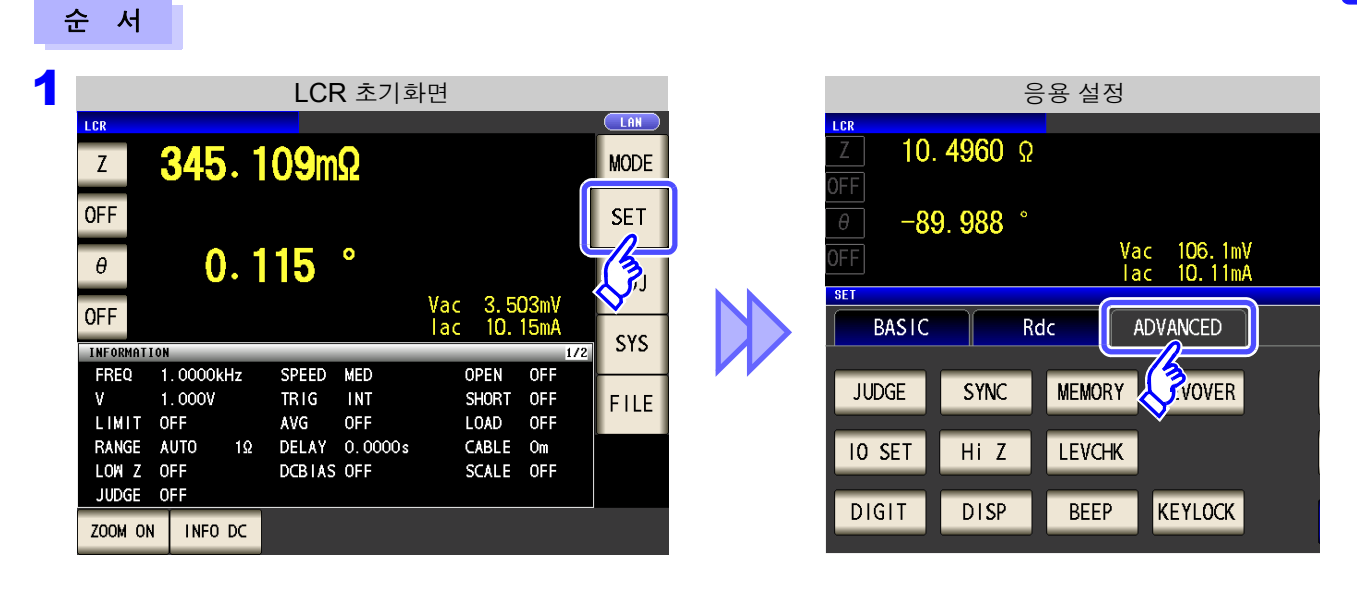

| 2      | 응용 설정    |        |            |       |  |  |  |
|--------|----------|--------|------------|-------|--|--|--|
| Z 10   | LCR      |        |            |       |  |  |  |
| OFF    |          |        |            |       |  |  |  |
|        | 9. 988 ° | Va     | - 106 1m\∕ |       |  |  |  |
| SET    |          | lac    | 10.11mA    |       |  |  |  |
| BASIC  | R        | dc Al  | DVANCED    |       |  |  |  |
| JUDGE  | SYNC     | MEMORY | LEVOVER    | PANEL |  |  |  |
| IO SET | Hi Z     | LEVCHK |            | RESET |  |  |  |
| DIGIT  | DISP     | J.P    | KEYLOCK    | EXIT  |  |  |  |

LEVCHK 을 누른다.

#### 108

4.5 *응용 설정* 

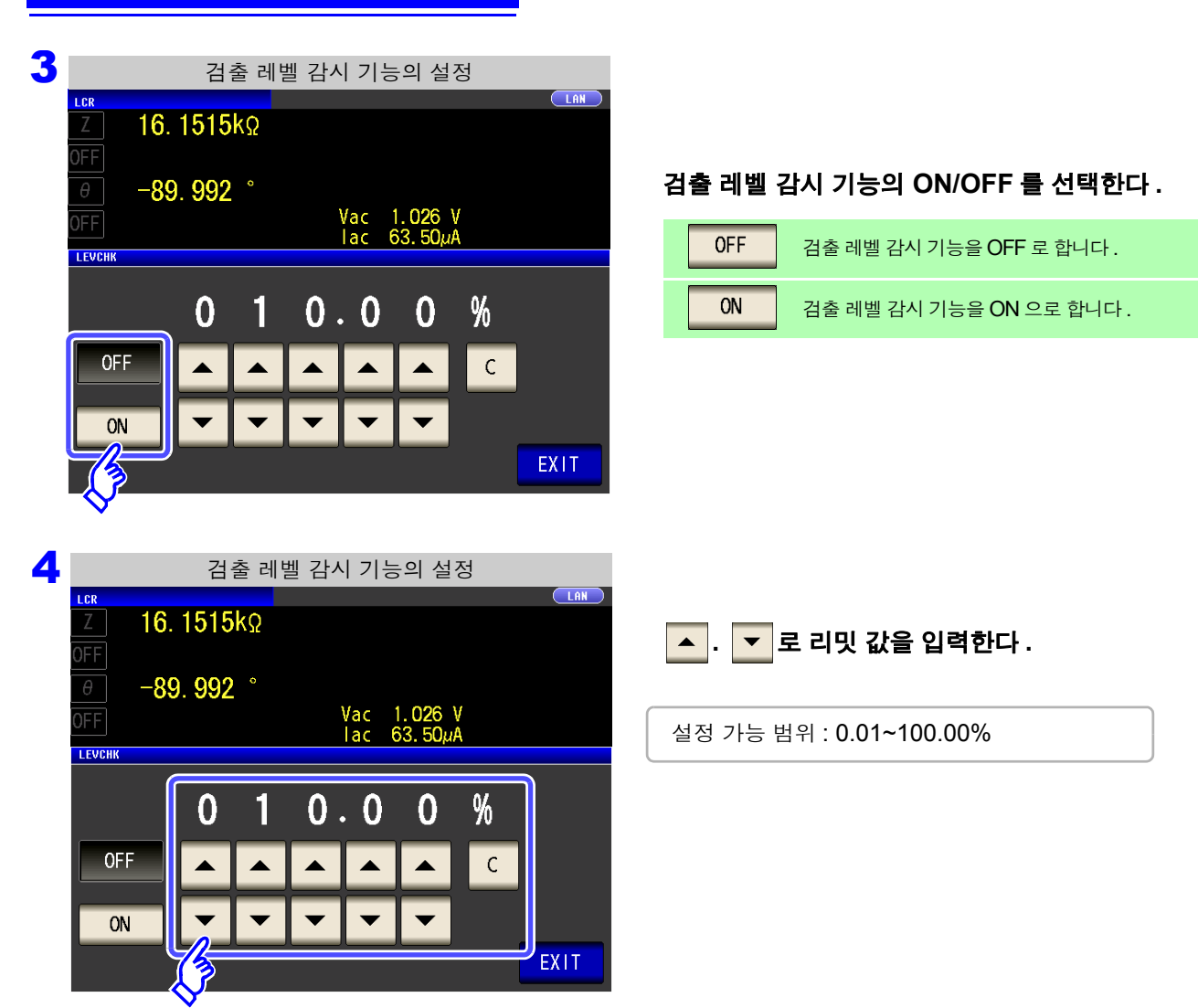

5 EXIT 를 눌러 설정 화면을 닫는다.

#### 설정 주파수에 의한 검출 레벨 감시 기능의 동작

본 기기의 설정 주파수에 따라 검출 레벨을 감시할 수 있는 파수가 다릅니다.

| 주파수                   | FAST | MED | SLOW | SLOW2 |
|-----------------------|------|-----|------|-------|
| DC                    | ×    | •   | •    | •     |
| 4.00 Hz~19.99 Hz      | ×    | •   | •    | •     |
| 20.00 Hz~100.00 Hz    | ×    | •   | •    | •     |
| 100.01 Hz~999.99 Hz   | ×    | •   | •    | •     |
| 1.0000 kHz~3.0000 kHz | ×    | •   | •    | •     |
| 3.0001 kHz~10.000 kHz | ×    | •   | •    | •     |
| 10.001 kHz~30.000 kHz | ٠    | •   | •    | •     |
| 30.001 kHz~100.00 kHz | •    | •   | •    | •     |
| 100.01 kHz~300.00 kHz | 1/2  | 1/2 | 1/2  | 1/2   |
| 300.01 kHz~1.0000 MHz | 1/4  | 1/4 | 1/4  | 1/4   |
| 1.0001 MHz~5.0000 MHz | •    | •   | •    | •     |

× : 검출 레벨 감시 기능이 동작하지 않습니다.

• : 취득 파수 전부에 대해 검출 레벨 감시 기능이 동작합니다.

1/2 : 취득 파수 전반 2 분의 1 에 대해 감시 기능이 동작합니다.

1/4 : 취득 파수 전반 4 분의 1 에 대해 감시 기능이 동작합니다.

주의 사항 · 검출 레벨의 이상을 검지하면 화면 상부에 다음 코멘트가 표시됩니다.

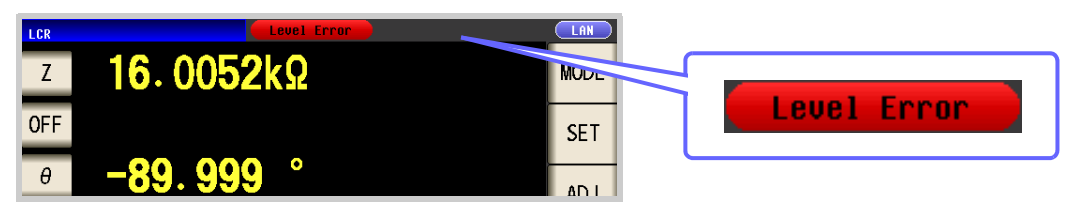

- 검출 레벨의 이상은 :MEASure?, :MEMory? 의 응답 결과에 반영됩니다.
   참조: 부속 CD-R의 통신 커맨드(:MEASure?, :MEMory?)
   또한, EXT I/O 의 ERR 단자 (10pin)에 측정 이상으로써 출력합니다.
   참조: "사용 커넥터와 신호의 배치" (p.354)
- 정상으로 콘택트된 상태라도 외래 노이즈의 영향에 따라 에러 출력하는 경우가 있습니다.
   (외래 노이즈를 판정하는 것이 가능합니다)
   외래 노이즈 대책으로써 실드 처리를 해주십시오.
- DC 어저스트 유효 시의 오프셋 측정 중에는 검출 레벨 감시를 하지 않습니다. 참조: "4.3.3 DC 어저스트 기능 설정하기" (p.74)

**110** 4.5 *응용 설정* 

순 서

#### 4.5.5 측정 이상 (오버플로 또는 언더플로)에 대한 검출 감도 설정하기

본 기기에서는 측정 중에 측정 신호 (전압, 전류)의 검출 가능 범위를 감시하고, 그 범위를 넘은 경우에는 측 정 이상 (OVERFLOW, UNDERFLOW)을 표시합니다.

하지만 노이즈 환경 하에서 측정하면 적절한 측정 레인지로 설정했음에도 불구하고 검출 범위를 넘어 측정 이상이 되는 경우가 있습니다.

본래 이러한 외래 노이즈에 대해 "부록 4 외래 노이즈의 혼입 방지" (p. 부 5)에 나타낸 대책이 필요한데, 대책을 시행해도 측정 이상이 발생하는 경우에는 측정 이상에 대한 검출 감도의 설정치를 크게 하면 측정 이상 에 대한 감도가 내려가 측정 이상 발생 빈도를 줄일 수 있습니다.

|                    |                 | LCF         | <b> 초</b> 기화 | 면   |      |      |       |   |
|--------------------|-----------------|-------------|--------------|-----|------|------|-------|---|
| LCR                |                 |             |              |     |      |      |       |   |
| Z                  | <b>345</b> . 10 | <b>09</b> m | Ω            |     |      |      | MODI  | Ξ |
| OFF                |                 |             | •            |     |      |      | SET   |   |
| θ                  | 0.1             | 15          | •            | Vac | 3.50 | J3mV |       |   |
| UFF                |                 |             |              | lac | 10.  | 15mA | SYS   | , |
| EREO 1             | 0000kHz         | SPEED       | MED          | n   | PEN  | 066  |       |   |
| V 1                | . 000V          | TRIG        | INT          | S   | HORT | OFF  | EIII  | - |
| LIMIT O            | )FF             | AVG         | OFF          | L   | DAD  | OFF  | 1,111 | - |
| RANGE A            | UTO 1Ω          | DELAY       | 0.0000s      | C   | ABLE | Om   |       |   |
| LOW Z C<br>JUDGE C | )FF<br>)FF      | DCBIAS      | OFF          | S   | CALE | OFF  |       |   |
| ZOOM ON            | INFO DC         |             |              |     |      |      |       |   |

|        |          | 응용 설성  |            |
|--------|----------|--------|------------|
| LCR    |          |        |            |
| _Z10.  | . 4960 🖇 | 2      |            |
| OFF    |          |        |            |
| A _8   | ° 880 C  |        |            |
|        | 5. 500   | V      | ac 106 1mV |
| OFF    |          | i i i  | ac 10.11mA |
| SET    |          |        |            |
| BASIC  |          | {dc    | ADVANCED   |
|        |          | Ľ      |            |
| JUDGE  | SYNC     | MEMORY | VOVER      |
|        |          |        |            |
| IO SET | Hi 7     | LEVCHK |            |
|        |          |        |            |
|        |          |        |            |
| DIGIT  | DISP     | REEP   | KEYLOCK    |

| Ζ | 응용 설정  |                 |        |            |       |  |
|---|--------|-----------------|--------|------------|-------|--|
|   | LCR    |                 |        |            |       |  |
|   | Z 10.  | <b>4960</b> Ω   |        |            |       |  |
|   | OFF    |                 |        |            |       |  |
|   | θ -8   | 9. <b>988</b> ° |        |            |       |  |
|   | 0FF    |                 | ٧a     | ic 106.1mV |       |  |
|   |        |                 | la     | ic 10.11mA |       |  |
|   | SET    |                 |        |            |       |  |
|   | BASIC  | Ro              | dc 🛛 🗸 | ADVANCED   |       |  |
|   |        |                 |        |            |       |  |
|   | JUDGE  | SYNC            | MEMORY | LEVOVER    | PANEL |  |
|   |        |                 |        |            |       |  |
|   | IO SET | Hi 7            | LEVCHK |            | RESET |  |
|   |        |                 |        | $\sim$     |       |  |
|   | DIGIT  | DICD            | DEED   | KENLOCK    |       |  |
|   |        | DISP            | DEEP   | RETLOCK    | EXIT  |  |

LEVOVER 을 누른다 .

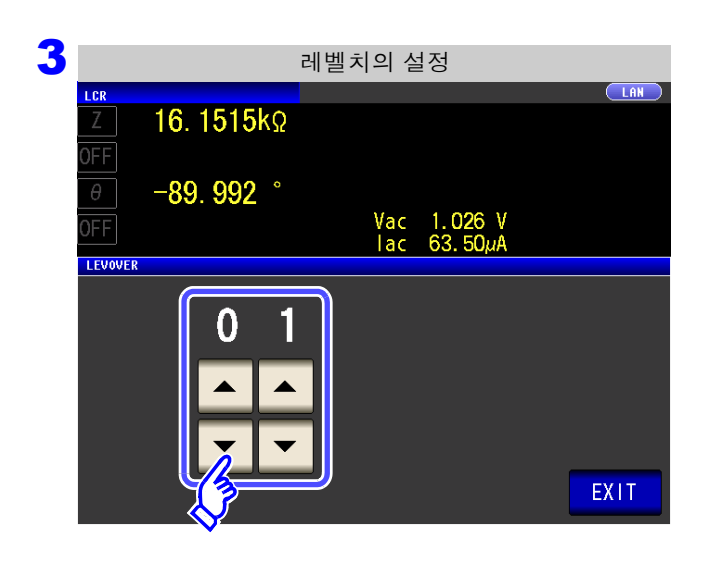

▲, **▼ 로 레벨치를 설정한다 .** 설정 가능 범위 : 1~32

4 EXIT 를 눌러 설정 화면을 닫는다.

- 주의 사항 설정치를 크게 할수록 측정 오차가 증대합니다. 설정치를 2 이상으로 한 경우에는 정확도 사 양을 만족하지 못할 수 있습니다.
  - 또한, 자동 레인지 동작 시 최적의 레인지로 이동하지 않는 경우가 있습니다.

**112** 4.5 응용 설정

# 4.5.6 콤퍼레이터 , BIN 판정 결과 출력에서 EOM(LOW) 까지의 딜레이 시간과 판정 결과의 리셋 설정하기

EXT I/O 에서의 콤퍼레이터, BIN 판정 결과 출력에서 EOM(LOW) 출력 간의 딜레이 시간을 설정할 수 있습니다. 또한, 콤퍼레이터, BIN 판정 결과를 측정 개시 신호와 동시에 리셋할 것인지를 선택할 수 있습니다. 참조: "11.2 타이밍 차트" (p.359)

| ÷ | 순 서                                                                                                    |                                                                                                    |
|---|----------------------------------------------------------------------------------------------------|----------------------------------------------------------------------------------------------------|
| 1 | LCR 초기화면                                                                                                    | 응용 설정                                                                                               |
|   | Z 345. 109mΩ                                                                                                    | Z 10. 4960 Ω<br>OFF                                                                                 |
|   | οFF SET                                                                                                    | θ         −89.988 °           OFF         Vac         106.1mV           Iac         10         11mA |
|   | OFF Vac 3.503mV<br>lac 10.15mA                                                                                                    | BASIC Rdc ADVANCED                                                                                  |
|   | INFORMATION         1/2           FREQ         1.0000kHz         SPEED         MED         OPEN         OFF           V         1.0000V         TRIG         INT         SHORT         OFF           UNUL         SEED         NED         OPEN         OFF | JUDGE SYNC MEMORY                                                                                   |
|   | LIMIT OFF AVG OFF LOAD OFF<br>RANGE AUTO 1Ω DELAY 0.0000s CABLE Om<br>LOW Z OFF DCBIAS OFF SCALE OFF<br>JUDGE OFF                                                                                                    | IO SET HI Z LEVCHK                                                                                  |
|   | ZOOM ON INFO DC                                                                                                    | DIGIT DISP BEEP REYLOCK                                                                             |
| 2 | 응용 설정                                                                                                    |                                                                                                    |
|   | <u>Z</u> 10. 4960 Ω                                                                                                    |                                                                                                    |
|   | <i>⊕</i> −89.988 °<br>OFF Vac 106.1mV<br>I ac 10.11mA                                                                                                    | IO SET 을 누른다.                                                                                       |
|   | BASIC Rdc ADVANCED                                                                                                    |                                                                                                    |
|   | JUDGE SYNC MEMORY LEVOVER PANEL                                                                                                    |                                                                                                    |
|   | IO SET HI Z LEVCHK RESET                                                                                                    |                                                                                                    |
|   | EXIT DISP BEEP KEYLOCK                                                                                                    |                                                                                                    |
| 3 | IO 의 설정                                                                                                    |                                                                                                    |
|   | LCR         LIN           Z         10. 4956 Ω                                                                                                    |                                                                                                    |
|   | 0FF<br>θ -89. 992 °                                                                                                    | IO JUDGE 을 누른다.                                                                                     |
|   | OFF Vac 106.1mV<br>Iac 10.11mA<br>ser                                                                                                    |                                                                                                    |
|   | BASIC Rdc ADVANCED                                                                                                    |                                                                                                    |
|   | IO JUDGE IO TRIG IO EOM                                                                                                    |                                                                                                    |
|   |                                                                                                    |                                                                                                    |
|   | EXIT                                                                                                    |                                                                                                    |

| 4 |             | IO            | Juc      | lge ≏      | 설정         |              |   |             |
|---|-------------|---------------|----------|------------|------------|--------------|---|-------------|
|   | T 16 1      | 515k0         |          |            |            |              |   |             |
|   | OFF         |               |          |            |            |              |   |             |
|   | θ -89.      | 9 <b>92</b> ° |          |            |            |              |   |             |
|   | OFF         |               |          | Vac<br>lac | 1.0<br>63. | 26 V<br>50µA |   |             |
|   | IO JUDGE    |               |          |            |            |              |   | <b>&gt;</b> |
|   | JUDGE-EOM   | 0.            | 0        | 0          | 0          | 0            | S |             |
|   |             |               |          |            |            |              | С |             |
|   |             |               | <u>,</u> | •          | •          | •            |   |             |
|   | JUDGE RESET | OFF           | ?        | ON         |            |              | E | XIT         |

▲, ▼로 콤퍼레이터, BIN 판정 결과 출력에 서 EOM(LOW) 출력 간의 딜레이 시간을 설정한 다.

- 설정 가능 범위 : 0.0000 s~0.9999 s
- 입력을 잘못했을 때 :
  - C 를 눌러 수치를 다시 입력합니다.

| 5 |                 |        | l              | O Ju | dge ⊆      | 박 설정       | ł            |    |      |
|---|-----------------|--------|----------------|------|------------|------------|--------------|----|------|
|   | LCR             | 16. 1  | 5 <b>15</b> kΩ |      |            |            |              |    |      |
|   | OFF<br>θ        | -89. 9 | 9 <b>92</b> °  |      |            |            |              |    |      |
|   | OFF<br>IO JUDGE |        |                |      | Vac<br>lac | 1.0<br>63. | 26 V<br>50µA |    |      |
|   | JUDGE           | -EOM   | 0.             | 0    | 0          | 0          | 0            | S  |      |
|   |                 |        |                |      |            |            |              | С  |      |
|   |                 |        |                | •    | •          | •          | •            |    |      |
|   | JUDGE           | RESET  | OFF            |      | ON         |            |              |    | EXIT |
|   |                 |        | Ş              |      |            |            |              |    |      |
| 6 | EX              | (IT -  | 를 눌러           | 설경   | 덩 화[       | 년을 [       | 같는 C         | ł. |      |

콤퍼레이터 , BIN 판정 결과를 측정 개시 신호와 동시에 리셋할 것인지를 선택한다 .

| OFF | 전회 판정 결과를 다음 판정 결과 출력 시까지 유<br>지합니다 . |
|-----|---------------------------------------|
| ON  | 판정 결과를 측정 개시 신호와 동시에 리셋합니다.           |

4.5 응용 설정

114

#### 4.5.7 측정 중인 트리거 입력을 유효로 하기, 트리거 입력의 유효 에지 설정하기

측정 중 (트리거를 접수한 후부터 EOM(HI) 출력 중 )에 EXT I/O 에서의 트리거 입력을 유효로 할지 무효로 할지를 선택할 수 있습니다.

또한, EXT I/O 에서의 트리거 입력 유효 에지로써 상승 에지, 하강 에지 중 어느 한쪽을 선택할 수 있습니다. 참조: "11.2 타이밍 차트" (p.359)

| 순서                                                                                                    |                                                                                                    |
|----------------------------------------------------------------------------------------------------|----------------------------------------------------------------------------------------------------|
| LCR 초기화면<br>Z 345.109mΩ MODE                                                                                                    | 응용 설정<br>【 10. 4960 Ω<br>OFF                                                                                                    |
| OFF     Vac     3.503mV<br>Iac     SET       0FF     Vac     3.503mV<br>Iac     Implementation       INFORMATION     I/2     Implementation     I/2       FREQ     1.0000kHz     SPEED     MED     OPEN     OFF       V     1.0000V     TRIG     INT     SHORT OFF     FILE       LIMIT     OFF     AVG     OFF     LOAD     OFF                                                                                                    | 0     -89.988     °       0FF     Vac     106.1mV       Jac     10.11mA       BASIC       Rdc     ADVANCED       JUDGE     SYNC     MEMORY       Vover     Vover |
| 2       응용 설정         ICK       Interview         Interview       Interview         Interview       Interv | 10 SET 을 누른다.                                                                                                    |
| 3 IO 의 설정<br>ICR IN IO - 4956 Ω<br>OFF - 89.992 °<br>OFF Vac 106.1mV<br>Iac 10.11mA<br>SET<br>BASIC Rdc ADVANCED<br>IO JUDGE IO TRIG IO EOM<br>EXIT                                                                                                    | 10 TRIG 을 누른다.                                                                                                    |

| 4 | IO 트리거의 설정           |    |         |                                                                                     |
|---|----------------------|----|---------|-------------------------------------------------------------------------------------|
|   | Ζ         16. 1514kΩ | IC | O 트리거 기 | 능의 설정을 선택한다 .                                                                       |
|   | огт                  |    | OFF     | 측정 중 ( 트리거를 접수한 후부터 <del>EOM</del> (HI) 출<br>력 중 ) EXT I/O 에서의 트리거 입력을 무효로<br>합니다 . |
|   |                      |    | ON      | 측정 중 ( 트리거를 접수한 후부터 EOM(HI) 출<br>력 중 ) EXT I/O 에서의 트리거 입력을 유효로<br>합니다 .             |
|   |                      |    |         |                                                                                     |
|   | TRIG EDGE DOWN UP    |    | DOWN    | 트리거 입력의 유효 에지로써 하강 에지를 유효<br>로 합니다 .                                                |
|   | EXIT                 |    | UP      | 트리거 입력의 유효 에지로써 상승 에지를 유효<br>로 합니다 .                                                |
|   |                      |    |         |                                                                                     |

5 EXIT 를 눌러 설정 화면을 닫는다.

### 4.5.8 EOM 의 출력 방법 설정하기

<u>측정 주파수가</u> 고주파가 될수록 INDEX, EOM 이 HIGH(OFF) 인 시간이 짧아집니다. INDEX, EOM 을 수취할 때 입력 회로의 관계상 HIGH(OFF) 인 시간이 너무 짧은 경우에는 측정이 종료되고 EOM 이 LOW(ON) 로 된 후 설정한 시간 LOW(ON) 를 유지하고 HIGH(OFF) 로 되돌리도록 설정할 수 있습 니다. INDEX 도 마찬가지로 출력 방식이 변경됩니다.

참조: "제 11 장 외부 제어" (p.353)

| - | 순 서                                                                                                    |                                                                               |
|---|----------------------------------------------------------------------------------------------------|-------------------------------------------------------------------------------|
| 1 | LCR 초기화면<br>Z 345.109mΩ MODE                                                                                                    | 응용설정<br><u>Z</u> 10. 4960 Ω<br>0FF                                            |
|   | OFF         SET           θ         0.115         °           OFF         Vac         3.503mV           Jorff         Jac         10.15mA                                                  | 0     -89.988 °       OFF     Vac       Iac     106.1mV       Iac     10.11mA |
|   | INFORMATION     1/2       FREQ     1.0000kHz     SPEED     MED     OPEN     OFF       V     1.000V     TRIG     INT     SHORT     OFF       LIMIT     OFF     AVG     OFF     LOAD     OFF | JUDGE SYNC MEMORY VOVER                                                       |
| 2 | 응용설정<br><u>ICR</u> ID. 4960 Ω                                                                                                    |                                                                               |
|   | OFF         -89.988         *           OFF         Vac<106.1mV           Iac<10.11mA                                                                                                    | IO SET 을 누른다.                                                                 |
|   | BASIC     Rdc     ADVANCED       JUDGE     SYNC     MEMORY     LEVOVER     PANEL       IO     SET     Hi     Z     LEVCHK     RESET       III     DISP     BEEP     KEYLOCK     EVIT       |                                                                               |
| 3 | IO 의 설정                                                                                                    |                                                                               |
|   | Z       10. 4956 Ω         OFF                                                                                                    | <mark>IO EOM</mark> 을 누른다 .                                                   |
|   | BASIC Rdc ADVANCED                                                                                                    |                                                                               |
|   | EXIT                                                                                                    |                                                                               |

| 4 |                         | EOM §         | 출력 빙     | 법의             | 설정               |    |    |
|---|-------------------------|---------------|----------|----------------|------------------|----|----|
|   | Z 10.4                  | 9 <b>69</b> Ω |          |                |                  |    |    |
|   | θ - <mark>89</mark> . 1 | 991°          | V.       | · 10           | 6 1              |    |    |
|   | OFF<br>IO EOM           |               | va<br> a | ac 10<br>ac 10 | 6. 1mv<br>. 11mA |    |    |
|   | EOM MODE                | HOLD          | PULS     | E              |                  |    |    |
|   | EOM-ON-TIM              | 0.0           | 0        | 5              | 0                | S  |    |
|   |                         |               |          |                |                  | С  |    |
|   |                         | -             | •        | ▼              | •                | E  | IT |
|   |                         | <b>J</b>      |          |                |                  |    |    |
| 5 | EXIT                    | 를 눌러 설        | 정 회      | 면을             | 닫는               | 구. |    |

출력 방법을 설정한다.

HOLD, PULSE 로 설정했을 때의 타이밍 차트는 "제 11 장 외부 제어" (p.353)를 참조해 주십시 오.

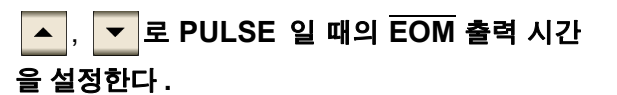

설정 가능 범위 : 0.0001~0.9999 s

#### 118

4.5 *응용 설정* 

#### 4.5.9 키 조작을 무효로 하기 (키 록 기능)

키 록 기능을 ON 으로 하면 키 록 해제 이외의 모든 조작을 무효로 하여 설정 내용을 보호합니다. 또한,패스 코드(비밀번호)를 설정할 수 있습니다.

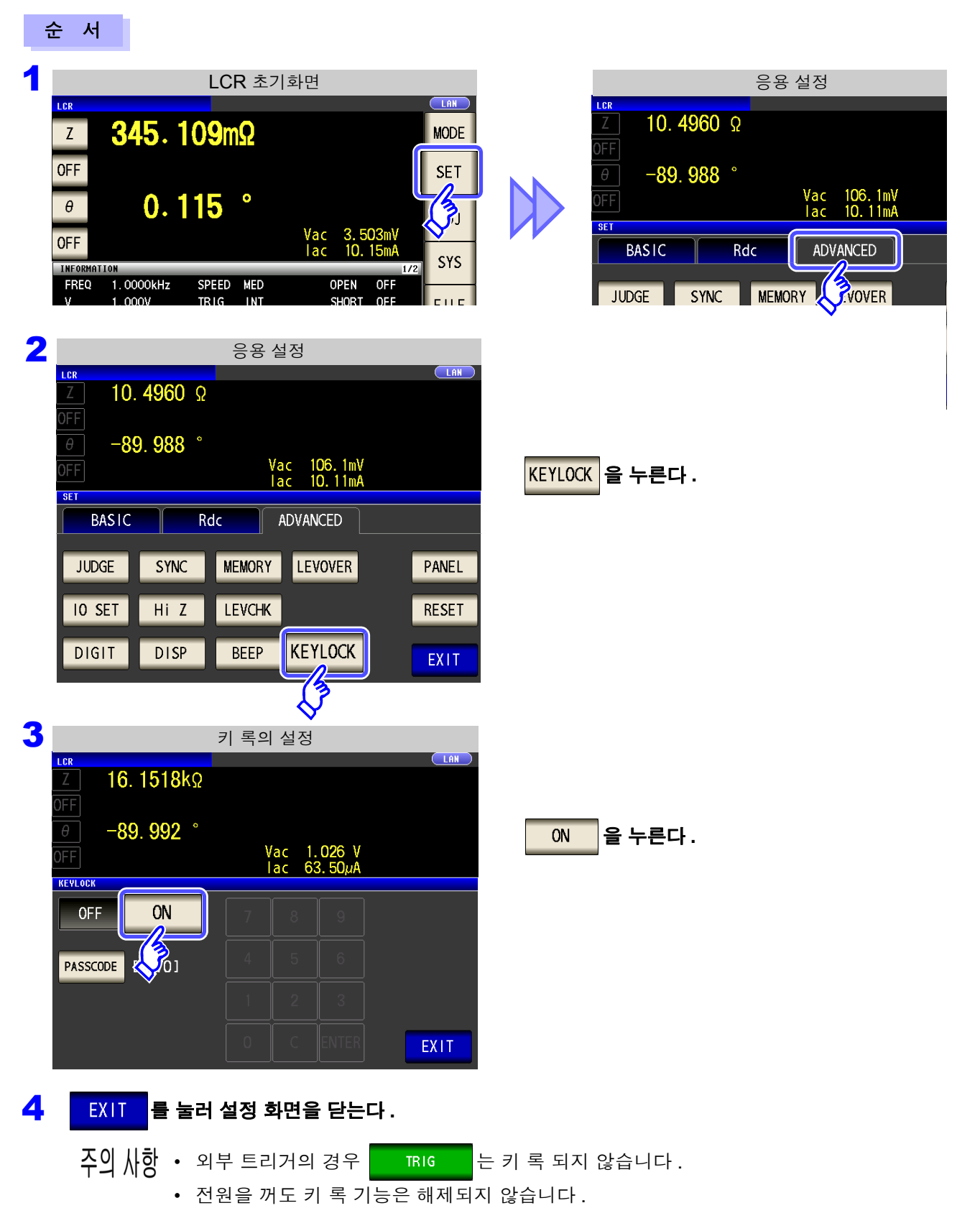

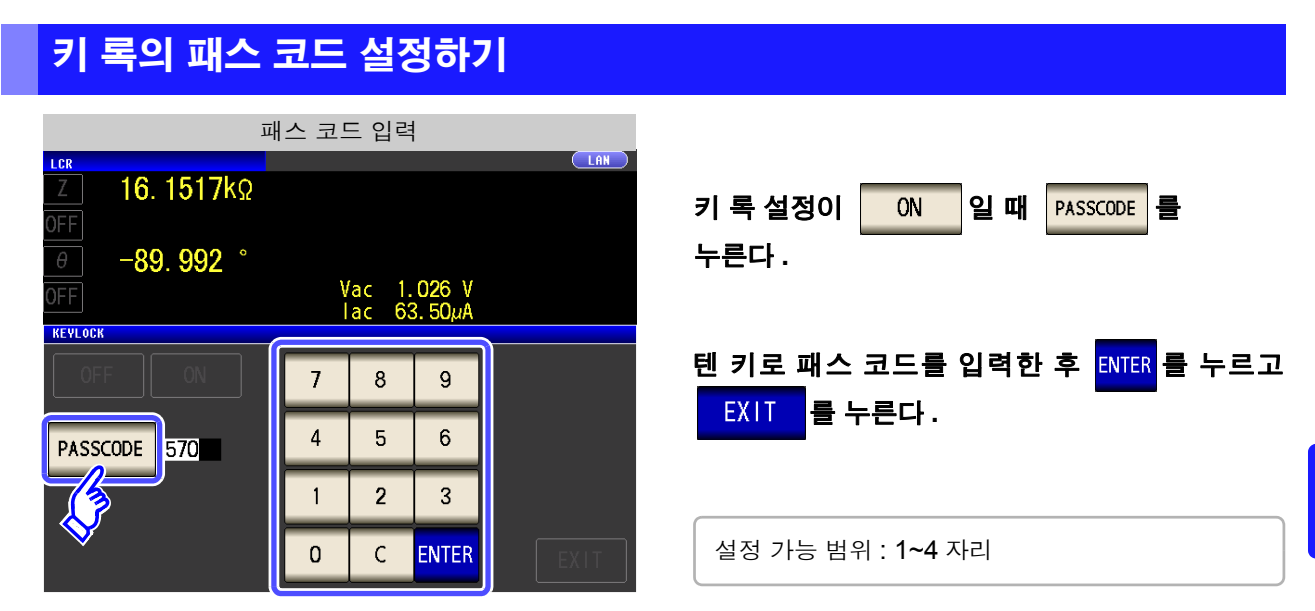

주의 사항 패스 코드를 설정한 경우는 키 록 해제에 입력할 필요가 있습니다. 설정한 패스 코드는 잊어버리지 않도록 해주십시오.

#### 키 록 해제하기

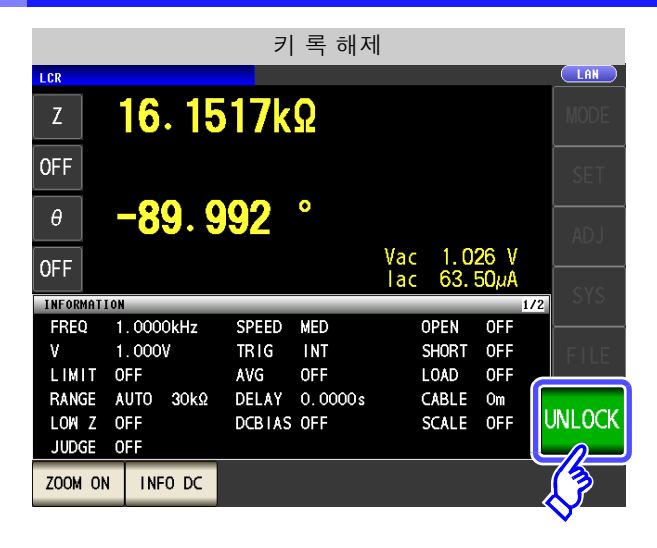

패스 코드 입력 LCR PASSCODE 16. 1516kΩ Ζ \*\*\* **OFF** 8 9 7 0 -89.992θ 5 6 4 **OFF** 3 2 1 FREQ 1.0000kHz SPEED MED 1.000V TRIG INT ۷ LIMIT OFF AVG OFF С 0 DELAY 0.0000s RANGE AUTO 30kΩ LOW Z OFF DCBIAS OFF CANCEL UNLOCK JUDGE OFF

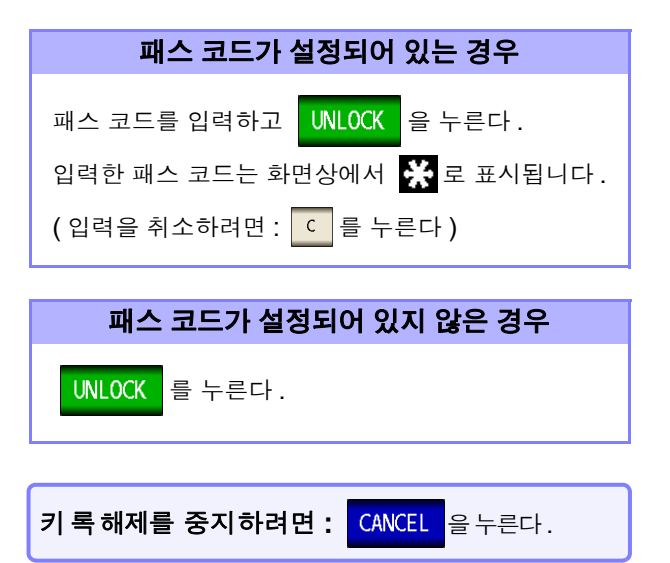

키 록 상태일 때 UNLOCK 을 누른다.

주의 사항 패스 코드를 잊어버린 경우에는 풀 리셋하여 공장 출하 시의 상태로 되돌려 주십시오 .(p.394)

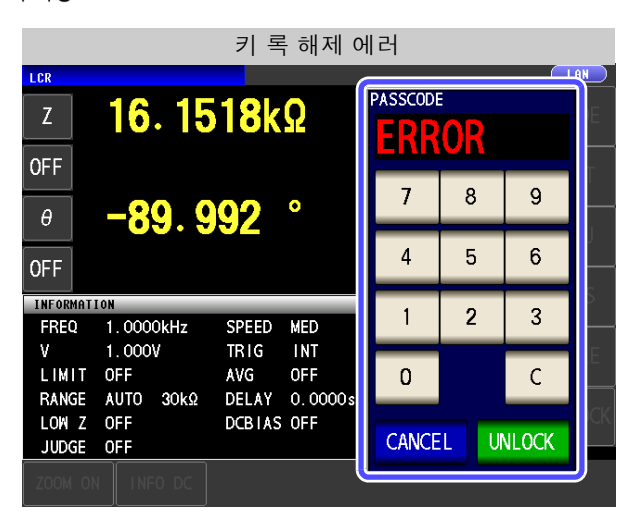

왼쪽에 기재된 에러가 표시된 경우에는 다음 항목 을 확인해 주십시오.

| 원인                           | 대처 방법                       |  |
|------------------------------|-----------------------------|--|
| 패스 코드를 입력하기 전에 UNLOCK 을 눌렀다. | < ⊂ 를 눌러 패스 코드를 입력해 주십시오 .  |  |
| 입력한 패스 코드가 틀렸다 .             | ⊂ 를 눌러 다시 패스 코드를 입력해 주십시오 . |  |

### 4.5.10표시자릿수 설정하기

측정치의 유효 자릿수를 파라미터별로 설정할 수 있습니다.

#### 순 서

| LCR            |            | LCR    | <b>(</b> 초기호 | 다면     |                |      |
|----------------|------------|--------|--------------|--------|----------------|------|
| Z              | 345.1      | 09m    | <u>Q</u>     |        |                | MODE |
| OFF            | •          | 45     | 0            |        |                | SET  |
| θ              | 0.1        | 15     | •            | Vac 3  | 5 <b>0</b> 3mV | رچې  |
| OFF            |            |        |              | lac 10 | 15mA           | SYS  |
| FREQ           | 1. 0000kHz | SPEED  | MED          | OPEN   | OFF            | 2    |
| V              | 1.000V     | TRIG   | INT          | SHORT  | OFF            | FILE |
| LIMIT          | OFF        | AVG    | OFF          | LOAD   | OFF            |      |
| RANGE          | AUTO 1Ω    | DELAY  | 0.0000s      | CABLE  | Om             |      |
| LOW Z<br>JUDGE | OFF<br>OFF | DCBIAS | OFF          | SCALE  | OFF            |      |
| ZOOM ON        | INFO DC    |        |              |        |                |      |

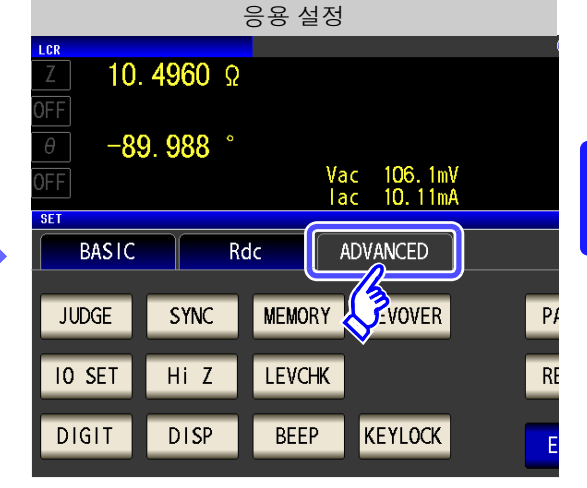

2 응용 설정 LAN LCR **10. 4960** Ω -89. 988 ° Vac 106.1mV lac 10.11mA SET BASIC ADVANCED Rdc JUDGE SYNC MEMORY LEVOVER PANEL 10 SET Hi Z LEVCHK RESET DIGIT DISP BEEP KEYLOCK EXIT

DIGIT 을 누른다.

4.5 *응용 설정* 

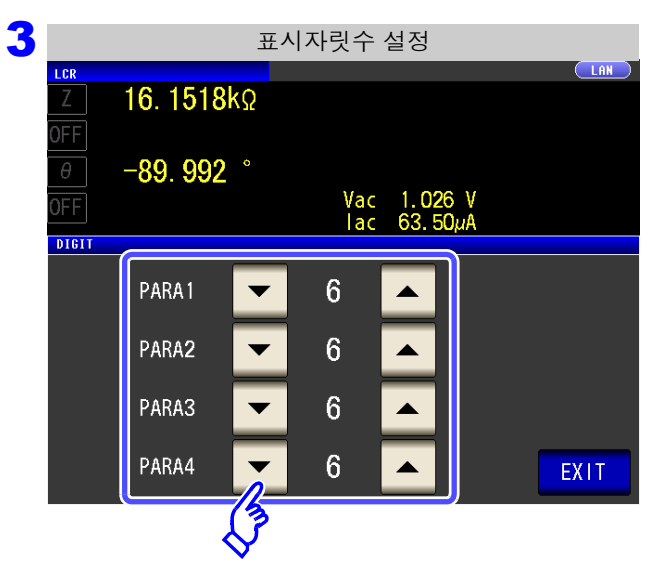

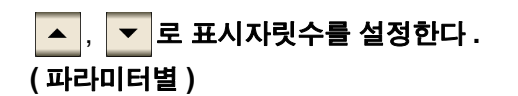

설정 가능 범위 : **3~7** 자리

| 서저국 | 파라미터               |                    |                    |                    |               |  |
|-----|--------------------|--------------------|--------------------|--------------------|---------------|--|
| 열성지 | θ                  | D                  | Q                  | $\Delta\%$         | 그 외           |  |
| 7   | 소수점 이하 <b>3</b> 자리 | 소수점 이하 <b>6</b> 자리 | 소수점 이하 3 자리        | 소수점 이하 <b>4</b> 자리 | 풀 <b>7</b> 자리 |  |
| 6   | 소수점 이하 <b>3</b> 자리 | 소수점 이하 5 자리        | 소수점 이하 2 자리        | 소수점 이하 3 자리        | 풀 6 자리        |  |
| 5   | 소수점 이하 <b>2</b> 자리 | 소수점 이하 4 자리        | 소수점 이하 <b>1</b> 자리 | 소수점 이하 <b>2</b> 자리 | 풀 5 자리        |  |
| 4   | 소수점 이하 <b>1</b> 자리 | 소수점 이하 3 자리        | 소수점 이하 0 자리        | 소수점 이하 1 자리        | 풀 4 자리        |  |
| 3   | 소수점 이하 0 자리        | 소수점 이하 <b>2</b> 자리 | 소수점 이하 0 자리        | 소수점 이하 0 자리        | 풀 3 자리        |  |

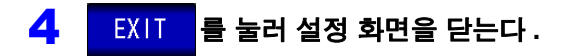

### 4.5.11 측정치를 확대 표시하기

측정치,콤퍼레이터의 판정 결과를 확대 표시할 수 있습니다. 측정 조건이 일정한 상태에서 사용되는 경우는 보기 쉬워서 편리한 기능입니다. <sup>7004 0N</sup> 에서 전원을 끈 경우 다음에 전원을 켰을 때 <sup>7004 0N</sup> 에서 기동합니다.

#### 순 서

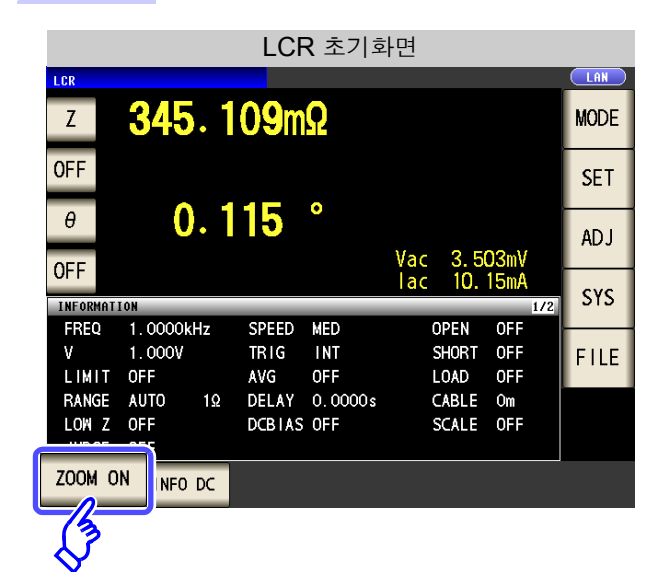

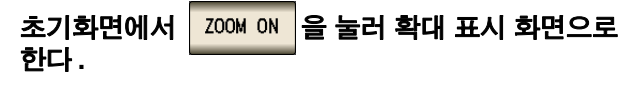

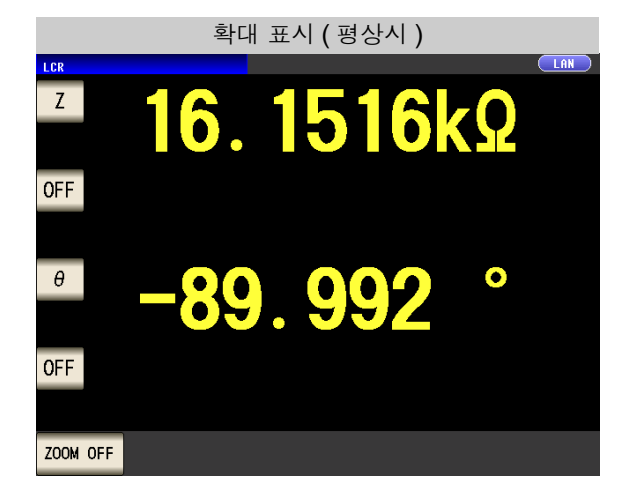

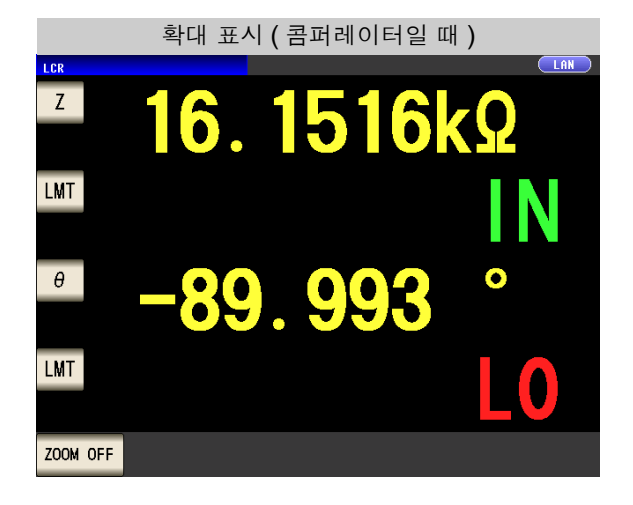

| 평상시 표시로 하려면 : |                              |  |  |  |  |  |
|---------------|------------------------------|--|--|--|--|--|
| 확대 표시 화면에서    | <mark>Z00M 0FF</mark> 를 누른다. |  |  |  |  |  |

**124** 4.5 응용설정

### 4.5.12액정 디스플레이의 ON/OFF 설정하기

액정 디스플레이의 ON/OFF 를 설정할 수 있습니다. 액정 디스플레이를 OFF 로 설정하면 10 초간 패널에 접 촉하지 않았을 때 액정 디스플레이가 꺼지므로 절전이 됩니다.

순 서

|                                                                                     | LCR 초기호                                                           | 화면                                                                                | 응용 설정                                                                       |
|-------------------------------------------------------------------------------------|-------------------------------------------------------------------|-----------------------------------------------------------------------------------|-----------------------------------------------------------------------------|
| Z 345.                                                                              | 109mΩ                                                             |                                                                                   | <u>Z</u> <b>10. 4960</b> Ω                                                  |
| OFF<br>θ                                                                            | 115°                                                              | Vac 3.503mV                                                                       | 0         -89.988 °           0FF         Vac<106.1mV           1ac<10.11mA |
| INFORMATION<br>FREQ 1.0000kHz<br>V 1.000V<br>LIMIT OFF<br>RANGE AUTO 1<br>LOW Z OFF | SPEED MED<br>TRIG INT<br>AVG OFF<br>Ω DELAY 0.0000s<br>DCBIAS OFF | TAC TU, T9MA<br>I/2<br>OPEN OFF<br>SHORT OFF<br>LOAD OFF<br>CABLE OM<br>SCALE OFF | JUDGE SYNC MEMORY                                                           |
| ZOOM ON INFO DO                                                                     |                                                                   |                                                                                   | DIGIT DISP BEEP KEYLOCK                                                     |

| 2 | 응용 설정                                                                                                    |                                                                         |
|---|----------------------------------------------------------------------------------------------------|-------------------------------------------------------------------------|
|   | LCR     LAN       ζ     10. 4960 Ω       OFF     -89. 988 °       Ø     -89. 988 °       OFF     Vac 106. 1mV       Iac     10. 11mA | DISP 을 누른다.                                                             |
|   | BASIC Rdc ADVANCED                                                                                                    |                                                                         |
|   | JUDGE     SYNC     MEMORY     LEVOVER     PANEL       IO SET     Hi Z     LEVCHK     RESET                                           |                                                                         |
|   | DIGIT DISP BEEP KEYLOCK EXIT                                                                                                    |                                                                         |
|   | <                                                                                                    |                                                                         |
| 3 | 액정 디스플레이의 설정                                                                                                    |                                                                         |
|   | Z         16. 1517kΩ                                                                                                    | 액정 디스플레이의 설정을 선택하고 EXIT 를 눌<br>러 성적 히며을 단느다                             |
|   | θ -89. 992 °                                                                                                    |                                                                         |
|   | OFF Vac 1.026 V<br>Iac 63.50μA                                                                                                    | OFF 액정 디스플레이를 끕니다.<br>마지막으로 터치패널에 접촉한 후 약 10 초가 지<br>나면 액정 디스플레이가 꺼집니다. |
|   | OFF                                                                                                    | ON 액정 디스플레이를 항상 켭니다.                                                    |
|   | EXIT                                                                                                    | <b>다시 켜려면 :</b><br>소등 시에 터치패널에 접촉하면 다시 켜집니다 .                           |

### 4.5.13 조작음 설정하기 (비프음)

키 조작음과 판정 결과에 따른 비프음을 각각 설정할 수 있습니다.

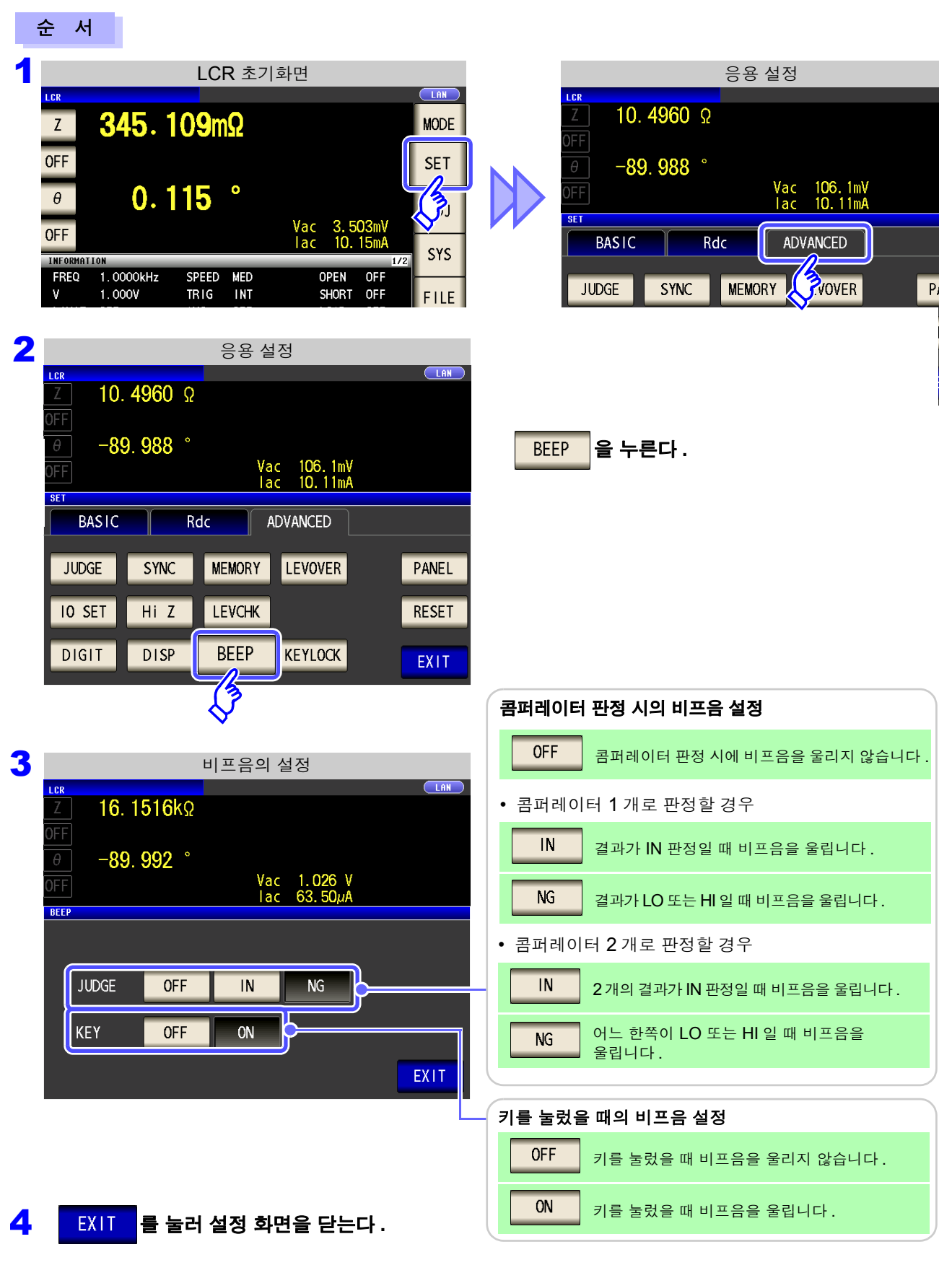

### 4.5.14 초기화하기 (시스템 리셋)

본 기기의 동작이 이상할 때는 "수리를 맡기기 전에" (p.393)를 확인해 주십시오. 원인을 모를 경우에는 시스템 리셋을 하여 본 기기를 공장 출하 시의 상태로 초기화해 주십시오. 통신 커맨드 **\*RST, :PRESet** 으로도 시스템 리셋을 할 수 있습니다. **참조**: 부속 CD-R 의 통신 커맨드

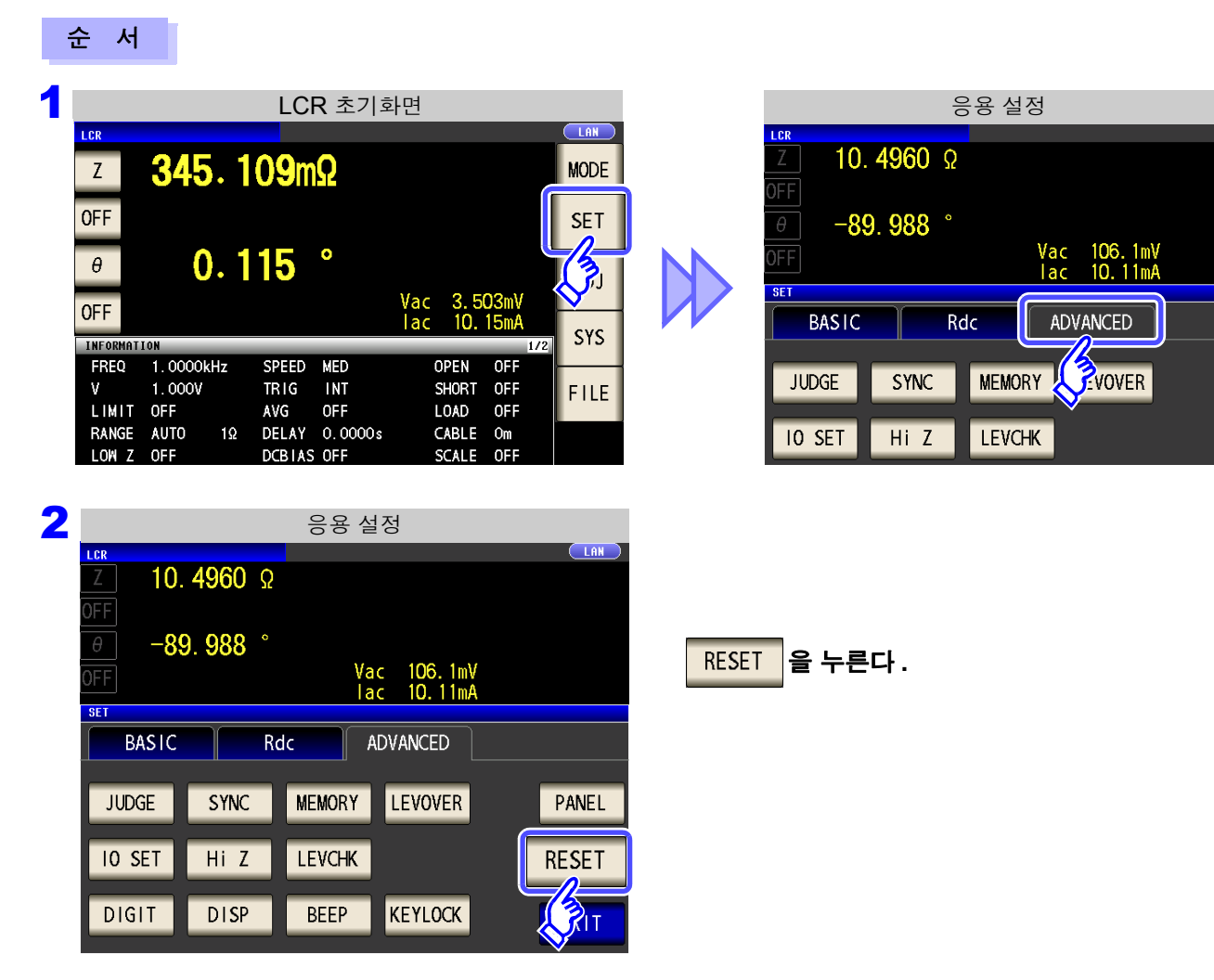

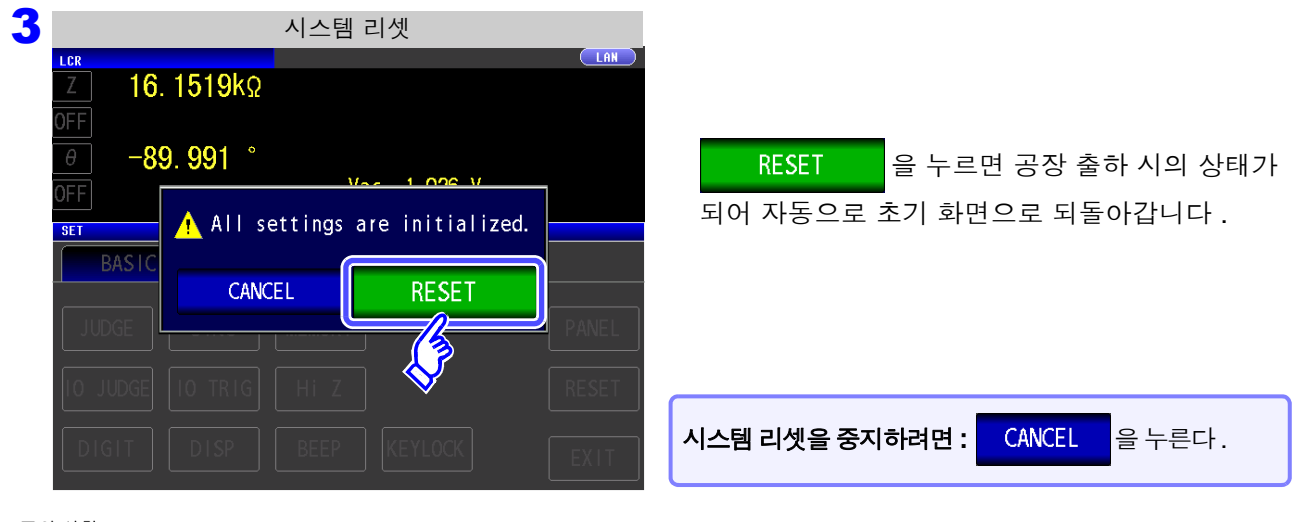

주의사항 초기화 화면이 표시되지 않는 경우는 풀 리셋을 실행해 주십시오.(p.394)

제 5 장

LCR

ANALYZER

## 아날라이저 기능

### 5.1 아날라이저 기능에 대해서

아날라이저 기능에서는 측정 주파수나 측정 신호 레벨을 소인하면서 측정할 수 있습니다. 측정 결과는 그래프 표시가 가능합니다. 주파수 특성이나 레벨 특성 측정에 이용할 수 있습니다.

주의 사항 설정은 LCR 모드와 아날라이저 모드에서 동기합니다.

#### 5.1.1 초기화면

전원을 켰을 때 맨 처음 표시되는 화면입니다. 측정 조건을 확인하면서 측정할 수 있습니다. 화면 구성에 대해서는 (p.17)를 참조해 주십시오.

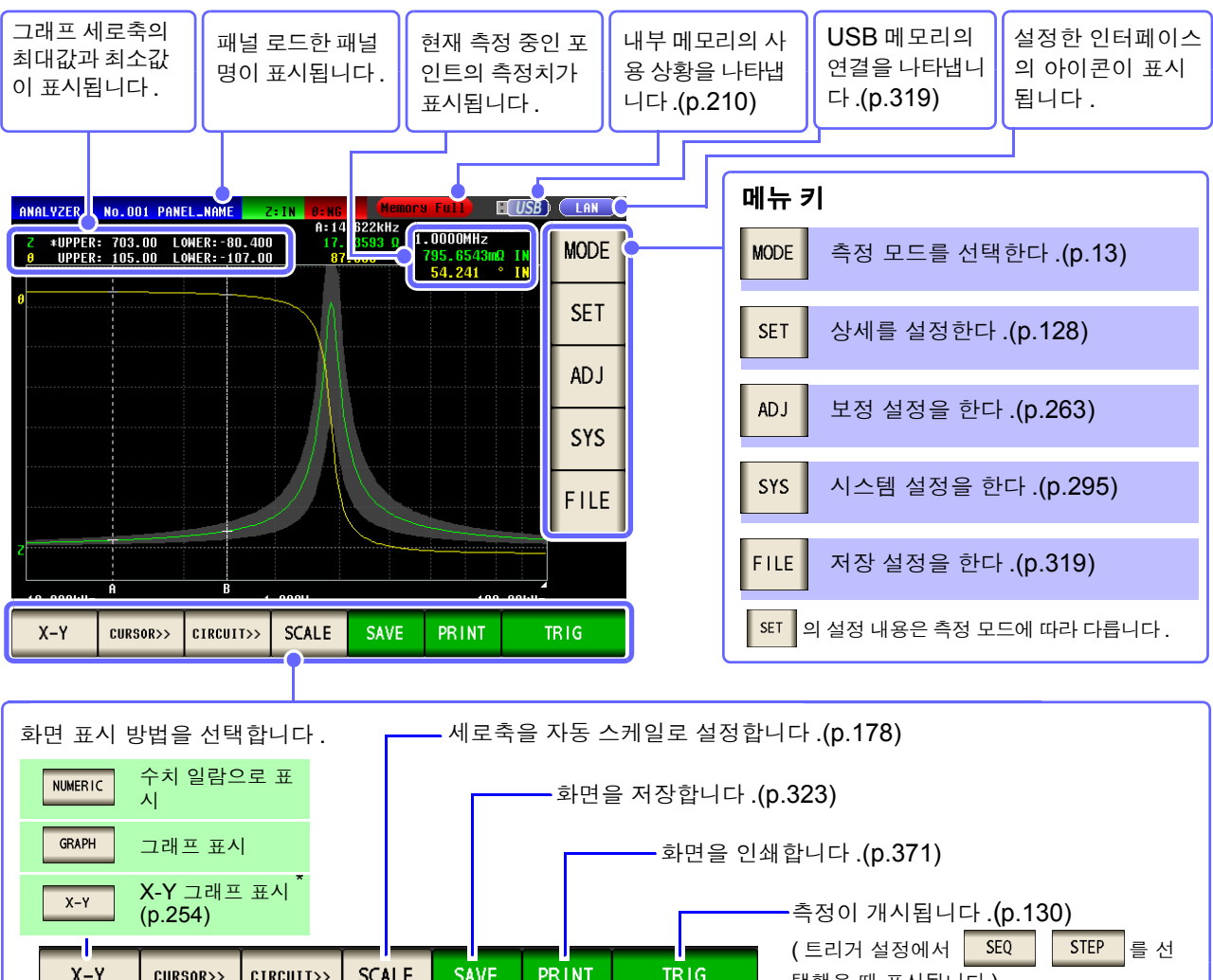

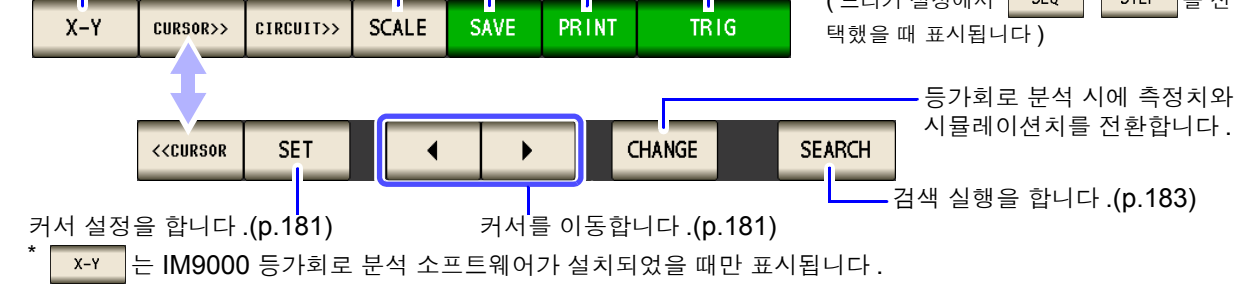

#### 128

5.2 측정의 기본 설정하기

### 5.2 측정의 기본 설정하기

NUMERIC 표시와 GRAPH 표시 중 어느 것에서든 설정할 수 있습니다.

#### 5.2.1 측정 파라미터 설정하기

아날라이저 모드에서의 측정 파라미터를 설정합니다.

주의 사항 아날라이저 모드에서 직류 저항 측정은 할 수 없습니다.

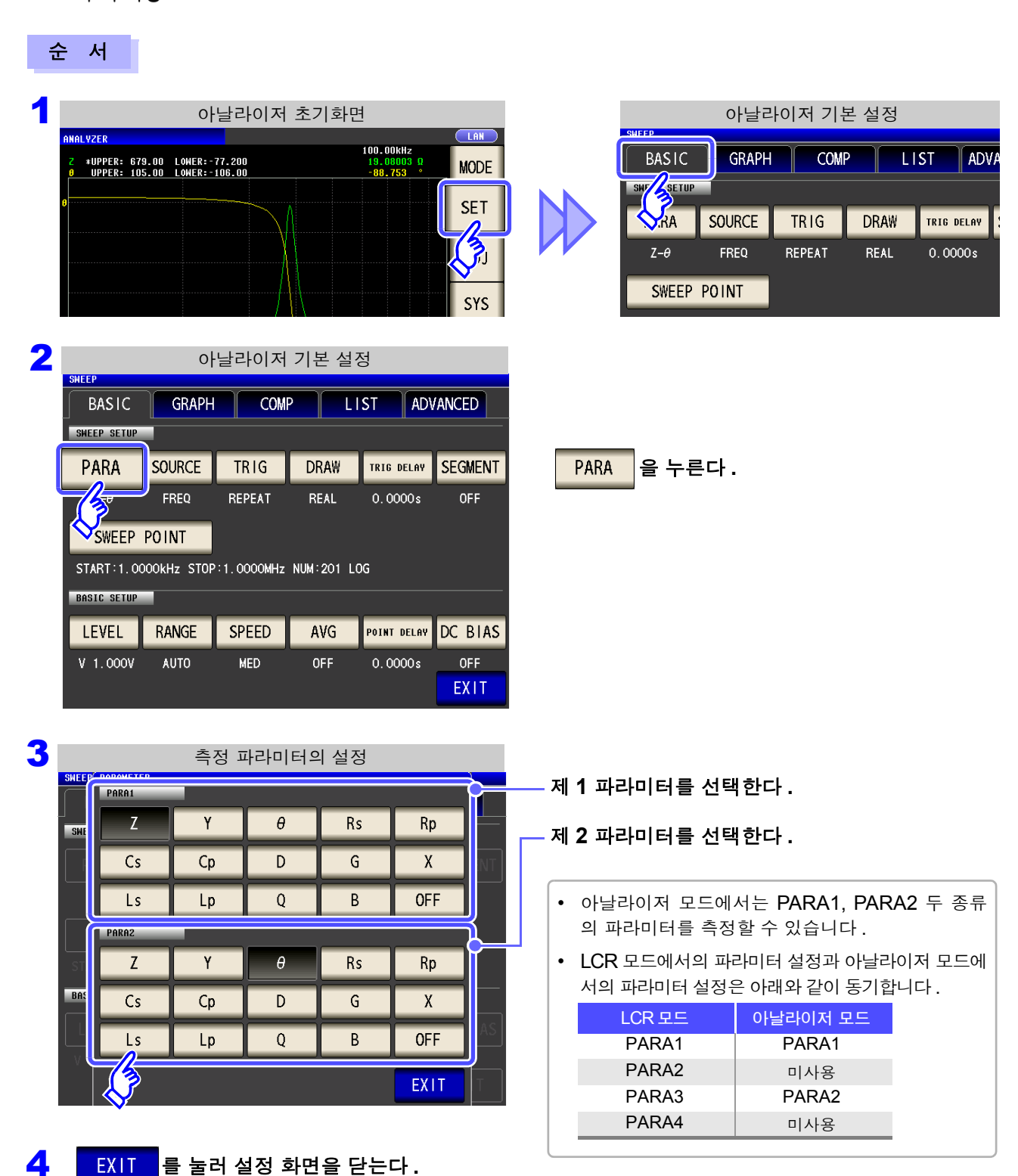

LCR

ANALYZER

#### 5.2.2 소인 파라미터 설정하기

소인 파라미터를 설정합니다. 아날라이저 모드에서는 본 항목에서 설정한 파라미터에 대해 소인을 하면서 측정을 합니다. 소인 파라미터로 설정 가능한 파라미터에는 다음 4 종류가 있습니다.

- 주파수
   정전압
- 개방전압 정전류

**주의 사항** 소인 파라미터를 변경했을 때는 콤퍼레이터 설정과 소인점을 초기화합니다.

| 순 | <u>는 서</u>                                                                                                    |                                                                                                    |
|---|----------------------------------------------------------------------------------------------------|----------------------------------------------------------------------------------------------------|
| 1 | 아날라이저 초기화면                                                                                                    | 아날라이저 기본 설정<br>SHFFP<br>BASIC GRAPH COMP LIST ADV.<br>SHT SETUP<br>V.RA SOURCE TRIG DRAW TRIG DELAY<br>Z-0 FREQ REPEAT REAL 0.0000s<br>SWEEP POINT |
| 2 | SHEEP<br>BASIC GRAPH COMP LIST ADVANCED<br>BASIC GRAPH COMP LIST ADVANCED<br>PARA SOURCE TRIG DRAW TRIG DELAY SEGMENT<br>Z-0 REPEAT REAL 0.0000s OFF<br>SWEEP PINT<br>START:1.0000kHz STOP:1.0000MHz NUM:201 LOG<br>BASIC SETUP<br>LEVEL RANGE SPEED AVG POINT DELAY DC BIAS<br>V 1.000V AUTO MED OFF 0.0000s OFF<br>EXIT | SOURCE 을 누른다.                                                                                                    |
| 3 | 소인 파라미터의 설정                                                                                                    |                                                                                                    |
|   | BASIC GRAPH COMP LIST ADVANCED                                                                                                    |                                                                                                    |
|   | PARA SOURCE TRIG DRAW TRIG DELAY SEGMENT                                                                                                    | 소인 파라미터를 선택한다.                                                                                                    |
|   |                                                                                                    | FREQ 주파수 소인을 실행합니다.                                                                                                    |
|   | STATI-IC FREQ V CV CC                                                                                                    | ✔ 개방전압 소인을 실행합니다.                                                                                                    |
|   |                                                                                                    | CV 정전압 소인을 실행합니다.                                                                                                    |
|   | V 1.000V AUTO MED OFF 0.0000s OFF                                                                                                    | CC 정전류 소인을 실행합니다.                                                                                                    |

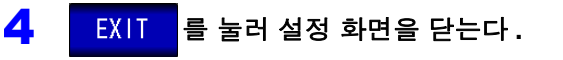

### 5.2.3 트리거 설정하기

트리거를 설정합니다. 아날라이저 모드에서는 이 항목에서 설정한 트리거 설정에 따라 소인을 실행합니다. 트리거 설정으로 설정 가능한 트리거에는 다음 3 종류가 있습니다.

- 시퀀셜 소인
- 반복 소인
- 스텝 소인

순 서

각 트리거의 상세에 관해서는 순서 3 을 참조해 주십시오.

| ANALYZER                          |                                    |                                           |
|-----------------------------------|------------------------------------|-------------------------------------------|
| Z *UPPER: 679.0<br>0 UPPER: 105.0 | 0 LOWER:-77.200<br>0 Lower:-106.00 | 100.00kHz<br>19.08003 Ω<br>-88.753 * MODE |
| 8                                 |                                    | SET                                       |
|                                   |                                    |                                           |
|                                   |                                    | SYS                                       |
|                                   |                                    | FILE                                      |
| z                                 |                                    |                                           |

| 아날라이저 기본 설정                |             |            |            |             |  |  |  |
|----------------------------|-------------|------------|------------|-------------|--|--|--|
| BASIC GRAPH COMP LIST ADV. |             |            |            |             |  |  |  |
| SHEASETUP                  |             |            |            |             |  |  |  |
| <b>R</b> A                 | SOURCE      | TRIG       | DRAW       | TRIG DELAY  |  |  |  |
| Z-θ                        | FREQ        | REPEAT     | REAL       | 0.0000s     |  |  |  |
| SWEEP                      | POINT       |            |            |             |  |  |  |
| START:1.00                 | DOOkHz STOP | :1.0000MHz | NUM:201 LC | G           |  |  |  |
| BASIC SETUP                |             |            |            |             |  |  |  |
| LEVEL                      | RANGE       | SPEED      | AVG        | POINT DELAY |  |  |  |
| V 1.000V                   | AUTO        | MED        | OFF        | 0.0000s     |  |  |  |
|                            |             |            |            |             |  |  |  |

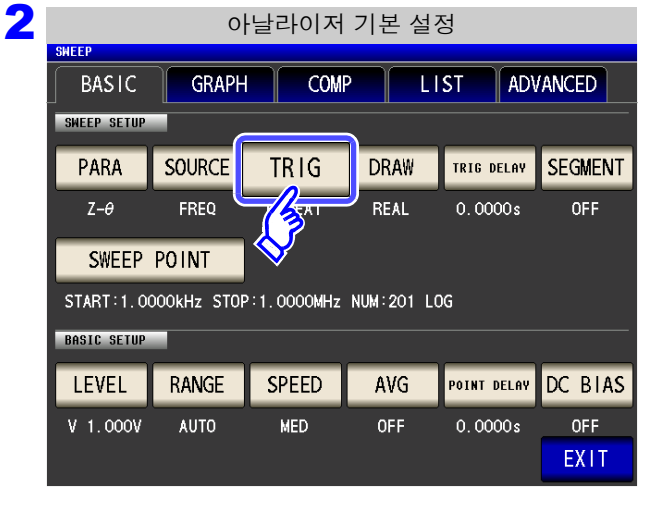

| TRIG | 을 누른 | 른다. |
|------|------|-----|
|      |      |     |

| 3 트리거의 설정                                                             |                                                                                 |
|-----------------------------------------------------------------------|---------------------------------------------------------------------------------|
| BASIC GRAPH COMP LIST ADVANCED                                        | 트리거의 설정를 선택한다 .                                                                 |
| SHEEP SETUP<br>PARA SOURCE TRIG DRAW TRIG DELAY SEGMENT               | 시퀀셜 소인을 실행합니다.<br>SEQ 외부 트리거가 입력되면 1 회만 소인을 측정<br>합니다.                          |
| SWEEP POINT SEQ REPEAT STEP                                           | REPEAT         반복 소인을 실행합니다 .           내부 트리거에 의해 반복 소인을 실행합니다 .               |
| START-10.000KHz STI<br>BASIC SETUP<br>LEVEL RANGE SPEED AVG V CO BIAS | 스텝 소인을 실행합니다 .<br>외부 트리거가 입력되면 현재의 측정 포인트<br>에서 측정을 실행한 후 다음 측정 포인트로<br>이동합니다 . |
| V 1.000V AUTO MED OFF 0.0000's OFF                                    |                                                                                 |
|                                                                       | • SEQ 또는 STEP 으로 설정하면 측정화면에<br>TRIG 가 표시됩니다.                                    |
| EXIT 를 눌러 설정 화면을 닫는다.                                                 | • TRIG 를 누를 때마다 시퀀셜 소인 또는 스텝 소<br>인을 실행합니다.                                     |

주의 사항 이 항목에서 설정하는 트리거 설정은 LCR 모드의 트리거 설정과는 다릅니다. (LCR 모드의 트리거 설정에는 영향을 주지 않습니다)

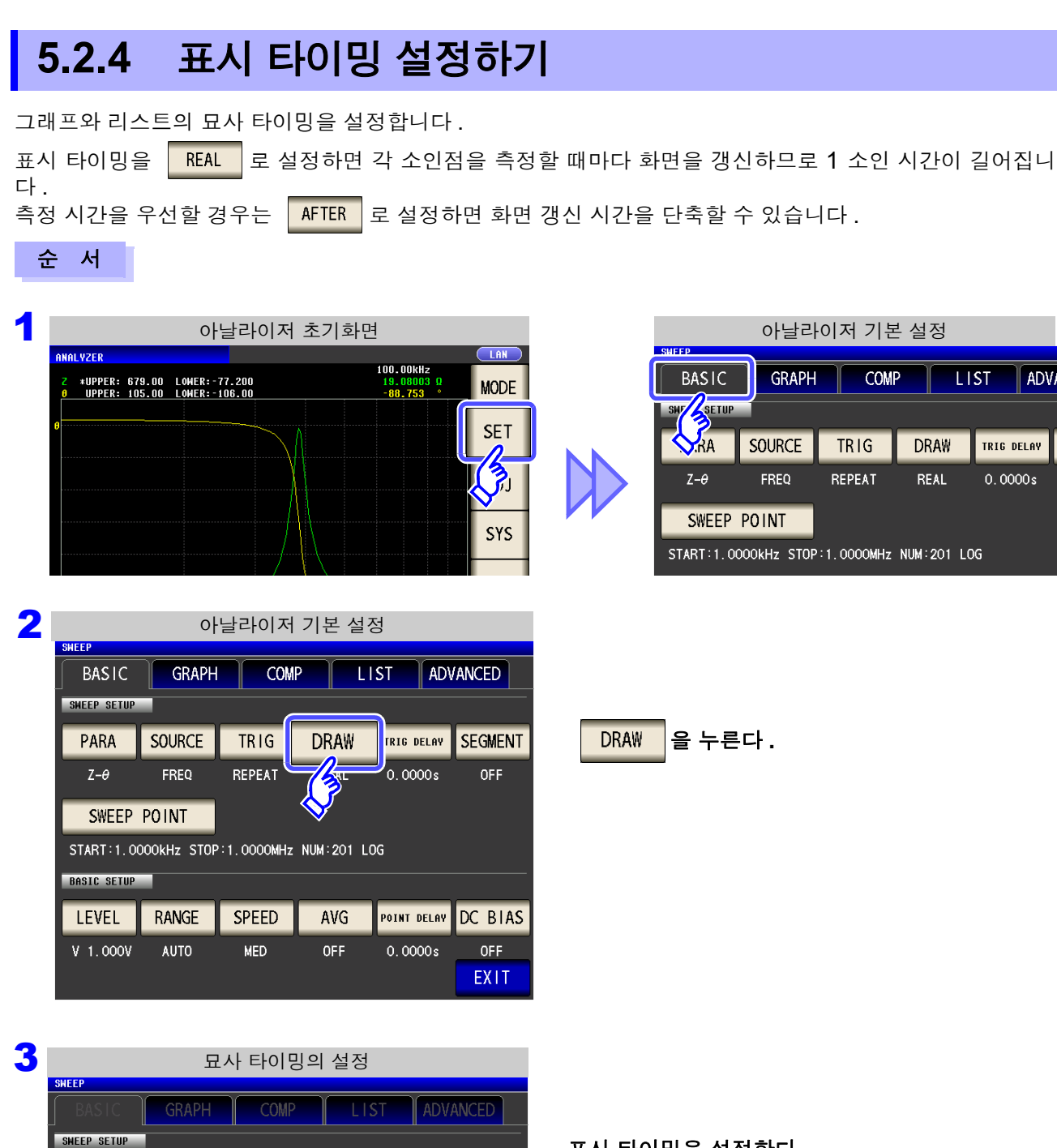

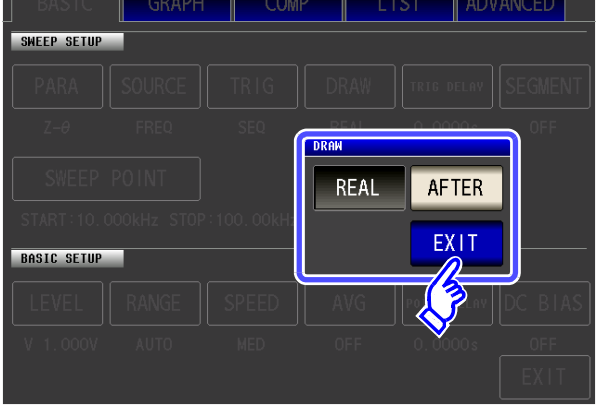

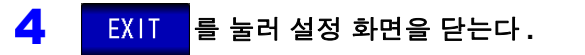

#### 표시 타이밍을 설정한다.

| REAL  | 각 소인점에서의 측정 후에 차례로 묘사합니<br>다 . |
|-------|--------------------------------|
| AFTER | 1 소인 종료 후에 일괄 묘사합니다 .          |

#### 5.2.5 트리거 딜레이 설정하기

트리거 입력에서 측정을 시작하기까지의 딜레이 시간을 설정합니다. 딜레이 설정에는 "트리거 딜레이"와 "포인트 딜레이"의 2 가지가 있습니다. 이 항목에서는 트리거 딜레이에 관해서만 설정합니다.

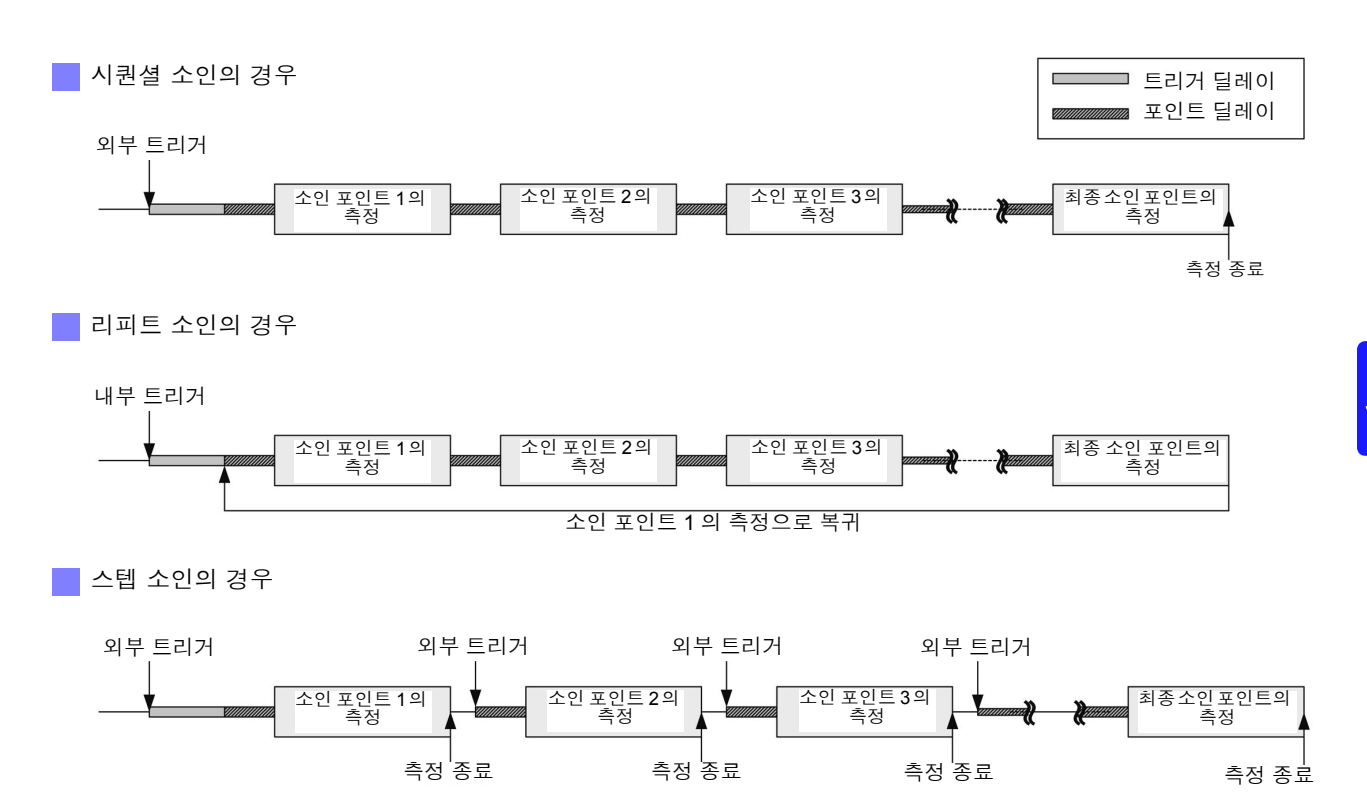

#### **134** 5.2 *측정의 기본 설정하기*

순 서

1 아날라이저 초기화면 ANALYZER 100.00kHz 19.08003 Ω LAN \*UPPER: 679.00 LOWER:-77.200 UPPER: 105.00 LOWER:-106.00 MODE SET SYS FILE 10.000kHz 1.000V 100.00kHz NUMERIC CURSOR>> SCALE

| 아날라이저 기본 설정                |                                            |        |      |               |  |  |
|----------------------------|--------------------------------------------|--------|------|---------------|--|--|
| BASIC GRAPH COMP LIST ADVA |                                            |        |      |               |  |  |
| <b>R</b> A                 | SOURCE                                     | TRIG   | DRAW | TRIG DELAY    |  |  |
| Z-θ                        | FREQ                                       | REPEAT | REAL | 0.0000s       |  |  |
| SWEEP                      | SWEEP POINT                                |        |      |               |  |  |
| START:1.00                 | START:1.0000kHz STOP:1.0000MHz NUM:201 LOG |        |      |               |  |  |
| BASIC SETUP                |                                            |        |      |               |  |  |
| LEVEL                      | RANGE                                      | SPEED  | AVG  | POINT DELAY [ |  |  |
| V 1.000V                   | AUTO                                       | MED    | OFF  | 0.0000s       |  |  |

| JHLLF                                      |             |        |      |             |         |  |
|--------------------------------------------|-------------|--------|------|-------------|---------|--|
| BASIC                                      | GRAPH       | СОМ    | P L  | IST ADV     | ANCED   |  |
| SWEEP SETUP                                | SWEEP SETUP |        |      |             |         |  |
| PARA                                       | SOURCE      | TRIG   | DRAW | TRIG DELAY  | SEGMENT |  |
| Z-θ                                        | FREQ        | REPEAT | REAL | - Auros     | OFF     |  |
| SWEEP POINT                                |             |        |      |             |         |  |
| START:1.0000kHz STOP:1.0000MHz NUM:201 LOG |             |        |      |             |         |  |
| BASIC SETUP                                |             |        |      |             |         |  |
| LEVEL                                      | RANGE       | SPEED  | AVG  | POINT DELAY | DC BIAS |  |
| V 1.000V                                   | AUTO        | MED    | OFF  | 0.0000s     | OFF     |  |
|                                            |             |        |      |             | EXIT    |  |

아날라이저 기본 설정

3

2

트리거 딜레이의 설정

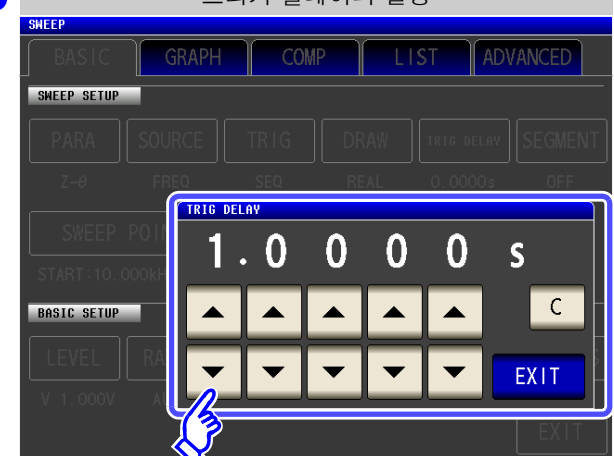

▲, ▼ 로 딜레이 시간을 설정한다.

설정 가능 범위 : 0 s~9.9999 s 까지 0.1 ms 분해능

입력을 잘못했을 때 : C 를 눌러 수치를 다시 입력합니다 .

4

EXIT 를 눌러 설정 화면을 닫는다.

TRIG DELAY 을 누른다.

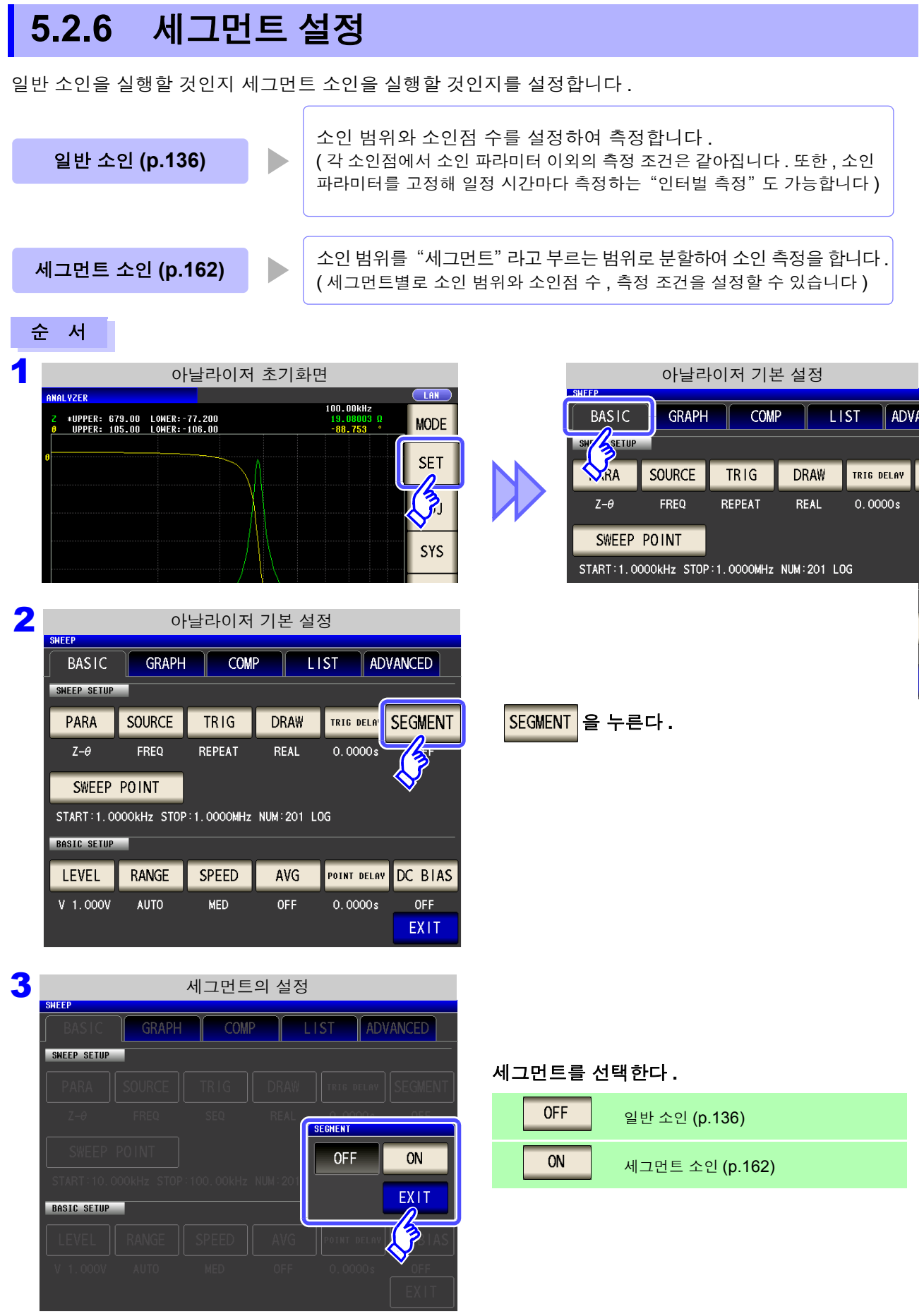

4

EXIT

#### 136

5.3 일반소인

### 5.3 일반 소인

소인 범위와 소인점 수를 각각 1 종류만 설정하여 소인을 측정합니다.

#### 5.3.1 소인점 설정하기

소인 파라미터 ( SOURCE )의 설정 내용에 따라 소인 범위의 설정이 다릅니다.(p.129)

- FREQ 일 때 (p.136)
- <mark>v</mark>, <u>cv</u>일때(p.141)
- 🔽 일 때 (p.145)

## ▲ 주의 시료를 파손할 가능성이 있으므로 측정 단자에 시료를 연결한 상태에서 V, CV, CC를 전환하지 마십시오.(p.44)

SOURCE <mark>의 설정이</mark> FREQ <mark>일 때</mark>

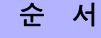

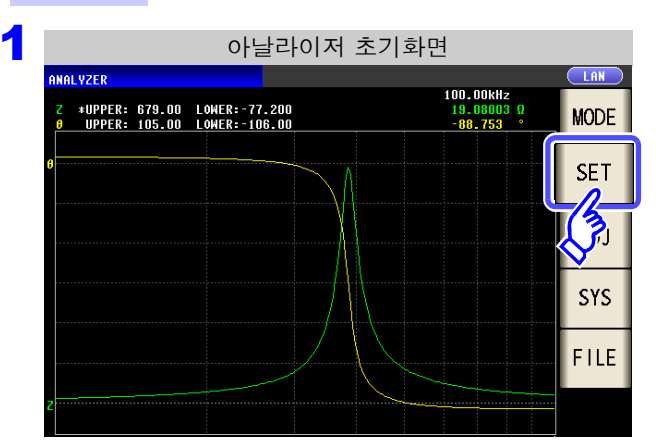

| SMEED       | 아날라이저 기본 설정                                |                             |     |             |  |  |  |
|-------------|--------------------------------------------|-----------------------------|-----|-------------|--|--|--|
| BASIC       | GRAPH                                      | GRAPH COMP LIST ADV.        |     |             |  |  |  |
| SWY         |                                            |                             |     |             |  |  |  |
| <b>N</b> RA | SOURCE                                     | SOURCE TRIG DRAW TRIG DELAY |     |             |  |  |  |
| Ζ-θ         | FREQ                                       | FREQ REPEAT REAL 0.0000s    |     |             |  |  |  |
| SWEEP       | SWEEP POINT                                |                             |     |             |  |  |  |
| START: 1.00 | START:1.0000kHz STOP:1.0000MHz NUM:201 LOG |                             |     |             |  |  |  |
| BASIC SETUP | BASIC SETUP                                |                             |     |             |  |  |  |
| LEVEL       | RANGE                                      | SPEED                       | AVG | POINT DELAY |  |  |  |
|             |                                            |                             |     |             |  |  |  |

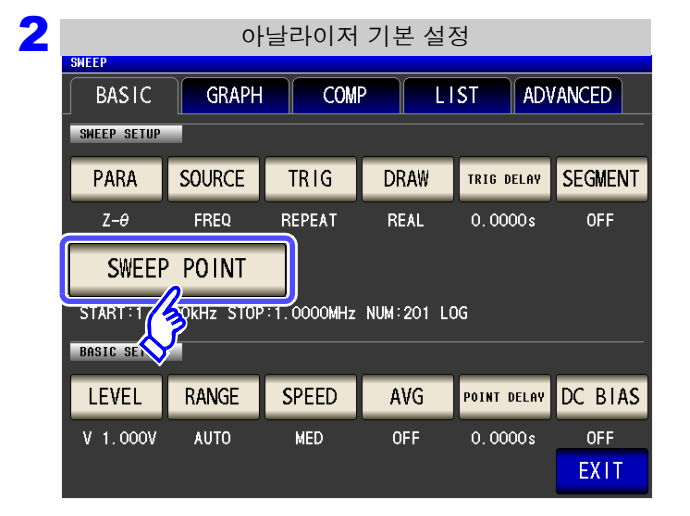

SWEEP POINT 을 누른다.

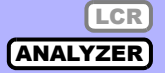

| 3 | 소인 범위의 설정  |             |         |      |       |      |
|---|------------|-------------|---------|------|-------|------|
|   | START-STOP | CENTER-SPAN | START-S | STEP | INTVL | MEAS |
|   | T          | 1. 0000kHz  | 7       | 8    | 9     | M    |
|   | STOP       | 1.0000MHz   |         |      |       |      |
|   | NUM        | 201         |         |      |       |      |
|   | LINEAR     | LOG         |         |      |       |      |
|   |            |             |         |      |       |      |
|   |            |             | CA      | NCEL | S     | ET   |

소인 범위의 설정 방법을 선택한다.

설정 내용은 아래 그림을 참조해 주십시오 .

설정을 중지하려면 : CANCEL 을 누른다.

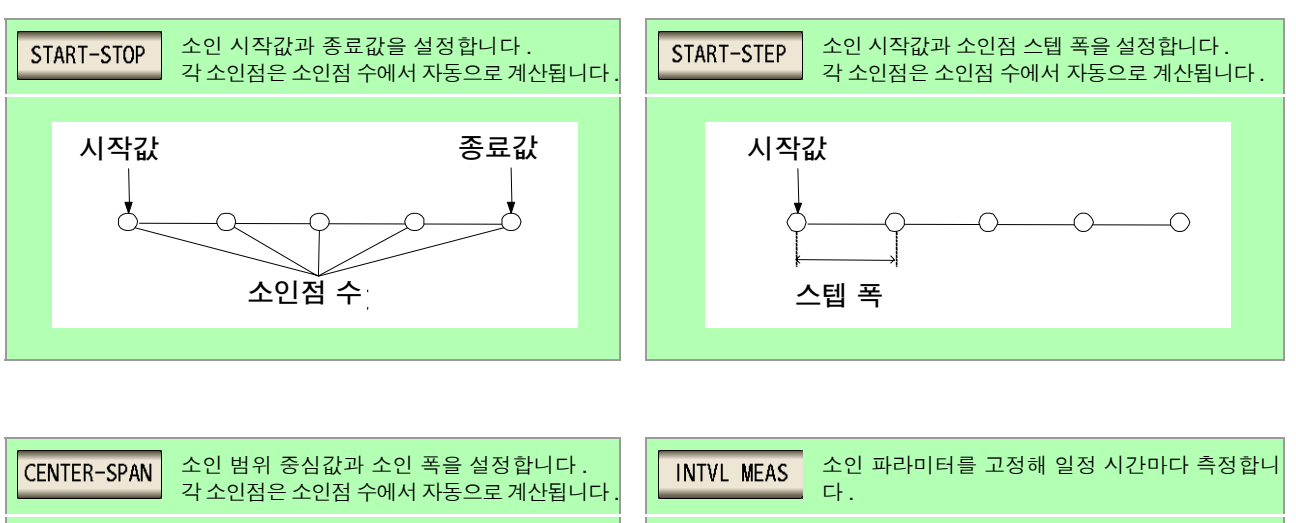

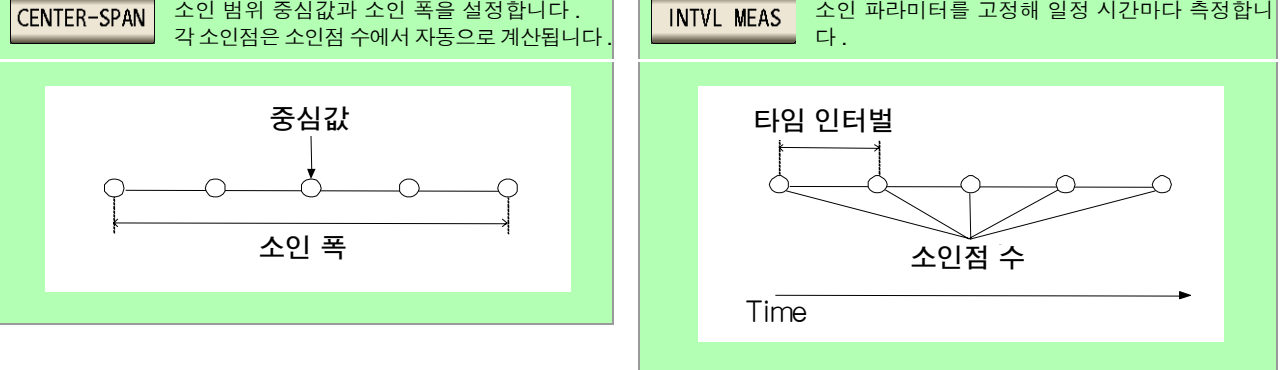

#### START-STOP 소인 시작값과 종료값의 설정

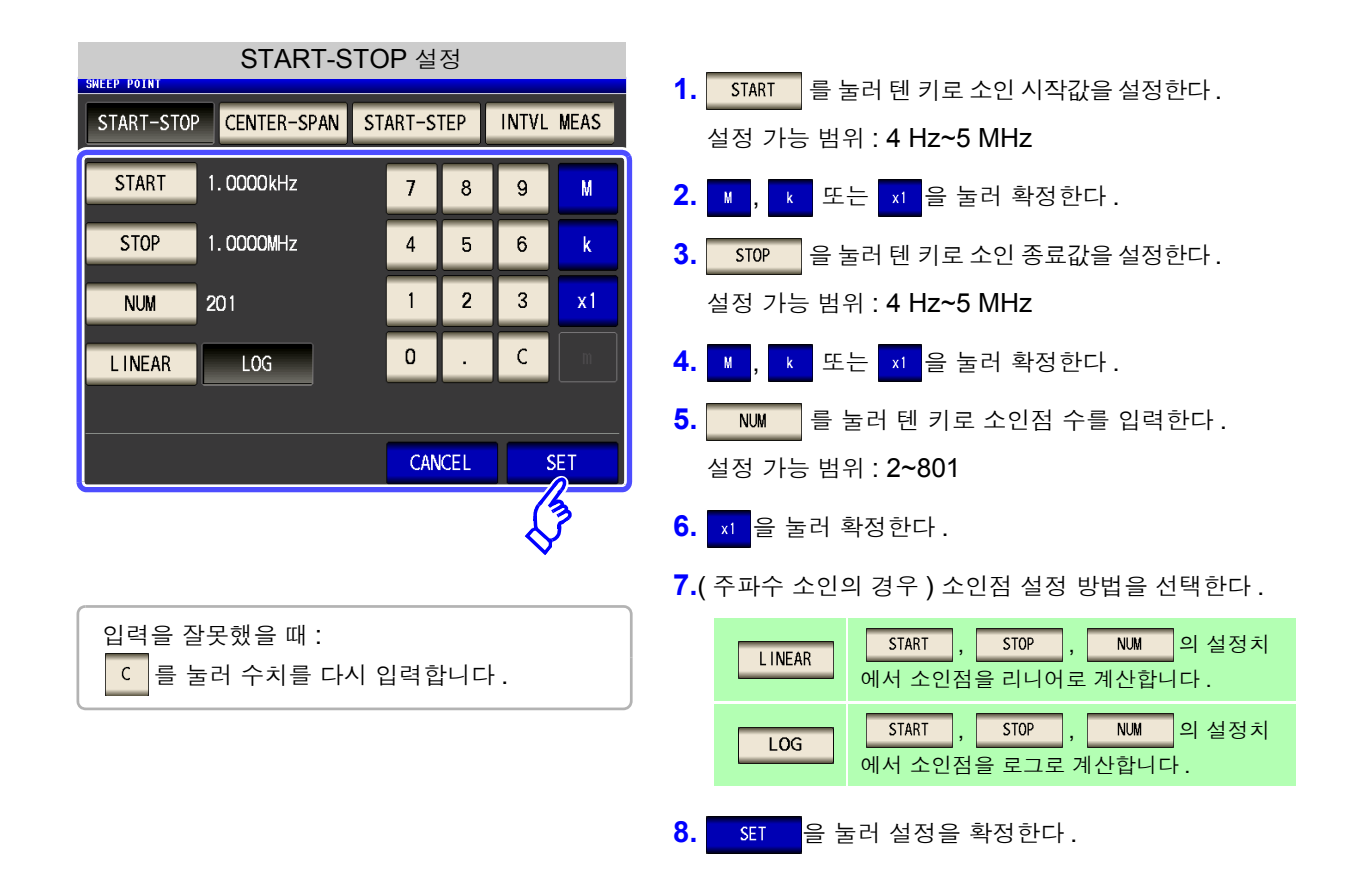

- 주의사항 소인점 설정 방법은 소인 파라미터가 주파수로 소인 범위 설정 방법이 START-STEP 일 경우에만 선택할 수 있습니다.그 밖의 경우 소인점 설정 방법은 리니어로 고정됩니다.
  - 소인점 설정 방법을 변경하면 아래 그림과 같이 그래프 표시 화면의 가로축 스케일이 변화합니다.
     (그래프의 가로축 스케일은 가로축 스케일 설정에서도 변경할 수 있습니다.)
     참조: "가로축 스케일의 설정" (p.170)

| SCALE 의 설정이 LINEAR 일 때                                                |                 |           |  |  |
|-----------------------------------------------------------------------|-----------------|-----------|--|--|
|                                                                       | 리니어 설정          |           |  |  |
| ANALYZER                                                              |                 |           |  |  |
| <pre>2 *UPPER: 1.00006 LOWER: 0.<br/>8 UPPER: 180.00 LOWER: -18</pre> | 0000<br>0.00    | MODE      |  |  |
|                                                                       |                 | SET       |  |  |
|                                                                       |                 | ADJ       |  |  |
|                                                                       |                 | SYS       |  |  |
|                                                                       |                 | FILE      |  |  |
|                                                                       |                 |           |  |  |
| 1.0000kHz 1DIV:1                                                      | 00.00kHz 1.000V | 1.0000MHz |  |  |
| NUMERIC CURSOR >> SC                                                  | TALE            | TRIG      |  |  |

가로축 스케일이 리니어 표시가 됩니다.

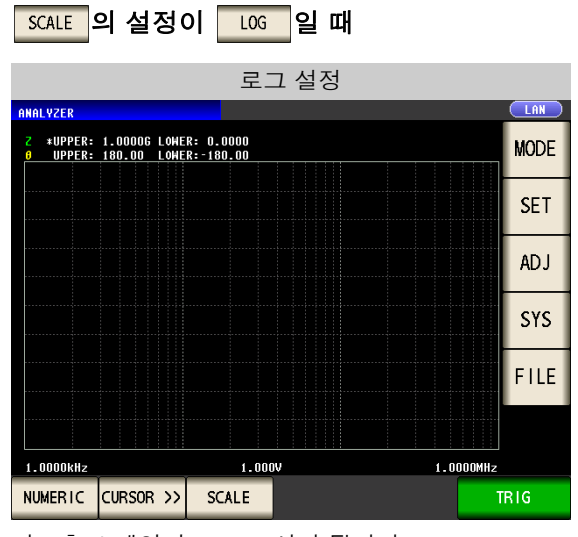

가로축 스케일이 로그 표시가 됩니다.
#### CENTER-SPAN 소인 범위의 중심값과 소인 폭의 설정

| CENER-SPAN 설정                                                  |                                                                                       |
|----------------------------------------------------------------|---------------------------------------------------------------------------------------|
| START-STOP CENTER-SPAN START-STEP INTVL MEAS                   | <ol> <li>CENTER 를 눌러 텐 키로 소인 범위의 중심값을 설정한다.</li> <li>설정 가능 범위 : 4 Hz~5 MHz</li> </ol> |
| CENTER         5. 25mA         7         8         9         M | <b>2. ⋈</b> , ϗ 또는 x1 을 눌러 확정한다.                                                      |
| SPAN         9. 50mA         4         5         6         k   | <b>3. SPAN</b> 을 눌러 텐 키로 소인 폭을 설정한다.                                                  |
| NUM 50 1 2 3 x1                                                | 설정 가능 범위 : <b>4 Hz~5 MHz</b>                                                          |
| <b>D</b> . <b>C</b>                                            | <b>4.                                     </b>                                        |
|                                                                | <b>5. №</b> 를 눌러 텐 키로 소인점 수를 입력한다.                                                    |
| CANCEL SET                                                     | 설정 가능 범위 : <b>2~801</b>                                                               |
|                                                                | 6. 🗴 을 눌러 확정한다.                                                                       |
| 입력을 잘못했을 때 :<br>C 를 눌러 수치를 다시 입력합니다 .                          | 7. <u>SET</u> 을 눌러 설정을 확정한다 .                                                         |

주의사항 CENTER 에서 설정한 주파수를 중심으로 소인 폭을 SPAN 으로 설정합니다. 이로 인해 CENTER 에서 설정한 값에 따라 SPAN 으로 설정 가능한 값의 범위가 변화합니다.

START-STEP 소인 시작값과 소인점 스텝 폭의 설정

| START-STEP 설정                         |                                                                                    |
|---------------------------------------|------------------------------------------------------------------------------------|
| START-STOP CENTER-SPAN START-STEP INT | 1. SIARI       들 물러 텐 키로 소인 시작값을 설정한다.         VL MEAS       설정 가능 범위 : 4 Hz~5 MHz |
| START 1. 0000kHz 7 8 9                | 9 M 2. M , K 또는 x1 을 눌러 확정한다.                                                      |
| STEP 4. 9950kHz 4 5 6                 | 3. STEP 을 눌러 텐 키로 소인점 스텝 폭을 설정한다.                                                  |
| NUM 201 1 2 3                         | 3 x1 설정 가능 범위 : 4 Hz~5 MHz                                                         |
| 0.0                                   | 2        4.                                                                        |
|                                       | <b>5. №</b> 를 눌러 텐 키로 소인점 수를 입력한다.                                                 |
| CANCEL                                | <u>또</u> 절 가능 범위 : <b>2~801</b>                                                    |
|                                       | <ul> <li>6. &lt;Ⅰ 을 눌러 확정한다.</li> </ul>                                            |
| 입력을 잘못했을 때 :<br>C 를 눌러 수치를 다시 입력합니다 . | <b>7. SET 을</b> 눌러 설정을 확정한다.                                                       |
| 주의사항 START에서 설정한 값과 NUM 변화합니다.        | 에서 설정한 값에 따라 으로 설정 가능한 값의 범위가                                                      |

### INTVL MEAS 소인 파라미터를 고정하여 일정 시간마다 측정하는 설정 (타임 인터벌 측정)

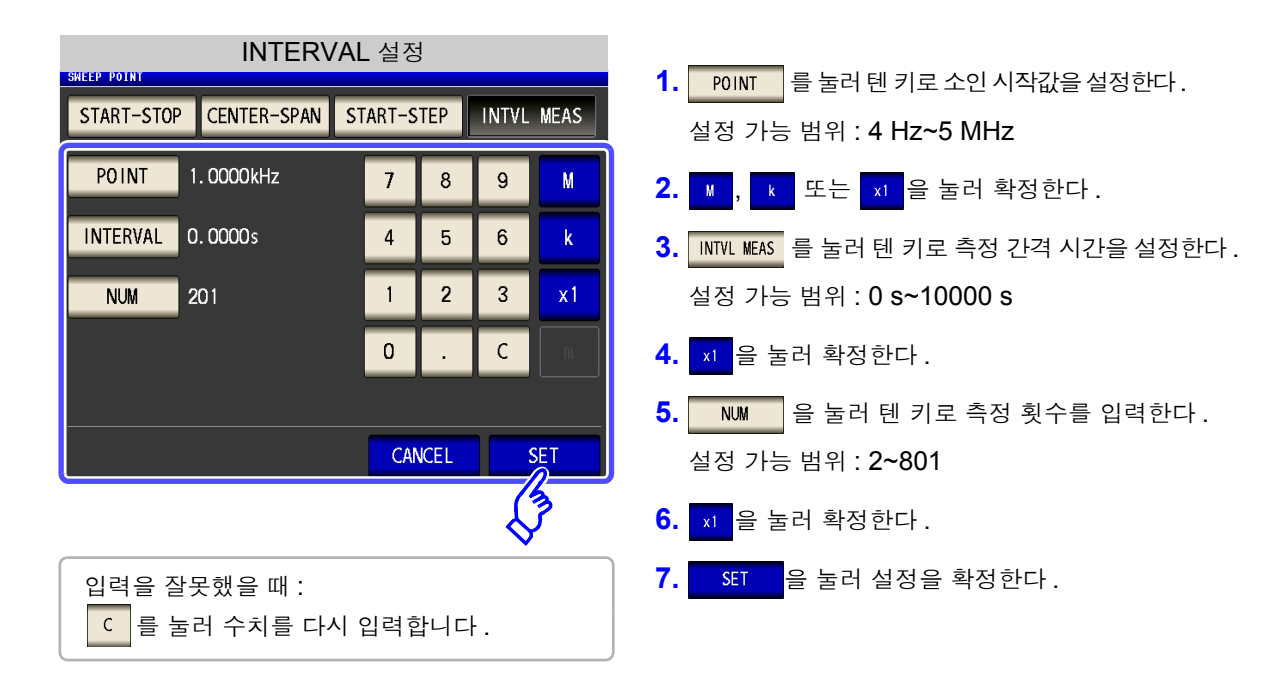

주의 사항 인터벌 측정 시에 설정한 측정 간격은 포인트 딜레이 시간에 반영됩니다.

| SOURCE 의 설정이 V, CV 일                                                                                                    | щ                                                                                                    |
|----------------------------------------------------------------------------------------------------|----------------------------------------------------------------------------------------------------|
| 순 서 (예) V 일 때<br>아날라이저 초기화면<br><sup>INAL VZER</sup> (예) IOHER: -17,200 <sup>IOHER</sup> (MODE<br><sup>IOHER</sup> : 105.00 LOHER: -17,200 <sup>IOHER</sup> (IOHER)<br><sup>IOHER</sup> : 105.00 LOHER: -108.00<br><sup>IOHER</sup> : 105.00 LOHER: -108.00<br><sup>IOHER</sup> (IOHER) <sup>IOHER</sup> (IOHER)<br><sup>IOHER</sup> (IOHER) <sup>IOHER</sup> (IOHER) <sup>IOHER</sup> (IOHER)<br><sup>IOHER</sup> (IOHER) <sup>IOHER</sup> (IOHER) <sup>IOHER</sup> (IOHER)<br><sup>IOHER</sup> (IOHER) <sup>IOHER</sup> (IOHER) (IOHER) ( | BASIC GRAPH COMP LIST ADV<br>SETUP<br>V.R.A SOURCE TRIG DRAW TRIE DELAY<br>Z-0 V REPEAT REAL 0.0000s<br>SWEEP POINT<br>START:0.050V STOP:1.000V NUM:50 LIN<br>BASIC SETUP<br>FREQ RANGE SPEED AVE POINT DELAY<br>1.0000kHz AUTO MED OFF 0.0000s |
| 2<br>SHEEP<br>BASIC GRAPH COMP LIST ADVANCED<br>SHEEP SETUP<br>PARA SOURCE TRIG DRAW TRIG DELAY SEGMENT<br>Z-0 V REPEAT REAL 0.0000s OFF<br>SWEEP POINT                                                                                                    | SWEEP POINT 을 누른다.                                                                                                    |

STOP: 1. 000V NUM: 50 LIN

SPEED

MED

AVE

OFF

RANGE

AUTO

POINT DELAY

0.0000s

EXIT

START:0 BASIC SE

FREQ

1.0000kHz

5.3 *일반 소인* 

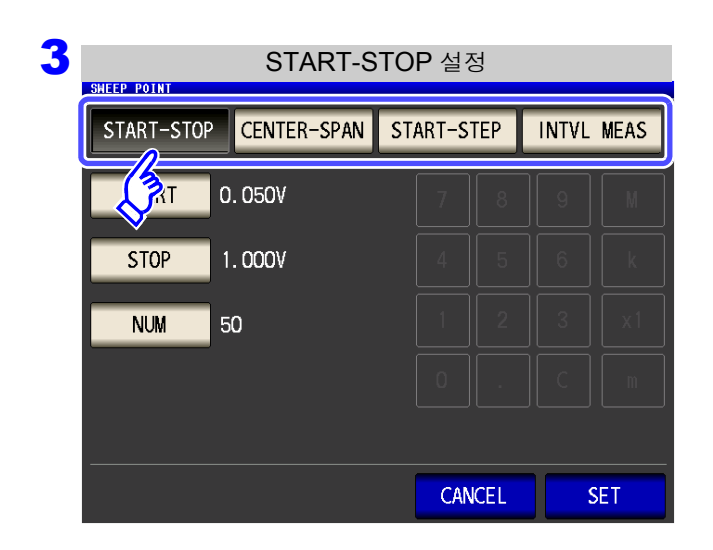

소인 범위의 설정 방법을 선택한다.

설정 내용은 아래 그림을 참조해 주십시오.

설정을 중지하려면 : CANCEL 을 누른다 .

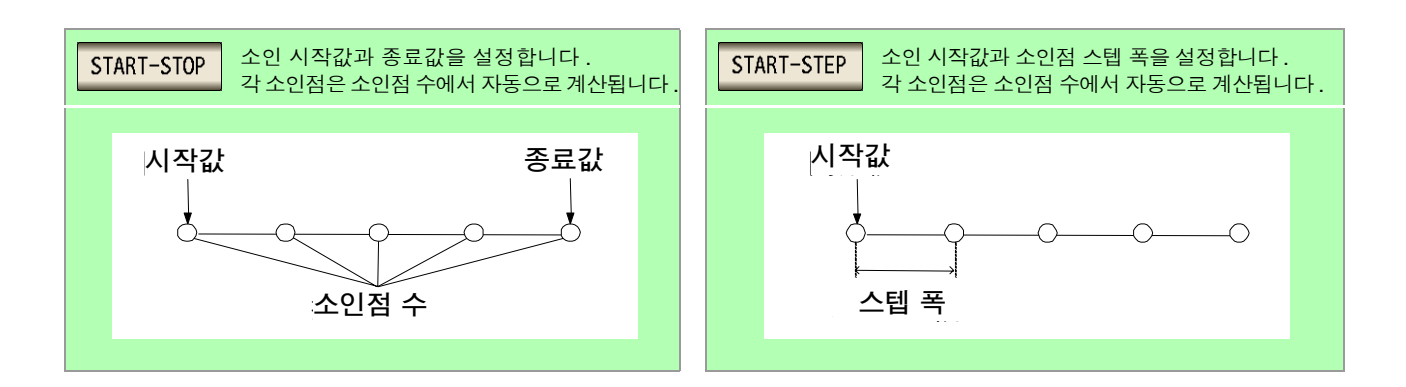

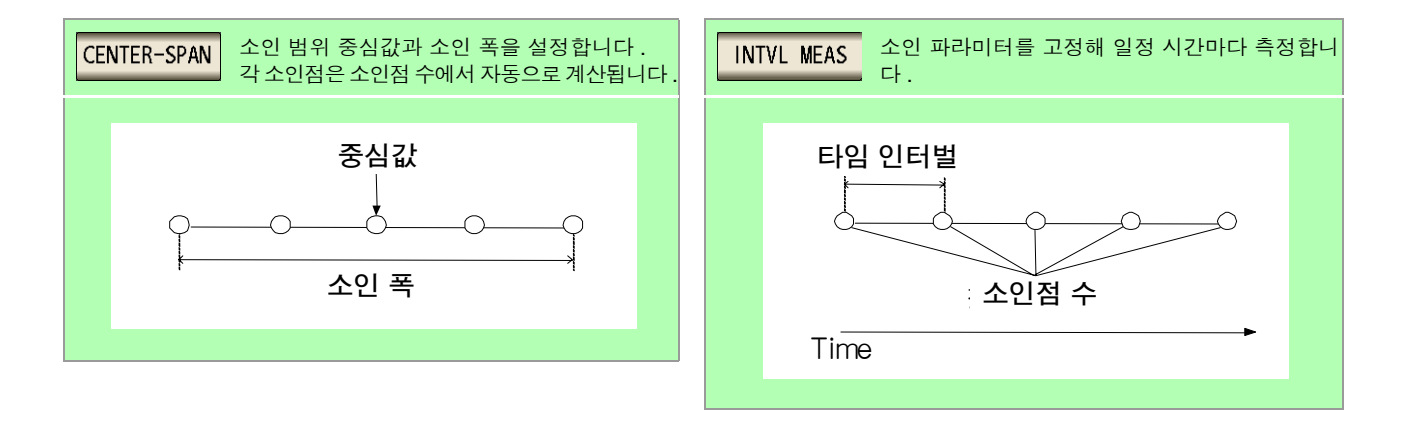

#### START-STOP 소인 시작값과 종료값의 설정

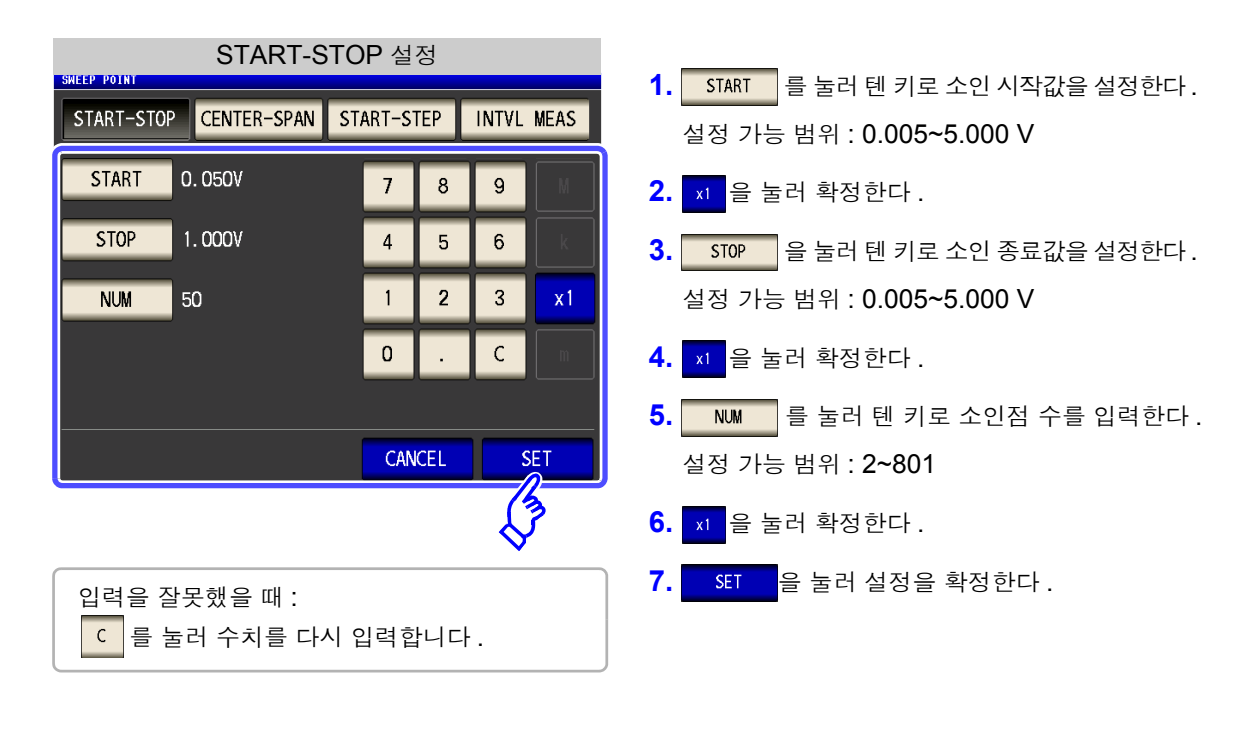

쥐사항 소인 파라미터에 🔽, 🕻 들 설정한 경우 소인점 설정 방법은 리니어로 고정됩니다.

#### CENTER-SPAN 소인 범위의 중심값과 소인 폭의 설정

| CENER-SPAN 설정<br>SHEEP POINT                         | <b>1.</b> CENTER 를 눌러 텐 키로 소인 범위의 중심값을 설정한다. |
|------------------------------------------------------|----------------------------------------------|
| START-STOP CENTER-SPAN START-STEP INTVL MEAS         | <br>설정 가능 범위 : 0.005~5.000 V                 |
| CENTER         0. 525V         7         8         9 | <b>2.</b> 🛪 을 눌러 확정한다.                       |
| SPAN 0.950V 4 5 6 k                                  | 3. SPAN 을 눌러 텐 키로 소인 폭을 설정한다.                |
| NUM 50 1 2 3 ×1                                      | <br>설정 가능 범위 : <b>0.005~5.000 V</b>          |
| D.C.                                                 | <b>4. </b>                                   |
|                                                      | 5. 🔤 물러 텐 키로 소인점 수를 입력한다.                    |
| CANCEL SET                                           | 설정 가능 범위 : <b>2~801</b>                      |
|                                                      | 6. 粒 을 눌러 확정한다.                              |
| 입력을 잘못했을 때 :                                         | 7. SET 을 눌러 설정을 확정한다.                        |
| C 를 눌러 수치를 다시 입력합니다.                                 |                                              |
|                                                      |                                              |

주의사항 \_\_\_\_\_에서 설정한 레벨을 중심으로 소인 폭을 \_\_\_\_으로 설정합니다. 이로 인해 \_\_\_\_에서 설정한 값에 따라 \_\_\_\_으로 설정 가능한 값의 범위가 변화합니다. 5.3 *일반 소인* 

#### START-STEP 소인 시작값과 소인점 스텝 폭의 설정

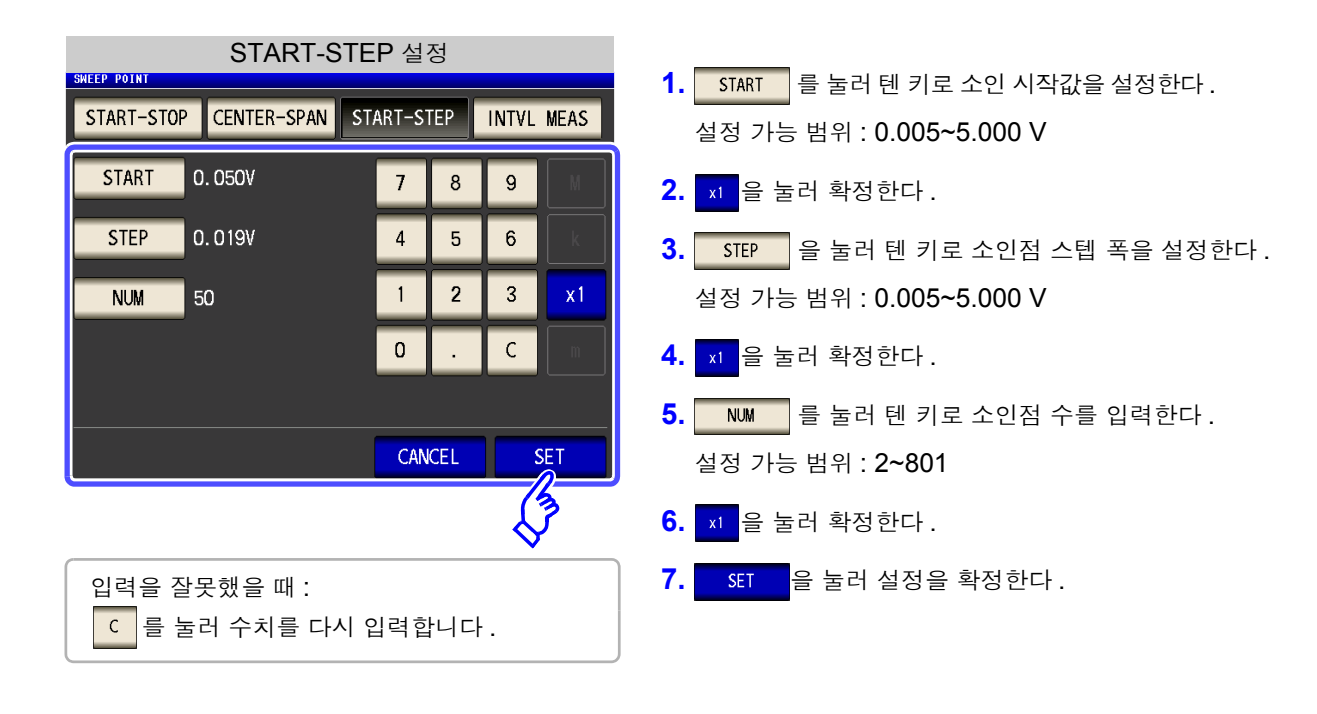

주의사항 \_\_\_\_\_에서 설정한 값과 \_\_\_\_\_에서 설정한 값에 따라 \_\_\_\_\_으로 설정 가능한 값의 범위가 변화합 니다.

#### INTVL MEAS 소인 파라미터를 고정하여 일정 시간마다 측정하는 설정 (타임 인터벌 측정)

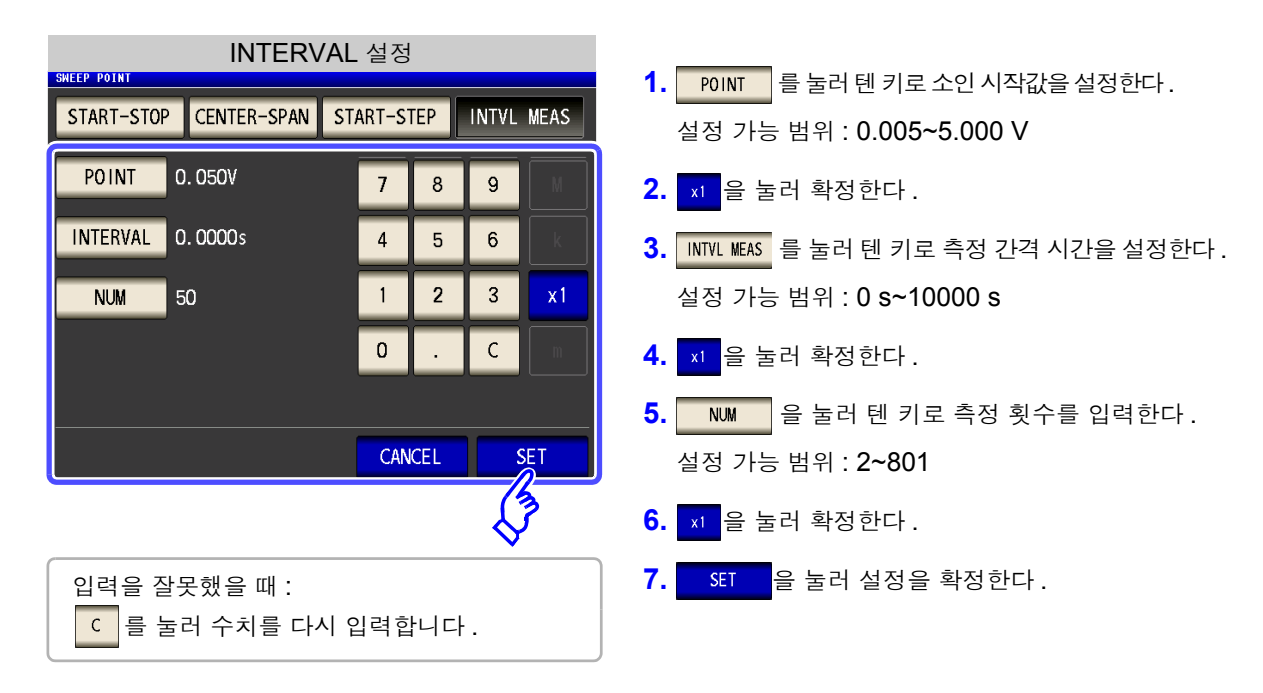

주의 사항 인터벌 측정 시에 설정한 측정 간격은 포인트 딜레이 시간에 반영됩니다.

SOURCE <mark>의 설정이</mark> CC <mark>일 때</mark>

#### 순 서

| ANALYZER                          |                                    | 100 0064-               |      |
|-----------------------------------|------------------------------------|-------------------------|------|
| Z *UPPER: 679.0<br>0 UPPER: 105.0 | 0 LOWER:-77.200<br>0 LOWER:-106.00 | 19.08003 Ω<br>-88.753 ° | MODE |
| 8                                 |                                    |                         | SET  |
|                                   |                                    |                         |      |
|                                   |                                    |                         | SYS  |
|                                   |                                    |                         | FILE |
| z                                 |                                    |                         |      |
| 10.000kHz                         | 1_000V                             | 100.00kHz               |      |

| SWEEP                                |        |        |      |             |  |  |  |
|--------------------------------------|--------|--------|------|-------------|--|--|--|
| BASIC                                | GRAPH  | COM    | P LI | ST AD       |  |  |  |
| SW                                   |        |        |      |             |  |  |  |
| <b>N</b> RA                          | SOURCE | TRIG   | DRAW | TRIG DELAY  |  |  |  |
| Z-θ                                  | СС     | REPEAT | REAL | 0.0000s     |  |  |  |
| SWEEP                                | POINT  |        |      |             |  |  |  |
| START:0.50mA STOP:10.00mA NUM:50 LIN |        |        |      |             |  |  |  |
| BASIC SETUP                          |        |        |      |             |  |  |  |
| FREQ                                 | RANGE  | SPEED  | AVE  | POINT DELAY |  |  |  |
| 1.0000kHz                            | AUTO   | MED    | OFF  | 0.0000s     |  |  |  |
|                                      |        |        |      |             |  |  |  |

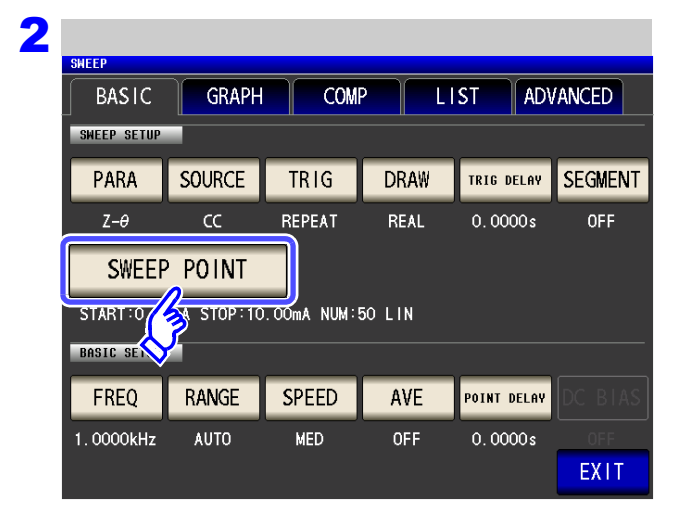

| SWEEP POINT | 을 누른다. |
|-------------|--------|
|-------------|--------|

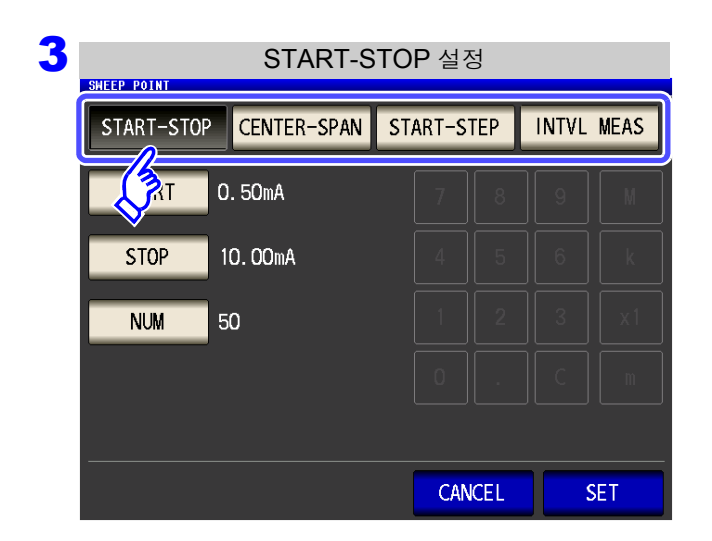

소인 범위의 설정 방법을 선택한다.

설정 내용은 아래 그림을 참조해 주십시오.

설정을 중지하려면 : CANCEL 을 누른다 .

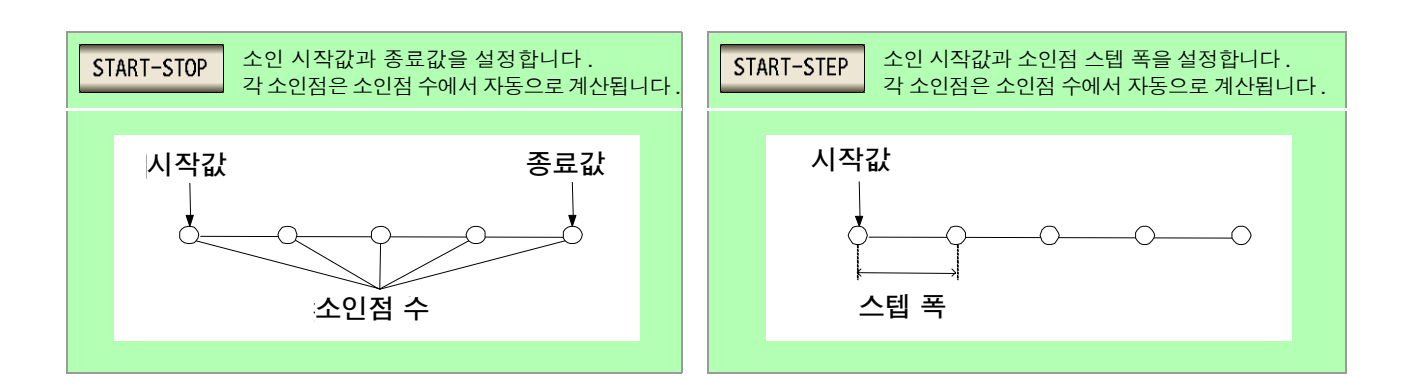

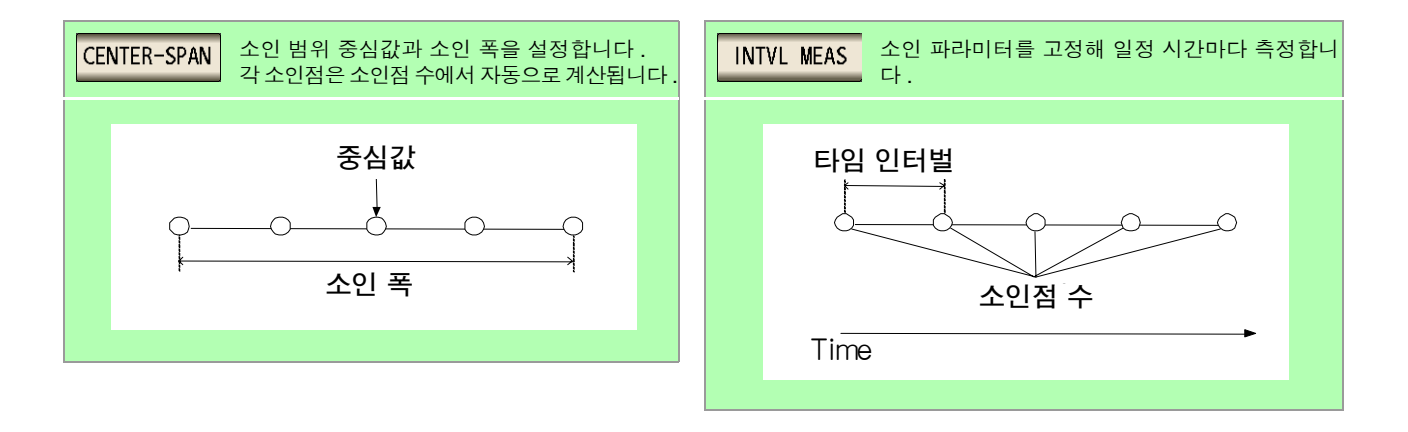

#### START-STOP 소인 시작값과 종료값의 설정

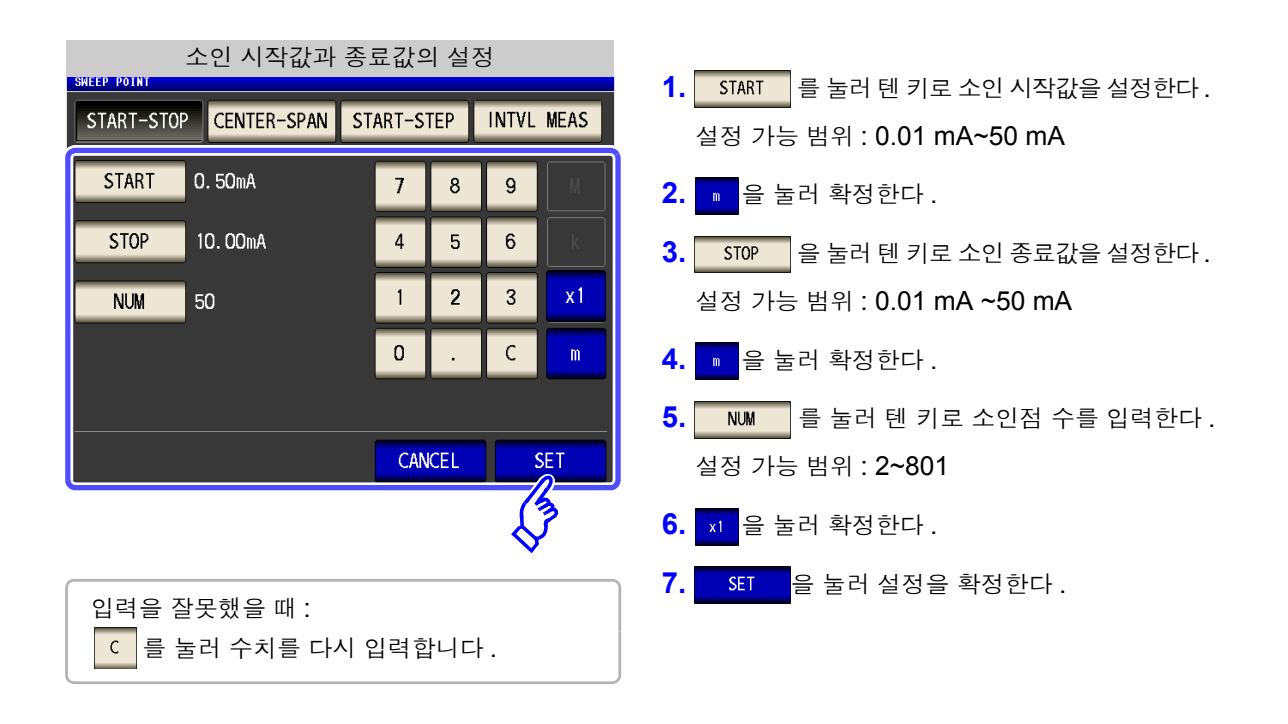

쥐 씨항 소인 파라미터에 🚾 를 설정한 경우 소인점 설정 방법은 리니어로 고정됩니다.

#### CENTER-SPAN 소인 범위의 중심값과 소인 폭의 설정

|                        | SPAN 설정    |            |                                                                                   |
|------------------------|------------|------------|-----------------------------------------------------------------------------------|
| START-STOP CENTER-SPAN | START-STEP | INTVL MEAS | 1. CENTER         들 물러 텐 키로 소인 범위의 중심값을 설정한다.           설정 가능 범위 : 0.01 mA ~50 mA |
| CENTER 5.25mA          | 7 8        | 9 M        | 2. 🔹 을 눌러 확정한다 .                                                                  |
| SPAN 9.50mA            | 4 5        | 6 K        | <b>3.</b> SPAN 을 눌러 텐 키로 소인 폭을 설정한다.                                              |
| NUM 50                 | 1 2        | 3 x1       | <br>설정 가능 범위 : 0.01 mA ~50 mA                                                     |
|                        | 0.         | C m        | <b>4.</b> 🔹 을 눌러 확정한다 .                                                           |
|                        |            |            | 5.                                                                                |
|                        | CANCEL     | SET        | 설정 가능 범위 : <b>2~801</b>                                                           |
|                        |            | <b>₽</b>   | 6. x1 을 눌러 확정한다 .                                                                 |
| 입력을 잘못했을 때 :           |            |            | <b>7.</b> SET 을 눌러 설정을 확정한다 .                                                     |
| C 를 눌러 수치를 다           | 시 입력합니다    | ł.         |                                                                                   |

주의사항 CENTER에서 설정한 주파수를 중심으로 소인 폭을 SPAN 으로 설정합니다. 이로 인해 CENTER에 서 설정한 값에 따라 SPAN 으로 설정 가능한 값의 범위가 변화합니다.

START-STEP 소인 시작값과 소인점 스텝 폭의 설정

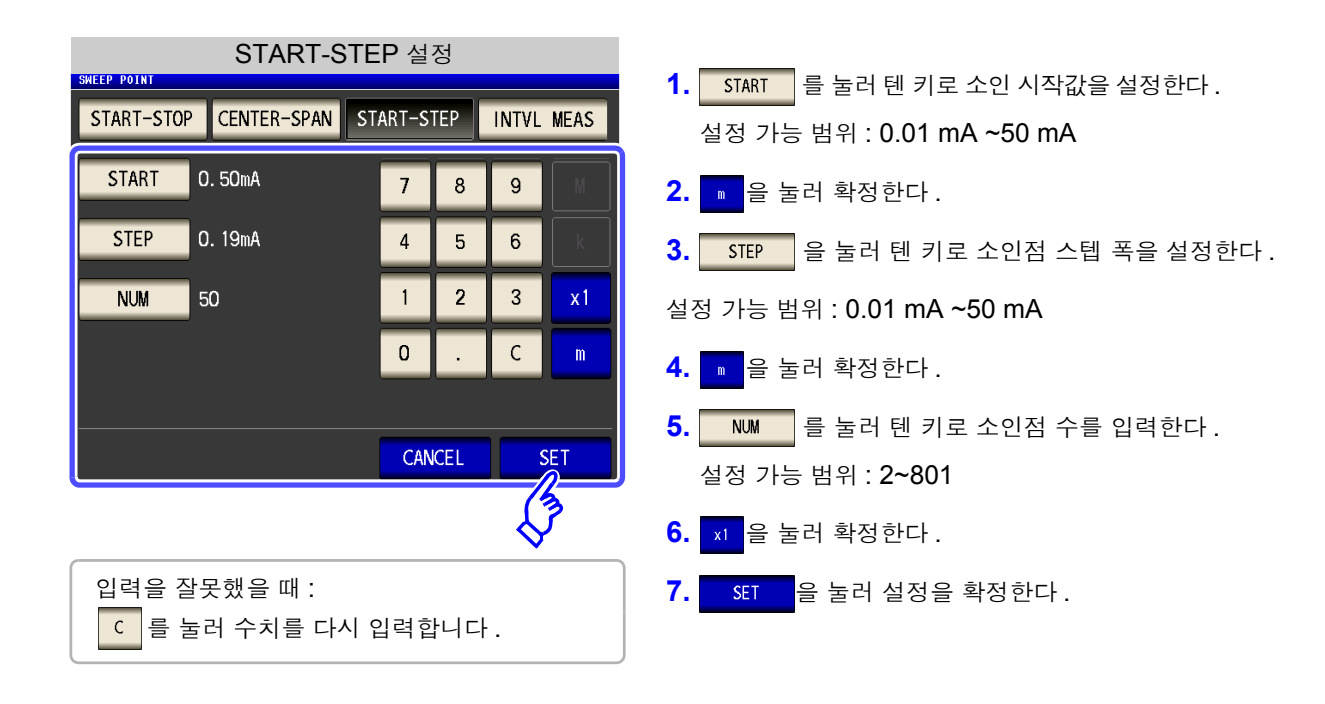

주의사항 START에서 설정한 값과 NUM에서 설정한 값에 따라 STEP으로 설정 가능한 값의 범위가 변화합니다.

INTVL MEAS 소인 파라미터를 고정하여 일정 시간마다 측정하는 설정 (타임 인터벌 측정)

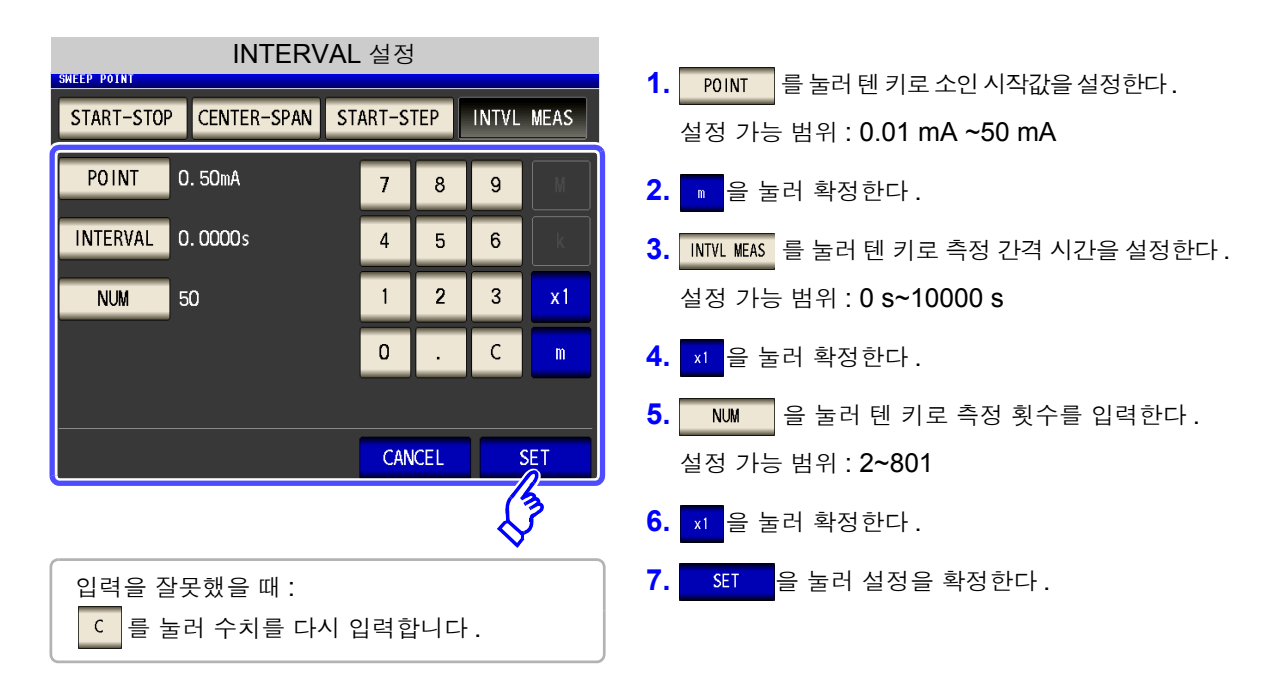

주의 사항 인터벌 측정 시에 설정한 측정 간격은 포인트 딜레이 시간에 반영됩니다.

### 설정한 소인점의 확인방법

수치 일람 표시 화면의 소인 파라미터 설정치 칸에서 소인점 설정치를 확인할 수 있습니다.

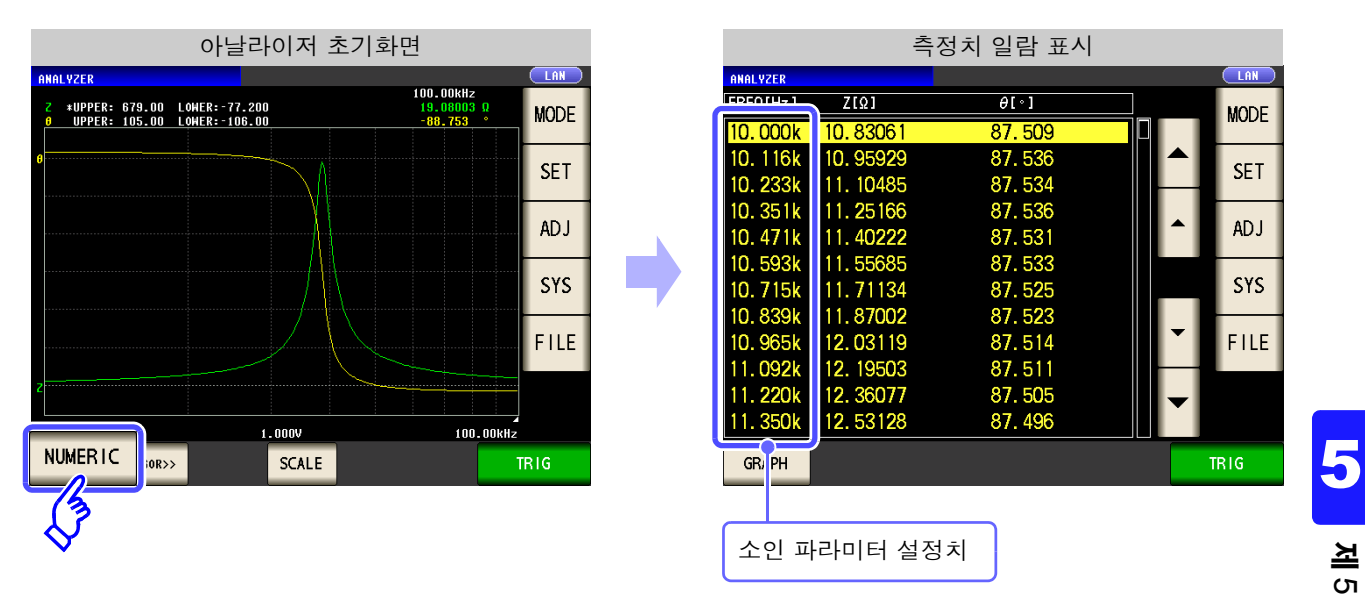

## 5.3.2 측정 신호 설정하기

측정 신호 설정에서는 소인 파라미터의 설정 내용에 따라 소인 파라미터 이외의 측정 신호로써 측정 주파수, 또는 측정 신호 레벨 중 하나를 설정할 수 있습니다.

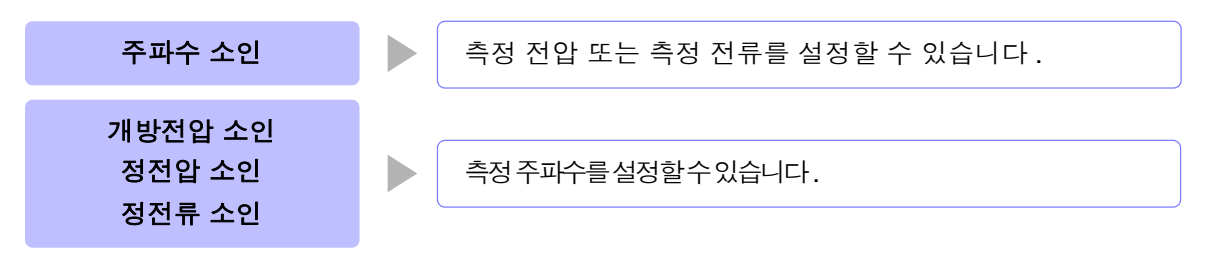

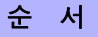

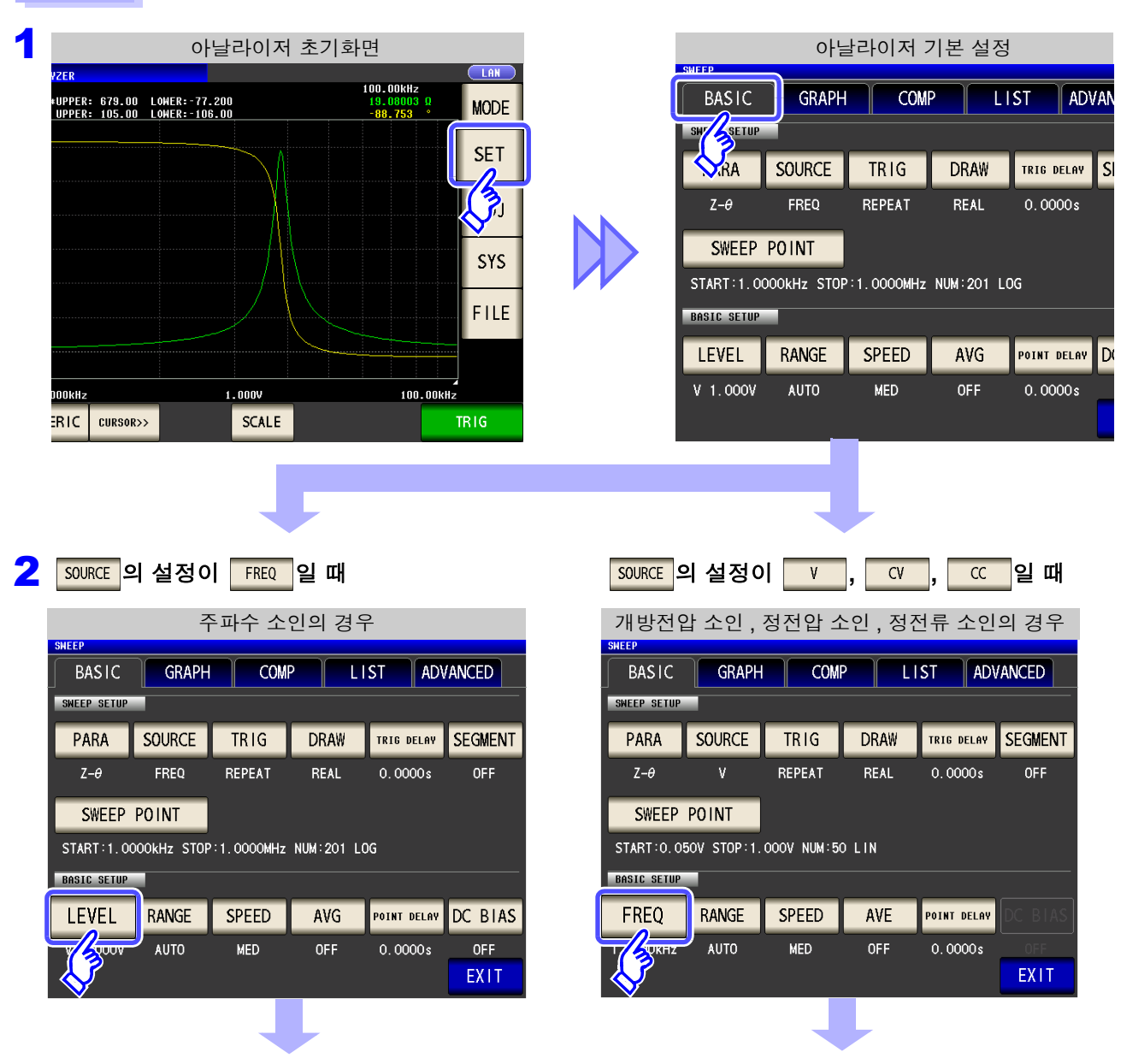

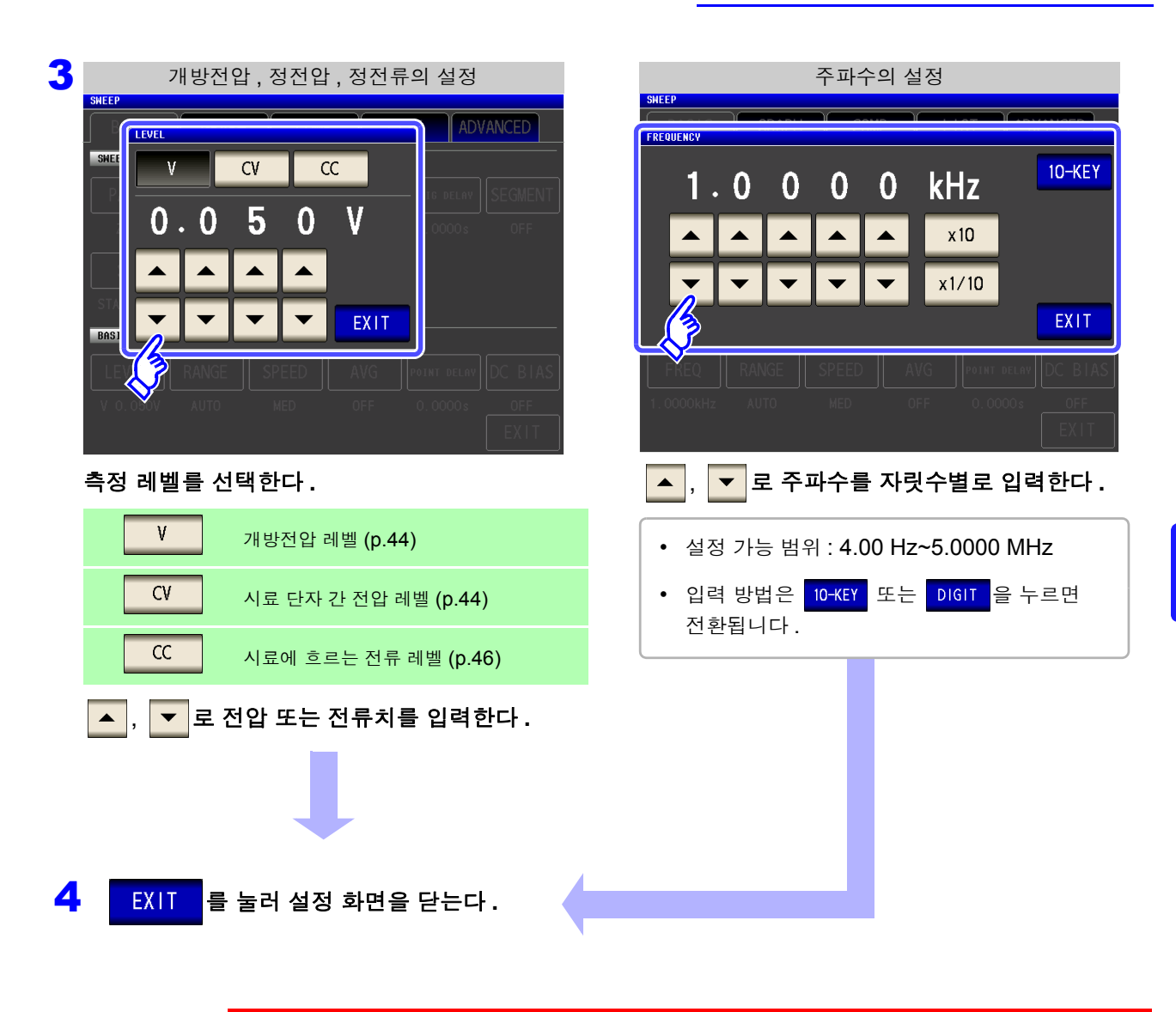

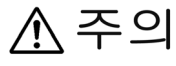

시료를 파손할 가능성이 있으므로 측정 단자에 시료를 연결한 상태에서 V, CV, CC 를 전환하지 마십시오 .

주의 사항 설정된 소인점 범위에 따라 주파수, 측정 레벨의 설정 가능 범위가 바뀝니다. 예: 소인 파라미터가 개방전압 레벨일 때 1 V 이상의 소인점이 있으면 주파수 설정 가능 범 위는 4.00 Hz~1.0000 MHz 가 됩니다. 상세는 LCR 기능의 "4.2.1 측정 주파수 설정하기" (p.40), "4.2.2 측정 신호 레벨 설 정하기" (p.42)를 참조해 주십시오.

### 설정한 측정 신호의 확인방법

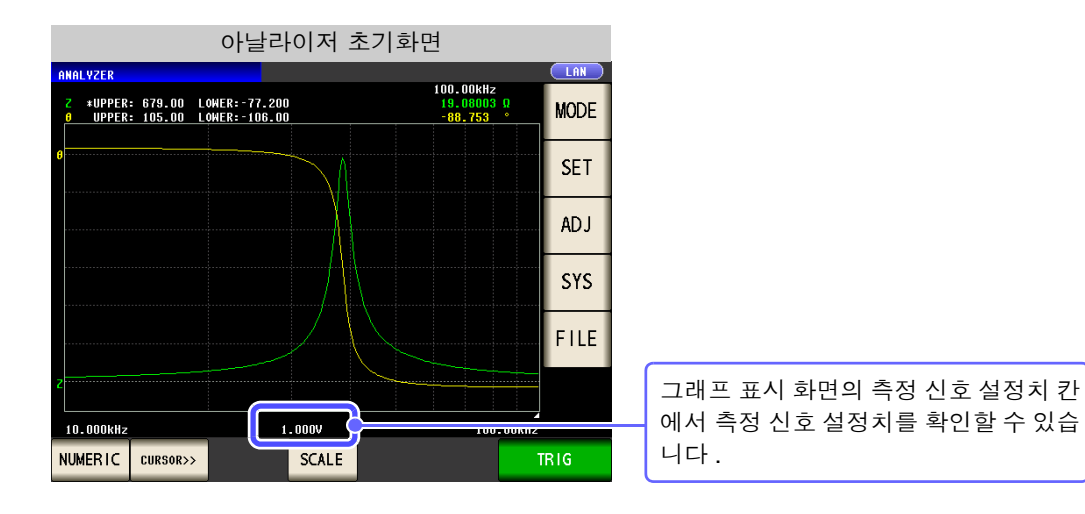

## 5.3.3 측정 레인지 설정하기

주파수에 따라 시료의 임피던스가 크게 변하는 경우나 미지의 시료를 측정하는 경우 등 AUTO 로 최적의 측정 레인지를 설정할 수 있습니다. 또한, HOLD 로 레인지를 고정하면 고속 측정이 가능합니다. 측정 레인지 설정에는 다음 2 가지 방법이 있습니다.

| HOLD 측정 레인지를 고정 또는 수동으로 설정합니다. | Αυτο | 자동으로 최적의 측정 레인지를 설정합니다.   |
|--------------------------------|------|---------------------------|
|                                | HOLD | 측정 레인지를 고정 또는 수동으로 설정합니다. |

- 주의 사항 · 레인지 구성은 모두 임피던스로 실행합니다. 그래서 임피던스 이외의 파라미터의 경우 측 정된 |Z| 와 θ에서 계산하여 값을 구하고 있습니다.
  - **참조**: "부록 1 측정 파라미터와 연산식" (p. 부 1) • 아날라이저 모드에서는 저 Z 고정밀도 모드는 OFF 가 됩니다.

| 1 AUTO 설정                                                                                                    |                                                                                                    |
|----------------------------------------------------------------------------------------------------|----------------------------------------------------------------------------------------------------|
| 순서                                                                                                    |                                                                                                    |
| 아날라이저 초기화면                                                                                                    | 아날라이저 기본 설정                                                                                                    |
| ANALVZER         LAN           2         *UPPER:         679.00         LOHER:         77.200         13.0000812         MODE           0         UPPER:         105.00         LOHER:         7.200         -88.753         MODE           0         UPPER:         105.00         LOHER:         TS         SET         SET           0         J         SYS         SYS         FILE         SYS           10.000kHz         1.000V         100.00kHz         SCALE         TRIG | BASIC GRAPH COMP LIST ADV<br>SW SETUP<br>Z-θ FREQ REPEAT REAL 0.0000s<br>SWEEP POINT<br>START: 1.0000kHz STOP: 1.0000MHz NUM: 201 LOG<br>BASIC SETUP<br>LEVEL RANGE SPEED AVG POINT DELAY<br>V 1.000V AUTO MED OFF 0.0000s |
| 2 아날라이저 기본 설정<br>SHEEP<br>BASIC GRAPH COMP LIST ADVANCED<br>SHEEP SETUP<br>PARA SOURCE TRIG DRAW TRIG DELAY SEGMENT<br>Z-0 FREQ REPEAT REAL 0.0000s OFF<br>SWEEP POINT<br>START:1.0000KHz STOP:1.0000MHz NUM:201 LOG<br>DBSIC SETUP<br>LEVEL RANGE SPEED AVG POINT DELAY DC BIAS<br>NED OFF 0.0000s OFF<br>EXIT                                                                                                    | RANGE 을 누른다.                                                                                                    |

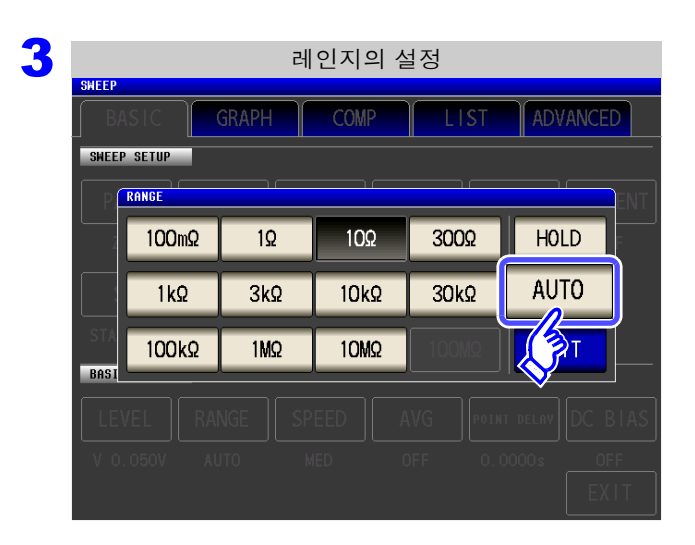

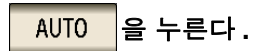

정확도 보증 범위 외에서는 정상으로 AUTO 레인지 가 작동하지 않아 레인지가 정해지지 않는 경우가 있 습니다. 이런 경우에는 "13.2 측정 범위와 정확 도" (p.384)에서 정확도 보증 범위를 확인하여 측 정 조건을 변경해 주십시오.

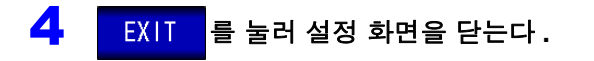

주의 사항 DC 바이어스 시에 콘덴서 이외의 소자나 직류 저항이 낮은 콘덴서를 측정한 경우는 AUTO 레인지가 정 상으로 작동하지 않아 레인지가 정해지지 않는 경우가 있습니다.

## 2 HOLD 설정

#### 순 서

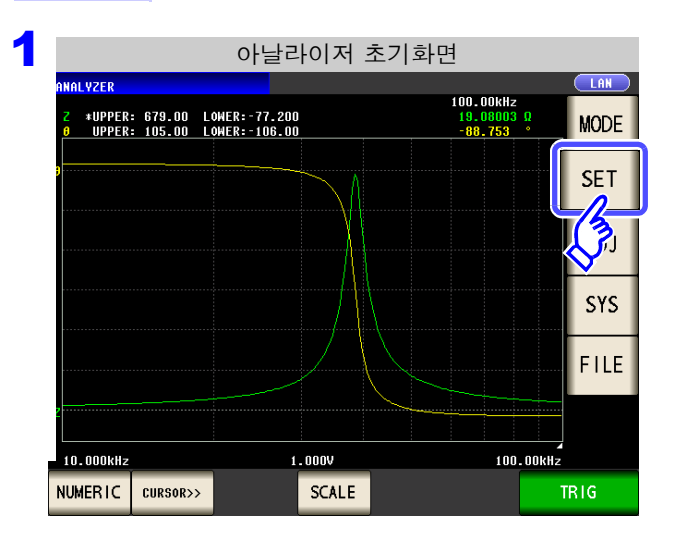

| 아날라이저 기본 설정  |             |            |            |             |  |  |  |  |
|--------------|-------------|------------|------------|-------------|--|--|--|--|
| BASIC        | GRAPH       | СОМ        | P LI       | ST ADV      |  |  |  |  |
| SWF          |             |            |            |             |  |  |  |  |
| <b>∕</b> .RA | SOURCE      | TRIG       | DRAW       | TRIG DELAY  |  |  |  |  |
| Ζ-θ          | FREQ        | REPEAT     | REAL       | 0.0000s     |  |  |  |  |
| SWEEP        | POINT       |            |            |             |  |  |  |  |
| START:1.00   | DOOKHZ STOP | :1.0000MHz | NUM:201 L( | )G          |  |  |  |  |
| BASIC SETUP  |             |            |            |             |  |  |  |  |
| LEVEL        | RANGE       | SPEED      | AVG        | POINT DELAY |  |  |  |  |
| V 1.000V     | AUTO        | MED        | OFF        | 0.0000s     |  |  |  |  |
|              |             |            |            |             |  |  |  |  |

| 2 | 아날라이저 기본 설정                    |              |            |           |             |         |  |  |
|---|--------------------------------|--------------|------------|-----------|-------------|---------|--|--|
|   | BASIC GRAPH COMP LIST ADVANCED |              |            |           |             |         |  |  |
| ĺ | SWEEP SETUP                    | _            |            |           |             |         |  |  |
|   | PARA                           | SOURCE       | TRIG       | DRAW      | TRIG DELAY  | SEGMENT |  |  |
|   | Z-θ                            | FREQ         | REPEAT     | REAL      | 0.0000s     | OFF     |  |  |
|   | SWEEP                          | POINT        |            |           |             |         |  |  |
|   | START:1.00                     | 000kHz STOP  | :1.0000MHz | NUM:201 L | DG          |         |  |  |
|   | BASIC SETUP                    |              |            |           |             |         |  |  |
|   | LEVEL                          | RANGE        | SPEED      | AVG       | POINT DELAY | DC BIAS |  |  |
|   | V 1.000V                       | - Agro-      | MED        | OFF       | 0.0000s     | OFF     |  |  |
|   |                                | $\checkmark$ |            |           |             | EXIT    |  |  |

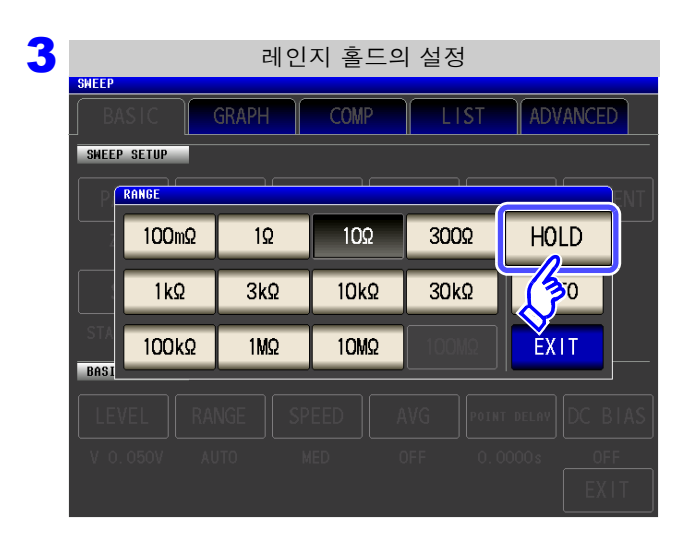

RANGE 을 누른다.

HOLD 을 누른다.

| Bi   | ASIC C | GRAPH  | COMP  | LIST     | ADVANCE    |
|------|--------|--------|-------|----------|------------|
| SHEE | RANGE  |        |       |          |            |
|      | 100mΩ  | 10     | 10Ω   | 3002     | HOLD       |
|      | 1kΩ    | 3kΩ    | 10kΩ  | 30kΩ     | AUTO       |
| ST   | 100kΩ  | 1MΩ    | 10MΩ  |          | EXIT       |
| DHE  |        | NGE SP | EED A | VG POINT | DELAV DC B |
|      |        |        |       |          |            |
|      |        |        |       |          | EX         |
|      |        |        |       |          |            |

| 측정 레인지      | 정확도 보증 범위      | 자동 레인지 범위        |
|-------------|----------------|------------------|
| 100 MΩ      | 8 MΩ ~200 MΩ   | 8 MΩ ~999.999 MΩ |
| 10 MΩ       | 800 kΩ ~100 MΩ | 800 kΩ ~10 MΩ    |
| 1 MΩ        | 80 kΩ ~10 MΩ   | 80 kΩ ~1 MΩ      |
| 100 kΩ      | 24 kΩ ~1 MΩ    | 24 kΩ ~100 kΩ    |
| 30 kΩ       | 8 kΩ ~300 kΩ   | 8 kΩ ~30 kΩ      |
| 10 kΩ       | 2.4 Ω ~100 kΩ  | 2.4 kΩ ~10 kΩ    |
| 3 kΩ        | 800 Ω ~30 kΩ   | 800 Ω ~3 kΩ      |
| 1 kΩ        | 240 Ω ~10 kΩ   | 240 Ω ~1 kΩ      |
| 300 Ω       | 8 Ω ~300 Ω     | 8 Ω ~300 Ω       |
| <b>10</b> Ω | 800 mΩ ~10 Ω   | 800 mΩ ~10 Ω     |
| 1 Ω         | 80 mΩ ~1 Ω     | 80 mΩ ~1 Ω       |
| 100 mΩ      | 1 mΩ ~100 mΩ   | 0 Ω ~100 mΩ      |

- 주의 사항 측정 조건에 따라 정확도 보증 범위가 바뀝니다.
  - 참조 : "13.2 측정 범위와 정확도" (p.384)에서 정확도 보증 범위를 확인해 주십시오 .
  - 측정 범위는 측정 레인지에 의해 확정됩니다 . 측정치 표시가 OVER FLOW(UNDER FLOW)라고 표시된 경우 현재 측정 레인지로는 측정할 수 없습니다. AUTO 설정으로 최 적 레인지로 설정하거나 수동으로 측정 레인지를 변경해 주십시오.
  - 측정 주파수를 설정했을 때 측정 레인지 설정이 위 표의 범위를 넘는 경우에는 자동으로 최고 설정으로 전환됩니다. 예를 들어 측정 레인지가 1 MΩ 레인지인 상태에서, 측정 주 파수를 1.001 MHz 로 설정하면 측정 레인지는 100 kΩ 레인지로 전환됩니다.
  - FREQ(주파수)를 소인한 경우(p.136) 주파수 범위에 따라 사용할 수 없는 레인지가 있습니다.
    - 10 MΩ 레인지 : 1.0000 MHz 까지
    - 100 MΩ 레인지 : 100.00 kHz 까지

#### 5 EXIT 를 눌러 설정 화면을 닫는다.

- **주의 사항** 주파수에 따라 임피던스가 변하는 시료에서는 HOLD 로 측정 중에 주파수를 전환하면 동 일 레인지 내 측정이 불가능한 경우가 있습니다. 이때는 측정 레인지를 전환해 주십시오.
  - 측정 레인지의 설정은 시료와 측정 케이블의 임피던스 합계치에 따라 설정하고 있습니다.
     따라서, 시료의 임피던스 값만으로 측정 레인지를 HOLD 설정하면 측정할 수 없는 경우가 있습니다. 이때는 "7.1 오픈 보정 실행하기" (p.263)와 "7.2 쇼트 보정 실행하기" (p.270)에서 확인하여 측정 레인지를 변경해 주십시오.

#### 측정 레인지를 선택한다.

## 5.3.4 측정 속도 설정하기

측정 속도를 설정합니다. 측정 속도가 느릴수록 측정 정밀도는 향상됩니다.

순 서

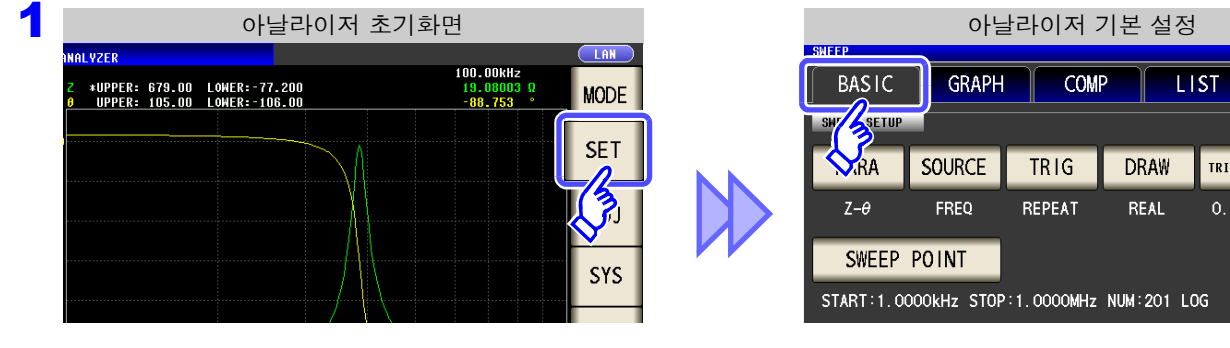

| 2 |             | 0           | ·날라이저        | 기본 설정      | 덩           |         |
|---|-------------|-------------|--------------|------------|-------------|---------|
|   | SWEEP       |             |              |            |             |         |
|   | BASIC       | GRAPH       | COM          | P LI       | ST ADV      | ANCED   |
|   | SWEEP SETUP |             |              |            |             |         |
|   | PARA        | SOURCE      | TRIG         | DRAW       | TRIG DELAY  | SEGMENT |
|   | Z-θ         | FREQ        | REPEAT       | REAL       | 0.0000s     | OFF     |
|   | SWEEP       | POINT       |              |            |             |         |
|   | START:1.00  | 000kHz STOP | 1.0000MHz    | NUM:201 LC | )G          |         |
|   | BASIC SETUP |             |              | •          |             |         |
|   | LEVEL       | RANGE       | SPEED        | AVG        | POINT DELAY | DC BIAS |
|   | V 1.000V    | алто 🦉      | 13           | OFF        | 0.0000s     | OFF     |
|   |             |             | $\checkmark$ |            |             | EXIT    |

3 측정 속도의 설정 WEEP SWEEP SETUP SPEED FAST MED SLOW SLOW2 EXIT BASIC SETUP

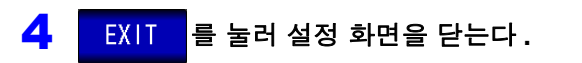

|   | SWEEP       |             |             |            |            |
|---|-------------|-------------|-------------|------------|------------|
|   | BASIC       | GRAPH       | COM         | P LI       | ST AD      |
| Ì | SWY         | <b></b>     |             |            |            |
|   | <b>N</b> RA | SOURCE      | TRIG        | DRAW       | TRIG DELAY |
|   | Ζ-θ         | FREQ        | REPEAT      | REAL       | 0.0000s    |
|   | SWEEP       | POINT       |             |            |            |
|   | START:1.00  | 000kHz STOF | 2:1.0000MHz | NUM:201 LC | )G         |

SPEED 을 누른다.

측정 속도를 선택한다.

| FAST  | 고속으로 측정합니다.             |
|-------|-------------------------|
| MED   | 보통의 측정 속도입니다.           |
| SLOW  | 측정 정밀도가 향상됩니다 .         |
| SLOW2 | SLOW 보다 측정 정밀도가 향상됩니다 . |

측정 속도는 표시 파라미터의 수와 종류에 따라 다릅니 다. 대표치는 |Z| 만 표시되는 경우의 값입니다. **참조**: "측정 시간, 측정 속도" (p.387)

# 158

5.3 일반소인

## 5.3.5 평균치로 표시하기 (애버리지 설정)

측정치의 평균화 처리를 실행합니다. 측정치 표시의 흔들림을 줄일 수 있습니다.

**주의 사항** 아날라이저 측정 중에는 트리거 설정과 상관없이 상가평균에 의해 평균화를 실행합니다.

| ź | <u>는</u> 서                                                                                                 |                                                    |
|---|----------------------------------------------------------------------------------------------------|----------------------------------------------------|
| 1 | 아날라이저 초기화면                                                                                                 | 아날라이저 기본 설정                                        |
|   | ANALYZER 100.00KHz<br>2 *UPPER: 679.00 LOWER:-77.200 19.08003 0<br>0 UPPER: 105.00 LOWER:-106.00 -08.753 ° | BASIC GRAPH COMP LIST ADVA                         |
|   | A SET                                                                                                    |                                                    |
|   |                                                                                                    | Z-0 FREQ REPEAT REAL 0.0000s                       |
|   |                                                                                                    | SWEEP POINT                                        |
|   | STS                                                                                                    | START:1.0000kHz STOP:1.0000MHz NUM:201 LOG         |
|   | FILE                                                                                                    | BASIC SETUP                                        |
| 2 | 아날라이저 기본 설정                                                                                                |                                                    |
|   | SHEEP<br>BASIC GRAPH COMP LIST ADVANCED                                                                    |                                                    |
|   | SHEEP SETUP                                                                                                |                                                    |
|   | PARA SOURCE TRIG DRAW TRIG DELAY SEGMENT                                                                   | AVG 을 누른다.                                         |
|   | Z-Ø FREQ REPEAT REAL 0.0000's OFF                                                                          |                                                    |
|   | SWEEP POINT<br>START:1.0000kHz STOP:1.0000MHz NUM:201 LOG                                                  |                                                    |
|   | BASIC SETUP                                                                                                |                                                    |
|   | LEVEL RANGE SPEED AVG "OINT DELAY DC BIAS                                                                  |                                                    |
|   | VI.000V AUTO MED CF 0.0000S OFF                                                                            |                                                    |
|   |                                                                                                    |                                                    |
| 3 | 측정 애버리지의 설정<br>SHEEP                                                                                       |                                                    |
|   | BASIC GRAPH COMP LIST ADVANCED                                                                             |                                                    |
|   |                                                                                                    | 🔺 , 🔽 로 평균 횟수를 입력한다 .                              |
|   |                                                                                                    |                                                    |
|   | SWEEP POINT                                                                                                | 설정 가능 범위 : 1~256 회                                 |
|   |                                                                                                    |                                                    |
|   |                                                                                                    |                                                    |
|   | V 0,050V 109 MED OFF 0,0000s OFF                                                                           | 애버리지 기능을 중지하려면 : C 를 누른다.<br>애버리지 회수가 001 히르 성적되니다 |
|   | EXIT                                                                                                    |                                                    |
| Δ | EXIT 를 누러 성정 하며을 다느다                                                                                       |                                                    |
| 4 | EXIT 를 눌러 설정 화면을 닫는다.                                                                                      |                                                    |

LIST ADV

TRIG DELAY

0.0000s

POINT DELAY

## 5.3.6 포인트 딜레이 설정하기

순 서

포인트 딜레이 설정에서는 각 소인점에서의 딜레이 시간을 설정합니다. 참조: "5.2.5 트리거 딜레이 설정하기" (p.133)

| 아날라이저 초기                                                                    | 화면                                   |              |             | 아닐                   | 날라이저 :      | 기본 설정     | ļ  |
|-----------------------------------------------------------------------------|--------------------------------------|--------------|-------------|----------------------|-------------|-----------|----|
| ANALYZER<br>2 *UPPER: 679.00 LOWER:-77.200<br>0 UPPER: 105.00 LOWER:-106.00 | 100.00kHz<br>19.08003 Ω<br>-88.753 ° |              | BASIC       | GRAPH                | СОМ         | P L       | S  |
|                                                                             |                                      | SET          | SHF SETUP   | SOURCE               | TRIG        | DRAW      |    |
|                                                                             |                                      | ( <b>?</b> ) | Z-θ         | FREQ                 | REPEAT      | REAL      |    |
|                                                                             |                                      | SYS          | SWEEP       | POINT<br>DOOKHZ STOF | 9:1.0000MHz | NUM:201 L | OG |
|                                                                             |                                      | FILE         | BASIC SETUP | -                    |             |           |    |
| 2                                                                           |                                      |              | LEVEL       | RANGE                | SPEED       | AVG       | Р  |

| SHEED       | 아날라이저 기본 설정 |            |           |                                    |          |  |
|-------------|-------------|------------|-----------|------------------------------------|----------|--|
| BASIC       | GRAPH       | СОМ        | P L       | IST ADV                            | /ANCED   |  |
| SWEEP SETUP | SHEEP SETUP |            |           |                                    |          |  |
| PARA        | SOURCE      | TRIG       | DRAW      | TRIG DELAY                         | SEGMENT  |  |
| Ζ-θ         | FREQ        | REPEAT     | REAL      | 0.0000s                            | OFF      |  |
| SWEEP       | POINT       |            |           |                                    |          |  |
| START:1.00  | DOOKHZ STOP | :1.0000MHz | NUM:201 L | OG                                 |          |  |
| BASIC SETUP |             |            |           |                                    | <u>.</u> |  |
| LEVEL       | RANGE       | SPEED      | AVG       | POINT DELAY                        | C BIAS   |  |
| V 1.000V    | AUTO        | MED        | OFF       | Auus                               | OFF      |  |
|             |             |            |           | $\langle \! \langle \! \rangle \!$ | EXIT     |  |

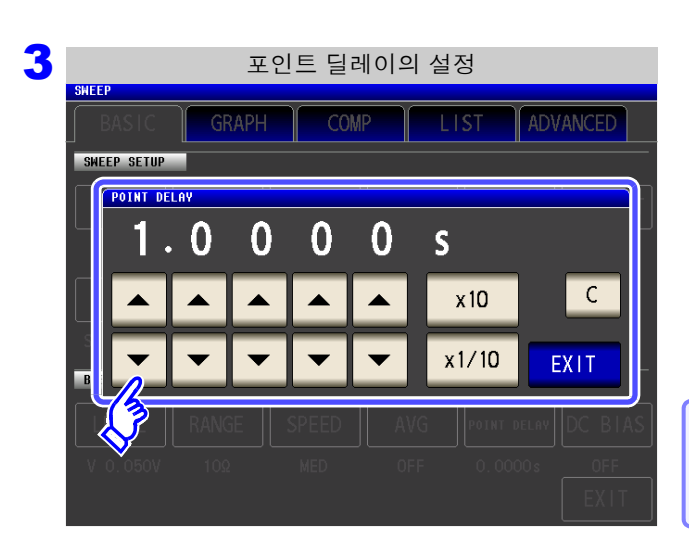

를 눌러 설정 화면을 닫는다.

4

EXIT

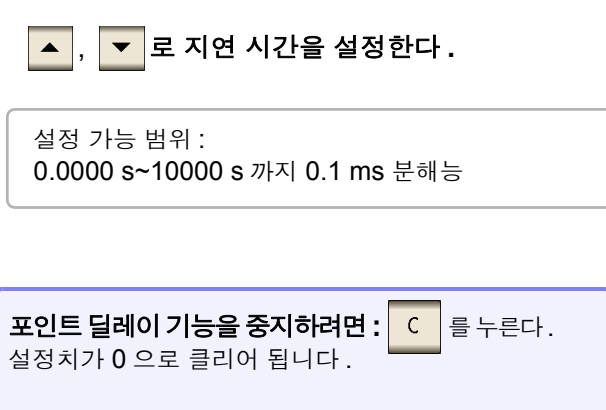

POINT DELAY 을 누른다.

### **160** 5.3 일반 소인

## 5.3.7 DC 바이어스 설정하기

DC 바이어스 설정에서는 소인 측정 시의 DC 바이어스 값을 설정합니다. DC 바이어스를 설정하면 측정 신호에 직류 신호를 중첩할 수 있습니다.

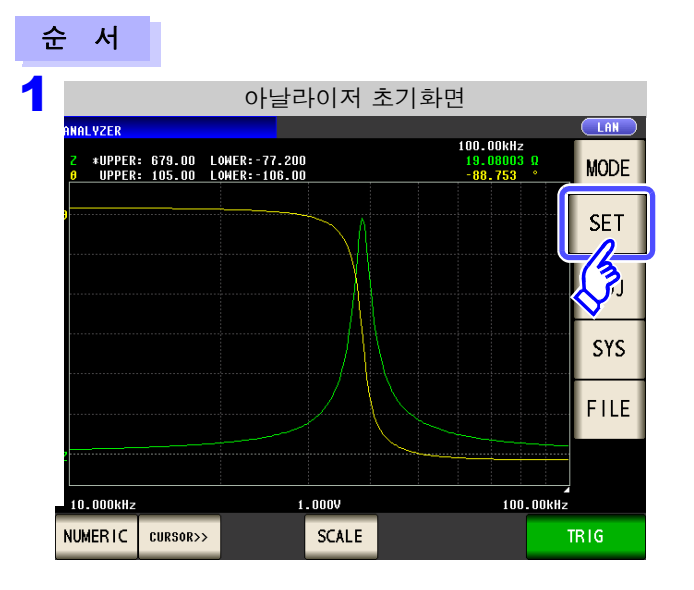

|             | 아날라이저 기본 설정 |            |            |             |  |  |
|-------------|-------------|------------|------------|-------------|--|--|
| BASIC       | GRAPH       | COM        | P LI       | ST ADV      |  |  |
| SHIT SETUP  | SOURCE      | TRIG       | DRAW       | TRIG DELAY  |  |  |
| Z-θ         | FREQ        | REPEAT     | REAL       | 0.0000s     |  |  |
| SWEEP       | POINT       |            |            |             |  |  |
| START:1.00  | 00kHz STOP  | :1.0000MHz | NUM:201 LC | )G          |  |  |
| BASIC SETUP |             |            |            |             |  |  |
| LEVEL       | RANGE       | SPEED      | AVG        | POINT DELAY |  |  |
| V 1.000V    | AUTO        | MED        | OFF        | 0.0000s     |  |  |

| 2 | 아날라이저 기본 설정 |             |            |            |            |         |
|---|-------------|-------------|------------|------------|------------|---------|
|   |             | CDADU       | C011       |            |            |         |
|   | BASIC       | GKAPH       | COM        |            | ST ADV     |         |
|   | SWEEP SETUP |             |            |            |            |         |
|   | PARA        | SOURCE      | TRIG       | DRAW       | TRIG DELAY | SEGMENT |
|   | Z-θ         | FREQ        | REPEAT     | REAL       | 0.0000s    | OFF     |
|   | SWEEP       | POINT       |            |            |            |         |
|   | START:1.00  | 000kHz STOP | :1.0000MHz | NUM:201 LC | )G         |         |
|   | BASIC SETUP | _           |            |            |            |         |
|   | LEVEL       | RANGE       | SPEED      | AVG        | POINT DEL  | DC BIAS |
|   | V 1.000V    | AUTO        | MED        | OFF        | 0.0000s    | XIT     |

DC BIAS 을 누른다.

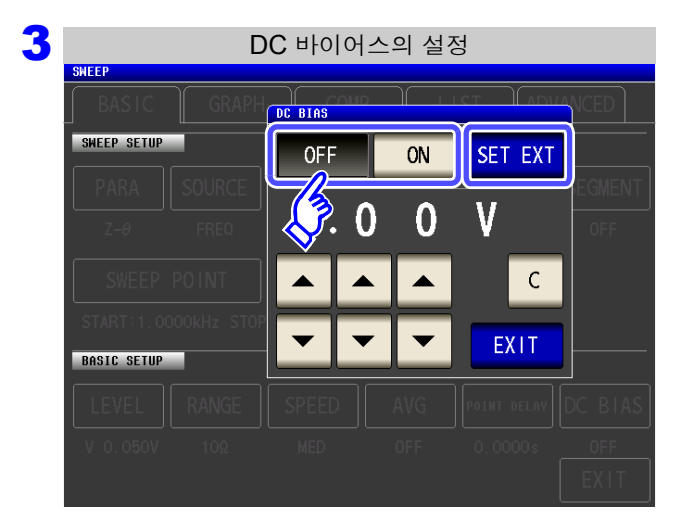

DC 바이어스의 ON/OFF 를 선택한다.

| OFF     | DC 바이어스의 설정을 OFF 로 합니다.                                           |
|---------|-------------------------------------------------------------------|
| ON      | DC 바이어스의 설정을 ON 으로 합니<br>다 .                                      |
|         |                                                                   |
| SET EXT | 외부 DC 바이어스 유닛을 사용할 때는 이 버<br>튼을 눌러 주십시오 .<br>DC 바이어스의 성적이 ON 이 되어 |

바이어스 값이 0.00 V 로 설정됩니다.

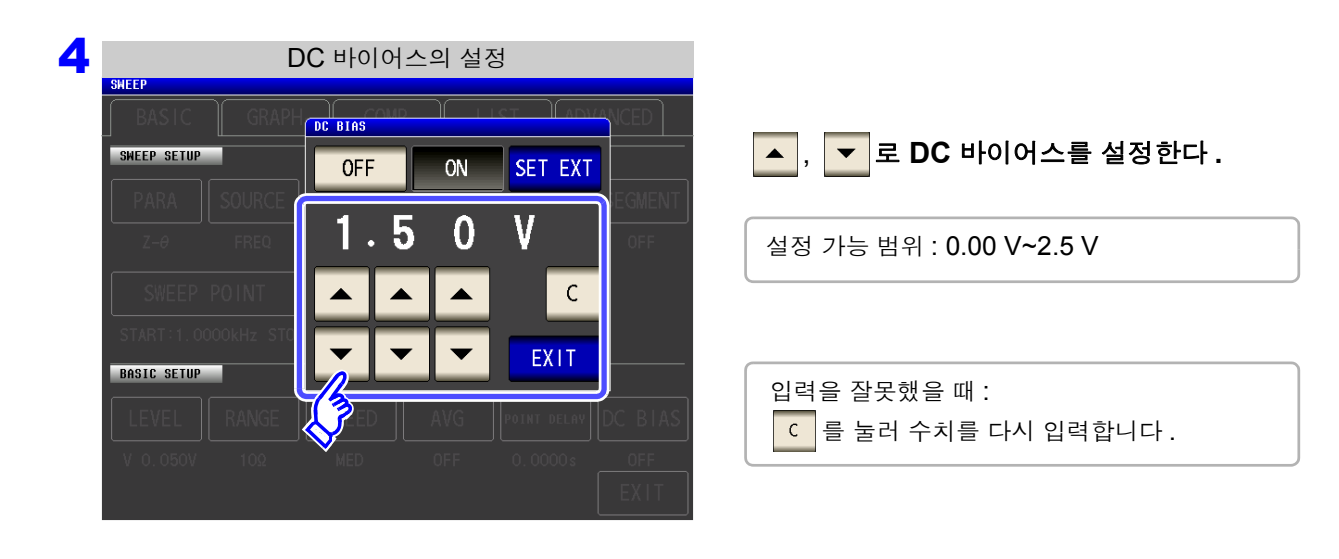

- 5 EXIT 를 눌러 설정 화면을 닫는다.
  - 주의 사항 · DC 바이어스 기능은 콘덴서 측정 전용입니다.저항, 인덕터 등 직류 저항이 낮은 소자에 DC 바이어스 기능을 사용하면 아래와 같을 수 있습니다.
    - 정상적으로 측정할 수 없다.
    - AUTO 레인지가 정해지지 않는다.
    - 저 Z 고정밀도 모드 시에 단자 연결이 정상이어도 콘택트 에러가 발생한다.
    - Rdc 측정 시에는 DC 바이어스 기능을 설정할 수 없습니다.
    - :MEASure:ITEM 의 설정에서 RDC 를 측정하도록 했을 때는 DC 바이어스 기능을 설 정할 수 없습니다.
    - 2.5 V 이상의 직류 전압을 중첩하는 경우는 "부록 5.1 직류 전압 바이어스의 인가 방법"
       (p. 부7)을 참고해 주십시오.
    - 코일 등에 직류 전류를 중첩하는 경우는 "부록 5.2 직류 전류 바이어스의 인가 방법" (p. 부8)을 참고해 주십시오.
    - 교류 신호 레벨의 실효치와 직류 신호 레벨의 합이 7.07 V를 넘는 값은 설정할 수 없습니다.
    - 측정 신호 레벨의 합계치 (AC 레벨 +DC 바이어스 값) > 5√2 [V]가 되는 경우에는 그 이상 측정 신호 레벨을 올릴 수 없습니다. AC 레벨 또는 DC 바이어스 값을 내린 후 설정 해 주십시오.

5.4 세그먼트 소인

## 5.4 세그먼트 소인

주파수 또는 레벨의 소인 범위를 복수 (최대 20) 설정하여 연속해서 소인할 수 있습니다.

#### 세그먼트란?

소인 범위, 소인점 수, 측정 신호 레벨 등을 각각 설정 가능한 1 블록을 가리킵니다.

### 5.4.1 세그먼트 설정하기

사전에 "5.2.6 세그먼트 설정" (p.135)에서 세그먼트 설정을 \_\_\_\_\_ 으로 합니다. 최대 20 세그먼트 (토털 801 포인트) 설정할 수 있습니다.

주의 사항 • 소인 파라미터 (SURCE)의 설정 내용에 따라 소인 범위의 설정이 다릅니다.(p.129)

• 세그먼트의 수정 (ADD, DELETE 포함)이나 소인 포인트의 수정이 있었던 경우 콤퍼레이터 설정 은 무효가 됩니다.(p.190)

#### 일반 소인 시와 세그먼트 소인 시의 비교

일반 소인 시

| 소인 설정 항목  | 세그먼트                  |
|-----------|-----------------------|
| 소인 파라미터   | 주파수                   |
| 소인 범위     | 1.0000 kHz~5.0000 MHz |
| 소인점 수     | 801 점                 |
| 소인점 설정 방법 | 로그                    |
| 측정 신호의 종류 | 개방전압 레벨               |
| 측정 신호 레벨  | 1.000 V               |
| 레인지       | AUTO                  |
| 애버리지      | 5 회                   |
| 측정 속도     | FAST                  |
| 포인트 딜레이   | 0.0005 s              |

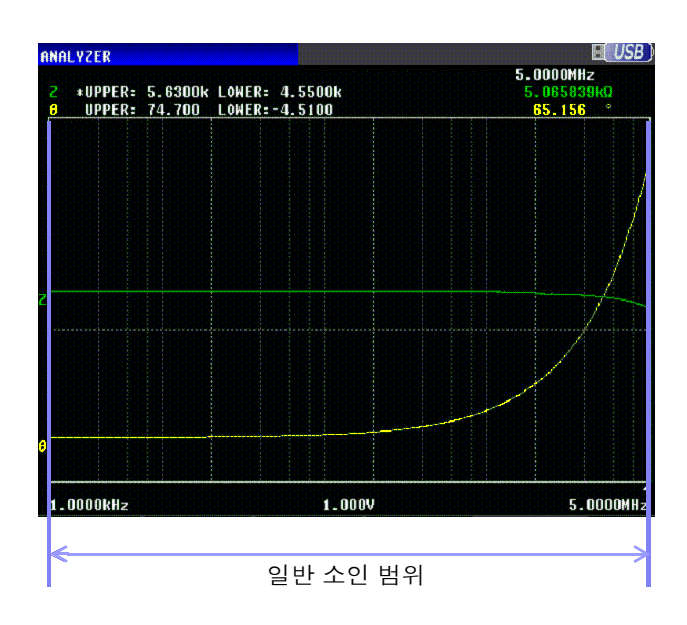

(ANALYZER)

| 소인 설정     | 세그먼트 1              | 세그먼트 2              | 세그먼트 3               |
|-----------|---------------------|---------------------|----------------------|
| 소인 파라미터   | 주파수                 | 주파수                 | 주파수                  |
| 소인 범위     | 1.0000kHz~5.0000kHz | 10.000kHz~100.00kHz | 100.00 kHz~5.0000MHz |
| 소인점 수     | 201 점               | 201 점               | 399 점                |
| 소인점 설정 방법 | 로그                  | 로그                  | 리니어                  |
| 측정 신호의 종류 | 개방전압 레벨             | 개방전압 레벨             | 개방전압 레벨              |
| 측정 신호 레벨  | 1.000V              | 1.500V              | 0.500V               |
| 레인지       | AUTO                | 3 kΩ                | AUTO                 |
| 애버리지      | 10 회                | 3 회                 | OFF                  |
| 측정 속도     | FAST                | MEDIUM              | SLOW                 |
| 포인트 딜레이   | 0.0000 s            | 0.0005 s            | 0.0000 s             |

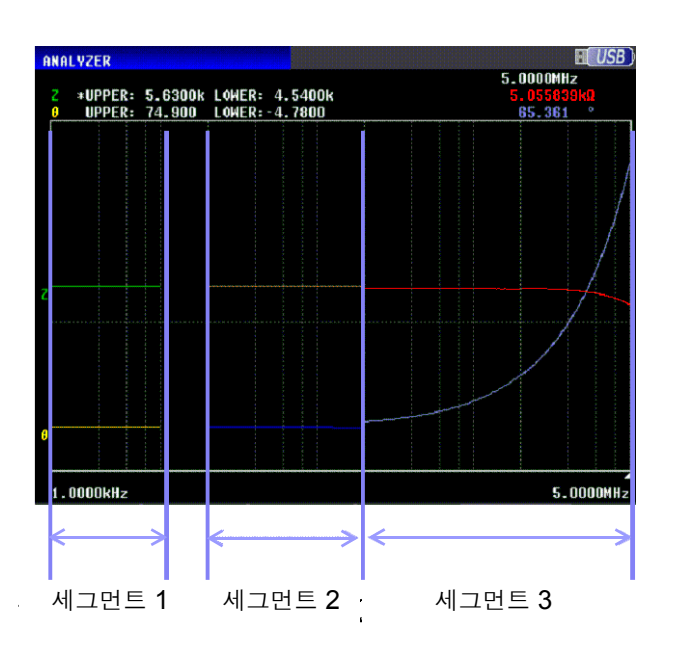

위 그림과 같이 세그먼트 소인을 실행하면 아래 항목을 각 세그먼트로 각각 설정할 수 있습니다.

- 소인 범위
- 소인점 수
- 소인점 설정 방법

📃 세그먼트 소인 시

- 측정 신호 레벨
- 레인지
- 애버리지
- 측정 속도
- 포인트 딜레이

주의 사항 아래 설정은 모든 세그먼트에서 공통으로 적용됩니다.

- 측정 파라미터
- 소인 파라미터
- 측정 신호의 종류
- 트리거
- 트리거 딜레이
- DC 바이어스 레벨

### 164

5.4 세그먼트 소인

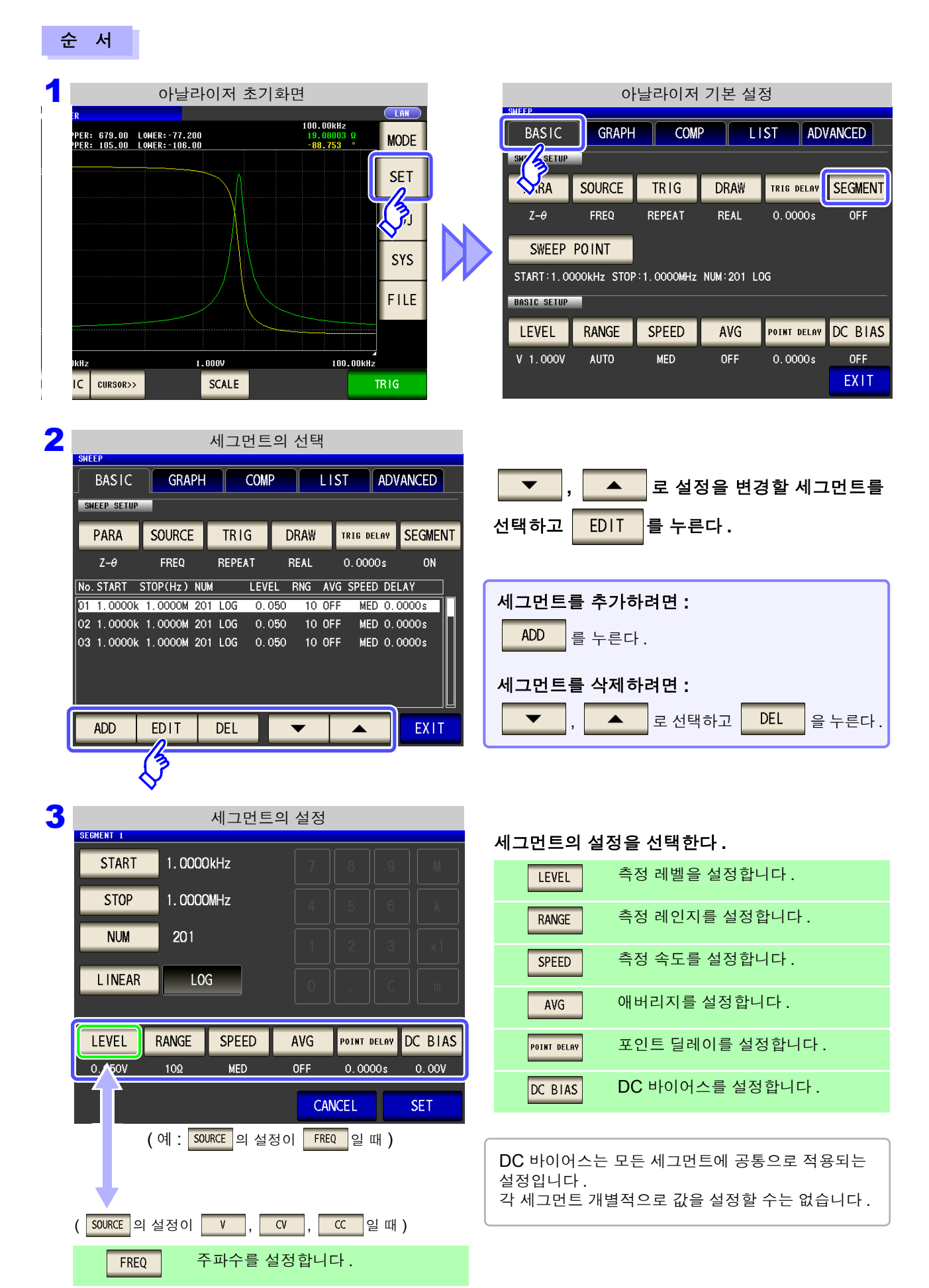

#### 소인점의 설정

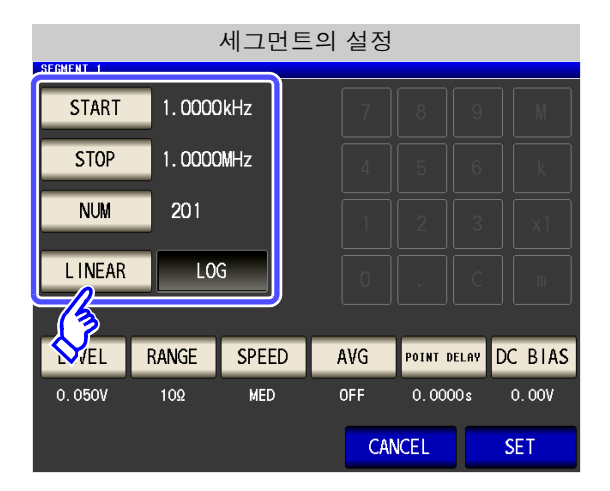

- 소인점 설정 방법은 START-STOP (소인 시작값과 종료값을 설정)으로 고정됩니다.
- 소인점의 상세 설정 방법은 "5.3.1 소인점 설정하기" (p.136)를 참조해 주십시오.

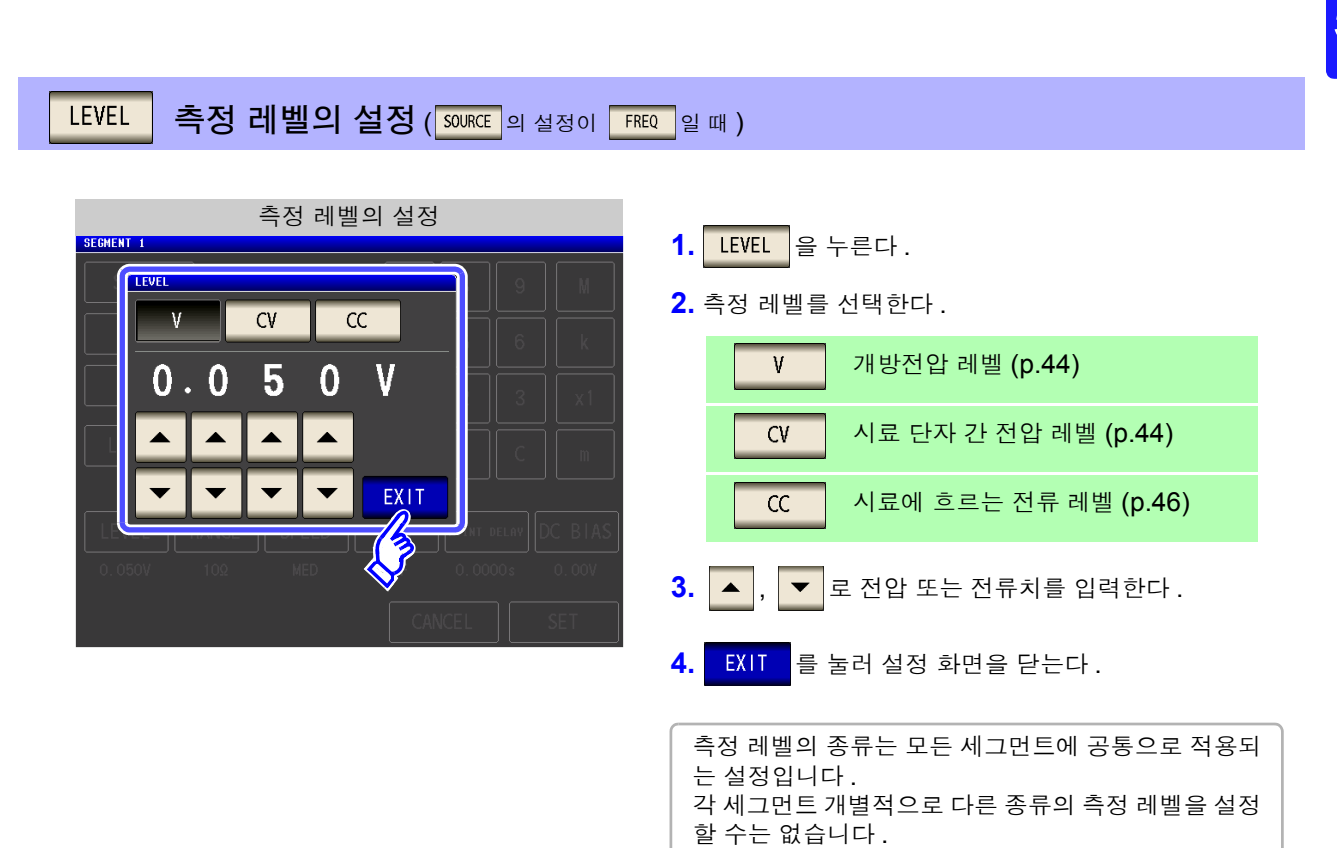

- 주의 사항 설정된 소인점 범위에 따라 주파수, 측정 레벨의 설정 가능 범위가 바뀝니다.

5.4 세그먼트 소인

| FREQ 측정 주파수의 설정 (SOURCE 의 설정이  | V, CV, CC 일때)                                                                   |
|--------------------------------|---------------------------------------------------------------------------------|
| 측정 주파수의 설정                     | 1. FREQ 을 누른다.                                                                  |
| 1.0000 kHz                     | <ul> <li>2. ▲, ▼ 로 주파수를 설정한다.</li> <li>설정 가능 범위 : 4.00 Hz~5.0000 MHz</li> </ul> |
| ▲ ▲ ▲ ▲ ×10<br>▼ ▼ ▼ ▼ ▼ ×1/10 | <b>3.</b> EXIT 를 눌러 설정 화면을 닫는다.                                                 |
|                                | 입력 방법은 <mark>10-KEY</mark> 또는 DIGIT 을 누르면 전환<br>됩니다.                            |
| CANCEL                         |                                                                                 |

주의 사항 설정된 소인점 범위에 따라 측정 주파수의 설정 가능 범위가 바뀝니다. 예 : 소인 파라미터가 개방전압 레벨일 때 1 V 이상의 소인점이 있으면 주파수 설정 가능 범 위는 4.00 Hz~1.0000 MHz 가 됩니다. 상세는 LCR 기능의 "4.2.1 측정 주파수 설정하기" (p.40), "4.2.2 측정 신호 레벨 설 정하기" (p.42)를 참조해 주십시오.

### RANGE 측정 레인지의 설정

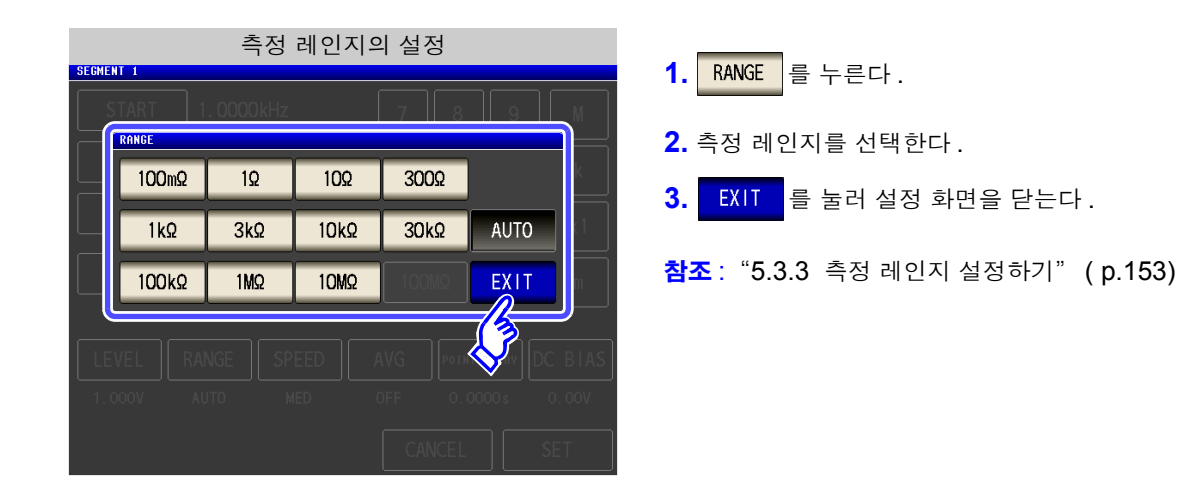

SPEED 측정 속도의 설정

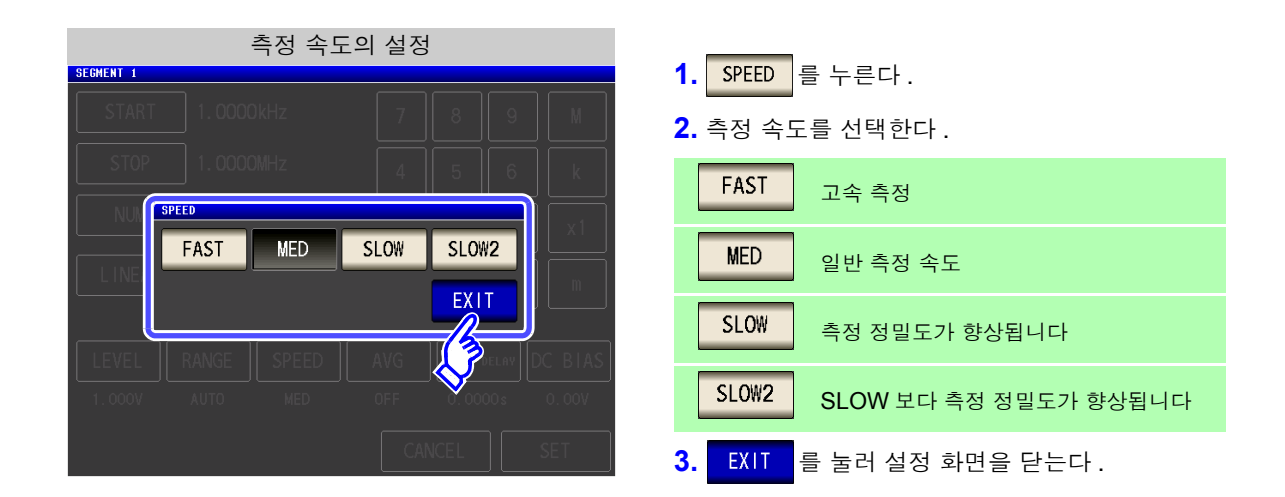

AVG 애버리지의 설정

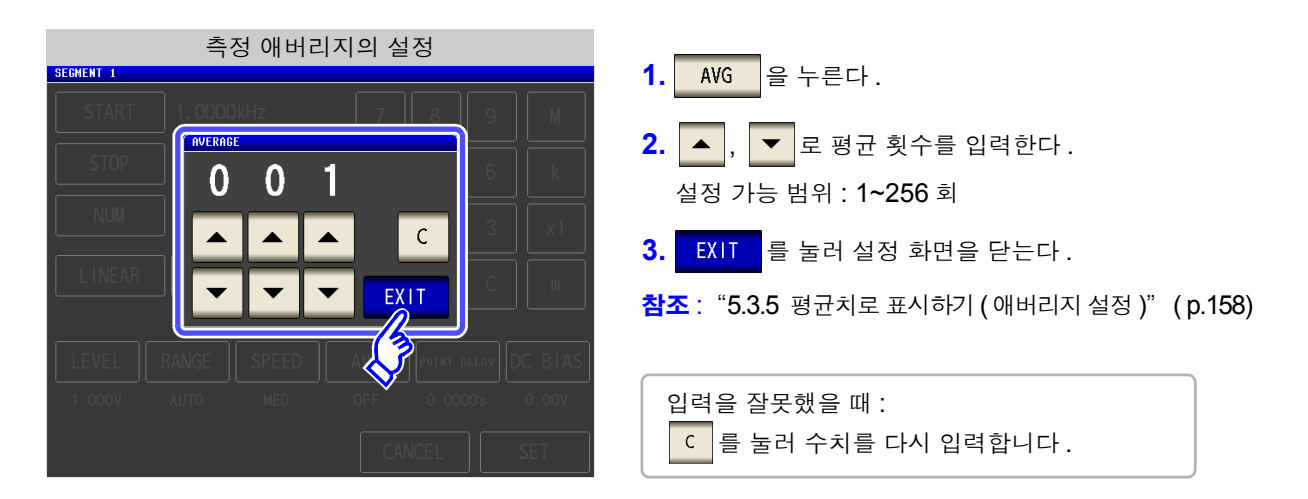

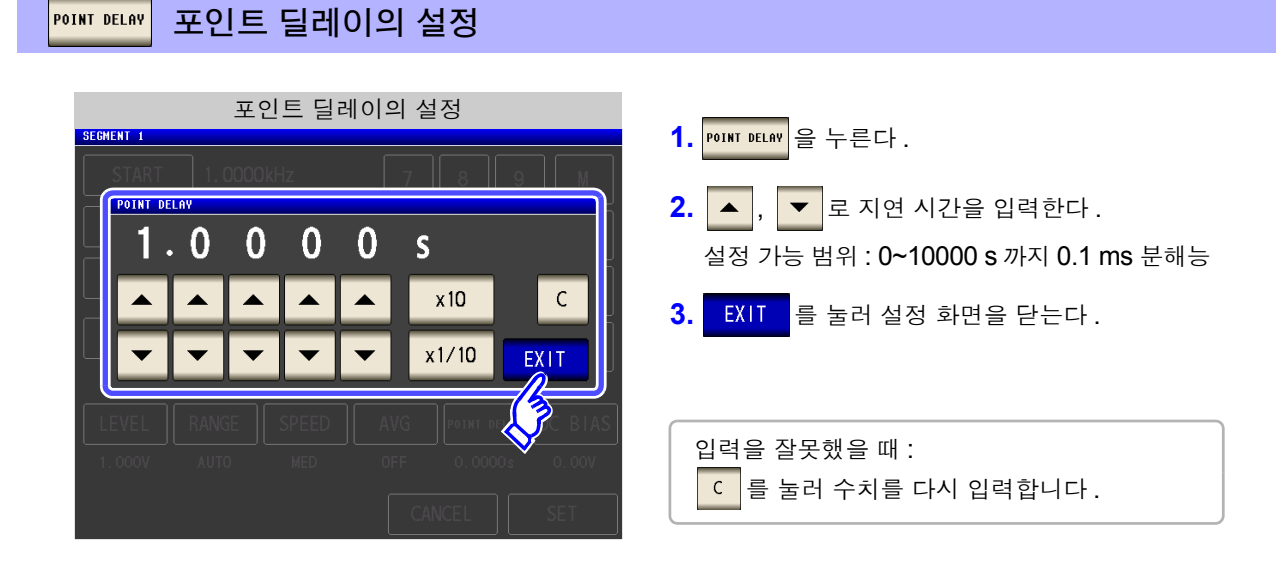

5.4 세그먼트 소인

### DC BIAS DC 바이어스의 설정

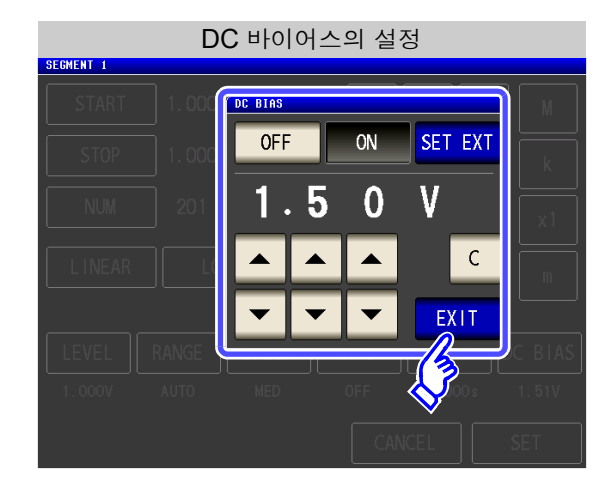

**1.** DC BIAS 을 누른다.

설정입니다.

2. DC 바이어스의 ON/OFF 를 선택한다.

|                                                          | DC 바이어스의 설정을 OFF 로 합니다.                                                                       |
|----------------------------------------------------------|-----------------------------------------------------------------------------------------------|
| ON                                                       | DC 바이어스의 설정을 ON 으로 합니다.                                                                       |
| SET EXT                                                  | 외부 DC 바이어스 유닛을 사용할 때는 이<br>버튼을 눌러 주십시오 .<br>DC 바이어스의 설정이 ON 이 되고 바이어<br>스 값이 0.00 V 에 설정됩니다 . |
| <ol> <li><b>3.</b> , </li> <li><b>4.</b> EXIT</li> </ol> | ✔ 로 DC 바이어스 값을 입력한다.<br>를 눌러 설정 화면을 닫는다.                                                      |
| • 입력을<br>C 를                                             | 잘못했을 때 :<br>눌러 수치를 다시 입력합니다 .<br>이어스는 모든 세그머트에 공통으로 저용                                        |

각 세그먼트 개별적으로 값을 설정할 수는 없습니다.

LCR

(ANALYZER)

## 5.5 그래프 표시 방법 설정하기

## 5.5.1 가로축 설정하기

### 1 겹쳐그리기의 설정

1

소인 측정을 반복할 때의 그래프 묘사 방법을 설정합니다. 겹쳐그리기를 설정하면 소자의 편차를 그래프로 확인할 수 있습니다.

SYS

#### 순 서 아날라이저 초기화면 NHAL YZER ↓ UUPPER: 679.00 LOHER:-77.200 ↓ UUPPER: 105.00 LOHER:-77.200 ↓ UUPPER: 105.00 LOHER:-77.200 ↓ UUPPER: 579.00 LOHER:-77.200 ↓ UUPPER: 579.00 LOHER:-779.00 LOHER:-779.00

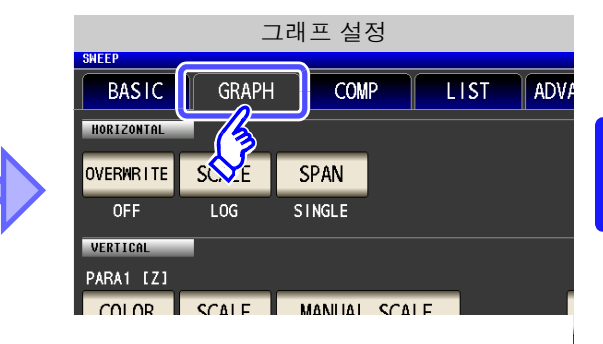

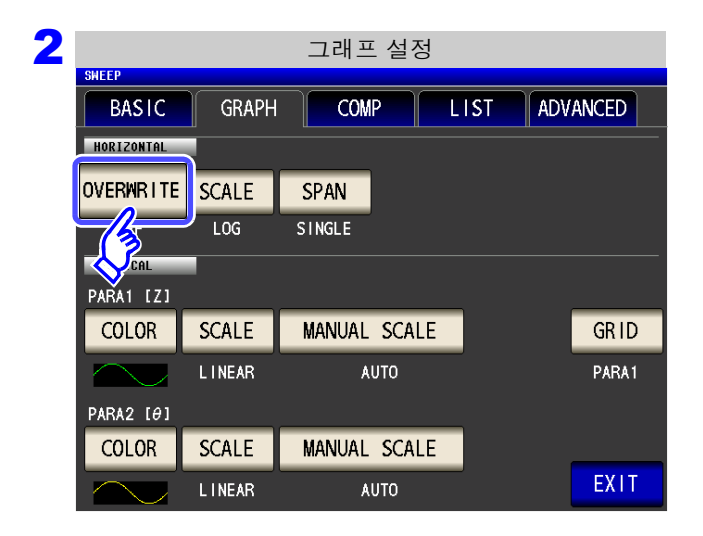

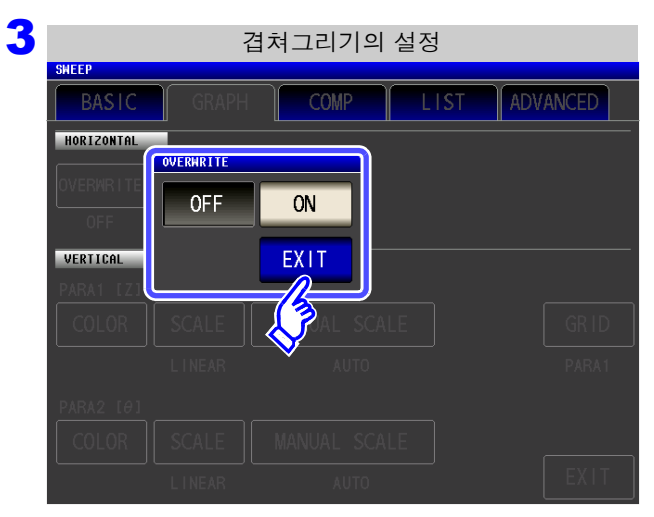

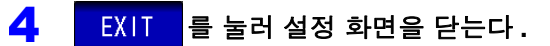

### <mark>OVERWRITE</mark> 을 누른다.

겹쳐그리기의 설정을 선택한다.

| OFF | 소인 측정을 반복할 때 전회 측정 시에 묘사한<br>그래프를 삭제하고 최신 측정 결과에 따라 그<br>래프를 묘사합니다 .    |
|-----|-------------------------------------------------------------------------|
| ON  | 소인 측정을 반복할 때 전회 측정 시에 묘사한<br>그래프를 남기고 최신 측정 결과에 따른 그래<br>프를 겹쳐서 묘사합니다 . |

## 170

5.5 그래프 표시 방법 설정하기

#### 2 가로축 스케일의 설정

가로축 스케일을 설정합니다.

순 서

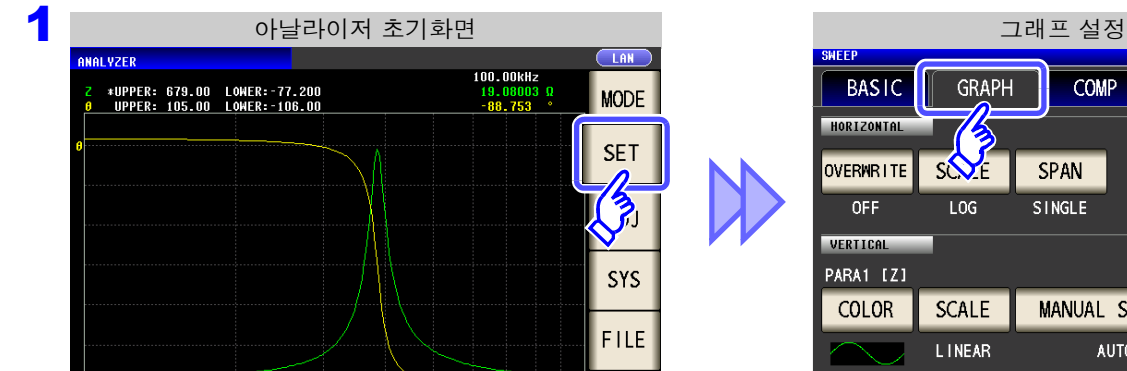

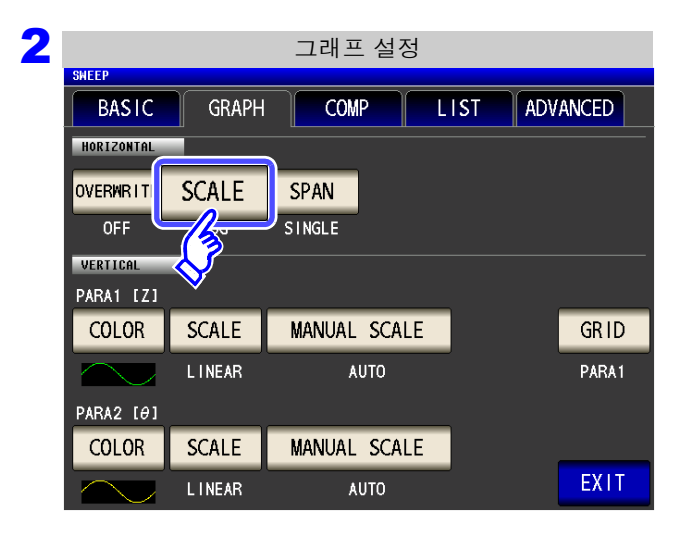

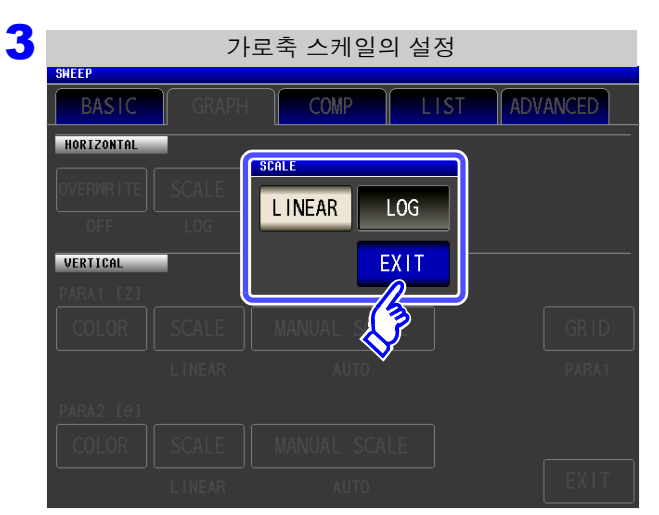

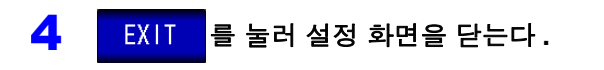

SCALE 을 누른다.

#### 묘사 타입을 선택한다.

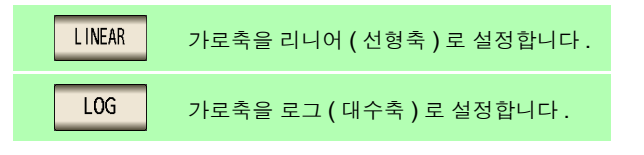

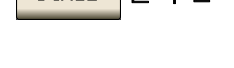

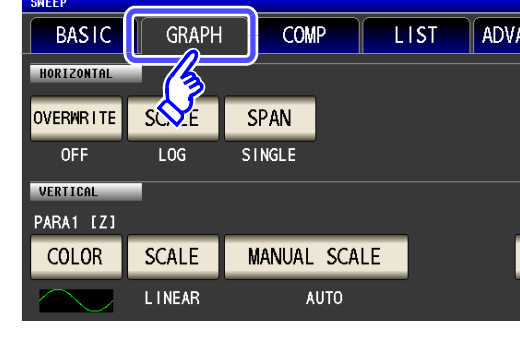

### 설정한 가로축 스케일의 확인 방법

가로축 표시 스케일을 변경하면 아래 그림과 같이 그래프 표시 화면의 가로축 스케일이 변화합니다. (그래프의 가로축 스케일은 소인점 설정 방법으로도 변경할 수 있습니다) 참조: "소인 시작값과 종료값의 설정" (p.138)

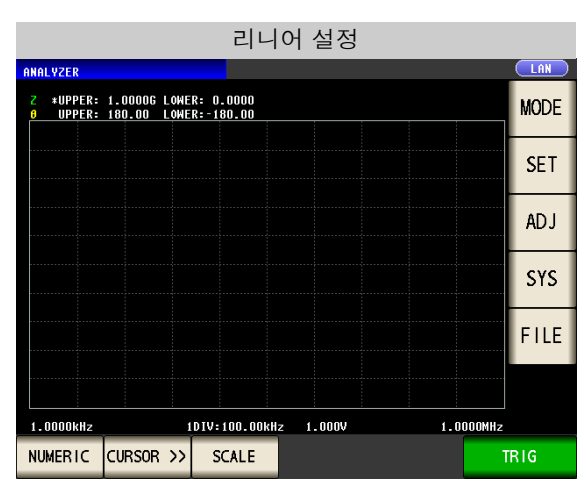

가로축 스케일이 리니어 표시가 됩니다.

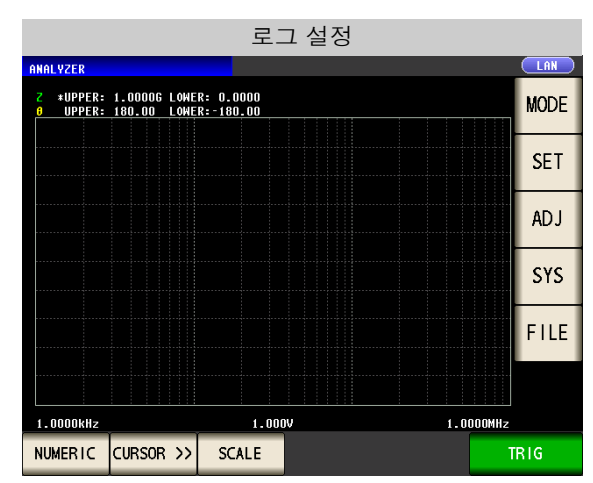

가로축 스케일이 로그 표시가 됩니다.

## 172

#### 5.5 그래프 표시 방법 설정하기

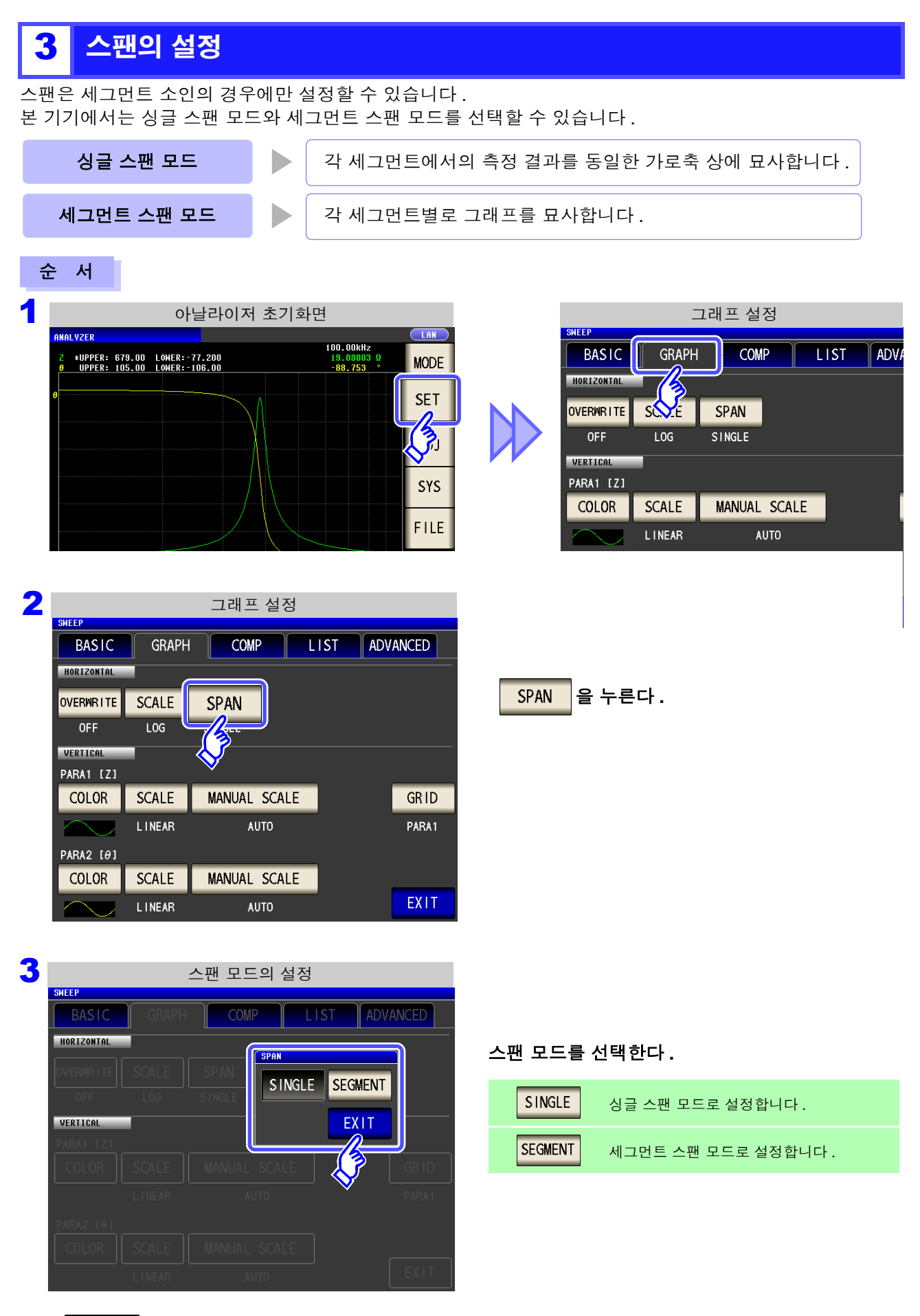

USB )

5.0000MHz

세그먼트 3

SEGMENT 3

8.888304KG 63.927

### 싱글 스팬 모드와 세그먼트 스팬 모드의 비교

아래에 싱글 스팬 모드와 세그먼트 스팬 모드에서의 그래프 표시 방법의 예를 나타냅니다. 이 예에서는 소인 파라미터 주파수로 아래와 같은 소인 범위로 설정하였습니다.

| 소인 설정   | 세그먼트 1                | 세그먼트 2                | 세그먼트 3               |
|---------|-----------------------|-----------------------|----------------------|
| 소인 파라미터 | 주파수                   | 주파수                   | 주파수                  |
| 소인 범위   | 1.0000 kHz~10.000 kHz | 10.000 kHz~500.00 kHz | 100.00 Hz~5.0000 MHz |

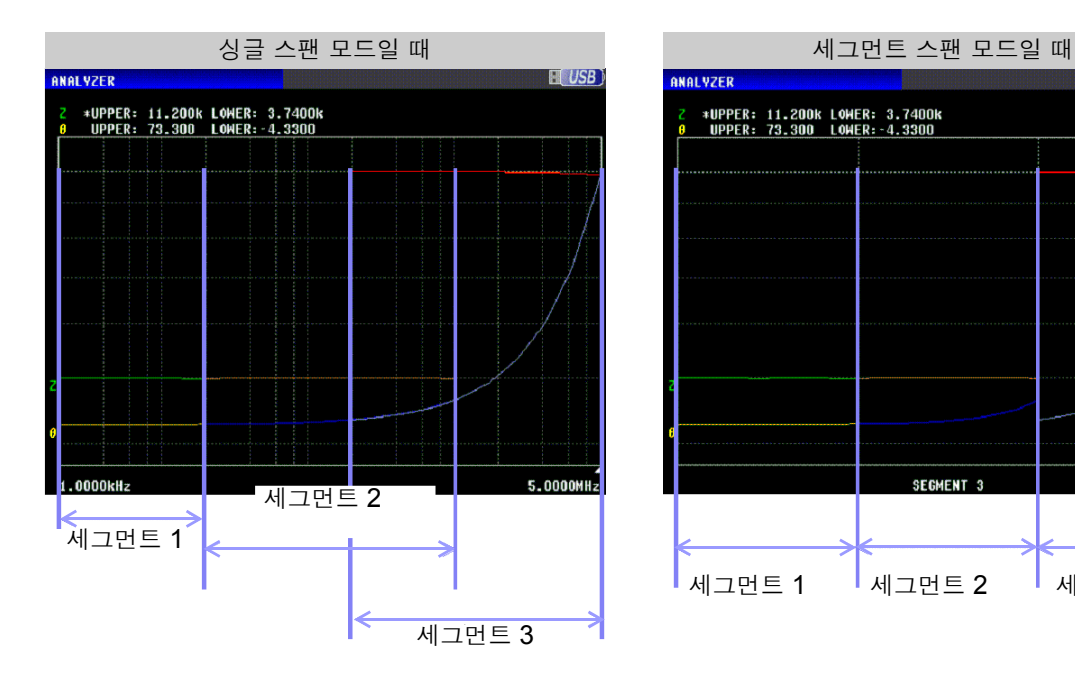

5.5 그래프 표시 방법 설정하기

## 5.5.2 세로축 설정하기

### 1 묘사 색의 설정

화면에 표시할 그래프의 색을 설정합니다.그래프의 색은 파라미터별로 설정할 수 있습니다.또한,세그먼트 소인의 경우는 세그먼트별로 색을 설정할 수 있습니다.

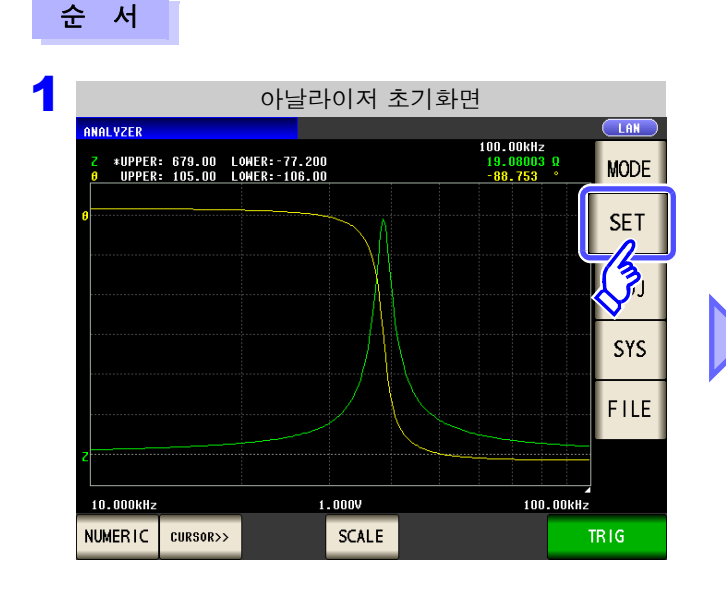

| 그래프 설정      |                     |              |    |
|-------------|---------------------|--------------|----|
| SWEEP       |                     |              |    |
| BASIC       | GRAPH               | COMP LIST AD | ٧A |
| HORIZONTAL  |                     |              |    |
| OVERWR I TE | s <mark>⊗∠</mark> E | SPAN         |    |
| OFF         | LOG                 | SINGLE       |    |
| VERTICAL    |                     |              |    |
| PARA1 [Z]   |                     |              |    |
| COLOR       | SCALE               | MANUAL SCALE |    |
|             | LINEAR              | AUTO         |    |
| PARA2 [0]   |                     |              |    |
| COLOR       | SCALE               | MANUAL SCALE |    |
|             | LINEAR              | AUTO         |    |

| 2 | 그래프 설정     |          |              |         |       |
|---|------------|----------|--------------|---------|-------|
|   | SNEEP      |          |              |         |       |
|   | BASIC      | GRAPH    | COMP         | IST ADV | ANCED |
|   | HORIZONTAL |          |              |         |       |
|   | OVERWRITE  | SCALE    | SPAN         |         |       |
|   | OFF        | LOG      | SINGLE       |         |       |
|   | VERTICAL   |          |              |         |       |
|   |            | <u> </u> |              | _       |       |
|   | COLOR      | SCALE    | MANUAL SCALE |         | GRID  |
|   | P. 12 [0]  | LINEAR   | AUTO         |         | PARA1 |
|   | COLOR      | SCALE    | MANUAL SCALE |         |       |
|   | $\sim$     | LINEAR   | AUTO         |         | EXIT  |

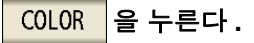
## 3 색을 설정할 세그먼트를 선택한다.

"5.2.6 세그먼트 설정" (p.135)에 따라 설정이 다릅니다.

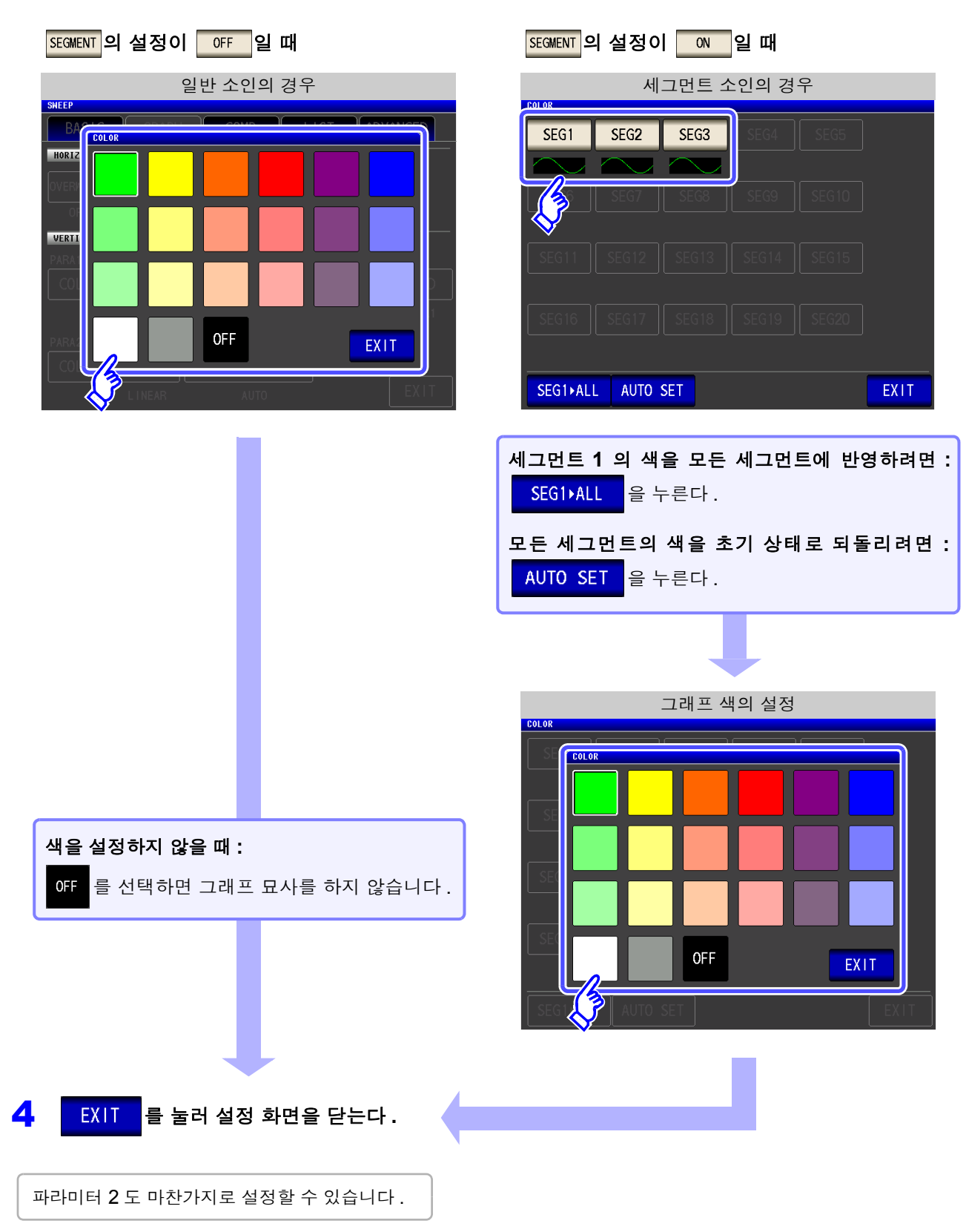

5

5.5 그래프 표시 방법 설정하기

## 2 세로축 스케일의 설정

세로축 스케일의 묘사 방법을 선형축 / 대수축으로 설정합니다.

#### 순 서

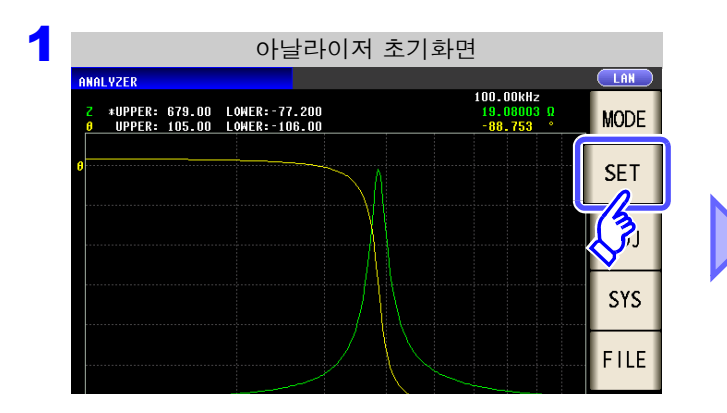

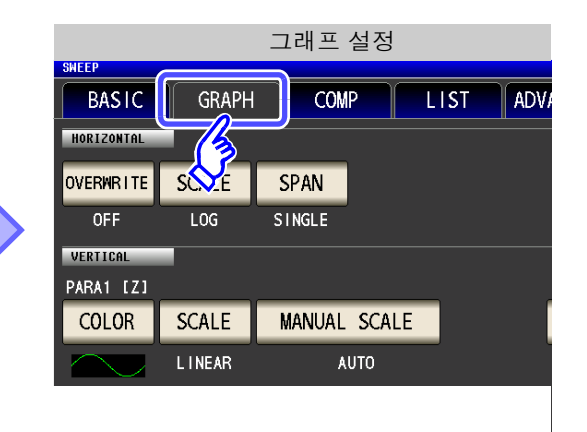

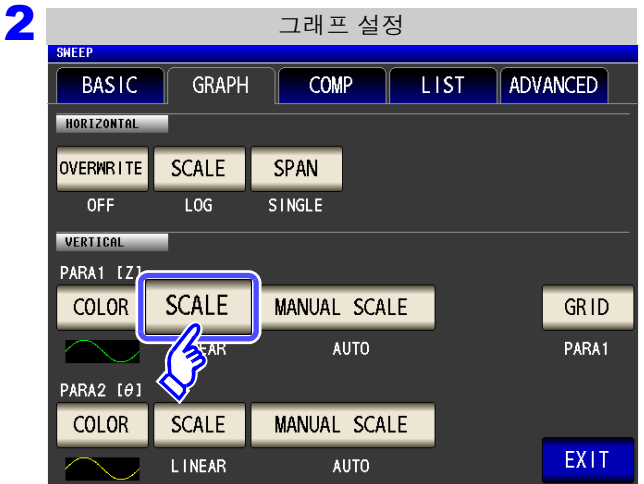

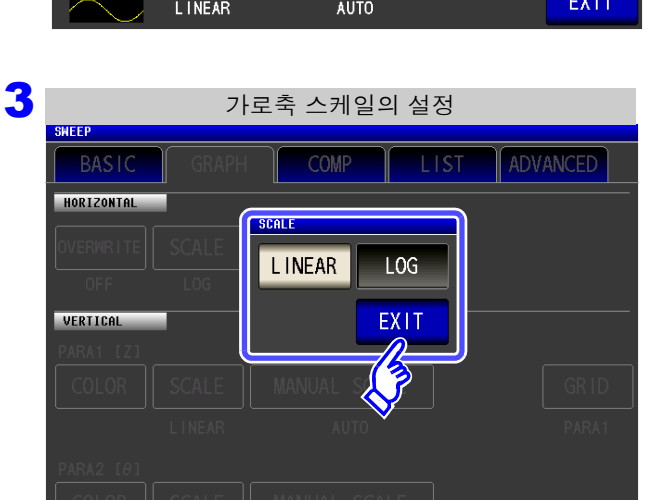

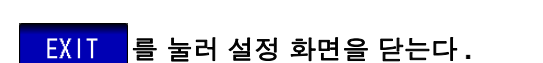

4

## SCALE 을 누른다.

묘사 타입을 선택한다.

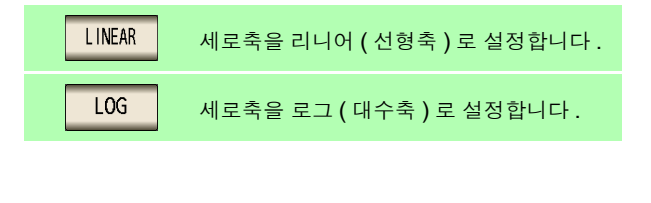

파라미터 2도 마찬가지로 설정할 수 있습니다.

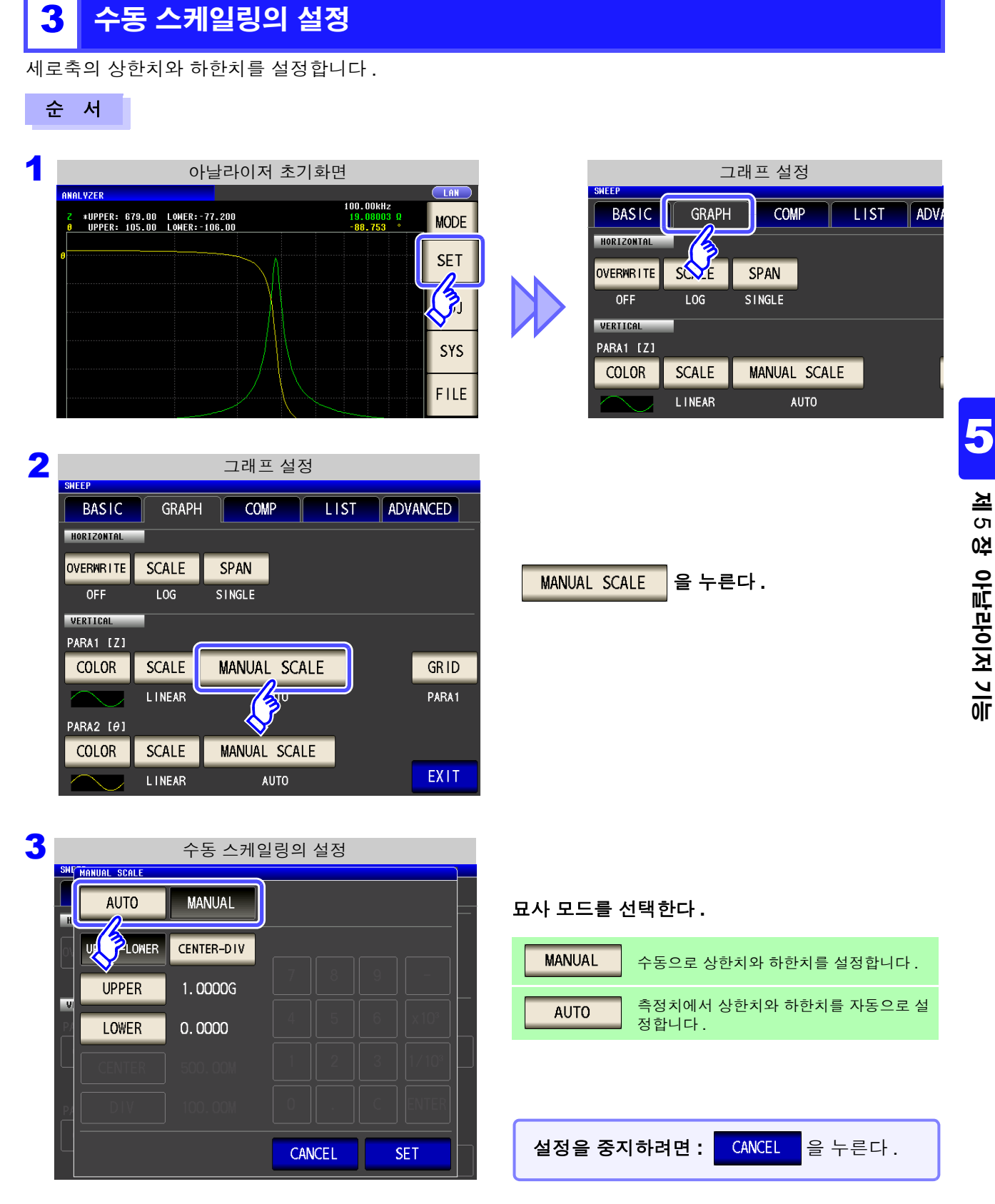

주의사항 측정 개시 시 , 스케일 표시 범위는 최대치에서 최소치의 범위 또는 전회 측정 종료 시의 스케일링으 로 설정되어 있습니다. 측정치에 따른 최적의 스케일링으로 설정하려면 측정화면에서 SCALE 을 눌러 주십시오.

## MANUAL 설정

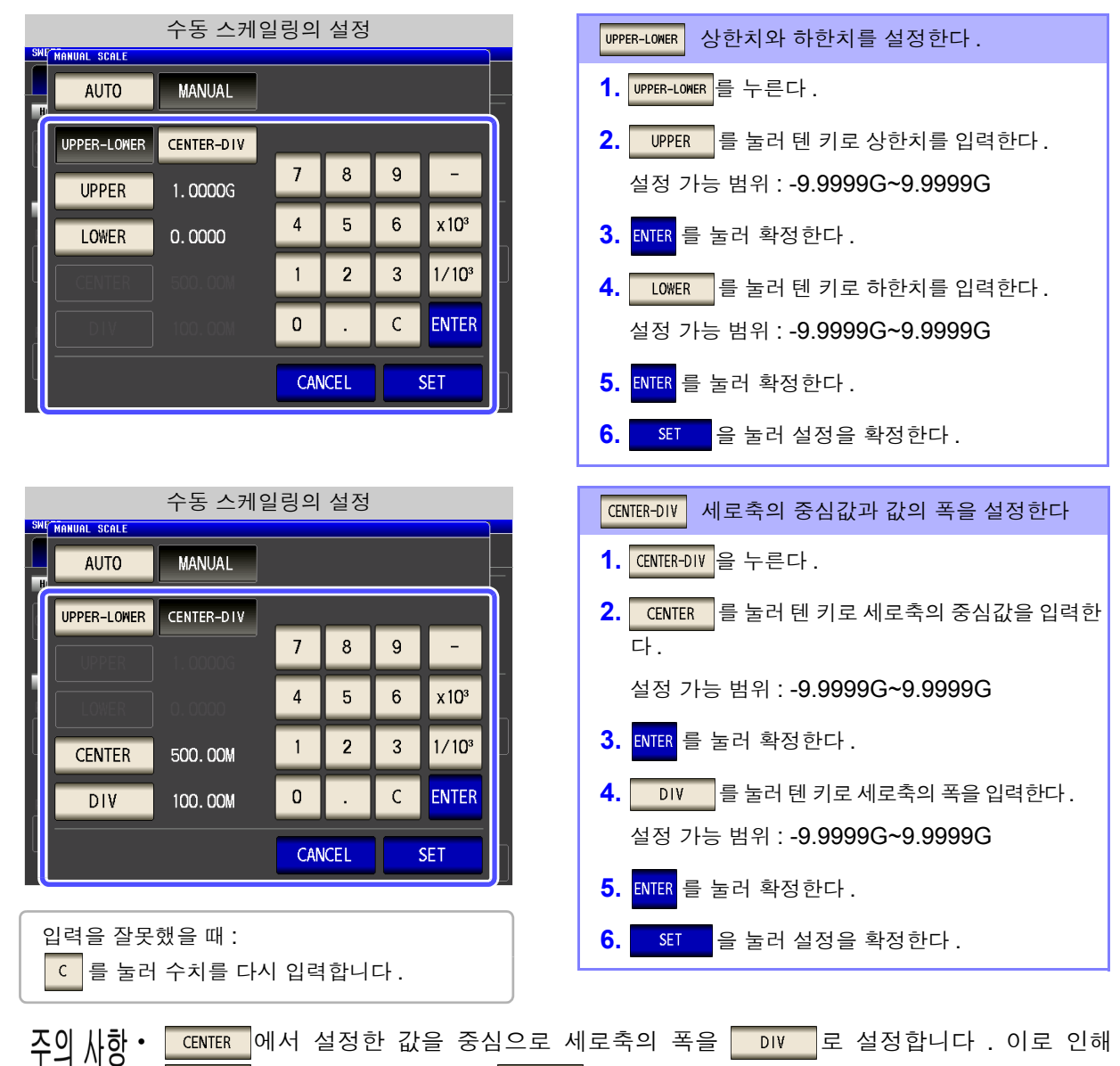

- \_\_\_\_\_\_ \_\_\_\_\_\_\_\_\_에서 설정한 값에 따라 \_\_\_\_\_\_\_로 설정할 수 있는 값의 범위가 변화합니다 .
- SCALE 의 설정에서 LOG 를 선택했을 때 CENTER-DIV의 설정은 무효가 됩니다.

## AUTO 설정

| our |       | 자동 스케 | 일링의 설정 |     |                                                                                                    |
|-----|-------|-------|--------|-----|----------------------------------------------------------------------------------------------------|
|     | AUITO |       | ] 7 8  |     | SET 을 눌러 확정한다.                                                                                                |
|     |       |       |        |     | 2 개의 파라미터를 AUTO 로 설정한 경우는 양쪽의 측<br>정 결과가 최적이 되도록 표시합니다. 어느 한쪽이<br>AUTO로 설정된 경우는 해당 파라미터에 대해 최적이<br>되도록 표시합니다. |
|     |       |       | CANCEL | SET |                                                                                                    |

# 5.5.3 그리드 표시 설정하기

그리드 선 (방안선)을 표시할 소인 파라미터를 설정합니다.

#### 순 서

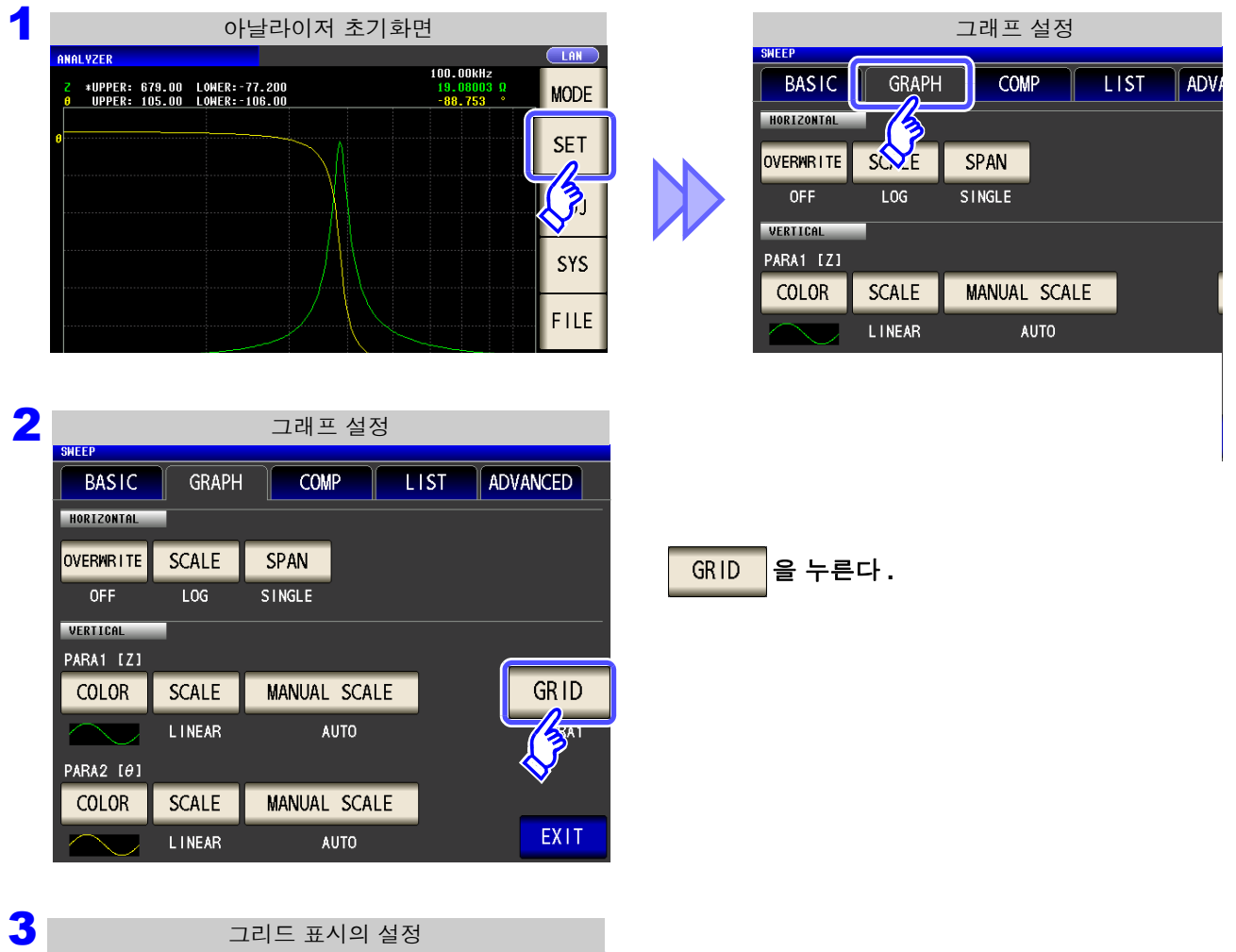

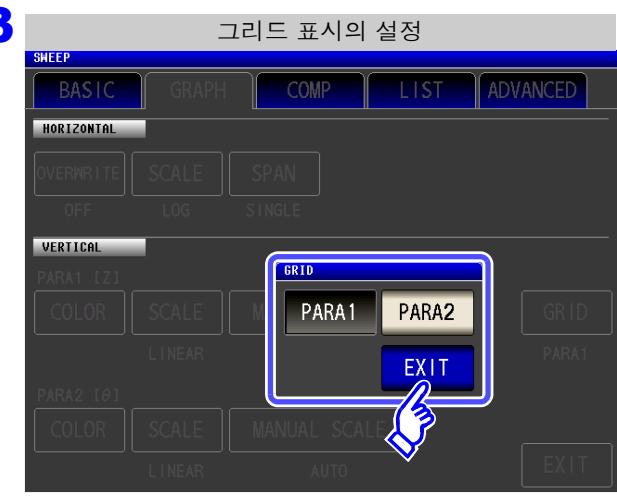

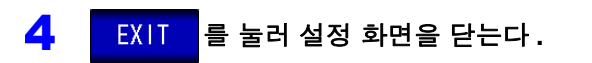

#### 그리드 선을 표시할 소인 파라미터를 선택한다.

| PARA 1 | 소인 파라미터 1의 그리드 선을 표시합니다. |
|--------|--------------------------|
| PARA2  | 소인 파라미터 2의 그리드 선을 표시합니다. |

5.5 그래프 표시 방법 설정하기

## 그래프 묘사 타이밍에 대해서

본 기기에서는 아날로그 계측을 효율적으로 하기 위해 실제 계측하는 타이밍과 그래프에 반영되는 타이밍이 다소 다릅니다.

복수의 측정점을 연속해서 실행했을 때 아날로그 계측과 그래프 묘사 타이밍은 다음과 같습니다.

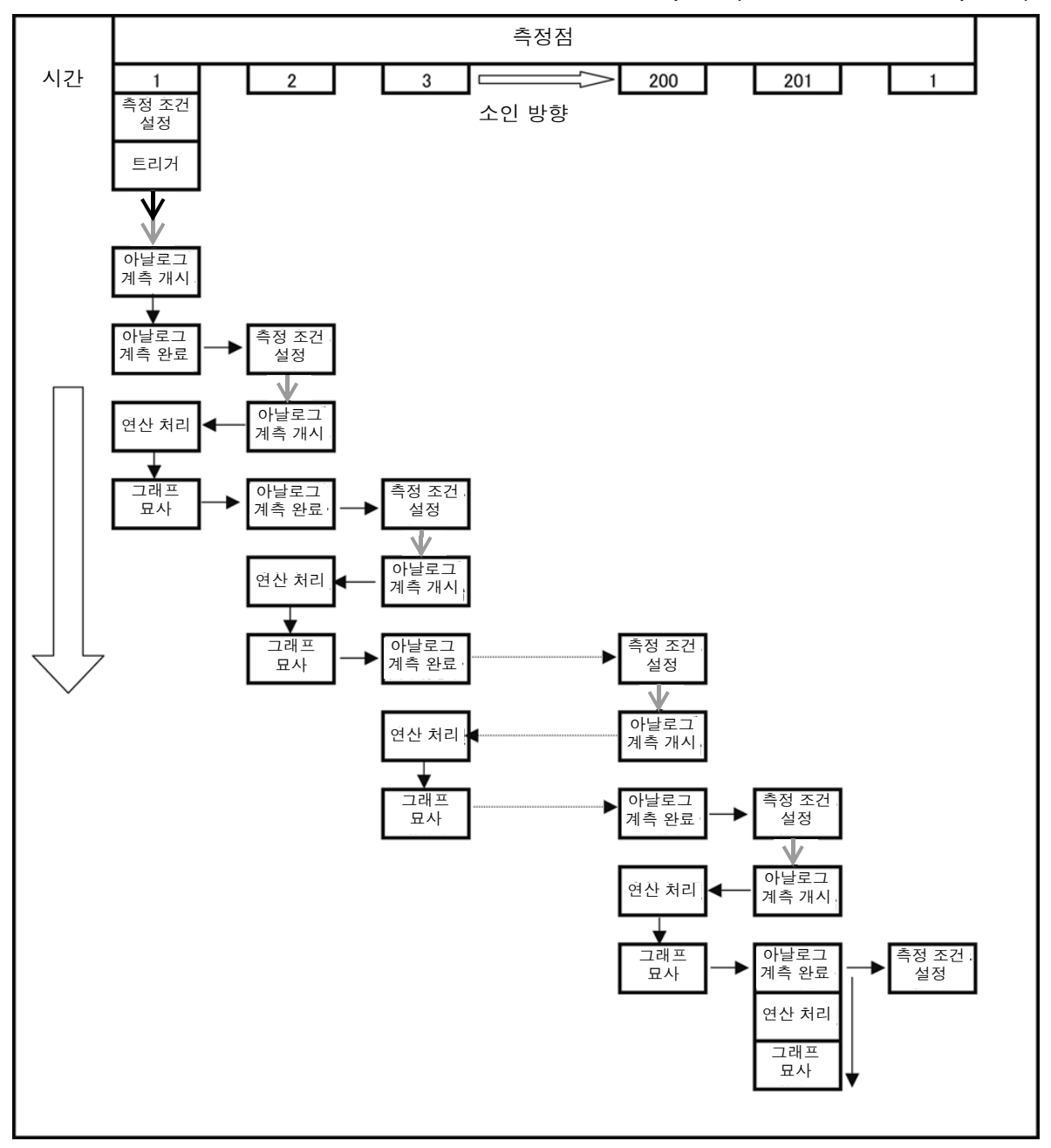

→ : 트리거 딜레이 (p.133) → : 포인트 딜레이 (p.159)

LCR

(ANALYZER)

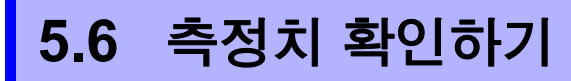

측정화면에 커서를 표시해서 측정 포인트의 측정치를 확인할 수 있습니다. 검색 기능을 이용하면 최대치와 최소치, 피크치를 쉽게 찾아볼 수 있습니다.

# 5.6.1 커서 설정하기

순 서

측정화면에 표시할 커서를 설정합니다. 커서는 "A 커서"와 "B 커서"의 2개를 이용할 수 있습니다.

# 이날라이저 초기화면 NHOL VZER Image: Discourse of the state of the state o

| FREQ[Hz] | Z[Q]      | θ[•]    |          |      |
|----------|-----------|---------|----------|------|
| 10.000k  | 10,83061  | 87, 509 |          | MOD  |
| 10. 116k | 10.95929  | 87.536  |          | 653  |
| 10. 233k | 11. 10485 | 87.534  |          | SEI  |
| 10.351k  | 11.25166  | 87.536  |          |      |
| 10. 471k | 11.40222  | 87.531  |          | AD.  |
| 10. 593k | 11.55685  | 87.533  |          |      |
| 10. 715k | 11.71134  | 87.525  |          | SYS  |
| 10. 839k | 11.87002  | 87.523  |          |      |
| 10.965k  | 12.03119  | 87.514  |          | FIL  |
| 11.092k  | 12. 19503 | 87.511  |          |      |
| 11. 220k | 12.36077  | 87.505  | <b>-</b> |      |
| 11. 350k | 12.53128  | 87.496  |          |      |
| GRAPH    |           |         |          | TRIG |
|          |           |         |          |      |

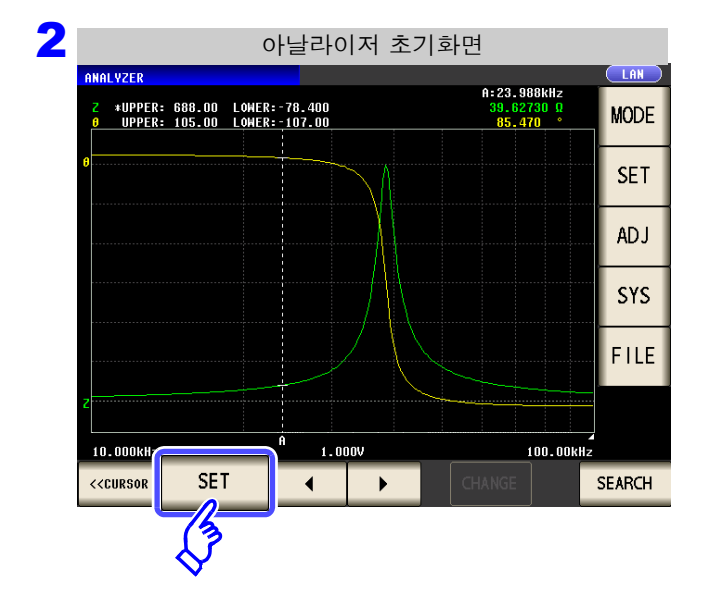

SET 을 누른다.

5.6 *측정치 확인하기* 

| 3 커서의 이동 화면                                                               |                              |                     |
|---------------------------------------------------------------------------|------------------------------|---------------------|
| ANALYZER                                                                  |                              | 커서의 표시 설정 (p.182)   |
| 2 *UPPER: 679.00 L0 ER:-77.300<br>0 UPPER: 105.00 L0 ER:-107.00<br>CHRSOR | 19.07208 Ω<br>-89.019 * MODE |                     |
| CURSOR OFF A A&B                                                          |                              | 커서의 이동 설정 (p.183)   |
| SEARCH_A MAX MIN TARGET L-MAX                                             | (L-MIN                       |                     |
| PARA PARA1 PARA2 FILTE                                                    | R OFF ON                     | A 커서의 검색 설정 (p.183) |
| SEARCH_B MAX MIN TARGET L-MAX                                             |                              | B 커서의 검색 설정 (n 183) |
| PARA PARA1 PARA2 FILTE                                                    | R OFF ON                     |                     |
| AUTO OFF ON                                                               | EXIT                         | 자동 검색 설정 (p.185)    |

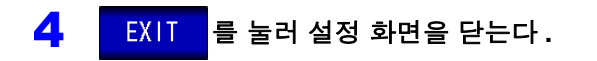

# 1 커서의 표시 설정

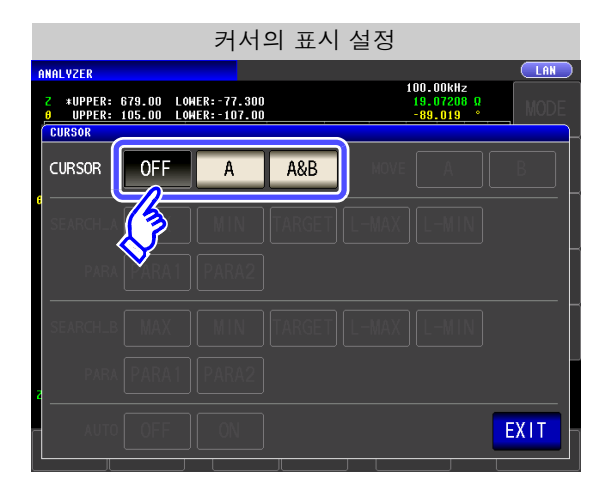

#### 측정화면에 표시할 커서를 설정한다.

| OFF | 커서를 표시하지 않습니다 .    |
|-----|--------------------|
| A   | A 커서만 표시합니다 .      |
| A&B | A 커서와 B 커서를 표시합니다. |

## **2** 커서의 이동 설정

표시 커서의 설정에서

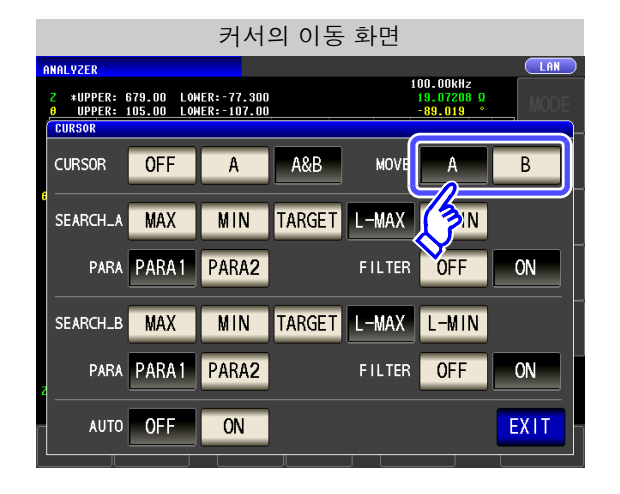

측정화면에서 커서 이동 키를 사용해 이동할 커서 를 선택한다 .

참조: "5.6.2 커서 이동하기" (p.186)

| A | A 커서를 이동합니다 . |
|---|---------------|
| В | B 커서를 이동합니다 . |

# **3** 검색 기능의 설정

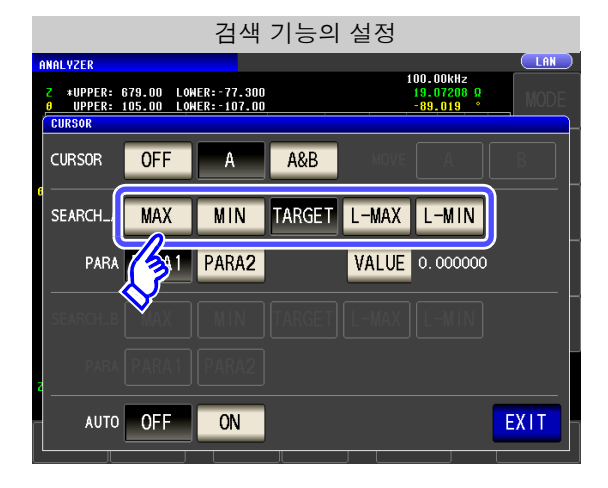

#### 검색 기능을 설정한다.

참조: "측정치 검색 실행하기" (p.187)

| MAX    | 커서가 측정 결과의 최대치로 이동합니다.                            |
|--------|---------------------------------------------------|
| MIN    | 커서가 측정 결과의 최소치로 이동합니다.                            |
| TARGET | 커서가 옵션에서 설정한 측정치로<br>이동합니다 .                      |
| L-MAX  | 커서가 측정 결과의 극대치로 이동합니다 . 옵<br>션으로 필터를 설정할 수 있습니다 . |
| L-MIN  | 커서가 측정 결과의 극소치로 이동합니다 . 옵<br>션으로 필터를 설정할 수 있습니다 . |

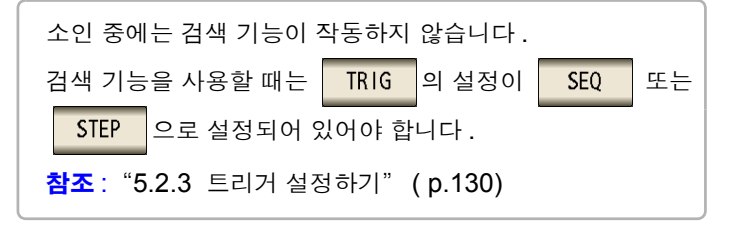

## 4 검색 대상의 파라미터 설정

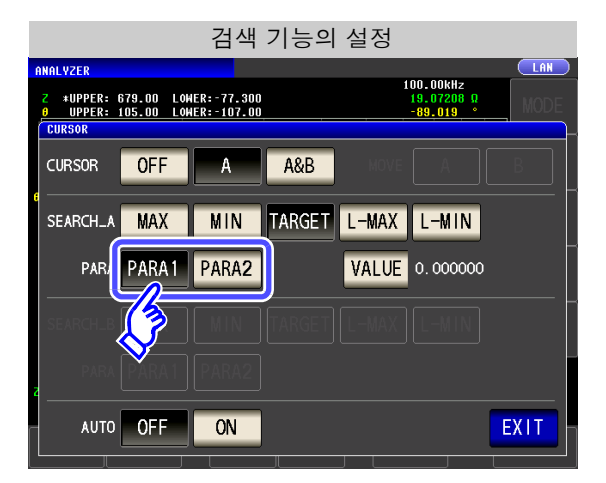

## 검색 대상의 파라미터를 설정한다 .

참조: "측정치 검색 실행하기" (p.187)

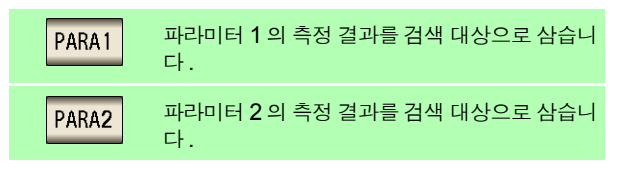

## **5** 옵션 설정

#### 검색할 측정치를 설정한다.

- 커서 표시의 설정 (p.182)에서 A , A&B 를, 검색 기능의 설정 (p.183)에서 TARGET 를 선택했을 때 설정할 수 있습니다.
   참조: "측정치 검색 실행하기" (p.187)
- 타깃 검색 실행 시에 검색할 대상값을 설정합니다.

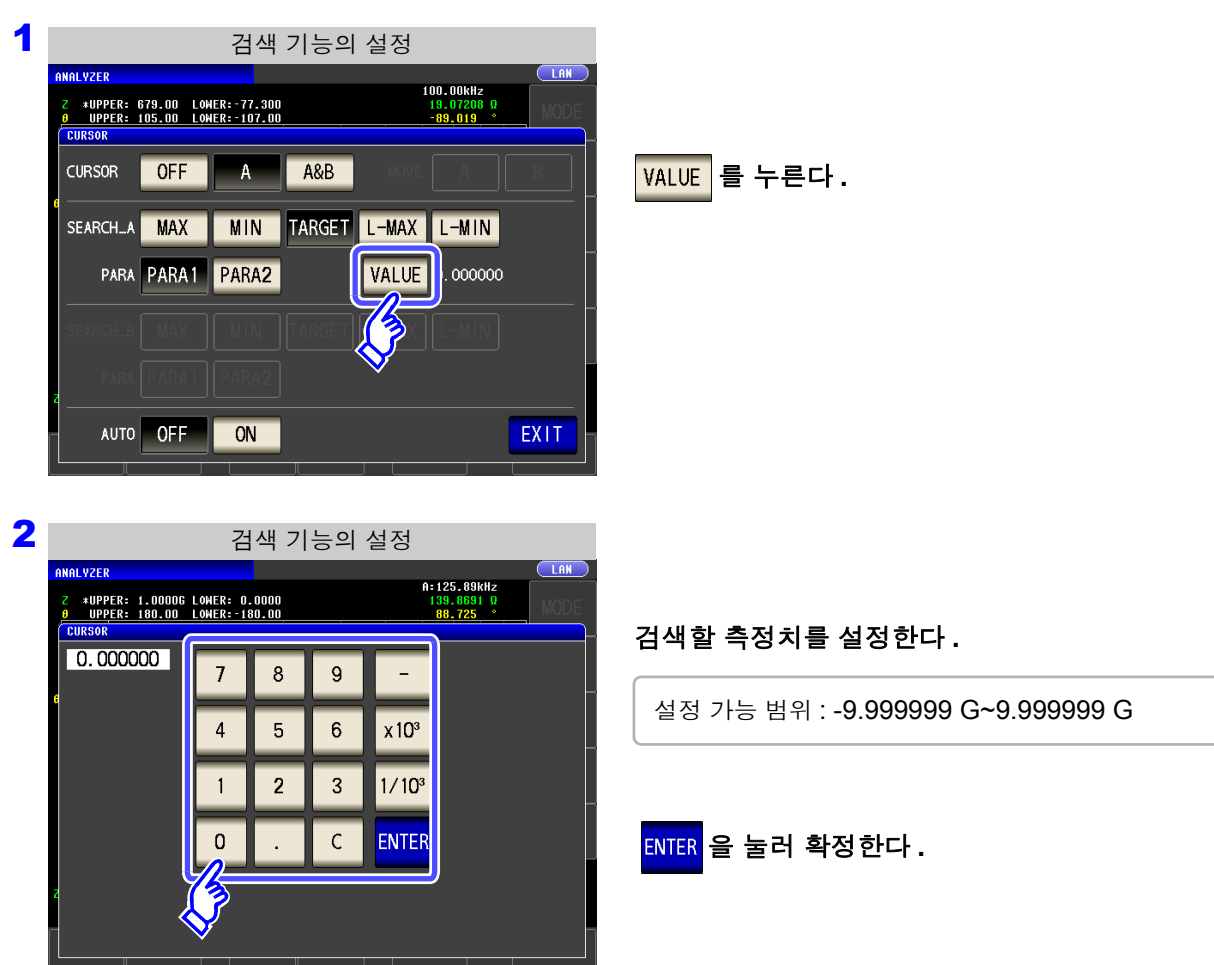

필터를 설정한다 .

검색 기능의 설정 (p.183)에서 L-MAX 또는 L-MIN 을 선택했을 때 설정할 수 있습니다. 참조: "측정치 검색 실행하기" (p.187)

- 극대치 또는 극소치를 판정할 때 필터를 설정할 수 있습니다.
- 필터를 설정하면 노이즈 등에 의한 측정치의 편차를 극대치 또는 극소치로 판정하는 오판정을 줄 일 수 있습니다.

| 필터의 설정                                                                                          |                     |
|-------------------------------------------------------------------------------------------------|---------------------|
| ANALYZER LAN 100.00kHz                                                                          |                     |
| 2 #UPPER: 679.00 LOHER:-77.300 19.07208 0<br>9 UPPER: 105.00 LOHER:-107.00 -89.019 °<br>CIURSOR | 픽터의 종류록 석정하다        |
|                                                                                                 |                     |
|                                                                                                 | OFF 필터 기능을 무효로 합니다. |
| SEARCH_A MAX MIN TARGET L-MAX L-MIN                                                             |                     |
| PARA PARA1 PARA2 FILTEF OFF ON                                                                  | ON 필터 기능을 유효로 합니다.  |
|                                                                                                 |                     |
|                                                                                                 |                     |
| a PARA [PARA 1] [PARA 2]                                                                        |                     |
|                                                                                                 |                     |
|                                                                                                 |                     |

주의 사항 필터의 설정은 A 커서와 B 커서 공통입니다.

## **6** 자동 검색의 설정

|                     |                               | 자동                             | 검색의      | 설정    |                                     |      |
|---------------------|-------------------------------|--------------------------------|----------|-------|-------------------------------------|------|
| ANALYZER            |                               |                                |          |       |                                     |      |
| Z *UPPER:<br>UPPER: | 679.00 L00<br>105.00 L00      | IER: - 77.300<br>IER: - 107.00 | •        | 1     | 00.00kHz<br>19.07208 Ω<br>-89.019 ° | MODE |
| CURSOR              | OFF                           | A                              | A&B      | MOVE  | A                                   | В    |
| SEARCH_A            | MAX                           | MIN                            | TARGET   | L-MAX | L-MIN                               |      |
| PARA                | PARA1                         | PARA2                          |          | VALUE | 0.000000                            |      |
| SEARCH_B            |                               |                                |          |       |                                     |      |
| 2                   | PARA1                         | PARA2                          |          |       |                                     |      |
| AUT                 | OFF                           | ON                             | <b>J</b> |       |                                     | EXIT |
|                     | $\langle \mathcal{F} \rangle$ |                                |          |       |                                     |      |

자동 검색을 ON 으로 하면 소인 측정 종료 후에 검 색 기능을 실행하고, 검색 설정에 따라 커서를 이 동합니다.

| OFF | 자동 검색 기능을 무효로 합니다. |
|-----|--------------------|
| ON  | 자동 검색 기능을 유효로 합니다. |

# 186

5.6 측정치 확인하기

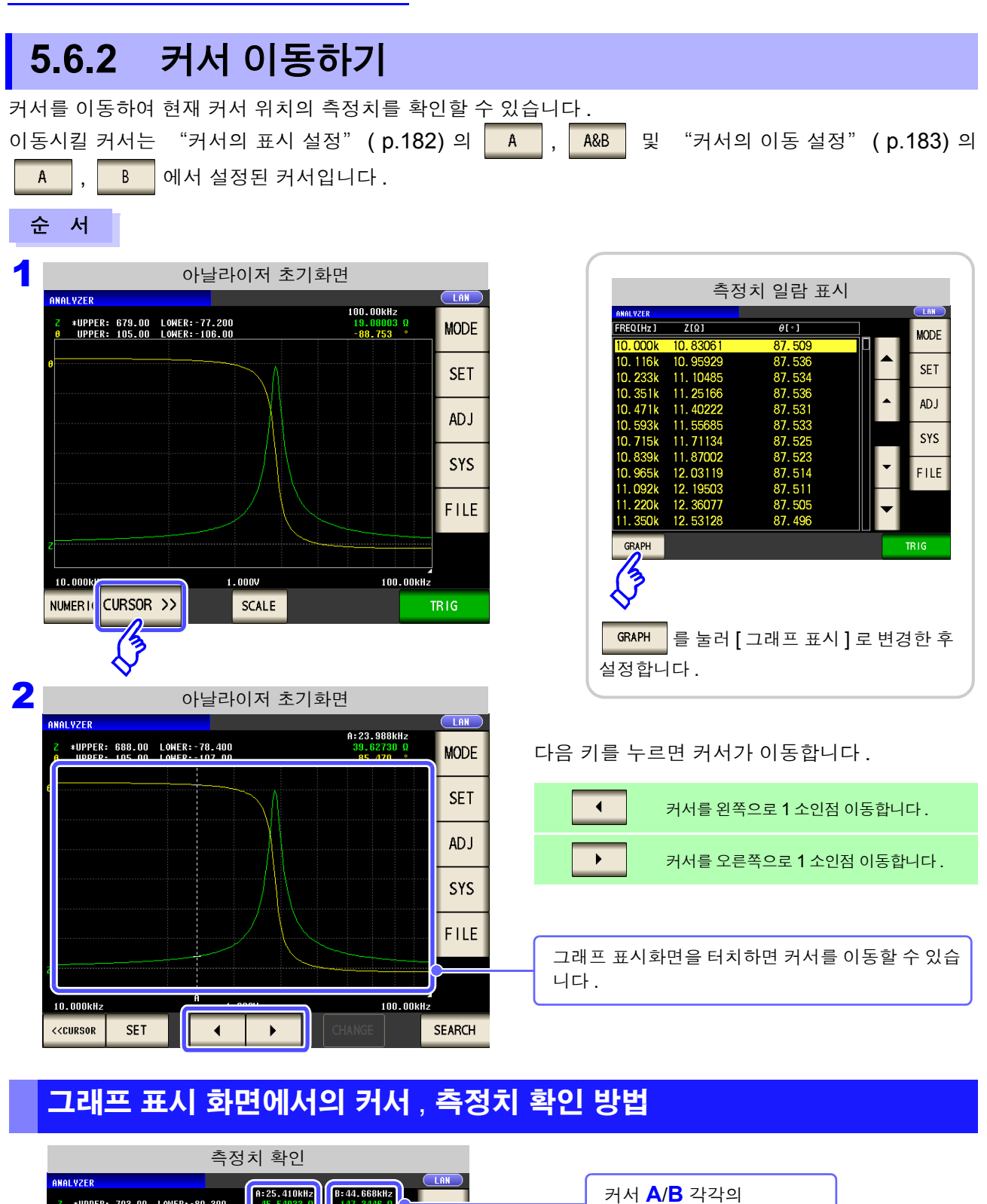

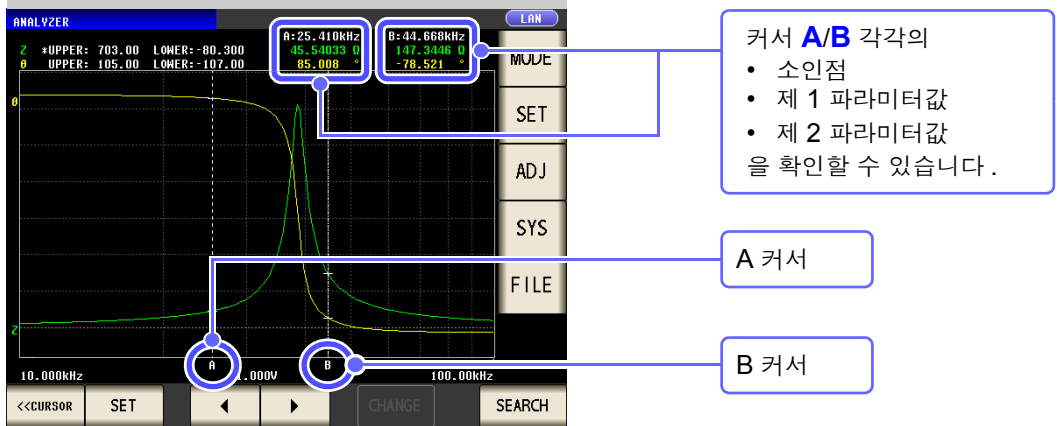

## 5.6.3 측정치검색실행하기 1 소인의 측정 결과에 대해 검색 기능의 설정 (MAX, MIN, TARGET, L-MIN, L-MAX)에서 설정한 방식 으로 측정치를 검색합니다.

검색을 실행하면 커서가 검색 결과 포인트로 이동하여 검색 실행 결과를 확인할 수 있습니다.(p.186) 검색 대상 파라미터는 "검색 대상의 파라미터 설정" (p.184)( PARA1 , PARA2 )에서 설정된 파라미터입니다.

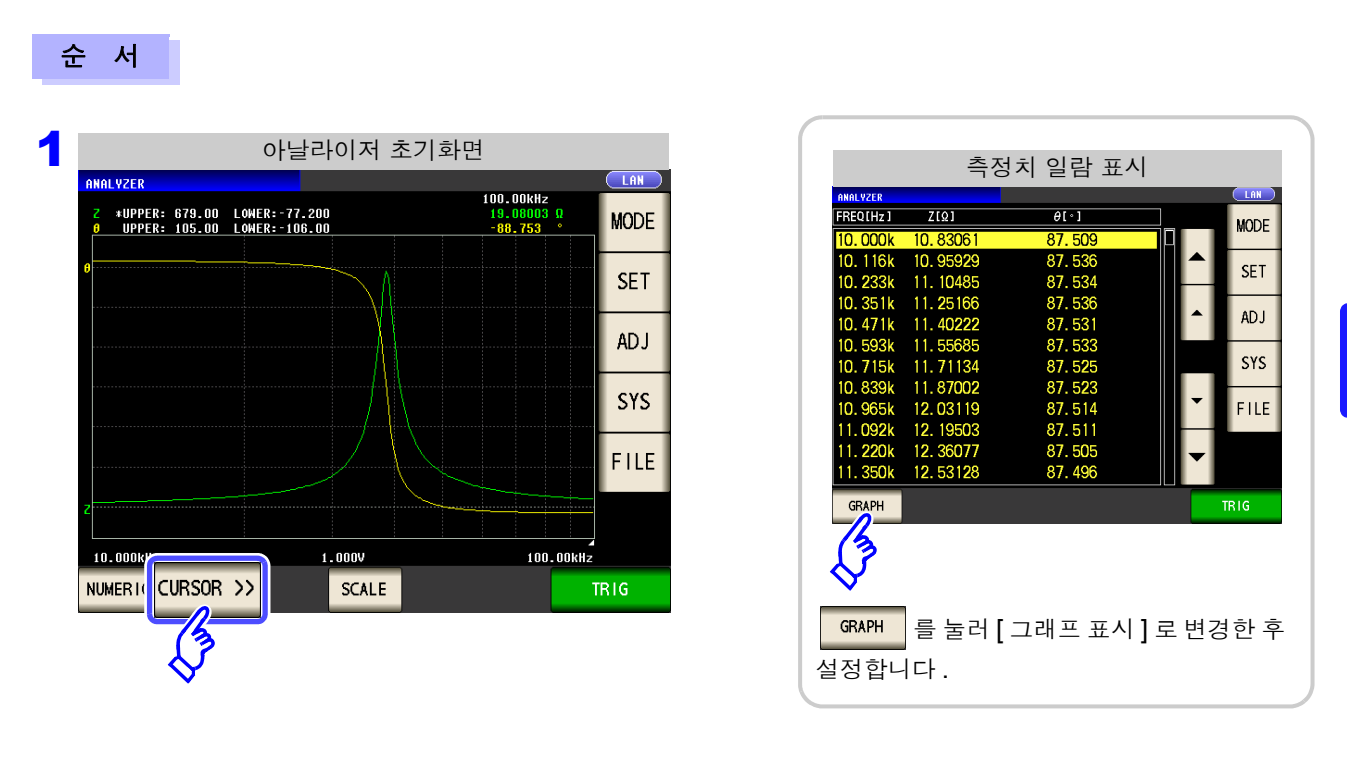

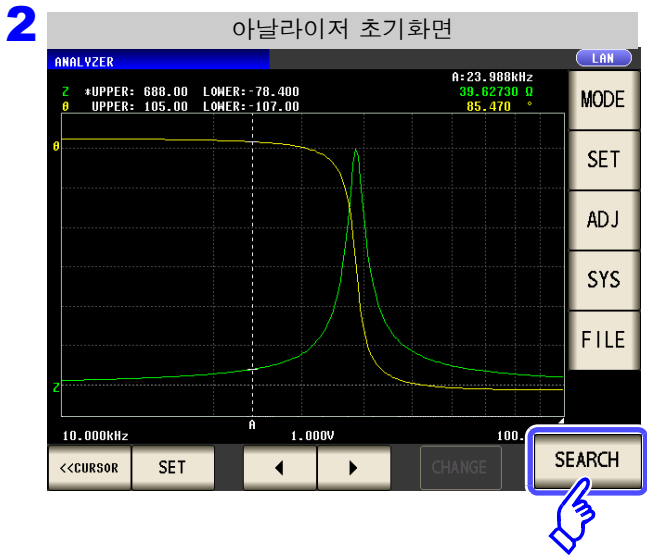

 SEARCH
 를 누르면 검색 기능 설정에서 설정한

 조건에 일치하는 소인점으로 커서가 이동합니다.

| 조건에 일치하는 소인점이 복수 있는 경우는 |                     |  |  |  |
|-------------------------|---------------------|--|--|--|
| SEARCH                  | 를 누를 때마다 커서가 이동합니다. |  |  |  |

주의 사항 트리거의 설정이 REPEAT 일 때는 검색을 실행할 수 없습니다. 참조: "5.2.3 트리거 설정하기" (p.130) 5

## 각 검색 기능 설정에서의 검색 실행 결과

결과 예에서는 파라미터 1만 유효로 하고 있습니다.

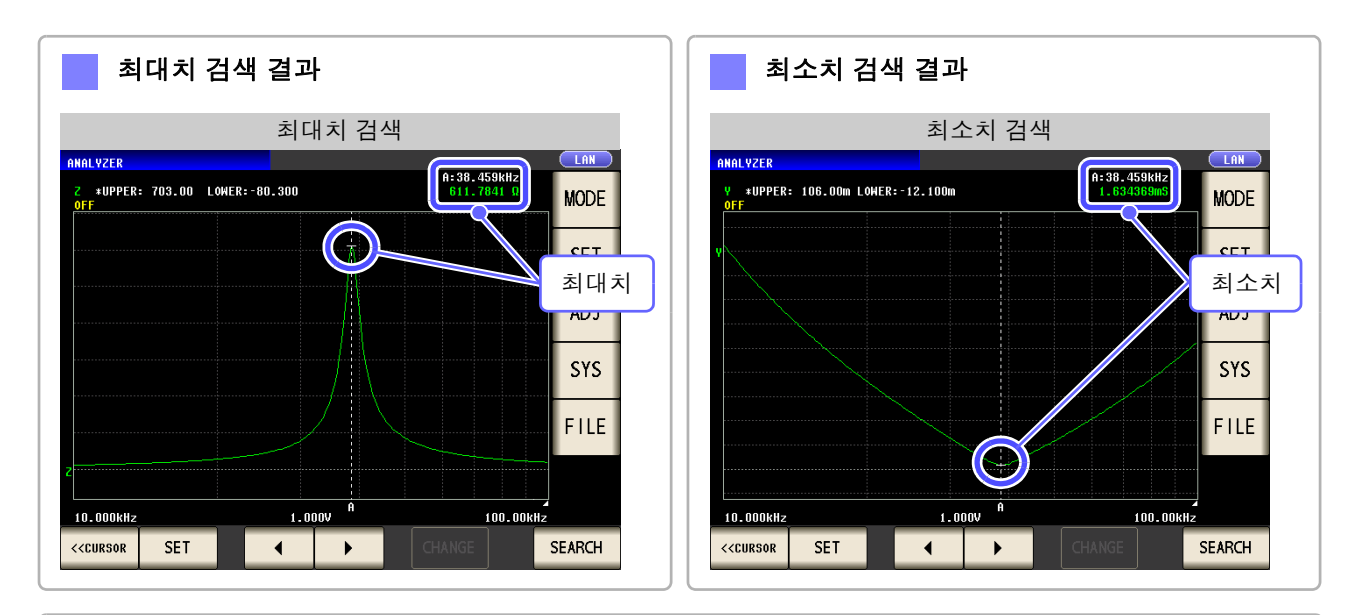

타깃값 검색 결과

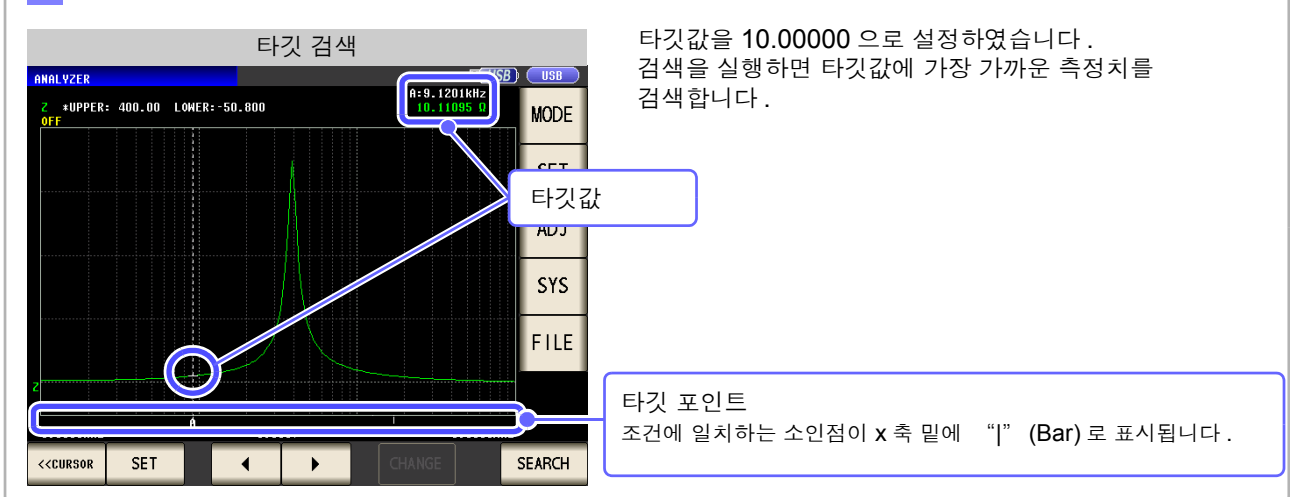

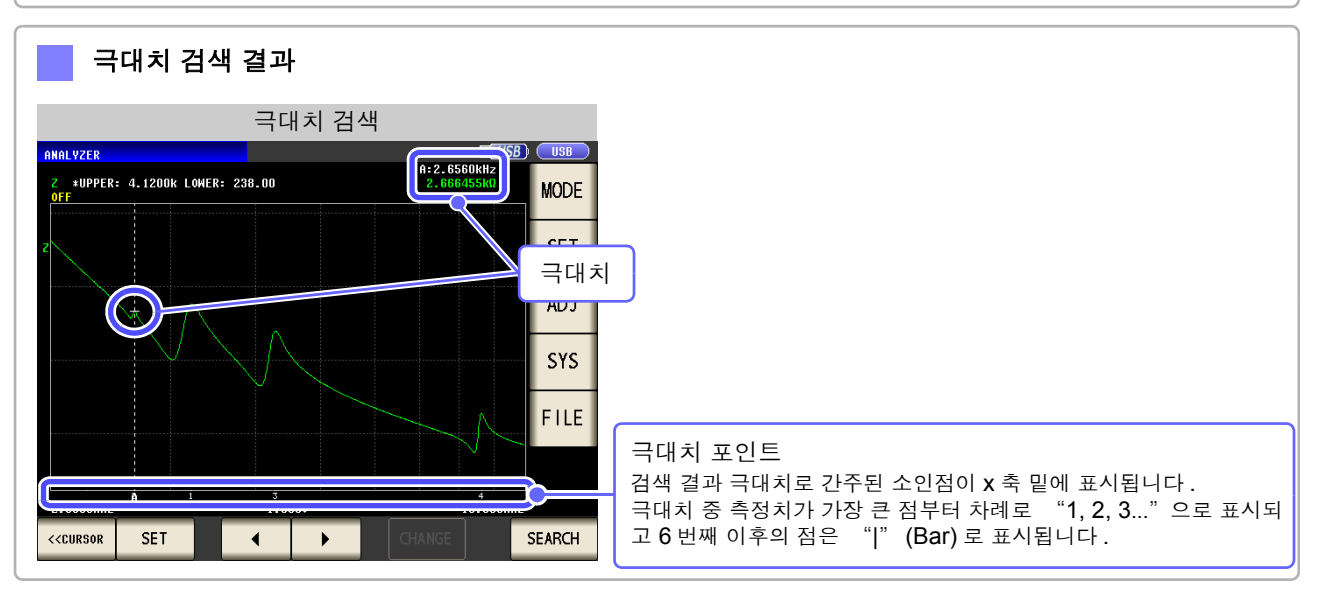

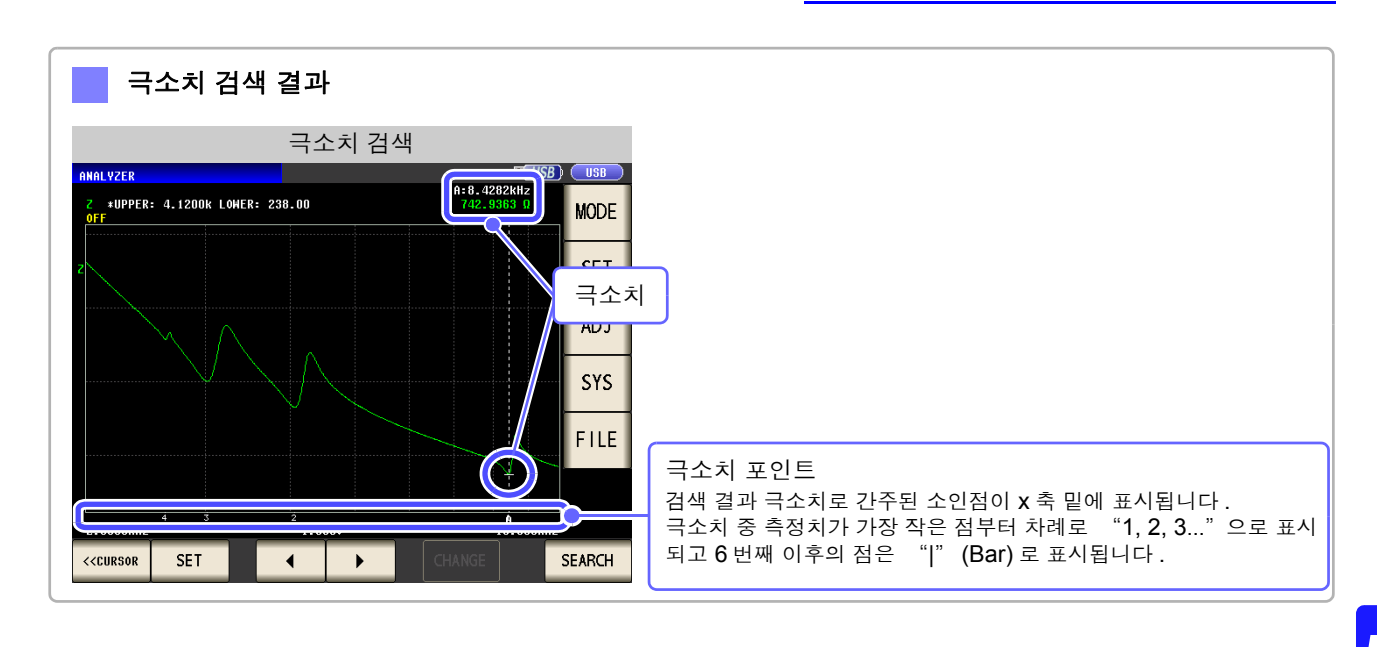

5.7 측정 결과 판정하기 (콤퍼레이터 기능)

# 5.7 측정 결과 판정하기 (콤퍼레이터 기능) (ANALYZER)

콤퍼레이터 기능에서는 사전에 판정 영역을 설정하여 측정치가 판정 영역 내인지를 판정합니다.

| 영역 판정 | 소인점 측정치가 판정 영역 내인지를 판정합니다.              |
|-------|-----------------------------------------|
| 피크 판정 | 1 소인 결과의 피크치가 판정 영역 내인지를 판정합니다 .(p.200) |
|       |                                         |

주의 사항 아날라이저 기능의 콤퍼레이터 기능에서는 소인 결과를 이용해 판정 영역을 설정하는 항목 등이 있으므로 가능한 한 콤퍼레이터 기능 설정 전에 1 회 소인을 실행해 주십시오.

## 1 영역 판정

영역 판정에서는 상한치와 하한치의 범위를 설정하여 판정 결과를 IN 또는 NG 로 표시합니다.

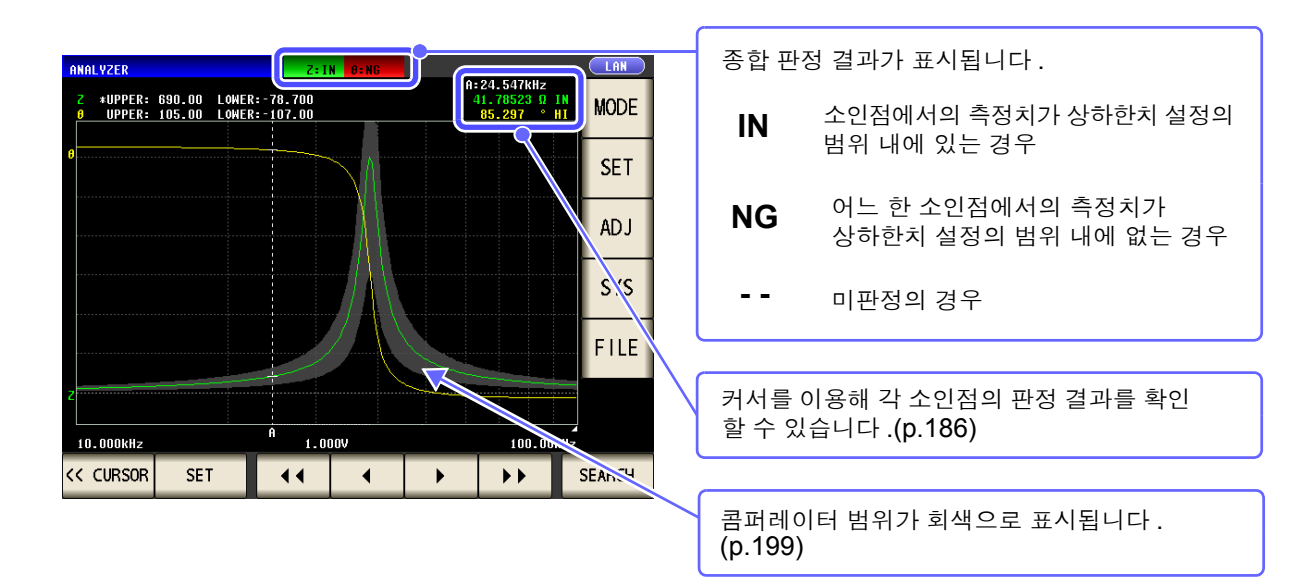

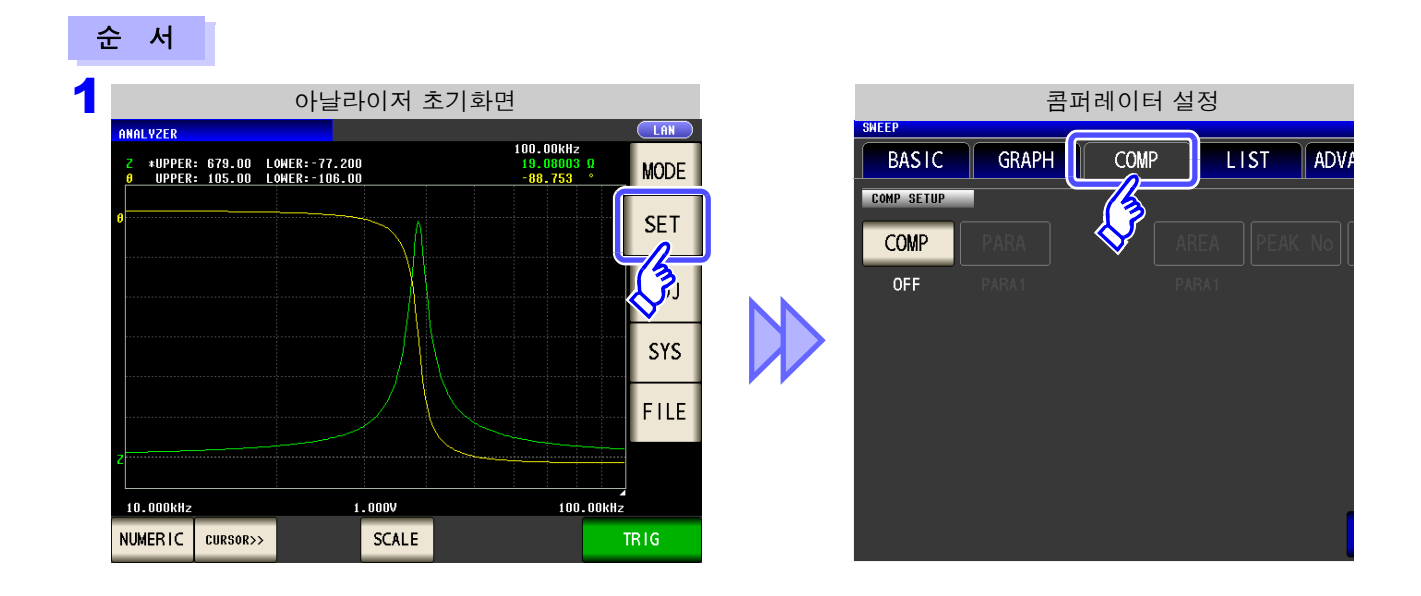

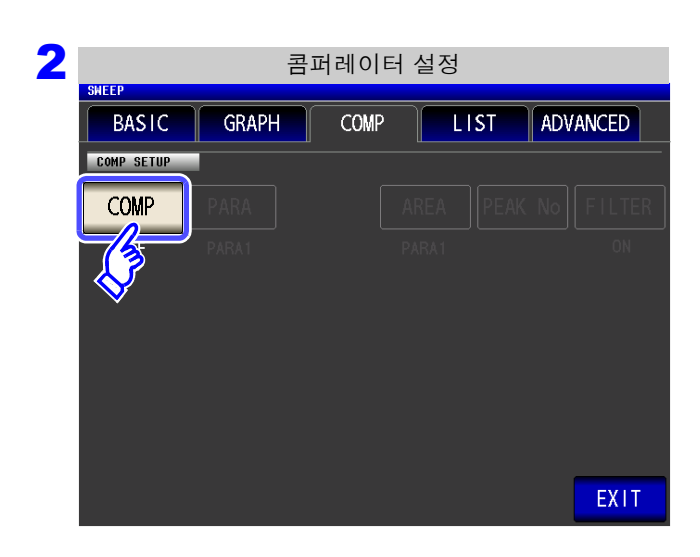

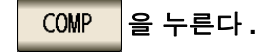

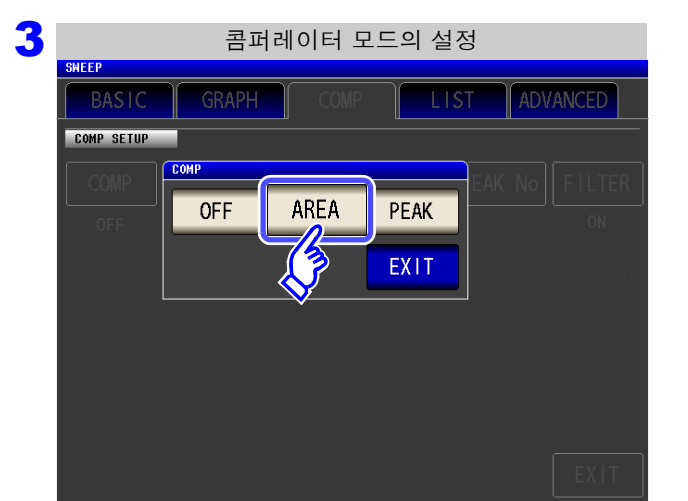

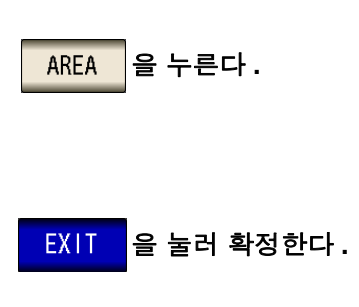

| 콤퍼레                         | 이터 설정               |
|-----------------------------|---------------------|
| BASIC GRAPH CC              | MP LIST ADVANCED    |
| COMP SETUP                  | <u> </u>            |
| COMP PARA                   | AREA PEAK No FILTER |
|                             | PARA1 ON            |
| AREA COMP                   |                     |
| AREA SET PARA1              |                     |
| 0.0000% <ref> 0.0000%</ref> |                     |
| PARA2 [0]                   |                     |
| AREA SET PARA2              |                     |
| 0.0000% <ref> 0.0000%</ref> | EXIT                |

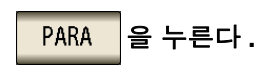

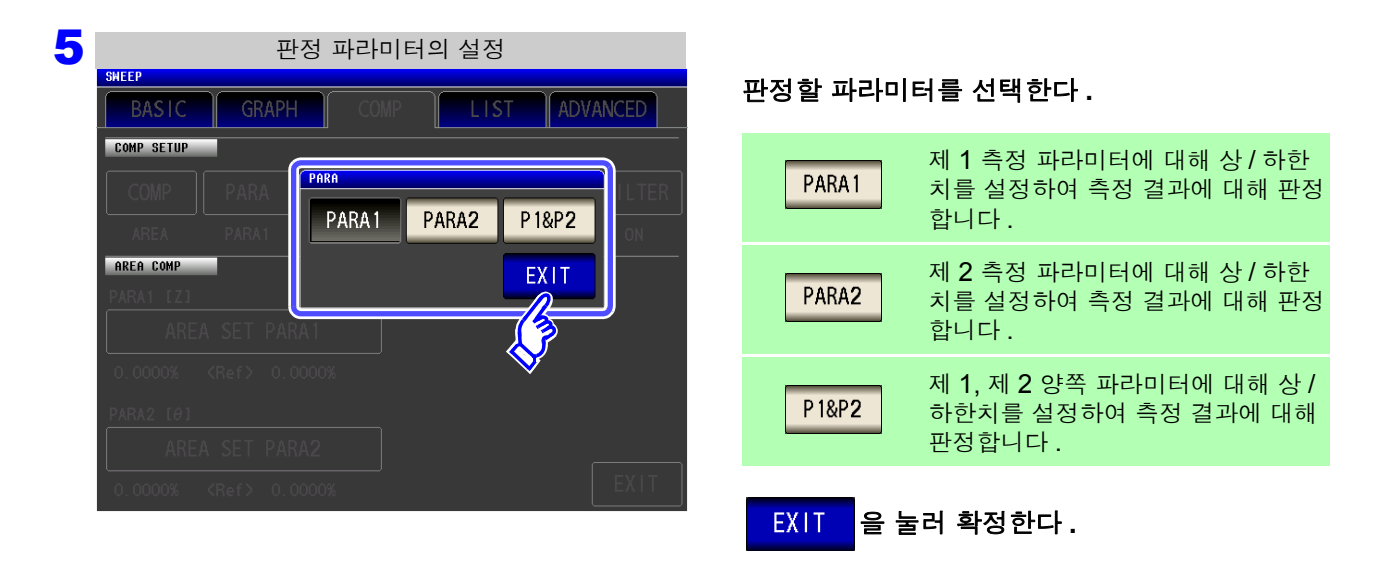

- 주의사항 파라미터를 변경한 경우 변경 전의 콤퍼레이터 설정은 무효가 되고 , 콤퍼레이터 기능 COMP 는 OFF 가 됩니다.
  - 측정점을 변경한 경우 변경 전의 콤퍼레이터 설정은 무효가 되고, 콤퍼레이터 기능 COMP 는 OFF 가됩니다.

참조: "5.3.1 소인점 설정하기" (p.136)

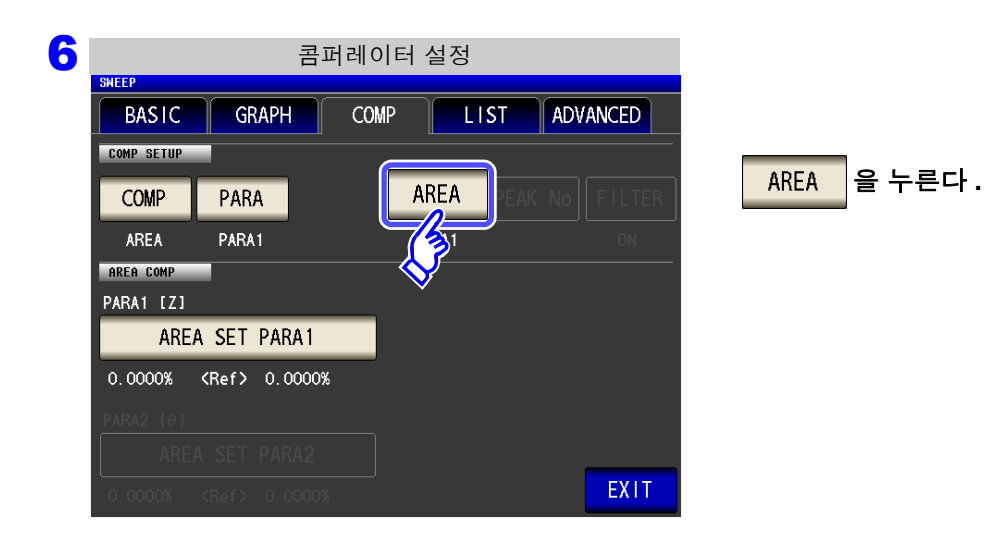

|            |         | 판정 영역  | 의 설정 |             |       |
|------------|---------|--------|------|-------------|-------|
| SWEEP      |         |        |      |             |       |
| BASIC      | GRAPH   | COMF   | LIS  | ST ADV      | ANCED |
| COMP SETUP |         |        |      |             | _     |
| COMP       | PARA    | AREA   |      |             |       |
| AREA       | PARA1   | PARA 1 |      | OFF         | ON    |
| AREA COMP  |         |        |      | EXIT        |       |
| PARA1 [Z]  |         |        |      |             |       |
| AREA       | SET PAR | A1     |      |             | 2     |
| 0.0000%    |         |        |      | <b>&gt;</b> |       |
| PARA2 [0]  |         |        |      |             |       |
| AREA       |         |        |      |             |       |
| 0.0000%    |         |        |      |             |       |

#### 측정화면에 표시할 판정 영역을 설정한다.

| PARA 1 | 제 1 측정 파라미터의 판정 영역을 표<br>시합니다 .        |
|--------|----------------------------------------|
| PARA2  | 제 <b>2</b> 측정 파라미터의 판정 영역을 표<br>시합니다 . |
| OFF    | 판정 영역을 표시하지 않습니다 .                     |

- PARA1, PARA2 판정할 파라미터로 설정되어 있 지 않은 경우는 선택할 수 없습니다.
- 제 1 측정 파라미터와 제 2 측정 파라미터 양쪽의 판 정 영역을 표시할 수는 없습니다.

EXIT 을 눌러 확정한다.

| 8 |            | 콤피                  | 레이티  | 네 설정    |          |
|---|------------|---------------------|------|---------|----------|
| _ | SHEEP      |                     |      |         |          |
|   | BASIC      | GRAPH               | COMP | LIST    | ADVANCED |
|   | COMP SETUP |                     |      |         |          |
|   | COMP       | PARA                |      | AREA PE |          |
|   | AREA       | PARA1               |      | PARA1   |          |
|   | AREA COMP  |                     |      |         |          |
|   | ARE        | A SET PARA1         |      |         |          |
|   | 0.0000%    | <r>     0.0000%</r> |      |         |          |
|   | PARA2 [0]  | $\mathbf{\nabla}$   |      |         |          |
|   | ARE/       |                     |      |         |          |
|   | 0.0000%    |                     |      |         | EXIT     |

| AREA SET PARA1 | 을 눌러 제 | 1 파라미터 |
|----------------|--------|--------|
| 의 판정 영역을 설정한다. |        |        |

5.7 측정 결과 판정하기 (콤퍼레이터 기능)

SEGMENT 의 설정이 OFF 일 때

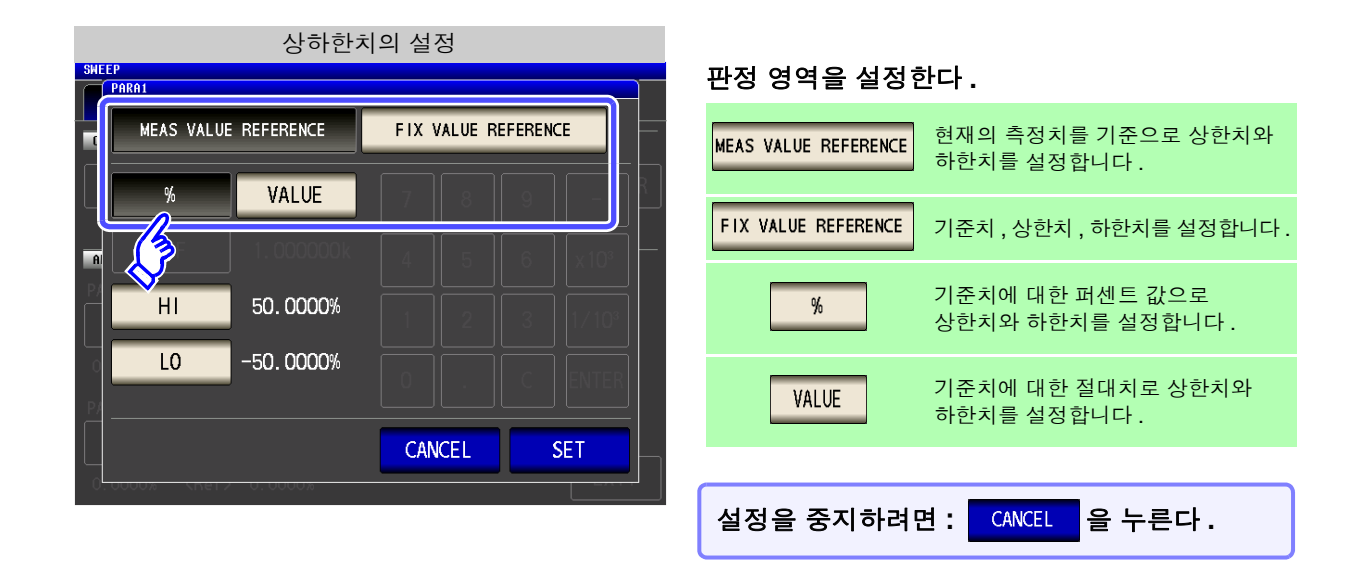

MEAS VALUE REFERENCE 현재의 측정치를 기준으로 상한치와 하한치를 설정

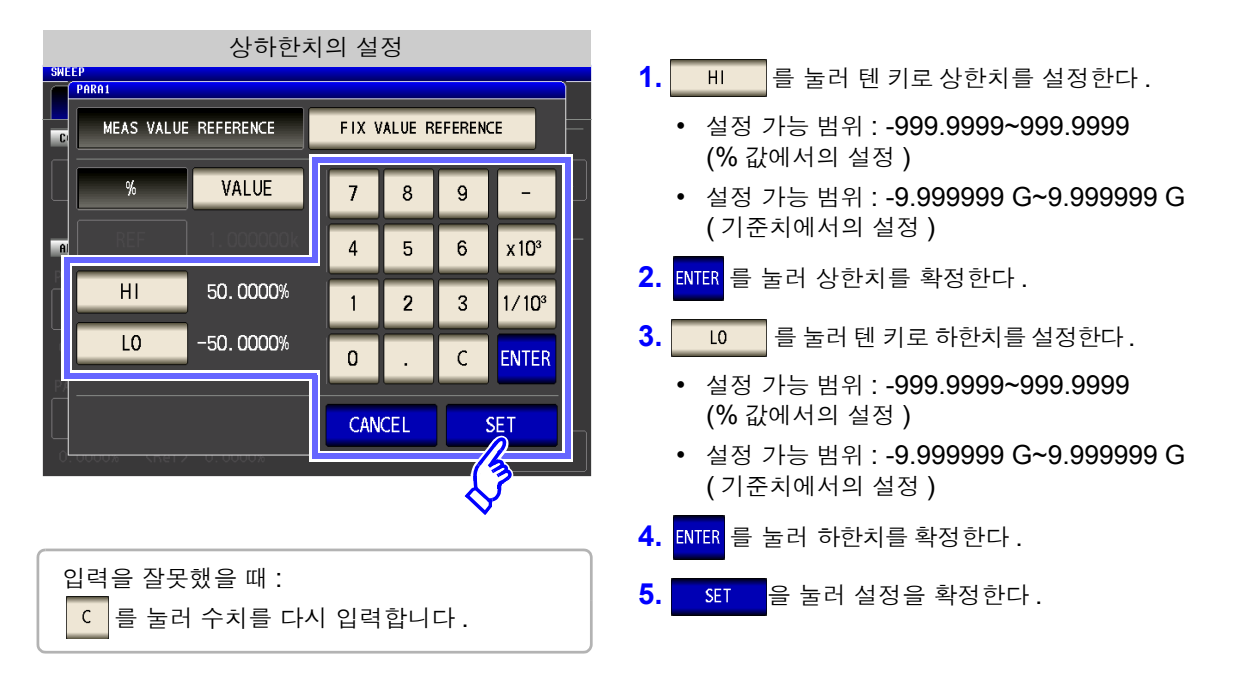

FIX VALUE REFERENCE 기준치,상한치,하한치를 설정

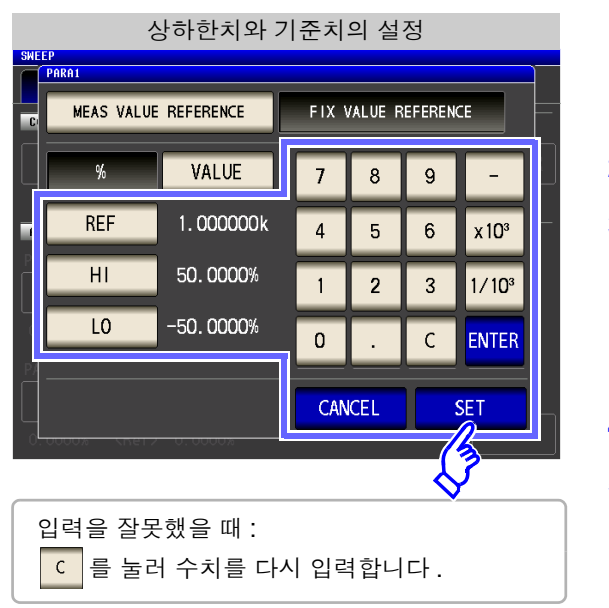

- REF 를 눌러 텐 키로 기준치를 설정한다.
   설정 가능 범위 : -9.999999 G~9.999999 G
- 2. ENTER 를 눌러 기준치를 확정한다.
- 3. 비 를 눌러 텐 키로 상한치를 설정한다.
  - 설정 가능 범위 : -999.9999~999.9999 (% 값에서의 설정 )
  - 설정 가능 범위 : -9.9999999 G~9.999999 G (기준치에서의 설정)
- 4. ENTER 를 눌러 상한치를 확정한다.
- 5. \_\_\_\_\_ 를 눌러 텐 키로 하한치를 설정한다.
  - 설정 가능 범위 : -999.9999~999.9999 (% 값에서의 설정)
  - 설정 가능 범위 : -9.999999 G~9.999999 G (기준치에서의 설정)
- 6. ENTER 를 눌러 하한치를 확정한다.
- 7. SET 을 눌러 설정을 확정한다.

SEGMENT 의 설정이 이 일 때

세그먼트 기능이 유효한 경우 세그먼트별로 다른 판정 영역을 설정할 수 있습니다.

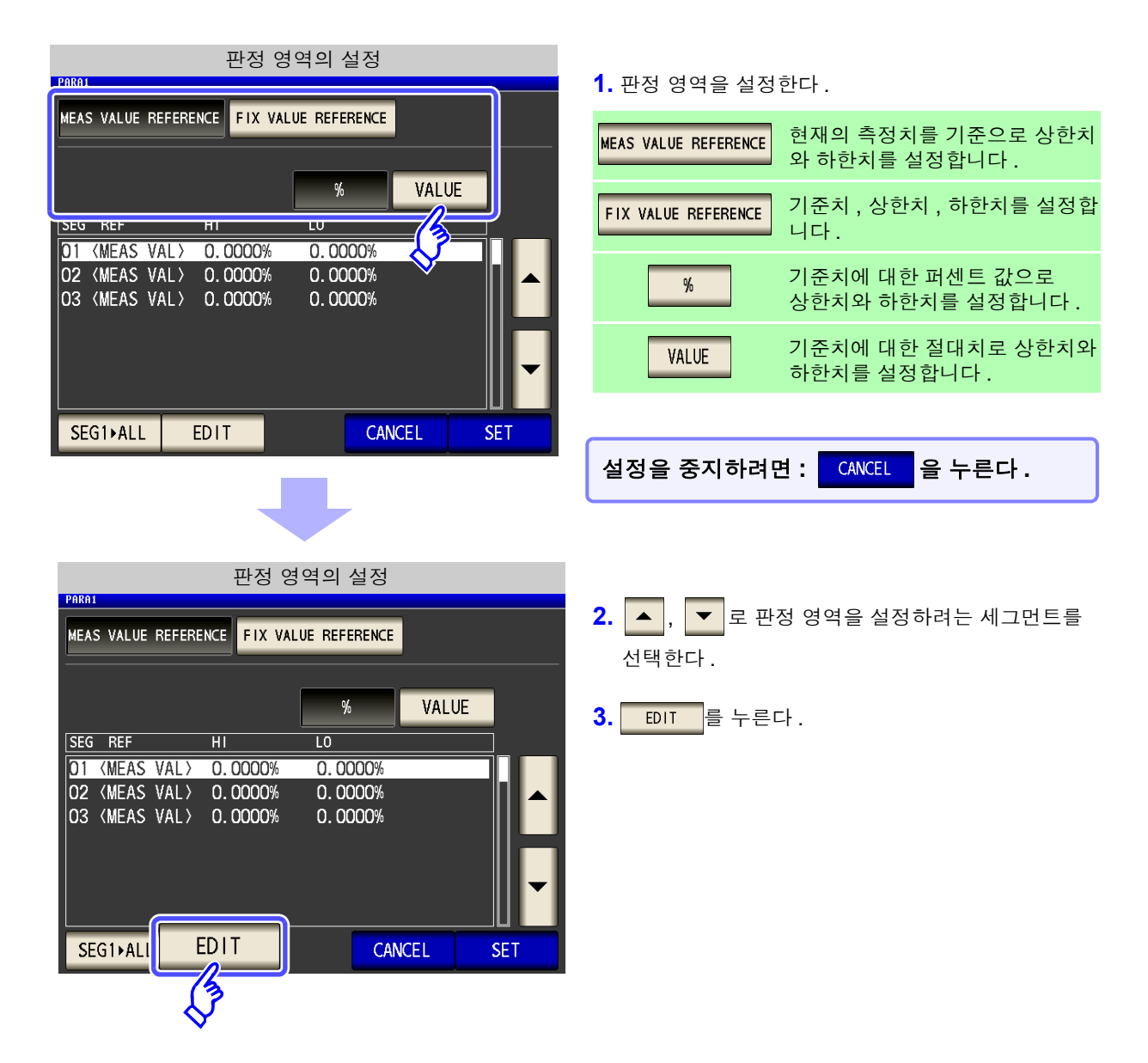

## MEAS VALUE REFERENCE 현재의 측정치를 기준으로 상한치와 하한치를 설정

| 상하한치의 설정<br>PAKA1 SEG<br>HI 50.0000%<br>I 2 3 1/10 <sup>3</sup><br>O . C ENTER<br>CANCEL SET                                                                                                    | <ol> <li>비 를 눌러 텐 키로 상한치를 설정한다.</li> <li>설정 가능 범위: -999.9999~999.9999 (% 값에서의 설정)</li> <li>설정 가능 범위: -9.999999 G~9.999999 G (기준치에서의 설정)</li> <li>ENTER 를 눌러 상한치를 확정한다.</li> <li>IO 를 눌러 텐 키로 하한치를 설정한다.</li> <li>실정 가능 범위: -999.9999~999.9999 (% 값에서의 설정)</li> <li>설정 가능 범위: -999.9999 G~9.999999 G</li> </ol>                                                                                                    |
|----------------------------------------------------------------------------------------------------|----------------------------------------------------------------------------------------------------|
| 입력을 잘못했을 때 :<br>ⓒ 를 눌러 수치를 다시 입력합니다.<br>FIX VALUE REFERENCE 기준치,상한치,하한                                                                                                    | (기군지에지의 설정)<br>4. ENTER 를 눌러 하한치를 확정한다.<br>5. SET 을 눌러 설정을 확정한다.<br>갖치를 설정                                                                                                    |
| Vikini Stát       REF       1.000000k       7       8       9       -         HI       50.0000%       4       5       6       x10 <sup>3</sup> L0       -50.0000%       1       2       3       1/10 <sup>3</sup> 0       .       C       ENTER         CANCEL       SET       SET         SEG MALL       ENT       CANCEL       SET         SEG MALL       ENT       CANCEL       SET | <ol> <li>REF 를 눌러 텐 키로 기준치를 설정한다.<br/>설정 가능 범위 : -9.9999999 G~9.9999999 G</li> <li>ENTER 를 눌러 기준치를 확정한다.</li> <li>비 를 눌러 텐 키로 상한치를 설정한다.</li> <li>설정 가능 범위 : -999.9999~999.99999 G(% 값에서의 설정)</li> <li>설정 가능 범위 : -9.9999999 G~9.9999999 G (기준치에서의 설정)</li> <li>ENTER 를 눌러 상한치를 확정한다.</li> <li>10 를 눌러 텐 키로 하한치를 설정한다.</li> <li>실정 가능 범위 : -9.999.9999~999.99999 G (% 값에서의 설정)</li> <li>실정 가능 범위 : -9.999.9999~999.9999 G (기준치에서의 설정)</li> <li>보러 가능 범위 : -9.999.9999~999.99999 G (기준치에서의 설정)</li> <li>실정 가능 범위 : -9.999999 G~9.9999999 G (기준치에서의 설정)</li> <li>ENTER 를 눌러 하한치를 확정한다.</li> <li>STER 를 눌러 하한치를 확정한다.</li> <li>STER 를 눌러 하한치를 확정한다.</li> </ol> |

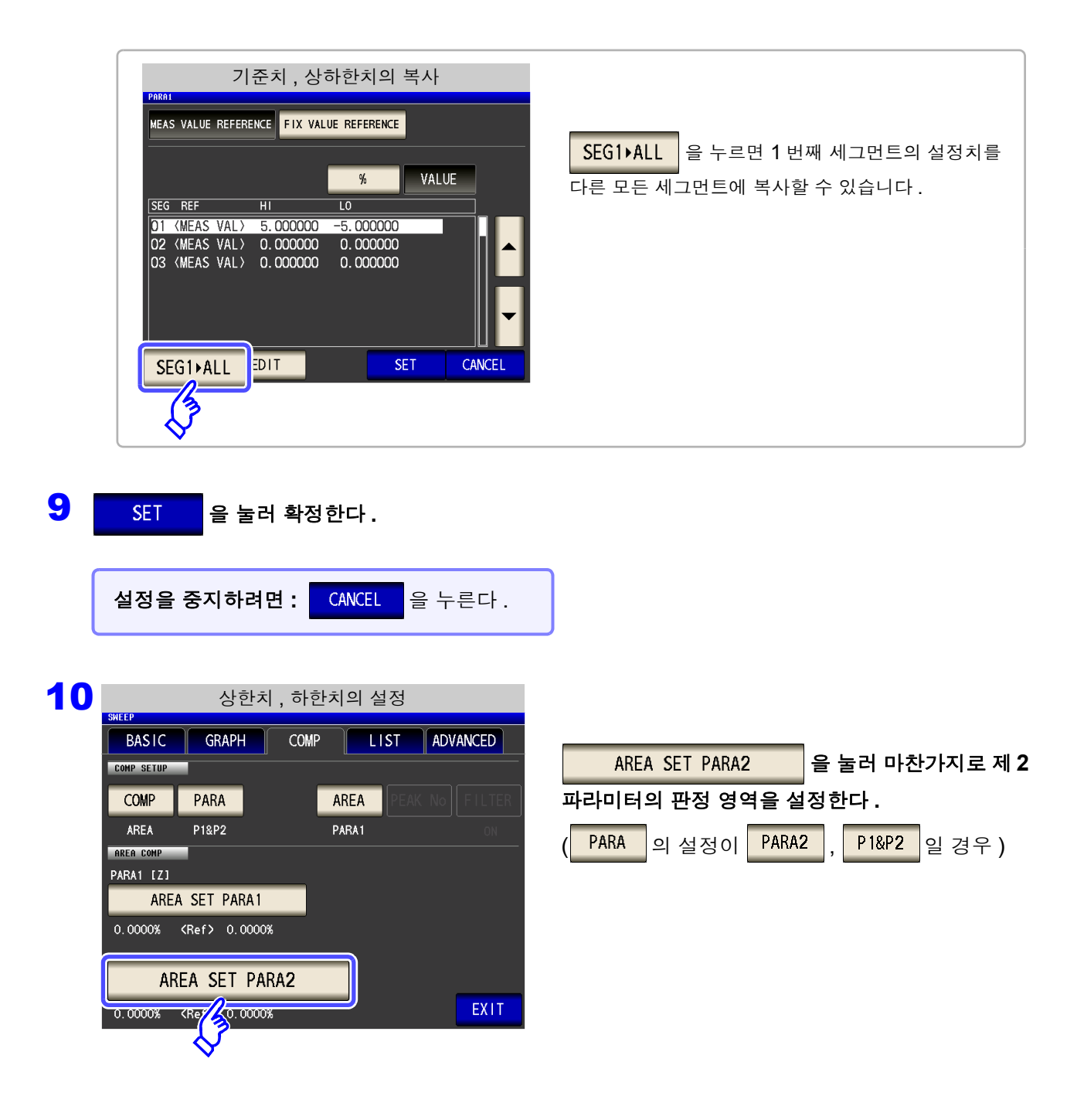

11 EXIT 를 눌러 측정화면으로 되돌아간다.

판정 결과가 NG 일 때

12 콤퍼레이터 범위가 회색으로 표시되고, 소인 종료 후에 판정 결과가 표시됩니다.

NOL UZED

\*UPPER: 681.00 LOWER:-77.500 UPPER: 105.00 LOWER:-106.00

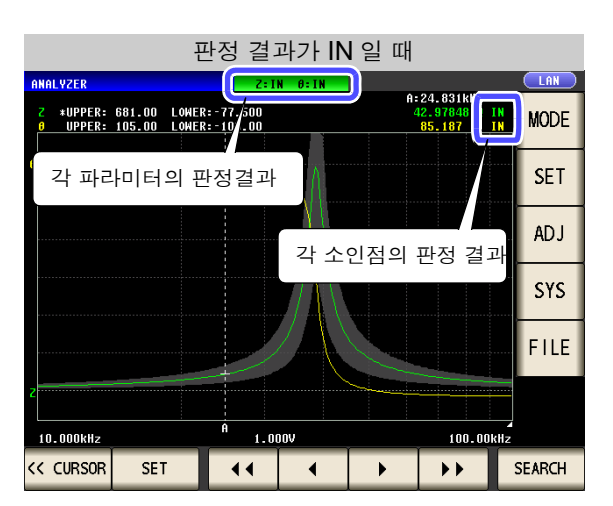

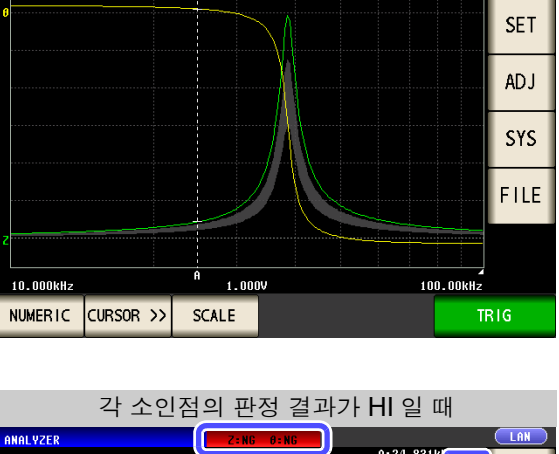

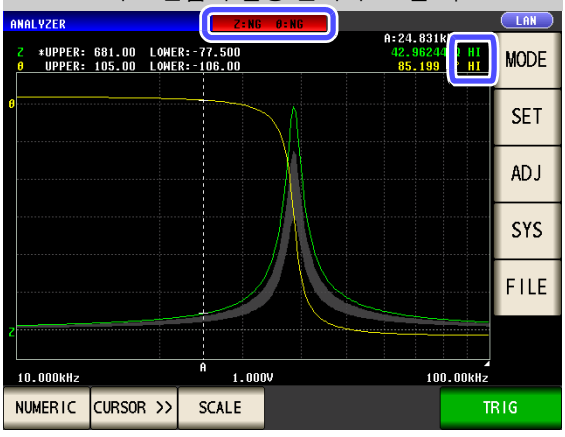

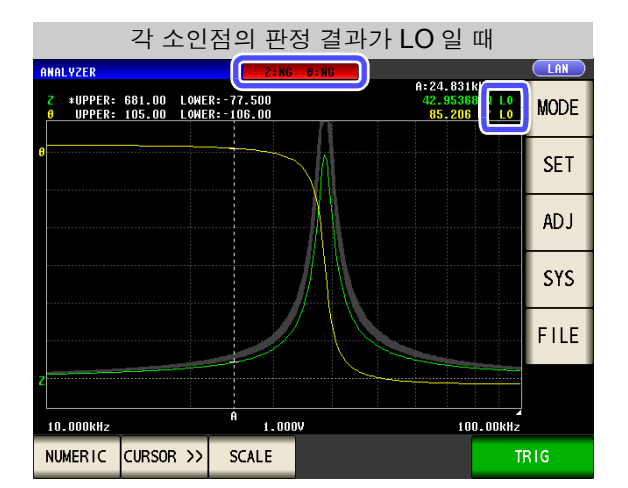

각 소인점의 상한치와 하한치는 "5.8 측정점 편집하기" (p.208)에서 개별적으로 설정,편집할 수 있습니다.

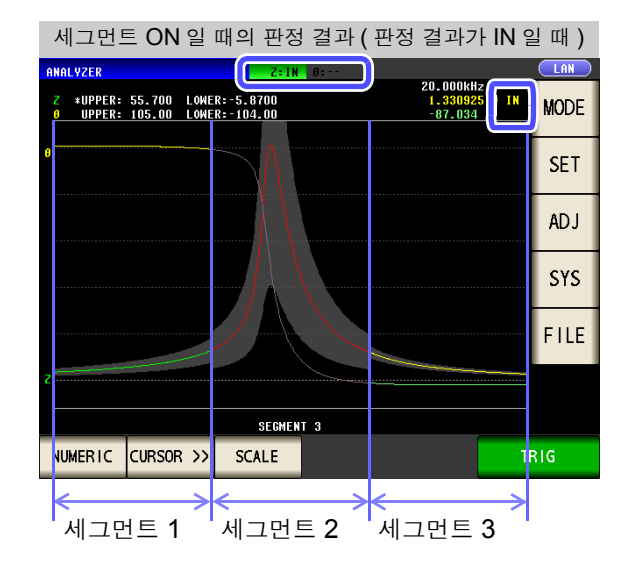

5

LAN

A:24.831k

42.9624 85.199

MODE

## 200

5.7 측정 결과 판정하기 (콤퍼레이터 기능)

## 2 피크 판정

피크 판정에서는 피크치가 판정 영역 내인지를 판정합니다. 판정 영역은 상한치, 하한치, 좌한치, 우한치로 설정합니다.

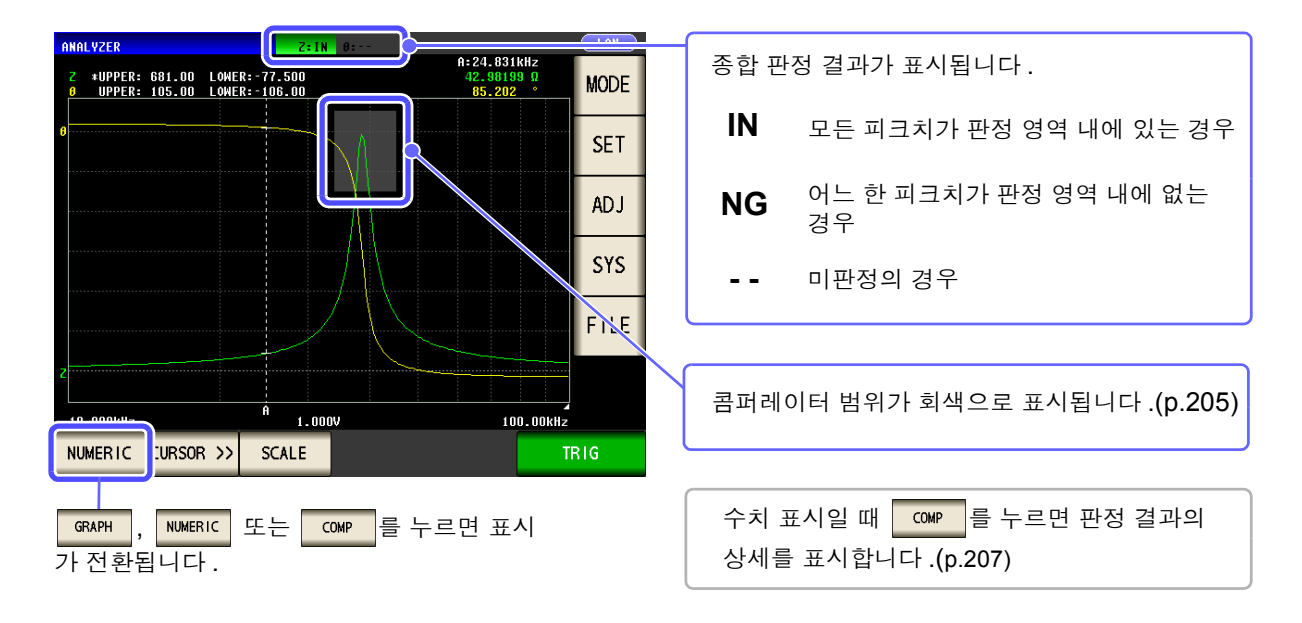

순 서

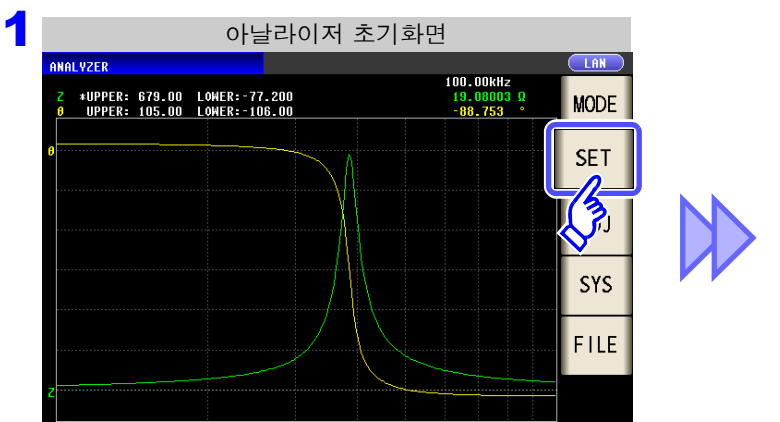

2 콤퍼레이터 설정 SHEEF GRAPH COMP ADVANCED BASIC LIST COMP SETUP AREA PEAK No FILTER COMP PARA PARA1 PARA1 ON LEFT RIGHT HI L0 Z MAX OFF 0FF OFF OFF Z MIN OFF OFF **OFF** OFF EXIT EDIT • 

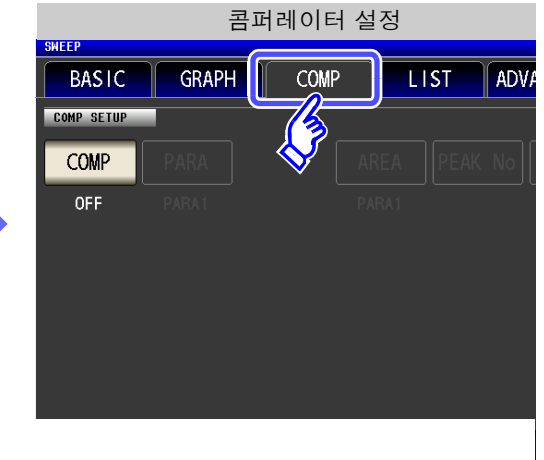

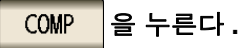

| 3 |            | 콤퍼    | 레이터. | 모드의 설정 | S      |       |
|---|------------|-------|------|--------|--------|-------|
|   | BASIC      | GRAPH | COM  |        | T ADV  | ANCED |
|   | COMP SETUP |       | U    | ш      |        |       |
|   |            | COMP  |      | DEAK   | EAK No |       |
|   |            |       | AREA | PEAK   |        |       |
|   |            |       |      | T      |        |       |
|   |            |       |      | ~      |        |       |
|   |            |       |      |        |        |       |
|   |            |       |      |        |        |       |
|   |            |       |      |        |        |       |
|   |            |       |      |        |        |       |

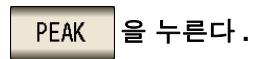

EXIT 을 눌러 확정한다.

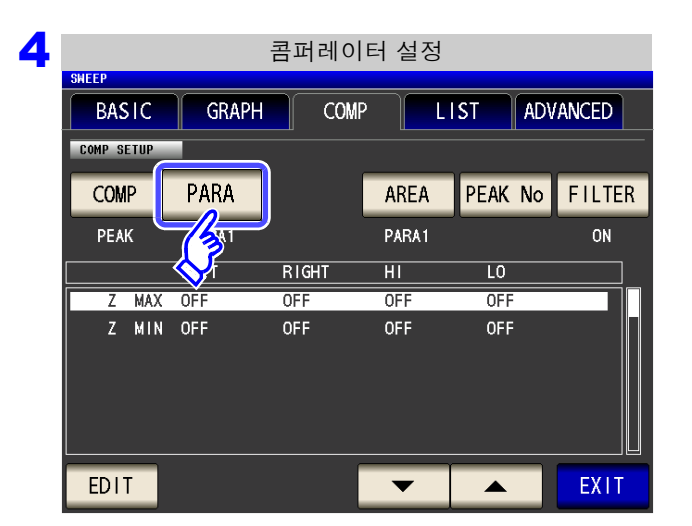

| 5 | 판정 파라미터의 설정 |           |       |       |        |       |
|---|-------------|-----------|-------|-------|--------|-------|
|   | SWEEP       |           |       |       |        |       |
|   | BASIC       | GRAPH     | COMP  |       | ST ADV | ANCED |
|   | COMP SETUP  |           |       |       |        |       |
|   | COMP        | –<br>PARA | PARA  |       |        |       |
|   | PEAK        | PARA1     | PARA1 | PARA2 | P 1&P2 | 2     |
|   |             | LEFT      |       |       | EXIT   |       |
|   | Z MAX       | OFF       |       |       |        |       |
|   | Z MIN       | OFF       | OFF   | OFF   | Ş      |       |
|   | EDIT        |           |       |       |        |       |

PARA 을 누른다.

### 판정할 파라미터를 선택한다.

| PARA 1 | 제 <b>1</b> 측정 파라미터에 대해 판정 영역을 설정<br>하여 측정 결과에 대해 판정합니다 . |
|--------|----------------------------------------------------------|
| PARA2  | 제 <b>2</b> 측정 파라미터에 대해 판정 영역을 설정<br>하여 측정 결과에 대해 판정합니다 . |
| P 1&P2 | 제 1, 제 2 양쪽 파라미터에 대해 판정 영역<br>을 설정하여 측정 결과에 대해 판정합니다 .   |
|        |                                                          |

## EXIT 을 눌러 확정한다.

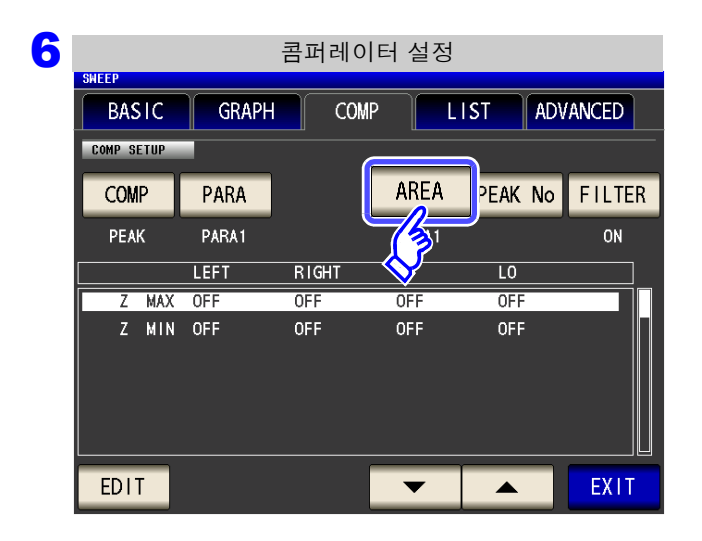

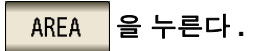

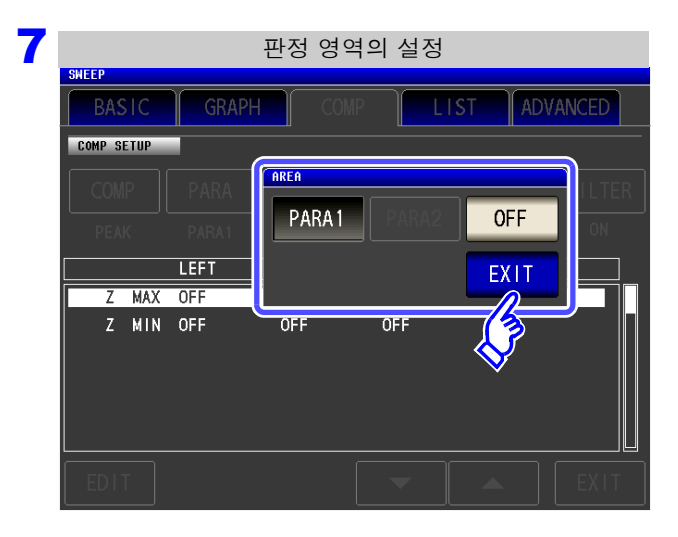

#### 측정화면에 표시할 판정 영역을 설정한다 .

| PARA 1 | 제 1 측정 파라미터의 판정 영역을 표<br>시합니다 .        |
|--------|----------------------------------------|
| PARA2  | 제 <b>2</b> 측정 파라미터의 판정 영역을 표<br>시합니다 . |
| OFF    | 판정 영역을 표시하지 않습니다 .                     |

- PARA2 는 판정할 파라미터로 설정되어 있지 않은 경우는 선택할 수 없습니다.
- 제 1 측정 파라미터와 제 2 측정 파라미터 양쪽의 판 정 영역을 표시할 수는 없습니다.

EXIT 을 눌러 확정한다.

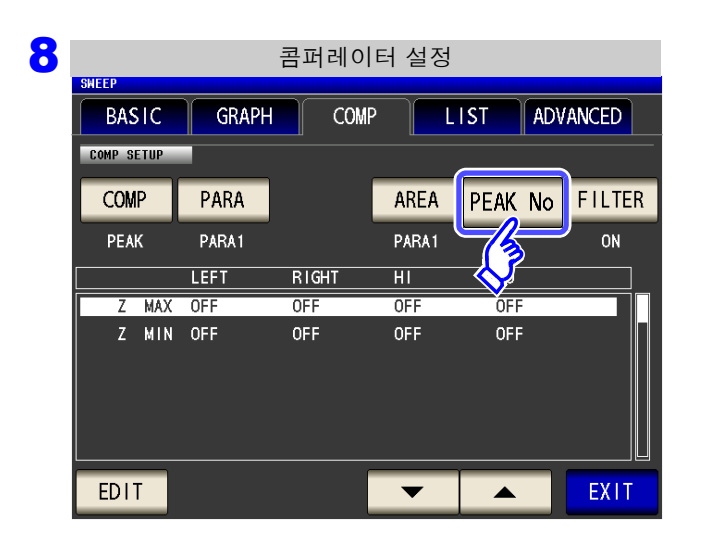

PEAK No 을 누른다.

**203** 5.7 *측정 결과 판정하기 ( 콤퍼레이터 기능* )

9 피크 No. 의 설정 🔺 로 피크를 판정할 극대치 , 극소치의 • No. 를 선택한다. LIST ADVANCED COMP SETUP PEAK NO L-MAX • 극대치의 No. 를 선택합니다. L-MAX No. 는 검출한 극대치 중 측정치가 큰 1 -것부터 차례로 "1, 2, 3..."으로 넘 L-MIN EXIT 버링됩니다. Z MAX ( 설정 가능 범위 : 1~5 Z MIN OFF OFF OFF L-MIN • 극소치의 No. 를 선택합니다. No. 는 검출한 극소치 중 측정치가 작은 것부터 차례로 "1, 2, 3…"으 로 넘버링됩니다. • 설정 가능 범위 : 1~5 참조: "검색 기능의 설정" (p.183) EXIT 을 눌러 확정한다.

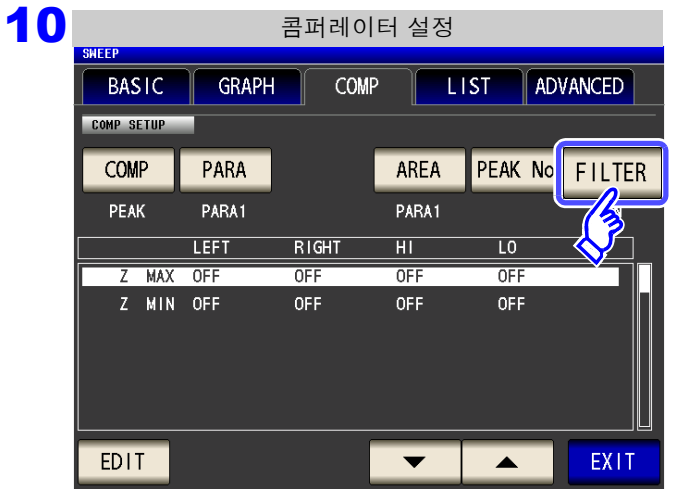

FILTER 을 누른다.

| I 1 필터의 설정<br>SHEEP ETUSE)<br>BASIC GRAPH COUP LIST ADVANCED<br>COMP SETUP<br>COMP PARA FILTER<br>OFF ON AK NO FILTER | 필터의 유효, 무효를 선택한다.         OFF       필터 기능을 무효로 합니다.         ON       필터 기능을 유효로 합니다.                                                                          |
|----------------------------------------------------------------------------------------------------|----------------------------------------------------------------------------------------------------|
| LEFT<br>Z MAX OFF<br>Z MIN OFF<br>OFF<br>OFF<br>OFF<br>EDIT                                                           | <ul> <li>필터를 설정하면 노이즈 등에 의한 측정치의 편차<br/>를 극대치 또는 극소치로 판정하게 되는 오판정을<br/>줄일 수 있습니다.</li> <li>필터 설정은 커서 설정의 필터 설정과 동기합니다.<br/>참조: "필터를 설정한다." (p.185)</li> </ul> |
|                                                                                                    | EXIT 을 눌러 확정한다.                                                                                                    |

5

## 12 🔽, 🔼 로 판정 영역을 설정하는 조건을 선택한다.

판정 영역을 설정하는 조건을 아래 항목에 대해 선택합니다.

- 세그먼트 No.
- 측정 파라미터
- 극대치/극소치

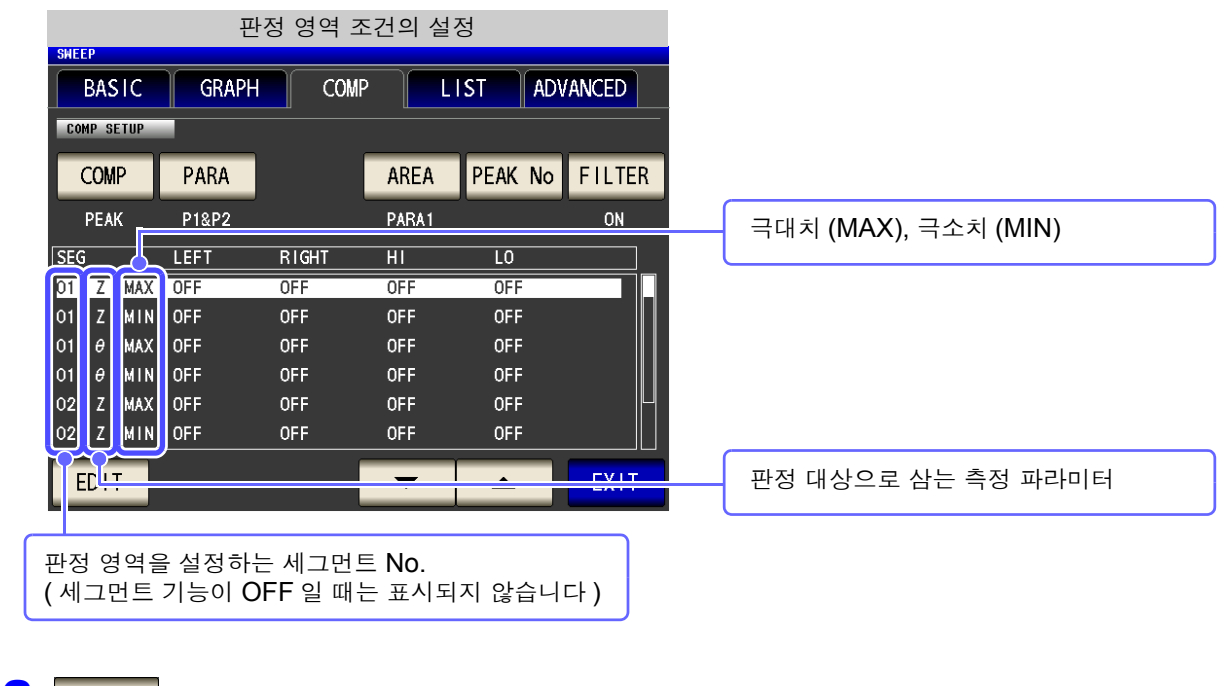

13 EDIT 를 눌러 선택한 조건의 범위 설정에 들어간다.

#### 14 텐 키로 좌한치, 우한치, 상한치, 하한치를 설정한다.

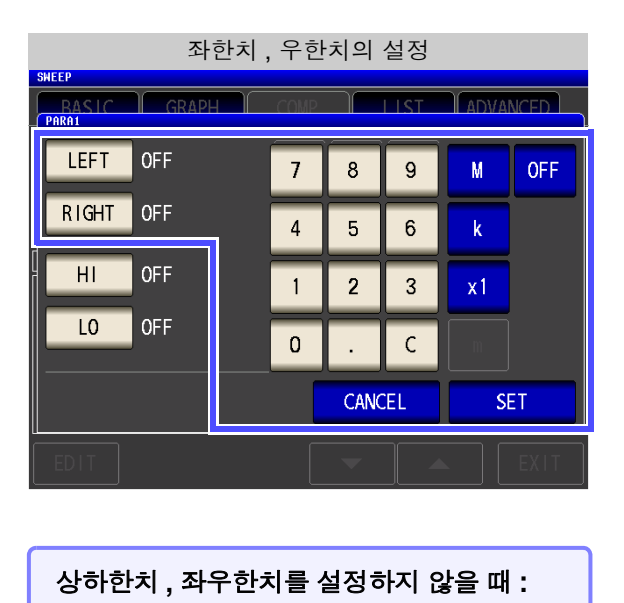

OFF 를 누른다.

1. LEFT 를 눌러 텐 키로 좌한치를 입력한다.

소인 파라미터에 따라 설정 가능 범위가 다릅니다. 각각 아래를 참조해 주십시오.

- 주파수 :(p.40)
- 개방전압 레벨 :(p.42)
- 시료 단자 간 전압 레벨 :(p.42)
- 시료에 흐르는 전류 레벨 :(p.42)
- 2. 단위 키를 눌러 확정한다.
- 3. RIGHT 를 눌러 텐 키로 우한치를 입력한다.

소인 파라미터에 따라 설정 가능 범위가 다릅니다. 각각 아래를 참조해 주십시오.

- 주파수 :(p.40)
- 개방전압 레벨:(p.42)
- 시료 단자 간 전압 레벨 :(p.42)
- 시료에 흐르는 전류 레벨 :(p.42)

4. 단위 키를 눌러 확정한다.

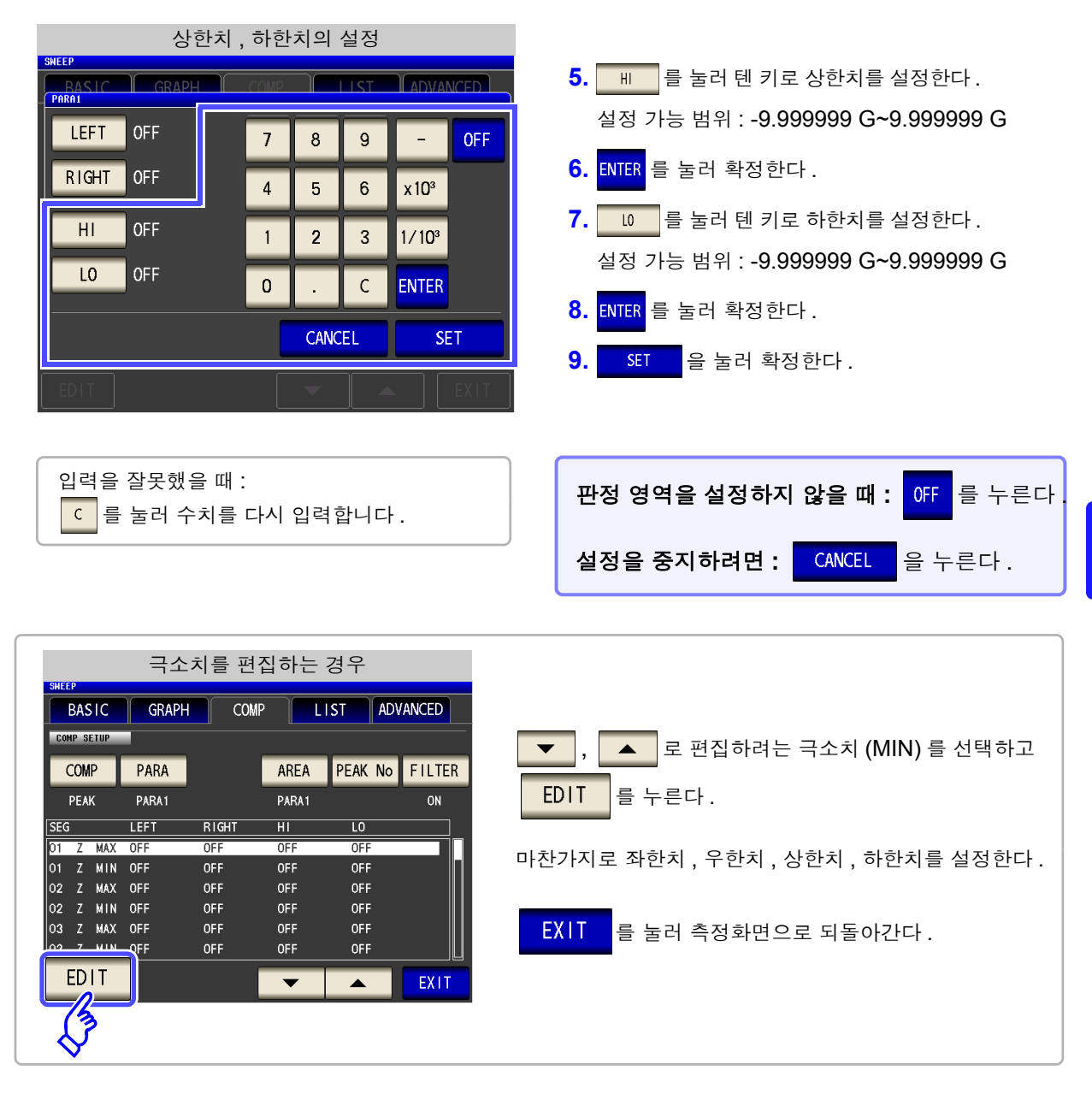

15 그래프에 콤퍼레이터 범위 , 종합 판정 표시와 판정의 상세 결과가 표시됩니다.

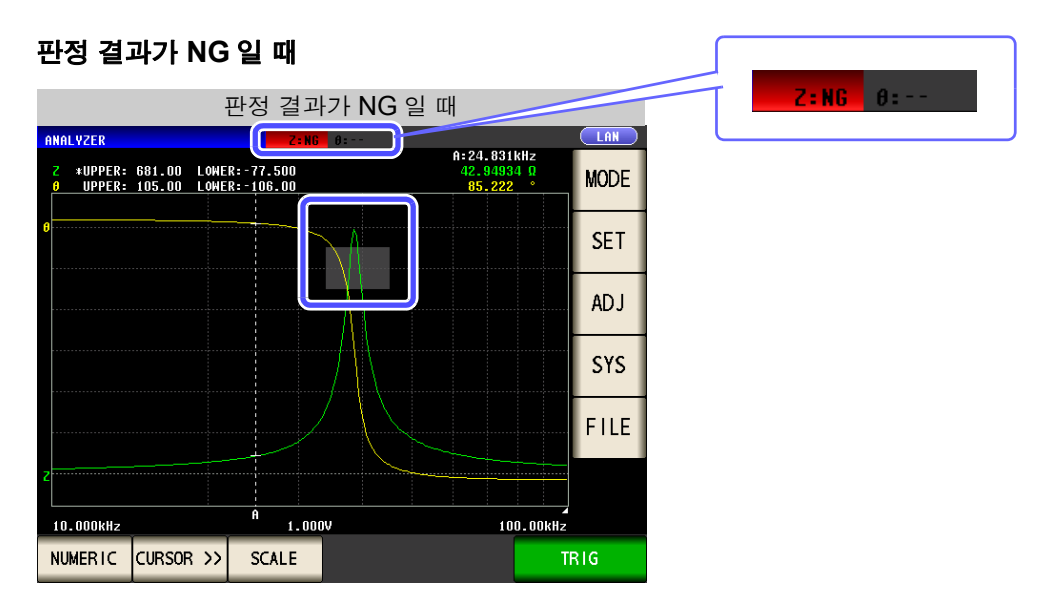

## **206** 5.7 *측정 결과 판정하기 ( 콤퍼레이터 기능* )

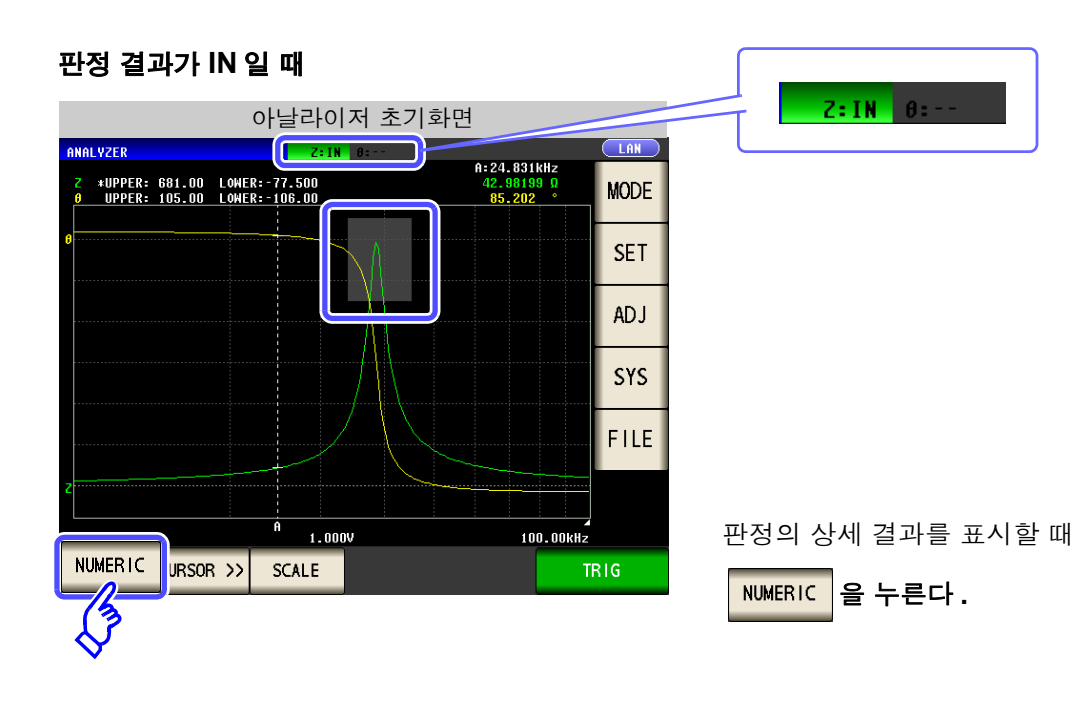

|          |           | 측정 결과 일람 |   |              |      |
|----------|-----------|----------|---|--------------|------|
| ANALYZER |           | Z:IN 0:  |   |              |      |
| FREQ[Hz] | Z[Ω]      | θ[°]     |   |              | MODE |
| 88. 105k | 22.93491  | -88.537  |   |              | MODE |
| 89. 125k | 22.53627  | -88.548  |   |              | сгт  |
| 90. 157k | 22. 14758 | -88.558  |   | _            | SET  |
| 91.201k  | 21.77023  | -88.569  |   |              |      |
| 92. 257k | 21.40124  | -88.578  |   |              | ADJ  |
| 93. 325k | 21.04232  | -88.586  |   |              |      |
| 94. 406k | 20.69201  | -88.594  |   | _            | SYS  |
| 95. 499k | 20.35536  | -88.601  |   |              |      |
| 96.605k  | 20.01730  | -88.608  |   |              | FILE |
| 97.724k  | 19.69335  | -88.618  |   | -            |      |
| 98.855k  | 19.37543  | -88.619  |   | $\mathbf{T}$ |      |
| 100.00k  | 19.06646  | -88.624  | ١ |              |      |
| COMP     |           |          |   |              | TRIG |
|          |           |          |   |              |      |
| 13       | _         |          |   |              |      |
| <u>م</u> |           |          |   |              |      |

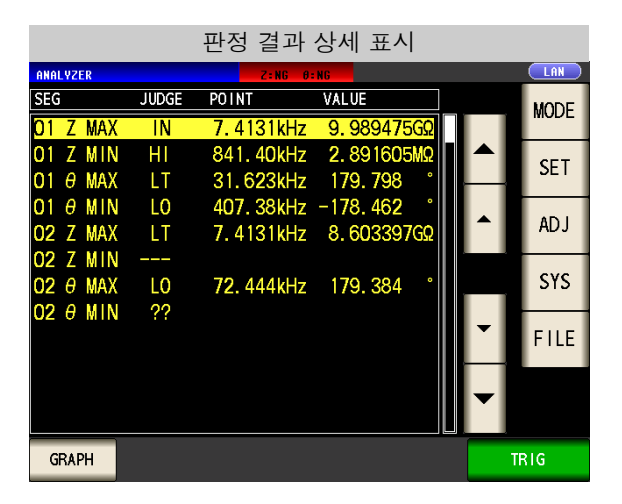

판정의 상세 결과를 표시합니다. 참조: "판정 결과의 상세 표시 보는 방법" (p.207)

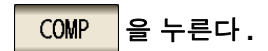

## 판정 결과의 상세 표시 보는 방법

피크치가 "피크 판정" (p.200)에서 설정한 판정 영역 내인지를 다음과 같이 표시합니다.

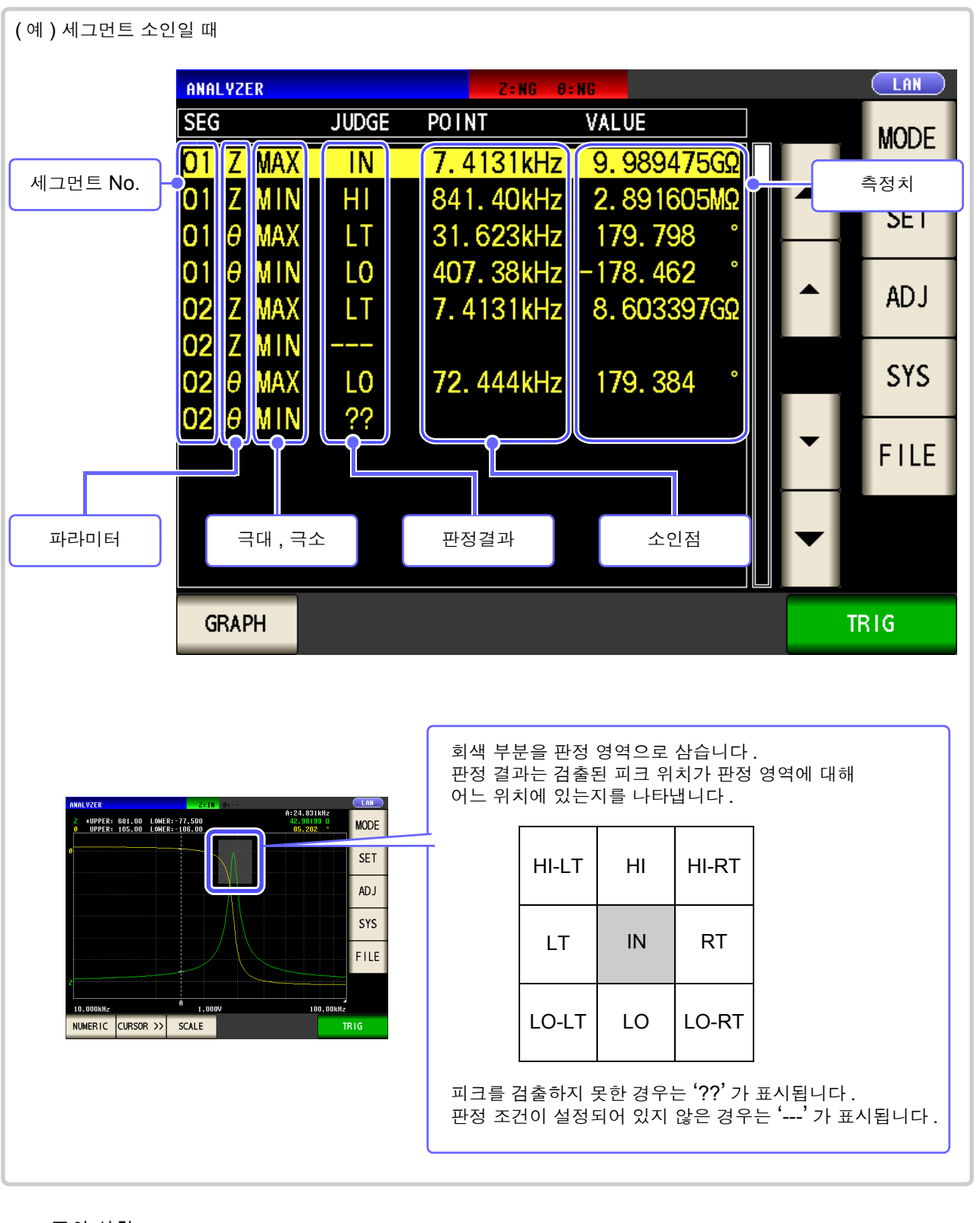

- 주의 사항 일반 소인일 때는 세그먼트 No. 는 표시되지 않습니다.
  - 판정 영역 설정이 0FF 일 때 판정 결과는 [---]로 표시됩니다.
  - 영역 판정일 때는 표시되지 않습니다.

5

208 5.8 측정점 편집하기

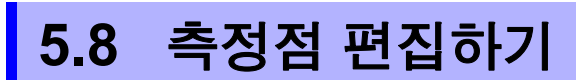

측정점 값의 설정을 개별적으로 편집할 수 있습니다. 콤퍼레이터 측정의 경우는 각 소인점의 상한치와 하한치를 설정할 수 있습니다.

- 주의 사항 세그먼트 기능이 ON 일 때 측정점 값의 설정은 편집할 수 없습니다.
  - 콤퍼레이터 기능 설정이 PEAK 인 경우는 측정점 값의 설정 편집만 가능합니다. (각 소인점의 상한치와 하 한치는 설정할 수 없습니다)

| : | 순 서                                                                                                    |                                                                                                    |
|---|----------------------------------------------------------------------------------------------------|----------------------------------------------------------------------------------------------------|
| 1 | 아날라이저 초기화면                                                                                                    | 소인점의 편집                                                                                                    |
|   | VZER         LAN           +UPPER:         679.00         LONER:         777.200         19.00003         0           UPPER:         105.00         -88.753         *         MODE                                                                                                    | BASIC         GRAPH         COMP         LIST         ADVA           No.         FREQIHzJ         HI-         COMPI(Z)         -L0         HI-         YP2(θ)         -L0           D01         1.0000k         002         1.0351k         003         1.0715k         004         1.1092k           005         1.1482k         006         1.1885k         005         1.1885k                                                                                                    |
|   | DOOKHZ 1.000V 100.00KHZ<br>ERIC CURSOR>> SCALE TRIG                                                                                                    | 007 1.2303k<br>008 1.2735k<br>009 1.3183k<br>010 1.3646k<br>EDIT <b>– – –</b>                                                                                                    |
| 2 | 콤퍼레이터 설정이 💴 일 때                                                                                                    | 콤퍼레이터 설정이 🔼 일 때                                                                                                    |
|   | 소인점의 편집                                                                                                    | 소인점의 편집<br>SHEEP                                                                                                    |
|   | BASIC       GRAPH       COMP       LIST       ADVANCED         No.       FREQ[Hz]       HI-       COMP1(Z)       -L0       HI-       COMP2(θ)       -L0         Q01       1.0000k       002       1.0351k       003       1.0715k       004       1.1092k         005       1.1482k       005       1.1482k       006       007       1.2303k       008       1.2735k       009       1.3183k       010       1.3646k       EXIT | BASIC       GRAPH       COMP       LIST       ADVANCED         No.       FREQ[Hz]       HI- COMP1(Z)       -LO       HI- COMP2(O)       -LO         J01       1.0000k       1.534495       511.4984m       124.3748       41.45828         002       1.0351k       1.587876       529.2920m       124.6692       41.55639         003       1.0715k       1.642670       547.5568m       124.9175       41.63917         004       1.1092k       1.700431       566.8102m       125.1857       41.72857         005       1.1482k       1.759384       586.4614m       125.4863       41.82878         006       1.1885k       1.820463       606.8210m       125.6894       41.89647         007       1.2303k       1.883933       627.9778m       125.9123       41.97076         008       1.2735k       1.949759       649.9198m       126.1546       42.05153         009       1.3183k       2.017317       672.4389m       126.574       42.11914         010       1.3646k       2.088392       696.1306m       126.5966       42.19888 |
|   | ↓ 커서 키로 편집할 소인점                                                                                                    | ☆<br>험을 선택하고 EDIT 를 누른다.                                                                                                    |
|   | ▼ 커서를 10 :                                                                                                    | 포인트 아래로 이동합니다 .                                                                                                    |
|   | ▼ 커서를 1 포                                                                                                    | 인트 아래로 이동합니다.                                                                                                    |
|   | ▲ 커서를 1 포                                                                                                    | 인트 위로 이동합니다.                                                                                                    |
|   | ▲ 커서를 10 :                                                                                                    | 포인트 위로 이동합니다.                                                                                                    |

LCR (ANALYZER)

5

제 5 장 아날라이저 기능

| POINT 1.0000kHz<br>COMP1 [Z]                                                                                                    |                                                                                                    |
|----------------------------------------------------------------------------------------------------|----------------------------------------------------------------------------------------------------|
|                                                                                                    | PO INT . 0000kHz                                                                                                    |
| HI 1. 534495                                                                                                    | 1. 534495 7 8 9                                                                                                    |
| LO 511.4984m<br>COMP2 [0]                                                                                                    | LO 511.4984m 4 5 6                                                                                                    |
| HI 124. 3748                                                                                                    |                                                                                                    |
| CANCEL SET                                                                                                    | CANCEL SET                                                                                                    |
| ▲ ▲ ▲ ▲ ▲ ▲ ▲ ▲ ▲ ▲ ▲ ▲ ▲ ▲ ▲ ▲ ▲ ▲ ▲                                                                                                    |                                                                                                    |
| POINT 소인점 설정을 합니다.                                                                                                    | ·····································                                                                                                    |
| HI 콤퍼레이터의 상한치를 설정합니다.                                                                                                    |                                                                                                    |
| LO 콤퍼레이터의 하한치를 설정합니다.                                                                                                    |                                                                                                    |
|                                                                                                    |                                                                                                    |
| 소인점의 설정<br>SHEEP                                                                                                    | 소인점의 설정<br>SHEEP                                                                                                    |
| POINT 1.0000k                                                                                                    | POINT 1.0000k                                                                                                    |
| COMP1 [Z]<br>1.534495 7 8 9 M                                                                                                    | COMPLEZE<br>HI 1.534495 7 8 9 M                                                                                                    |
| 511. 4984m 4 5 6 k                                                                                                    | LO 511.49340 4 5 6 k                                                                                                    |
| COMP2 [0] 124.3748 1 2 3 x1                                                                                                    | 1 2 3 x1                                                                                                    |
| 41. 45828 0 . C                                                                                                    |                                                                                                    |
|                                                                                                    |                                                                                                    |
|                                                                                                    | ·····································                                                                                                    |
| 확정한다.                                                                                                    |                                                                                                    |
| 확정한다.                                                                                                    | 서저 가는 버의                                                                                                    |
| POINT       1.0000k         COMP1 [Z]       1.534495         F1       1.534495         511.4984m       4         COMP2 [0]       124.3748         1       2       x1         1       2       x1         1       x1       x1 | P0 INT       1.0000k         7       8         4       5         1       2         0       .         .       .         .       .         .       .         .       .         .       .         .       .         .       .         .       .         .       .         .       .         .       .         .       .         .       .         .       .         .       .         .       .         .       .         .       .         .       .         .       .         .       .         .       .         .       .         .       .         .       .         .       .         .       .         .       .         .       .         .       .         .       .         .       .         .       . |

| 설정 가능 범위      |                 |  |
|---------------|-----------------|--|
| 측정 파라미터       | 설정 가능 범위        |  |
| 주파수           | 4 Hz~5 MHz      |  |
| 개방전압 레벨       | 0.005 V~5.000 V |  |
| 시료 단자 간 전압 레벨 | 0.005 V~5.000 V |  |
| 시료에 흐르는 전류 레벡 | 0.01 mA~50 mA   |  |

| 설정 가능 범위<br>• 소인점 :                                                                |                 |  |
|------------------------------------------------------------------------------------|-----------------|--|
| 측정 파라미터                                                                            | 설정 가능 범위        |  |
| 주파수                                                                                | 4 Hz~5 MHz      |  |
| 개방전압 레벨                                                                            | 0.005 V~5.000 V |  |
| 시료 단자 간 전압 레벨                                                                      | 0.005 V~5.000 V |  |
| 시료에 흐르는 전류 레벨                                                                      | 0.01 mA~50 mA   |  |
| <ul> <li>상한치 : -9.999999G~9.999999G</li> <li>하한치 : -9.999999G~9.999999G</li> </ul> |                 |  |

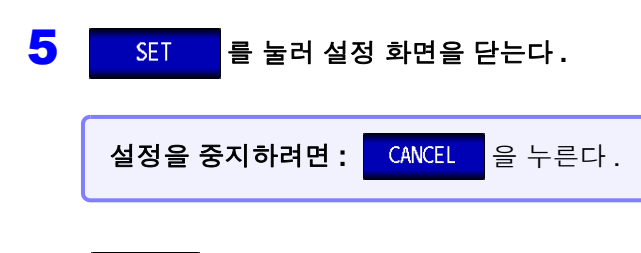

6 EXIT 를 눌러 설정 화면을 닫는다.

**210** 5.9 응용 설정

# 5.9 응용 설정

LCR (ANALYZER)

# 5.9.1 측정 결과 저장하기 (메모리 기능)

측정 결과를 본체 내부에 저장할 수 있습니다. (최대 32,000개) 저장한 측정 결과는 USB 메모리에 저장할 수 있습니다.

또한, 통신 커맨드를 통해 취득할 수 있습니다.(메모리 기능은 모드, MALYZER 모드에서 공통입니다) 메모리에 저장하는 내용은 :MEASure: VALid 의 설정에 따릅니다.

저장한 측정 결과의 취득 및 :MEASure: VALid 의 설정 방법은 부속 CD-R 을 참조해 주십시오.

#### 측정치의 저장

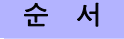

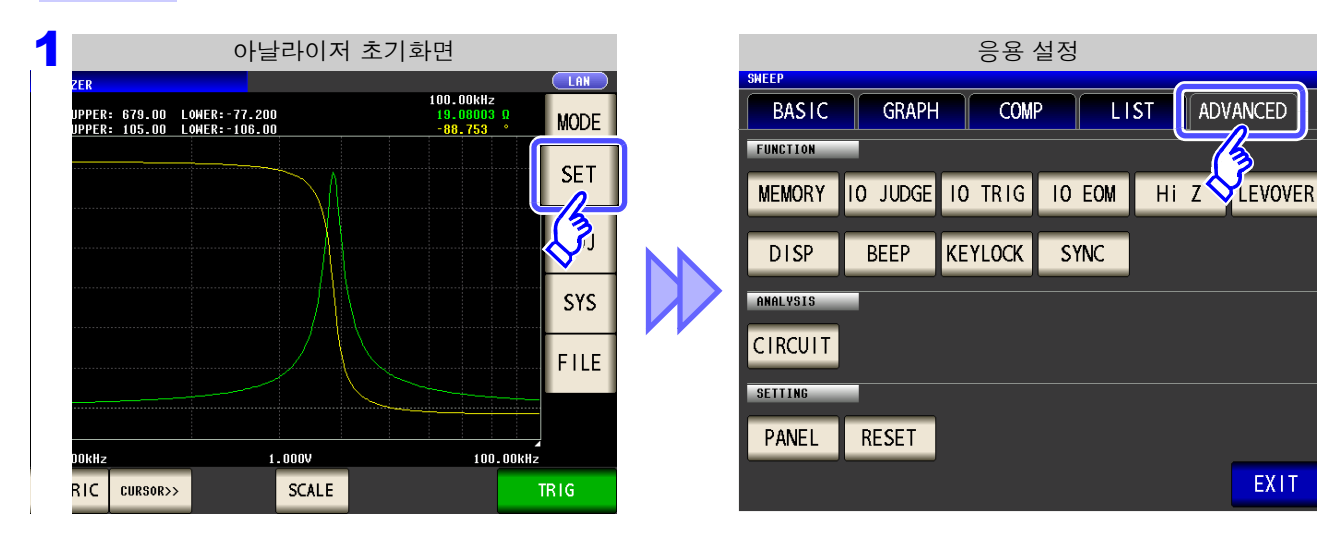

MEMORY 을 누른다.

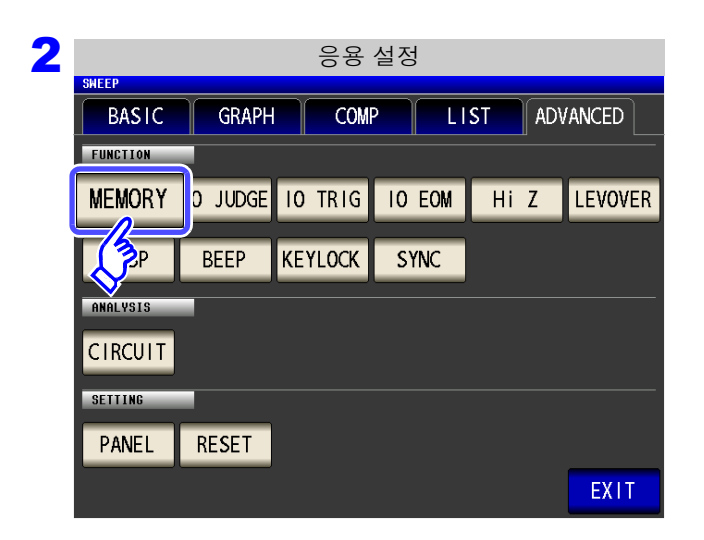
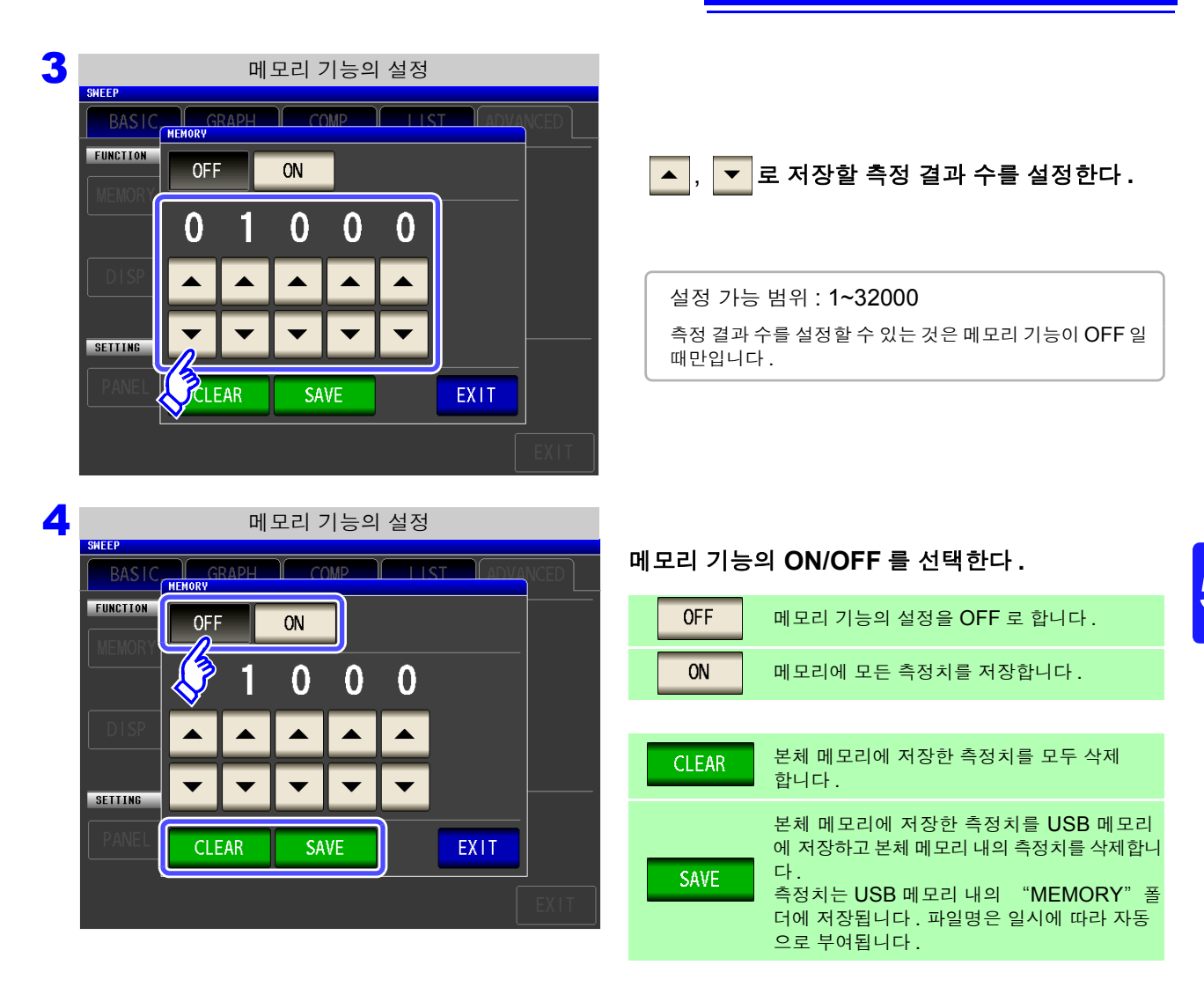

5 EXIT 를 눌러 설정 화면을 닫는다.

#### 본체 메모리 클리어하기

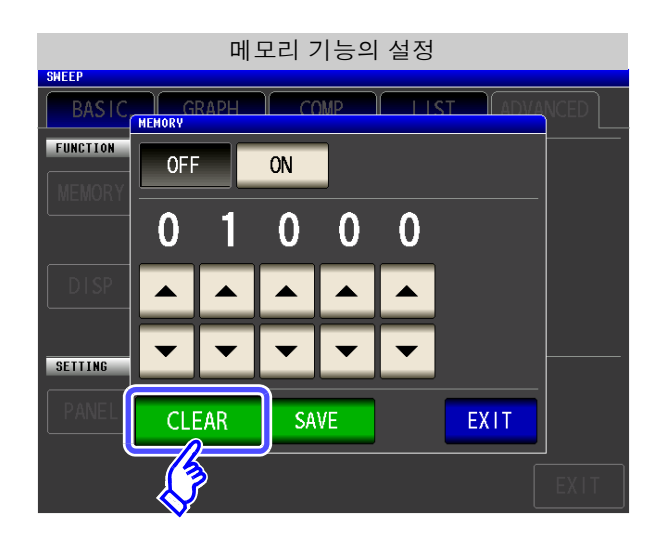

CLEAR 를 누르면 본체 메모리가 삭제됩니다.

#### 본체 메모리를 USB 메모리에 저장하기

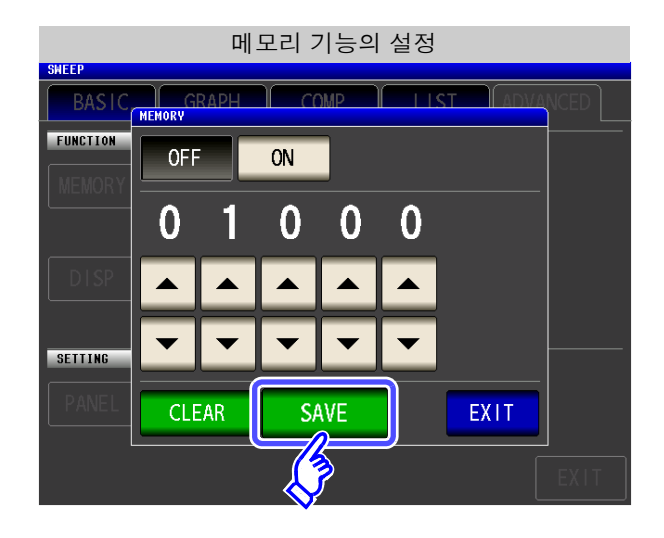

USB 메모리를 연결합니다.(p.319)

SAVE 를 누르면 본체 메모리를 USB 메모리 에 저장합니다.

이 기능으로 본체 메모리를 USB 메모리에 저장하면 자동으로 본체 메모리는 클리어 됩니다.

주의 사항 • 메모리 기능을 ON 으로 하면 측정화면에 현재 저장된 메모리의 개수를 표시합니다.

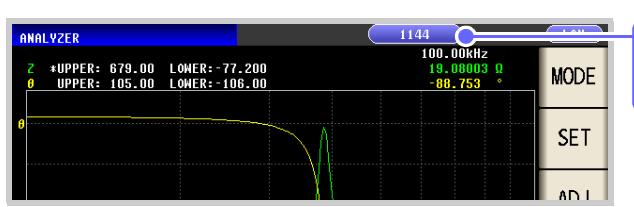

현재 저장된 메모리의 개수가 "**1144** 개"임을 나타냅니다 .

- 본체 내부에 저장한 측정 결과는 USB 메모리에 저장하거나 :Memory? 커맨드로 취득해 주 십시오.
- 메모리 기능의 설정을 변경하면 본체 메모리의 데이터가 삭제됩니다.
- 본체 메모리가 가득 찼을 때는 측정 화면에 다음과 같은 메시지가 표시됩니다.
   메시지가 표시되면 그 이후의 측정치는 저장되지 않습니다.
   저장을 다시 시작할 경우는 본체 메모리를 읽어내거나 클리어해 주십시오.

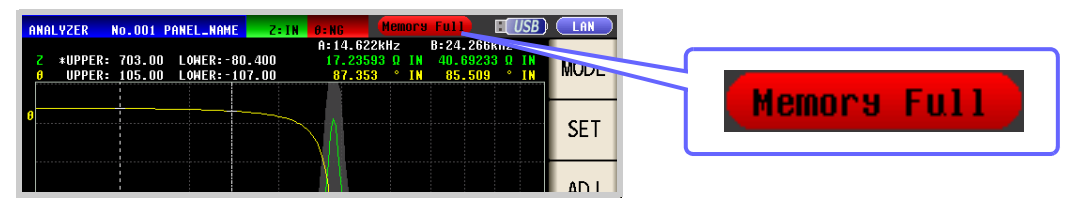

## 5.9.2 2 단자 측정 시의 OPEN 검출하기 (HiZ리젝트 기능)

측정 결과가 설정한 판정 기준 대비 높을 경우 측정 단자의 콘택트 에러로써 에러 출력하는 기능입니다.에러 출력은 EXT I/O 로 출력됩니다. 참조: "제 11 장 외부 제어" (p.353)

판정 기준은 현재의 측정 레인지 공칭치 (레인지명)와 판정 기준치에서 다음과 같이 산출됩니다.

판정 기준 = 현재의 측정 레인지 공칭치 × 판정 기준치 (%)

(예) 현재의 측정 레인지 : 30 kΩ 판정 기준치 : 150% 판정 기준 = 30 k × 1.50 = 45 k

순 서

| ZER                                    | 아날라이저 초기                 | 화면<br>                                                       | 응용 설정<br>SMEEP                                                                                                    |      |
|----------------------------------------|--------------------------|--------------------------------------------------------------|----------------------------------------------------------------------------------------------------|------|
| JPPER: 679.00 LOW<br>JPPER: 105.00 LOW | ER:-77.200<br>ER:-106.00 | 19.00003 9<br>-80.753 • MODE<br>SET<br>J<br>J<br>SYS<br>FILE | BASIC     GRAPH     COMP     LISI     ADVANCE       FUNCTION     MEMORY     IO     JUDGE     IO     TRIG     IO     EOM     Hi     Z     LEV       DISP     BEEP     KEYLOCK     SYNC     ANALYSIS     CIRCUIT     SETTING | OVER |
| NAKHZ                                  | 1_000                    | 100-00kHz                                                    | PANEL RESET                                                                                                    |      |
| RIC CURSOR>>                           | SCALE                    | TRIG                                                         | EΣ                                                                                                    | (IT  |

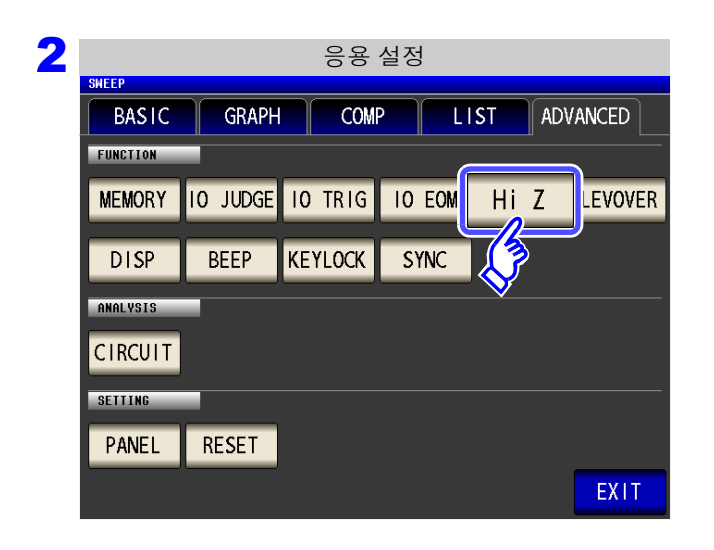

Hi Z 을 누른다.

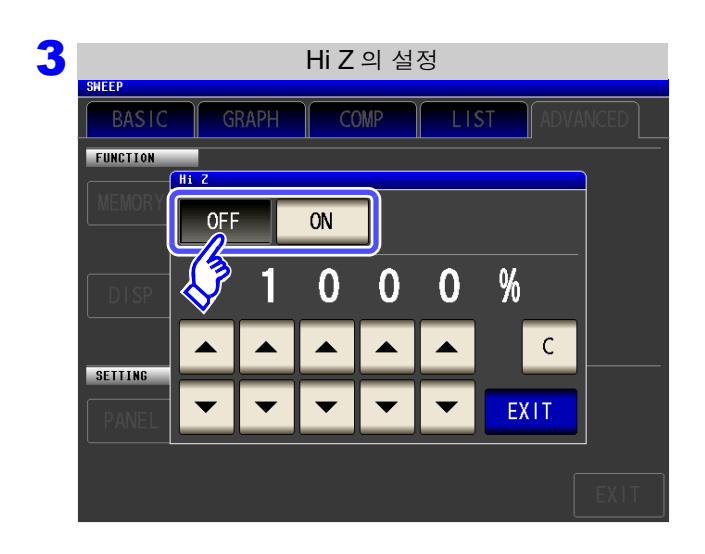

Hi Z 리젝트 기능의 ON/OFF 를 선택한다.

| OFF | Hi Z 리젝트 기능의 설정을 OFF 로 합니다 . |
|-----|------------------------------|
| ON  | Hi Z 리젝트 기능의 설정을 ON 으로 합니다 . |

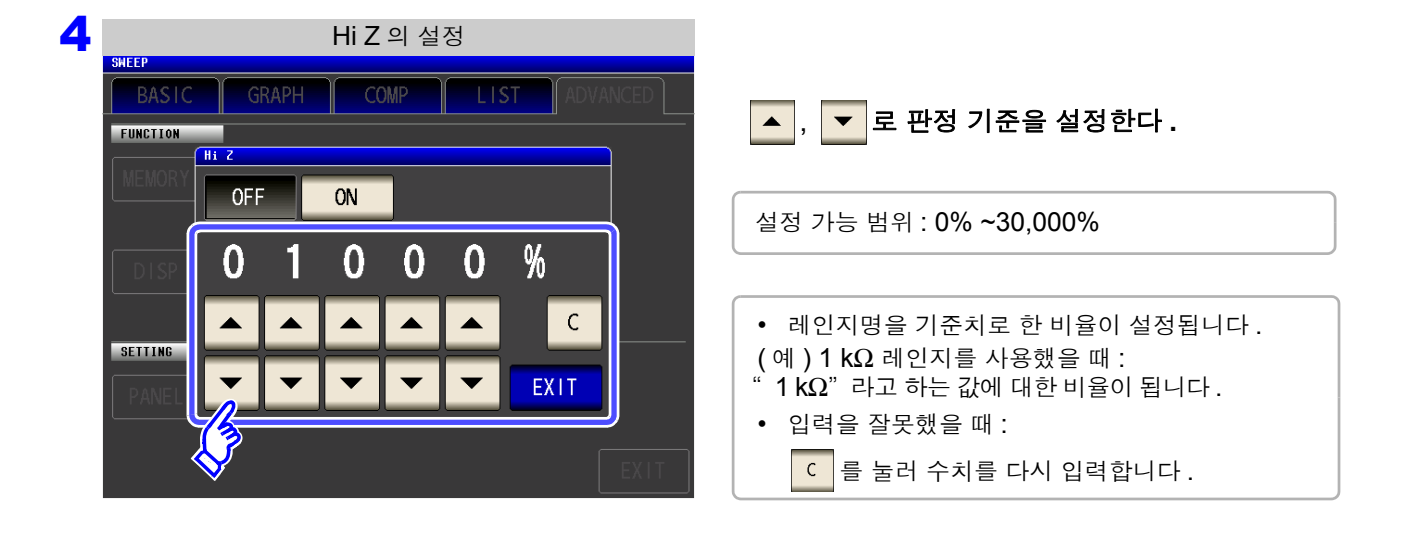

5 EXIT 를 눌러 설정 화면을 닫는다.

#### 측정 이상 (오버플로 또는 언더플로)에 대한 검출 5.9.3 감도 설정하기

본 기기에서는 측정 중에 측정 신호 (전압, 전류)의 검출 가능 범위를 감시하고, 그 범위를 넘은 경우에는 측 정 이상 (OVERFLOW, UNDERFLOW) 을 표시합니다.

하지만 노이즈 환경 하에서 측정하면 적절한 측정 레인지로 설정했음에도 불구하고 검출 범위를 넘어 측정 이 상이 되는 경우가 있습니다.

본래 이러한 외래 노이즈에 대해 "부록 4 외래 노이즈의 혼입 방지" (p. 부 5)에 나타낸 대책이 필요한데, 대책을 시행해도 측정 이상이 발생하는 경우에는 측정 이상에 대한 검출 감도의 설정치를 크게 하면 측정 이상 에 대한 감도가 내려가 측정 이상 발생 빈도를 줄일 수 있습니다.

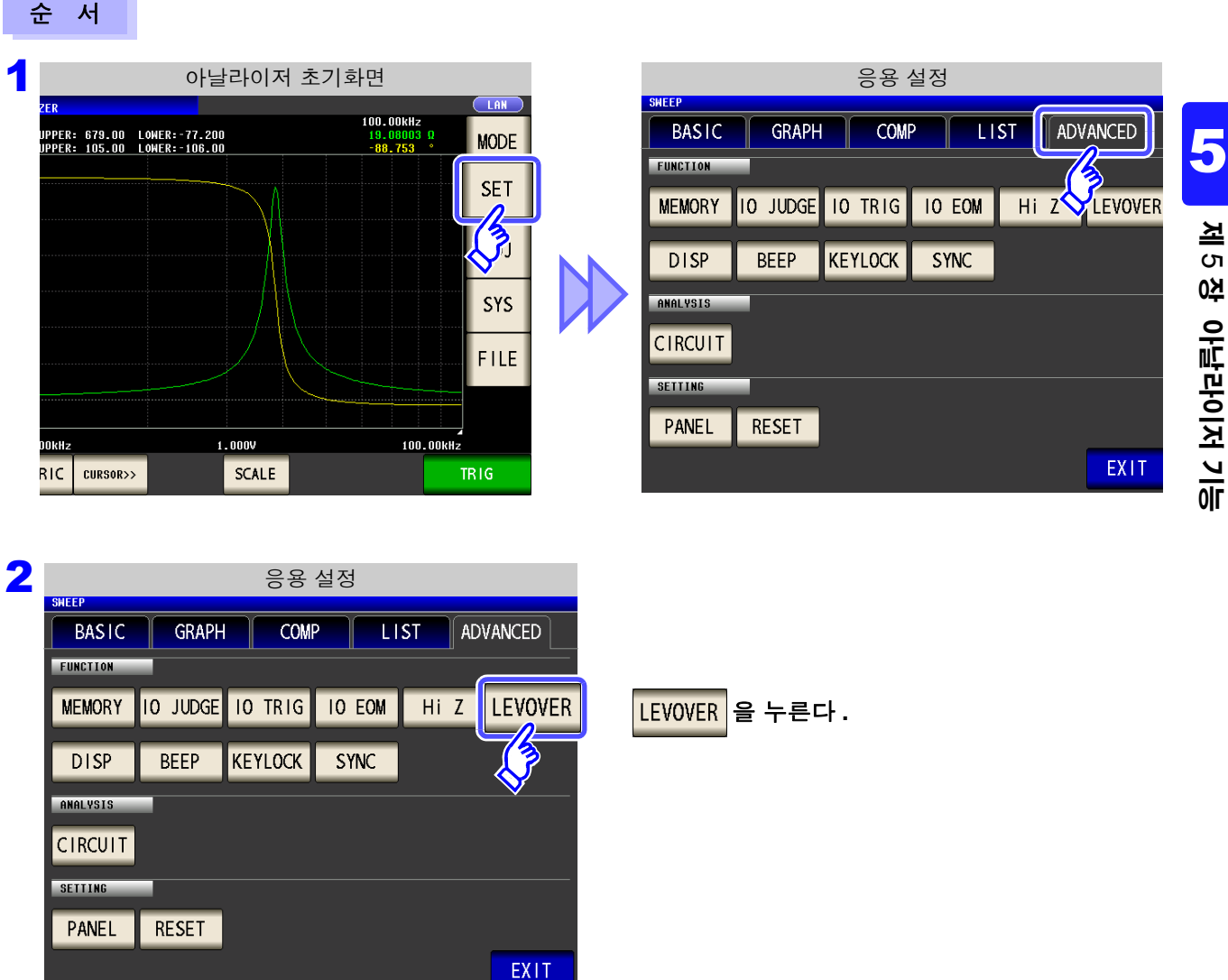

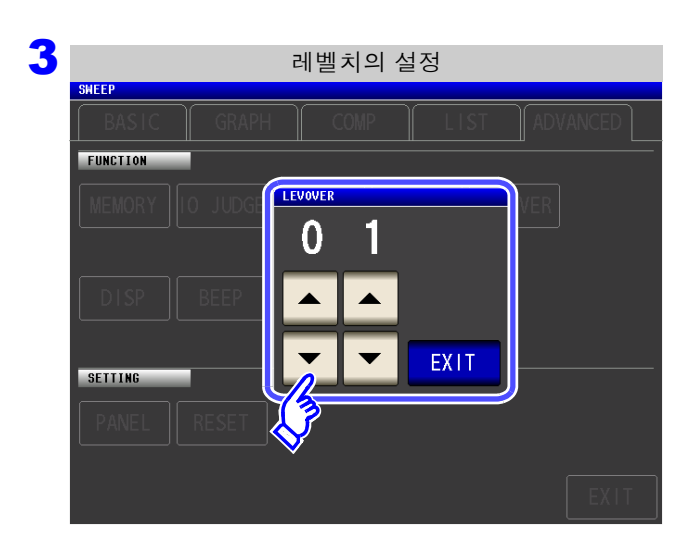

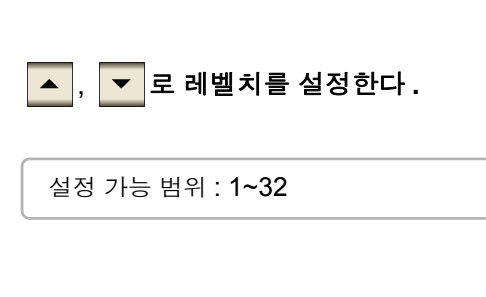

- **4** EXIT 를 눌러 설정 화면을 닫는다.
  - **주의 사항** 설정치를 크게 할수록 측정 오차가 증대합니다. 설정치를 2 이상으로 한 경우에는 정확도 사 양을 만족하지 못할 수 있습니다. 또한, 자동 레인지 동작 시 최적의 레인지로 이동하지 않는 경우가 있습니다.

## 5.9.4 콤퍼레이터 판정 결과 출력에서 EOM(LOW) 까지 의 딜레이 시간과 판정 결과의 리셋 설정하기

EXT I/O 에서의 콤퍼레이터 판정 결과 출력에서 EOM(LOW) 출력 간의 딜레이 시간을 설정할 수 있습니다. 또한, 콤퍼레이터 판정 결과를 측정 개시 신호와 동시에 리셋할 것인지를 선택할 수 있습니다. 참조: "11.2 타이밍 차트" (p.359)

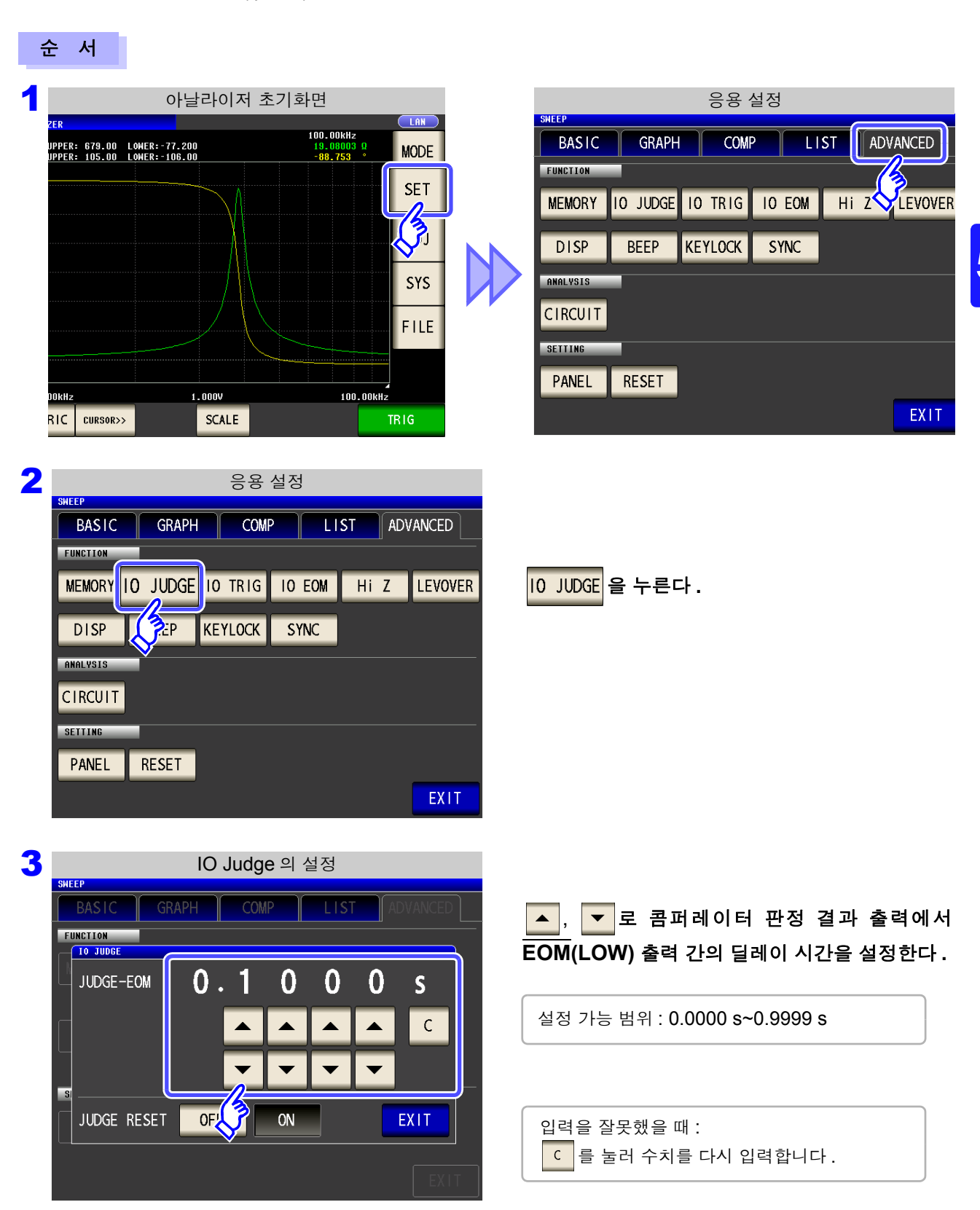

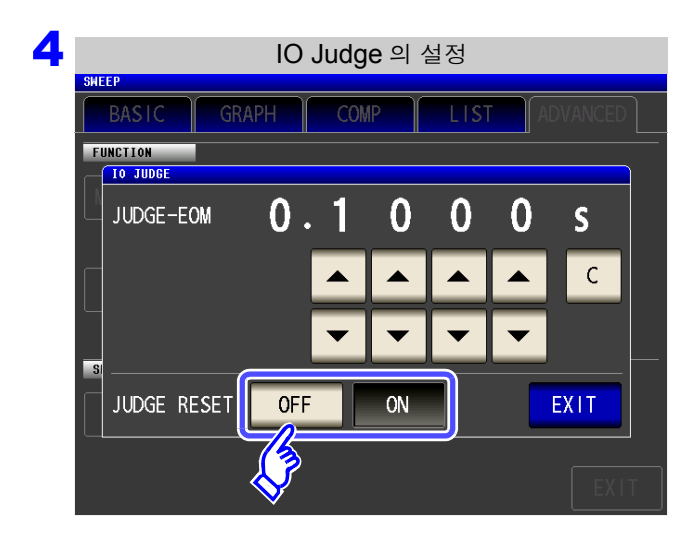

콤퍼레이터 판정 결과를 측정 개시 신호와 동시에 리셋할 것인지를 선택한다 .

| OFF | 전회 판정 결과를 다음 판정 결과 출력 시까지 유<br>지합니다 . |
|-----|---------------------------------------|
| ON  | 판정 결과를 측정 개시 신호와 동시에 리셋합니다.           |

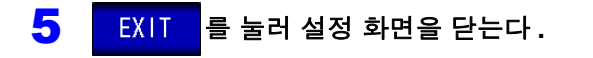

5

제5장 아날라이저 기능

### 5.9.5 측정 중인 트리거 입력을 유효로 하기, 트리거 입력의 유효 에지 설정하기

측정 중 (트리거를 접수한 후부터 EOM(HI) 출력 중 )에 EXT I/O 에서의 트리거 입력을 유효로 할지 무효로 할지를 선택할 수 있습니다.

또한, EXT I/O 에서의 트리거 입력 유효 에지로써 상승 에지, 하강 에지 중 어느 한쪽을 선택할 수 있습니다. 참조: "11.2 타이밍 차트" (p.359)

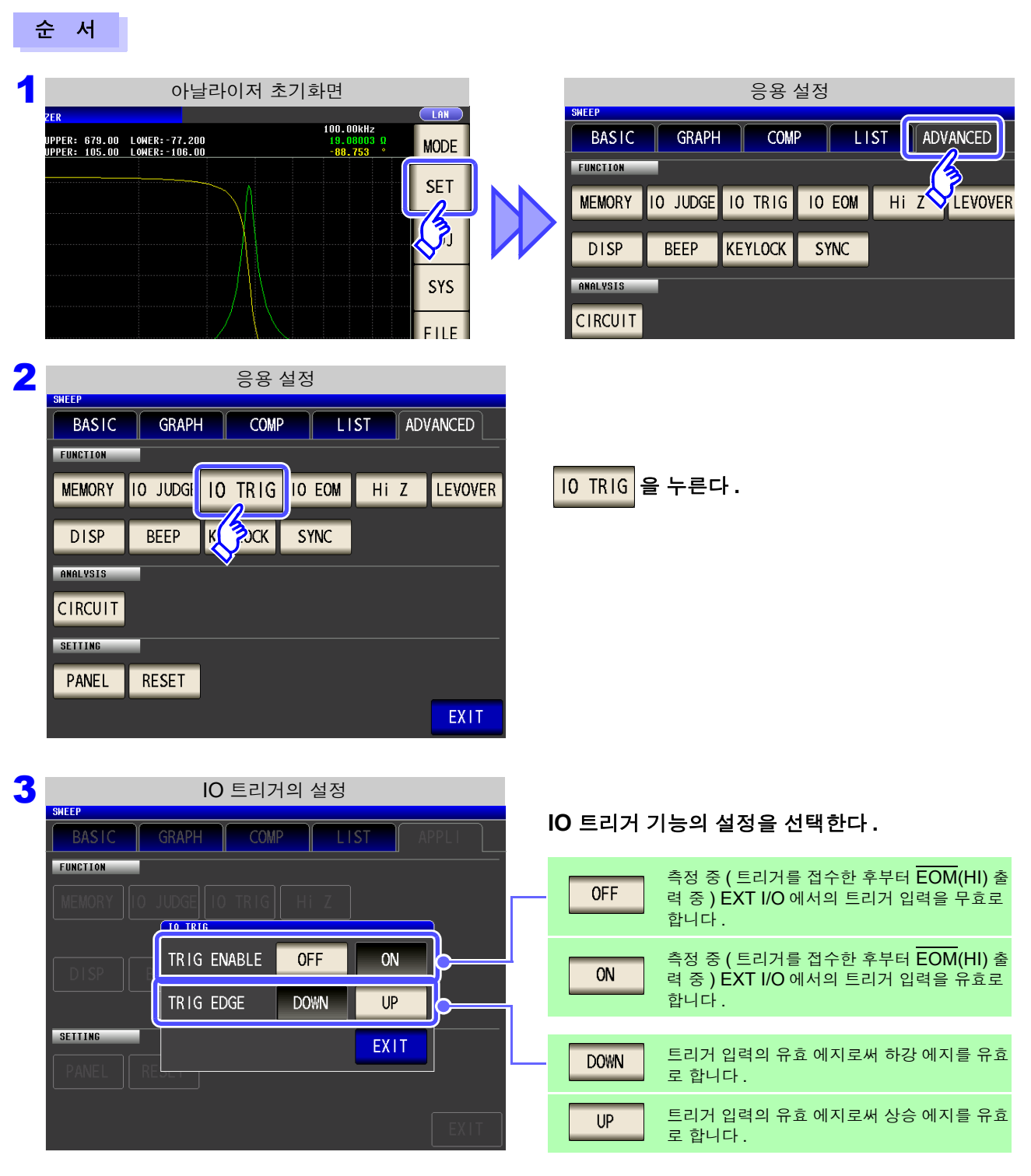

**4** EXIT 를 눌러 설정 화면을 닫는다.

# 5.9.6 EOM 의 출력 방법 설정하기

<u>측정 주파수가</u> 고주파가 될수록 INDEX, EOM 이 HIGH(OFF) 인 시간이 짧아집니다. <u>INDE</u>X, EOM 을 수취할 때 입력 회로의 관계상 HIGH(OFF) 인 시간이 너무 짧은 경우에는 측정이 종료되고 EOM<u>이 LOW(ON)</u> 로 된 후 설정한 시간 LOW(ON)를 유지하고 HIGH(OFF) 로 되돌리도록 설정할 수 있습 니다. INDEX 도 마찬가지로 출력 방식이 변경됩니다.

참조: "제 11 장 외부 제어" (p.353)

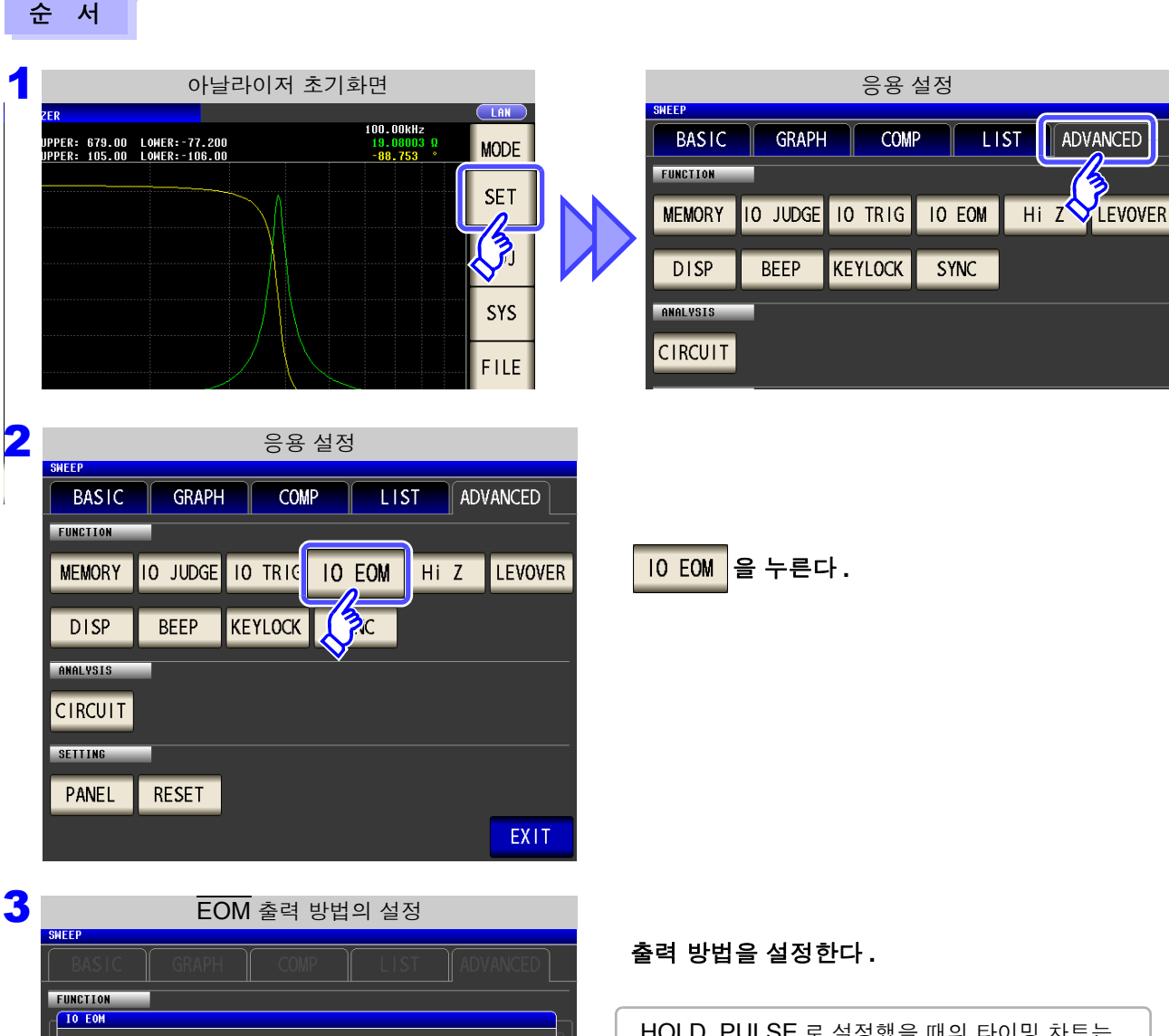

HOLD, PULSE 로 설정했을 때의 타이밍 차트는 "제 11 장 외부 제어" (p.353)를 참조해 주십시 오.

▲, ▼로 PULSE 일 때의 EOM 출력 시간 을 설정한다.

설정 가능 범위 : 0.0001~0.9999 s

HOLD

0.0

-

EOM MODE

EOM-ON-TIM

PULSE

0

5

0

S

С

EX11

# 5.9.7 키 조작을 무효로 하기 (키 록 기능)

키 록 기능을 ON 으로 하면 키 록 해제 이외의 모든 조작을 무효로 하여 설정 내용을 보호합니다. 또한, 패스 코드(비밀번호)를 설정할 수 있습니다.

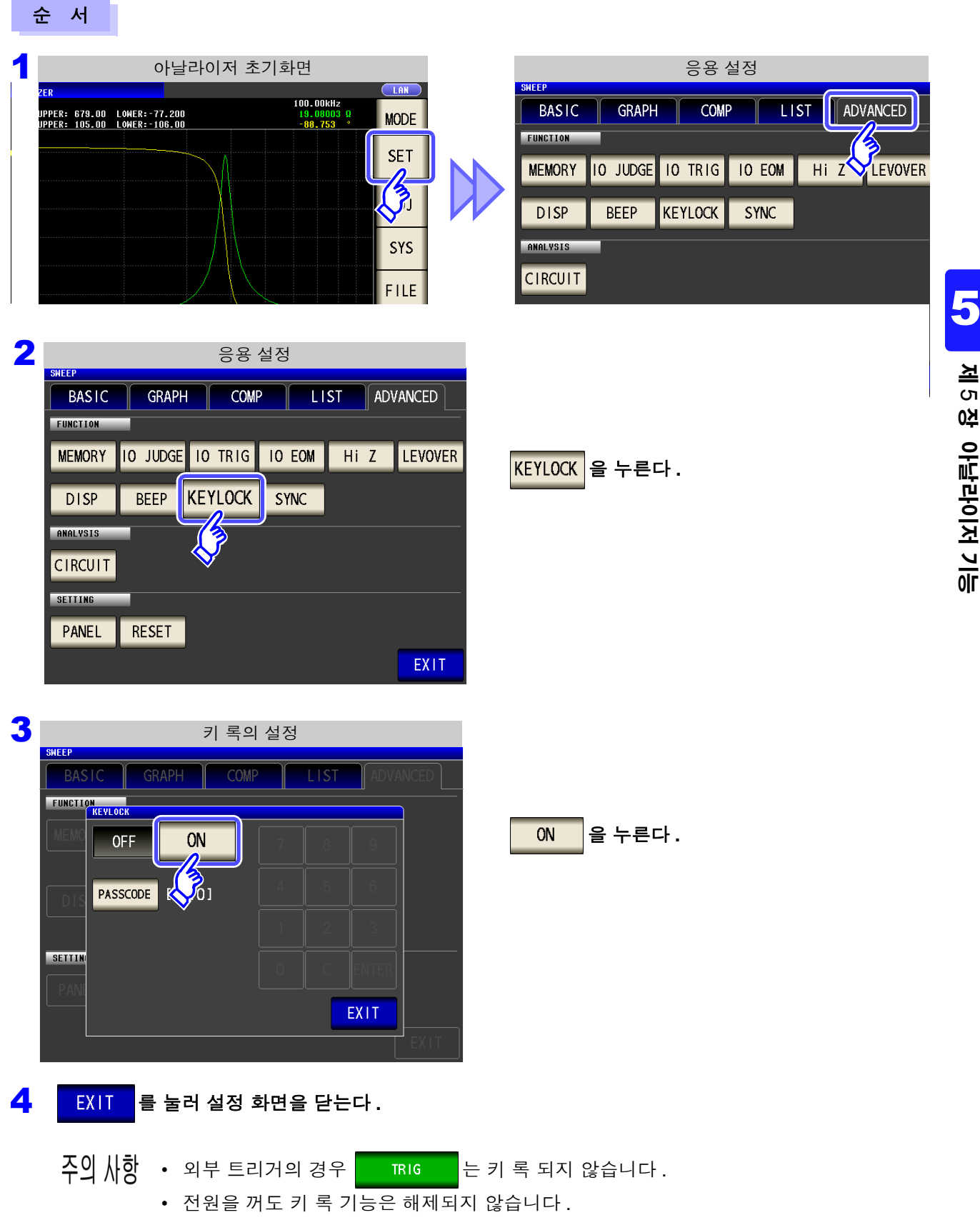

#### 키 록의 패스 코드 설정하기

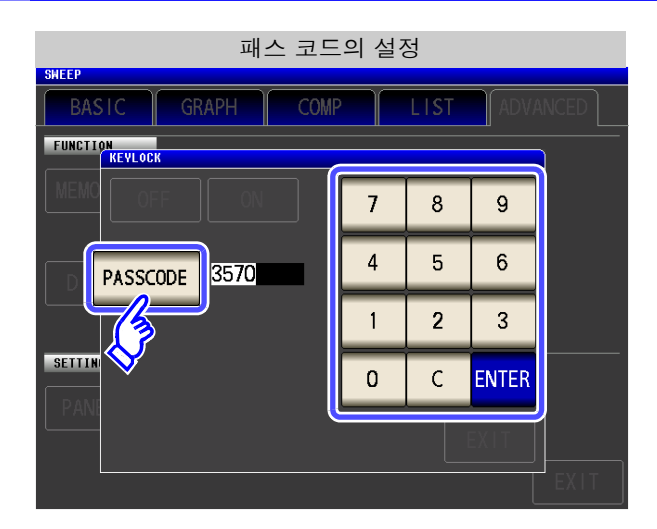

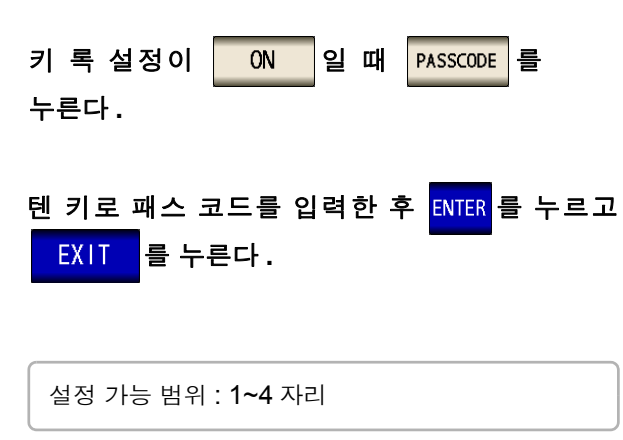

#### 키 록 해제하기

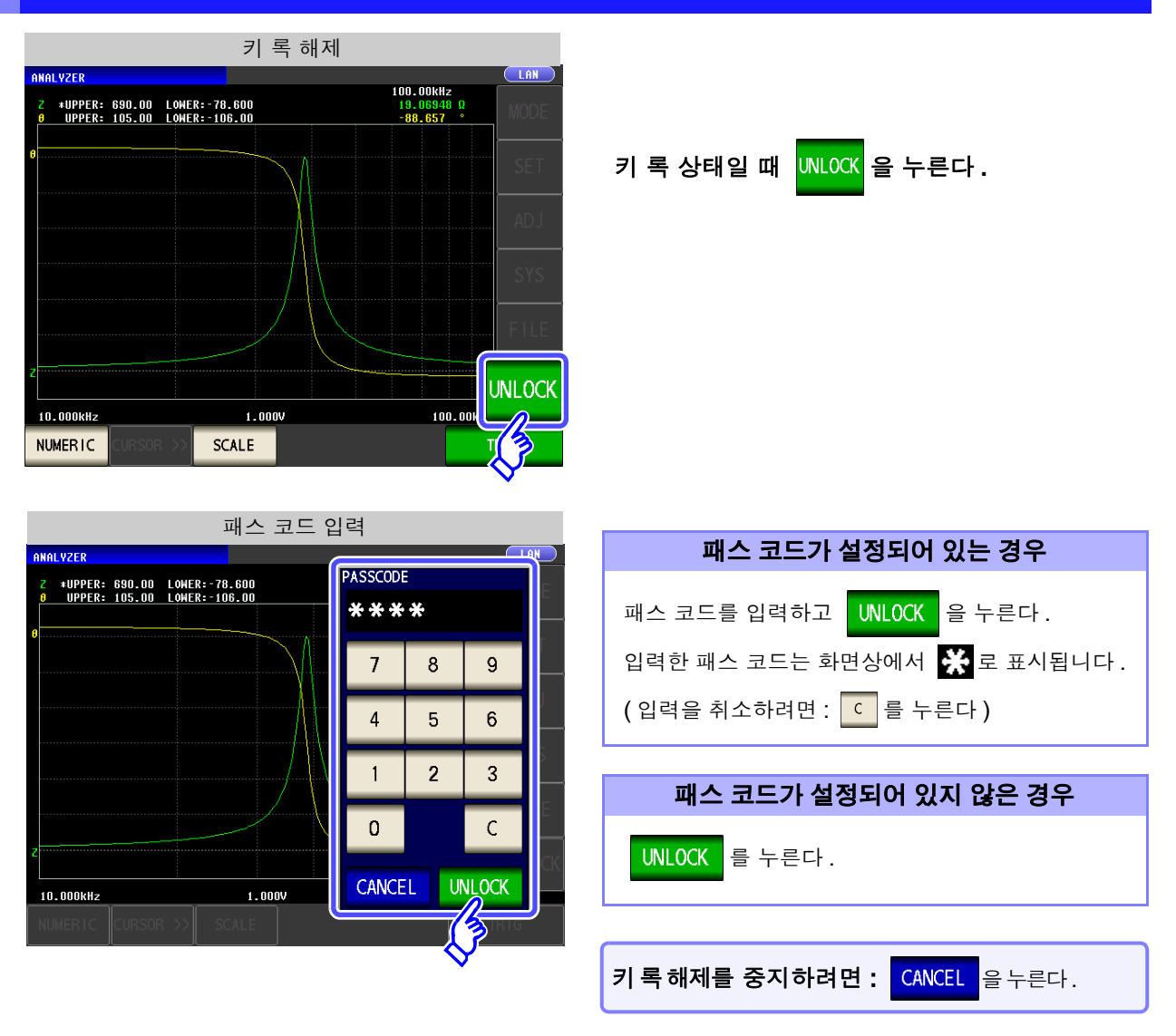

주의 사항 패스 코드를 잊어버린 경우에는 풀 리셋하여 공장 출하 시의 상태로 되돌려 주십시오. (p.394)

| 키 록 해제 0                                                                     | 세러              |         |       |       |
|------------------------------------------------------------------------------|-----------------|---------|-------|-------|
| ANALYZER<br>Z #UPPER: 1.0000G LOMER: 0.0000<br>Ø UPPER: 180.00 LOMER:-180.00 | PASSCODI<br>ERR | e<br>OR |       |       |
|                                                                              | 7               | 8       | 9     | Γ     |
|                                                                              | 4               | 5       | 6     | J     |
|                                                                              | 1               | 2       | 3     | S<br> |
|                                                                              | 0               |         | С     | E<br> |
| 10.000kHz 1.000V                                                             | CANCE           | EL U    | NLOCK |       |
| NUMERIC CURSOR >> SCALE                                                      |                 |         | INTO  | 2     |

왼쪽에 기재된 에러가 표시된 경우에는 다음 항목 을 확인해 주십시오 .

| 원인                            | 대처 방법                       |  |
|-------------------------------|-----------------------------|--|
| 패스 코드를 입력하기 전에 UNLOCK 을 눌렀다 . | ⊂ 를 눌러 패스 코드를 입력해 주십시오 .    |  |
| 입력한 패스 코드가 틀렸다 .              | ⊂ 를 눌러 다시 패스 코드를 입력해 주십시오 . |  |

\_\_\_\_\_ 5.9 *응용 설정* 

224

## 5.9.8 액정 디스플레이의 ON/OFF 설정하기

액정 디스플레이의 ON/OFF 를 설정할 수 있습니다. 액정 디스플레이를 OFF 로 설정하면 10 초간 패널에 접 촉하지 않았을 때 액정 디스플레이가 꺼지므로 절전이 됩니다.

순 서

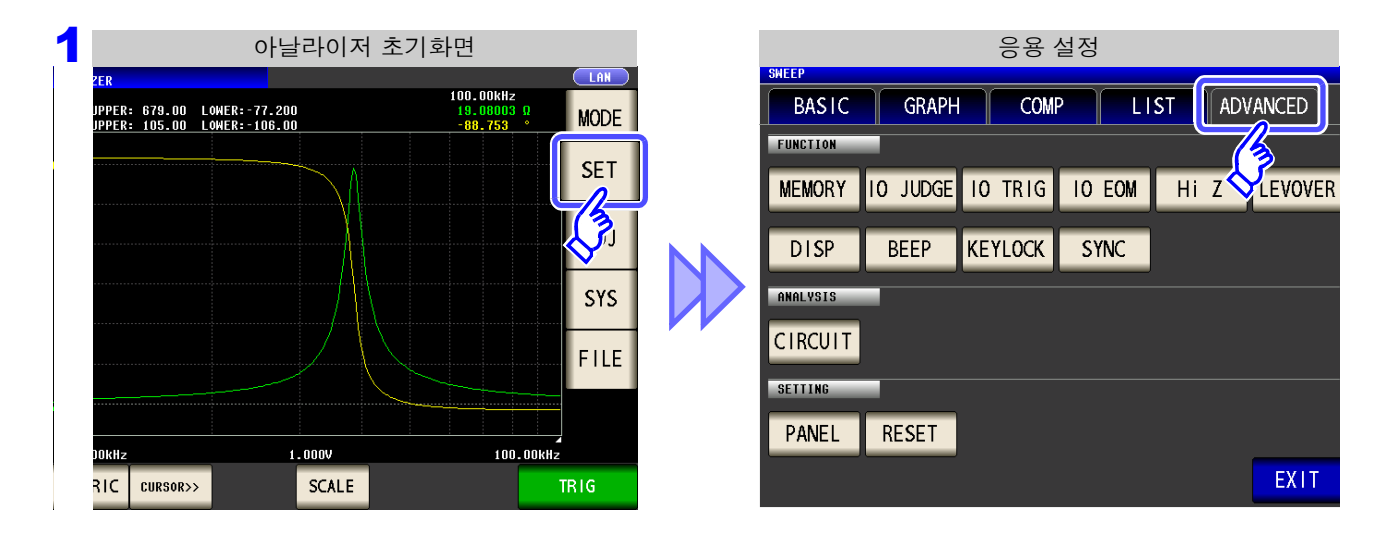

| 2 |          |          | 응용      | 설정     |        |         |
|---|----------|----------|---------|--------|--------|---------|
|   | SWEEP    |          |         |        |        |         |
|   | BASIC    | GRAPH    | COM     | 2 LI   | ST ADI | /ANCED  |
|   | FUNCTION | _        |         |        |        |         |
|   | MEMORY   | 10 JUDGE | IO TRIG | IO EOM | Hi Z   | LEVOVER |
|   | DISP     | BEEP     | KEYLOCK | SYNC   |        |         |
|   |          |          |         |        |        |         |
|   | SETTING  |          |         |        |        |         |
|   | PANEL    | RESET    |         |        |        |         |
|   |          |          |         |        |        | EXIT    |

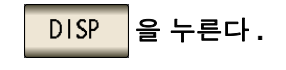

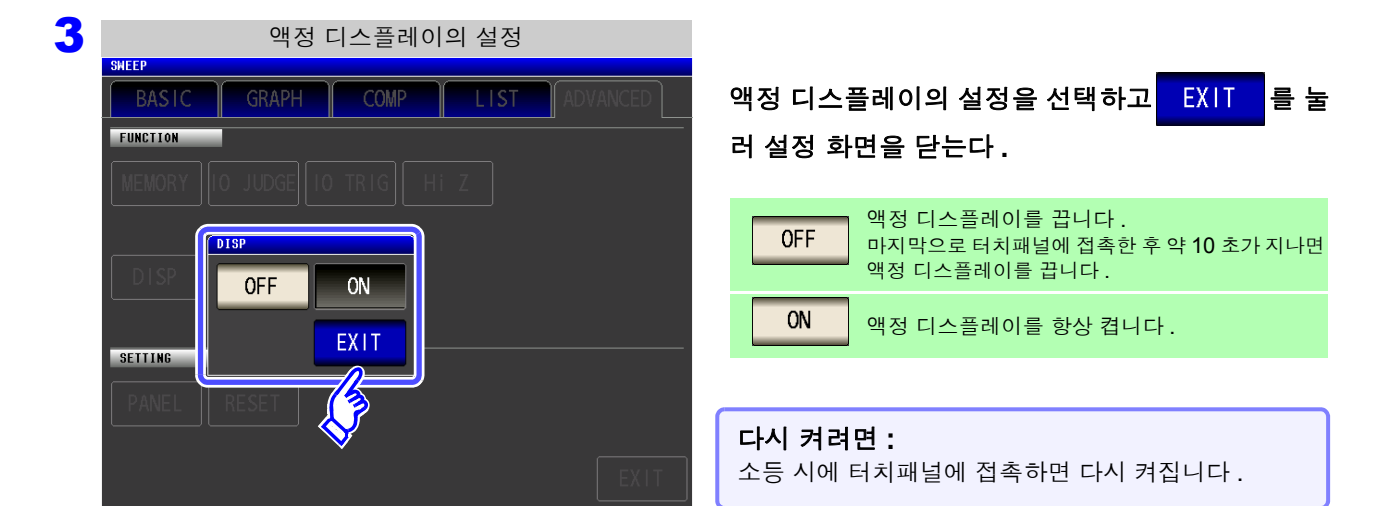

# 5.9.9 조작음 설정하기 (비프음)

키 조작음과 판정 결과에 따른 비프음을 각각 설정할 수 있습니다.

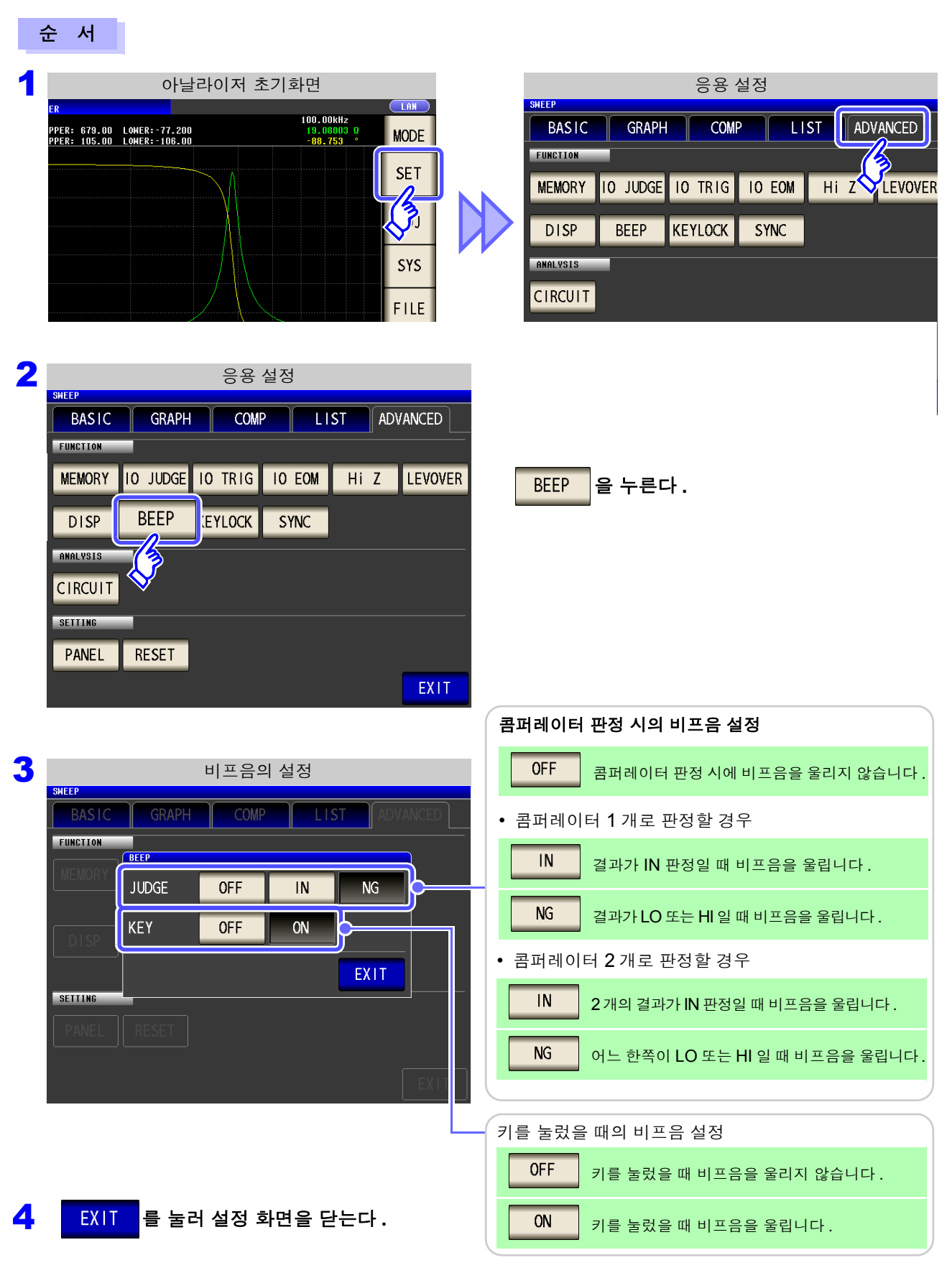

5

5.9 응용 설정

PANEL

RESET

226

## 5.9.10 측정 시에만 시료에 신호를 인가하기 (트리거 동기 출력 기능)

최초 소인 포인트만 측정 신호를 트리거 입력 후 출력하고 측정 시에만 시료에 신호를 인가하는 기능입니다. 이 기능으로 시료의 발열을 줄이거나 전극의 마모를 줄일 수 있습니다.

| 순서                                                                                                    |                                   |                                                                                                    |
|----------------------------------------------------------------------------------------------------|-----------------------------------|----------------------------------------------------------------------------------------------------|
| 아날라이저 측정화면                                                                                             |                                   | 아날라이저 응용 설정                                                                                                    |
| 2ER<br>100.00kl<br>JPPER: 679.00 LONER: -77.200 19.0001<br>JPPER: 105.00 LONER: -106.00 -88.753        | LAN<br>MODE<br>SET<br>SYS<br>FILE | SHEEP<br>BASIC GRAPH COMP LIST ADVANCED<br>FUNCTION<br>MEMORY IO JUDGE IO TRIG IO EOM HI Z LEVOVER<br>DISP BEEP KEYLOCK SYNC<br>ANALVSIS<br>CIRCUIT<br>SETTING |
| 2 아날라이저 응용 설정                                                                                          | ł                                 |                                                                                                    |
| BASIC GRAPH COMP LIS                                                                                   | ADVANCED                          |                                                                                                    |
| FUNCTION<br>MEMORY IO JUDGE IO TRIG IO EOM<br>DISP BEEP KEYLOCK SYNC<br>AMALYSIS<br>CIRCUIT<br>SETTING | Hi Z LEVOVER                      | SYNC 을 누른다 .                                                                                                    |

EXIT

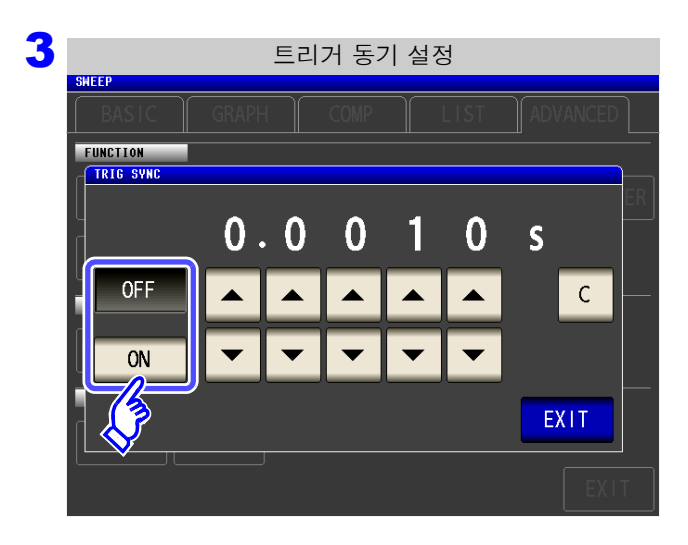

#### 트리거 동기 출력 기능의 ON/OFF 를 선택한다.

| OFF | 트리거 동기 출력 기능을 무효로 합니다. |
|-----|------------------------|
| ON  | 트리거 동기 출력 기능을 유효로 합니다. |

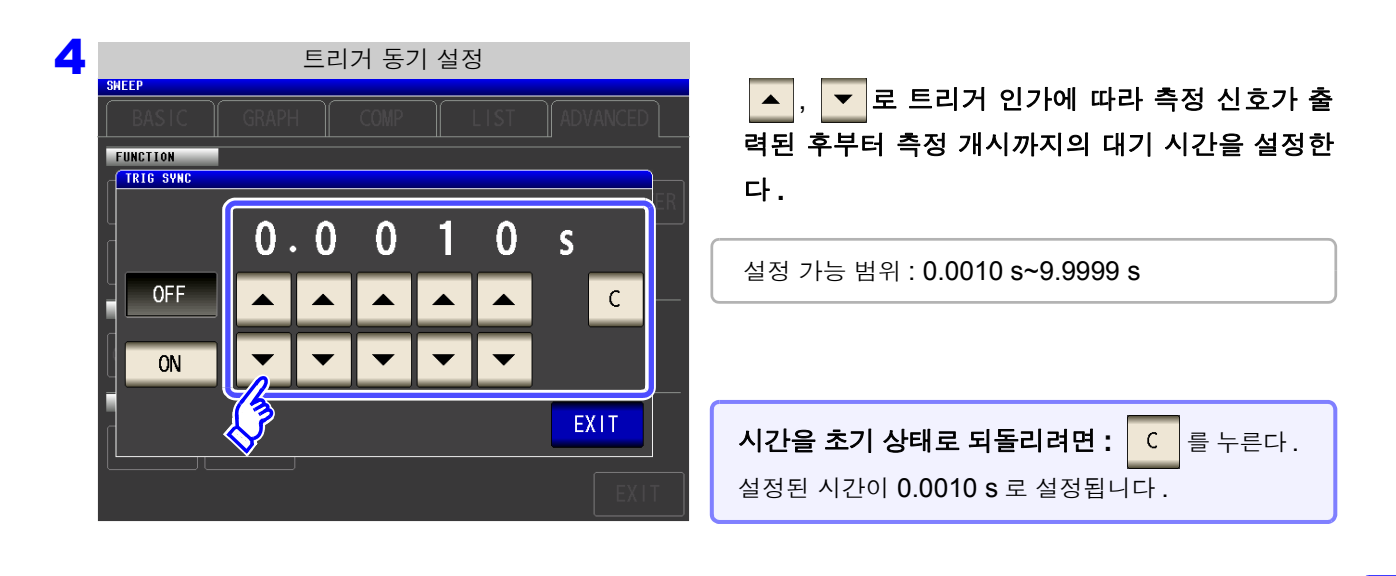

- 5 EXIT 를 눌러 설정 화면을 닫는다.
  - 주의 사항 ・ 트리거 출력 동기 기능을 ON 으로 설정한 경우 측정 신호가 출력된 후부터 측정 개시까지 WAIT 시간이 들어가므로 측정 시간이 느려집니다. 참조: "13.3 측정 시간, 측정 속도" (p.387)
    - 트리거 동기 출력 기능이 ON 인 상태에서 측정 조건을 변경하면 설정된 DC 레벨이 출력 되는 경우가 있습니다. 또한, 한번 측정을 하면 출력이 정지됩니다.
    - 측정 신호는 트리거 신호 입력 시에 출력되고 측정 종료 후에 정지합니다.
    - 연속 측정 모드에서는 마지막 패널 측정 종료 후에 측정 신호가 정지합니다.

# 5.9.11 초기화하기 (시스템 리셋)

본 기기의 동작이 이상할 때는 "수리를 맡기기 전에" (p.393)를 확인해 주십시오. 원인을 모를 경우에는 시스템 리셋을 하여 본 기기를 공장 출하 시의 상태로 초기화해 주십시오. 통신 커맨드 **\*RST, :RESet** 으로도 시스템 리셋을 할 수 있습니다. **참조**: 부속 CD-R 의 통신 커맨드

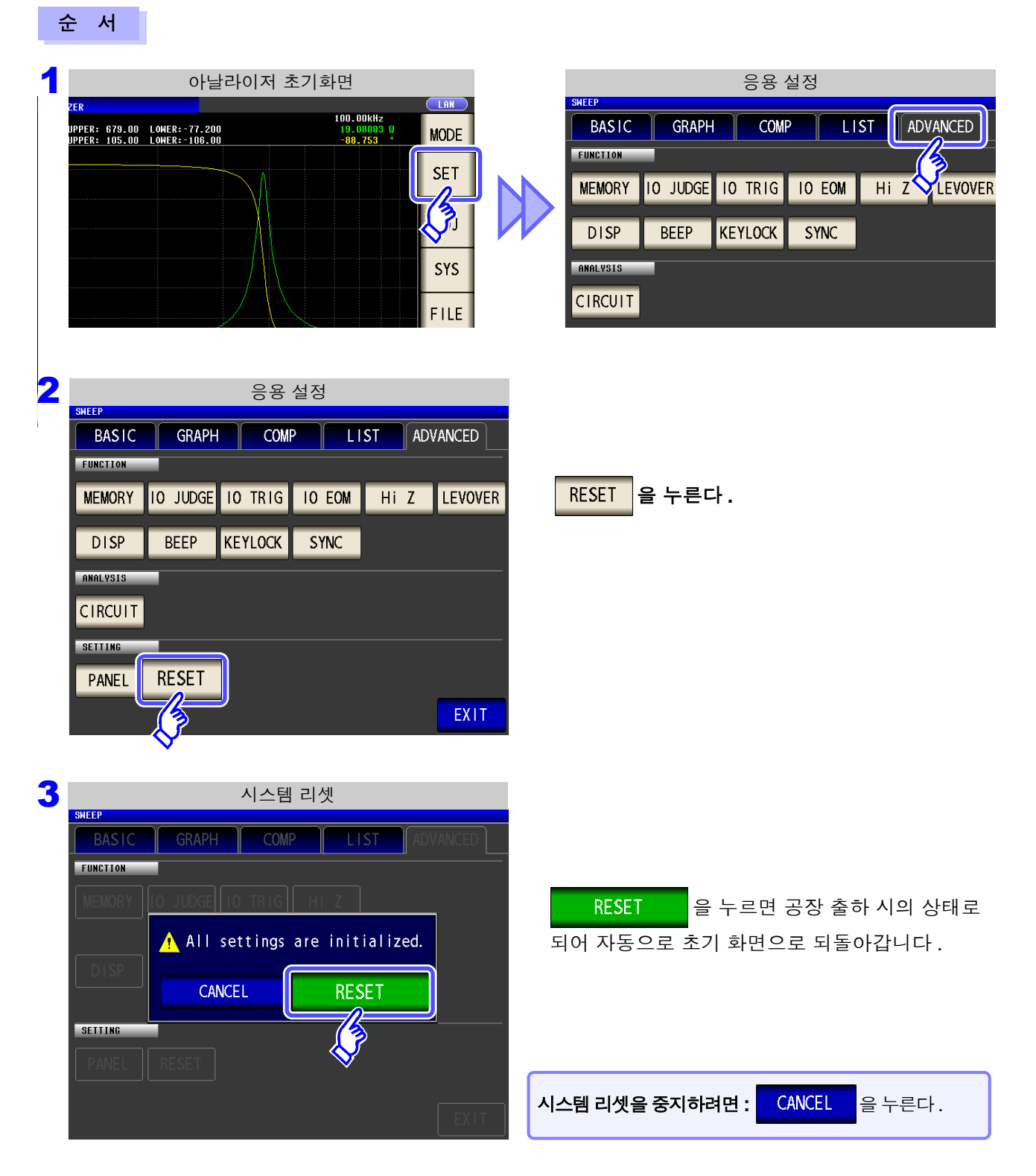

주의 사항 초기화 화면이 표시되지 않는 경우는 풀 리셋을 실행해 주십시오.(p.394)

# 5.10 등가회로 분석 기능

## 5.10.1 등가회로 분석 기능에 대해서

등가회로 분석 기능을 사용하려면 옵션 IM9000 등가회로 분석 소프트웨어가 필요합니다. IM9000 이 설치되어 있는지는 버전 확인 화면에서 확인할 수 있습니다. 참조: "8.2 본 기기의 버전 확인하기" (p.296)

등가회로 분석 기능에서는 측정 결과를 토대로 등가회로 정수의 추정을 실행합니다. 본 기기에서는 아래에 나타낸 3 소자 모델과 4 소자 모델의 정수를 추정할 수 있습니다. 시뮬레이션 기능을 사용하면 추정 결과 또는 임의로 설정한 정수를 이용해 주파수 특성의 이상치를 표시할 수 있습니다.

또한, 콤퍼레이터 기능을 이용하면 추정 결과가 판정 영역 내인지를 판정할 수 있습니다.

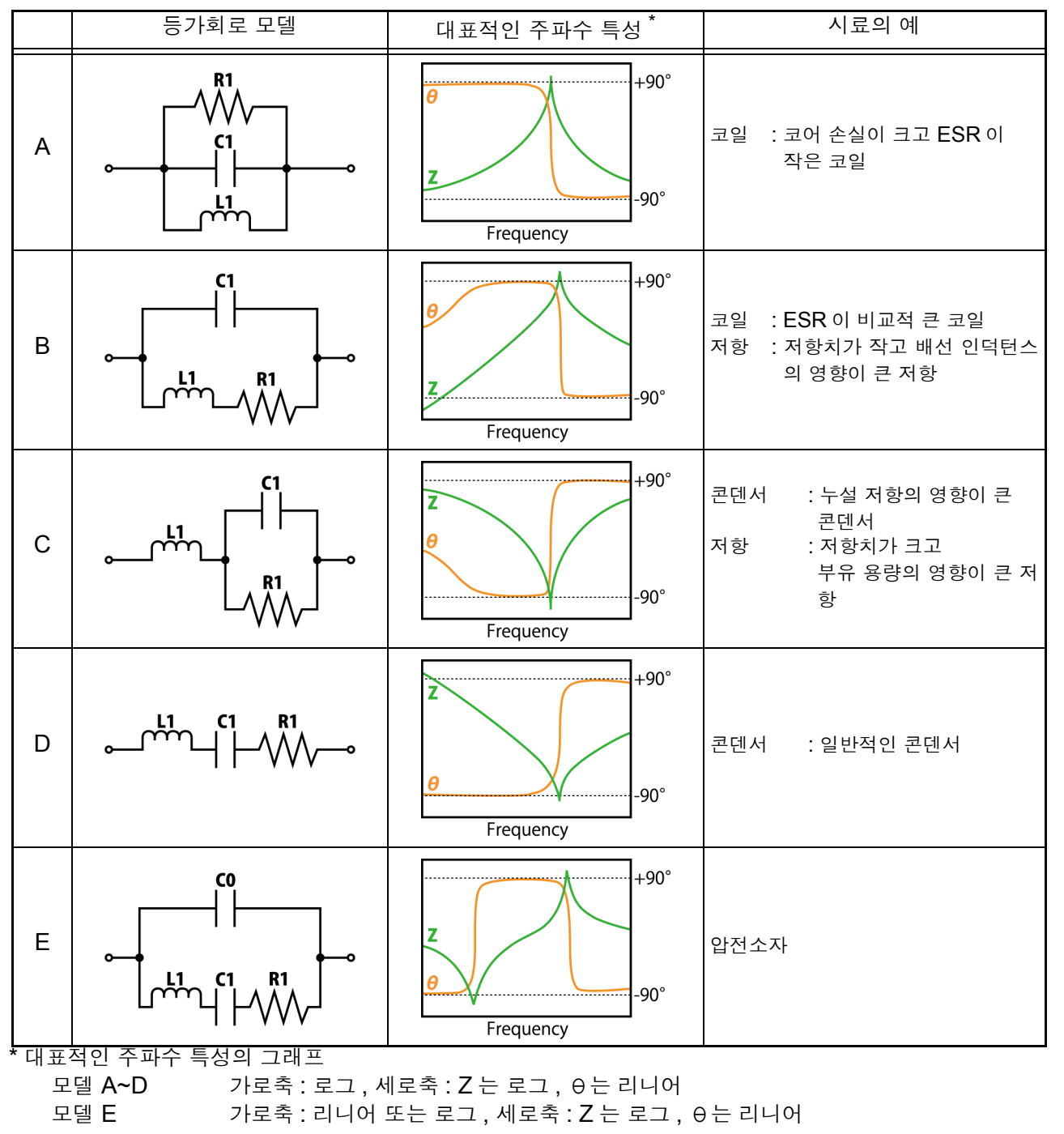

# 5.10.2 분석의 기본 설정하기

#### 1 등가회로 모델 설정하기

등가회로 분석에 사용할 등가회로 모델을 선택합니다. 적절한 등가회로 모델을 선택하면 더욱 정확하게 정수를 추정할 수 있습니다.

| 순                                                                          |                                                                                                    |                                                                                                    |
|----------------------------------------------------------------------------|----------------------------------------------------------------------------------------------------|----------------------------------------------------------------------------------------------------|
| 1                                                                          | 아날라이저 초기화면                                                                                                    | 응용 설정                                                                                                    |
| 2E<br>UP<br>UP<br>UP<br>UP<br>UP<br>UP<br>UP<br>UP<br>UP<br>UP<br>UP<br>UP | R<br>PER: 679.00 LOWER: -77.200<br>-80.753<br>MODE<br>SET<br>SYS<br>FILE<br>KHz<br>C CURSOR>><br>SCALE<br>TRIG<br>C CURSOR>><br>C CURSOR><br>C CURSOR | BASIC GRAPH COMP LIST ADVANCED<br>FUNCTION<br>MEMORY IO JUDGE IO TRIG IO EOM HI Z LEVOVER<br>DISP BEEP KEYLOCK SYNC<br>ANALVSIS<br>CIRCUIT<br>SETTING<br>PANEL RESET<br>EXIT |
| 2                                                                          | SHEEP<br>BASIC GRAPH COMP LIST ADVANCED<br>FUNCTION<br>MEMORY 10 JUDGE 10 TRIG 10 EOM HI Z LEVOVER<br>DISP BEEP KEYLOCK SYNC<br>INCLUSIS<br>CIRCUIT<br>FANEL RESET                                                                                                    | CIRCUIT 을 누른다.                                                                                                    |
| 3                                                                          | 등가회로의 설정<br>EMUTUALENT CIRCUIT<br>MODEL<br>MANUAL AUTO<br>MANUAL AREA<br>4.00 Hz<br>5.0000MHz<br>Kr<br>COMP<br>OFF                                                                                                    | MODEL 을 누른다.                                                                                                    |

| 4 | 등가회로 모델의 선택<br>EQUIVALENT CIRCUIT | 등가회로 분석에 사용할 모델을 선택한다 .        |  |
|---|-----------------------------------|--------------------------------|--|
|   | OFF HOLD AUTO                     | 1. 등가회로 모델의 선택 방법을 설정합니다.      |  |
|   |                                   | OFF 등가회로 기능을 OFF 로 합니다.        |  |
|   |                                   | HOLD 등가회로 모델을 수동으로 선택합니다.      |  |
|   |                                   | AUTO 최적의 등가회로 모델을 자동으로 선택합니다.  |  |
|   |                                   | -2. HOLD 일때 사용할 등가회로 모델을 선택합니다 |  |
|   | EXIT                              |                                |  |

5 EXIT 를 눌러 설정 화면을 닫는다.

주의 사항

- A~E 의 등가회로 모델을 선택하면 자동으로 HOLD 로 설정됩니다.
- 등가회로 모델의 선택 방법에 대해서는 "부록 8 등가회로 모델의 선택" (p. 부 11)을 참조해 주 십시오.

5.10 등가회로 분석 기능

### 2 분석 방법 설정하기

등가회로 분석을 측정 종료 후에 자동으로 할 것인지, RUN 을 눌러 할 것인지를 설정합니다.

#### 순 서

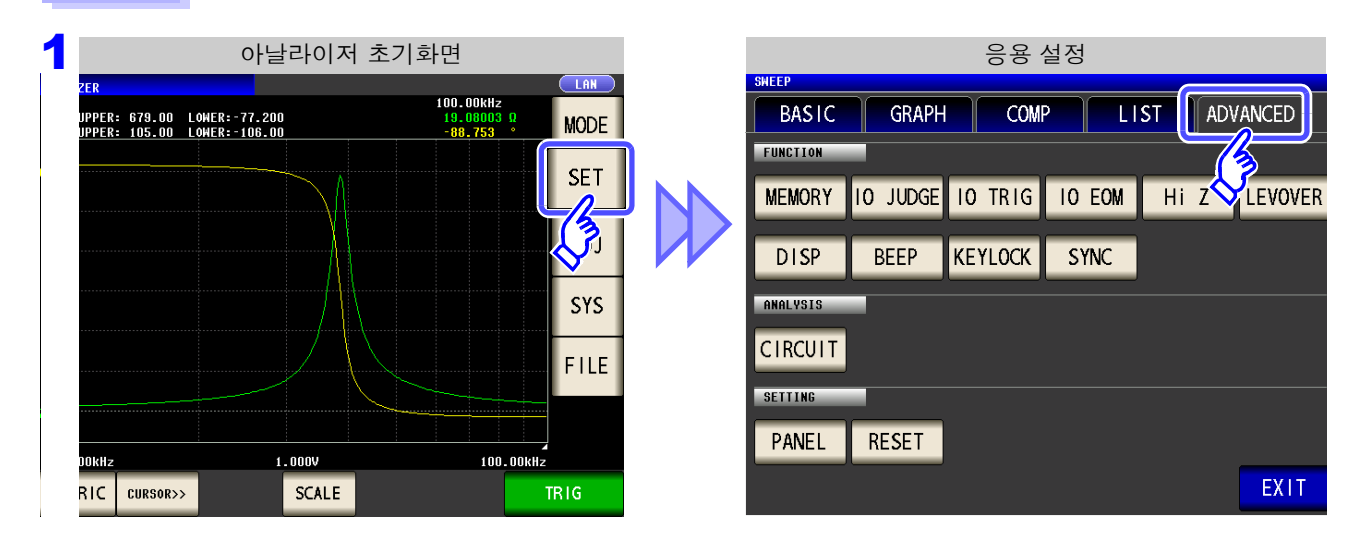

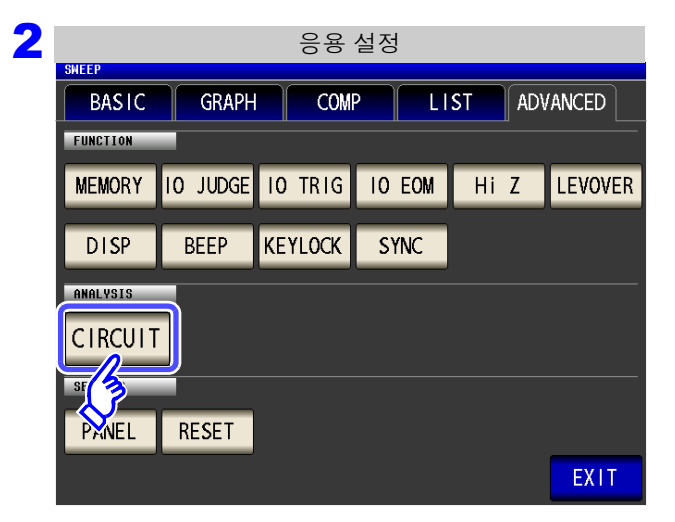

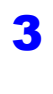

등가회로의 설정 EQUIVALENT CIRCUIT DASIC SETUP MODEL HOLD :B POSITION LEFT COMP SETUP OFF

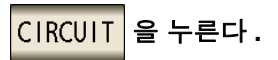

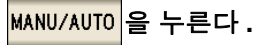

| BASIC SETU | P | MANUZAU | TO      |   |   |
|------------|---|---------|---------|---|---|
|            |   | MANU    | JAL AUT | 0 | К |
|            |   |         | EVI     |   |   |
|            |   |         |         |   |   |
|            |   |         |         |   |   |
| COMP SETUP |   |         |         |   |   |
|            |   |         |         |   |   |
|            |   |         |         |   |   |

분석 방법을 선택한다.

| MANUAL | RUN   | 을 눌러 분석을 실행합니다 .  |
|--------|-------|-------------------|
| AUTO   | 측정 종료 | 후 자동으로 분석을 실행합니다. |

**5 EXIT** 를 눌러 설정 화면을 닫는다.

- 주의 사항
  - AUTO 는 트리거 설정이 "시퀀셜 소인" 또는 "스텝 소인"인 경우에만 유효합니다. "반복 소인"으로 설정되어 있을 때는 자동으로 분석하지 않습니다.
    - 연속 측정화면에서는 MANUAL로 등가회로 분석을 할 수 없습니다. 연속 측정으로 등가회로 분석 을 하는 경우는 AUTO 로 설정하여 패널 세이브를 해주십시오.

참조: "5.2.3 트리거 설정하기" (p.130)

5.10 등가회로 분석 기능

#### 3 분석할 주파수 범위 설정하기

일반 소인 시에 등가회로 분석을 실행할 주파수 범위를 설정합니다.

본 기능을 사용하면 소인 범위에 복수의 극치가 있는 경우라도 분석에 사용할 극치를 한정할 수 있습니다. 설 정 시에는 분석 범위에 극치가 포함되도록 설정해 주십시오.

본 설정은 일반 소인 시에만 유효합니다.

#### 순 서 1 아날라이저 초기화면 응용 설정 LAN 100.00kHz 19.08003 Ω -88.753 ° BASIC GRAPH COMP LIST ADVANCED UPPER: 679.00 LOWER:-77.200 UPPER: 105.00 LOWER:-106.00 MODE FUNCTION SET HI Z LEVOVER MEMORY IO JUDGE IO TRIG IO EOM (J BEEP KEYLOCK DISP SYNC SYS ANALYSIS CIRCUIT FILE SETTING PANEL RESET OkHz 1.000V 100.00kHz EXIT RIC CURSOR>> SCALE

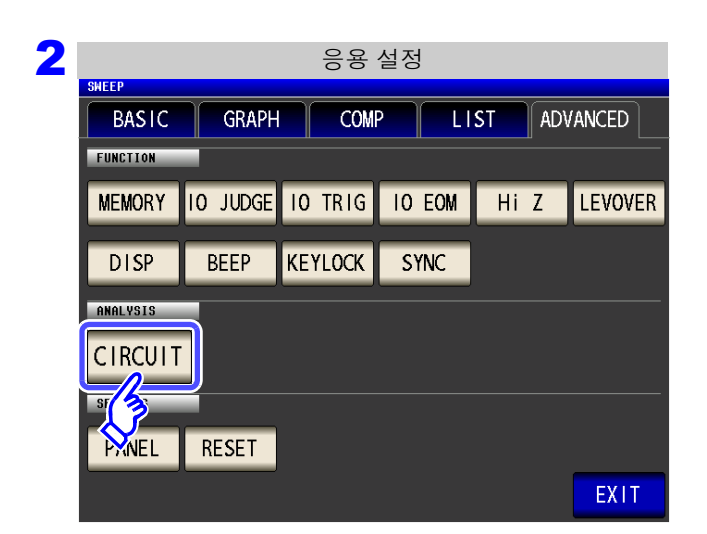

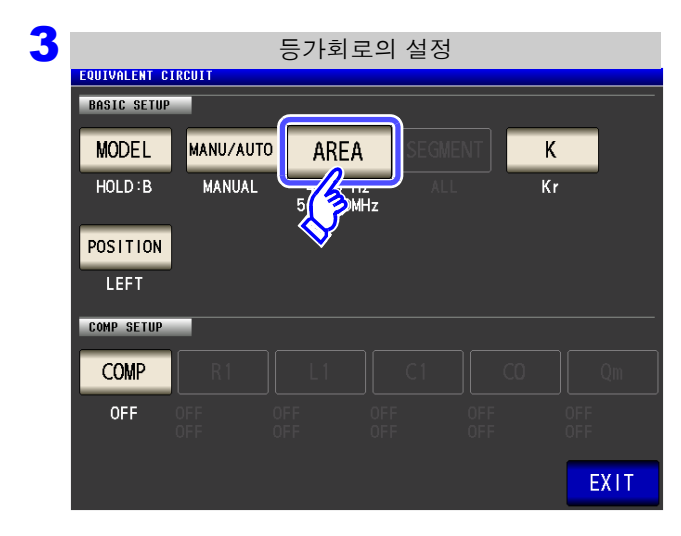

CIRCUIT 을 누른다.

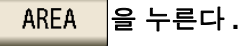

| COULVALENT CIRCUIT | 분석할 주파수 범위 설정<br>EQUIVALENT CIRCUIT<br>FIREA<br>STOP<br>5. 0000MHz<br>6 2 2 2 2 2 2 2 2 2 2 2 2 2 2 2 2 2 2 2 |        | MHz<br>kHz<br>Hz | <ol> <li>START 를 눌러 텐 키로 분석을 개시할 주파수를 입<br/>한다.</li> <li>STOP 을 눌러 텐 키로 분석을 종료할 주파수를 입<br/>한다.</li> <li>설정 가능 범위 : 4 Hz~5 MHz</li> </ol> |  |  |  |  |
|--------------------|----------------------------------------------------------------------------------------------------|--------|------------------|----------------------------------------------------------------------------------------------------|--|--|--|--|
| RESET              |                                                                                                    | CANCEL |                  | 문식 범위를 걸리어할 때는 <u>KESEI</u> 을 두는다.<br>3. SET 을 눌러 주파수 범위를 확정한다.                                                                          |  |  |  |  |

5 EXIT 를 눌러 설정 화면을 닫는다.

🧧 주파수 범위를 설정하여 분석한 예

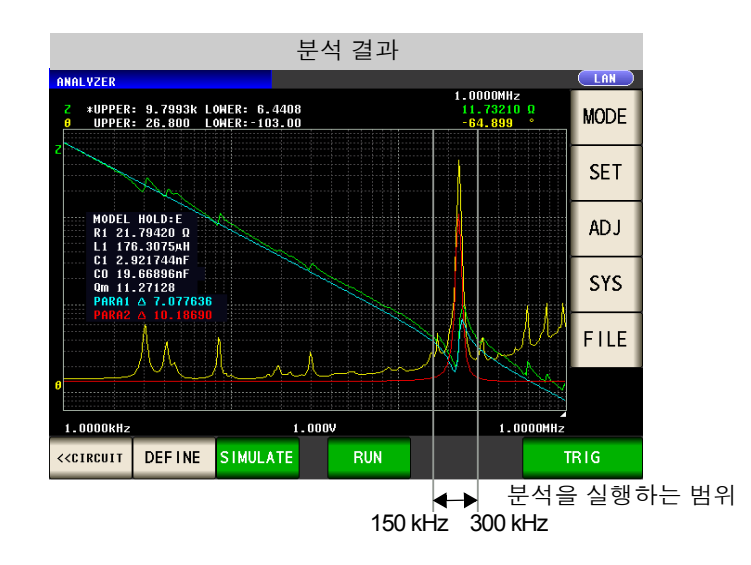

주의 사항 분석에 사용하는 주파수 범위를 너무 좁게 설명하면 분석 정밀도가 나빠질 수 있습니다.

5.10 등가회로 분석 기능

#### 4 분석할 세그먼트 선택하기

세그먼트 소인 시에 어느 세그먼트를 대상으로 추정할 것인지 설정합니다.

본 기능을 사용하면 주파수 범위를 복수의 세그먼트로 분할하여 측정할 때 분석에 사용할 세그먼트를 지정할 수 있습니다. 설정할 때는 극치가 포함된 세그먼트를 설정해 주십시오.

두 있습니다. 결정할 때는 특지가 포엄된 세그만드를 결정해 두입 다 서편은 레크먼트 사이 시에만 유수합니다.

본 설정은 세그먼트 소인 시에만 유효합니다.

#### 순 서 1 아날라이저 초기화면 응용 설정 LAN WEEP 100.00kHz GRAPH COMP LIST ADVANCED BASIC UPPER: 679.00 LOWER:-77.200 UPPER: 105.00 LOWER:-106.00 MODE 19.08003 -88.753 FUNCTION SET MEMORY IO JUDGE IO TRIG IO EOM (Z) BEEP KEYLOCK SYNC DISP SYS ANALYSIS CIRCUIT FILE SETTING PANEL RESET 100.00kHz DOkHz 1.000V EXIT RIC CURSOR>> SCALE TRIG 2 응용 설정 WEEP BASIC GRAPH COMP ADVANCED LIST FUNCTION MEMORY IO JUDGE IO TRIG IO EOM HiZ LEVOVER CIRCUIT 을 누른다. DISP BEEP KEYLOCK SYNC ANALYSIS CIRCUIT ß PANEL RESET EXIT 3 등가회로의 설정 EQUIVALENT CIRCUIT BASIC SETUP SEGMENT MODEL MANU/AUTO Κ HOLD : B MANUAL Kr SEGMENT 을 누른다. POSITION LEFT COMP SETUP COMP OFF EXIT

| EQUIVALENT CI | RCUIT     |                                |            |     |
|---------------|-----------|--------------------------------|------------|-----|
| MODEL         | MANUZAUTO |                                |            |     |
|               |           |                                |            |     |
|               |           |                                |            |     |
|               |           | 1.0000k                        | .0000M 201 |     |
| COMP SETUP    | _         |                                | 2          |     |
|               |           |                                | EXI        | Τ   |
|               |           | )F <del>F UFI</del><br>)FF OFF | UFF<br>OFF | OFF |
|               |           |                                |            |     |

| •     | ,    |      | 로 등가회로 분석에 사용할 세그 |
|-------|------|------|-------------------|
| 컨트 No | ). { | 를 선택 | 한다.               |

| ALL   | 모든 세그먼트를 대상으로 분석합니다 .                 |
|-------|---------------------------------------|
| 1 ~20 | 설정한 세그먼트 No. 의 세그먼트를 대상으로 분석<br>합니다 . |

**5 EXIT** 를 눌러 설정 화면을 닫는다.

분석할 세그먼트를 선택하여 분석한 예

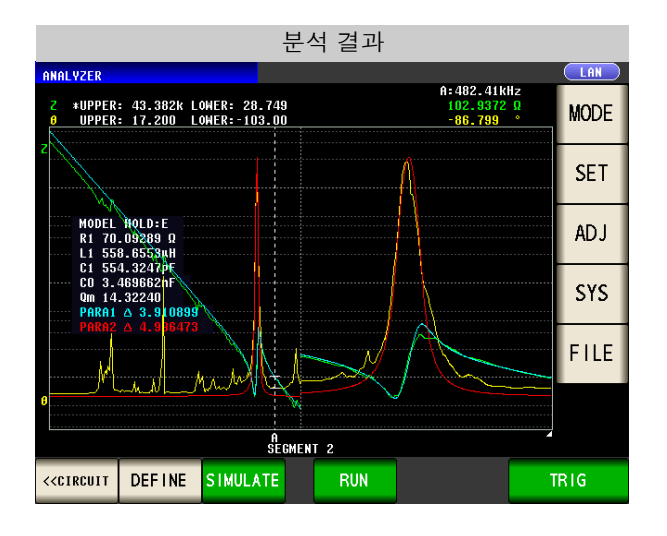

제 2 세그먼트를 분석에 사용할 세그먼트로 선택하 였습니다.

5

## 238

5.10 등가회로 분석 기능

## 5 전기기계 결합 계수 (K) 를 산출할 때의 설정 수행하기

E 모델에서 전기기계 결합 계수를 산출할 때 필요한 설정을 합니다.

#### 순 서

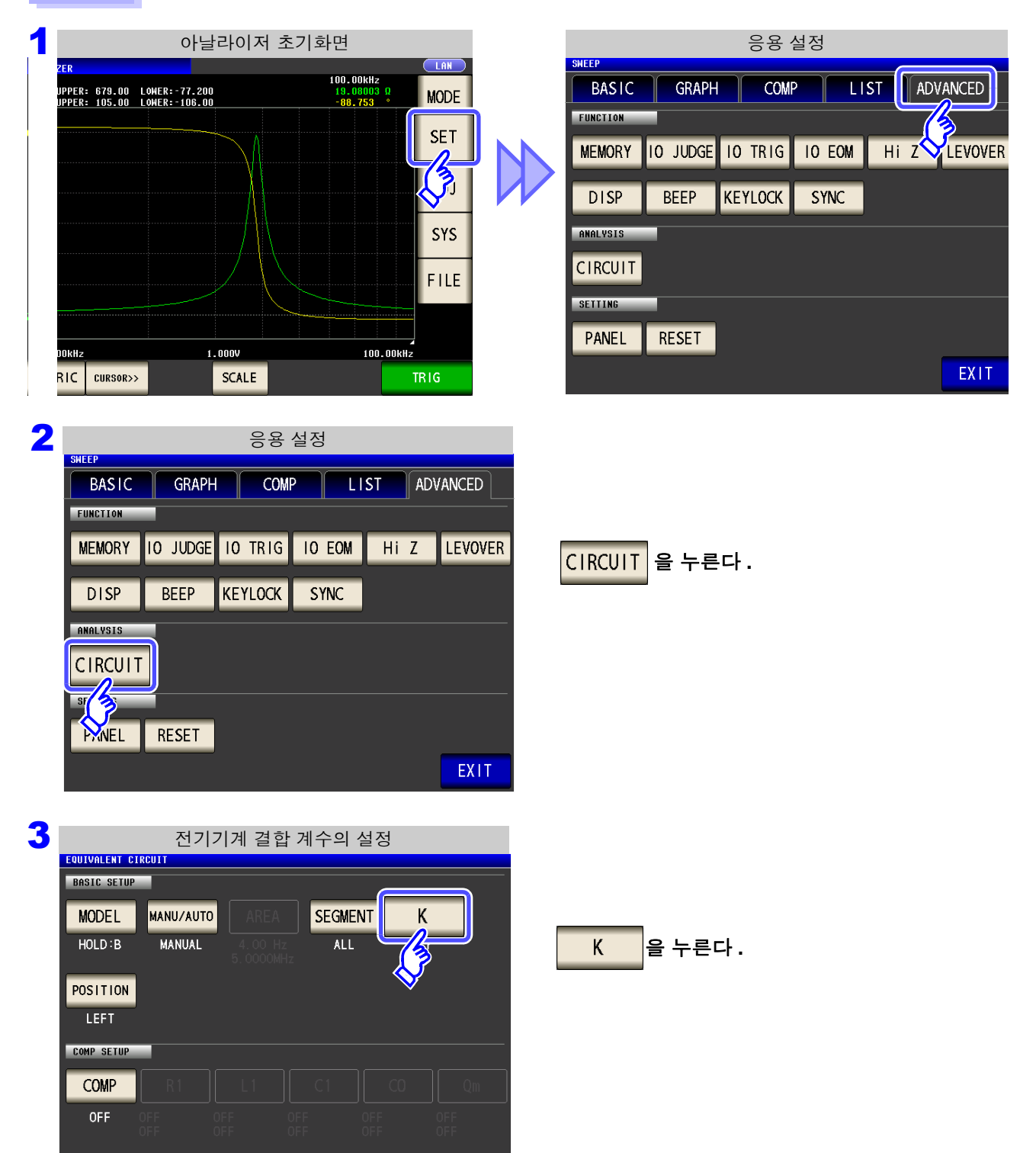

EXIT

|            |    | 진동 모     | .드의 실 | 설정 |    |      |
|------------|----|----------|-------|----|----|------|
| EQUIVALENT |    |          |       |    |    |      |
|            | Kr | K31      | K33   | Γ  | Kt | K 15 |
| TYPE       | fp | fr-fa    | 7     | 8  | 9  |      |
| H (        | a  | 0.395000 |       |    |    |      |
|            | b  | 0.574000 |       |    |    |      |
|            |    |          |       |    |    |      |
|            |    |          |       |    |    |      |
|            |    |          |       |    |    | EXII |

진동 모드를 선택한다.

K33

경방향 진동의 전기기계 결합 계수  
Kr
$$Kr = \sqrt{\frac{f_p - f_s}{a \times f_s + b \times (f_p - f_s)}}$$

장변방향 확장 진동의 전기기계 결합 계수

K31 
$$K31 = \sqrt{\frac{\frac{\pi}{2} \times \frac{f_p}{f_s}}{\frac{\pi}{2} \times \frac{f_p}{f_s} - tan\left(\frac{\pi}{2} \times \frac{f_p}{f_s}\right)}}$$

Г

종방향 진동의 전기기계 결합 계수

$$K33 = \sqrt{\frac{\pi}{2} \times \frac{f_s}{f_p} \cot\left(\frac{\pi}{2} \times \frac{f_s}{f_p}\right)}$$

두께방향 진동의 전기기계 결합 계수

Kt 
$$Kt = \sqrt{\frac{\pi}{2} \times \frac{f_s}{f_p} \cot\left(\frac{\pi}{2} \times \frac{f_s}{f_p}\right)}$$

전단 진동의 전기기계 결합 계수

K15 
$$K15 = \sqrt{\frac{\pi}{2} \times \frac{f_s}{f_p} \cot\left(\frac{\pi}{2} \times \frac{f_s}{f_p}\right)}$$

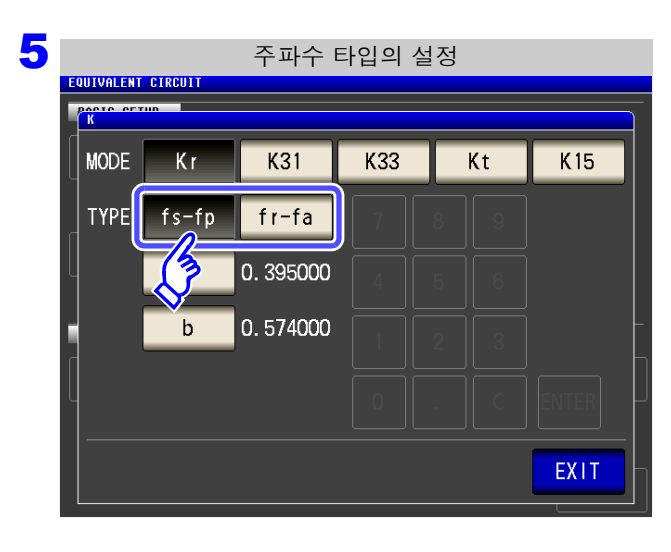

#### 주파수 타입을 선택한다.

전기기계 결합 계수를 산출할 때 사용하는 공진 주파수 타입을 선택합니다 .

fs-fp
 직렬, 병렬 공진 주파수로 설정합니다.

 fr-fa
 공진, 반공진 주파수로 설정합니다.

 
$$(2M 4)$$
의 연산식에서  $f_S = f_r, f_p = f_a$ 로

 치환합니다)

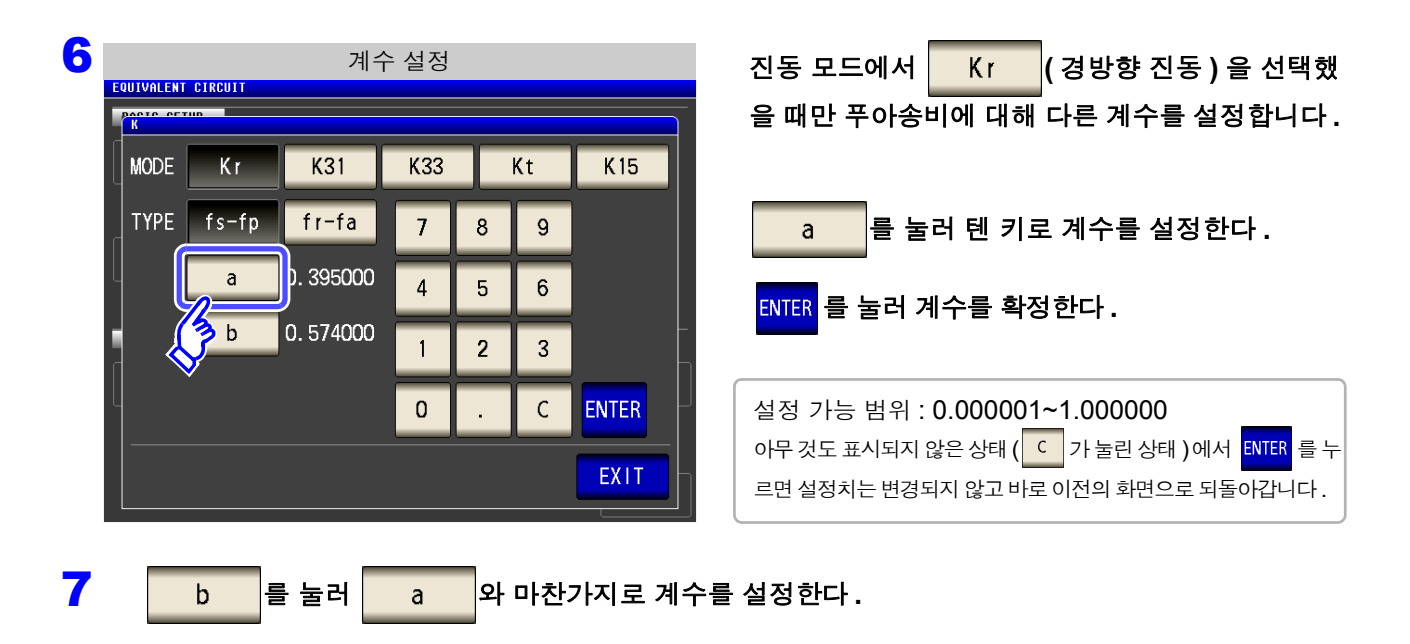

EXIT 를 눌러 설정 화면을 닫는다.

# 6 분석 결과의 표시 장소 설정하기

분석 결과의 표시 장소를 설정합니다 .

그래프와 분석 결과 표시가 겹칠 때는 추정치를 읽기 쉬운 장소로 설정해 주십시오.

#### 순 서

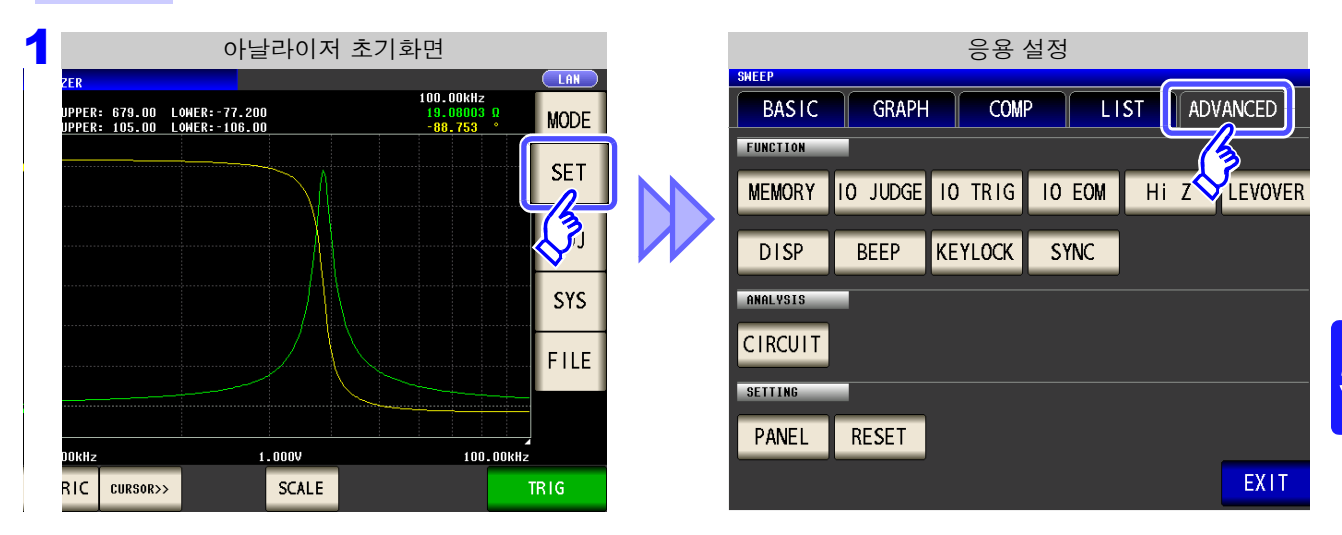

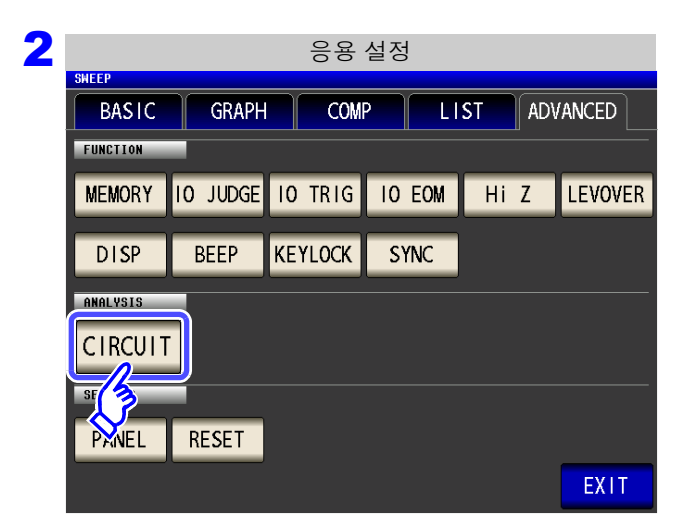

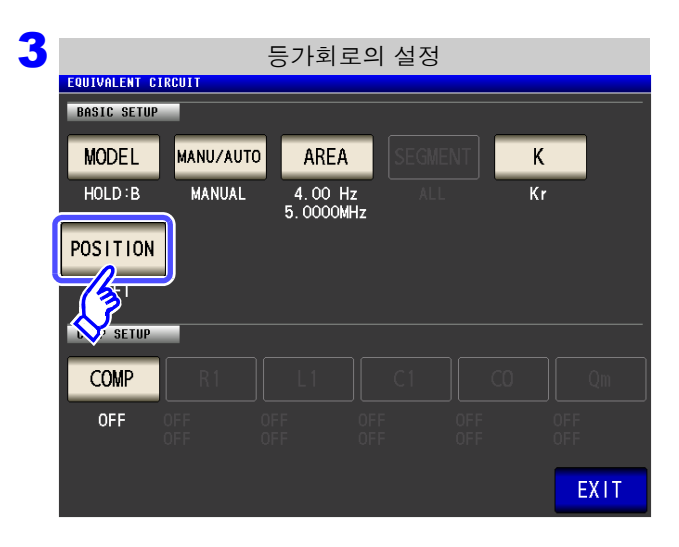

| CIRCUIT | 을 누른다. |
|---------|--------|
|---------|--------|

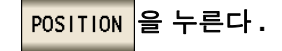

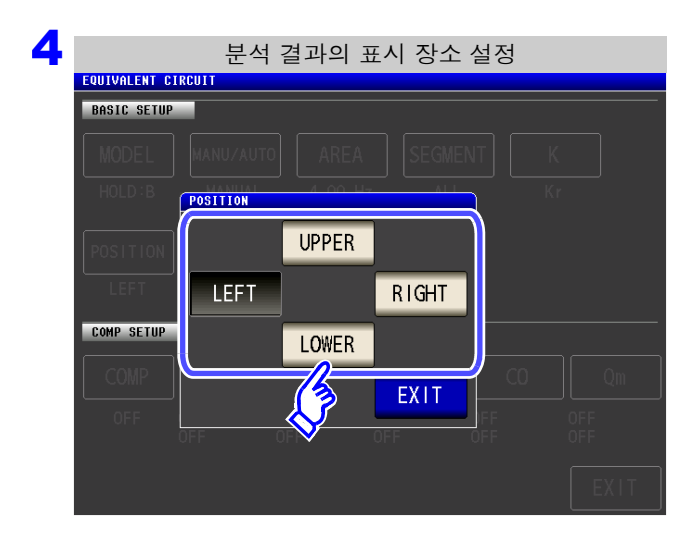

추정 결과의 표시 위치를 선택한다.

| LEFT  | 추정 결과를 왼쪽에 표시합니다.  |  |  |
|-------|--------------------|--|--|
| RIGHT | 추정 결과를 오른쪽에 표시합니다. |  |  |
| UPPER | 추정 결과를 위에 표시합니다.   |  |  |
| LOWER | 추정 결과를 밑에 표시합니다.   |  |  |

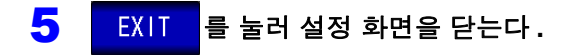

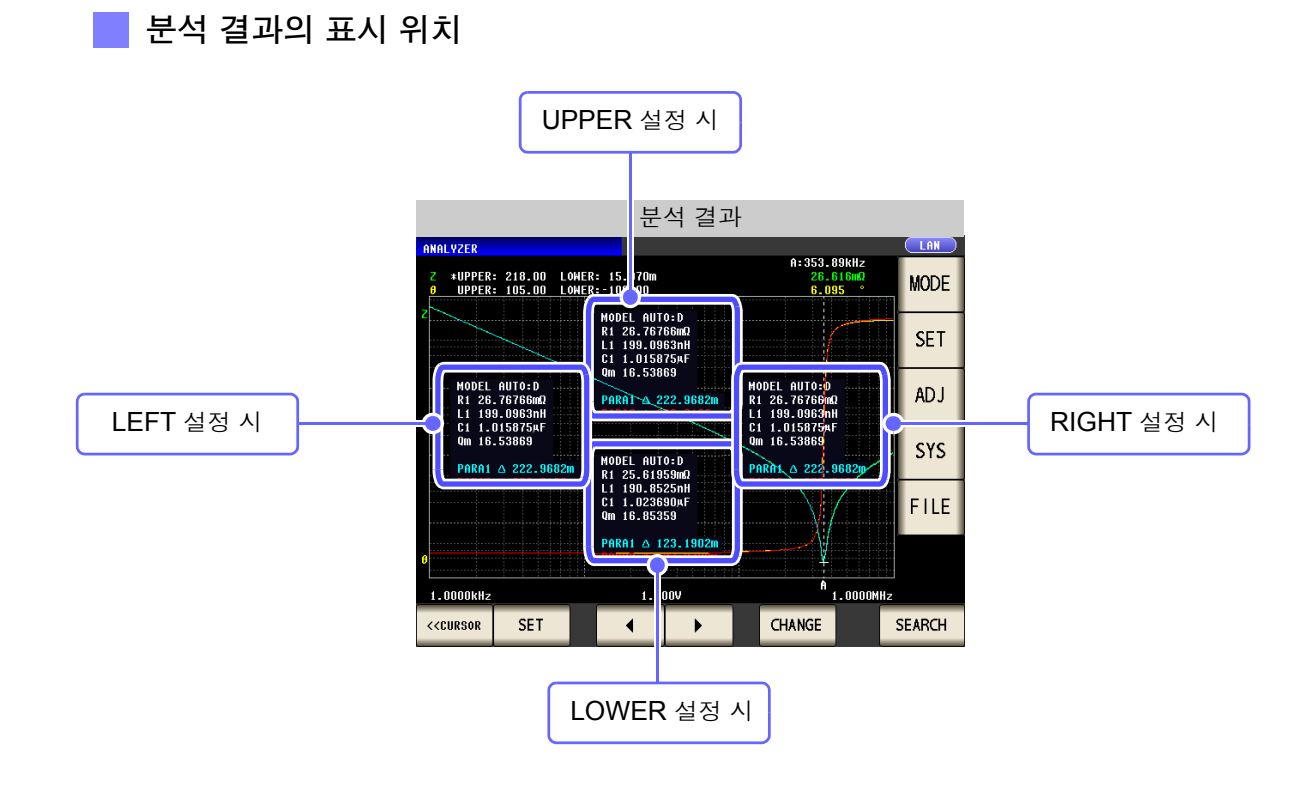

## 5.10.3 등가회로 분석하기

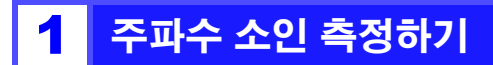

등가회로를 분석할 때는 소인 파라미터를 "주파수"로 설정하고 분석할 소자의 주파수 특성을 취득할 필요 가 있습니다.

**참조**: "5.2.2 소인 파라미터 설정하기" (p.129) 본 기기에서는 등가회로를 분석할 때 극대 또는 극소가 되는 측정점을 이용하고 있으므로 극치를 측정할 수 있 는 주파수 범위로 설정해 주십시오. 또한, B 모델과 C 모델로 분석할 때는 저주파에서의 값을 사용하고 있으 므로 가능한 한 낮은 주파수를 측정하도록 설정해 주십시오.

그리고, E 모델로 분석할 때는 직렬 공진과 병렬 공진의 공진점이 포함되도록 설정해 주십시오.

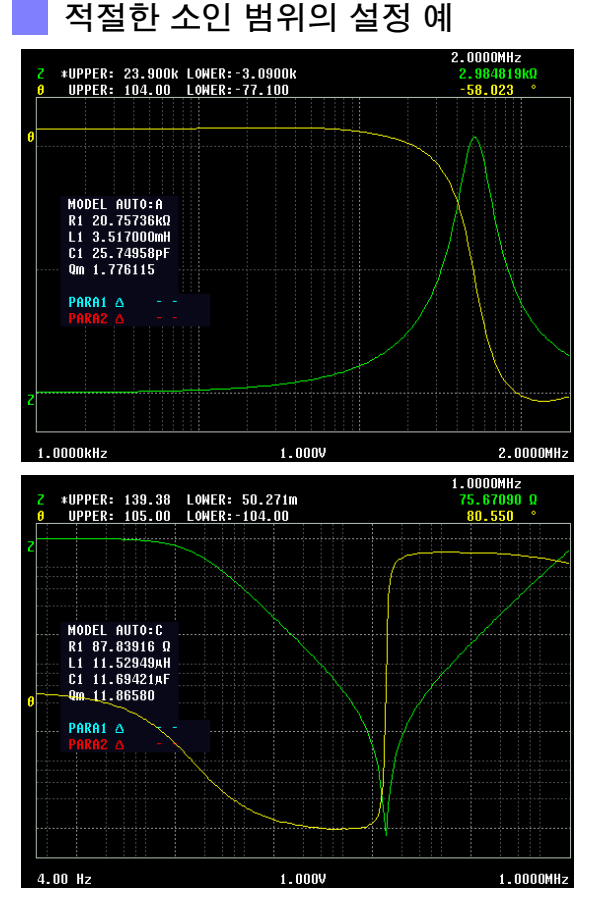

부적절한 소인 범위의 설정 예

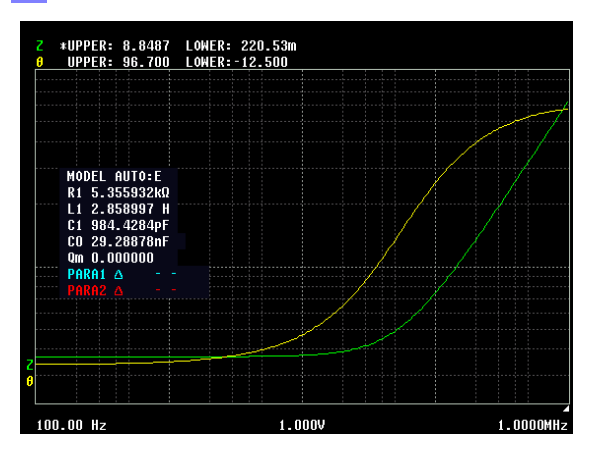

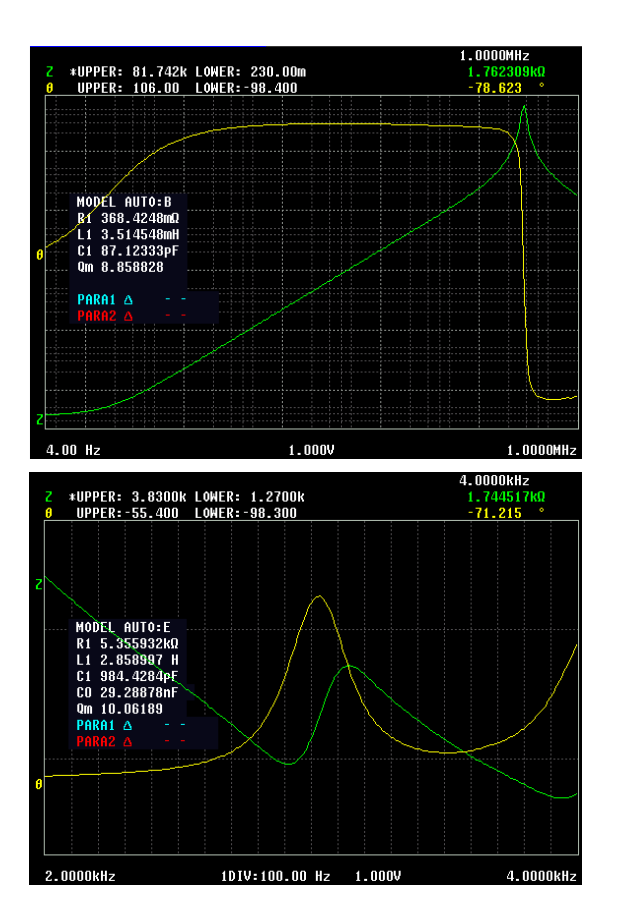

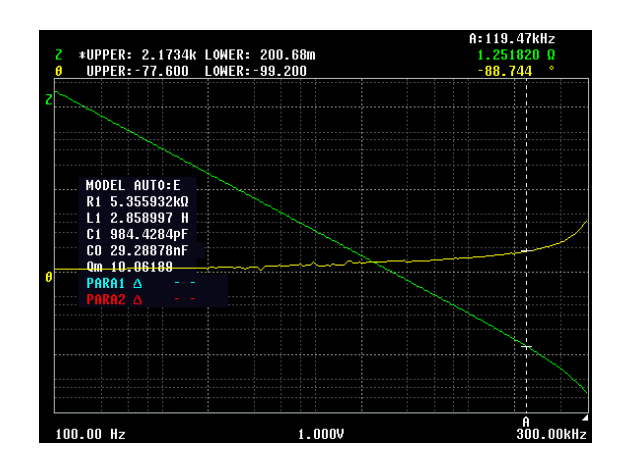

## 2 등가회로 분석 실행하기

분석 방법이 AUTO 로 설정되어 있을 때는 측정 종료 후에 자동으로 분석이 이루어지고 결과가 표시됩니다.

RUN

ANALYZER

42.000m

3[5]

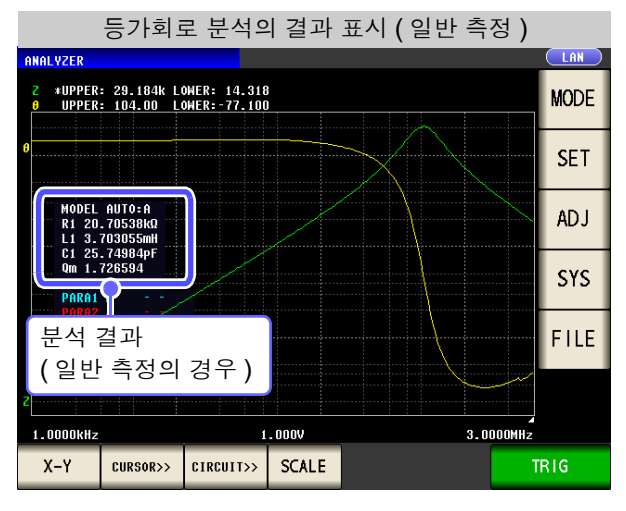

분석 방법이 MANUAL 로 설정된 경우는

-3.5400m G[S] 52.900m <<CIRCUIT DEFINE SIMULATE RUN

등가회로 분석의 결과 표시 (X-Y 표시)

MODE

SET

ADJ

S

FTLE

TRIG

300.00kHz

MODEL AUTO:E R1 21.68912 Ω L1 183.1538AH C1 2.789087nF C0 22.30897nF

(X-Y 표시의 경우)

분석 결과

을 눌러 분석을 실행합니다.

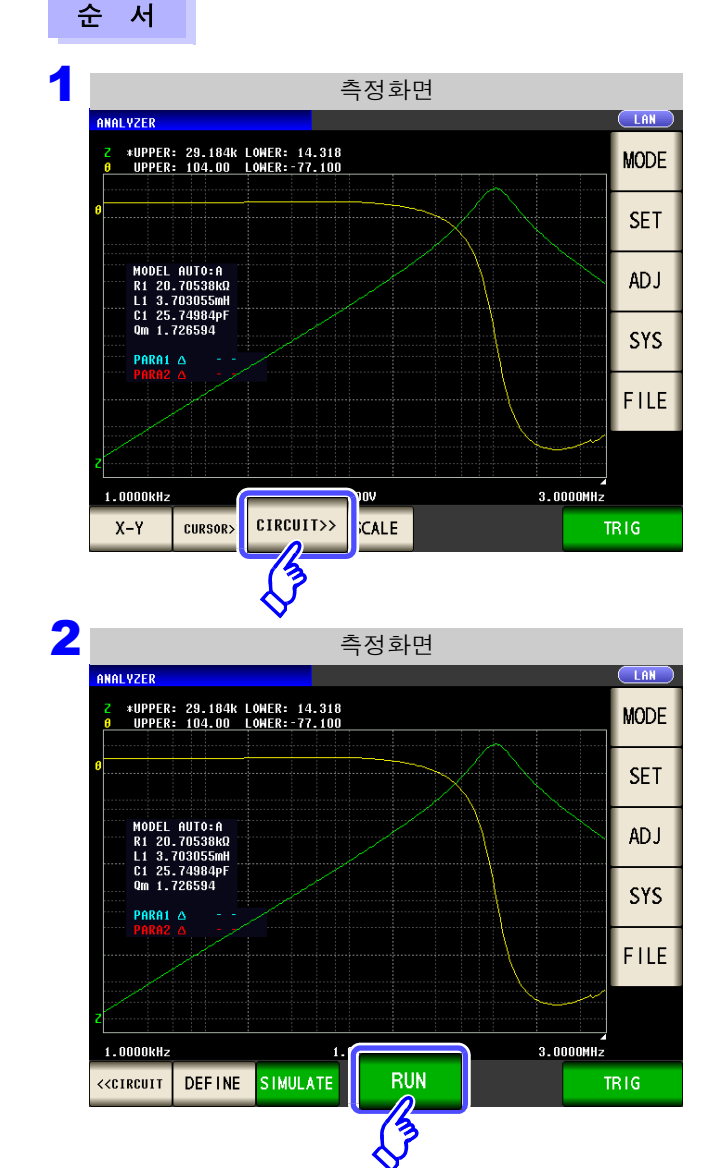

CIRCUIT>>> 을 누른다.

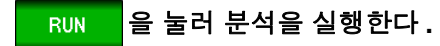

#### 측정 범위의 응용적 설정 방법

B 모델과 C 모델로 분석할 때는 가능한 한 낮은 주파수를 측정할 필요가 있습니다만, 주파수 측정에는 시간이 걸립니다.

본 기기에서는 측정 범위 안에서 가장 낮은 주파수의 측정치를 사용하고 있습니다.

그러므로 소인 범위 1점의 주파수를 낮은 주파수로 설정하면 단시간에 높은 정밀도로 분석할 수 있습니다.

아래 그림은 100 kHz 에서 소인을 측정하여 B 모드에서 분석한 예입니다.

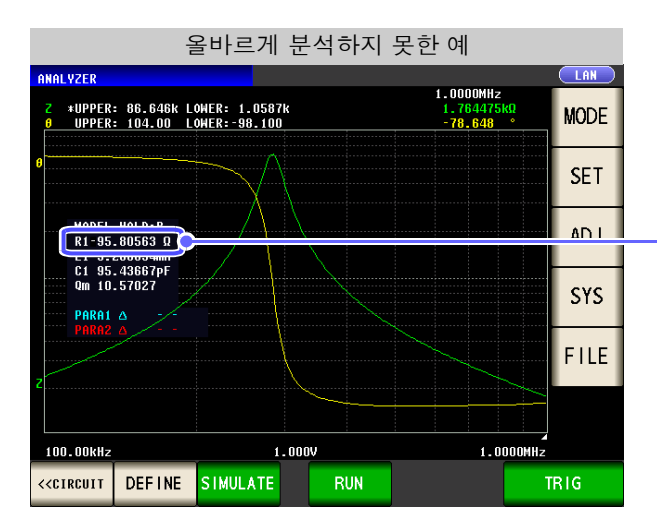

분석 결과를 보면 **R** 이 마이너스 값으로 되어 있어 올바르게 분석하지 못했음을 알 수 있습 니다.

이럴 때는 소인 범위 설정에서 1 점만 낮은 주파수를 측정하도록 설정합니다.

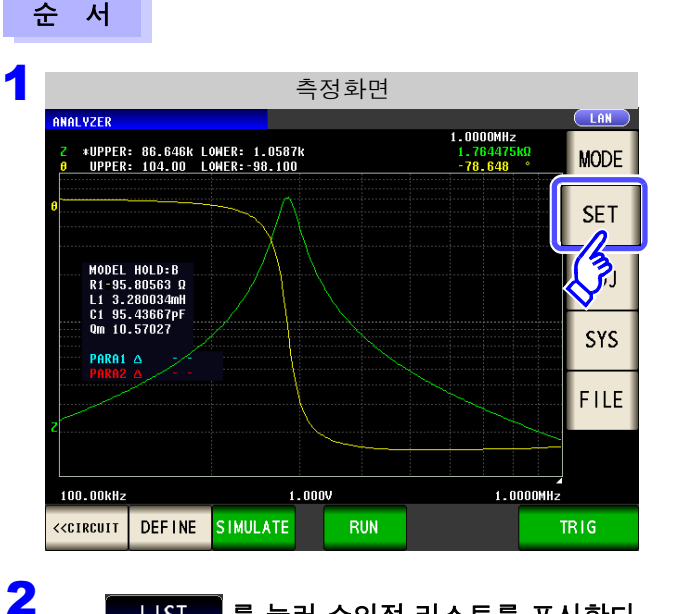

를 눌러 소인점 리스트를 표시한다.

3 EDIT 을 누른다.

LIST

5

측정화면에서 SET 을 누른다.

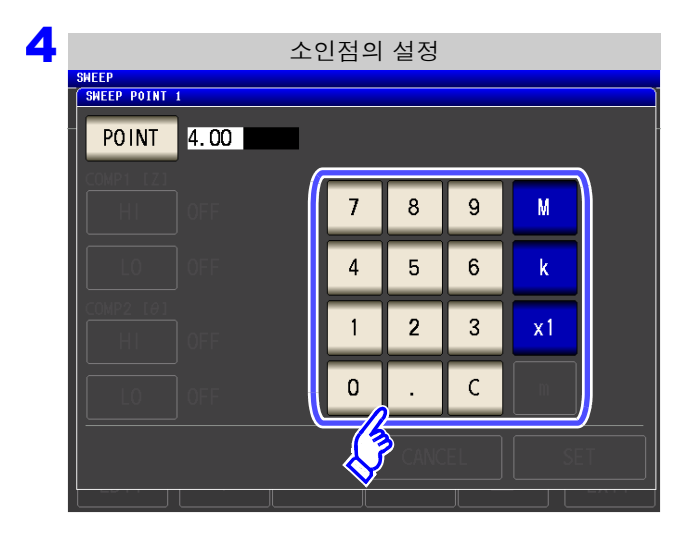

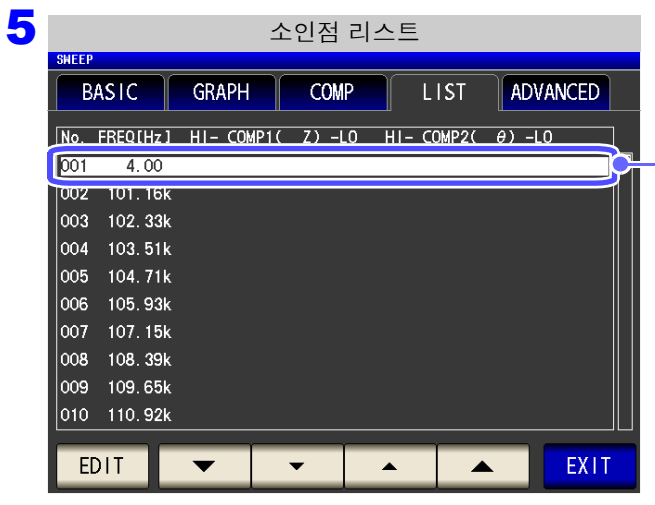

6 올바르게 분석한 예 LAN NALYZER 1.0000MHz \*UPPER: 86.109k LOWER: 230.85m UPPER: 104.00 LOWER:-98.100 1.76252 MODE SET DEL HOLD:B 344.7889m 3.280046ml 95.44236Pl ADJ R1 L1 C1 SYS PARA1 △ FILE 1.0000MHz 4.00 Hz 1.000V << CIRCUIT DEFINE SIMULATE RUN

이상의 순서에 따라 R의 값을 올바르게 추정할 수 있습니다.

가능한 한 낮은 주파수를 입력한다.

소인점 리스트에서 1 포인트만 낮은 주파수가 설 정되었음을 확인한다.

측정을 하여 등가회로 추정을 실행한다.
### 공진점을 검출하지 못했을 때

분석에 사용할 공진점을 검출하지 못했을 때는 다음의 에러가 표시됩니다.

소인 범위에 공진점이 포함되도록 설정해 주십시오.

또한, 분석에 사용할 주파수 범위나 세그먼트가 적절하게 설정되어 있는지 확인해 주십시오.

**참조**: "분석할 주파수 범위 설정하기" (p.234) "분석할 세그먼트 선택하기" (p.236)

|                                                                                              | 공진점                                                             | 덕을 검                   | 출하            | 지 못했 | 을 때의 화                          | 면     |      |
|----------------------------------------------------------------------------------------------|-----------------------------------------------------------------|------------------------|---------------|------|---------------------------------|-------|------|
| ANALYZER                                                                                     |                                                                 |                        |               |      |                                 |       |      |
| Z *UPPER:<br>0 UPPER:                                                                        | 1.6165k l<br>102.00 l                                           | _OWER: 68<br>_OWER: 76 | 0.77m<br>.600 |      | 100.00kHz<br>111.8542<br>88.818 | °.    | MODE |
|                                                                                              |                                                                 |                        |               |      |                                 |       | SET  |
| MODEL<br>R1 99<br>L1 3.<br>C1 8.                                                             | RI 99<br>Li 3.<br>Li 3.<br>Ci 8. A No local max/min value found |                        |               |      |                                 |       | ADJ  |
| e PARA1<br>PARA2                                                                             |                                                                 |                        |               |      |                                 | SYS   |      |
|                                                                                              |                                                                 |                        |               |      |                                 |       | FILE |
| z                                                                                            |                                                                 |                        |               |      |                                 |       |      |
| 1.0000kHz                                                                                    |                                                                 |                        | 1.000         | v    | 100                             | OOkHz |      |
| < <circuit< th=""><th></th><th></th><th></th><th></th><th></th><th></th><th></th></circuit<> |                                                                 |                        |               |      |                                 |       |      |

### 소인 파라미터가 주파수 이외일 때

소인 파라미터가 '주파수'이외인 경우는 다음의 에러가 표시됩니다. 소인 파라미터를 '주파수'로 설정해 주십시오.

참조: "5.2.2 소인 파라미터 설정하기" (p.129)

| 1                                                                          | 소인 파려                    | 라미터가 주                          | 트파수 이 | 외일 때의 호                          | ŀ면   |
|----------------------------------------------------------------------------|--------------------------|---------------------------------|-------|----------------------------------|------|
| ANALYZER                                                                   |                          |                                 |       |                                  |      |
| Z *UPPER<br>UPPER                                                          | : 1.5893 L<br>: 96.800 L | _OHER: 675.17m<br>_OHER: 78.900 |       | 1.000V<br>1.135221 Ω<br>87.725 ° | MODE |
|                                                                            |                          |                                 |       |                                  | SET  |
| MODEL<br>R1 99<br>Z L1 3.<br>C1 8.                                         | Δ                        | Frequency sweep only            |       |                                  | ADJ  |
| PARA1<br>PARA2                                                             |                          |                                 | EXIT  |                                  | SYS  |
|                                                                            |                          |                                 |       |                                  | FILE |
|                                                                            |                          |                                 |       |                                  |      |
| 0.050V                                                                     |                          | 1.0000                          | lkHz  | 1.                               | 0000 |
| < <circuit< th=""><th></th><th></th><th></th><th></th><th></th></circuit<> |                          |                                 |       |                                  |      |

5.10 등가회로 분석 기능

### 분석 가능한 측정치가 없을 때

분석 가능한 측정치가 없는 경우는 다음의 에러가 표시됩니다. 측정하지 않은 경우는 측정한 후에 등가회로 분석을 실행해 주십시오.

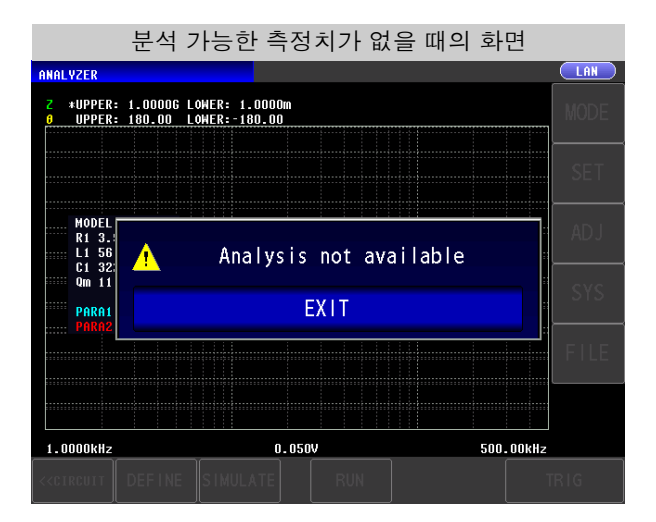

## 5.10.4 주파수 특성을 시뮬레이션하기

추정한 정수 또는 임의로 설정한 정수를 이용해 주파수 특성을 시뮬레이션할 수 있습니다.

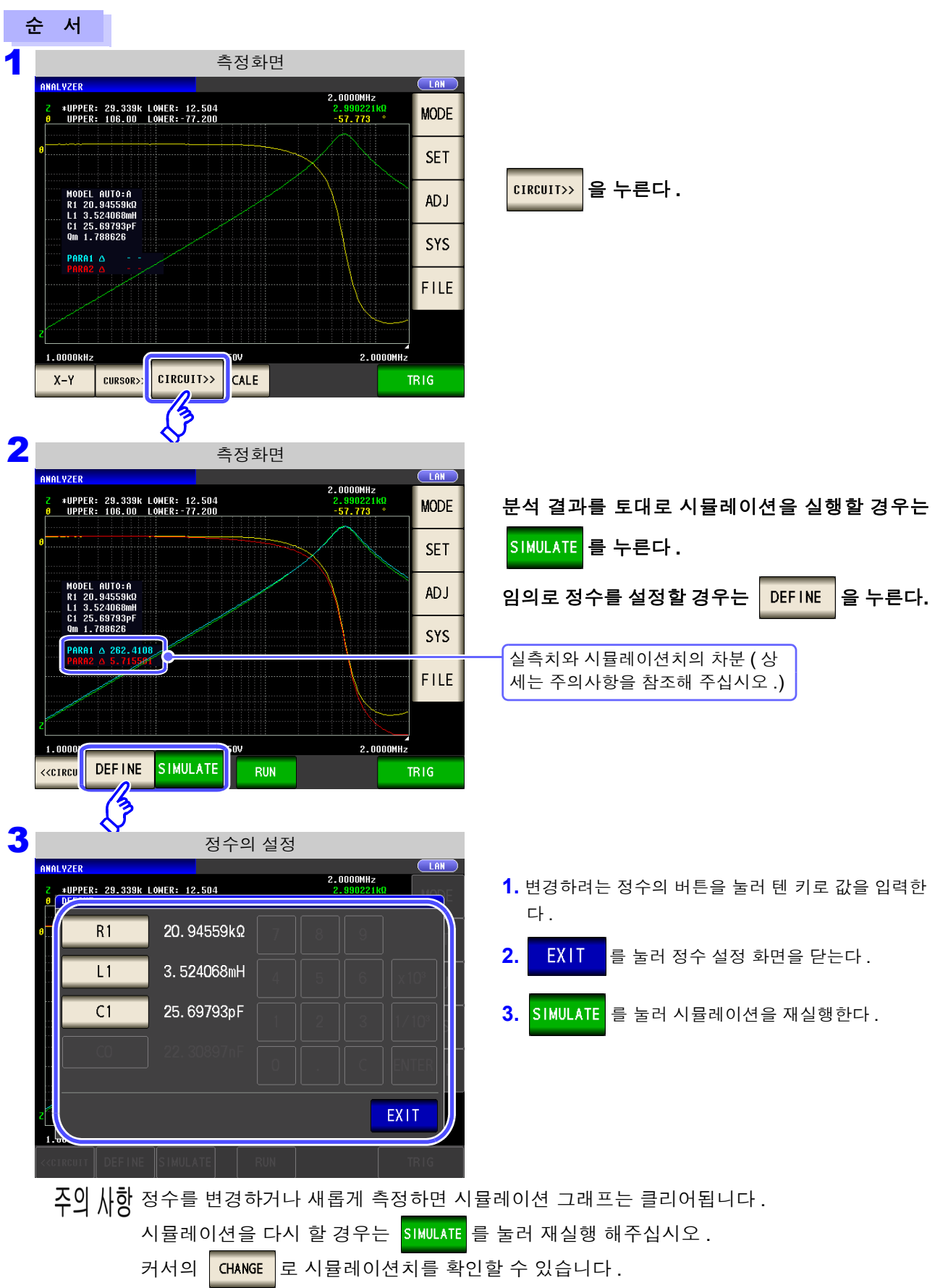

5

- 주의 사항 등가회로 분석 결과의 타당성을 판단하는 데 실측치와 시뮬레이션치의 차분을 각 측정 파라미 터별로 산출하고 있습니다. 차분을 산출하는 범위는 분석하는 주파수 범위 또는 분석하는 세 그먼트 No. 의 주파수 범위가 됩니다. 차분 산출 순서는 다음과 같습니다.
  - (1) 주파수 소인수분, (실측치 시뮬레이션치)의 제곱을 더한다.
  - (2) 주파수 소인수로 나누어 평균 잔차 제곱합으로 한다.
  - (3) 제곱근을 계산한다.

구체적으로는 A 와 같이 나타낼 수 있습니다.

하지만, 이 방법은 임피던스의 주파수 특성에서 극치 (극대치 또는 극소치)를 갖는 경우 아 래 그림과 같이 (극치 이외 주파수 범위의 차분) << (극치 부근 주파수 범위의 차분)이 되어 버리는 경우가 있으므로 O으로 둘러싼 영역을 제외하고 실측치와 시뮬레이션치의 차분을 산 출하고 있습니다. O으로 둘러싸인 영역의 산출 순서는 다음과 같습니다.

- (1) 극치가 되는 측정 주파수의 실측치 + A 에서 계산한 차분치를 상한치로,
- 극치가 되는 측정 주파수의 실측치 A 에서 계산한 차분치를 하한치로써 산출 .
- (2) 극치가 되는 측정 주파수의 시뮬레이션치가 (1)에서 구한 상하한치 범위 밖이라면 극치 전후의 실측치에 대해 (1)과 같이 상하한치를 산출하여 시뮬레이션치와의 비교를 반복 한다.
- (3) 극치의 전후 측정 주파수에서 두 가지 모두 상하한치 범위 이내가 되면 차분 계산을 할 영역으로 삼고, (1)~(2) 를 실행한 영역이 ○로 나타낸 영역이 된다.

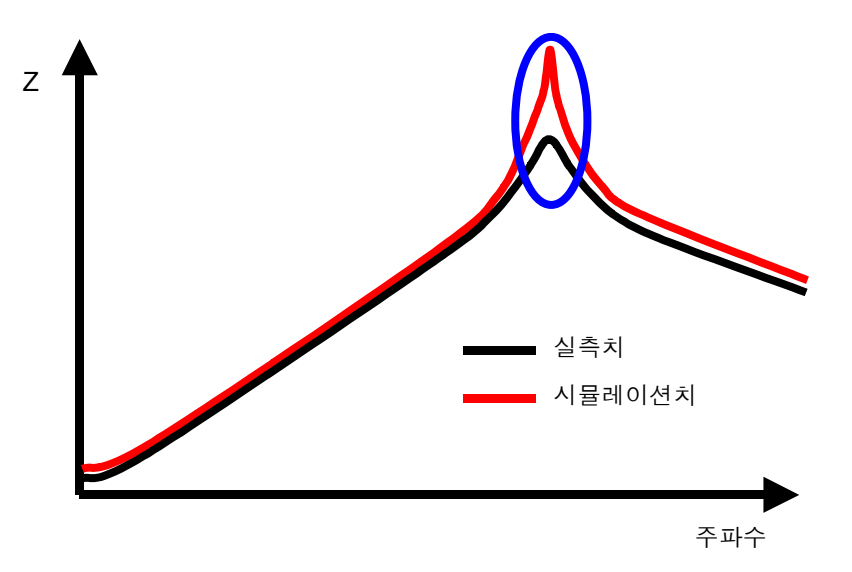

# 5.10.5 분석 결과 판정하기

콤퍼레이터 기능을 이용하면 추정 결과가 판정 기준 이내인지를 판정할 수 있습니다.

### 1 상하한치 설정하기

콤퍼레이터 기능을 이용하기 전에 판정 기준의 상한치와 하한치를 설정합니다.

| 순서                                                                                                    |                                                                                                    |
|----------------------------------------------------------------------------------------------------|----------------------------------------------------------------------------------------------------|
| 아날라이저 초기화면<br>ZER IOB.000.00HER:-77.200 IOHER:-77.200 IB.000HG D<br>IPPER: 078.00 LOHER:-705.00 IB.00HG D<br>IB.000HG D<br>IB.000HG D<br>IB.000HG D<br>SET<br>SYS<br>FILE<br>D0HHZ I.000V IOD.00HHZ<br>RIC CURSOR>> SCALE TRIG | 응용설정<br>SHEEP<br>BASIC GRAPH COMP LIST ADVANCED<br>FUNCTION<br>MEMORY IO JUDGE IO TRIG IO EOM HI Z LEVOVER<br>DISP BEEP KEYLOCK SYNC<br>MMALVSIS<br>CIRCUIT<br>SETTING<br>PANEL RESET<br>EXIT |
| 2<br>SIEEP<br>BASIC GRAPH COMP LIST ADVANCED<br>FUNCTION<br>MEMORY IO JUDGE IO TRIG IO EOM HI Z LEVOVER<br>DISP BEEP KEYLOCK SYNC<br>CIRCUIT<br>SVEL RESET<br>EXIT                                                             | <mark>CIRCUIT</mark> 을 누른다.                                                                                                    |
| S 등가회로의 설정<br>EQUIVALENT CIRCUIT<br>BRSIC SETUP<br>MODEL MANU/AUTO AREA<br>HOLD:B MANUAL 4.00 Hz Kr<br>5.0000MHz Kr<br>POSITION<br>LEFT<br>COMP SETUP<br>COMP                                                                  | COMP 을 누른다.                                                                                                    |

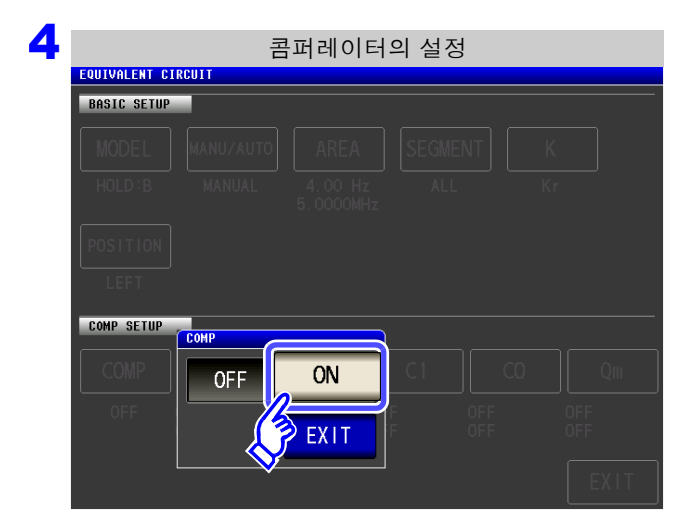

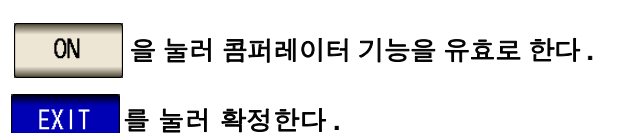

5 등가회로의 설정 EQUIVALENT CIRCUIT BASIC SETUP MANU/AUTO MODEL AREA Κ HOLD : B MANUAL 4.00 Hz 5.0000MHz POSITION LEFT COMP SETU COMP L1 C1 CO R1 Qm 13 ON UFF OFF UFF OFF UFF OFF UFF OFF EXIT

6

상하한치의 설정

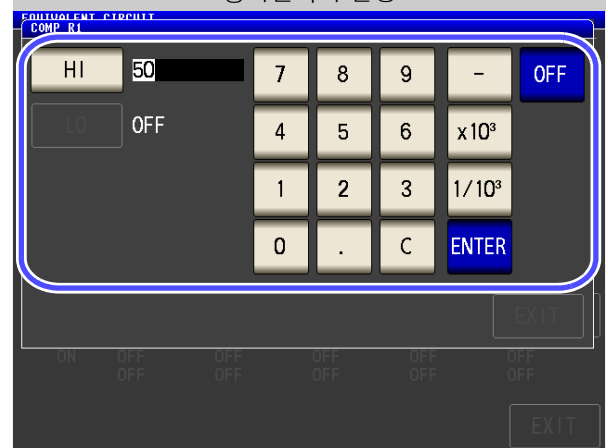

판정 기준을 설정할 정수를 선택한다.

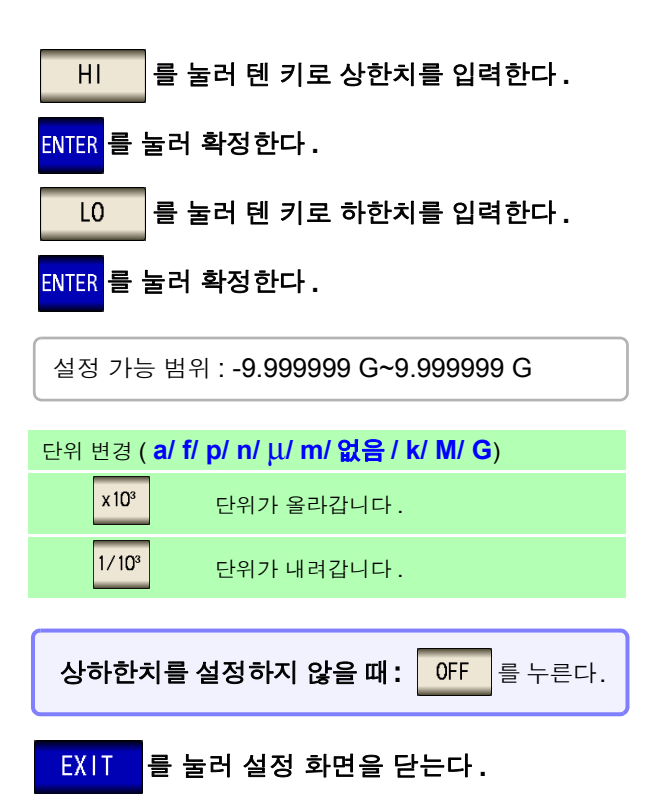

| 7 등가회로의 설정                                                                      |                                         |
|---------------------------------------------------------------------------------|-----------------------------------------|
| MODEL  MANU/AUTO  AREA  SEGMENT  K    Hold:B  MANUAL  4.00 Hz  ALL  Kr          | 설정한 상하한치는 등가회로 설정 화면에서 확<br>인할 수 있습니다 . |
| POSITION<br>LEFT                                                                |                                         |
| COMP SETUP                                                                      |                                         |
| COMP R1 L1 C1 CO Qm                                                             |                                         |
| 0N 50.00000 10.00000m 50.00000μ 0FF 0FF<br>45.00000 5.000000m 30.00000μ 0FF 0FF | 상단 : 상한치                                |
| EXIT                                                                            | 하난 : 하안지                                |

8 EXIT 를 눌러 설정 화면을 닫는다.

### 2 분석 결과로 판정하기

콤퍼레이터가 ON 으로 판정 영역이 설정되어 있을 때 등가회로 추정 후에 추정치와 판정결과가 표시됩니다. 또한, 판정 결과는 통신 커맨드나 외부 출력 (EXT I/O)으로 취득할 수 있습니다.

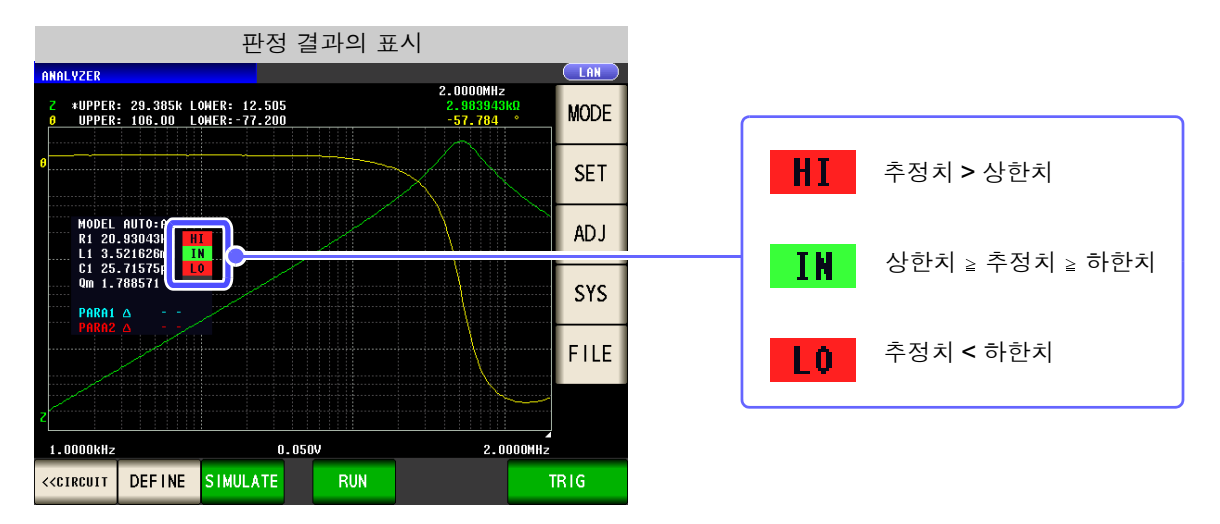

주의 사항 추정치를 수동으로 변경하면 판정 결과가 클리어됩니다.

또한, 종합 판정 결과가 앞면 패널의 LED 및 EXT I/O 의 14 핀으로 출력됩니다.

참조: "제 11 장 외부 제어" (p.353)

단, 분석 방법이 MANUAL 인지 AUTO 인지에 따라 판정 내용이 바뀝니다. 상세는 아래 표를 참조해 주십시오.

| 분석 방법  | 판정 타이밍                        | 종합 판정 결과                                                                                       |  |  |
|--------|-------------------------------|------------------------------------------------------------------------------------------------|--|--|
| MANUAL | 측정이 종료했을 때                    | 영역 콤퍼레이터 또는 피크 콤퍼레이터의 판정 결과를 출력합니다.<br>영역 콤퍼레이터 또는 피크 콤퍼레이터가 설정되어 있지 않을 때는<br>아무 것도 출력되지 않습니다. |  |  |
|        | 수동으로 등가회로 분석을 실행했을<br>때       | 영역 콤퍼레이터 또는 피크 콤퍼레이터의 판정결과를 클리어하고 등<br>가회로의 분석 결과에 대한 종합 판정결과를 출력합니다 .                         |  |  |
| AUTO   | 측정 종료 후에 등가회로 분석이 실<br>행되었을 때 | 영역 콤퍼레이터 또는 피크 콤퍼레이터의 판정결과와 등가회로의 분<br>석 결과에 대한 종합 판정결과를 출력합니다 .                               |  |  |

5.10 *등가회로 분석 기능* 

# 5.10.6 X-Y 표시하기

IM9000 등가회로 분석 소프트웨어를 설치하면 측정 결과를 X-Y 표시할 수 있습니다. X-Y 표시에서는 제 1 파라미터의 측정치를 X 축으로, 제 2 파라미터의 측정치를 Y 축으로 하여 그래프를 그 립니다.

파라미터의 조합에 따라 콜 - 콜 플롯이나 어드미턴스 원 표시가 가능합니다.

### **1** X-Y 표시 실행하기

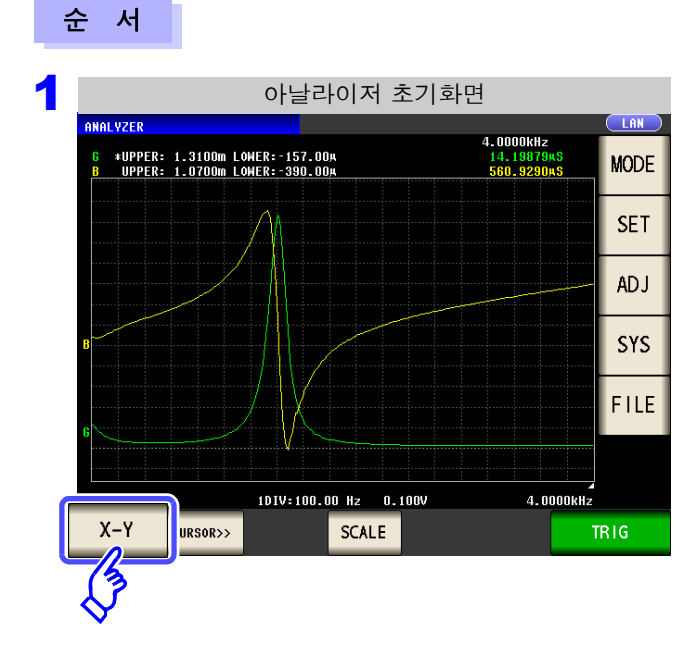

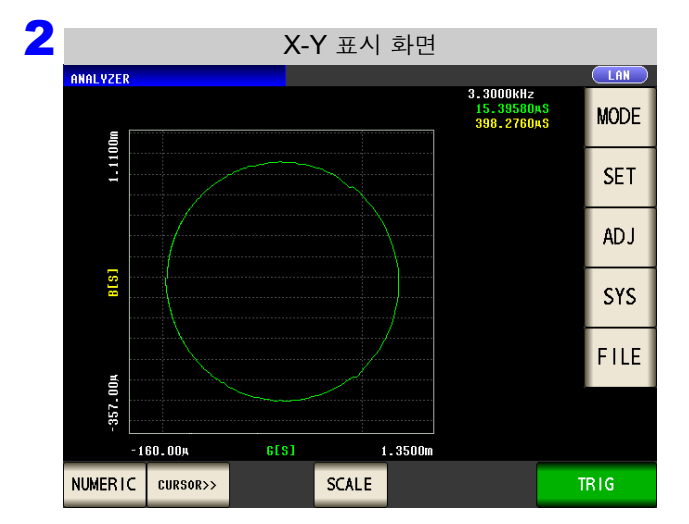

주의 사항 콜 - 콜 플롯이나 어드미턴스 원을 표시할 때는 아래와 같이 설정해 주십시오.

|            | 제 1 파라미터를 Rs 로 설정                             |
|------------|-----------------------------------------------|
| 콜-콜 플롯     | 제 2 파라미터를 X 로 설정                              |
|            | 제 2 파라미터의 극성을 반전 (스케일링 보정에서 보정 계수를 A=-1 로 설정) |
| 어드미터스 의 표시 | 제 1 파라미터를 G 로 설정                              |
| 이드미윈드 원 묘지 | 제 2 파라미터를 B 로 설정                              |

X-Y 을 누른다.

제 6 장

(CONTINUOUS)

# 연속 측정 기능

# 6.1 초기화면

연속 측정 기능은 패널 세이브 기능으로 저장된 측정 조건을 차례로 읽어 들여 몇 가지 측정을 연속으로 실행 합니다. LCR 과 아날라이저의 측정 조건을 혼재시킬 수도 있습니다. 최대 32 개의 연속 측정이 가능합니다. 화면 구성에 대해서는 (p.20)를 참조해 주십시오.

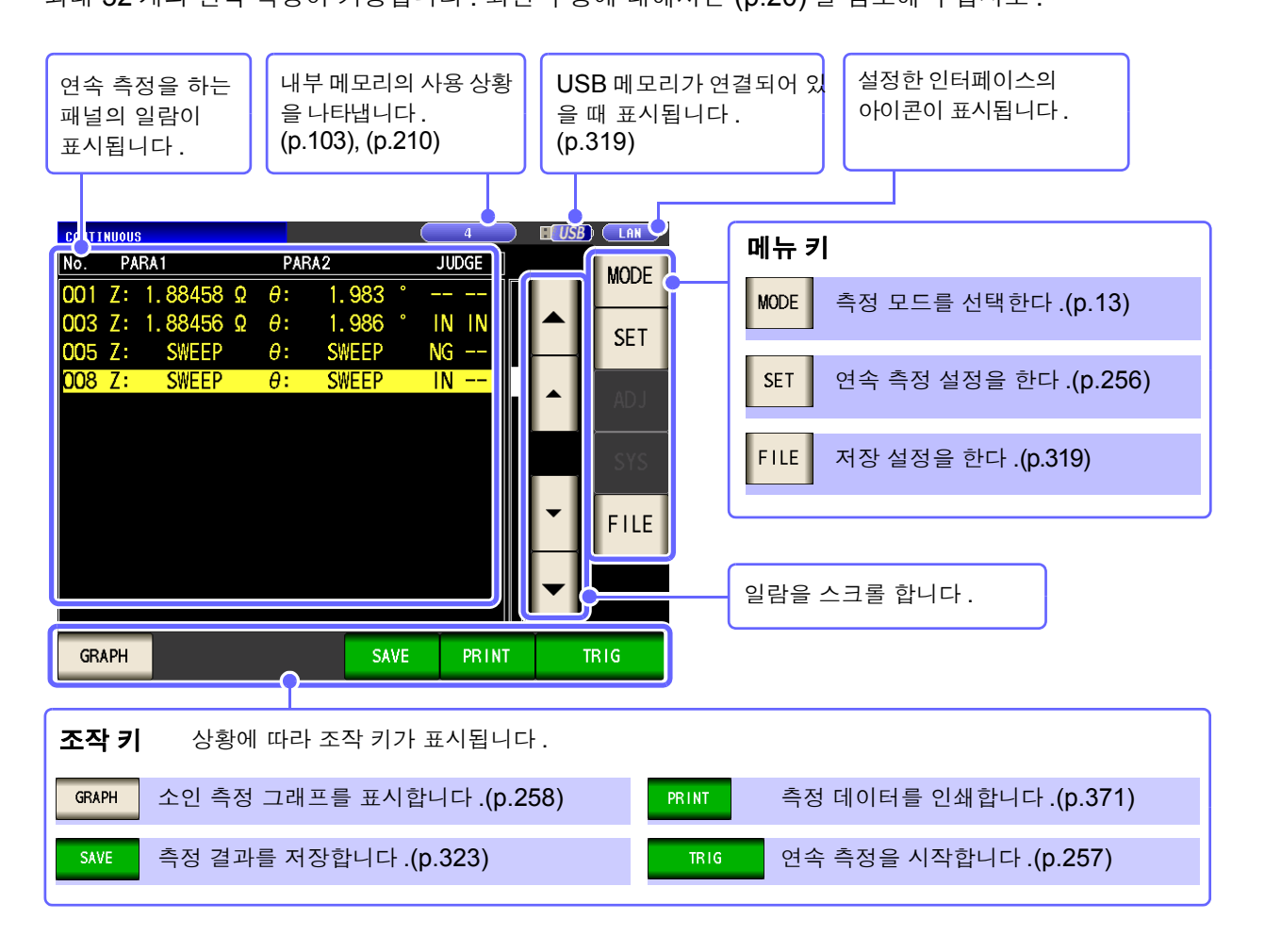

### 주의 사항 · 각 패널에 측정 주파수나 측정 신호 레벨을 바꾼 측정 조건을 설정하면 측정 시료의 간단 한 특성 평가에 이용할 수 있습니다.

- 연속 측정은 EXT I/O 로도 실행할 수 있습니다 .(p.354)
- [연속 측정 화면]에서 전원을 끈 경우 다음에 전원을 켜면 [연속 측정 화면]에서 기동합니다.

6

256 6.2 연속 측정 설정하기

### 6.2 연속 측정 설정하기

연속 측정을 하기 전에 어느 패널을 연속 측정 대상으로 삼을 것인지 설정합니다. 사전에 LCR 모드 또는 아날라이저 모드에서 측정 조건을 패널 세이브해 두십시오.

| 연속 측정 초기화면                                                                                                    | 연속 측정 기본 설정                                                                                                    |
|----------------------------------------------------------------------------------------------------|----------------------------------------------------------------------------------------------------|
| CONTINUOUS      LAN        No.      PARA1      PARA2      JUDGE        O01      Z:       0:         O02      C:       0:         O03      Z:       0:         O05      Z:       0:         O07      Z:       0:         O08      Z:       0:         File      File                                                                                                    | Description    ADVANCED      No.    SEC    PANEL    NAME    MODE    PARA    JUDGE      DC    N    1009161047    LCR+ADJ    Z    -θ      OO2    ON    1009161048    LCR+ADJ    Cs-D      OO3    ON    1009161048    LCR+ADJ    Z    -θ      OO5    ON    1009161050    ANA+ADJ    Z    -θ    PEAK      OO7    ON    1009161049    LCR+ADJ    Z    -θ    BIN      O08    ON    1009161052    ANA+ADJ    Z    -θ    AREA |
| 연속 측정 기본 설정<br>CONTINUOUS<br>BASIC ADVANCED                                                                                                    | LCR 측정과 아날라이저 측정으로 세이브한 측정<br>조건의 일람이 표시됩니다.                                                                                                    |
| №.      ЕХЕС      РАЛА      JUDGE        ОО1      ОО      1009161047      LCR+ADJ      Z      -0        ОО2      ОN      1009161048      LCR+ADJ      Z      -0        ОО3      ON      1009161048      LCR+ADJ      Cs-D      003      0N      1009161048      LCR+ADJ      Z      -0      COMP        ОО5      ON      1009161050      ANA+ADJ      Z      -0      PEAK        ОО7      ON      1009161049      LCR+ADJ      Z      -0      BIN        О08      ON      1009161052      ANA+ADJ      Z      -0      AREA         OFF      ON      ALL      OFF      ALL      ON      INFO      EXIT | 보정치 (ADJ) 만 저장한 패널은 표시되지 않습니다.<br>▲, ▼ 로 연속 측정을 실행할 패널을 선택하고<br>ON 을 누른다.<br>OFF 선택한 패널을 연속 측정 대상에서<br>제외합니다.                                                                                                    |
| 측정 조건의 표시                                                                                                    | ON      선택한 패널을 연속 측정 대상으로 합니다.        ALL OFF      모든 패널을 연속 측정 대상에서 제외합니다.                                                                                                    |
| (INFO)를 눌렀을 때)<br>CONTINUOUS<br>BASIC ADVANCED<br>INFO<br>**** No.002 [ 1009161048 ] Information ****<br>PARA CD-<br>FREQ 995.00 Hz SPEED FAST OPEN OFF<br>V 1 000 Hz TPIG INT SUPPT OFF                                                                                                    | ALL ON      모든 패널을 연속 측정 대상으로 합니다.        INFO      패널 내용을 표시합니다.                                                                                                    |

LOAD OFF CABLE Om SCALE OFF

EXIT

#### (CONTINUOUS)

3 EXIT 를 눌러 설정 화면을 닫는다 .

DCBIAS OFF

JUDGE OFF

RANGE AUTO LOW Z OFF

(CONTINUOUS)

# 6.3 연속 측정 실행하기

연속 측정의 실행 설정 화면에서 ON 으로 한 패널이 일람에 LAN CONTINUOU 표시됩니다. PARA 1 PARA2 JUDGE No. MODE SET Ζ:  $\theta$ : 005 008 Z: θ: 를 누른다. TRIG FILE TRIG 연속 측정의 중지 CONTINUOUS LAN No. PARA1 PARA2 JUDGE **0**01 Z: 1.88549 Ω θ: 1.986 IN IN 008 Z: A: 연속 측정을 중지하려면: STOP 을 누른다. STOP (J

- 주의 사항 다음의 경우에는 이후 측정은 하지 않습니다.
  - 측정한 결과가 저 Z 고정밀도 모드의 콘택트 체크 에러 또는 Hi Z 리젝트 에러일 때
  - 측정한 패널의 판정 기능 (콤퍼레이터, BIN 기능)이 유효하며, 판정 결과가 NG 판정 (HI/LO/ OUT OF BINS)인 경우 측정을 중지하는 설정일 때

# 6.4 연속 측정 결과 확인하기

(예) 아날라이저 모드의 측정 결과를 확인하려는 경우

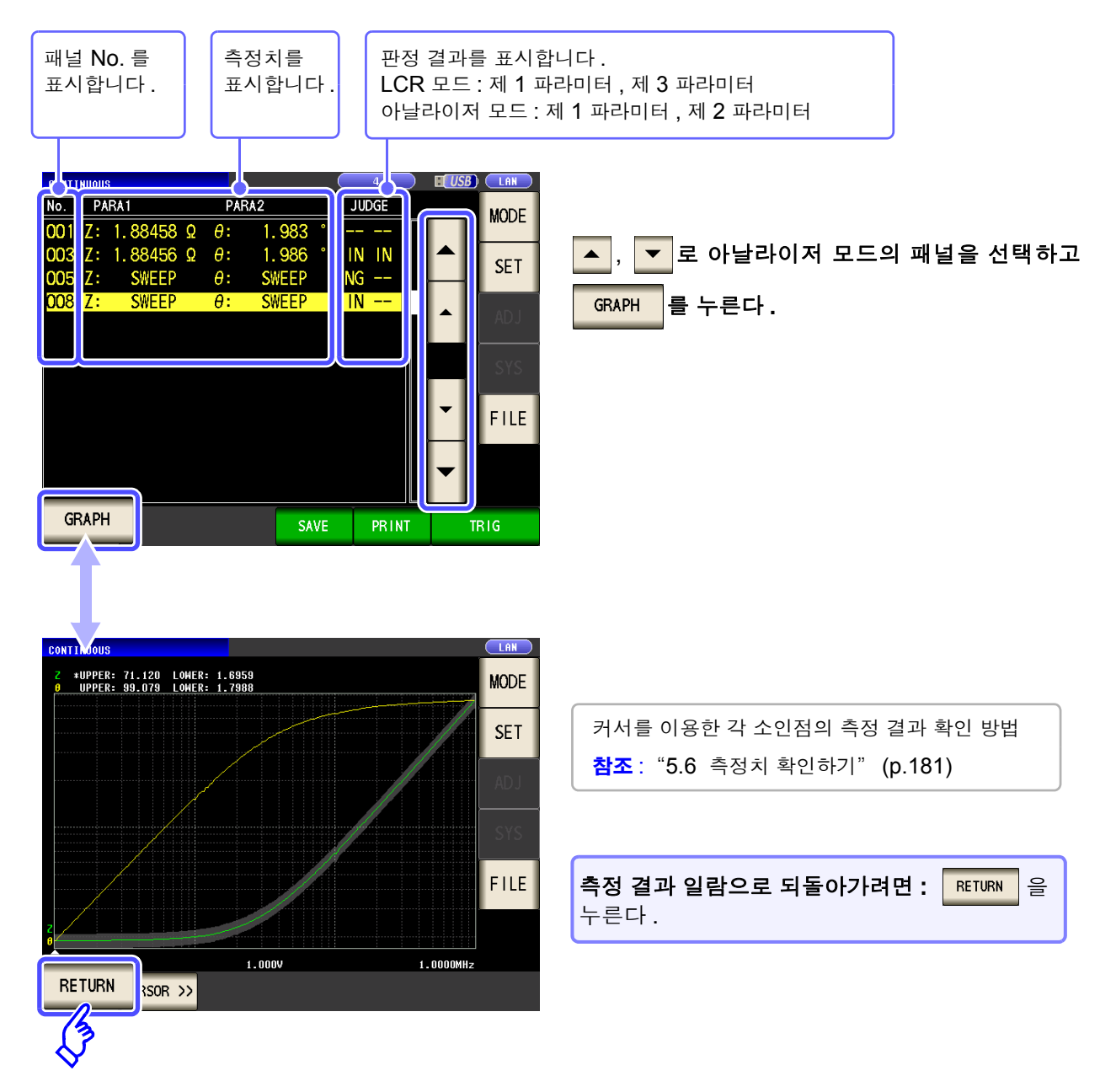

주의 사항 LCR 모드의 측정치는 제 1 파라미터, 제 3 파라미터만 표시됩니다.

### (CONTINUOUS)

(CONTINUOUS)

# 6.5 응용 설정

# 6.5.1 표시 타이밍 설정하기

연속 측정 시의 묘사 타이밍을 설정합니다.

표시 타이밍을 REAL 로 설정하면 측정할 때마다 화면을 갱신하므로 연속 측정 시간이 길어집니다. 측정 시간을 우선할 경우는 AFTER 로 설정하면 화면 갱신 시간을 단축할 수 있습니다.

| 순 서                                                                                                    |                                                                |                                                                                                    |                         |                                                                                                    |
|----------------------------------------------------------------------------------------------------|----------------------------------------------------------------|----------------------------------------------------------------------------------------------------|-------------------------|----------------------------------------------------------------------------------------------------|
| CONTINUE        No.        001 Z        002 C        003 Z        005 Z        007 Z        008 Z                                                                                                    | 연속 측정 초기:<br>PARA1 PARA2<br>                                   | 화면<br>JUDGE MODE<br><br><br><br><br><br><br><br><br><br><br><br><br><br><br><br><br><br><br><br><br><br><br><br><br><br><br><br><br><br><br><br><br><br><br><br><br><br><br><br><br><br><br><br><br><br><br><br><br><br><br><br><br><br><br><br><br><br><br><br><br><br><br><br><br><br><br><br><br><br><br> |                         | 응용설정<br>MTINUOUS<br>BASIC ADVANCED<br>SONT SETUP<br>DRAW TRIG ABORT<br>REAL SEQ OFF<br>SUNCTION<br>DISP |
|                                                                                                    | 응용 설정<br>ASIC ADVANCED<br>SETUP<br>TRIG ABORT<br>SEQ OFF<br>SP | EXIT                                                                                                    | DRAW                    | 를 누른다.                                                                                                  |
| CONT INUC<br>CONT SI<br>CONT SI<br>CONT | 묘사 타이밍의 4<br>ISIC ADVANCED                                     | 설정                                                                                                    | 표시 타이밍<br>REAL<br>AFTER | 실정한다.        각패널 측정 후에 차례로 묘사합니다.        연속 측정 종료 후에 일괄 묘사합니다.                                          |

6 제 6 장 연속 측정 기능

**260** 6.5 응용설정

# 6.5.2 트리거 설정하기

트리거를 설정합니다. 연속 측정 모드에서는 이 항목에서 설정한 트리거 설정에 따라 측정을 실행합니다. 트리거 설정으로 설정 가능한 트리거는 시퀀셜 측정, 스텝 측정의 2 종류가 있습니다.

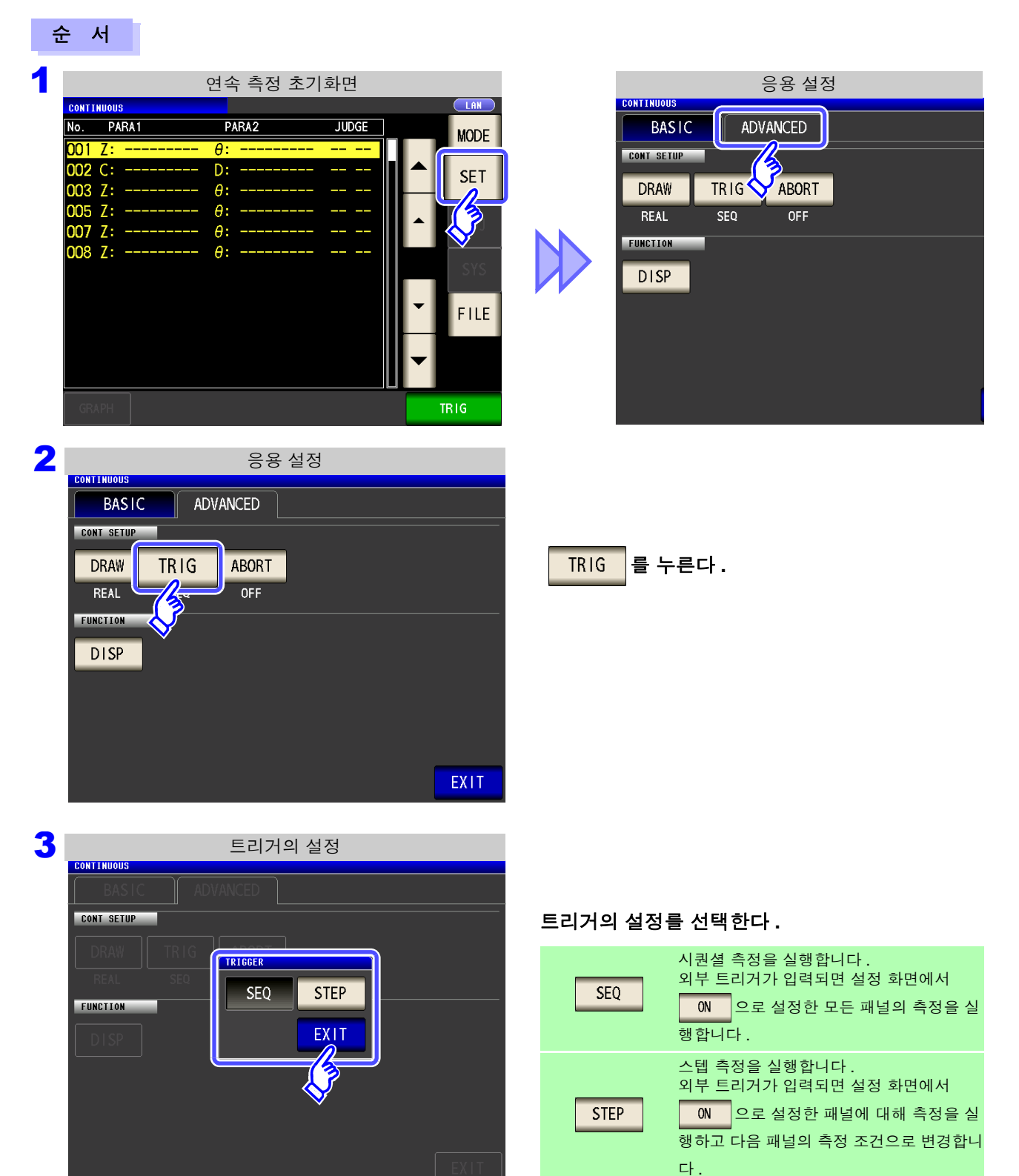

## 6.5.3 판정 결과가 NG 일 때 연속 측정 중지하기

설정한 패널의 판정 기능 ( 콤퍼레이터 , BIN 기능 ) 이 유효하고 , 판정 결과가 NG 판정 (HI/ LO/ OUT OF BINS) 인 경우에 측정을 중지할 수 있습니다.

또한, 측정한 결과가 저 Z 고정밀도 모드의 콘택트 체크 에러 또는 Hi Z 리젝트 에러인 경우는 설정에 상관없이 연속 측정을 중지합니다.

|   | •                                                                                        |                                                        |                                     |                  |                                                                       |                                                      |                                            |                            |
|---|------------------------------------------------------------------------------------------|--------------------------------------------------------|-------------------------------------|------------------|-----------------------------------------------------------------------|------------------------------------------------------|--------------------------------------------|----------------------------|
|   | Io. PARA1<br>10. PARA1<br>101 Z:<br>102 C:<br>103 Z:<br>105 Z:<br>107 Z:<br>108 Z:       | 연속 측정 초기화면<br>PARA2 JUDG<br>0:<br>0:<br>0:<br>0:<br>0: | E MODE<br>SET<br>SSS<br>SSS<br>FILE |                  | CONTINUOUS<br>BASIC<br>CONTISETUP<br>DRAW<br>REAL<br>FUNCTION<br>DISP | 응용 (<br>ADVANCED<br>TRIG ABOR<br>SEQ OFF             | 설정<br>]<br>]<br>]                          |                            |
| 2 | CONTINUOUS<br>BASIC AD<br>CONT SETUP<br>DRAW TRIG<br>REAL SEQ<br>FUNCTION<br>DISP        | 응용 설정<br>DVANCED                                       | EXIT                                | ABORT            | ·<br>를 누른                                                             | 다.                                                   |                                            |                            |
| 3 | 연 속<br>CONTINUOUS<br>BASIC AC<br>CONTISETUP<br>DRAW TRIG<br>REAL SEQ<br>FUNCTION<br>DISP | · 측정 중지 방법의 ·                                          | 설정                                  | 연속 측<br>다 .<br>0 | ·정을 중지<br>FF 문<br>· 문<br>· 단<br>다                                     | <b>하는 설정의</b><br>정 결과와 상관(<br>정을 실행합니다<br>정 결과가 NG 열 | ON/OFF 를 -<br>없이 모든 패널에:<br><br>실 때 연속 측정을 | <b>선택한</b><br>서 연속<br>중지합니 |

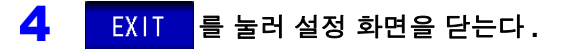

수 서

# 262

6.5 *응용 설정* 

# 6.5.4 액정 디스플레이의 ON/OFF 설정하기

액정 디스플레이의 ON/OFF 를 설정할 수 있습니다. 액정 디스플레이를 OFF 로 설정하면 10 초간 패널에 접 촉하지 않았을 때 액정 디스플레이가 꺼지므로 절전이 됩니다.

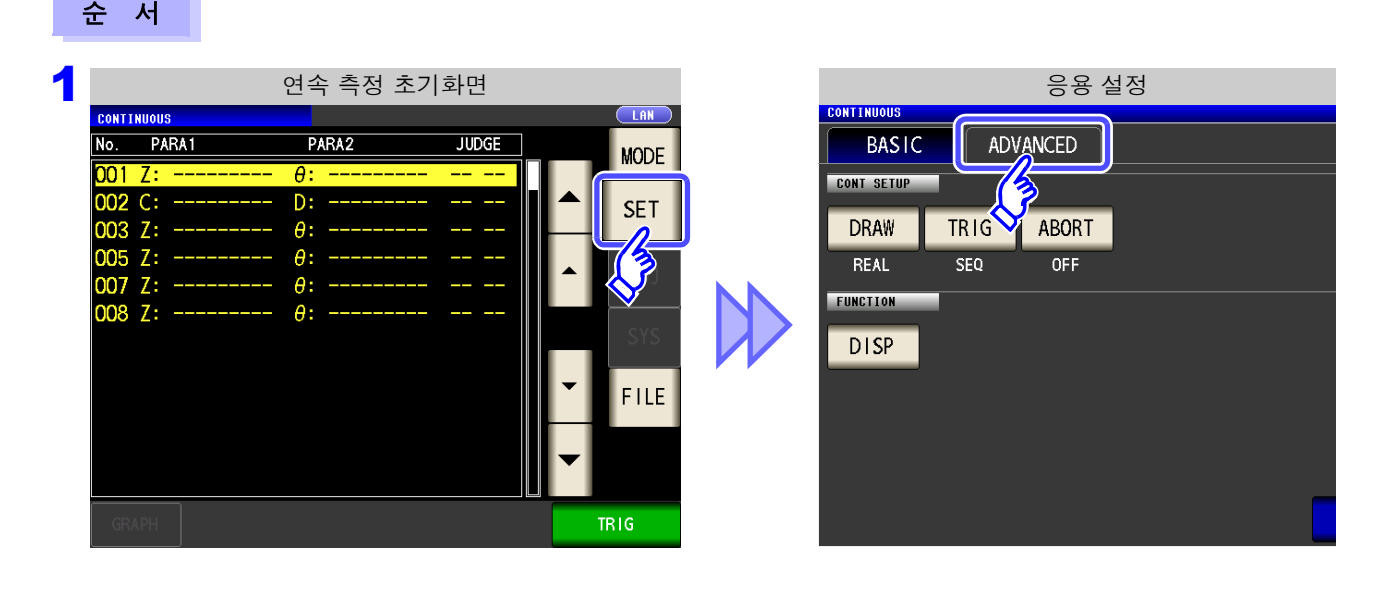

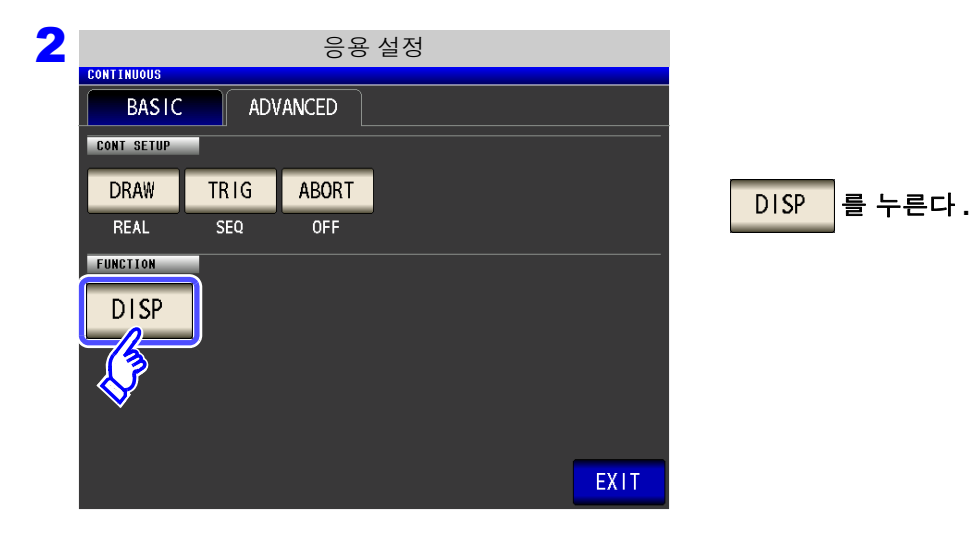

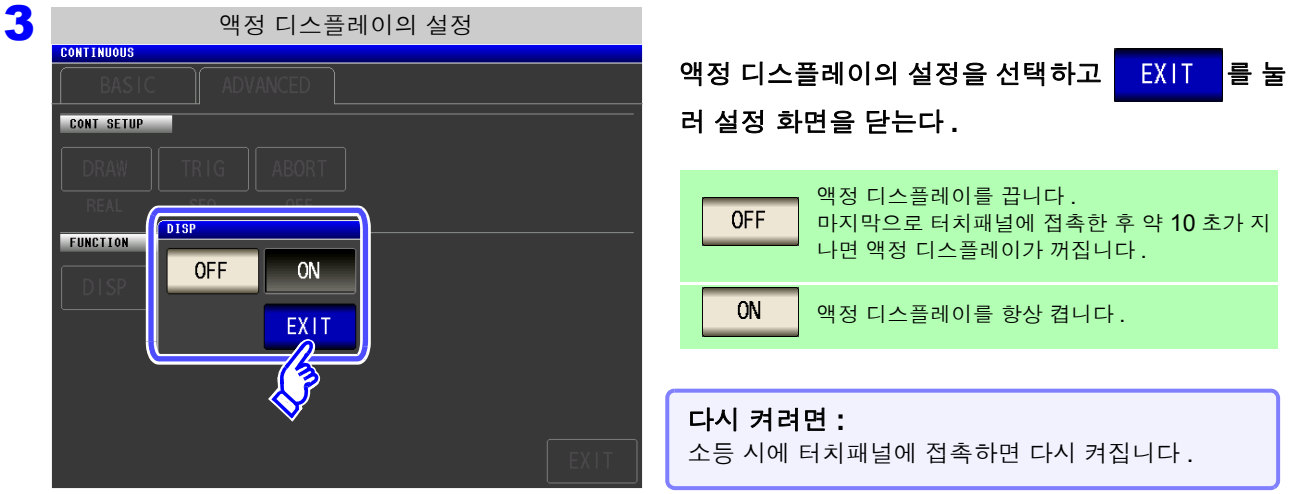

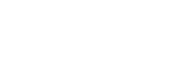

제 7 장

# 오차 보정하기

픽스처나 측정 케이블에 의한 오차를 보정합니다.

# 7.1 오픈 보정 실행하기

측정 케이블의 부유 어드미턴스 영향을 적게 하여 측정 정밀도를 높일 수 있습니다. 임피던스가 높은 시료에서 효과적입니다. 오픈 보정 설정에는 다음 3 종류가 있습니다.

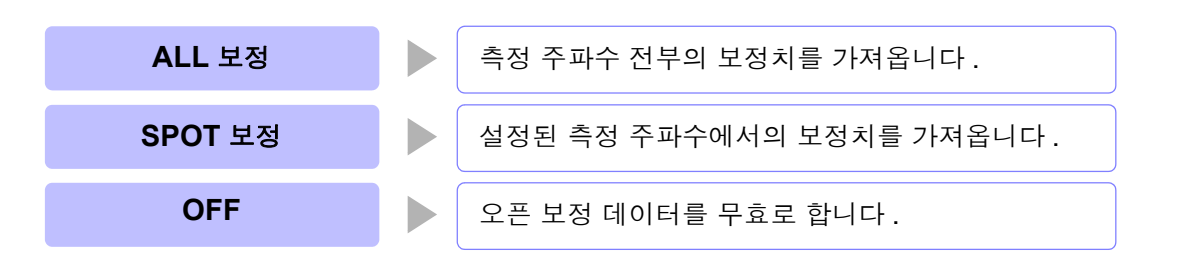

- 주의 사항 오픈 보정을 실행하기 전에 반드시 케이블 길이를 설정해 주십시오.
  - **참조** : "7.4 측정 케이블의 오차 보정하기 (케이블 길이 보정 )"(p.291)
    - 사양에 기재된 측정 정확도는 오픈 보정과 쇼트 보정을 수행한 경우의 값입니다.
    - 측정 케이블을 교체한 경우는 반드시 보정을 다시 해주십시오.
      교체 전의 보정 상태 그대로 측정하면 올바른 측정치를 얻을 수 없습니다.
    - 스폿 보정의 경우 오픈 보정이 유효해지는 것은 측정 주파수와 스폿 보정의 주파수가 일 치할 때입니다.
    - 보정을 할 때는 가까이에 노이즈 발생원이 없는지 확인해 주십시오.
      노이즈의 영향으로 보정 중에 에러가 발생할 수 있습니다.
      (예)서보 모터, 스위칭 전원, 고압선
    - 보정은 실제 시료를 측정하는 환경과 가까운 상태에서 실행해 주십시오.
    - 보정치는 전원을 꺼도 본체에 기억됩니다.
    - 저 Z 고정밀도 모드의 설정을 변경한 경우 보정치는 무효가 됩니다.

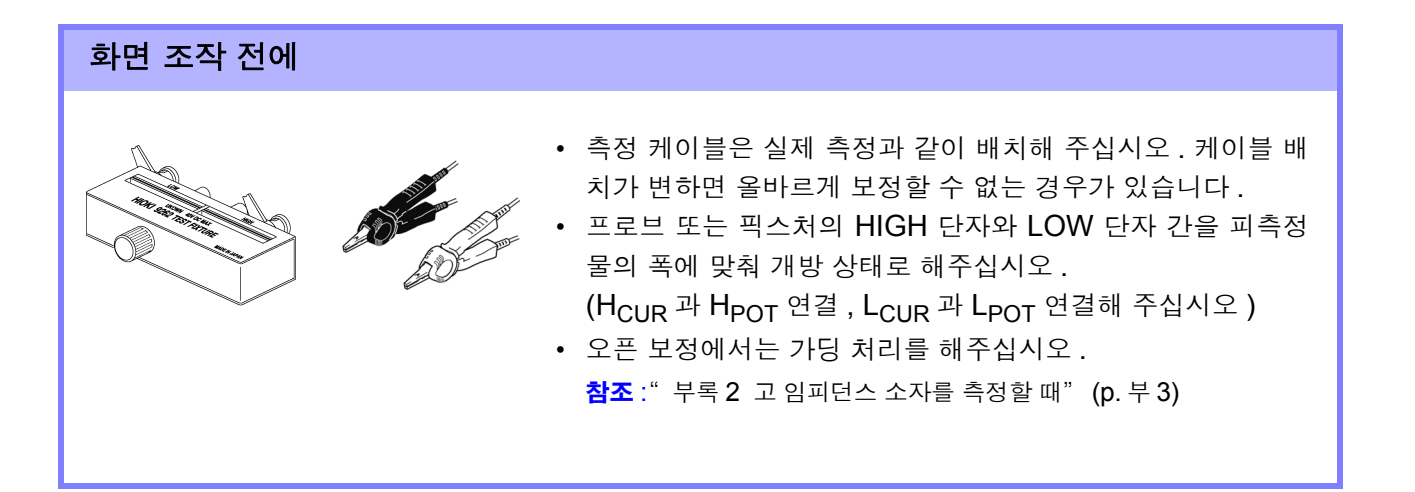

### 264

7.1 오픈 보정 실행하기

# 7.1.1 ALL 보정

측정 주파수 전부의 오픈 보정치를 일괄적으로 가져옵니다.

### 순 서

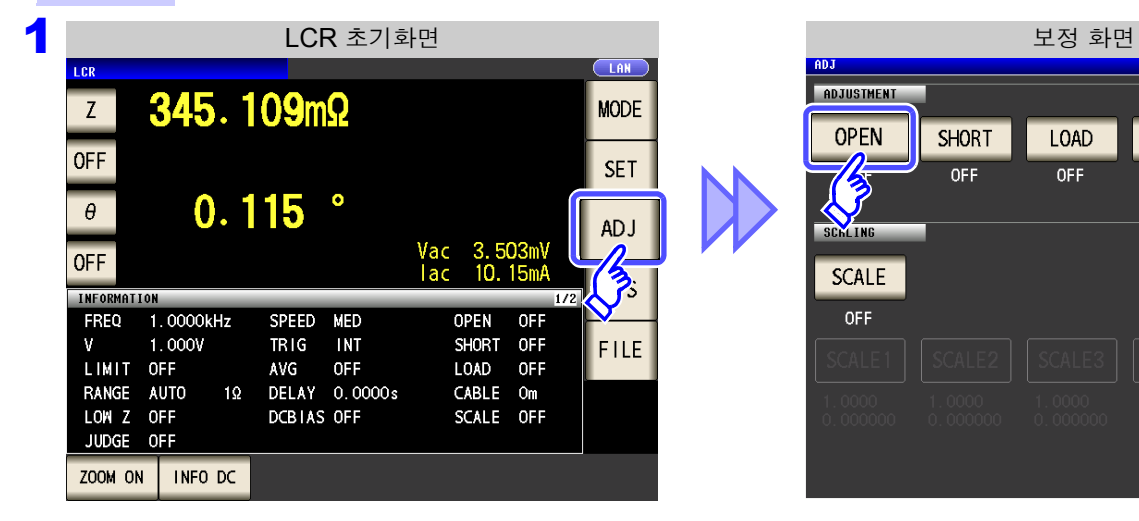

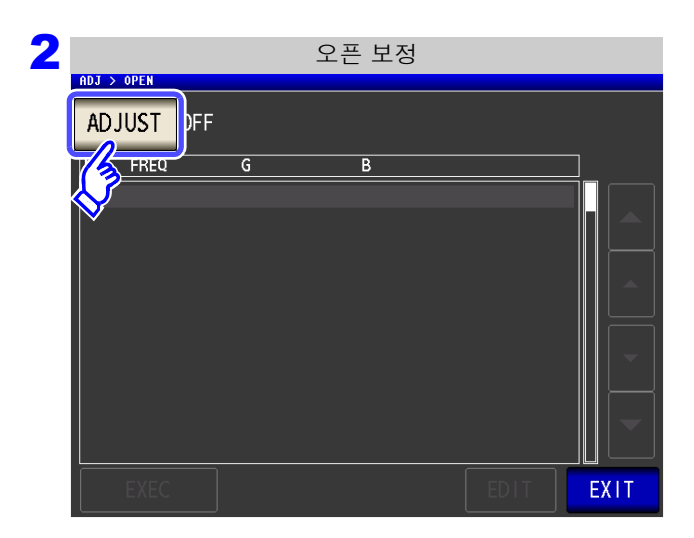

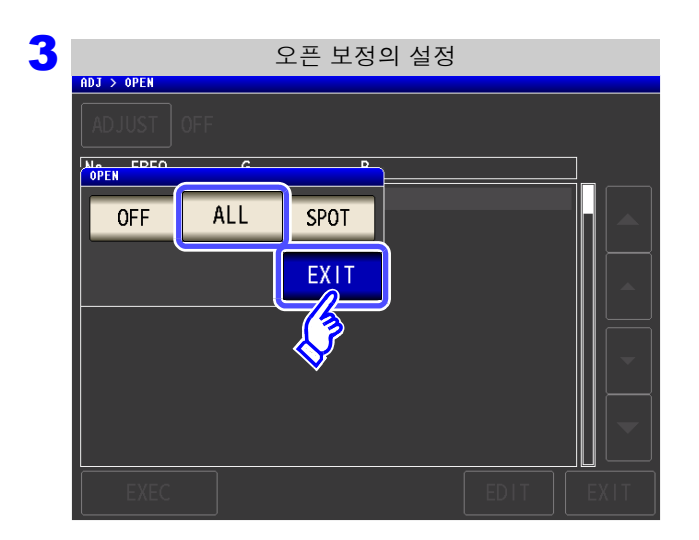

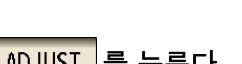

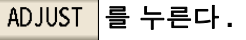

CABLE

Om

LOAD

OFF

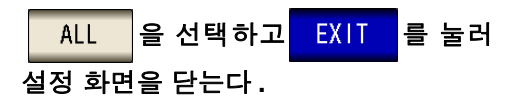

| 4 | ALL 보정                                                                                                    |                                                             |
|---|----------------------------------------------------------------------------------------------------|-------------------------------------------------------------|
|   | ADJUST ALL                                                                                                    | 확인 화면에 전회 보정치가 표시됩니다 .<br>( 보정을 한 번도 실시하지 않은 경우 보정치는 0 이 됩니 |
|   | No FREQ G B                                                                                                    | 다)                                                          |
|   | O1      DC      0.0000nS      0.0000nS        02      4.00      Hz      0.0000nS      0.0000nS        03      19.99      Hz      0.0000nS      0.0000nS        04      20.00      Hz      0.0000nS      0.0000nS                         | 측정 케이블이 개방 상태로 되어 있는지 확인해 주십<br>시오.                         |
|   | 05    100.00    Hz    0.0000nS    0.0000nS      06    100.01    Hz    0.0000nS    0.0000nS      07    999.99    Hz    0.0000nS    0.0000nS      07    0999.49    Hz    0.0000nS    0.0000nS      08    1.0000kHz    0.0000nS    0.0000nS | EXEC 를 누른다.                                                 |
|   | 09 3. 0000kHz 0. 0000nS 0. 0000nS<br>10 3. 0000kHz 0. 0000nS 0. 0000nS<br>10 3. 0001kHz 0. 0000nS 0. 0000nS<br>↓                                                                                                    | 보정을 가져오지 않을 때 : EXIT 를 누른다.                                 |
|   | EXEC EDIT EXIT                                                                                                    | 설정 화면으로 되돌아가고 전회 보정치가 유효가 됩니다 .                             |
|   |                                                                                                    |                                                             |
| 5 | 오픈 보정 중                                                                                                    |                                                             |
|   | ADJ > OPEN                                                                                                    |                                                             |
|   | No FREQ G B                                                                                                    | 보정이 개시됩니다.                                                  |
|   | D1 DC    0.000000 \$ 0.000000 \$      D2 4.    0.000000 \$      D3 19.    Now Adjusting      04 20.    52%      05 100.    52%                                                                                                    | 보정치 가져오기 시간 : 약 <b>2</b> 분간                                 |
|   | CANCEL                                                                                                    |                                                             |
|   | 09 3.0000kHz 0.000000 S 0.000000 S<br>10 3.0001kHz 0.000000 S 0.000000 S                                                                                                    | 모성을 중시하려면: CANCEL 을 누른다.<br>보정을 중지하고 보정 화면으로 되돌아갑니다.        |
|   | EXEC EDIT EXIT                                                                                                    | (오픈 보정치는 전회의 상태가 남습니다)                                      |
|   |                                                                                                    |                                                             |
|   | 보정 No. 를  측정 주파수를  보정 결과를 표시    표시합니다.  표시합니다.  (컨덕턴스, 서셉탄                                                                                                    | 합니다 .<br>턴스 )                                               |
| • |                                                                                                    |                                                             |
| 6 | ALL 보성                                                                                                    |                                                             |
|   |                                                                                                    | ▲ , ▼ 로 각 보정 포인트의 컨덕턴스 , 서셉턴스를                              |
|   | D1      DC      -0. 1118nS      0. 0000nS        02      4.00      Hz      0.0079nS      0.0111nS                                                                                                    | <br>확인할 수 있습니다 .                                            |
|   | 03 19.99 Hz 0.0041nS 0.0690nS<br>04 20.00 Hz 0.0067nS 0.0690nS                                                                                                    | • 정산적으로 보정이 종료되며 커덕터스 서센터스가                                 |
|   | 05 100.00 Hz 0.0151nS 0.3395nS<br>06 100.01 Hz 0.0141nS 0.3402nS                                                                                                    | 표시됩니다.                                                      |
|   | 07 999.99 Hz 0.1112nS 3.2572nS<br>08 1.0000kHz 0.1071nS 3.2570nS                                                                                                    | • 모성 가능 멈위는 임피넌스에서 1 KL2 이상입니다.                             |
|   | 10 3. 0001kHz 0. 3249nS 9. 5253nS                                                                                                    |                                                             |
|   | EXEC EXIT                                                                                                    | 모징이 실패했을 때 :( p.269)                                        |

**7** EXIT 를 눌러 설정 화면을 닫는다.

7 제 7 장 오차 보정하기

7.1 오픈 보정 실행하기

EXEC

주의 사항

3

### 오픈 보정치 취득을 일부 주파수만 실행하는 경우

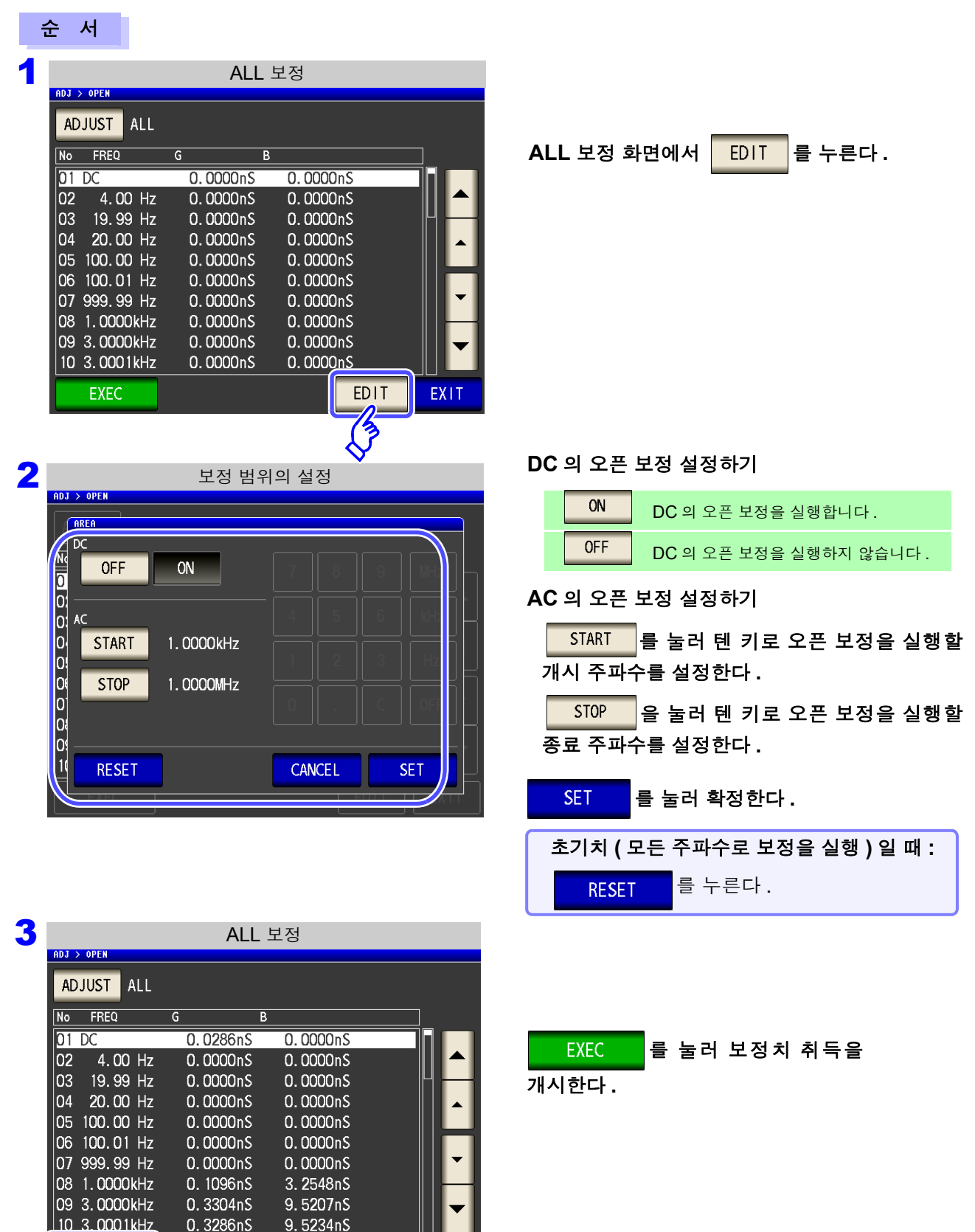

EDIT

EXIT

DC 의 ON/OFF 설정과 AC 의 START, STOP 설정은 오픈 보정과 쇼트 보정에 서 공통입니다 .

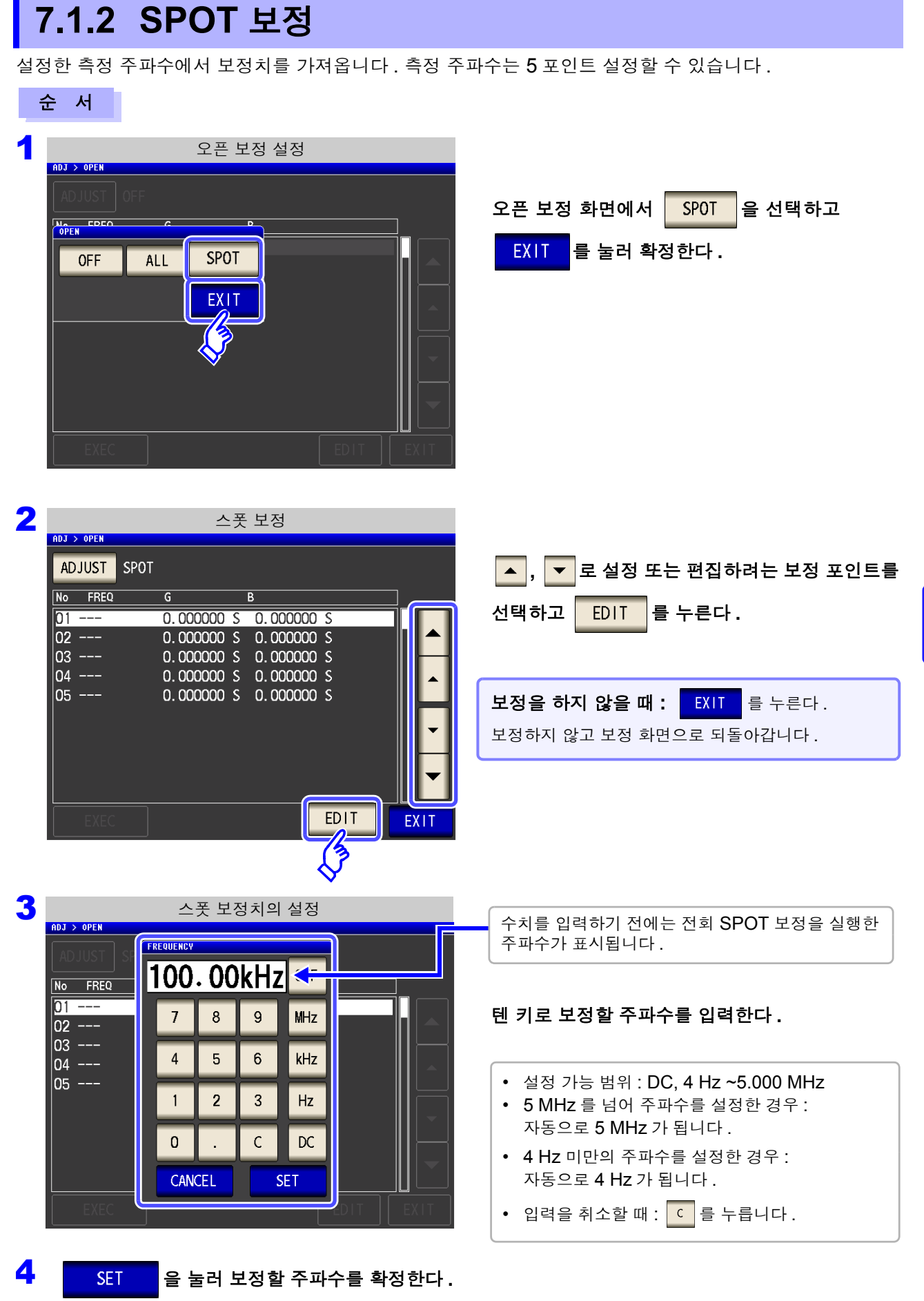

제 7 장 오차 보정하기

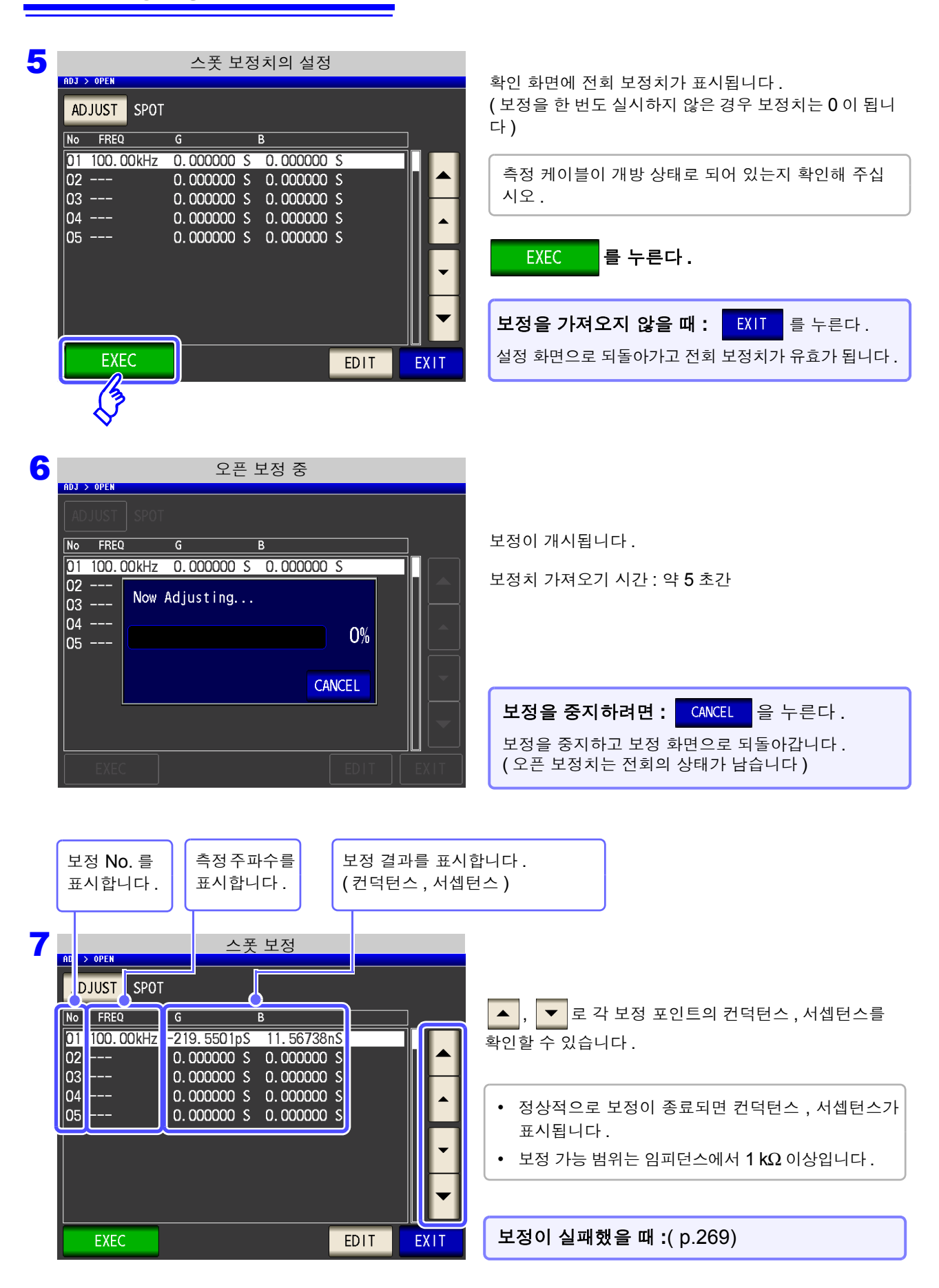

### 오픈 보정이 실패했을 때

보정에 실패하면 다음과 같은 창이 표시됩니다. 에러 메시지가 표시되고, 보정을 중지한 경우 ( EXIT 를 누른 경우) 오픈 보정은 OFF 가 됩니다.

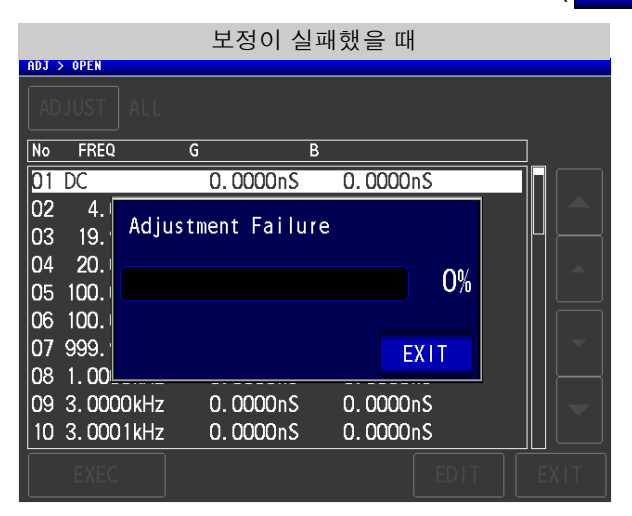

오픈 보정은 외래 노이즈나 유도 노이즈의 영향을 받기 쉬우므로 다음 항목을 확인하고 오픈 보정을 다시 해주십시오 .

- 측정 케이블의 연결 방법을 확인한다.
- 측정 케이블에 아무 것도 연결되지 않았음을 확인한다. (시료를 측정하면서 오픈 보정은 할 수 없습니다)
- 측정 케이블은 가능한 한 측정 시와 같은 상태로 해서 보정한다.
- 보정 중에는 측정 케이블을 만지거나 가까이에서 손을 움직이지 않는다.
- 가딩 처리를 한다.
  참조: "부록 2 고 임피던스 소자를 측정할 때" (p. 부 3)

### 오픈 보정 데이터를 무효로 하고자 할 때

[오픈 보정의 설정]의 순서 **3** (p.264)에서 OFF 를 누르면 지금까지의 보정 데이터를 무효로 하고 [초기화면]으로 되돌아갑니다.

|            | 오픈 보정 설                                          | 정    |      |
|------------|--------------------------------------------------|------|------|
| ADJ > OPEN |                                                  |      |      |
|            |                                                  |      |      |
| No EREO    | <u>د الم الم الم الم الم الم الم الم الم الم</u> |      | _    |
| OFF AL     | LSPOT                                            |      |      |
|            | EXIT                                             |      |      |
|            |                                                  |      |      |
|            |                                                  |      |      |
| EXEC       |                                                  | EDIT | EXIT |

주의 사항 내부에 저장된 보정치는 상기 조작으로 삭제되지 않습니다 . ALL, SPOT 을 선택했을 때는 저장된 보정치를 사용합니다 .

# 7.2 쇼트 보정 실행하기

LCR (ANALYZER)

측정 케이블의 잔류 임피던스 영향을 줄여 측정 정밀도를 높일 수 있습니다. 임피던스가 낮은 시료에서 효과적입니다. 쇼트 보정 설정에는 다음 3 종류가 있습니다.

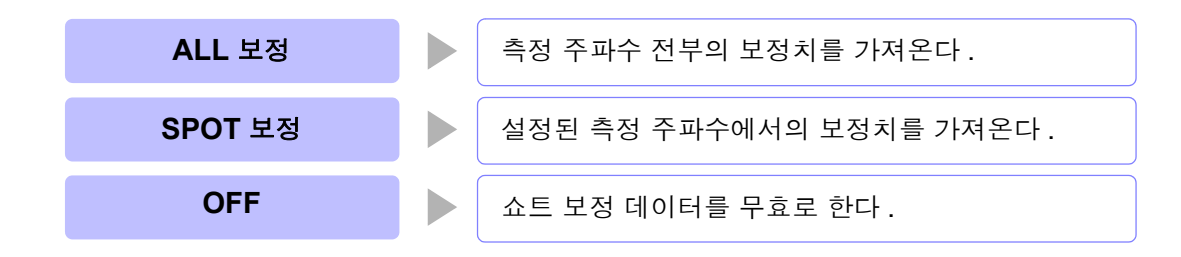

주의 사항 • 쇼트 보정을 실행하기 전에 반드시 케이블 길이를 설정해 주십시오. 참조: "7.4 측정 케이블의 오차 보정하기 (케이블 길이 보정)" (p.291)

- 사양에 기재된 측정 정확도는 오픈 보정과 쇼트 보정을 수행한 경우의 값입니다.
- 측정 케이블을 교체한 경우는 반드시 보정을 다시 해주십시오.
  교체 전의 보정 상태 그대로 측정하면 올바른 측정치를 얻을 수 없습니다.
- 스폿 보정의 경우 쇼트 보정이 유효해지는 것은 측정 주파수와 스폿 보정 주파수가 일치 할 때입니다.
- 보정을 할 때는 가까이에 노이즈 발생원이 없는지 확인해 주십시오.
  노이즈의 영향으로 보정 중에 에러가 발생할 수 있습니다.
  (예)서보 모터, 스위칭 전원, 고압선
- 보정은 실제 시료를 측정하는 환경과 가까운 상태에서 실행해 주십시오.
- 보정치는 전원을 꺼도 본체에 기억됩니다.
- 저 Z 고정밀도 모드의 설정을 변경한 경우 보정치는 무효가 됩니다.

### 화면 조작 전에

#### **준비물** : 쇼트바

쇼트바는 측정 케이블의 단자 간을 단락하기 위한 것입니다. 가능한 한 임피던스가 낮은 것을 준비해 주십시오.

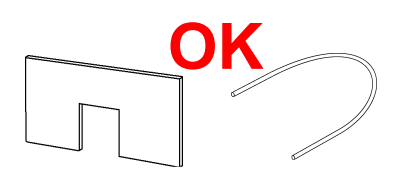

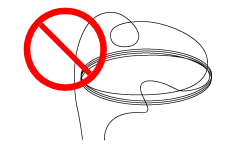

쇼트바에 금속선 등을 사용할 경우는 가능한 한 굵고 짧은 선을 사용해 주십시오 .

### 사용 예 :

측정 케이블을 가능한 한 측정 상태로 하여 HIGH-LOW 간을 단락시킵니다.

(픽스처를 사용할 경우)

외부에서의 영향이 적도록 쇼트바는 깊숙이 확 실하게 끼워 주십시오 . (옵션의 L2000 을 사용할 경우)

그림과 같이 클립의 <u>V 마크를 맞춰</u> 선단을 단락 상태로 한 후 쇼트 보정을 실행합니다.

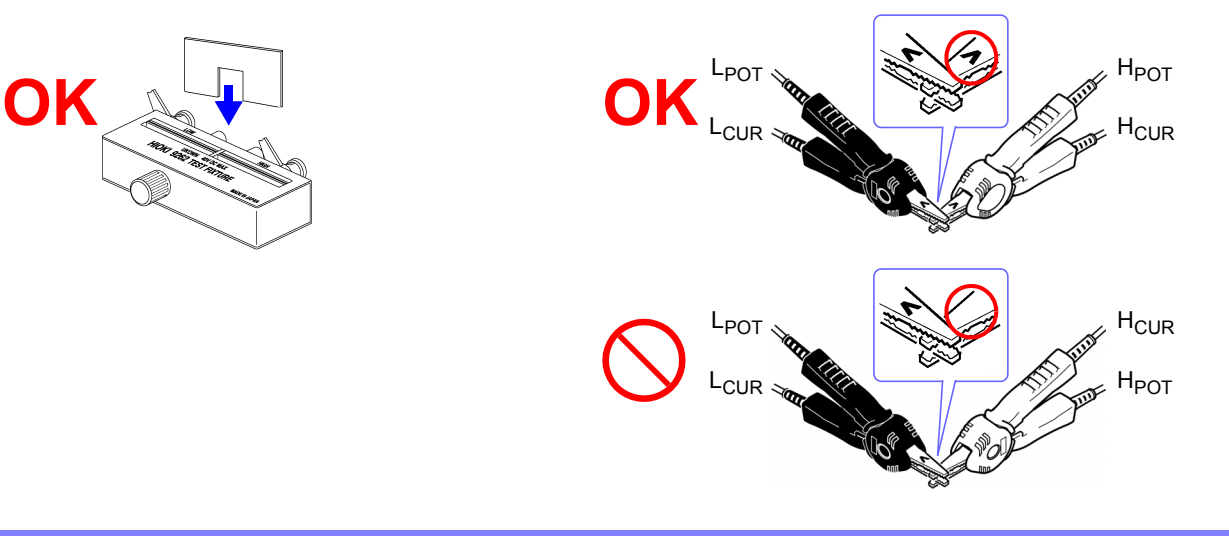

### **272** 7.2 쇼트 보정 실행하기

# 7.2.1 ALL 보정

측정 주파수 전부의 쇼트 보정치를 일괄적으로 가져옵니다.

### 순 서

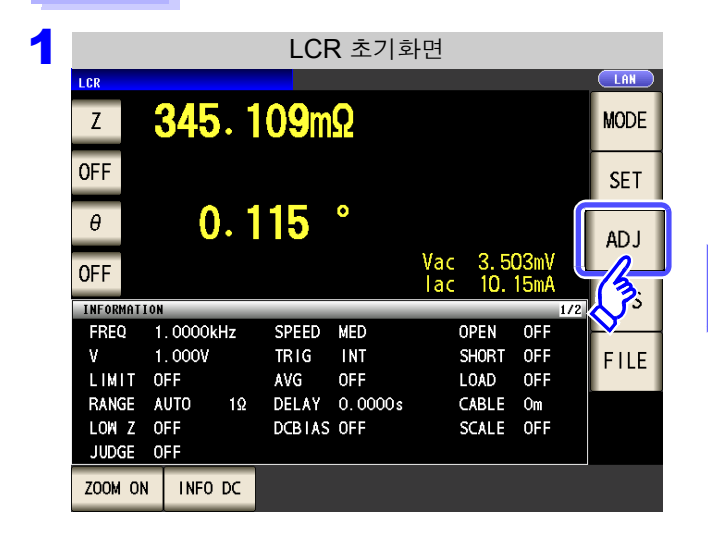

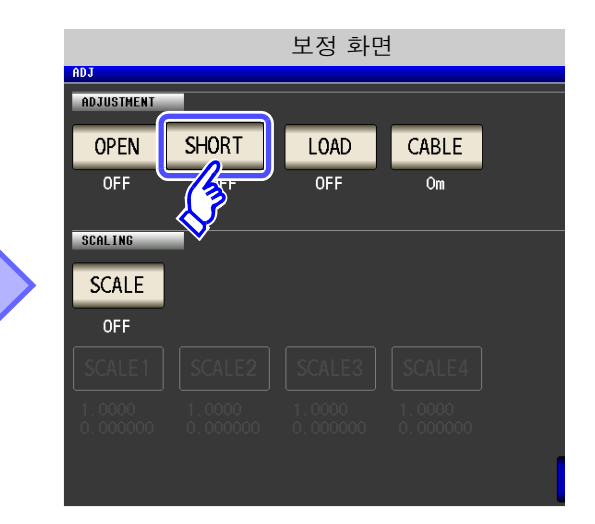

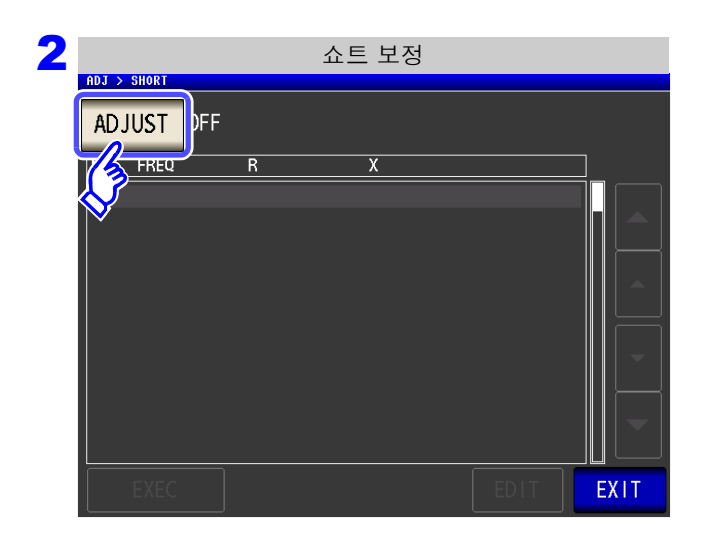

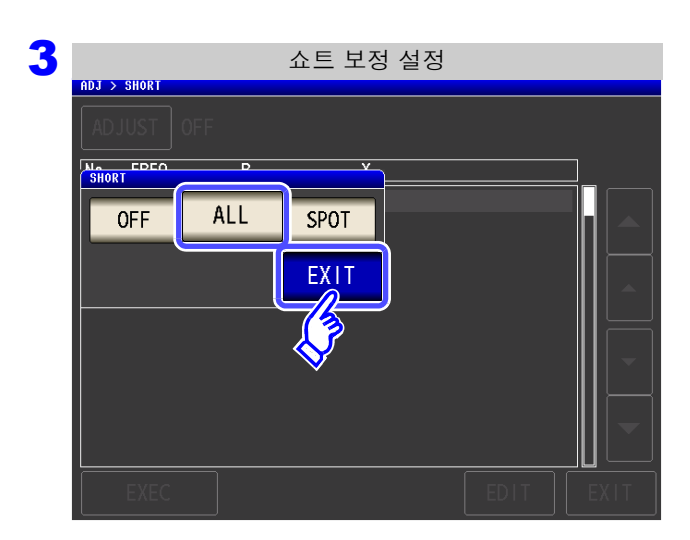

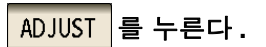

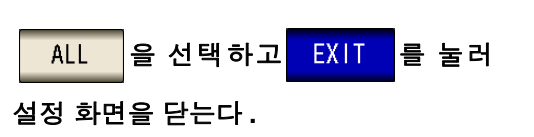

| AD | JUST A         | LL |         |       |      |      |
|----|----------------|----|---------|-------|------|------|
| No | FREQ           | R  |         | Х     |      |      |
| 01 | DC             |    | 0.000mΩ | 0.000 | DmΩ  |      |
| 02 | 4.00           | Hz | 0.000mΩ | 0.000 | DmΩ  |      |
| 03 | 19.99          | Hz | 0.000mΩ | 0.000 | DmΩ  |      |
| 04 | 20.00          | Hz | 0.000mΩ | 0.000 | DmΩ  |      |
| 05 | 100.00         | Hz | 0.000mΩ | 0.000 | DmΩ  |      |
| 06 | 100.01         | Hz | 0.000mΩ | 0.000 | DmΩ  |      |
| 07 | 999.99         | Hz | 0.000mΩ | 0.000 | DmΩ  |      |
| 08 | 1.0000k        | Hz | 0.000mΩ | 0.000 | DmΩ  |      |
| 09 | 3.0000k        | Hz | 0.000mΩ | 0.000 | DmΩ  | •    |
| 10 | <u>3_0001k</u> | Hz | 0.000mΩ | 0.000 | DmΩ  |      |
|    | EXEC           |    |         |       | FDIT | FXIT |

확인 화면에 전회 보정치가 표시됩니다.

(보정을 한 번도 실시하지 않은 경우 보정치는 0 이 됩니 다 )

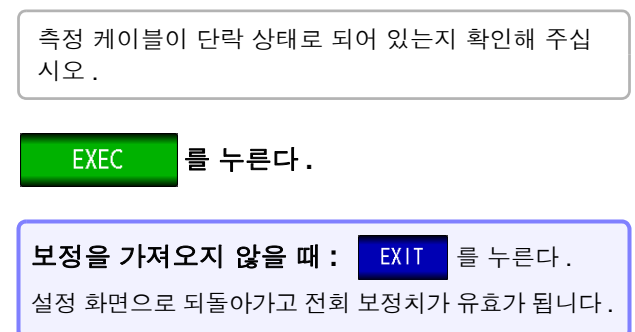

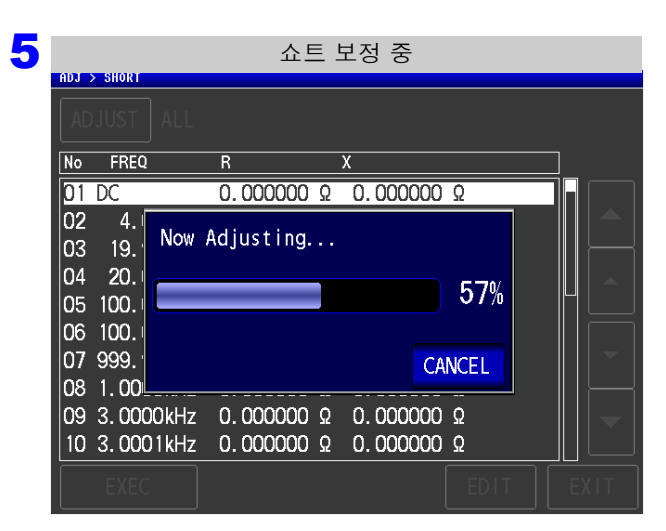

보정이 개시됩니다.

보정치 가져오기 시간 : 약 2 분간

| 보정을 중지하려면 :                     | CANCEL          | 을 누른다. |
|---------------------------------|-----------------|--------|
| 보정을 중지하고 보정 회<br>( 전회 쇼트 보정치가 남 | 다면으로 되<br>습니다 ) | 돌아갑니다. |

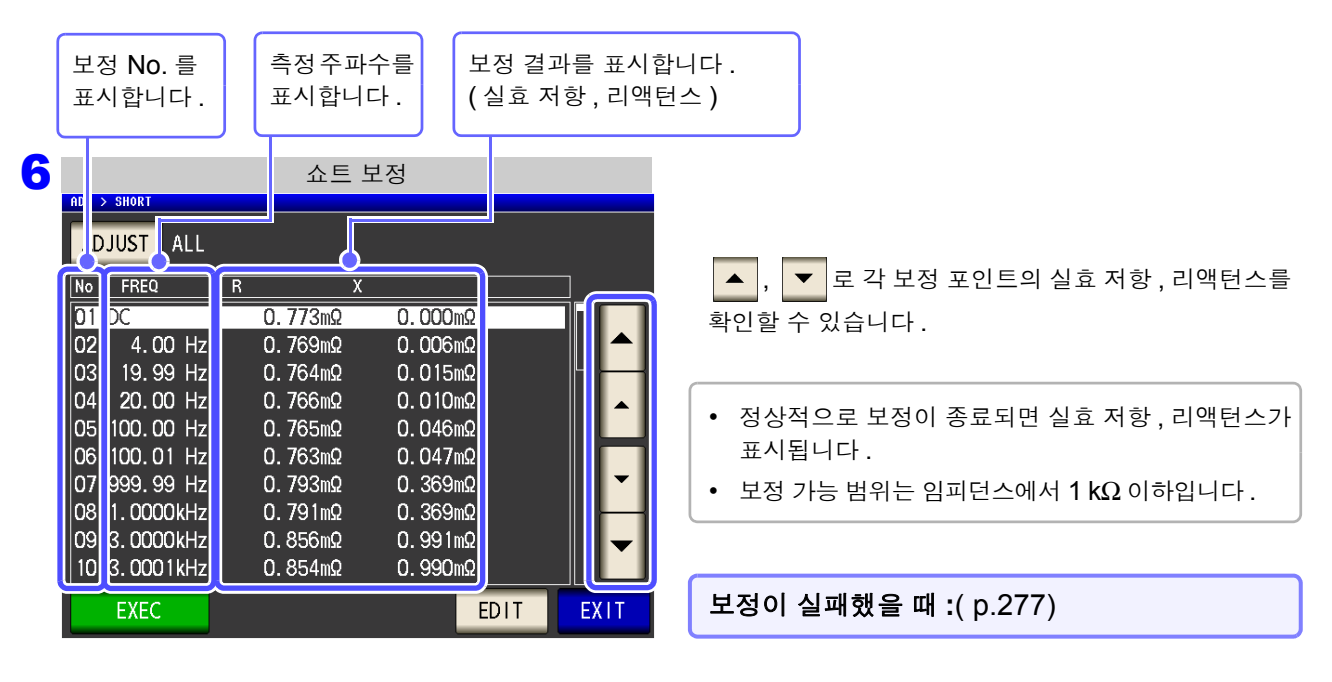

EXIT 를 눌러 설정 화면을 닫는다.

### 쇼트 보정치 취득을 일부 주파수만 실행하는 경우

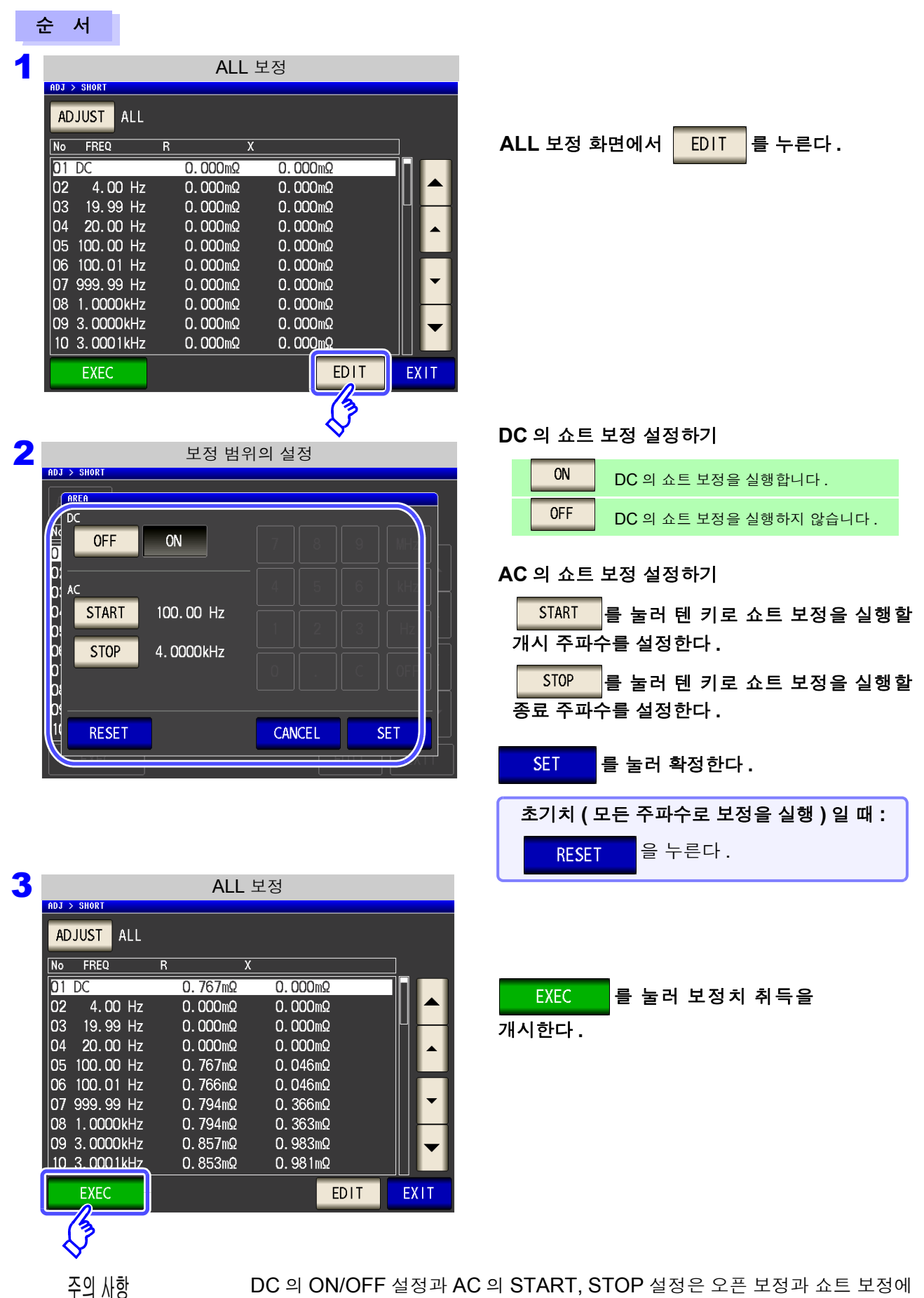

서 공통입니다 .

7

제 7 장 오차 보정하기

# 7.2.2 SPOT 보정

설정한 측정 주파수에서 보정치를 가져옵니다. 측정 주파수는 5 포인트 설정할 수 있습니다.

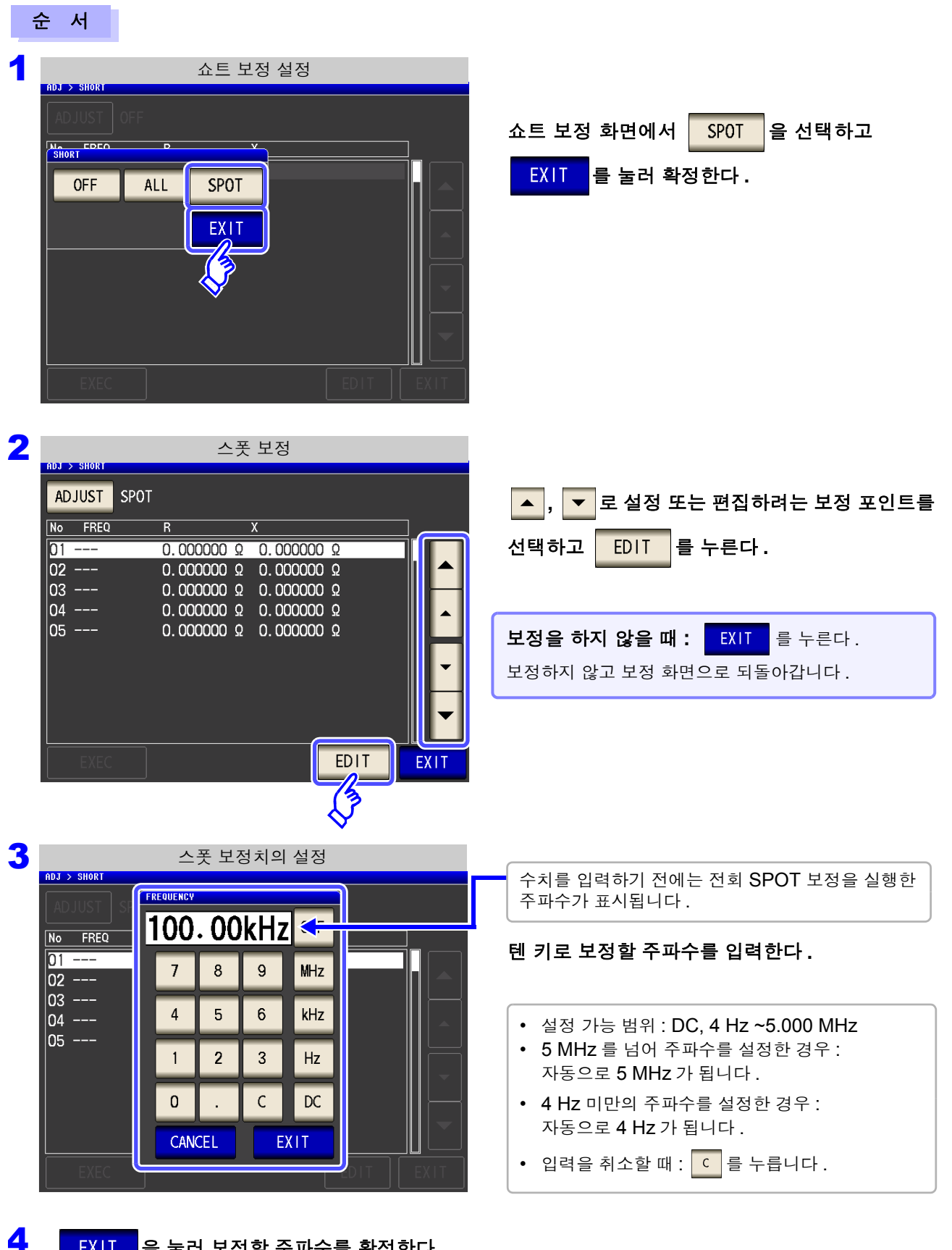

EXIT

을 눌러 보정할 주파수를 확정한다.

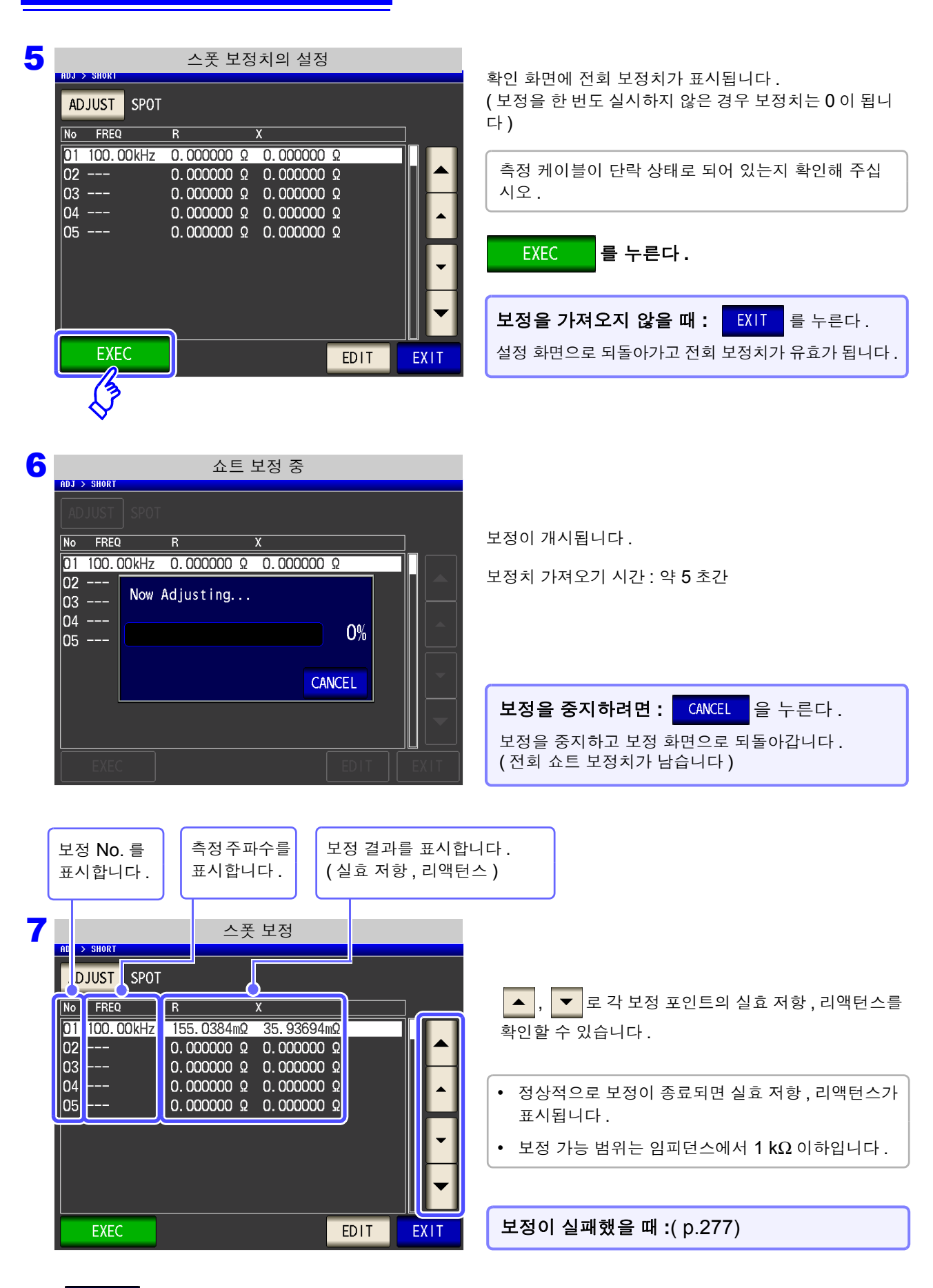

8

### 쇼트 보정이 실패했을 때

보정에 실패하면 다음과 같은 창이 표시됩니다. 에러 메시지가 표시되고, 보정을 중지한 경우 ( EXIT 를 누른 경우) 쇼트 보정은 OFF 가 됩니다.

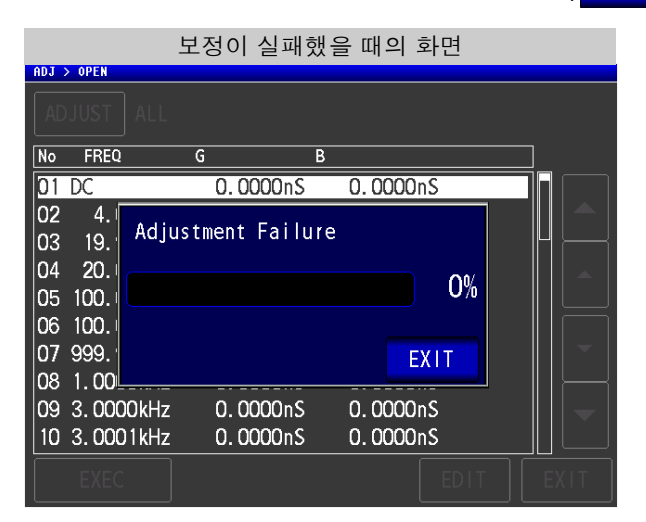

다음 항목에 대해서 확인하고 쇼트 보정을 다시 해주십시오.

- 측정 케이블의 연결 방법을 확인한다.
- 쇼트바로 측정 케이블이 단락되어 있는지 확인한다.
  (시료를 측정하면서 쇼트 보정은 할 수 없습니다)
- 측정 케이블은 가능한 한 측정 시와 같은 상태로 해서 보정한다.
- 보정 중에는 측정 케이블을 만지거나 가까이에서 손을 움직이지 않는다.

### 쇼트 보정 데이터를 무효로 하고자 할 때

[쇼트 보정의 설정]순서 **3** (p.272)에서 FF 를 누르면 지금까지의 보정 데이터를 무효로 하고 [초기화면]으로 되돌아갑니다.

|             |     | 쇼트 보정 | 성 설정 |      |      |
|-------------|-----|-------|------|------|------|
| ADJ > SHORT |     |       |      |      |      |
|             |     |       |      |      |      |
| SHORT       | D   | V     | 1    |      |      |
| OFF         | ALL | SPOT  |      |      |      |
|             |     | EXIT  |      |      |      |
|             |     |       |      |      |      |
|             |     |       |      |      |      |
| EXEC        |     |       |      | EDIT | EXIT |

주의 사항 내부에 저장된 보정치는 상기 조작으로 삭제되지 않습니다 . ALL, SPOT 을 선택했을 때는 저장된 보정치를 사용합니다 .

278 7.3 기준치에 값 맞추기(로드 보정)

# 7.3 기준치에 값 맞추기 (로드 보정)

기준이 되는 소자에 맞춰 측정치를 보정합니다.

측정치가 이미 알려진 기준 시료를 측정함으로써 보정 계수를 산출하여 측정치에 대해 보정을 가할 수 있습니 다. 이 기능으로 측정치를 호환할 수 있습니다.

보정은 최대 5 종류의 보정 조건에서 보정 계수를 취득할 수 있습니다. 각 보정 조건의 기준치를 독립적으로 설정할 수 있습니다.

각각의 측정 주파수에 대해 다음 7 가지 보정 조건을 설정합니다.

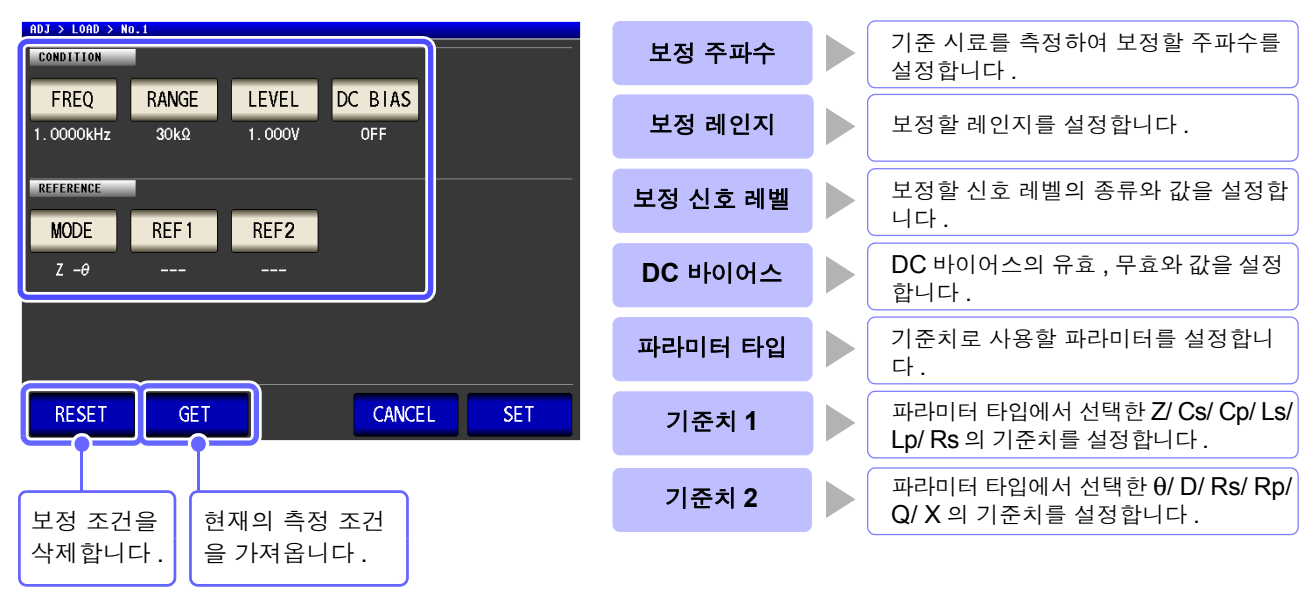

보정계수는 상기 설정치에서 산출한 기준치 Z, θ와 각 보정 주파수의 기준 시료 실측치에서 산출합니다.

Z 보정계수 = (Z 기준치) / (Z 실측치) θ 보정치 = (θ 기준치) – (θ 실측치)

보정은 우선 측정한 Z,  $\theta$ 에 대해 다음 식으로 실행하고 그런 다음 보정 후의 Z,  $\theta$ 에서 각 표시 파라미터를 연 산합니다.

Z = (보정 전의 Z) × (Z 보정계수) θ = ( 보정 전의 θ) + (θ 보정치 )

LCR ANALYZER

- 주의 사항 로드 보정은 보정 조건에 모두 일치했을 때 최적의 조건으로 보정됩니다.
  - 현재의 측정 주파수와 보정 주파수가 일치하지 않는 경우는 초기화면에 다음과 같은 에러 가 표시됩니다.

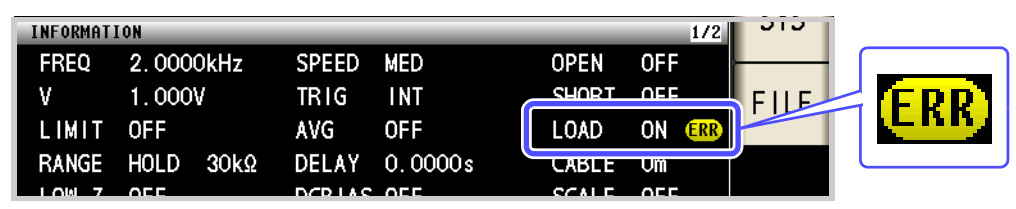

• 보정 주파수 이외의 조건이 일치하지 않는 경우 보정은 실행되지만, 초기화면에 다음과 같은 경고가 표시됩니다.

| INFORMATI | ION       |               | 1/2       | 515  |
|-----------|-----------|---------------|-----------|------|
| FREQ      | 1.0000kHz | SPEED MED     | OPEN OFF  |      |
| v         | 1.000V    | TRIG INT      | SHORT OFF | FILE |
| LIMIT     | OFF       | AVG OFF       | LOAD ON 🥐 |      |
| RANGE     | HOLD 30kΩ | DELAY 0.0000s | CABLE UM  |      |
|           | 055       | DCD LAS OFF   | SCALE OFF |      |

- 오픈, 쇼트 보정이 유효한 경우 로드 보정은 오픈, 쇼트 보정 후의 Z, θ에 대해서 보정을 실행합니다.
- 로드 보정 데이터 가져오기(기준 시료의 측정)를 할 때는 로드 보정 화면으로 들어가기 전 오픈, 쇼트 보정의 설정이 유효하게 됩니다.
- 저 Z 고정밀도 모드의 설정을 변경한 경우 보정치는 무효가 됩니다.

### 280 7.3 기준치에 값 맞추기(로드 보정)

순 서

|                |            | LCF          | <b>२</b> 초기회 | 타면         |            |              |     |         |
|----------------|------------|--------------|--------------|------------|------------|--------------|-----|---------|
| LCR            |            |              |              |            |            |              |     |         |
| Z              | 345.1      | <b>109</b> m | Ω            |            |            |              | MOE | ЭE      |
| OFF            |            |              |              |            |            |              | SE  | T       |
| θ              | 0.1        | 15           | •            |            |            |              | AD  | J       |
| OFF            |            |              |              | Vac<br>Tac | 3.5<br>10. | 03mV<br>15mA | L   | )<br>). |
| INFORMATI      | ON         | _            | _            | _          | _          | 1            | 1/2 | 3       |
| FREQ           | 1.0000kHz  | SPEED        | MED          | 0          | PEN        | OFF          |     |         |
| V              | 1.000V     | TRIG         | INT          | S          | HORT       | OFF          | FIL | E.      |
| LIMIT          | OFF        | AVG          | OFF          | L          | OAD        | OFF          |     |         |
| RANGE          | AUTO 1Ω    | DELAY        | 0.0000s      | C          | ABLE       | Om           |     |         |
| LOW Z<br>JUDGE | OFF<br>OFF | DCBIAS       | OFF          | S          | CALE       | OFF          |     |         |
| ZOOM ON        | INFO DC    |              |              |            |            |              |     |         |

|            |       | 보정 화민        | <u> </u> |  |
|------------|-------|--------------|----------|--|
| ADJ        |       |              |          |  |
| ADJUSTMENT | (     |              |          |  |
| OPEN       | SHORT | LOAD         | CABLE    |  |
| OFF        | OFF   |              | Om       |  |
| CCAL INC   |       | $\mathbf{i}$ |          |  |
| SCHLING    |       |              |          |  |
| SCALE      |       |              |          |  |
| OFF        |       |              |          |  |
| SCALE 1    |       |              |          |  |
| 1.0000     |       |              |          |  |
| 0.000000   |       |              |          |  |
|            |       |              |          |  |

| 2 |          |       | 로드 보  | 정치 일람 |      |      |
|---|----------|-------|-------|-------|------|------|
|   | ADJUST   | FF    |       |       |      |      |
|   | N Treq   | Range | Level | Ref1  | Ref2 |      |
|   | <b>V</b> |       |       |       |      |      |
|   | 2        |       |       |       |      |      |
|   | 3        |       |       |       |      |      |
|   | 4        |       |       |       |      |      |
|   | 5        |       |       |       |      |      |
|   | EXEC     |       | EDIT  | •     |      | EXIT |

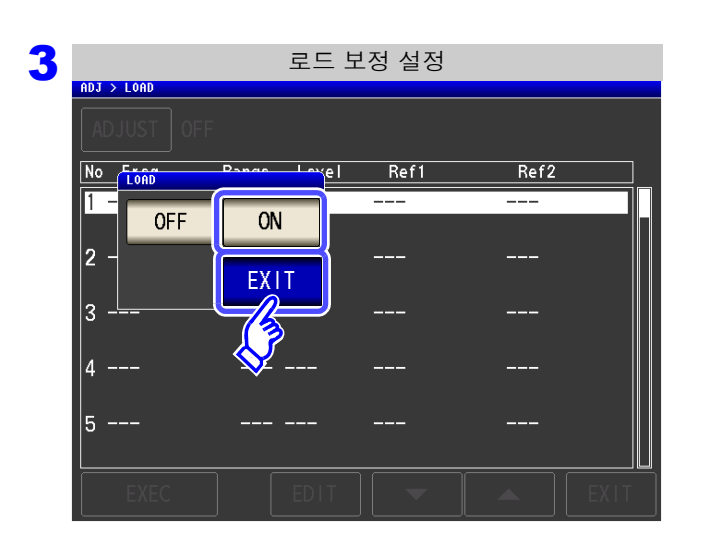

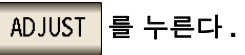

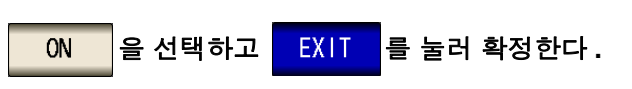

| 4 | ADJ > LOAD | 로드 보        | 정치 일람    |      |      |
|---|------------|-------------|----------|------|------|
|   | ADJUST ON  |             |          |      |      |
|   | No Freq    | Range Level | Ref1     | Ref2 |      |
|   | 1          |             |          |      |      |
|   | 2          |             |          |      |      |
|   | 3          |             |          |      |      |
|   | 4          |             |          |      |      |
|   | 5          |             |          |      |      |
|   | EXEC       | EDIT        | <b>•</b> |      | EXIT |
|   |            |             |          |      |      |
|   |            | •           |          |      |      |

▲, ▼ 로 설정할 로드 보정 조건의 번호 를 선택한다.

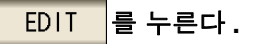

5 보정 조건을 설정한다.

- 보정 주파수 (p.283)
- 보정 레인지 (p.284)
- 보정 레벨의 종류와 값 (p.285)
- DC 바이어스 (p.286)
- 기준치로 사용할 파라미터 (p.287)
- 기준치 (p.288)

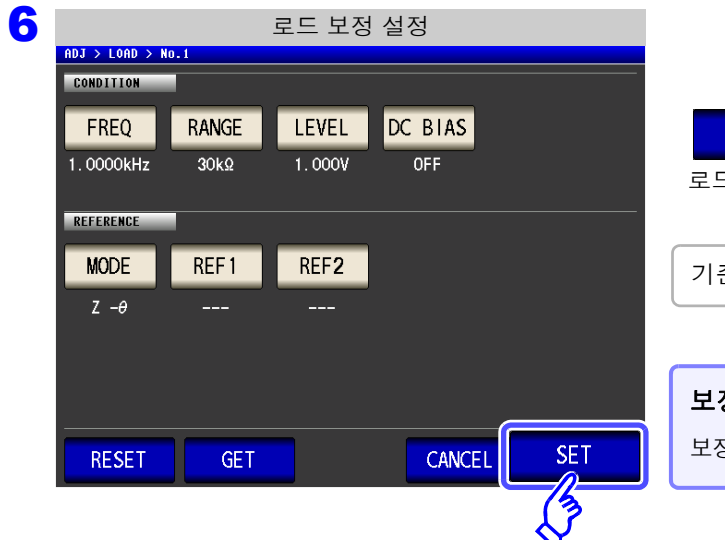

| SET 을 눌러 보정 조건을 확정한다.           |
|---------------------------------|
| 로드 보정 화면으로 되돌아갑니다.              |
|                                 |
| 기준 시료를 테스트 픽스처에 장착해 주십시오 .      |
|                                 |
| <b>보정을 중지하려면:</b> CANCEL 을 누른다. |
| 보정 조건을 파기하고 로드 보정 화면으로 되돌아갑니다 . |
|                                 |

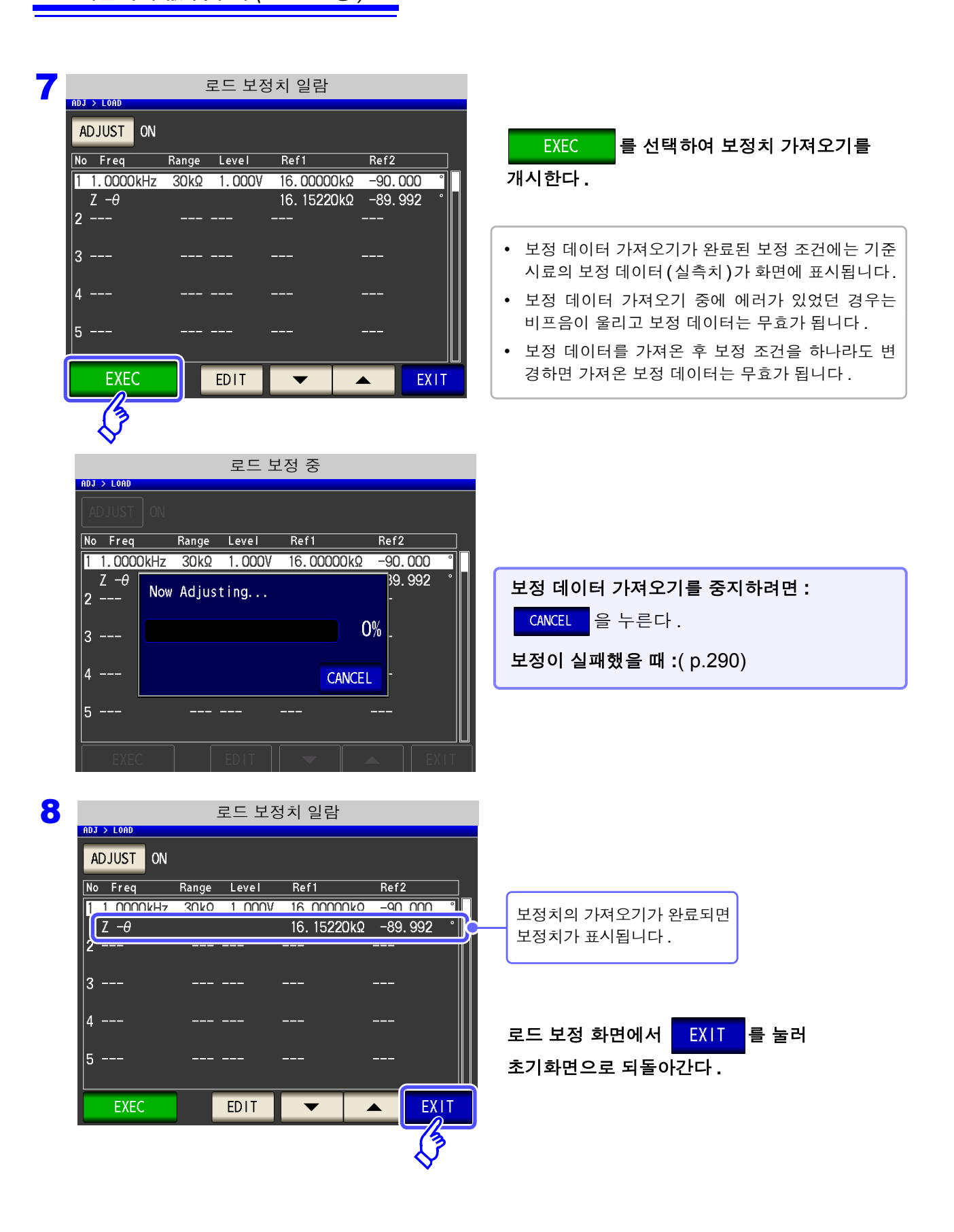
**283** 7.3 기준치에 값 맞추기(로드 보정)

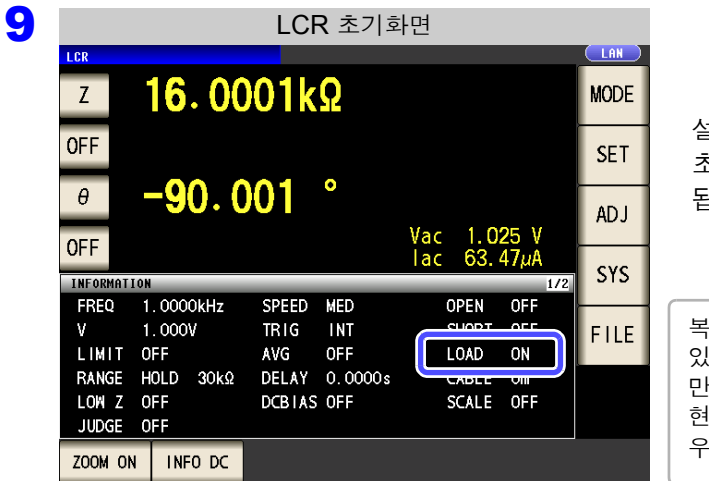

설정한 측정 조건에서 로드 보정이 유효한 경우는 초기화면의 측정 조건 표시 LOAD 항목이 ON 이 됩니다.

복수의 로드 보정 조건에 같은 보정 주파수가 설정되어 있는 경우에는 보정 조건 번호가 가장 새로운 보정 조건 만 유효하게 됩니다. 현재의 측정 주파수가 보정 주파수와 일치하지 않을 경 우는 로드 보정이 유효 (ON) 로 되지 않습니다.

FREQ 보정 주파수의 설정

| 보정 주파수의 설정                                                                       |                                                                                                    |
|----------------------------------------------------------------------------------|----------------------------------------------------------------------------------------------------|
| ADJ > LOAD > NO.1                                                                | <b>1. FREQ</b> 를 누른다.                                                                                                    |
| MODE REF1 REF2<br>Z -0<br>RESET GET CANCEL SET                                   |                                                                                                    |
| 보정 주파수의 설정<br>ADJ > LOAD > No.1<br>CONDITION<br>REFERENCE 7 8 9 MHz<br>4 5 6 KHz | <ol> <li>1 키로 보정 주파수를 입력한다.<br/>설정 가능 범위 : DC, 4.00~5.0000 MHz</li> <li>단위 키를 눌러 확정한다.</li> <li>EXIT 를 눌러 설정 화면을 닫는다.</li> </ol>          |
| ACCEL EXIT                                                                       | <ul> <li>직류 저항 측정 시 로드 보정을 실행할 때 :</li> <li>© 를 누릅니다.</li> <li>입력을 잘못했을 때 :</li> <li>ⓒ 를 눌러 수치를 다시 입력합니다.</li> <li>입력을 중지하려면 :</li> </ul> |

CANCEL 을 눌러 보정 주파수 설정 화면을 닫습니다. 7.3 *기준치에 값 맞추기 ( 로드 보정 )* 

| RANGE | 보정 레인지의 | 설정 |
|-------|---------|----|
|-------|---------|----|

| 보정 레인지의 설정                                    |  |  |  |  |  |
|-----------------------------------------------|--|--|--|--|--|
| ADJ > LOAD > No.1                             |  |  |  |  |  |
| FREQ RANGE LEVEL DC DIAS                      |  |  |  |  |  |
| REFERENCE     Yes       MODE     REF1       Z |  |  |  |  |  |
| RESET GET CANCEL SET                          |  |  |  |  |  |

보정 레인지의 설정 ADJ > LOAD > No.1 CONDITION 100mΩ 300Ω 1Ω 10Ω 30kΩ 1kΩ 3kΩ 10kΩ REFERENCE 10MΩ 100MΩ 100kΩ 1MΩ 0FF EXIT LOW Z ON

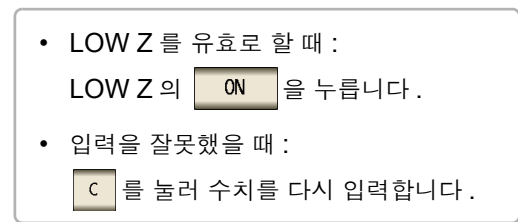

1. RANGE 를 누른다.

보정할 레인지를 선택한다.
 보정 주파수에 따라 설정 가능한 레인지가 변화합니다.

| 주파수                           | 설정 가능<br>레인지         | 레인지 설정 화면 |            |      |       |
|-------------------------------|----------------------|-----------|------------|------|-------|
| DC                            |                      | RANGE     |            |      |       |
|                               |                      | 100mΩ     | 1Ω         | 10Ω  | 100Ω  |
| 4.00 Hz                       | 모든 레인                | 1kΩ       | 3kΩ        | 10kΩ | 30kΩ  |
| ~<br>100.00 kHz               | 시                    | 100kΩ     | 1MΩ        | 10MΩ | 100MΩ |
|                               |                      | LOW Z     | OFF        | ON   | EXIT  |
|                               |                      | RANGE     |            |      | ,     |
|                               | 100 mΩ<br>~<br>10 MΩ | 100mΩ     | 1Ω         | 10Ω  | 100Ω  |
| 100.01 kHz<br>~               |                      | 1kΩ       | 3kΩ        | 10kΩ | 30kΩ  |
| 1.0000 MHz                    |                      | 100kΩ     | 1MΩ        | 10MΩ |       |
|                               |                      | LOW Z     | OFF        | ON   | EXIT  |
|                               |                      | RANGE     |            |      |       |
|                               |                      | 100mΩ     | 1 <u>0</u> | 10Ω  | 100Ω  |
| 1.0001 MHz<br>~<br>5.0000 MHz | 100 mΩ<br>~          | 1kΩ       | 3kΩ        | 10kΩ | 30kΩ  |
|                               | 1 MΩ                 | 100kΩ     | 1MΩ        |      |       |
|                               |                      | LOW Z     | OFF        | ON   | EXIT  |

**3.** EXIT 를 눌러 설정 화면을 닫는다.

주의사항 보정 주파수를 설정하지 않으면 보정 레인지를 설정할 수 없습니다.

| LEVEL | 보정 레벨의 종류와 값의 설정 |
|-------|------------------|
|-------|------------------|

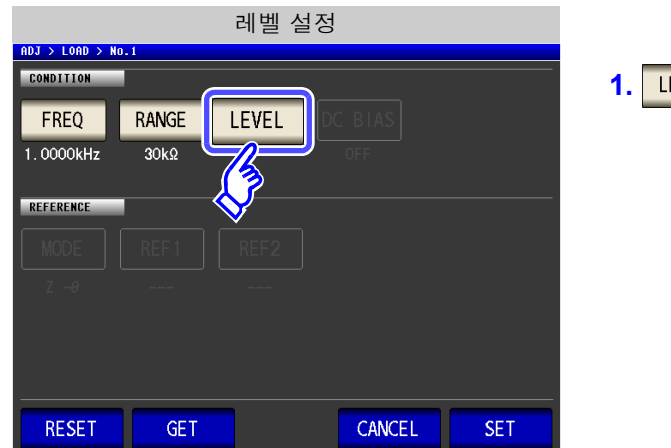

레벨 설정 ADJ > LOAD > No.1 2. 보정 레벨의 종류를 선택한다. CONDITION ۷ 개방전압 레벨 ( p.44) C٧ CC CV 시료 단자 간 전압 레벨 ( p.44) V REFEREN 0 0 1. 0 CC 시료에 흐르는 전류 레벨 (p.46) 3. ▲ , ▼ 로 전압 또는 전류치를 입력한다. EXIT 보정 레벨 설정 가능 범위는 아래 그림을 참조해 주십시오. 4. EXIT 를 눌러 설정 화면을 닫는다.

| <b>AC</b> 로드 보정<br>V, CV  |       |        |               | СС                        |       |                        |                      |
|---------------------------|-------|--------|---------------|---------------------------|-------|------------------------|----------------------|
| 주파수                       | LOW Z | 레인지    | V, CV         | 주파수                       | LOW Z | 레인지                    | CC                   |
| 4.00 Hz~<br>1.0000 MHz    | OFF   | 모든 레인지 | 0.005~5.000 V | 4.00 Hz~<br>1.0000 MHz    | OFF   | 모든 레인지                 | 0.01 m~<br>50.00 mA  |
| 1.0001 MHz~<br>5.0000 MHz | OFF   | 모든 레인지 | 0.010~1.000 V | 1.0001 MHz~<br>5.0000 MHz | OFF   | 모든 레인지                 | 0.01 m~<br>10.00 mA  |
| 4.00 Hz~<br>1.0000 MHz    | ON    | 모든 레인지 | 0.005~1.000 V | 4.00 Hz~                  | ON    | 100 mΩ, 1 Ω            | 0.01 m~<br>100.00 mA |
| 1.0001 MHz~<br>5.0000 MHz | ON    | 모든 레인지 | 0.010~1.000 V | 100.00 kHz                |       | <b>10</b> Ω 이상의<br>레인지 | 0.01 m~<br>10.00 mA  |
|                           |       |        |               | 100.01 kHz~<br>5.0000 MHz | ON    | 모든 레인지                 | 0.01 m~<br>10.00 mA  |

| <b>DC</b> 로드 보정<br>V, CV |        |              | СС    |                     |                  |
|--------------------------|--------|--------------|-------|---------------------|------------------|
| LOW Z                    | 레인지    | V, CV        | LOW Z | 레인지                 | CC               |
| OFF                      | 모든 레인지 | 0.1 V~2.50 V | OFF   | 모든 레인지              | 0.01 m~25.00 mA  |
| ON                       | 모든 레인지 | 0.1 V~1.00 V | ON    | 100 mΩ, 1 Ω         | 0.01 m~100.00 mA |
|                          |        |              |       | <b>10</b> Ω 이상의 레인지 | 0.01 m~25.00 mA  |

주의사항 보정 레인지를 설정하지 않으면 보정 레벨을 설정할 수 없습니다.

7.3 기준치에 값 맞추기(로드 보정)

## DC 바이어스의 설정

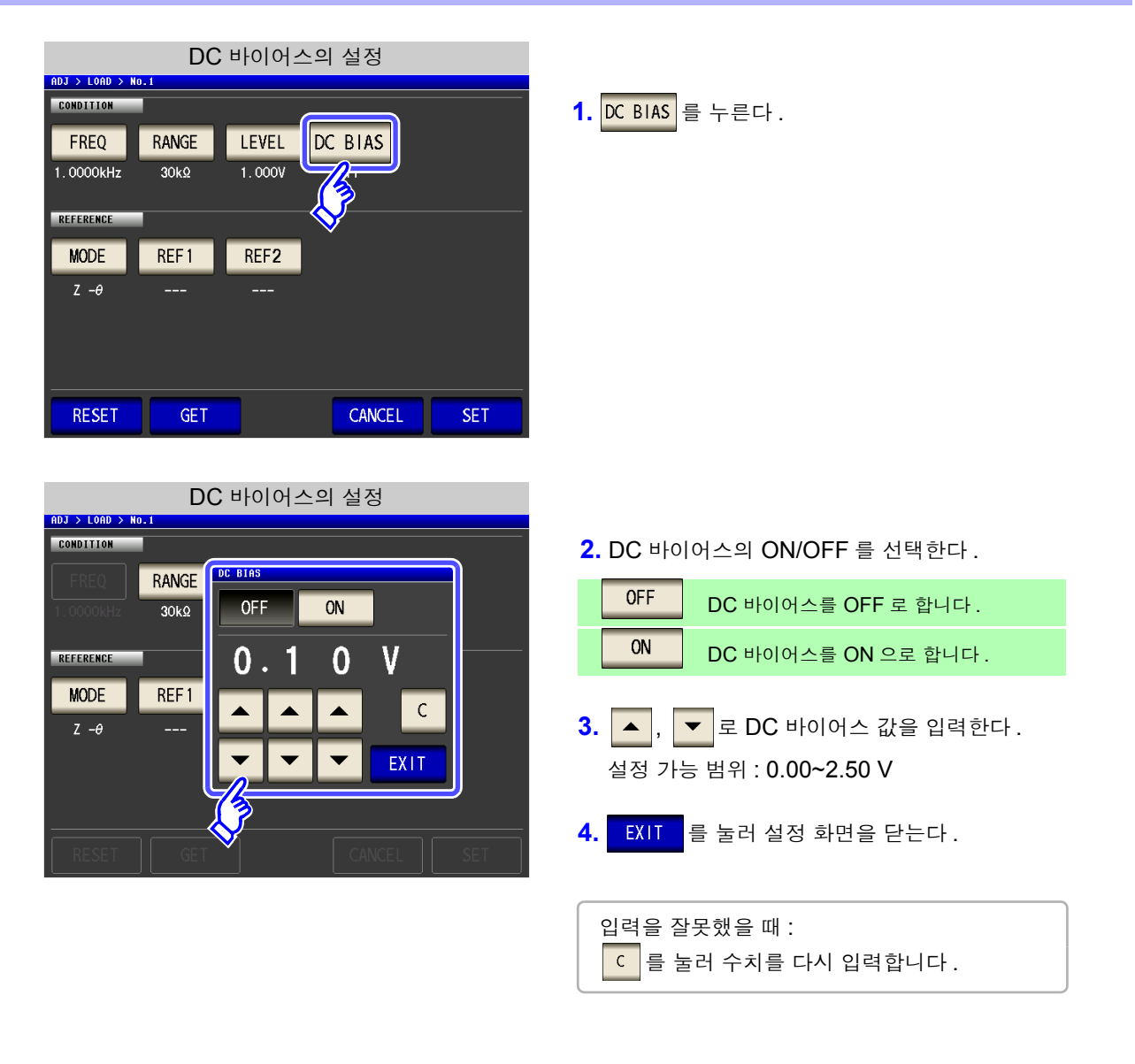

주의 사항
보정 주파수와 보정 레인지, 보정 레벨을 설정하지 않으면 DC 바이어스를 설정할 수 없습니다.
보정 주파수 설정에서 DC 를 선택했을 때는 DC 바이어스를 설정할 수 없습니다.

**287** 7.3 *기준치에 값 맞추기 ( 로드 보정* )

| MODE 기준치로 사용할 파라미터의 설정                                                                 |                                       |
|----------------------------------------------------------------------------------------|---------------------------------------|
| 파라미터 설정<br>ADJ > LOAD > No.1                                                           | <b>1. MODE</b> 를 누른다.                 |
| FREQ     RANGE     LEVEL     DC     BIAS       1. 0000kHz     30kΩ     1. 000V     0FF |                                       |
| MODE REF1 REF2                                                                         |                                       |
| RESET GET CANCEL SET                                                                   |                                       |
| 파라미터 설정<br>ADJ > LOAD > No.1                                                           | 2. 서저하 기조권이 피그리다 다드로 서태하다             |
|                                                                                        | 2. 설정일 기군지의 파타미터 모드를 선택한다.            |
| Z -θ Cs-D Cs-Rs Cp-D Cp-Rp                                                             | <b>3. EXIT</b> 를 눌러 설정 화면을 닫는다.       |
| Ls-Q Ls-Rs Lp-Q Lp-Rp Rs-X                                                             | <b>참조</b> : "1.3.7 파라미터 설정 화면" (p.25) |
| RESET GET CANCEL SET                                                                   |                                       |

- 주의 사항 보정 주파수와 보정 레인지, 보정 레벨을 설정하지 않으면 기준치로 사용할 파라미터를 설정할 수 없습니다.
  - 보정 주파수 설정에서 DC 를 선택했을 때는 자동으로 Rdc가 되고 기준치로 사용할 파라미터는 설정할 수 없습니다.
  - 기준치로 사용할 파라미터를 변경하면 기준치 1 과 기준치 2 의 설정이 클리어됩니다.

7.3 기준치에 값 맞추기(로드 보정)

기준치의 설정 REF 1 REF2 기준치의 설정 ADJ > LOAD > No.1 CONDITION 1. REF1 (기준치 1)을 누른다. DC BIAS RANGE LEVEL FREQ 1.0000kHz 30kΩ 1.000V OFF REFERENCE MODE REF2 REF 1 Ζ -θ RESET GET CANCEL SET 기준치의 설정 ADJ > LOAD > No.1 2. 텐 키로 기준치를 입력한다. CONDITION 16k IAS 3. 단위 키를 눌러 확정한다. 7 8 9 -4. EXIT 를 눌러 확정한다. REFERENCE 6 x 10<sup>3</sup> 4 5 MODE 5. 마찬가지로 REF2 (기준치 2)도 설정한다. 2 3 1/10<sup>3</sup> Ζ-θ 1 0 С ENTER . • 주파수, 모드, 기준치의 설정이 불완전한 경 CANCEL EXIT 우는 보정할 수 없습니다. • 입력을 잘못했을 때 : C 를 눌러 수치를 다시 입력합니다.

주의 사항
· 보정 주파수와 보정 레인지, 보정 레벨을 설정하지 않으면 기준치를 설정할 수 없습니다.
· 보정 주파수 설정에서 DC 를 선택했을 때는 기준치 1 만 설정할 수 있습니다.

제 7 장 오차 보정하기

## 설정을 모두 리셋하려면 RESET

RESET 을 누르면 모든 설정을 취소하고 보정 주파수 설정부터 다시 할 수 있습니다.

| 로드 보정 설정       |       |        |         |     |  |  |  |
|----------------|-------|--------|---------|-----|--|--|--|
| ADJ > LOAD > N | 0.1   |        |         |     |  |  |  |
| CONDITION      |       |        |         |     |  |  |  |
| FREQ           | RANGE | LEVEL  | DC BIAS |     |  |  |  |
| 1.0000kHz      | 30kΩ  | 1.000V | OFF     |     |  |  |  |
|                |       |        |         |     |  |  |  |
| REFERENCE      |       |        |         |     |  |  |  |
| MODE           | REF 1 | REF2   |         |     |  |  |  |
| MODE           |       |        |         |     |  |  |  |
| Ζ –θ           |       |        |         |     |  |  |  |
|                |       |        |         |     |  |  |  |
|                |       |        |         |     |  |  |  |
|                |       |        |         |     |  |  |  |
|                |       |        |         |     |  |  |  |
| RESET          | GET   |        | CANCEL  | SET |  |  |  |
| 12             |       |        |         | ,   |  |  |  |
| N.             |       |        |         |     |  |  |  |
| $\sim$         |       |        |         |     |  |  |  |

#### 현재의 측정 조건을 로드 보정 조건으로 하고자 할 경우 GET

GET 을 누르면 현재의 측정 조건 (주파수,레인지,측정 신호의 종류와 레벨, DC 바이어스의 설정)을 로드 보정 조건으로 가져올 수 있습니다.

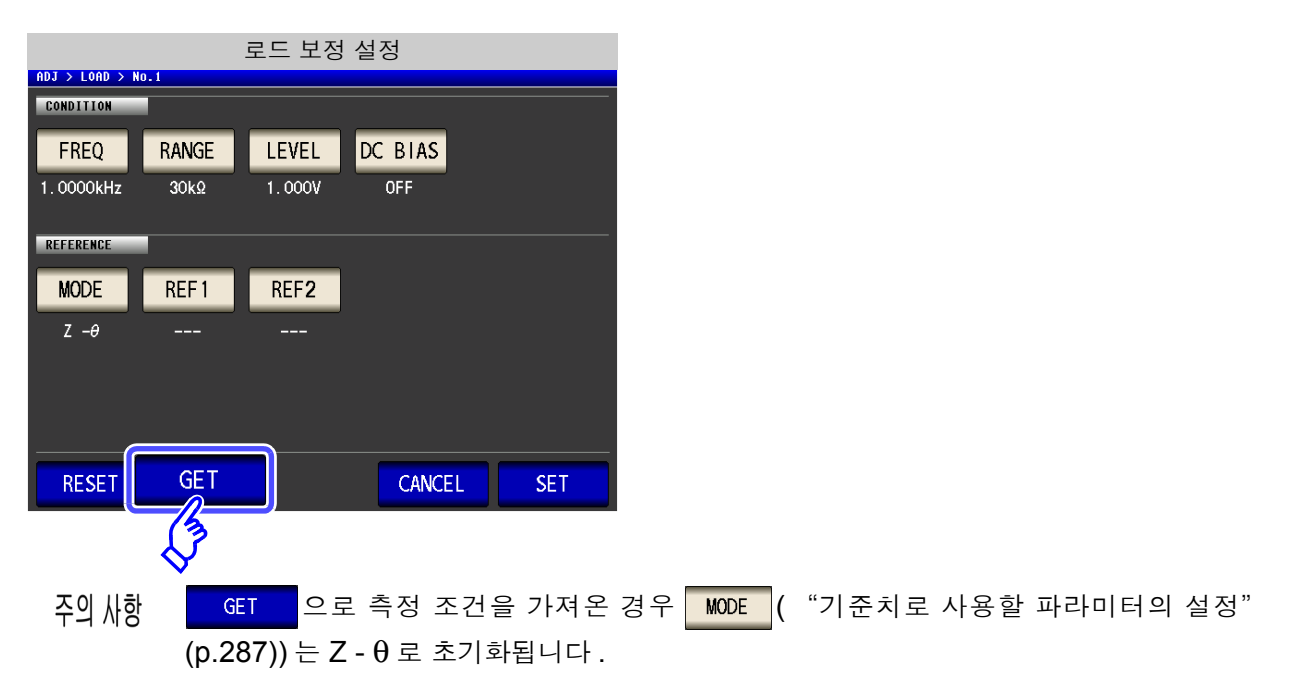

## 로드 보정이 실패했을 때

보정이 실패하면 다음과 같은 창이 표시됩니다. 에러 메시지가 표시되고, 보정을 중지한 경우 ( EXIT 을 누른 경우) 로드 보정은 OFF 가 됩니다.

| 보정이 실패했을 때의 화면 |           |          |         |           |      |
|----------------|-----------|----------|---------|-----------|------|
| ADJ > LOAD     |           |          |         |           |      |
| ADJUST         |           |          |         |           |      |
| No Freq        | Range     | Level    | Ref1    | Ref2      |      |
| 1 3.548        | OkHz 10Ω  | 0.076V   | 10.0000 | 0.0       | 00 ° |
| Ζ-θ<br>2       | Adjustmen | t Failur | e       | 72.8<br>- | 79 ° |
| 3              |           |          |         | 0% _      |      |
| 4              |           |          | E       | XIT       |      |
| 5              |           |          |         |           |      |
| EXE            | c (       | EDIT     |         |           | EXIT |

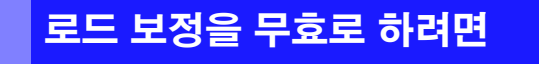

[로드 보정의 설정]에서 OFF 를 누르면 로드 보정을 무효로 할 수 있습니다.

LCR

7.4 측정 케이블의 오차 보정하기 (케이블 길이 보정)

## 7.4 측정 케이블의 오차 보정하기 (케이블길이 보정) ANALYZER

고주파 측정에서는 케이블의 영향으로 측정 오차가 커집니다. 케이블 길이를 설정하면 측정 오차를 줄일 수 있습니다. 동축 케이블은 50 Ω계 임피던스인 것을 사용하십시오.

#### 순 서 1 LCR 초기화면 LAN LCR ADJUSTMENT 345.109mΩ MODE Ζ OPEN SHORT OFF SET **OFF** 0FF 0.115° θ ADJ SCALING Vac 3.503mV lac 10.15mA OFF -Zs SCALE INFORMATION 1.0000kHz OFF FREQ SPEED MED OPEN OFF 1.000V ۷ TRIG INT SHORT OFF FILE LIMIT OFF AVG OFF LOAD OFF RANGE AUTO 1Ω DELAY 0.0000s CABLE Om DCBIAS OFF LOW Z OFF SCALE OFF JUDGE OFF ZOOM ON INFO DC

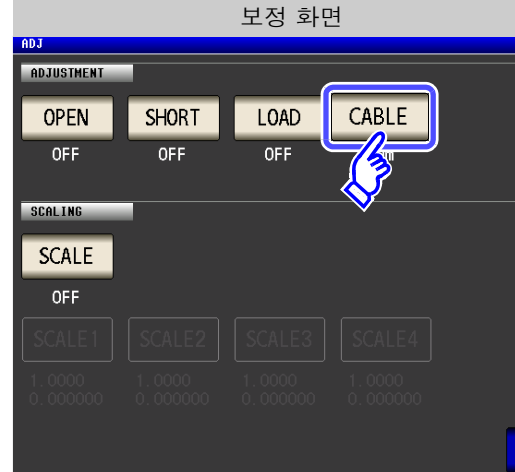

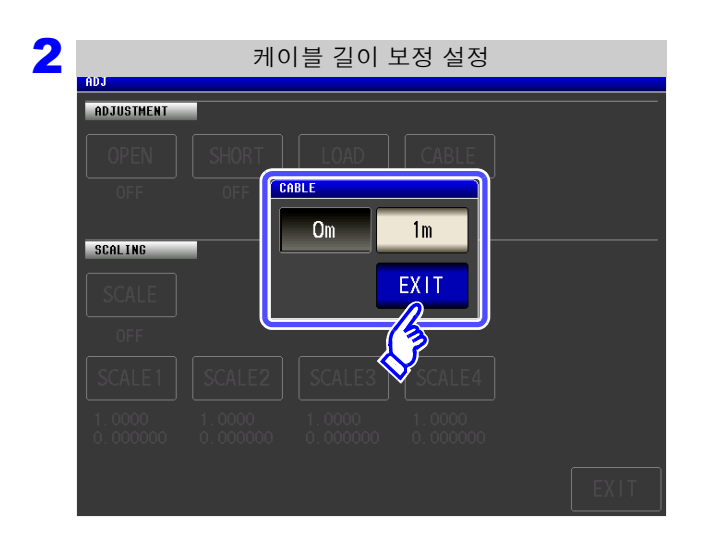

| 사용할 케이블 길이를 선택하고<br>EXIT 를 눌러 확정한다 . |                                             |  |  |  |  |
|--------------------------------------|---------------------------------------------|--|--|--|--|
| Om                                   | 직결형 픽스처 등을 사용하는 경우에 선<br>택합니다 .             |  |  |  |  |
| 1m                                   | 케이블 길이가 <b>1m, 2m, 4m</b> 인 경우에 선<br>택합니다 . |  |  |  |  |
|                                      |                                             |  |  |  |  |

#### 3 EXIT 를 눌러 설정 화면을 닫는다.

• 2 m 의 케이블을 사용한 경우 정확도 보증은 1 MHz 입니다. 주의 사항 • 4 m 의 케이블을 사용한 경우 정확도 보증은 100 kHz 까지입니다.

# 7.5 값 환산하기 (스케일링)

측정치에 대해서 보정을 행하는 기능입니다. 측정기 간의 호환이 가능합니다. 스케일링은 제 1~제 4 파라미터의 측정치에 대해서 보정계수 a, b 를 설정하여 다음 식으로 보정을 실행합니다.

참조: "부록 1 측정 파라미터와 연산식" (p. 부 1)

#### $Y = a \times X + b$

단 , X 에 해당하는 파라미터가 D 또는 Q 인 경우는 다음 식과 같이  $\theta$  에 대해서 스케일링을 한  $\theta'$ 에서 D 또는 Q 를 구합니다 .

 $\theta' = a \times \theta + b$ 

X : 제 1~제 4 파라미터의 측정치 a : 측정치 X 에 곱한 값 Y : 최종적인 측정치 b : 측정치 X 에 더한 값 θ': θ 의 보정치

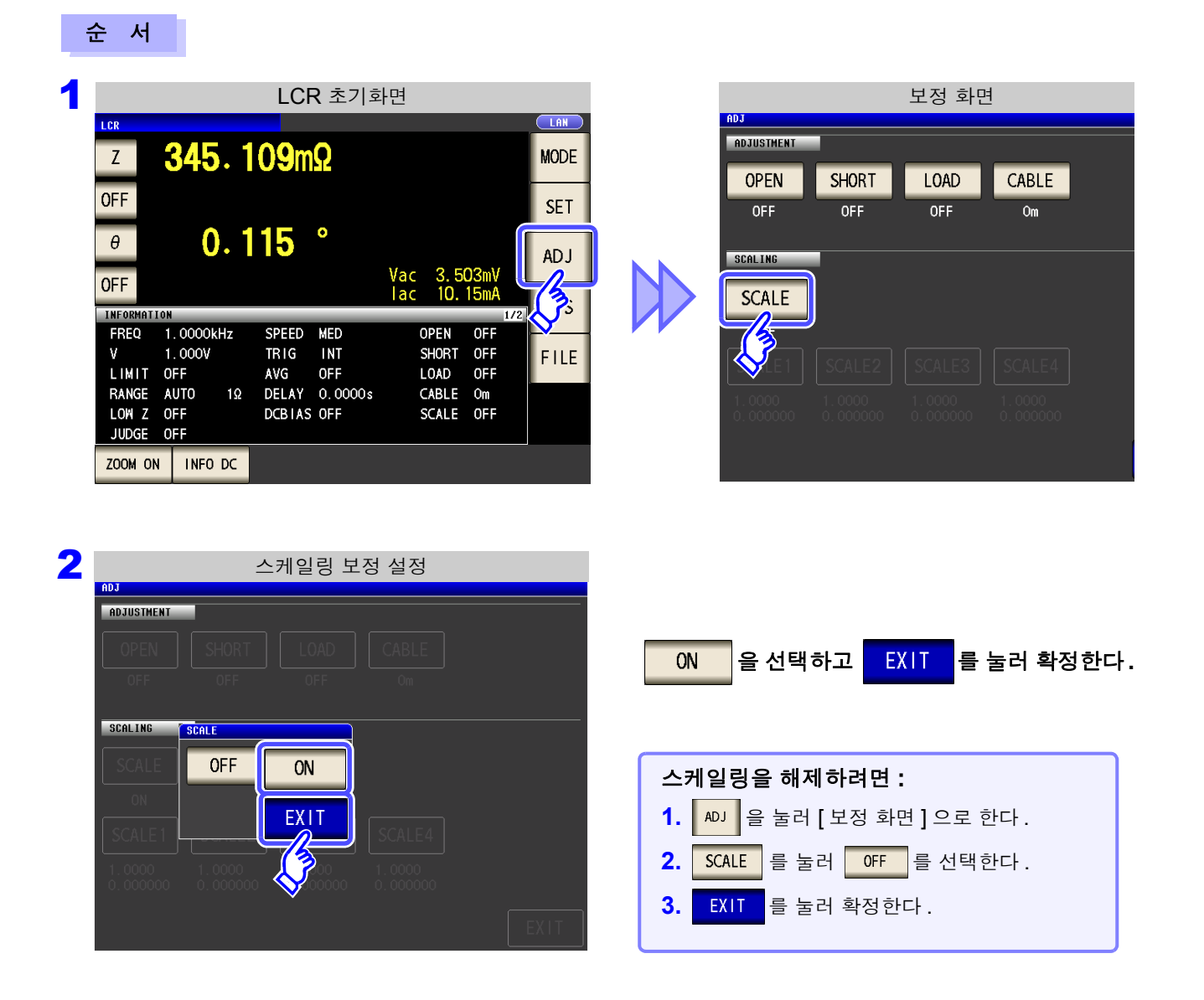

LCR (ANALYZER)

| 3 |            | 스                  | 케일링 보              | 정 설정               |      |
|---|------------|--------------------|--------------------|--------------------|------|
|   | ADJ        |                    |                    |                    |      |
|   | ADJUSTMENT |                    |                    |                    |      |
|   | OPEN       | SHORT              | LOAD               | CABLE              |      |
|   | OFF        | OFF                | OFF                | Om                 |      |
|   | SCALING    | -                  |                    |                    |      |
|   | SCALE      |                    |                    |                    |      |
|   | ON         |                    |                    |                    |      |
|   | SCALE1     | SCALE2             | SCALE3             | SCALE4             |      |
|   | 1,2000     | 1.0000<br>0.000000 | 1.0000<br>0.000000 | 1.0000<br>0.000000 |      |
|   |            |                    |                    |                    | EXIT |

변경하려는 파라미터의 보정 계수를 선택한다

파라미터와 보정계수 번호는 아래와 같이 대응합니다

| SCALE 1 | 파라미터 1 |
|---------|--------|
| SCALE2  | 파라미터 2 |
| SCALE3  | 파라미터 3 |
| SCALE4  | 파라미터 4 |

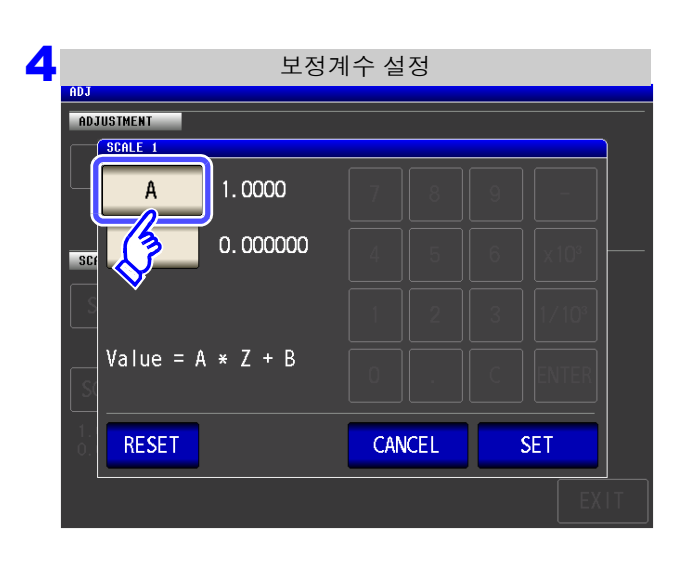

보정계수 설정

5

SCA

| A 를 누른다. |
|----------|
|----------|

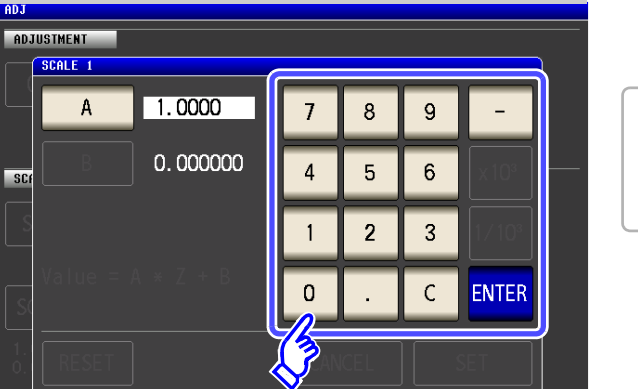

#### 보정계수 A 를 텐키로 설정한다.

| 설정 가능 범위 : <b>-999.99</b> | 99 - | ~999.9999   |       |    |
|---------------------------|------|-------------|-------|----|
| 아무 것도 표시되지 않은 상태 (        | С    | 가 눌린 상태 )에서 | ENTER | 를누 |
| 르면 설정치는 변경되지 않고 비         | 上 이  | 전의 화면으로 되돌  | 아갑니   | 다. |

| 보정계수 설정                                                                                                    |                                                         |
|----------------------------------------------------------------------------------------------------|---------------------------------------------------------|
| ADJUSTMENT SCALE 1 A 1.0000 7 8 9 -                                                                                                    | B 를 눌러 A 와 마찬가지로 보정계수 B 를<br>텐 키로 설정한다 .                |
| St       B       0.000000       B       B | 설정 가능 범위 : -9.9999999 G~9.999999 G<br>아무것도 표시되지 않은 상태 ( |
| RESET CANCEL SET                                                                                                    | 단위 변경 ( <b>a/ f/ p/ n/ μ/ m/ 없음 / k/ M/ G)</b>          |
| EXIT                                                                                                    | x10 <sup>3</sup> 단위가 올라갑니다.                             |
|                                                                                                    | 1/10° 단위가 내려갑니다.                                        |

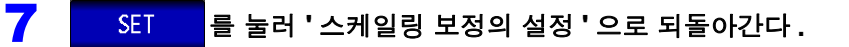

- 주의 사항
   같은 파라미터를 복수 선택하여 각각에 다른 보정계수를 설정한 경우 모든 파라미터 번호 의 파라미터에 대해서 가장 번호가 새로운 파라미터의 보정계수로 스케일링을 실행합니 다.(기타 파라미터 번호의 보정계수는 무효가 됩니다.)
  - 아래 설정의 경우 파라미터 1, 2, 4 의 "Z"에 대해서는 모든 파라미터 1 의 보정계수로 스케일링이 실행됩니다. (파라미터 2, 4 의 보정계수는 무효입니다)

기준치 **1** 

| 표시 파라미터 설정        | 보정계수 설정                  |
|-------------------|--------------------------|
| 파라미터 <b>1</b> : Z | a = 1.5000, b = 1.500000 |
| 파라미터 <b>2</b> : Z | a = 1.7000, b = 2.500000 |
| 파라미터 3: θ         | a = 0.7000, b = 1.000000 |
| 파라미터 4: Z         | a = 1.9000, b = 3.500000 |

제 8 장

(LCR)

ANALYZER

시스템 설정하기

8.1 인터페이스 설정하기

컴퓨터에서 GP-IB, RS-232C, USB, LAN 을 통해 본 기기를 제어할 수 있습니다. 또한, RS-232C 프린터로 인쇄할 수 있습니다.

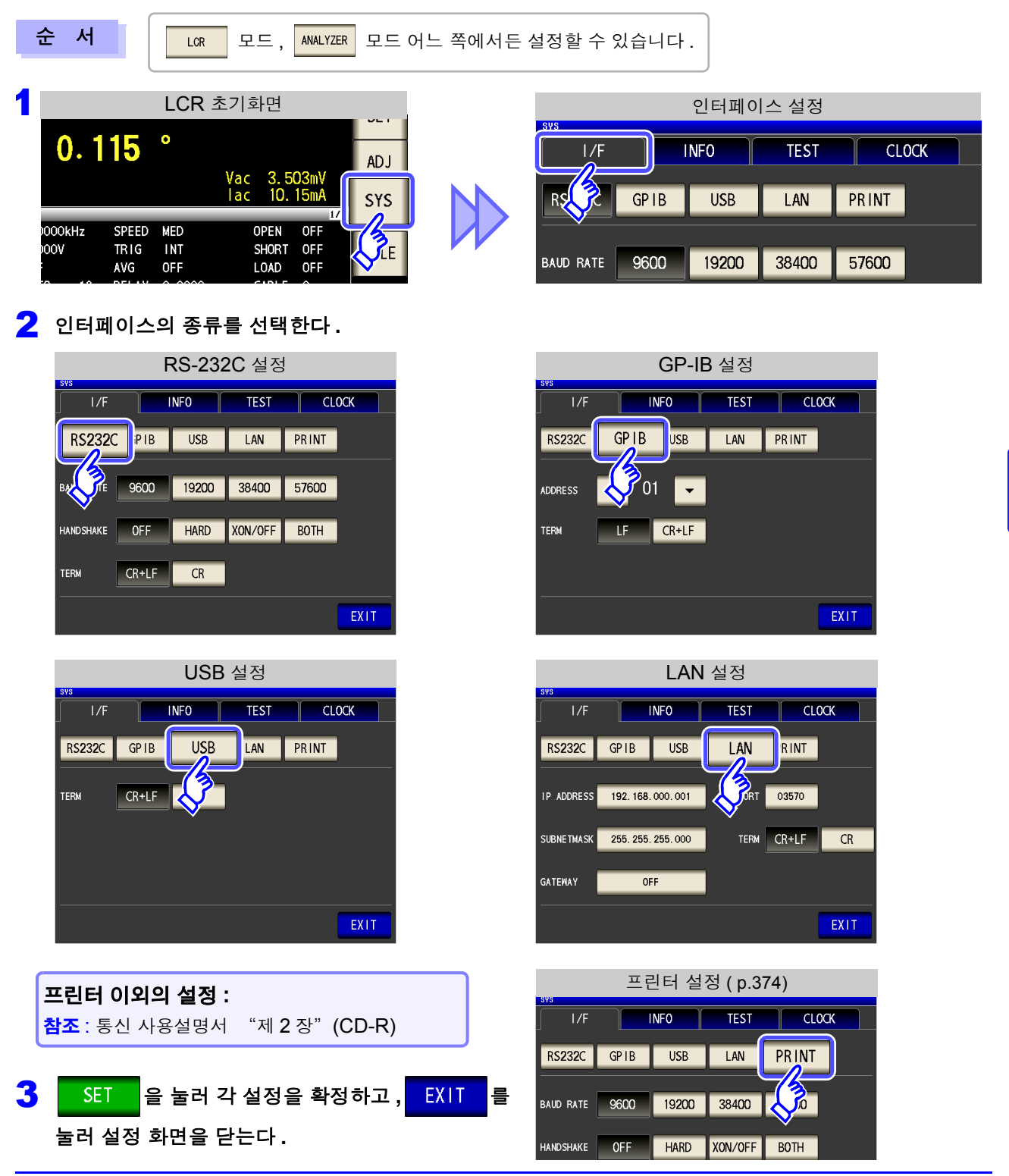

8.2 본 기기의 버전 확인하기

# 8.2 본 기기의 버전 확인하기

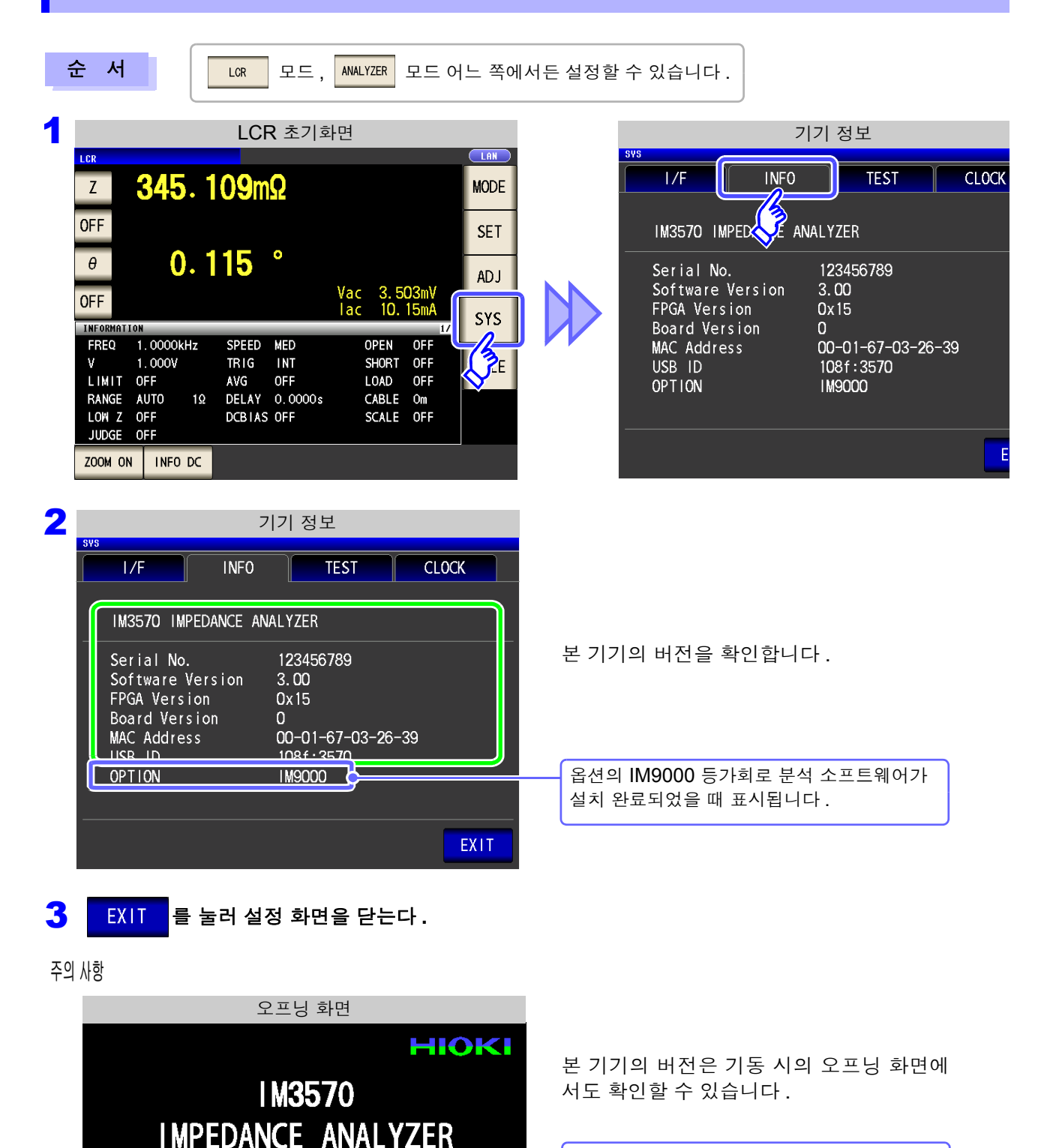

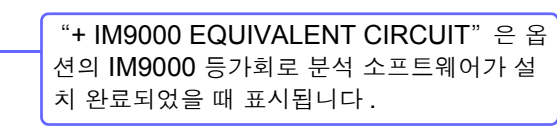

Software Version 3.00

+ IM9000 EQUIVALENT CIRCUIT

HIOKI E.E. CORPORATION ALL RIGHTS RESERVED

COPYRIGHT (C) 2010

# 8.3 셀프 체크 (자가진단)

본 기기의 표시 화면을 확인할 수 있습니다.

패널 테스트

터치패널의 체크가 가능합니다.

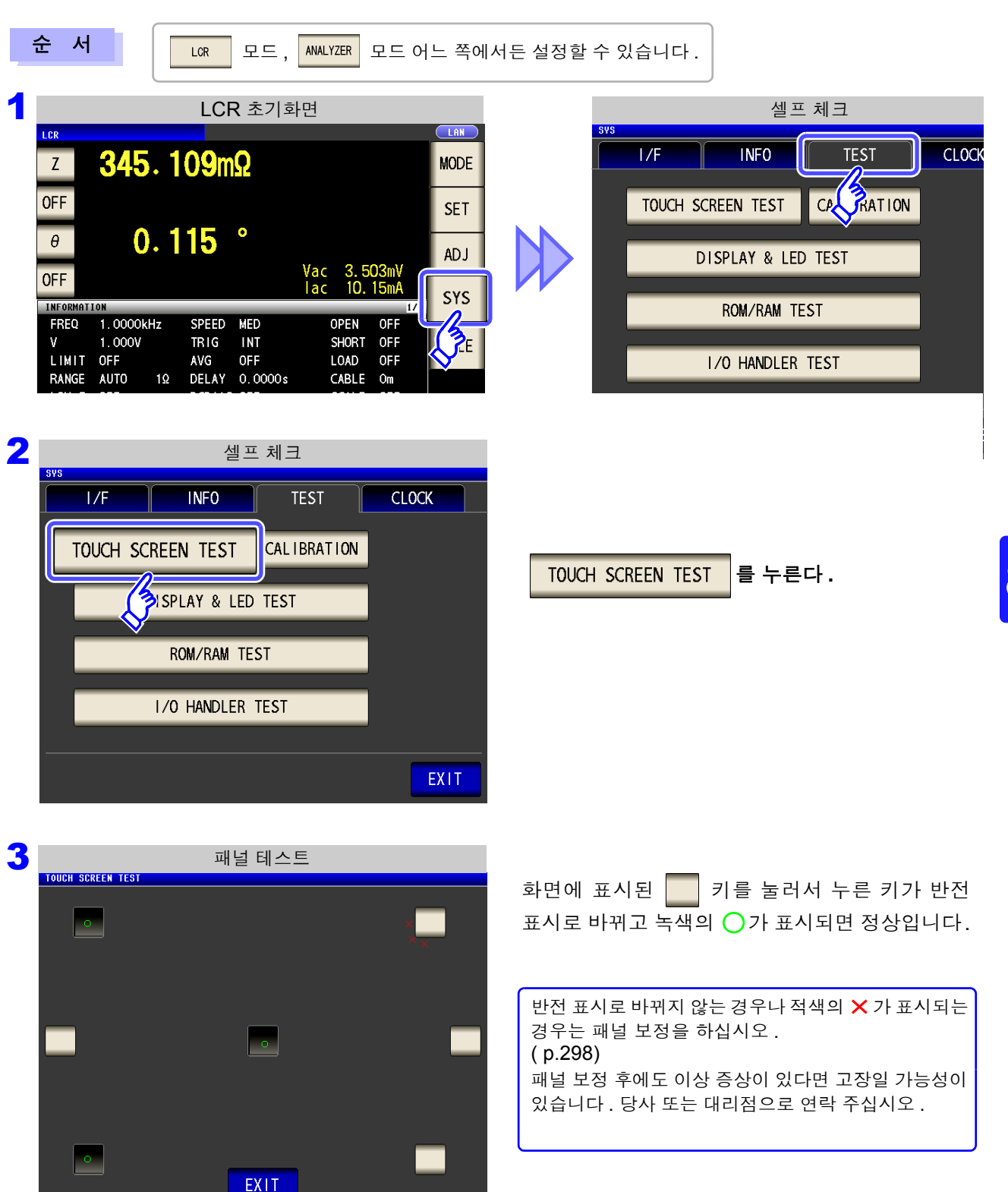

8.3 셀프 체크(자가진단)

### 패널 보정

터치패널의 위치 보정이 가능합니다.

LCR

순 서

모드, ANALYZER 모드 어느 쪽에서든 설정할 수 있습니다.

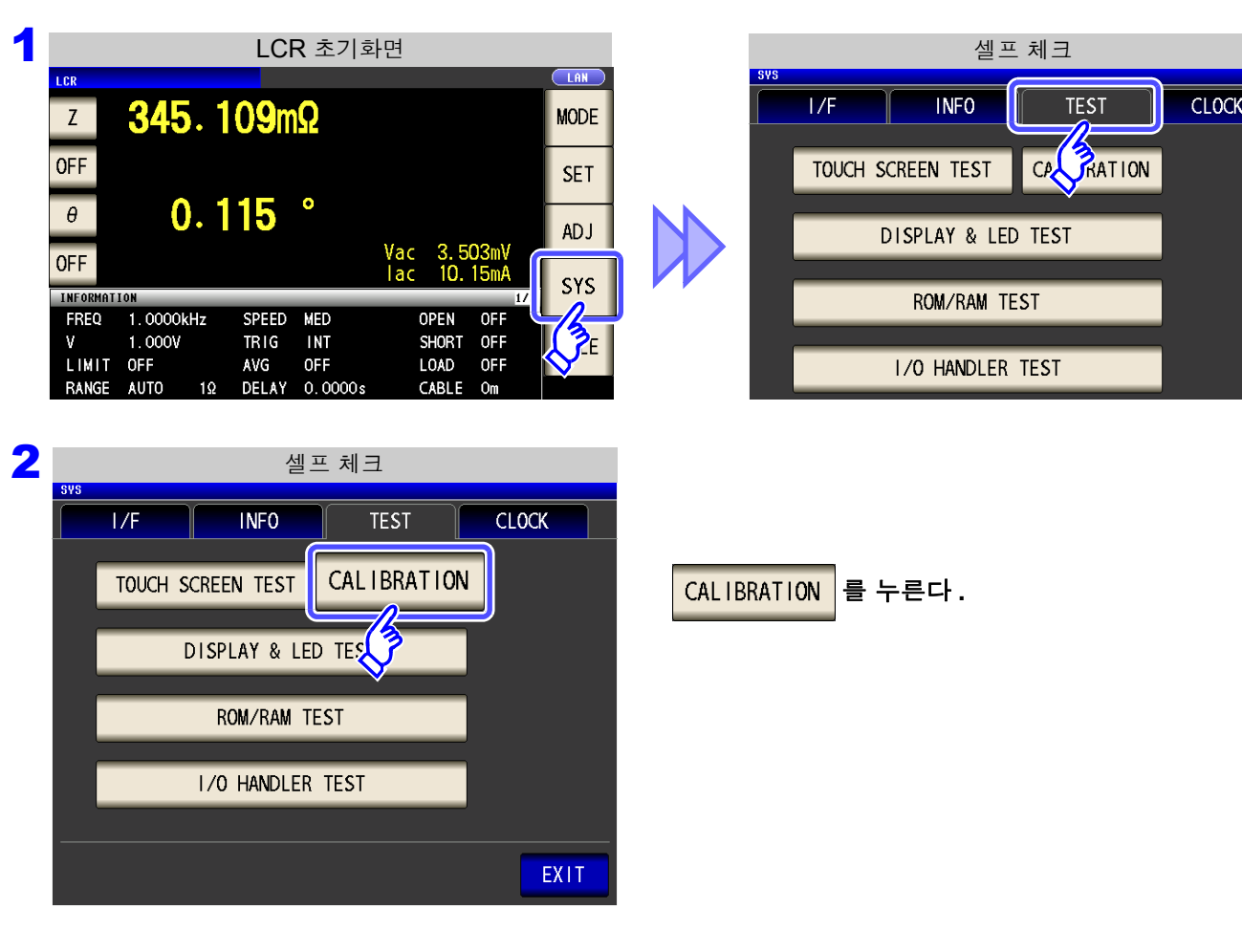

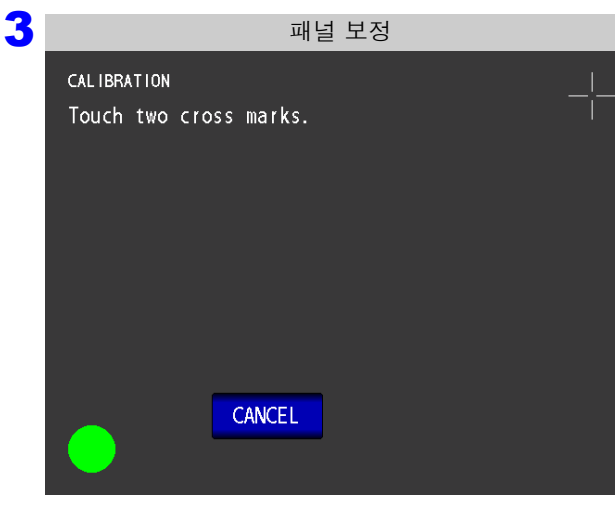

부분에 녹색의 😑 가 표시될 때까지 계속 누른다.

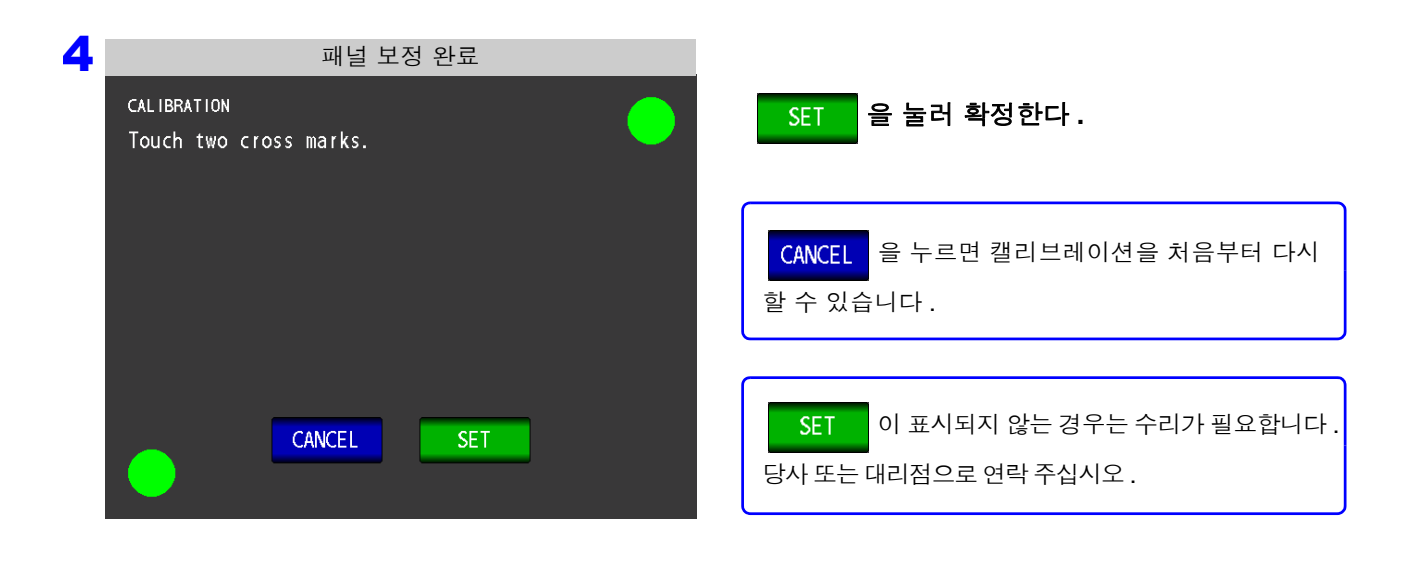

8.3 셀프 체크(자가진단)

### 화면 표시 테스트

화면의 표시 상태와 LED 의 점등 상태를 확인합니다.

순 서 LCR 모드, ANALYZER 모드 어느 쪽에서든 설정할 수 있습니다.

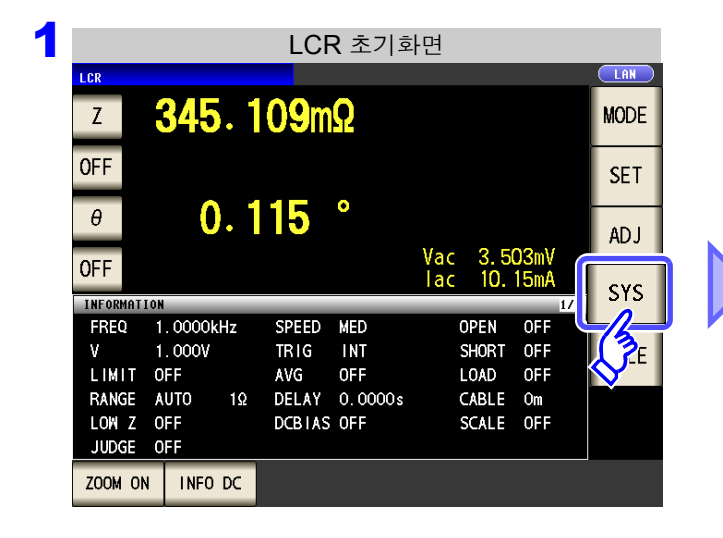

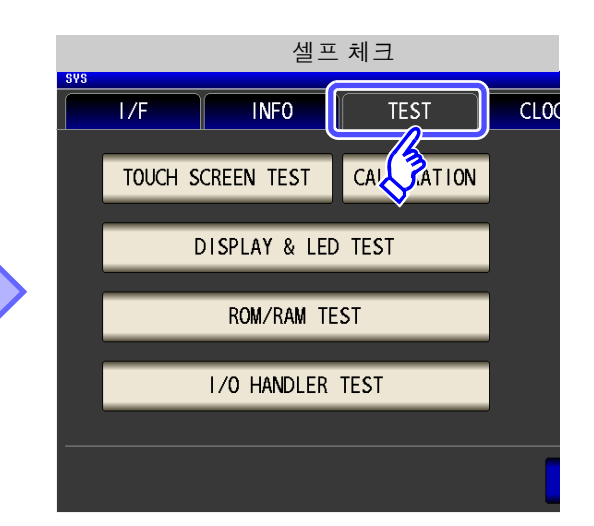

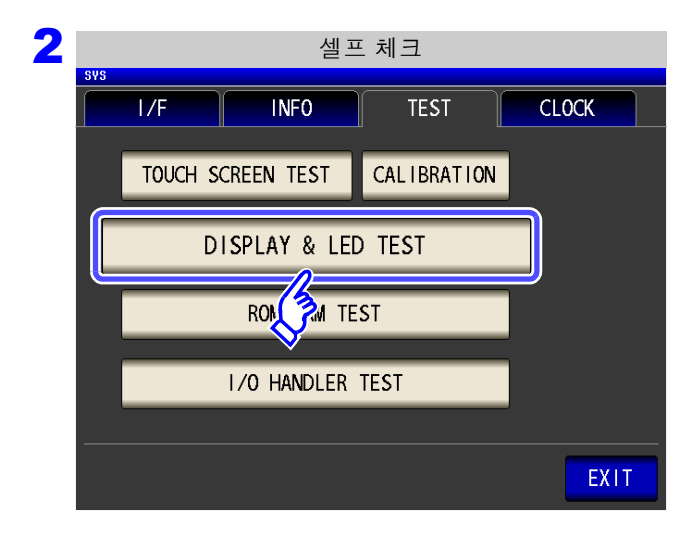

DISPLAY & LED TEST 를 누른다.

3 화면을 터치할 때마다 화면 색과 정면 LED 가 아래 표의 순서로 바뀝니다.

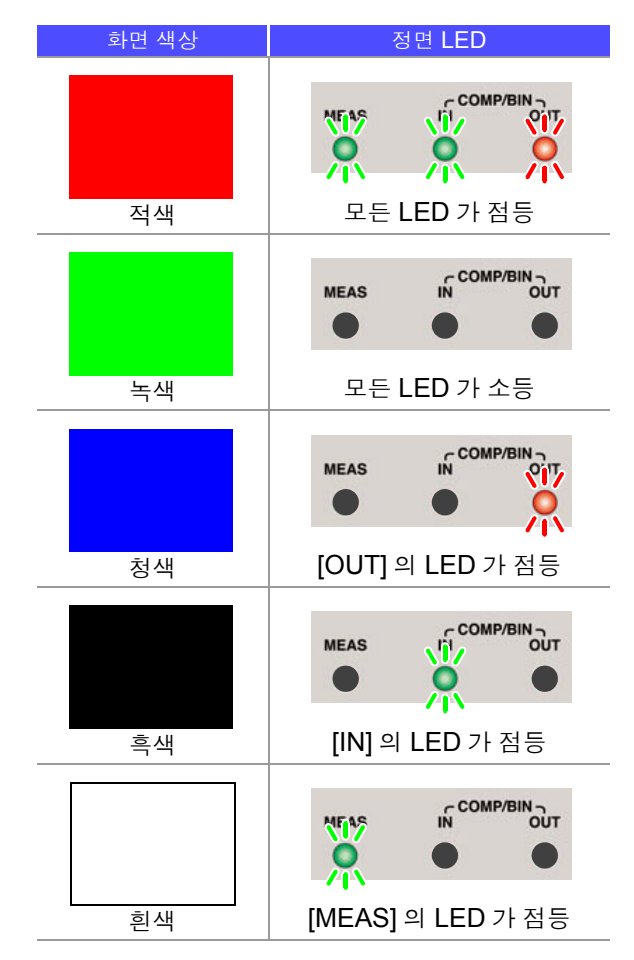

화면 전체가 같은 색이 아닌 경우나 왼쪽 그림과 같이 LED 가 켜지지 않는 경우는 수리가 필요합 니다 . 당사 또는 대리점으로 연락주십시오 .

4 EXIT 를 눌러 설정 화면을 닫는다.

8.3 셀프 체크(자가진단)

#### ROM/RAM 테스트

LCR

본 기기에 내장된 메모리 (ROM, RAM) 를 확인합니다.

순 서

모드, ANALYZER 모드 어느 쪽에서든 설정할 수 있습니다.

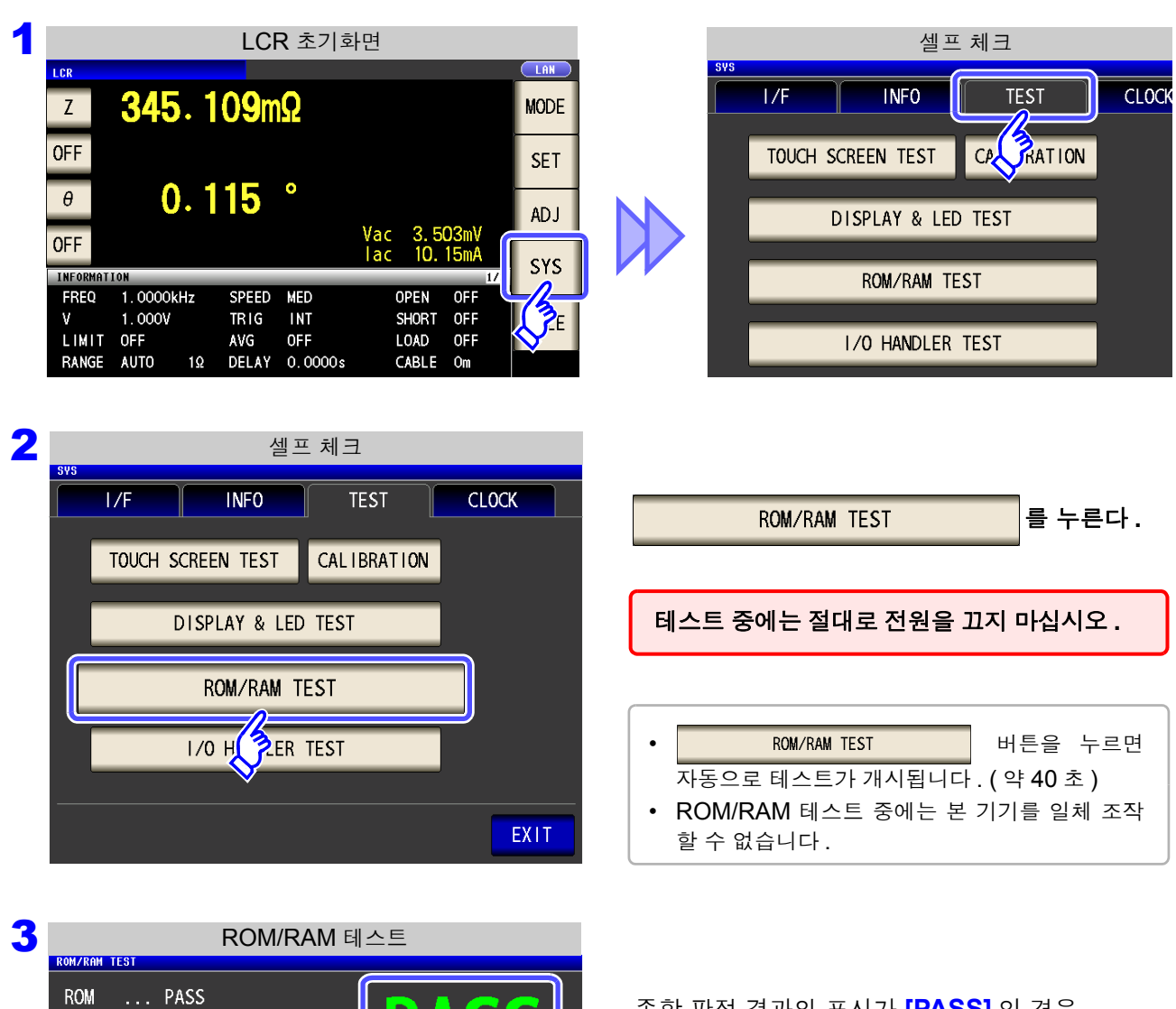

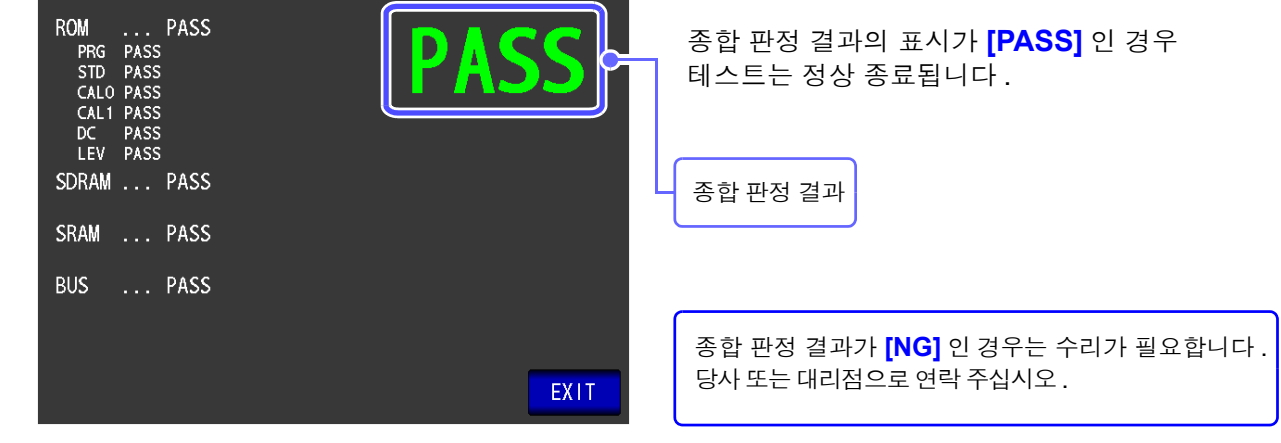

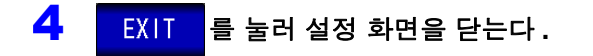

셀프 체크

TEST

CARATION

CLOCK

**INFO** 

### I/O 테스트

EXT I/O 에서의 출력 신호가 정상으로 출력되는지, 입력 신호를 정상으로 가져올 수 있는지 확인합니다.

모드, ANALYZER 모드 어느 쪽에서든 설정할 수 있습니다. 순 서 LCR

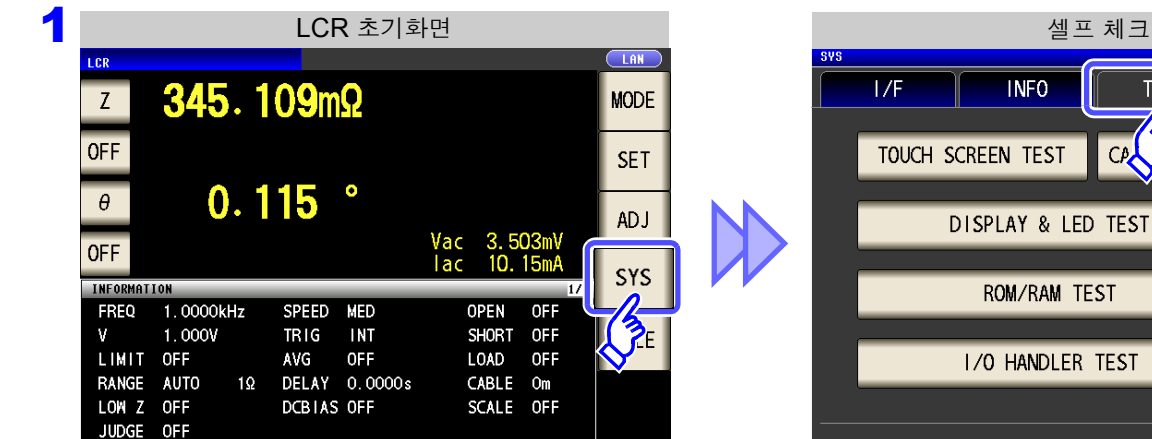

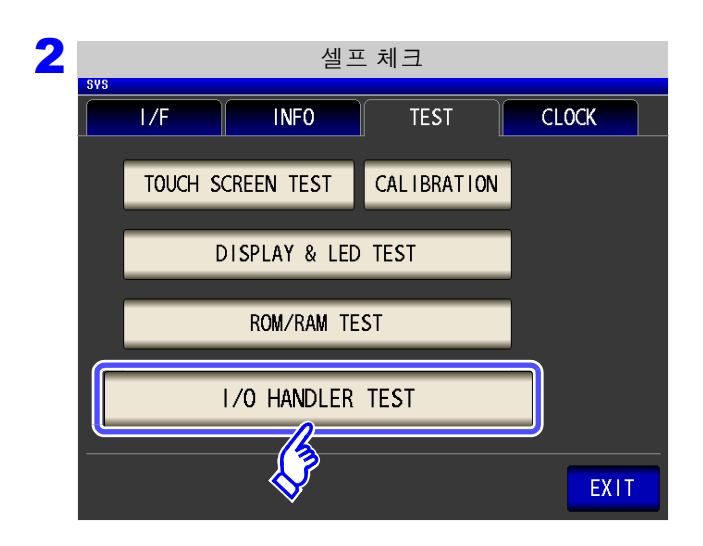

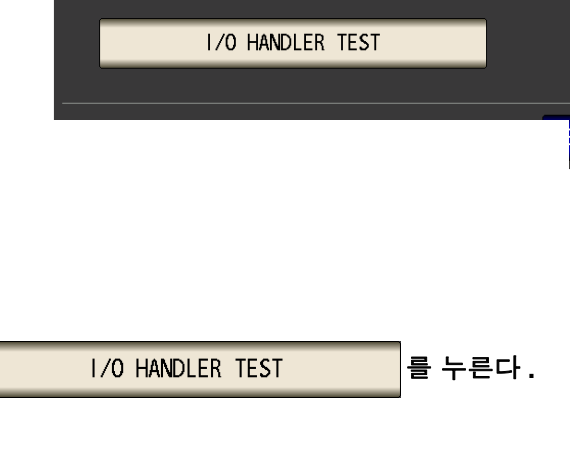

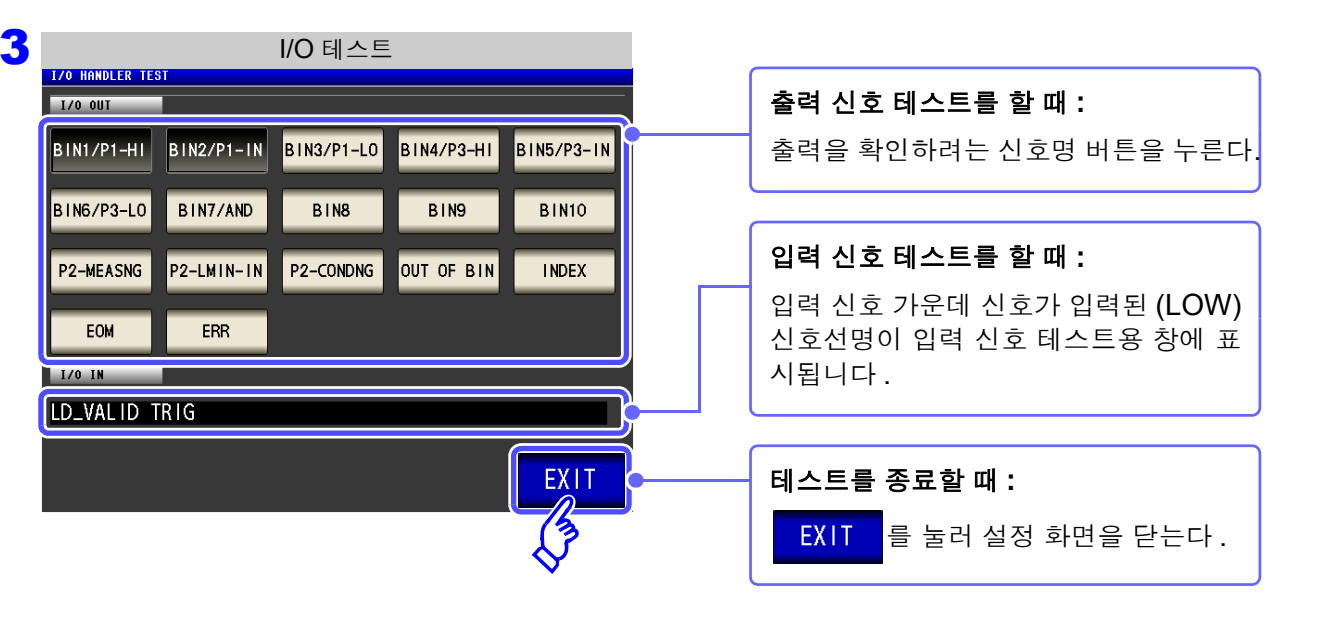

# 8.4 시스템 날짜, 시각 설정하기

본 기기에 날짜와 시각을 설정할 수 있습니다. 설정한 일시로 데이터가 기록, 관리됩니다.

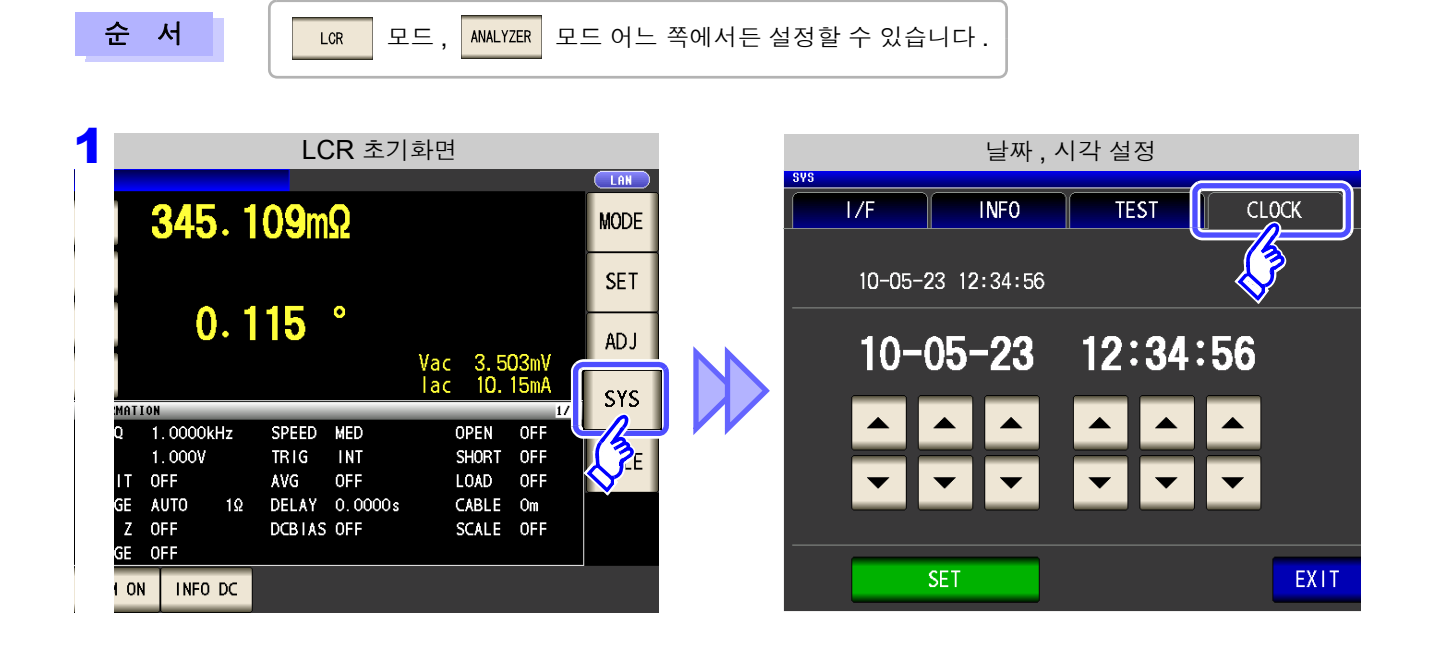

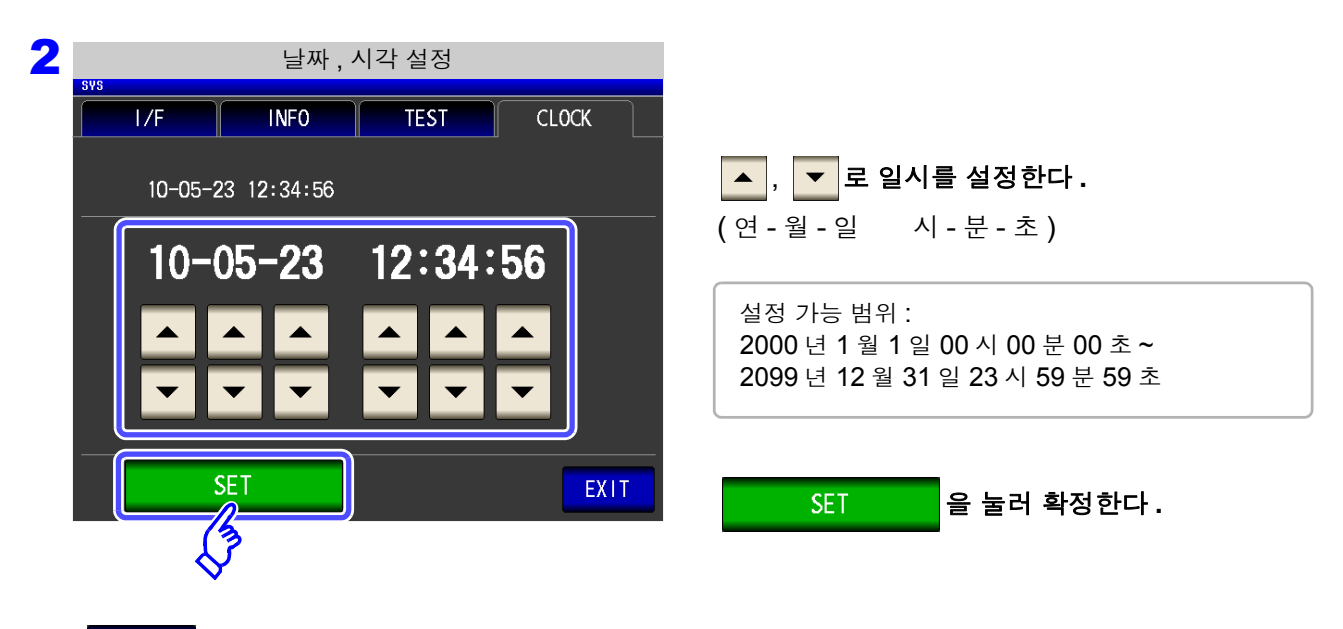

**3** EXIT 를 눌러 설정 화면을 닫는다.

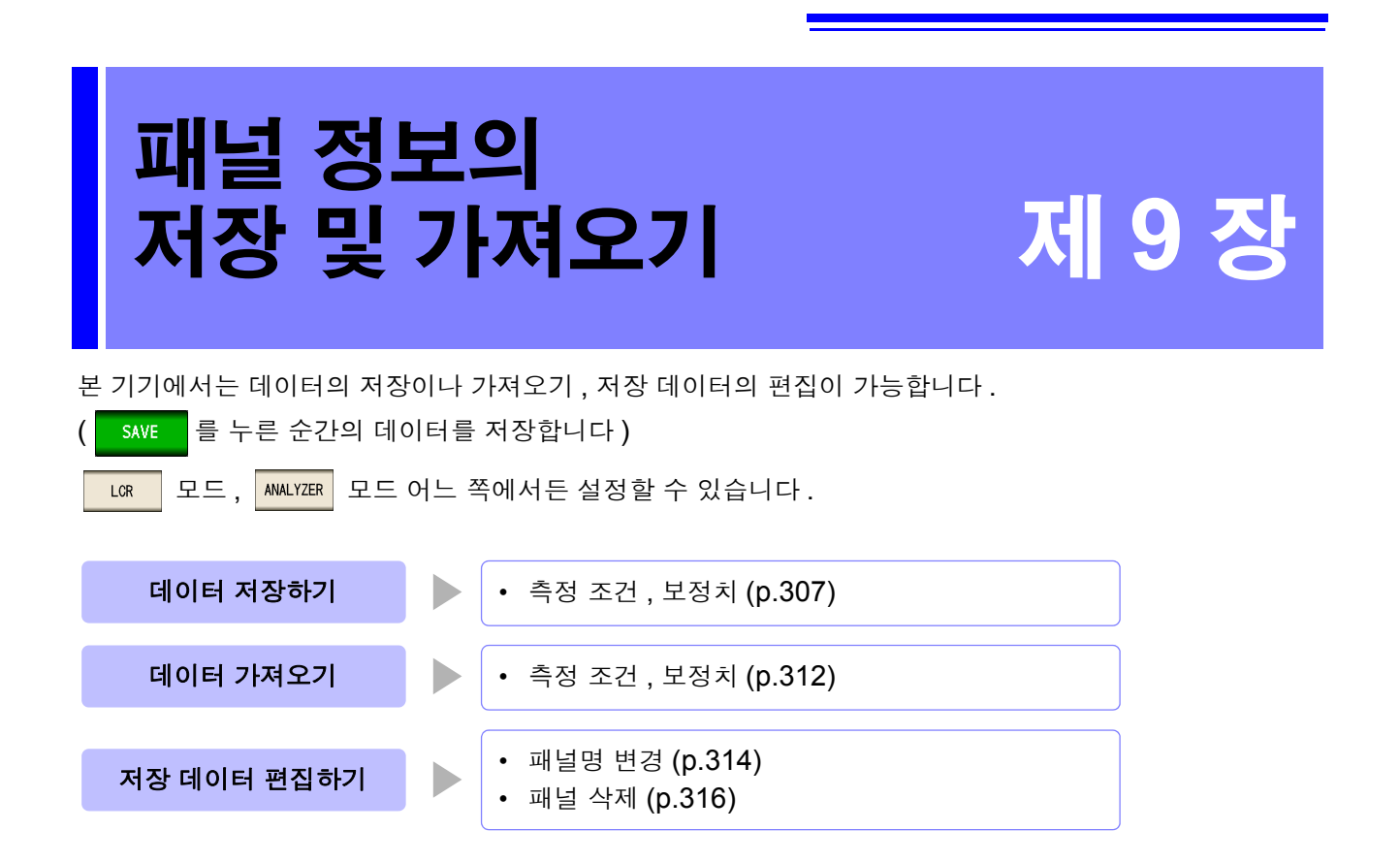

- 주의 사항 · 본 기기는 백업용으로 리튬 전지를 내장하고 있습니다.백업 전지의 수명은 약 10 년입니다.
  - 내장 전지가 소모되면 측정 조건을 저장할 수 없게 됩니다.
     당사 수리 서비스팀에 전지 교체를 신청해 주십시오.(유료)

저장 화면에 대해서

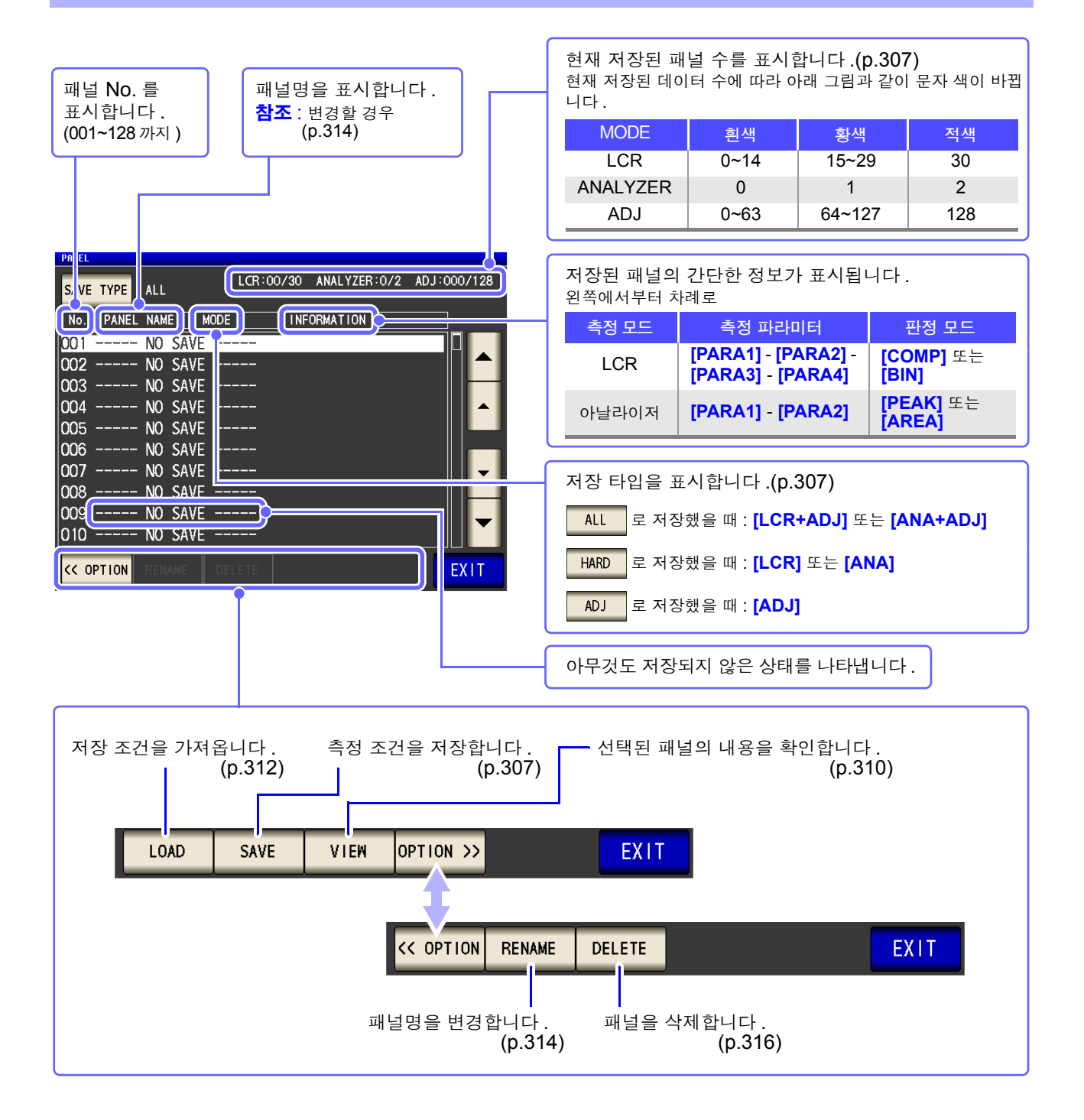

**307** 9.1 <u>측정 조건 저장하기 ( 패널 세이브 기능</u>)

9.1 측정 조건 저장하기 (패널 세이브 기능)

측정 조건과 보정치를 저장할 수 있습니다.

단, ALL 로 저장했을 때는 측정 조건과 보정치에서 각각 1개의 저장 데이터로 카운트합니다.

(예: LCR 모드에서 ALL 로 저장했을 때는 LCR 1개, 보정치 1개로 카운트됩니다)

| LCR 측정 조건   | 최대 30 개  |
|-------------|----------|
| 아날라이저 측정 조건 | 최대 2 개   |
| 보정치         | 최대 128 개 |

## 저장할 타입 설정하기

순 서

| OFF                     |                            |                        | 26                |                       |                     | MODE |
|-------------------------|----------------------------|------------------------|-------------------|-----------------------|---------------------|------|
| θ                       | 0.                         | 115                    | 0                 |                       |                     | SET  |
|                         | ON                         |                        |                   | Vac 3.5<br>Tac 10.    | 03mV<br>15mA<br>1/2 | SYS  |
| FREQ<br>V<br>LIMIT      | 1.0000kHz<br>1.000V<br>0FF | SPEED<br>TR I G<br>AVG | MED<br>INT<br>OFF | OPEN<br>SHORT<br>LOAD | OFF<br>OFF<br>OFF   | FILE |
| RANGE<br>LOW Z<br>JUDGE | AUTO 19<br>OFF<br>OFF      | 2 DELAY<br>DCBTAS      | 0.0000s<br>0FF    | CABLE<br>SCALE        | Om<br>OFF           |      |

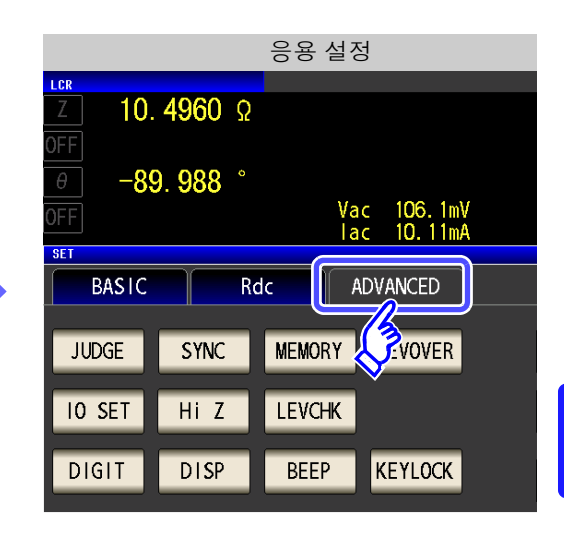

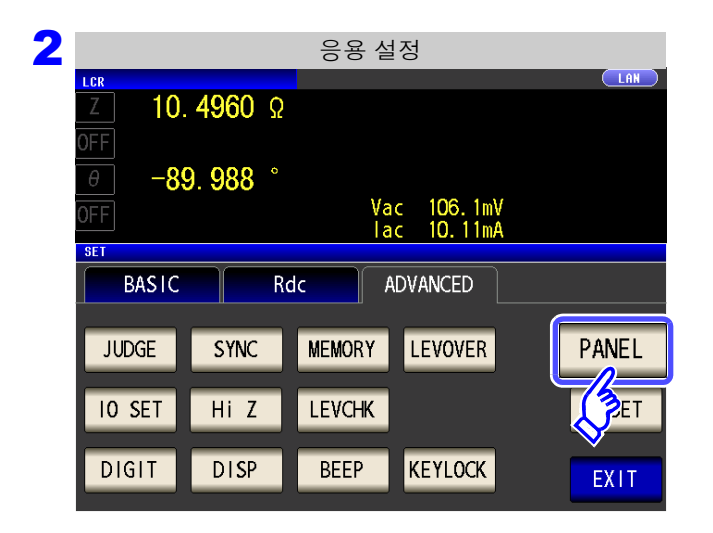

PANEL 을 누른다.

## **308** 9.1 *측정 조건 저장하기 ( 패널 세이브 기능)*

| 3 |           |           | 패널 메인       | 화면             |              |
|---|-----------|-----------|-------------|----------------|--------------|
|   | PANEL     |           | LCB:00/30   |                | 4D L:000/128 |
|   | SAVE TYP  | EALL      | 2011-007-00 | ANAL TELN OF Z | AD310007120  |
|   |           | NAME M    | IODE I NF   | FORMATION      |              |
|   | 01        | NO SAVE   |             |                |              |
|   | 002       | NO SAVE   |             |                |              |
|   | 003       | NO SAVE   |             |                |              |
|   | 004       | NO SAVE   |             |                |              |
|   | 005       | NO SAVE   |             |                |              |
|   | 006       | NO SAVE   |             |                |              |
|   | 007       | NO SAVE   |             |                | ▼            |
|   | 008       | - NO SAVE |             |                |              |
|   | 009       | - NU SAVE |             |                |              |
|   | 010       | NU SAVE   |             |                |              |
|   | << OPTION | RENAME    | DELETE      |                | EXIT         |

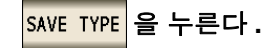

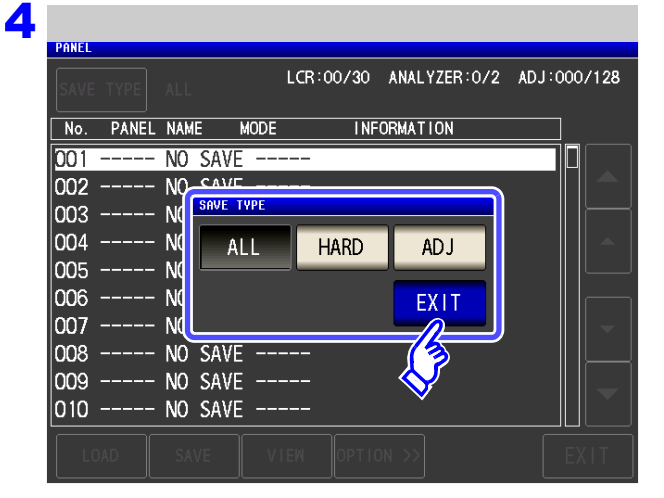

#### 저장 타입을 선택한다 .

| ALL  | 측정 조건과 보정치 양쪽을 저장합니다 .                                                  |
|------|-------------------------------------------------------------------------|
| HARD | 측정 조건만 저장합니다 .                                                          |
| AD J | 오픈 보정 , 쇼트 보정 , 로드 보정 , 케이블 길이 보<br>정 , 스케일링 보정의 각 설정과 보정치만 저장합<br>니다 . |
|      |                                                                         |

#### 5 EXIT 를 눌러 설정 화면을 닫는다.

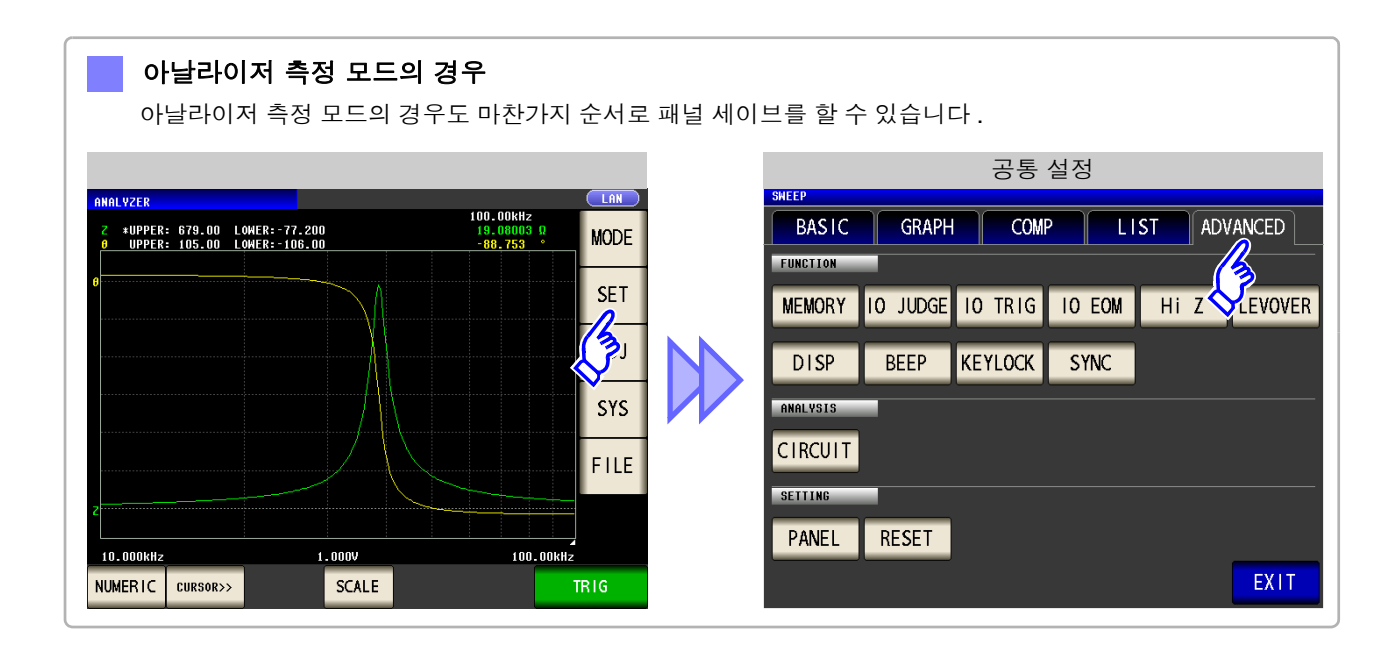

## 저장 조건 설정하기

순 서

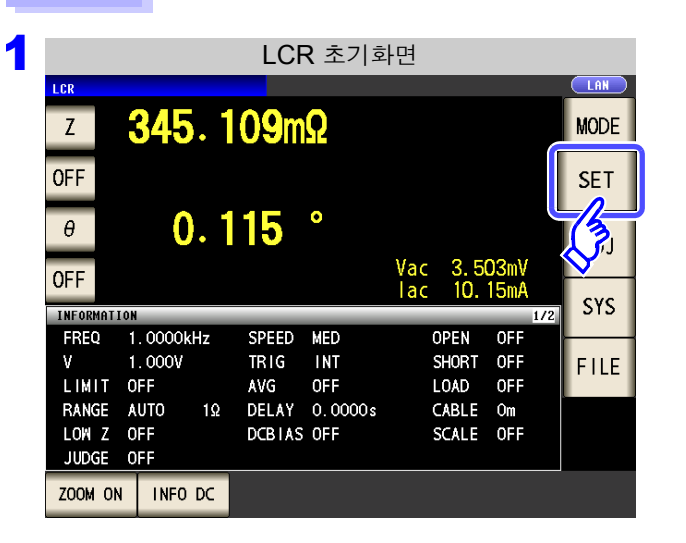

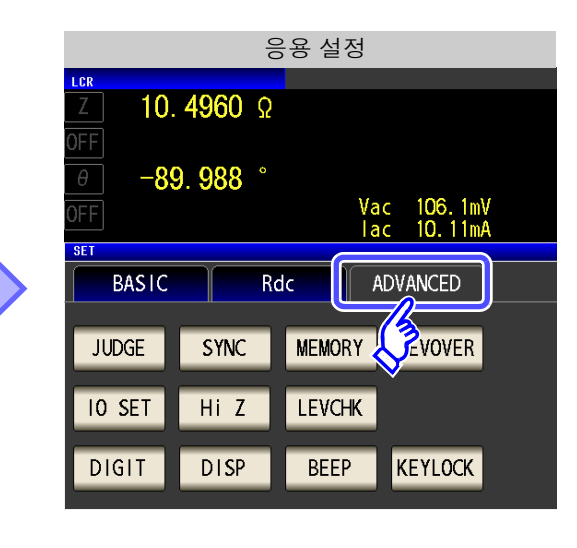

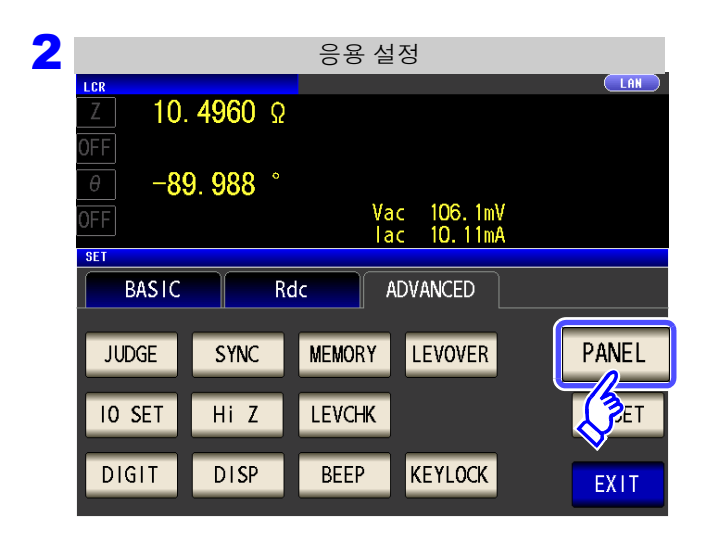

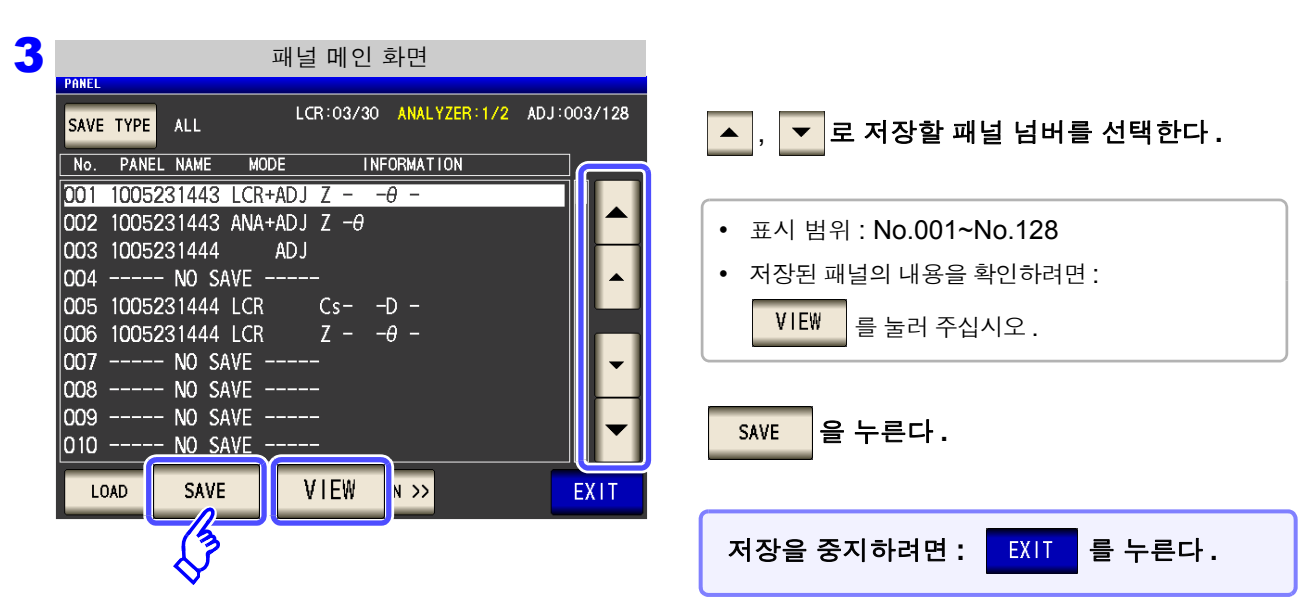

PANEL

을 누른다.

정보의 저장 및 가져오기

| 저장명을 입력  | <b>한다 .</b> ( 최대 12 문자 ) |
|----------|--------------------------|
| CLEAR    | 입력 문자를 모두 삭제합니다 .        |
| BS       | 마지막 문자를 1 문자 삭제합니다 .     |
| KEY TYPE | 키보드 타입을 전환합니다 .          |

|     |         |        |         | Ĩ      | 패널딩 | 명 설 | 정    |      |       |     |   |     |          |       |       | π      | ㅐ널멷 | <u></u> 성경 | 덩   |     |     |      |
|-----|---------|--------|---------|--------|-----|-----|------|------|-------|-----|---|-----|----------|-------|-------|--------|-----|------------|-----|-----|-----|------|
| PAI | IEL SAV | E      |         |        |     |     |      |      |       |     | _ | PAN | IEL SAVE |       |       |        |     |            |     |     |     |      |
| P   | Pleas   | e inpu | IT PANE | L name | 2.  |     |      |      |       |     |   |     | Please   | input | PANEI | _ name |     |            |     |     |     |      |
|     | 1005    | 5231   | 606     |        |     |     |      | CLEA | AR    | BS  |   |     | 1005:    | 2316  | i06   |        |     |            |     | CLE | AR  | BS   |
|     | A       | В      | С       | D      | E   | F   | G    | 7    | 8     | 9   |   |     | 1        | 2     | 3     | 4      | 5   | 6          | 7   | 8   | 9   | 0    |
|     | Η       | Ι      | J       | К      | L   | м   | N    | 4    | 5     | 6   |   |     | Q        | W     | E     | R      | Т   | Y          | U   | 1   | 0   | Р    |
|     | 0       | Р      | Q       | R      | S   | Т   | U    | 1    | 2     | 3   |   |     | A        | S     | D     | F      | G   | Н          | J   | К   | L   | +    |
|     | ۷       | W      | Х       | Y      | Z   | -   |      | 0    | +     | -   |   |     | Z        | X     | C     | ٧      | В   | N          | M   | -   | -   | -    |
|     | KE      | Υ ΤΥΙ  | ЪЕ      |        |     | CAN | ICEL | PAN  | NEL N | AME |   |     | KE١      | ΥΥP   | =     |        |     | CAN        | CEL | P/  | NEL | NAME |

5 RENAME 을 눌렀을 때

|       | 저장명<br>No.00 | g<br>01 [ 10 | 005231606 : | RE    | NAME |
|-------|--------------|--------------|-------------|-------|------|
| PARA  | Z - ~        | 00550        | NED         | -     | 055  |
| FREQ  | 1.0000KHZ    | SPEED        | MED         | UPEN  | UFF  |
| V     | 1.000V       | TRIG         | INT         | SHORT | OFF  |
| LIMIT | OFF          | AVG          | OFF         | LOAD  | OFF  |
| RANGE | AUTO 300Ω    | DELAY        | 0.0000s     | CABLE | Om   |
| LOW Z | OFF          | DCBIAS       | OFF         | SCALE | OFF  |
| JUDGE | OFF          |              |             |       |      |
|       | Sa           | ve this      | Panel OK?   |       |      |
|       | CANCEL       |              | SA          | VE    |      |

4 패널 세이브

| RENAME | 저장명을 변경합니다 .<br><b>참조</b> : 순서 <b>5</b>                     |
|--------|-------------------------------------------------------------|
| CANCEL | 1개 이전 화면으로 되돌아간다.                                           |
| SAVE   | 표시된 저장명으로 측정 조건을<br>저장합니다 .<br>( 자동으로 "초기화면"으로 되돌아갑니<br>다 ) |

저장명과 앞으로 저장할 측정 조건이 표시됩니다.

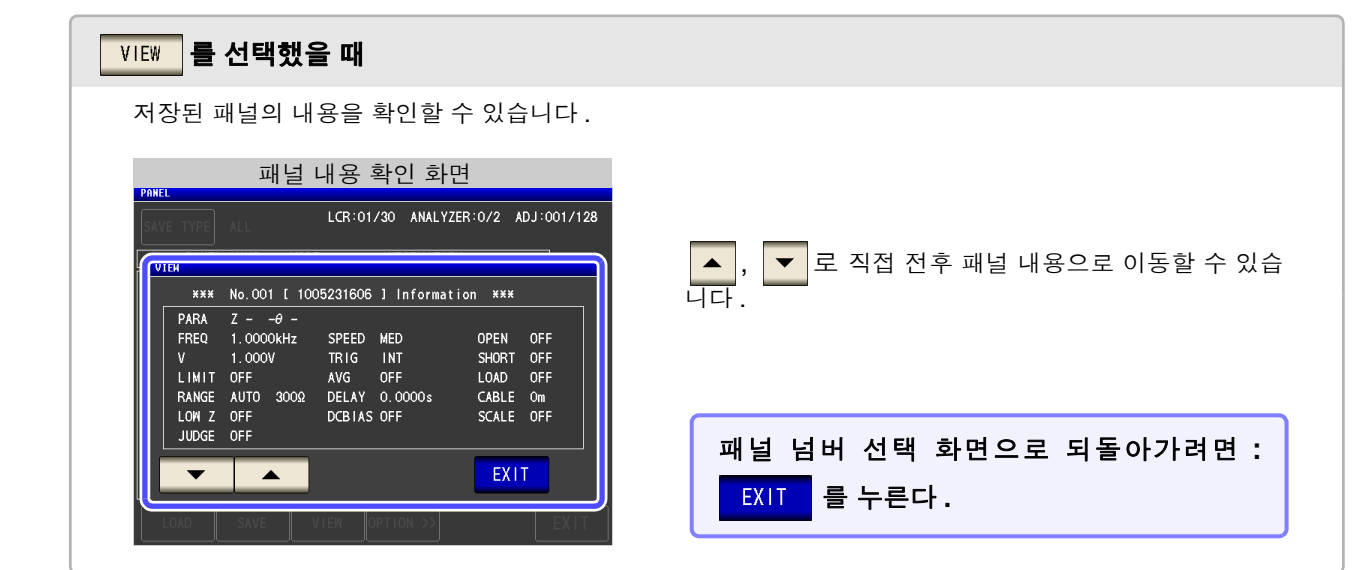

9.1 측정 조건 저장하기 ( 패널 세이브 기능)

| 6 | 저장명을 입력한 후 PANEL NAME 을 눌러 <del>순서</del>                                                                                                    | 4 로 되돌아가 SAVE 를 눌러서 저장을 확정한다.                                                                 |
|---|----------------------------------------------------------------------------------------------------|-----------------------------------------------------------------------------------------------|
|   | 패널 덮어쓰기 확인<br>Panel Save                                                                                                    |                                                                                               |
|   | OVER WRITE         Panel No. 001 has already been preserved.         OverWrite this Panel OK?         CANCEL         JUDGE OFF         Save this Panel         CANCEL         Save this Panel | 이미 패널 세이브된 저장명인 경우는<br>덮어쓰기 확인 창이 표시됩니다.<br>다른 저장명을 입력할 경우 : CANCEL<br>덮어쓰기 할 경우 : OVER WRITE |

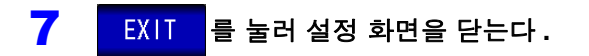

9.2 측정 조건 가져오기 (패널 로드 기능)

# 9.2 측정 조건 가져오기 (패널 로드 기능)

패널 로드 기능으로 저장된 측정 조건을 가져옵니다.

#### 순 서

3

PANEL

SAVE TYPE ALL

003 1005231444

007 ---

LOAD

3

008 --

004 ----- NO SAVE --

005 1005231444 LCR

006 1005231444 LCR

009 ---- NO SAVE

010 ----- NO SAVE

-- NO SAVE -

NO SAVE

SAVE

No. PANEL NAME MODE

001 1005231443 LCR+ADJ Z - -θ -002 1005231443 ANA+ADJ Z -θ

AD J

VIEW

|                         |                            | LCF                  | <b>२</b> 초기호      | 타면          |                    |                   |     |      |
|-------------------------|----------------------------|----------------------|-------------------|-------------|--------------------|-------------------|-----|------|
| LCR<br>Z                | 345.                       | 1 <b>09</b> m        | Ω                 |             |                    |                   |     | MODE |
| OFF<br>θ                | 0.                         | 115                  | •                 |             |                    |                   |     | SET  |
| OFF                     | TON                        |                      |                   | Vac<br>Iac  | 3.50<br>10.        | 03mV<br>15mA      | 1/2 | SAR  |
| FREQ<br>V<br>LIMIT      | 1.0000kHz<br>1.000V<br>0FF | SPEED<br>TRIG<br>AVG | MED<br>INT<br>OFF | 0<br>S<br>L | PEN<br>HORT<br>OAD | OFF<br>OFF<br>OFF |     | FILE |
| RANGE<br>LOW Z<br>JUDGE | AUTO 1Ω<br>OFF<br>OFF      | DELAY<br>DCBTAS      | 0.0000s<br>0FF    | C<br>S      | ABLE<br>CALE       | Om<br>OFF         |     |      |
| ZOOM OF                 | N INFO DC                  |                      |                   |             |                    |                   |     |      |

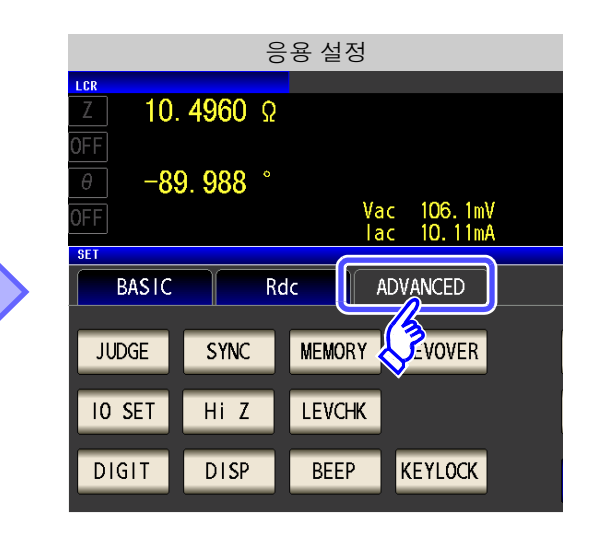

| 2 |                      |        | 응용 설정      | 3                  |       |
|---|----------------------|--------|------------|--------------------|-------|
|   |                      | 4060 0 |            |                    |       |
|   | OFF                  | 4300 2 |            |                    |       |
|   | θ - <mark>8</mark> 9 | 988°   |            |                    |       |
|   | OFF                  |        | Vac<br>lac | 106.1mV<br>10.11mA |       |
|   | SET                  |        |            |                    |       |
|   | BASIC                | Ro     | dc AD1     | ANCED              |       |
|   | JUDGE                | SYNC   | MEMORY     | LEVOVER            | PANEL |
|   | IO SET               | Hi Z   | LEVCHK     |                    | ET    |
|   | DIGIT                | DISP   | BEEP       | KEYLOCK            | EXIT  |

패널 메인 화면

Сs- -D -Z - -0 -

VIEW

EXIT

INFORMATION

LCR:03/30 ANALYZER:1/2 ADJ:003/128

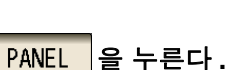

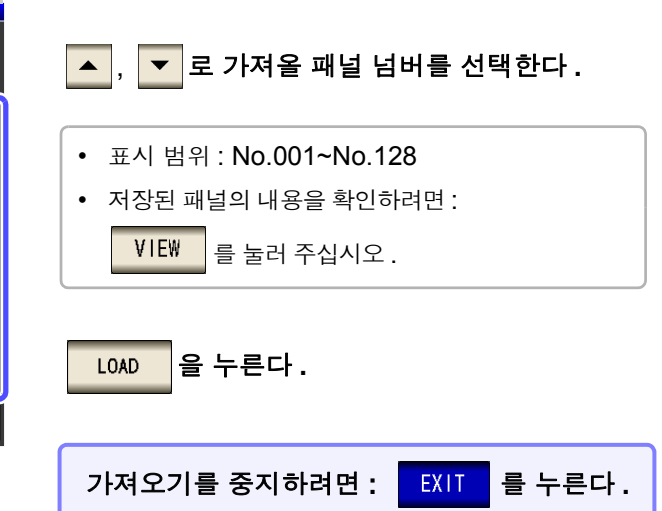

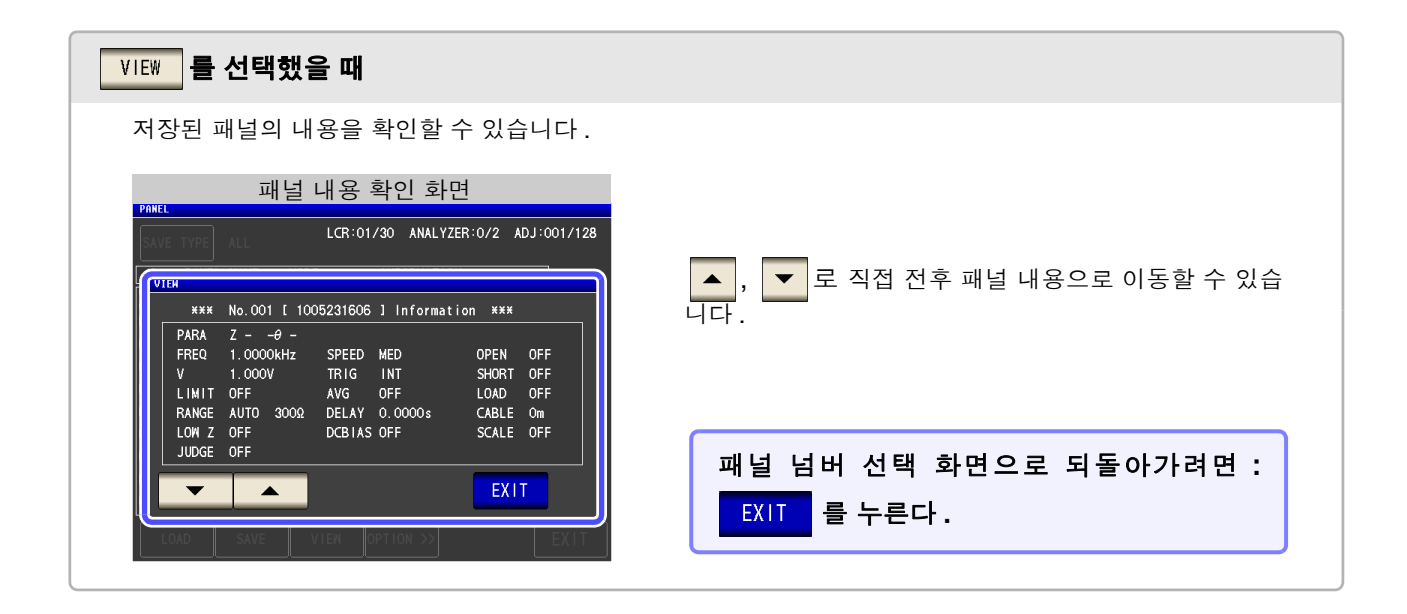

| PANE | e type                                                | ALL                                                    | 백남                 | 릴 로드<br>LCR:01/                         | <u>2</u> 9  -<br>∕30 -            | 확인<br>ANALYZER: | 0/2 A                                   | DJ:001/128                     |
|------|-------------------------------------------------------|--------------------------------------------------------|--------------------|-----------------------------------------|-----------------------------------|-----------------|-----------------------------------------|--------------------------------|
|      | PANEL                                                 | NAME                                                   | MODE               |                                         | INFO                              |                 |                                         | <u> </u>                       |
| 0    | ***                                                   | No. 001                                                | [ 1005             | 5231606                                 | ] In                              | formation       | ***                                     |                                |
|      | PARA<br>FREQ<br>V<br>LIMIT<br>RANGE<br>LOW Z<br>JUDGE | Z – –<br>1.0000<br>1.000V<br>OFF<br>AUTO<br>OFF<br>OFF | θ –<br>kHz<br>300Ω | SPEED<br>TRIG<br>AVG<br>DELAY<br>DCBIAS | MED<br>INT<br>OFF<br>0.000<br>OFF | 00 s            | OPEN<br>SHORT<br>LOAD<br>CABLE<br>SCALE | OFF<br>OFF<br>OFF<br>Om<br>OFF |
| C    | 6                                                     |                                                        | Load t             | his Par                                 | nel O                             | (?              |                                         |                                |
|      |                                                       | CANC                                                   | EL                 |                                         |                                   | LOAD            |                                         |                                |
|      |                                                       |                                                        |                    |                                         |                                   | (3              |                                         |                                |

가져오기 확인 화면이 표시됩니다.

| CANCEL | 1개 이전 화면으로 되돌아갑니다.                                       |
|--------|----------------------------------------------------------|
| LOAD   | 선택한 패널 넘버의 측정 조건을 가져옵니다 .<br>( 자동으로 [ 초기화면 ] 으로 되돌아갑니다 ) |

5 측정 조건의 가져오기가 종료되면 자동으로 [초기화면]으로 되돌아갑니다.

| 로드된 패널 넘버의 표시                                                                         |                           |
|---------------------------------------------------------------------------------------|---------------------------|
| LCR ( <u>No.001 1005231606</u> )<br>Z 16. 1521kΩ                                      | ▲ 조기화면에 로드된 패널 넘버가 표시됩니다. |
| OFF                                                                                   | SET                       |
| OFF Vac 1.025 V                                                                       | ADJ                       |
|                                                                                       | SYS                       |
| V 1.000V TRIG INT SHORT OFF<br>LIMIT OFF AVG OFF LOAD OFF                             | FILE                      |
| RANGE AUTO 30kΩ DELAY 0.0000s CABLE 0m<br>LOW Z OFF DCBIAS OFF SCALE OFF<br>JUDGE 0FF |                           |
| ZOOM ON INFO DC                                                                       |                           |

9.3 패널명 변경하기

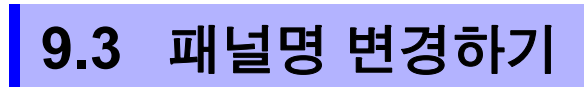

본 기기에 저장된 패널명을 변경합니다.

## 순 서

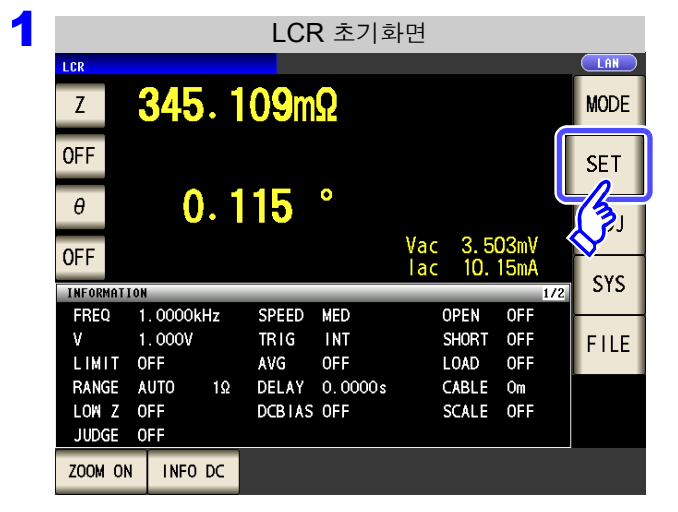

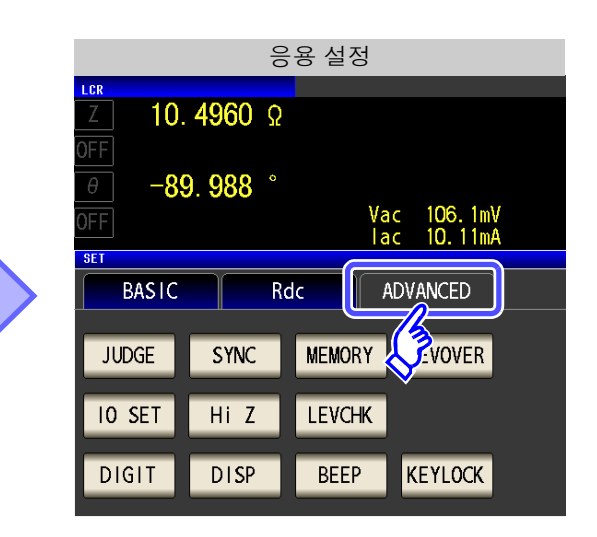

| 2 |             |                 | 응용 살   | 철정         |            |
|---|-------------|-----------------|--------|------------|------------|
|   | LCR         |                 |        |            |            |
|   | _Z 10.      | . <b>4960</b> Ω |        |            |            |
|   | OFF         |                 |        |            |            |
|   | θ -8        | 9. <b>988</b> ° |        |            |            |
|   | OFF         |                 | Va     | ic 106.1mV |            |
|   | 0FT         |                 | la     | ic 10.11mA |            |
|   | JEI DI LOLO | -               |        |            |            |
|   | BASIC       | Rc              | ic A   | ADVANCED   |            |
|   |             |                 |        |            |            |
|   | JUDGE       | SYNC            | MEMORY | LEVOVER    | PANEL      |
|   |             |                 |        |            |            |
|   | IO SET      | Hi Z            | LEVCHK |            | <b>E</b> T |
|   |             |                 |        |            |            |
|   | DIGIT       | DISP            | BEEP   | KEYLOCK    | FXIT       |
|   |             |                 |        |            | EATT       |

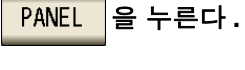

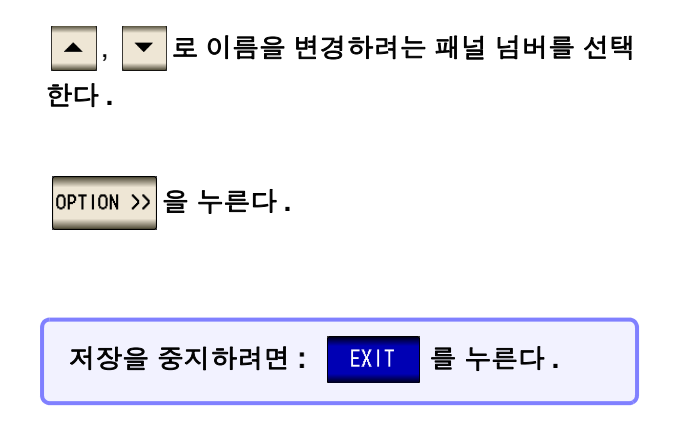

3 패널 메인 화면 PANEL LCR:03/30 ANALYZER:1/2 ADJ:003/128 SAVE TYPE ALL No. PANEL NAME MODE INFORMATION 001 1005231443 LCR+ADJ Z - -θ -002 1005231443 ANA+ADJ Z -0 003 1005231444 AD J 004 ----- NO SAVE --005 1005231444 LCR 006 1005231444 LCR Ζ- -θ-007 ---- NO SAVE 008 -NO SAVE 009 \_\_\_ NO SAVE 010 --NO SAVE LOAD SAVE VIEW OPTION >>

3

EXIT

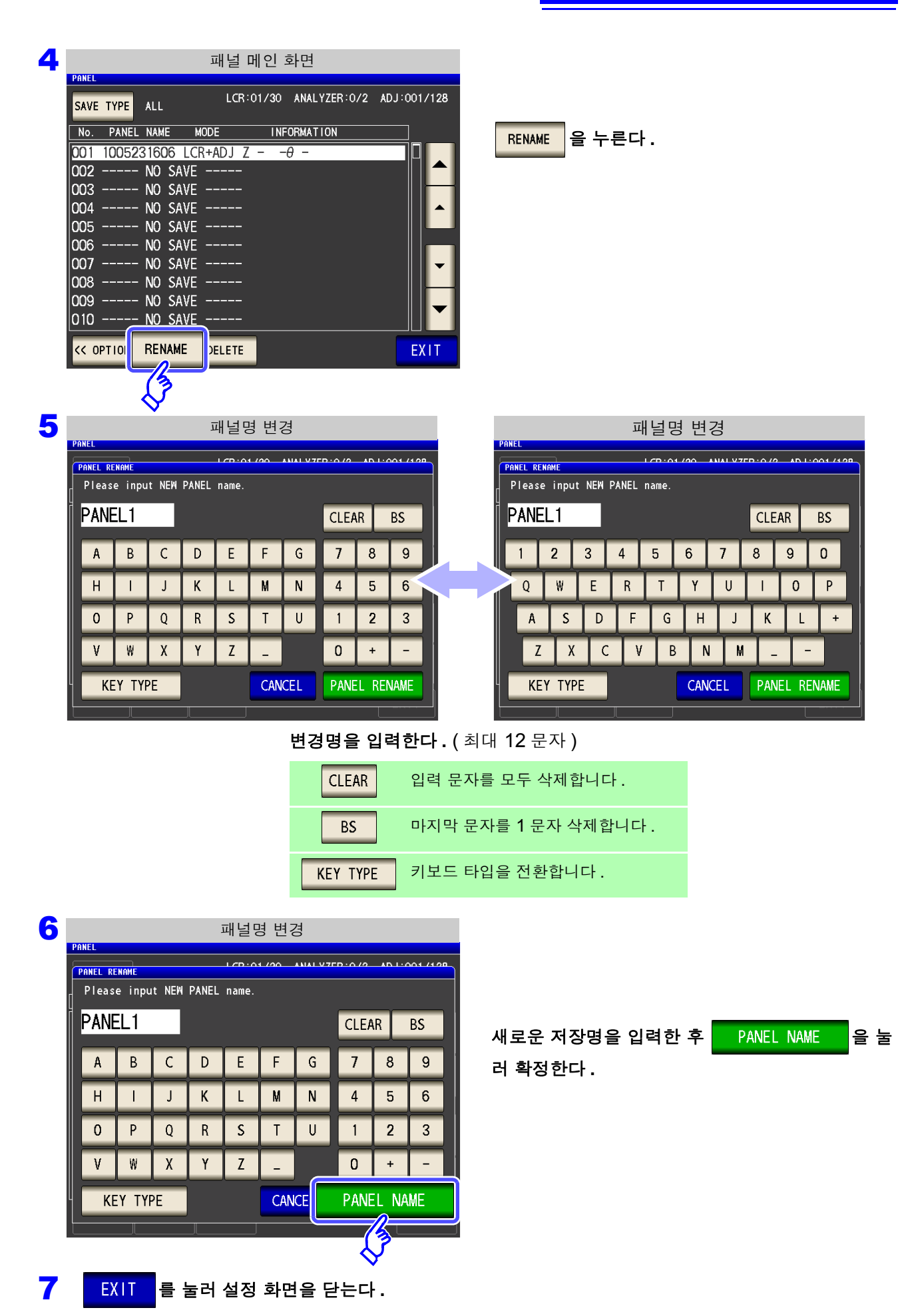

9.4 패널 삭제하기

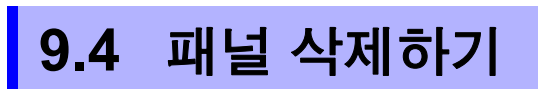

본 기기에 저장된 패널을 삭제합니다.

#### 순 서

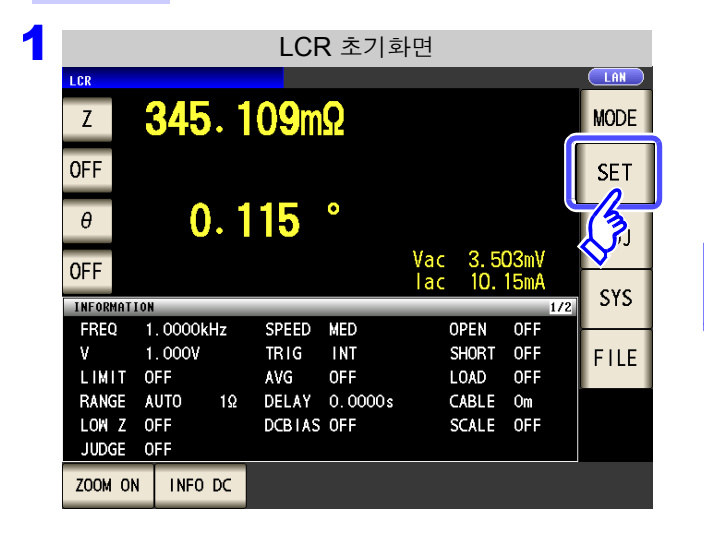

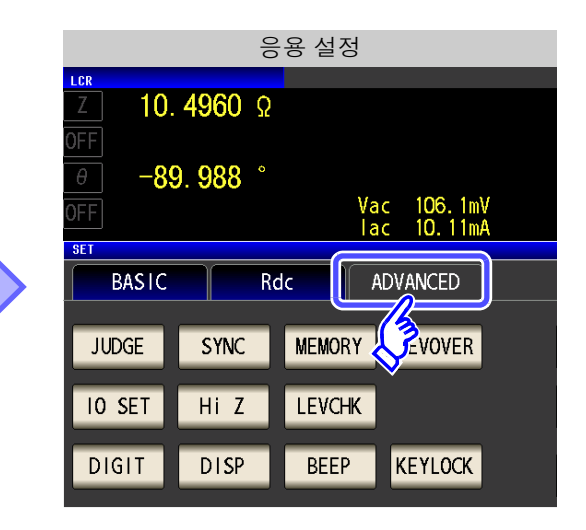

2 응용 설정 LAN LCR 10. 4960 Ω -89. 988 ° Vac 106.1mV lac 10.11mA SET BASIC Rdc ADVANCED JUDGE MEMORY LEVOVER PANEL SYNC **P**ET 10 SET Hi Z LEVCHK DISP KEYLOCK DIGIT BEEP EXIT

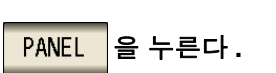

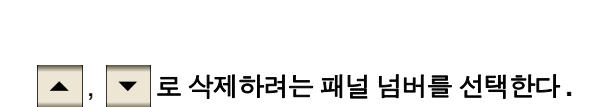

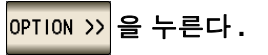

| PANEL |       |         | 패널      | 메인      | 화면      |        |        |          |
|-------|-------|---------|---------|---------|---------|--------|--------|----------|
| SAVE  | ТҮРЕ  | ALL     | LCI     | R:03/30 | ANALYZ  | ER:1/2 | ADJ:00 | 3/128    |
| No.   | PANEI | L NAME  | MODE    | INF     | ORMATIO | N      |        |          |
| 001   | 10052 | 231443  | LCR+ADJ | Z       | θ -     |        |        |          |
| 002   | 10052 | 231443  | ANA+ADJ | Ζ-θ     |         |        |        |          |
| 003   | 10052 | 231444  | AD J    |         |         |        |        |          |
| 004   |       | - NO SA | \VE     |         |         |        |        | -        |
| 005   | 10052 | 231444  | LCR     | Cs      | D -     |        |        | L        |
| 006   | 10052 | 231444  | LCR     | Z       | θ -     |        |        |          |
| 007   |       | -NOS≉   | \VE     |         |         |        |        | -        |
| 800   |       | -NOS≉   | \VE     |         |         |        |        | <u> </u> |
| 009   |       | -NOS≉   | \VE     |         |         |        |        |          |
| 010   |       | -NOS≉   | ₩E      |         |         |        |        |          |
| L     | DAD   | SAVE    | VIEW    | OPTIO   | N >>    |        | E      | XIT      |
|       |       |         |         | - (3    |         |        |        |          |

| PANEL |        |         | 패널      | 메인      | 화면           |             |
|-------|--------|---------|---------|---------|--------------|-------------|
| SAVE  | TYPE   | ALL     | LCF     | R:01/30 | ANALYZER:0/2 | ADJ:001/128 |
| No.   | PANEL  | NAME    | MODE    | INF     | ORMATION     |             |
| 001   | 100523 | 31606 L | .CR+ADJ | Z       | θ -          |             |
| 002   |        | NO SA\  | /E      |         |              |             |
| 003   |        | NO SA\  | /E      |         |              |             |
| 004   |        | NO SA\  | /E      |         |              |             |
| 005   |        | NO SA\  | /E      |         |              |             |
| 006   |        | NO SA\  | /E      |         |              |             |
| 007   |        | NO SA\  | /E      |         |              | <b>-</b>    |
| 800   |        | NO SA\  | /E      |         |              |             |
| 009   |        | NO SA\  | /E      |         |              |             |
| 010   |        | NO SA\  | /E      |         |              |             |
| << 0  | PTION  | RENAME  | DELE    | re      |              | EXIT        |
|       |        |         | 73      |         |              |             |

DELETE 을 누른다.

패널에 저장된 내용의 일부가 표시됩니다.

패널에 저장된 내용을 확인합니다.

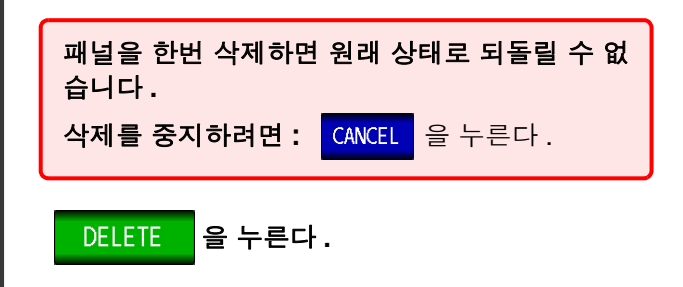

5 패널 삭제 확인 LCR:01/30 ANALYZER:0/2 ADJ:001/128 NO PANEL NAME MODE INFORMATION **\***\*\* No.001 [ 1005231606 ] Information \*\*\* PARA Ζ- -θ-1.0000kHz FREQ SPEED MED OPEN OFF v 1.000V TRIG INT SHORT OFF LIMIT OFF AVG OFF DELAY 0.0000s LOAD OFF RANGE AUTO 300Ω CABLE Om LOW Z OFF JUDGE OFF DCBIAS OFF SCALE OFF Delete this Pane CANCEL DELETE

6 EXIT

를 눌러 설정 화면을 닫는다.

9
# USB 메모리 사용하기 제 10 장

USB 메모리 (시판)에 측정치를 저장할 수 있습니다. 또한, 본체 설정을 저장하거나 가져올 수 있습니다.

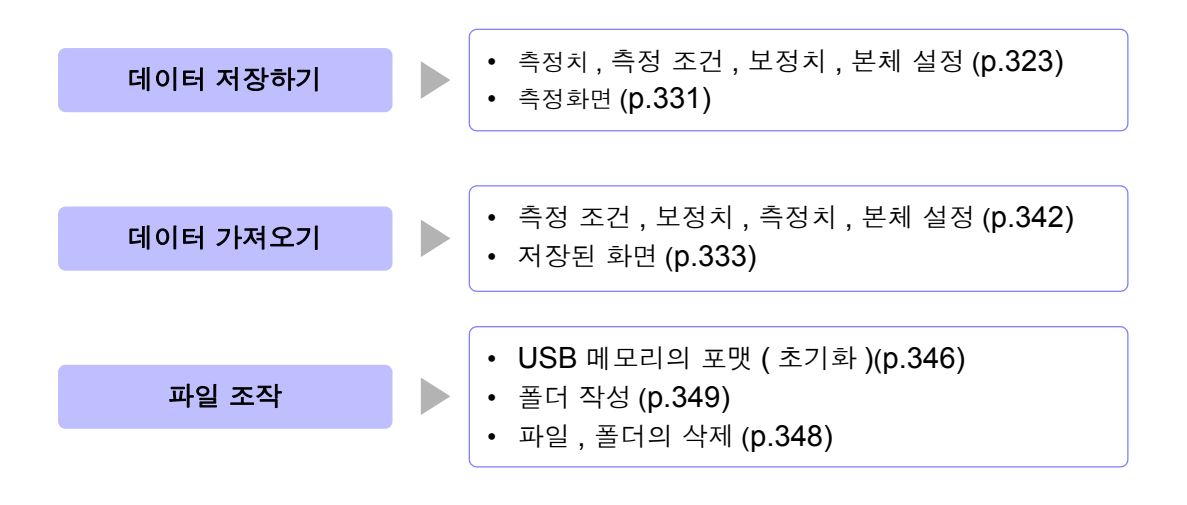

| USB 사양 | 커넥터        | USB 타입 A 커넥터              |
|--------|------------|---------------------------|
|        | 전기적 사양     | USB 2.0                   |
|        | 공급 전원      | 최대 500 mA                 |
|        | 포트 수       | 1                         |
|        | 대응 USB 메모리 | USB Mass Storage Class 대응 |

⚠ 주의

- 어떠한 이상으로 USB 메모리 안의 데이터가 파손된 경우 당사에서 데이터를 복구하거나 분석할 수 없습니다. 또한, 고장이나 손해의 내용 및 원인에 상관없이 보상하지 않습니다. 필요한 데이터는 컴퓨터 등에 백업해 둘 것을 권장합니다.
  - USB 메모리의 앞뒤 및 삽입 방향이 잘못된 상태로 무리하게 삽입하지 마십시오. USB 메 모리 또는 본 기기가 손상될 수 있습니다
  - USB 메모리 연결 중에는 USB 아이콘 색이 청색에서 적색으로 바뀝니다. 연결 중에는 본 기기의 전원을 끄지 마십시오. 또한, 연결 중에는 절대로 본 기기에서 USB 메모리를 제 거하지 마십시오. USB 메모리 안의 데이터가 손상될 가능성이 있습니다.
  - 본 기기를 수송할 때는 USB 메모리를 제거해 주십시오. 본 기기 및 USB 메모리가 손상될 가능성이 있습니다.
  - USB 메모리를 연결한 상태로 본 기기를 이동하지 마십시오. 본 기기 및 USB 메모리가 손 상될 가능성이 있습니다.
  - USB 메모리에 따라서는 정전기에 약한 것이 있습니다. 정전기로 인해 USB 메모리의 고 장이나 본 기기의 오동작을 일으킬 가능성이 있으므로 취급 시에는 주의해 주십시오.
  - USB 메모리를 연결한 채로 전원을 켜면 USB 메모리에 따라 본 기기가 기동하지 않는 경 우가 있습니다.이 경우에는 전원을 ON 한 후에 USB 메모리를 연결해 주십시오.
- 주의 사항 USB 메모리에는 수명이 있습니다. 장기간 사용하면 데이터 기억이나 가져오기를 못할 수 있습니다. 이 경우에는 새로운 USB 메모리를 구매해 주십시오.

## 10.1 USB 메모리의 삽입 및 제거

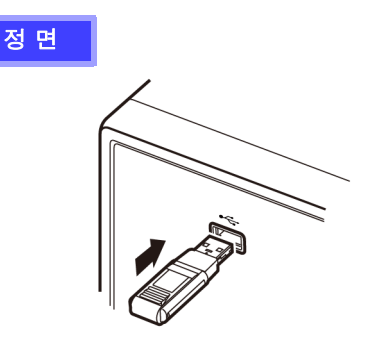

#### 📕 USB 메모리 삽입하기

본체 정면의 USB 메모리 커넥터에 USB 메모리를 삽입한다.

- Mass Storage 클래스에 대응한 USB 메모리 이외는 삽입 하지 마십시오.
- 시판되는 모든 USB 메모리에 대응하지는 않습니다.
- USB 메모리를 인식하지 못하는 경우에는 다른 USB 메모 리를 시험해 보십시오.

#### 📕 USB 메모리 제거하기

**USB 메모리가 본 기기와 연결 (저장이나 가져오기 등)** 되지 않은 것을 확인한 후 뽑는다. (본 기기에서 제거 조작은 필요 없습니다)

#### USB 사용 중일 때의 화면 표시

USB 메모리가 정상적으로 인식되면 측정화면 상부에 USB 메모리 아이콘이 표시됩니다. USB 메모리에 엑세스 중일 때는 아이콘 색이 적색이 됩니다.

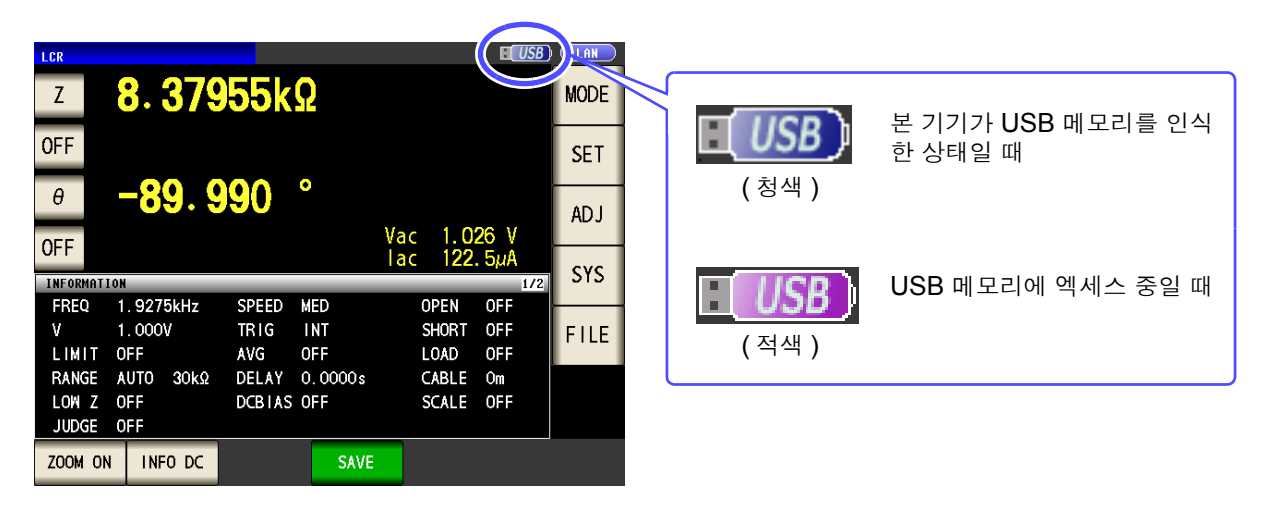

#### 데이터 종류

본 기기에서 취급할 수 있는 파일은 아래와 같습니다.

| 내용         | 종류       | 본 기기에서의 표시 |
|------------|----------|------------|
| -          | 폴더       | FDR        |
| 측정 데이터     | CSV 파일   | CSV        |
| 화면 복사      | BMP 파일   | BMP        |
| 본체 설정 데이터  | 설정 파일    | SET        |
| 패널 세이브 데이터 | 패널 설정 파일 | PNL        |

본 기기에서는 2 바이트 문자 (일본어 등)를 표시할 수 없습니다. 2 바이트 문자는 "??"로 치환됩니다.

## 10.2 파일 조작 화면에 대해서

USB 메모리 안에 저장된 파일 리스트를 표시합니다. 또한, 폴더 작성이나 파일 삭제와 같은 파일 조작을 할 수 있습니다. 본 기기에서 인식할 수 있는 파일명은 반각 127 문자까지입니다. 그 이상의 파일명은 올바르게 인식하지 못합니다.

| 2      | 순서 ICR 모드, ANALYZER 모드어느                                                                          | _ 쪽에서든  | 설정할 수 있습니다.                                                                          |
|--------|---------------------------------------------------------------------------------------------------|---------|--------------------------------------------------------------------------------------|
| 1      | USB 메모리를 USB 커넥터 ( 앞면 ) 에 삽입                                                                      | 한다.     |                                                                                      |
| 2      | LCR 초기화면                                                                                          |         | 파일 리스트 화면                                                                            |
|        | z 345 109m0                                                                                       |         | LIST SET 10-05-2                                                                     |
|        | OFF                                                                                               | SET     | E NAME TYPE DATE SI                                                                  |
|        | θ <b>0.115</b> °                                                                                  |         | 20100522 FDR 2010-05-22 12:36<br>20100522 FDR 2010-05-22 12:36                       |
|        | OFF Vac 3.503mV<br>lac 10.15mA                                                                    | ADJ     | SETTING FDR 2010-05-23 12:36                                                         |
|        | INFORMATION 1/2<br>FREQ 1.0000kHz SPEED MED OPEN OFF                                              | SYS     | 10052312360 csv CSV 2010-05-23 12:36 9.                                              |
|        | V 1.000V TRIG INT SHORT OFF<br>LIMIT OFF AVG OFF LOAD OFF<br>RANGE AUTO 1Ω DELAY 0.0000s CABLE 0m | FILE    | 100523123733. set SET 2010-05-23 12:37 34.                                           |
|        |                                                                                                   | &_<br>∟ | - 파일명을 표시합니다.                                                                        |
|        |                                                                                                   |         | [FILE NAME], [DATE], [SIZE] 부분을 누르면 일람을                                              |
| 3      | 파일 리스트 화면<br>Fill: E[1/58]                                                                        |         | 재정렬할 수 있습니다.<br>▲ : 오름차순으로 재정렬합니다                                                    |
|        | LIST 5E 10-05-23 12                                                                               | :38:52  | ▶ : 내림차순으로 재정렬합니다                                                                    |
|        | FILE NAMEA TYPE DATE SIZE                                                                         |         | 파일 크기를 표시합니다.                                                                        |
|        | 20100522 FPK 2010-09-2212:36<br>20100523 FPR 2010-09-2312:36<br>SETTING FPR 2010-05-2312:36       |         | 파일 저장 일시를 표시합니다.                                                                     |
|        | 001_1005231237 PJL 2010-05-23 12:37 2.1KB<br>100523123603.csv                                     | H       | 파일 종류를 표시합니다.                                                                        |
|        | 100523123630. csv (1) 2010-05-23 12:36 422 B<br>100523123733. set SET 2010-05-23 12:37 34. 4KB    |         | [FDR]: 폴더         [BMP]: 화면 복사 데이터           [CSV]: 텍스트 데이터         [SET]: 본체 설정 데이터 |
|        | Filesystem:FAT32 All: 3.76B Used: 1.96B Avail: 1.96B Capacity:50.0%                               |         | [PNL]: 패널 세이브 데이터                                                                    |
|        | ELOUD SAVE OPTION >> BACK SELECT                                                                  |         | USB 메모리의 정보를 표시합니다 .<br>정보 표시부를 누르면 상세를 확인할 수 있습니다 .                                 |
|        |                                                                                                   |         |                                                                                      |
| 본<br>フ | -체설정을 본체설정을 하나위계층으<br>- 사용되다 저장하니다 로이동하니다                                                         |         | 선택한 파일의 종류에 따라서<br>표시되는 키가 바뀝니다 .                                                    |
|        | (p.342) (p.339)                                                                                   |         | • <b>[FDR]</b> 의 경우 : SELECT                                                         |
|        |                                                                                                   | LECT    | (p.333), (p.342)                                                                     |
|        |                                                                                                   |         | • [TXT], [CSV], [BMP]의 경수: VILW<br>(p.333)                                           |
|        |                                                                                                   | Ì _     |                                                                                      |
|        | C OPTION FORMAT DEL                                                                               |         |                                                                                      |
|        | SB메고리르 초기하 피아미 포더르                                                                                | 포디르     | 르 자서하니다. 보체의 모든 석정육                                                                  |
| 0<br>힙 | 어머니 (p.346) 파일 및 크이클<br>아니다. (p.346) 삭제합니다. (p.348)                                               | ㄹ니<br>= | (p.349) 저장합니다 .(p.340)                                                               |

10.3 파일 저장 설정 화면에 대해서

## 10.3 파일 저장 설정 화면에 대해서

파일의 저장 형식이나 저장 위치, 텍스트 저장 포맷 등을 설정할 수 있습니다. 파일 저장 기능을 사용하기 전에 설정을 확인해 주십시오.

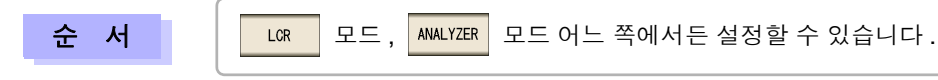

1 USB 메모리를 USB 커넥터 ( 앞면 ) 에 삽입한다 .

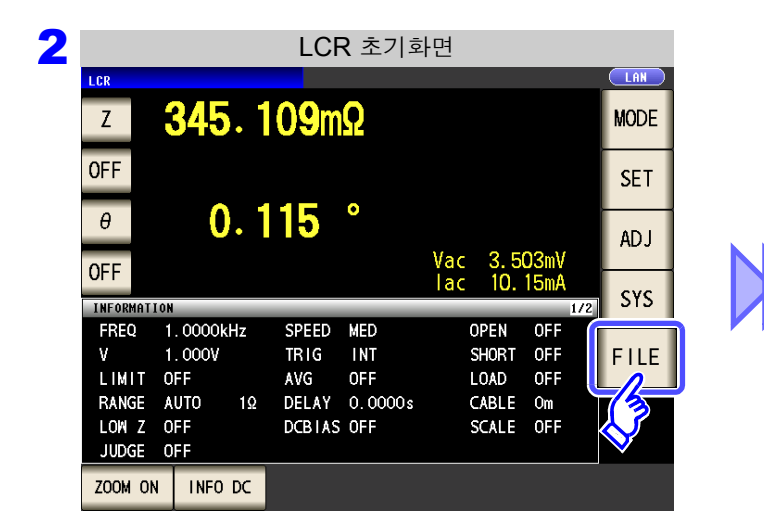

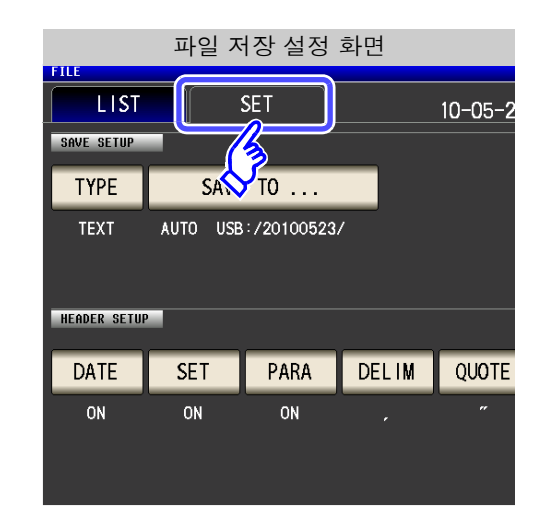

| 파일 저장 설정 화면                                  |                                                                 |
|----------------------------------------------|-----------------------------------------------------------------|
| FILE  LIST SET 10-05-23 14:03:21  SAVE SETUP |                                                                 |
| TYPE SAVE TO                                 | 저장 위치 폴더를 표시합니다.                                                |
| HEADER SETUP                                 | 저장 형식을 표시합니다.                                                   |
| DATE SET PARA DELIM QUOTE                    | 텍스트 저장에 관한 설정을 표시합니다.<br>(파일 형태로 BMP 를 선택했을 때는 설정<br>학 수 없습니다.) |

## 10.4 측정 데이터 저장하기

USB 메모리에 측정 데이터를 CSV 형식으로 저장할 수 있습니다.

| LCR 모드   | 현재 화면에 표시된 측정치를 CSV 형식으로 저장합니다. |
|----------|---------------------------------|
| 아날라이저 모드 | 1 소인분의 측정치를 CSV 형식으로 저장합니다.     |
| 연속 측정 모드 | 각 패널의 측정 결과를 CSV 형식으로 저장합니다.    |

### 1 측정 결과를 텍스트로 저장하기

순 서

1 USB 메모리를 USB 커넥터 ( 앞면 ) 에 삽입한다 .

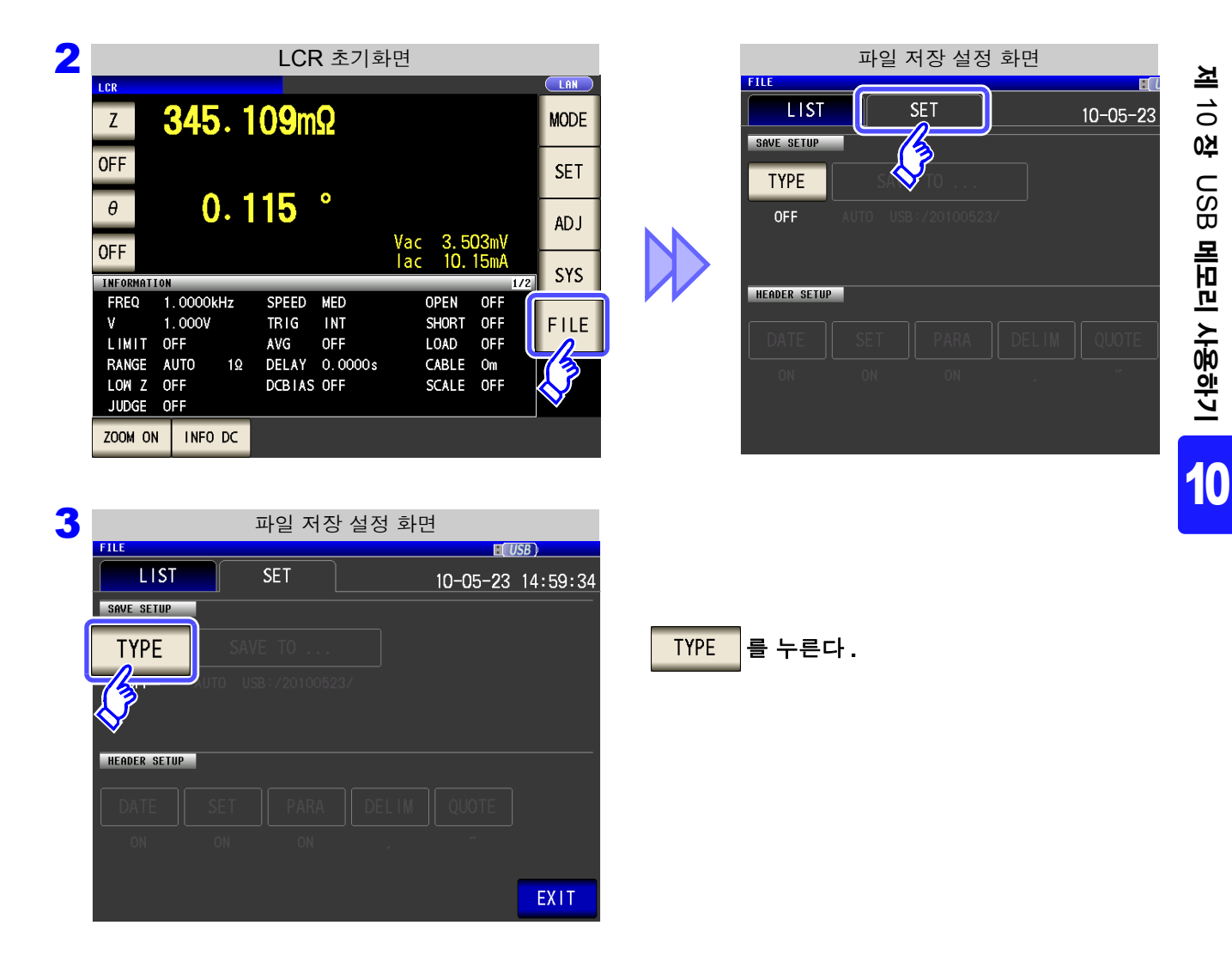

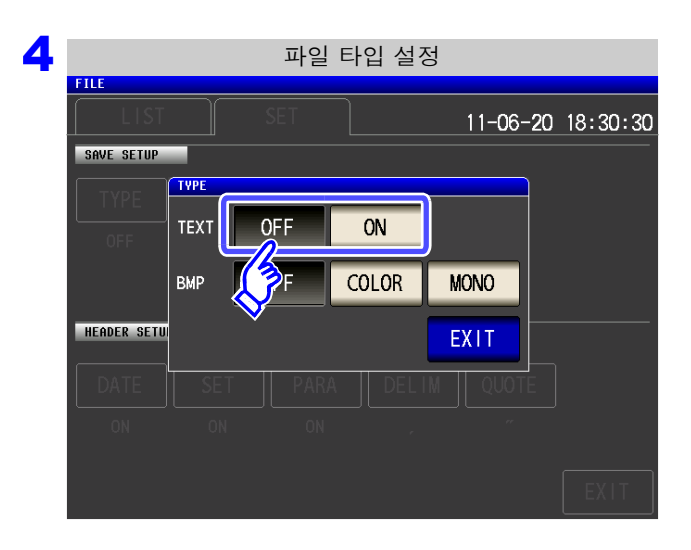

텍스트 저장 설정을 ON 으로 한다.

| OFF      | 텍스트 저장 기능을 OFF 로 합니다 . |
|----------|------------------------|
| ON       | 측정치를 텍스트 데이터로 저장합니다 .  |
| EXIT 를 - | 누른다.                   |

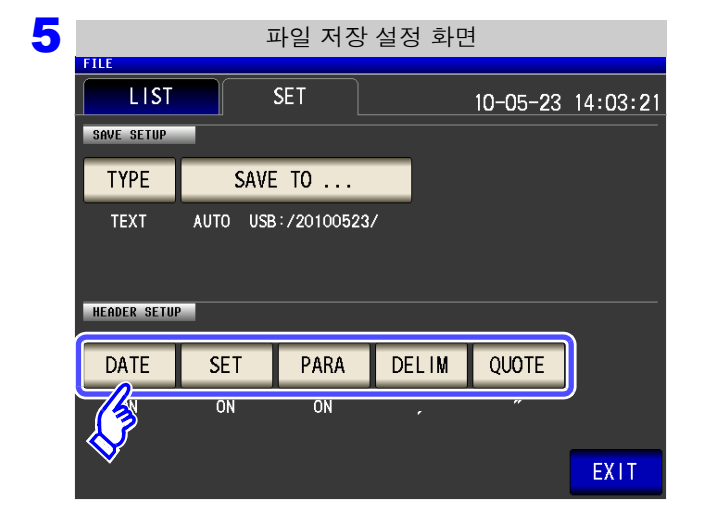

#### 텍스트 파일의 헤더를 설정합니다.

#### 헤더의 설정을 선택한다.

| DATE  | 저장일시의 ON/OFF 를 설정합니다 .    |
|-------|---------------------------|
| SET   | 측정 조건의 ON/OFF 를 설정합니다.    |
| PARA  | 측정 파라미터의 ON/OFF 를 설정합니다 . |
| DELIM | 구분 문자의 종류를 설정합니다 .        |
| QUOTE | 인용부호의 종류를 설정합니다.          |

```
DATE 저장 일시의 설정
```

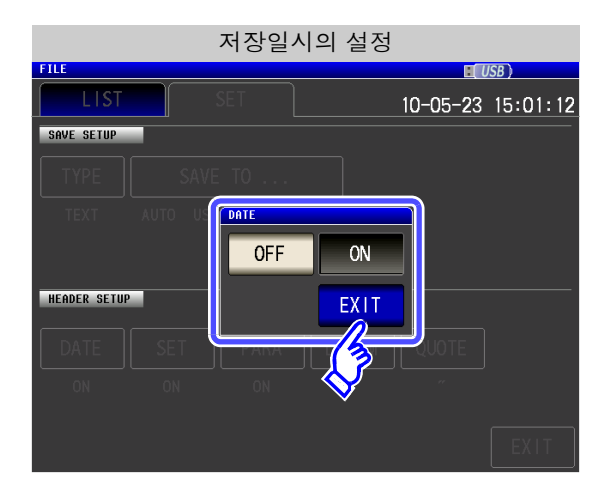

1. 저장 일시 설정의 ON/OFF 를 선택한다.

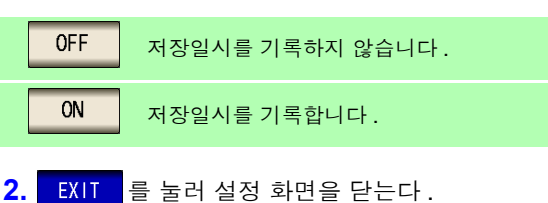

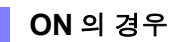

"HIOKI E.E. CORPORATION","IM3570","Ver. 1.00"

"DATE", "10-05-23" TIIVIE , 12.33.06

"FREQ","1.0000E+03","Hz" "V","1.000","V" "LIMIT","OFF"

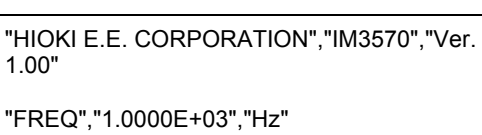

"V","1.000","V" "LIMIT","OFF" "RANGE","30k","Ω","AUTO"

OFF 의 경우

10.4 측정 데이터 저장하기

SET 측정 조건의 설정

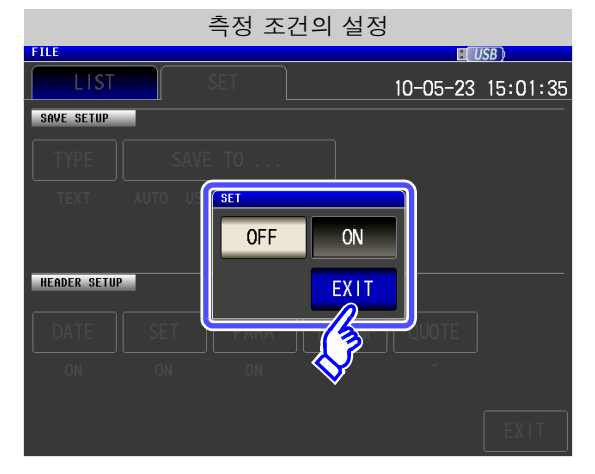

1. 측정 조건 설정의 ON/OFF 를 선택한다.

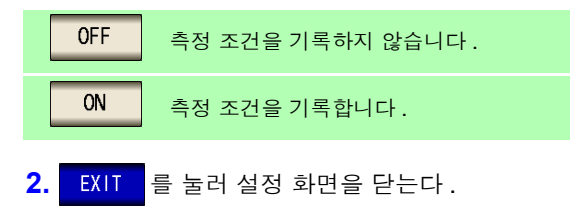

ON 의 경우

| "HIOKI E.E. CORPORATION","IM3570","Ver. 1.00"                                                                                                    | "HIOKI E.E. CORPO                            |
|----------------------------------------------------------------------------------------------------|----------------------------------------------|
| "DATE","10-05-23"<br>"TIME","12:35:08"                                                                                                    | "DATE","10-05-23"<br>"TIME","12:35:27"       |
| "FREQ","1.0000E+03","Hz"<br>"V","1.000","V"<br>"LIMIT","OFF"<br>"RANGE","30k","Ω","AUTO"<br>"LOW Z","OFF"<br>"JUDGE","OFF"<br>"SPEED","MED"<br>"TRIG","INT"<br>"AVE","OFF"<br>"DELAY","0.0000","s"<br>"DCBIAS","OFF"<br>"OPEN","OFF"<br>"SHORT","OFF"<br>"LOAD","OFF"<br>"CABLE","0","m"<br>"SCALE","OFF" | "Ζ[ Ω ]","OFF"," θ [<br>"16.1505E+03","","-{ |
| "Z[                                                                                                    |                                              |
|                                                                                                    |                                              |

RATION","IM3570","Ver. 1.00"

°]","OFF" 89.992",""

**OFF** 의 경우

제 10 장 USB 메모리 사용하기

1. 측정 파라미터 기록의 ON/OFF 를 선택한다.

측정 파라미터를 기록하지 않습니다.

측정 파라미터를 기록합니다.

를 눌러 설정 화면을 닫는다.

0FF

ON

EXIT

2.

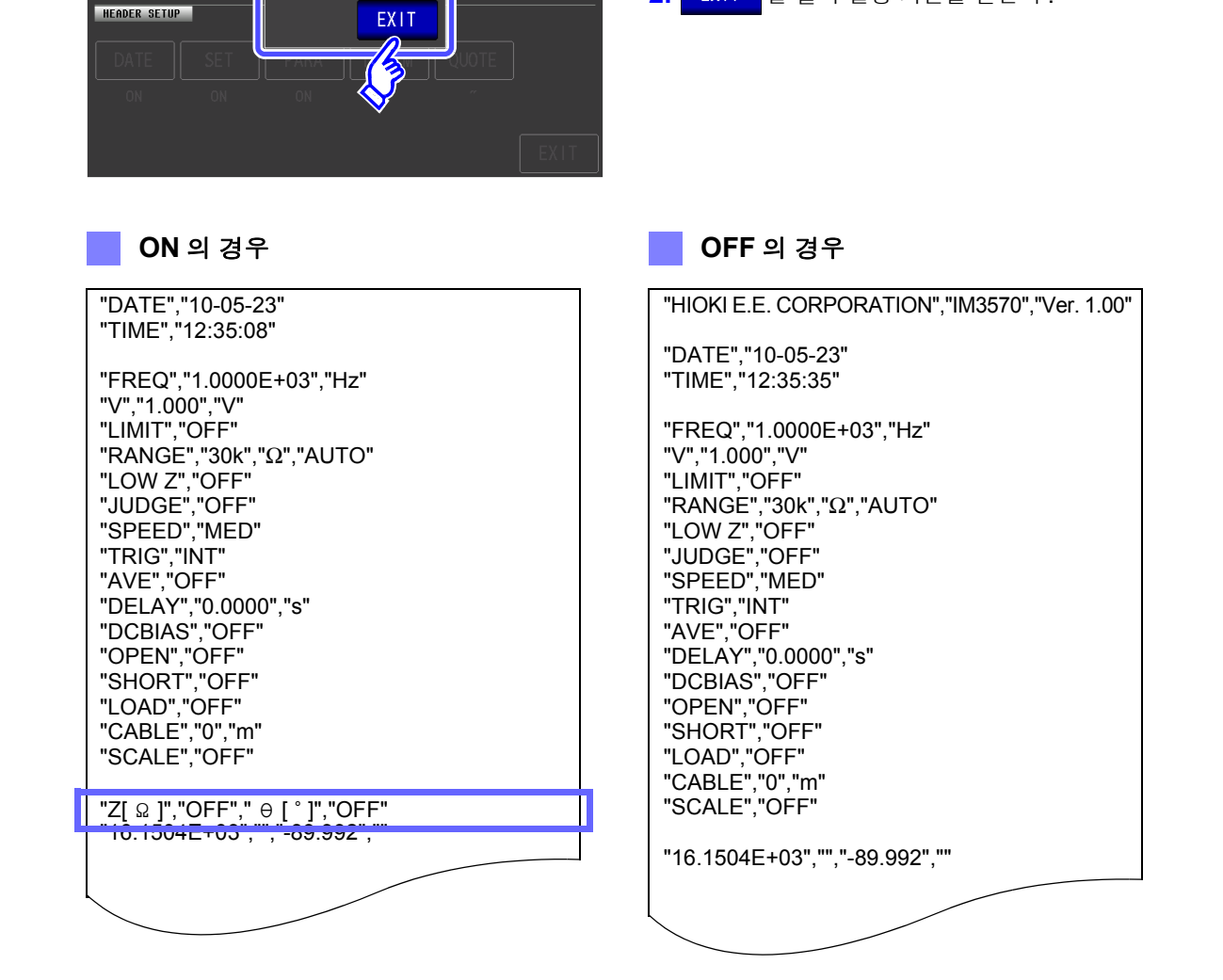

측정 파라미터의 설정

ON

PARA **OFF** 

USB ) 10-05-23 15:03:03

SAVE SETUP

FILE

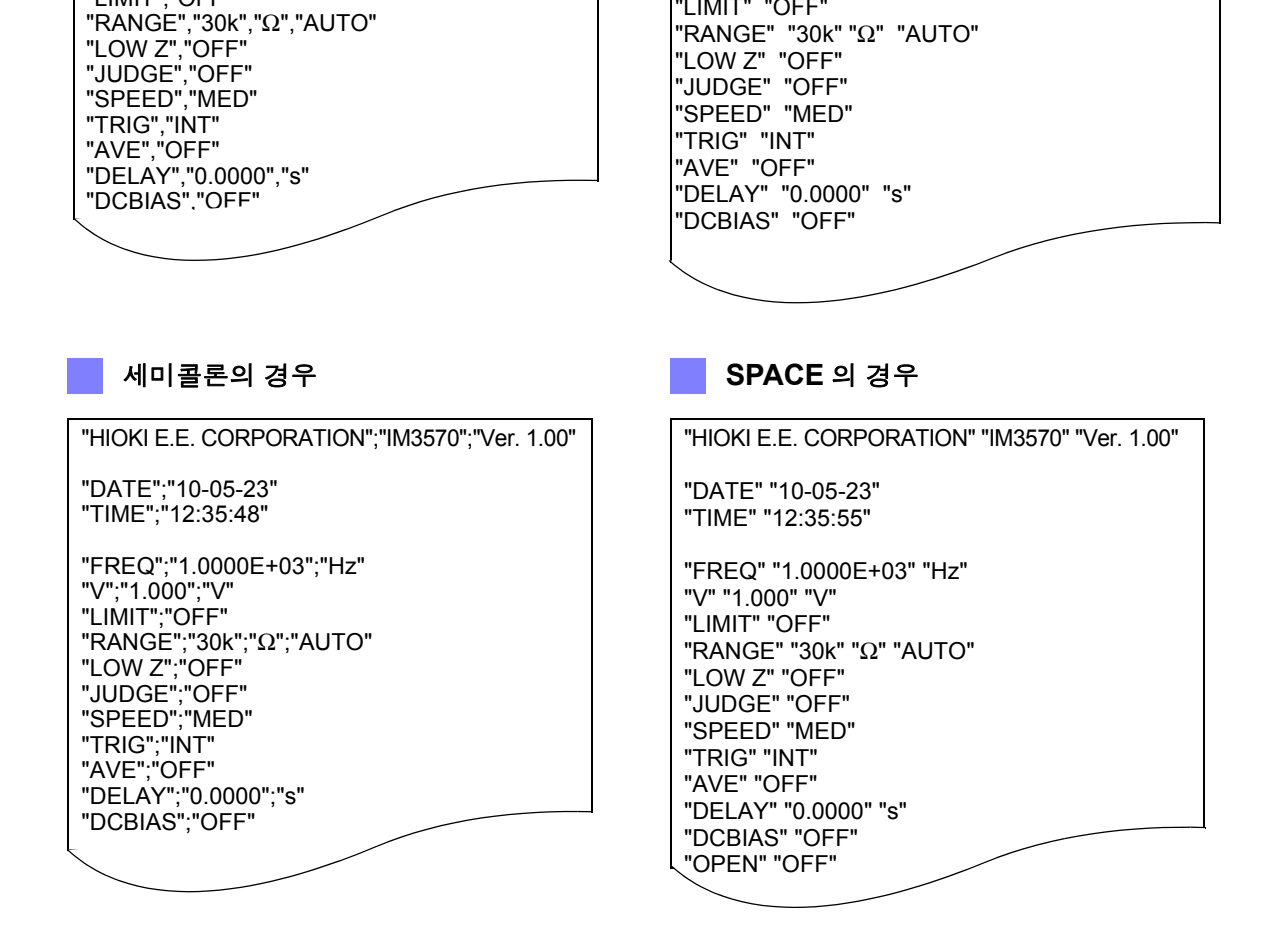

콤마의 경우

"DATE","10-05-23" "TIME","12:35:08"

"V","1.000","V"

"LIMIT", "OFF"

"FREQ","1.0000E+03","Hz"

TAB 의 경우

"DATE" "10-05-23" "TIME" "12:35:43"

"V" "1.000" "V"

"LIMIT" "OFF"

"FREQ" "1.0000E+03" "Hz"

"RANGE" "30k" "Ω" "AUTO"

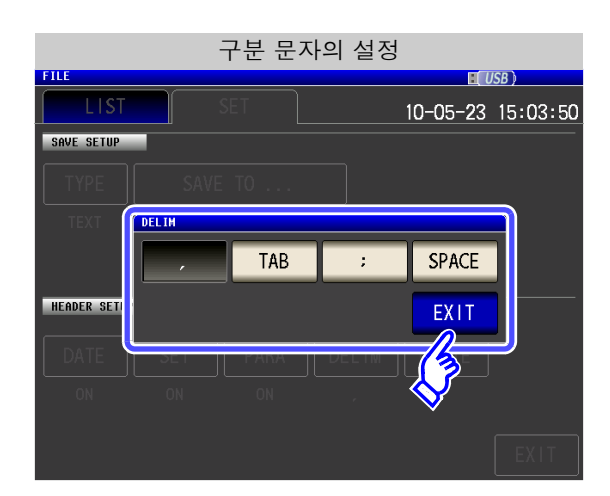

"HIOKI E.E. CORPORATION","IM3570","Ver. 1.00"

| 1. | 구분 문  | 자의 설정를 선택한다 .               |
|----|-------|-----------------------------|
|    | ,     | 구분 문자를 ", ( 콤마 )"로 설정합니다 .  |
|    | TAB   | 구분 문자를 "탭"으로 설정합니다.         |
|    | ;     | 구분 문자를 "; (세미콜론 )"으로 설정합니다. |
|    | SPACE | 구분 문자를 "스페이스"로 설정합니다.       |
| 2. | EXIT  | 를 눌러 설정 화면을 닫는다 .           |

"HIOKI E.E. CORPORATION" "IM3570" "Ver. 1.00"

구분 문자의 설정 DELIM

10.4 측정 데이터 저장하기

#### QUOTE 인용부호의 설정

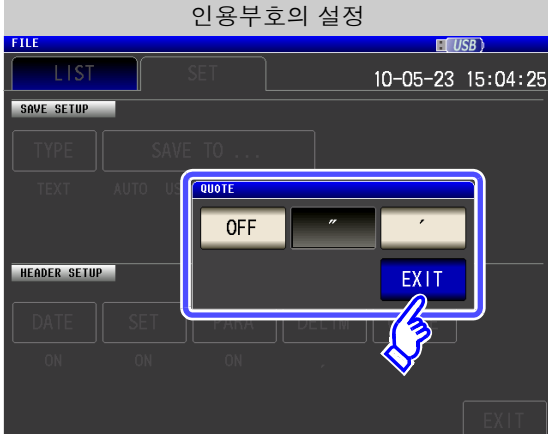

1. 인용부호의 설정를 선택한다.

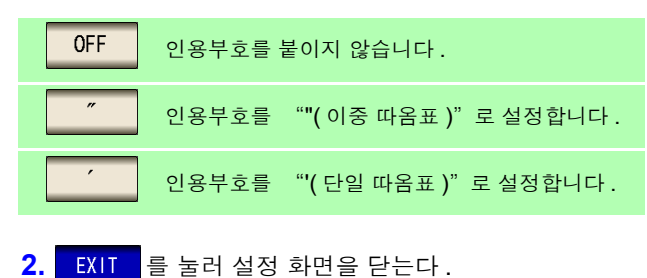

| OFF 의 경우                                                                                                    | 이중 따옴표의 경우                                                                                                    |
|----------------------------------------------------------------------------------------------------|----------------------------------------------------------------------------------------------------|
| HIOKI E.E. CORPORATION, IM3570, Ver. 1.00                                                                                                    | "HIOKI E.E. CORPORATION","IM3570","Ver. 1.00"                                                                                                    |
| DATE,10-05-23<br>TIME,12:36:04                                                                                                    | "DATE","10-05-23"<br>"TIME","12:35:08"                                                                                                    |
| FREQ,1.0000E+03,Hz<br>V,1.000,V<br>LIMIT,OFF<br>RANGE,30k,Ω,AUTO<br>LOW Z,OFF<br>JUDGE,OFF<br>SPEED,MED<br>TRIG,INT<br>AVE,OFF<br>DELAY,0.0000,s | "FREQ","1.0000E+03","Hz"<br>"V","1.000","V"<br>"LIMIT","OFF"<br>"RANGE","30k","Ω","AUTO"<br>"LOW Z","OFF"<br>"JUDGE","OFF"<br>"SPEED","MED"<br>"TRIG","INT"<br>"AVE","OFF"<br>"DELAY","0.0000","s"<br>"DCBIAS","OFF" |
|                                                                                                    |                                                                                                    |

#### 단일 따옴표의 경우

'HIOKI E.E. CORPORATION','IM3570','Ver. 1.00'

'DATE','10-05-23' 'TIME','12:36:11'

'FREQ','1.0000E+03','H2' 'V','1.000','V' 'LIMIT','OFF' 'RANGE','30k','Ω','AUTO' 'LOW Z','OFF' 'JUDGE','OFF' 'SPEED','MED' 'TRIG','INT' 'AVE','OFF' 'DELAY','0.0000','s' 'DCBIAS','OFF' 6 EXIT 을 누른다.

저장 예

| 7 | 측정 데이터의 저장                                                                                                    |             |                                                                                                    |
|---|----------------------------------------------------------------------------------------------------|-------------|----------------------------------------------------------------------------------------------------|
|   | LCR                                                                                                    |             |                                                                                                    |
|   | <sup>z</sup> 8. 37955kΩ                                                                                                    | MODE        | 측전화면에서 SAVE 록 누르다                                                                                                    |
|   | OFF                                                                                                    | SET         | 측정 데이터가 저장됩니다                                                                                                    |
|   | θ -39.990 Vac 1.026 V                                                                                                    | AD J        |                                                                                                    |
|   | INFORMATION         IAC         122.5MA           INFORMATION         1/2           FREQ         1.9275kHz         SPEED         MED         OPEN         OFF           V         1.000V         TRIG         INT         SHORT OFF           LIMIT         OFE         LOAD         OFF | SYS<br>FILE | SAVE 를 누르면 자동으로 USB 메모리에 폴더가<br>작성되고 파일을 저장합니다 .                                                                     |
|   | RANGE AUTO 30kΩ     DELAY     0.0000s     CABLE OM       LOW Z     OFF     DCBIAS OFF     SCALE OFF       JUDGE OFF     DCBIAS OFF     SAVE                                                                                                    |             | <ul> <li>폴더명은 SWE 를 눌렀을 때의 날짜로 작성합니다.</li> <li>파일명은 일시에 따라 자동으로 부여됩니다.</li> <li>참조: "저장할 폴더 변경하기" (p.334)</li> </ul> |
|   | $\diamond$                                                                                                    |             |                                                                                                    |

LCR 모드의 경우 아날라이저 모드의 경우 HIOKI E.E. IM3570 Ver. 1.00 HIOKI E.E. IM3570 Ver. 1.00 ######## DATE DATE ######## TIME 12:53:14 TIME 12:35:08 SOURCE FREQ FREQ 1.00E+03 Hz TRIG REPEAT V 1 V REAL DRAW LIMIT OFF 0 s DELAY RANGE 30k Ω AUTO v 1 V LOW Z OFF RANGE 1k Ω AUTO SPEED JUDGE OFF MED SPEED MED AVE OFF POINT DE 0 s TRIG INT AVE OFF Point No. FREQUEN  $Z[\Omega]$ θ[°] DELAY 0 s 0 1.00E+03 1.62E+04 -89.993 DCBIAS OFF 1 1.04E+03 1.56E+04 -89.992 OPEN OFF 2 1.07E+03 1.51E+04 -89.991 SHORT OFF 3 1.11E+03 1.46E+04 -89.991 LOAD OFF 4 1.15E+03 1.41E+04 -89.991 CABLE 0 m 5 1.19E+03 1.36E+04 -89.991 SCALE OFF 6 1.23E+03 1.31E+04 -89.99 7 1.27E+03 1.27E+04 -89.99 Z[Ω] OFF θ[°] OFF 8 1.32E+03 1.23E+04 -89.991.62E+04 -89.992

#### 2 화면 복사 저장하기

현재 표시된 화면을 BMP 파일 형식 ( 컬러 256 색 또는 흑백 2 색 ) 으로 저장할 수 있습니다. 파일 확장자는 .bmp 입니다.

#### 순 서

#### USB 메모리를 USB 커넥터 ( 앞면 )에 삽입한다.

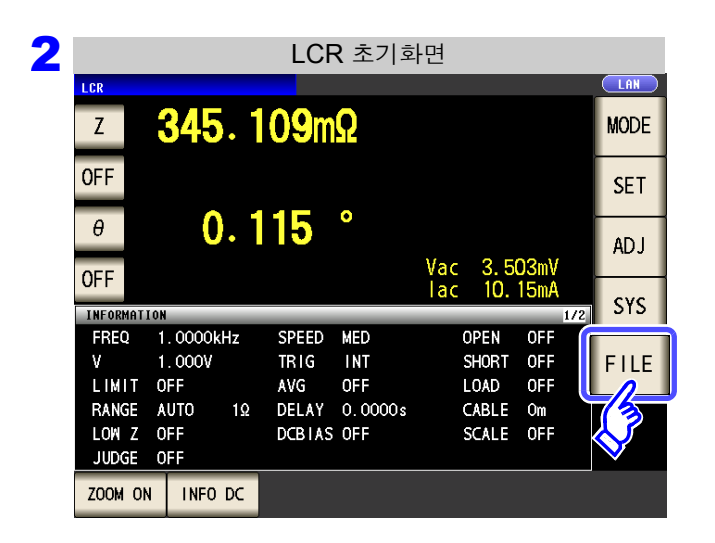

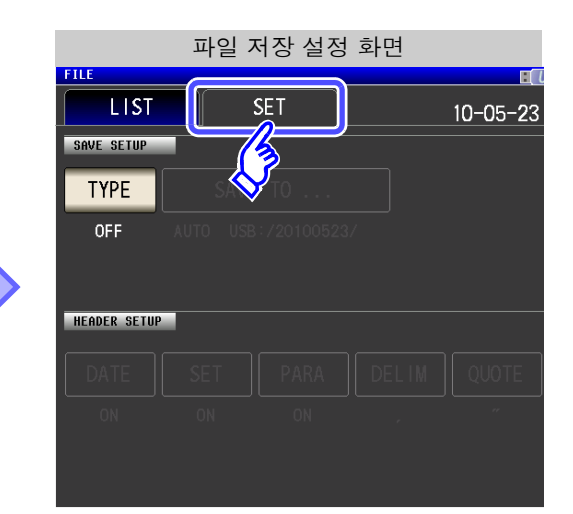

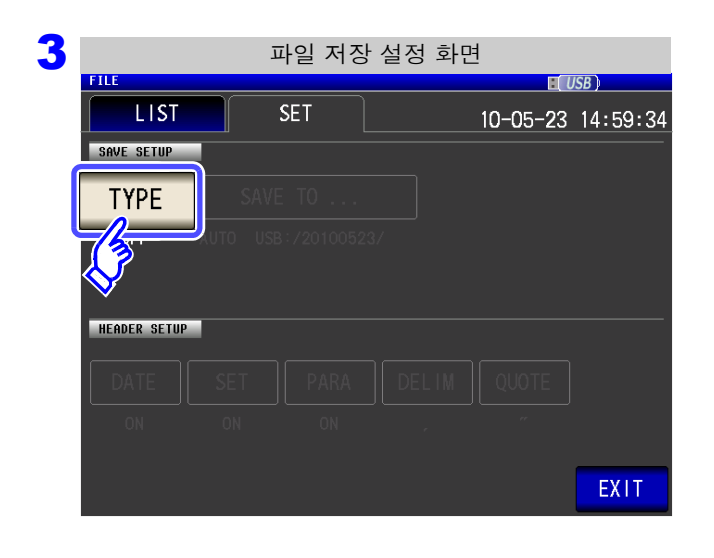

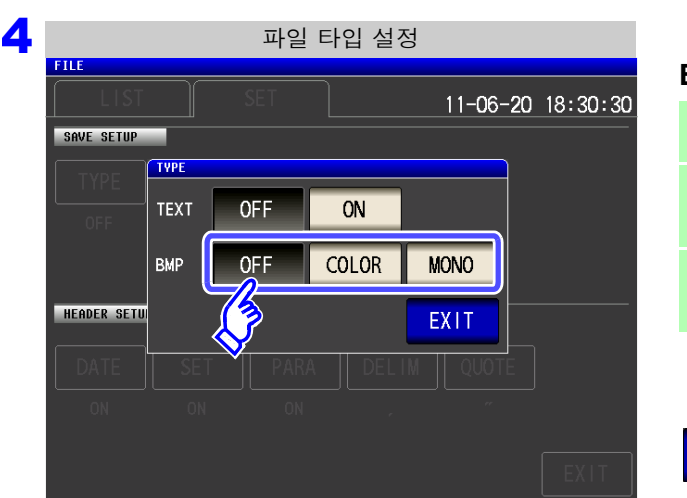

#### TYPE 를 누른다.

제 10 장 USB 메모리 사용하기

#### BMP 저장 설정을 ON 으로 한다.

| OFF   | 화면 복사 기능을 OFF 로 합니다.                        |
|-------|---------------------------------------------|
| COLOR | 화면 복사를 컬러 <b>256</b> 색 BMP 형식으로 저<br>장합니다 . |
| MONO  | 화면 복사를 흑백 2 색 BMP 형식으로 저장합<br>니다 .          |
|       |                                             |

#### EXIT 를 눌러 설정 화면을 닫는다.

저장 예

10.4 측정 데이터 저장하기

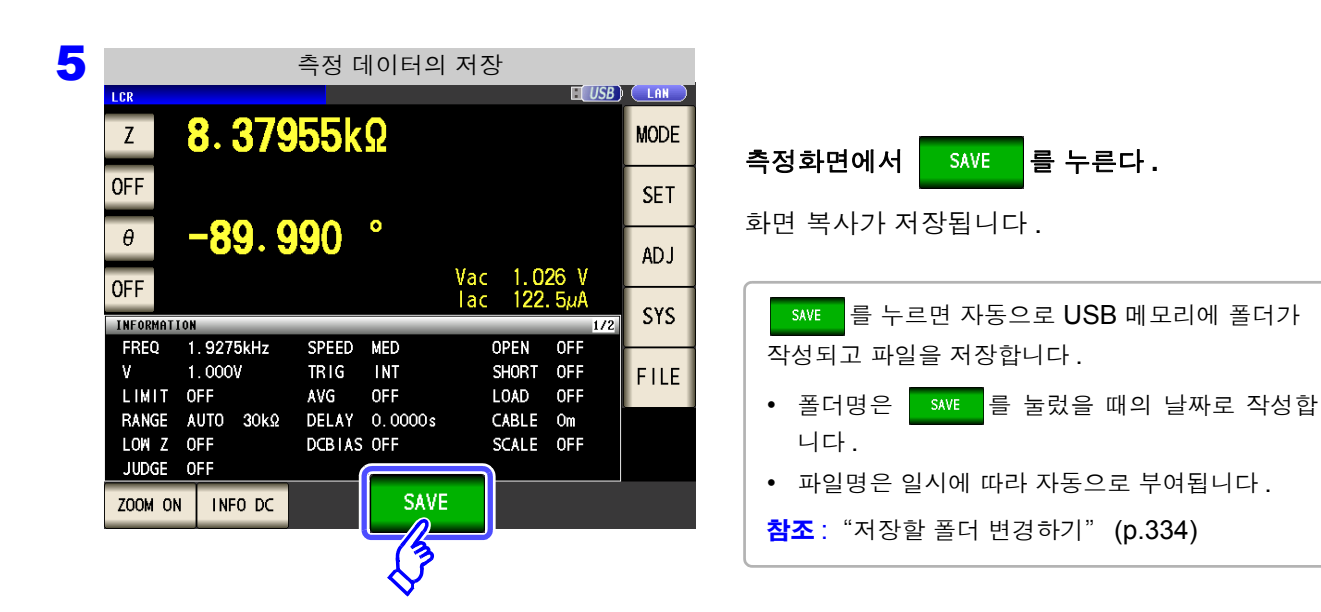

#### LCR 모드의 경우 LCR 155.896 Ω Ζ OFF 0 -85.943θ Vac 836.3mV lac 5.364mA OFF INFORMATION 1.0000kHz FREQ OPEN SPEED MED OFF ٧ 1.000V TRIG INT SHORT OFF LIMIT OFF AVG OFF LOAD OFF RANGE AUTO 300Ω DELAY 0.0000s CABLE Om LOW Z OFF DCBIAS OFF SCALE OFF JUDGE OFF 2011-05-23 13:46:04

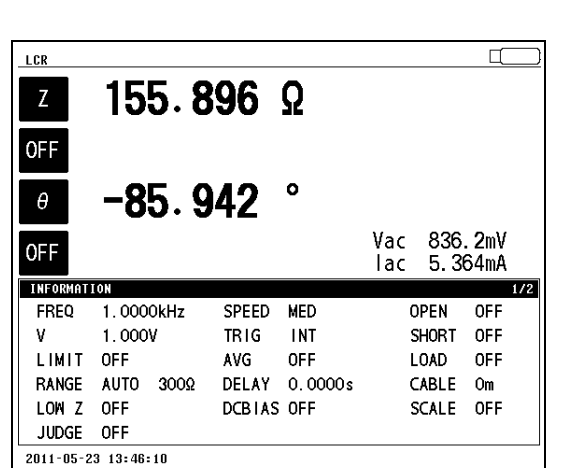

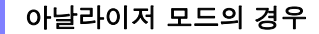

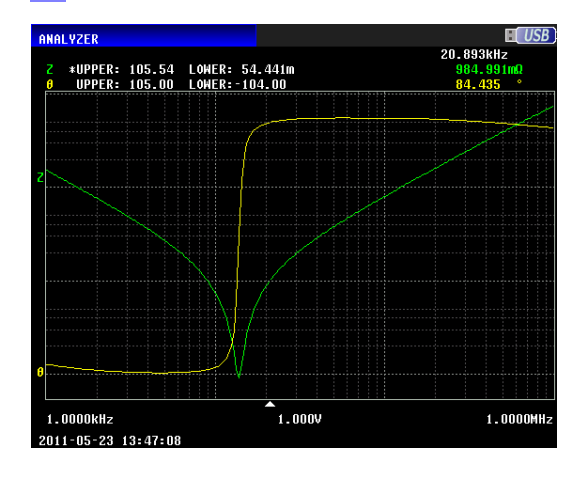

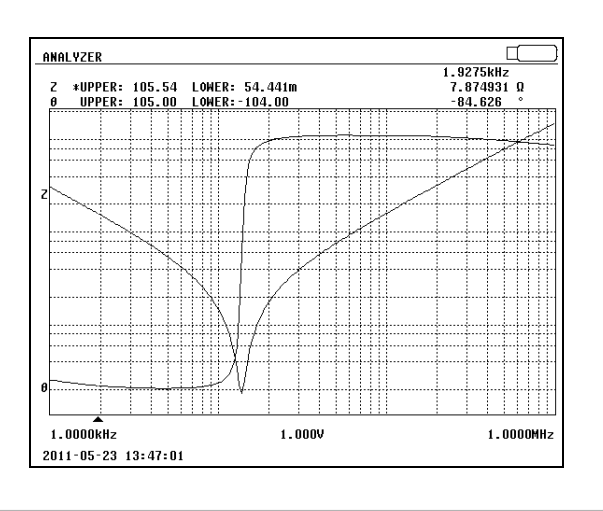

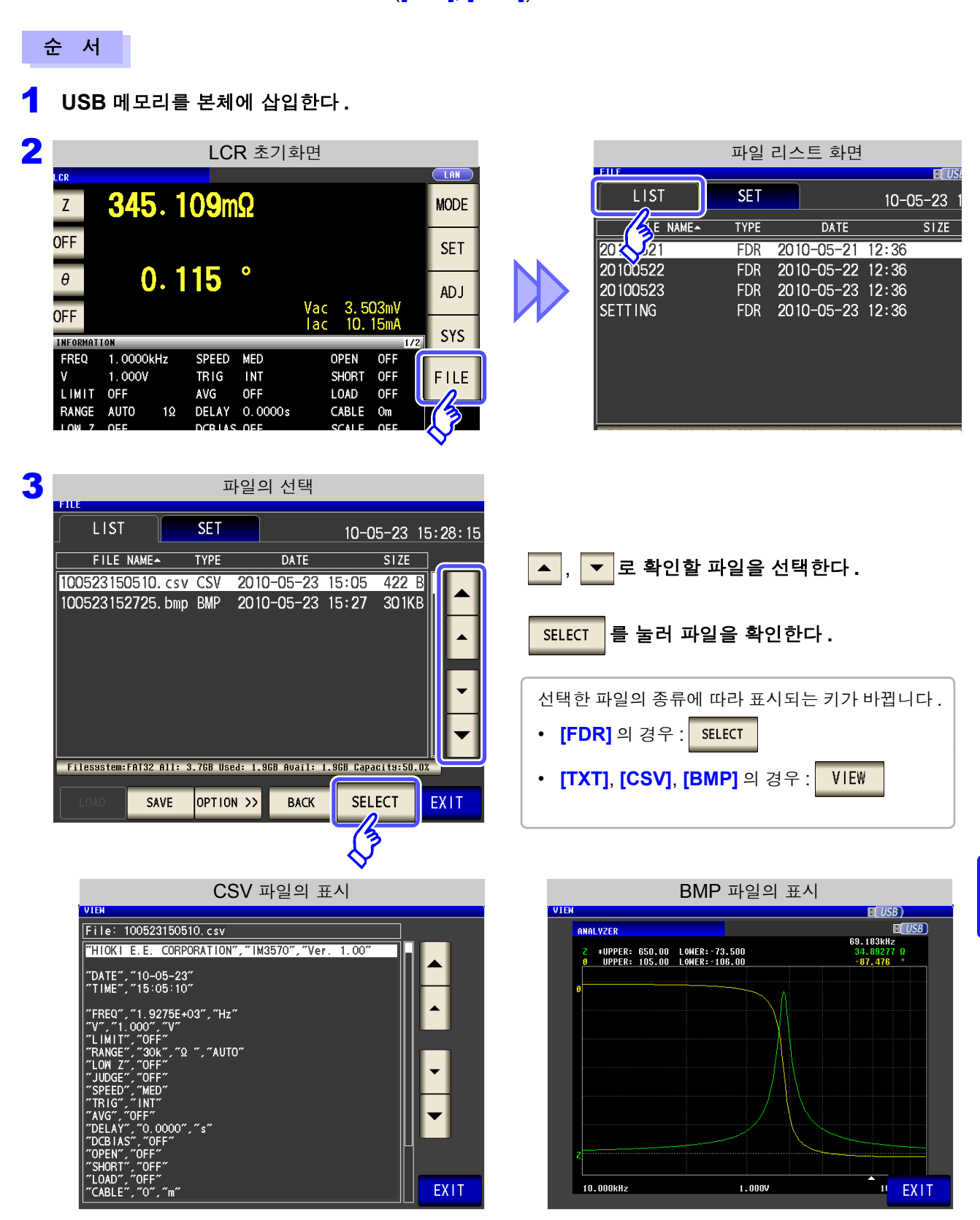

USB 메모리에 저장된 텍스트 형식의 파일 ([TXT], [CSV]) 과 BMP 파일을 화면에서 확인할 수 있습니다.

EXIT 를 눌러 확인 화면을 닫는다.

4

3

파일 내용 확인하기

제 10 장 USB 메모리 사용하기

10.4 측정 데이터 저장하기

## 4 저장할 폴더 변경하기

데이터 저장 위치를 자동 또는 임의의 폴더로 설정할 수 있습니다.

순 서

┨ USB 메모리를 USB 커넥터 ( 앞면 )에 삽입한다.

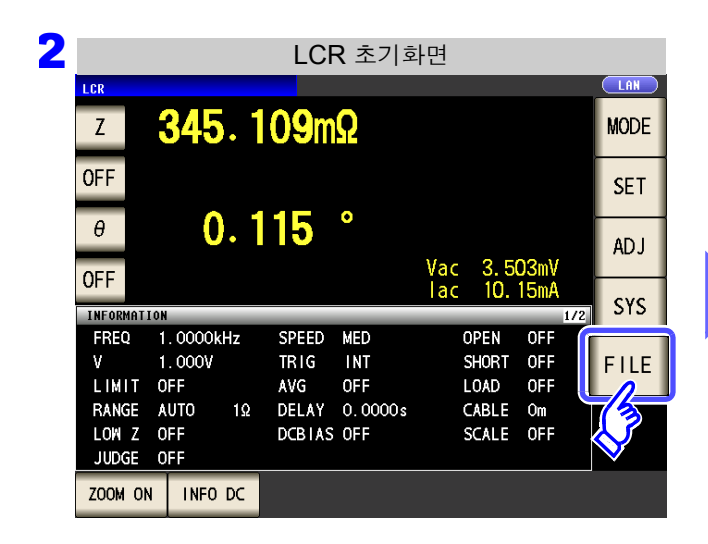

| 파일 저장 설정 화면  |          |            |       |          |   |  |  |  |
|--------------|----------|------------|-------|----------|---|--|--|--|
| FILE         |          |            |       |          |   |  |  |  |
| LIST         |          | SET        |       | 10-05-23 | 1 |  |  |  |
| SAVE SETUP   |          | 3          |       |          |   |  |  |  |
| TYPE         | SAV      | то         |       |          |   |  |  |  |
| TEXT         | AUTO USB | :/20100523 | /     |          |   |  |  |  |
|              |          |            |       |          |   |  |  |  |
|              |          |            |       |          |   |  |  |  |
| HEADER SETUR |          |            |       |          |   |  |  |  |
| DATE         | SET      | PARA       | DELIM | QUOTE    |   |  |  |  |
| ON           | ON       | ON         | ,     | "        |   |  |  |  |
|              |          |            |       |          |   |  |  |  |
|              |          |            |       |          |   |  |  |  |

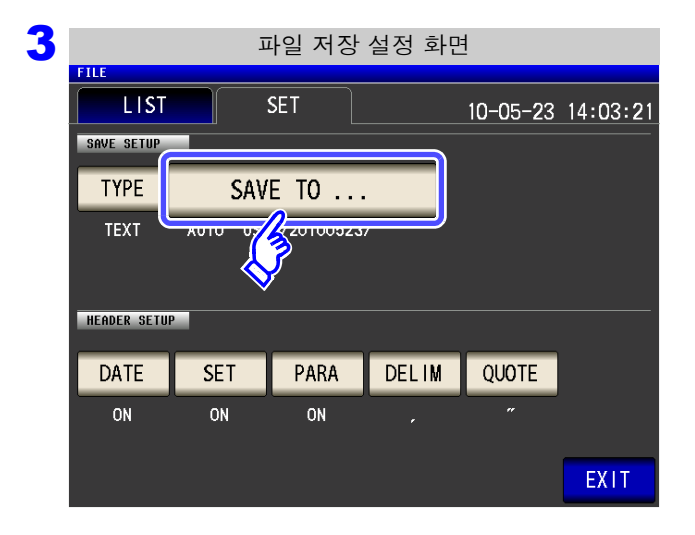

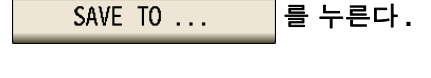

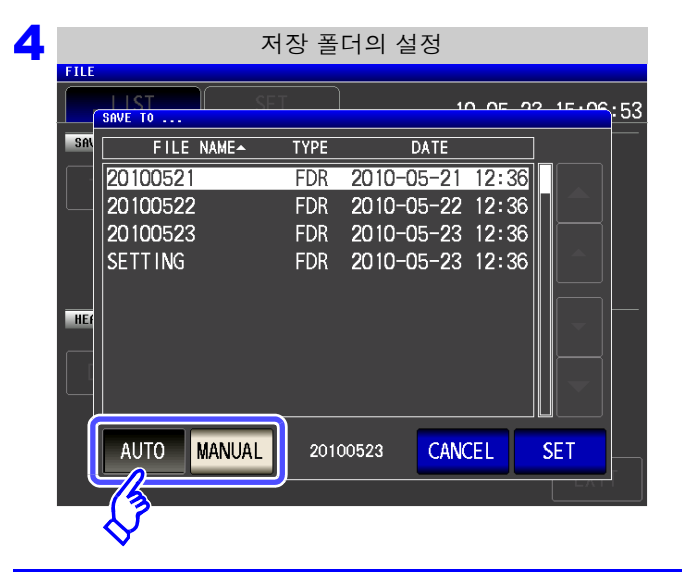

#### 저장할 폴더의 설정 방법을 선택한다.

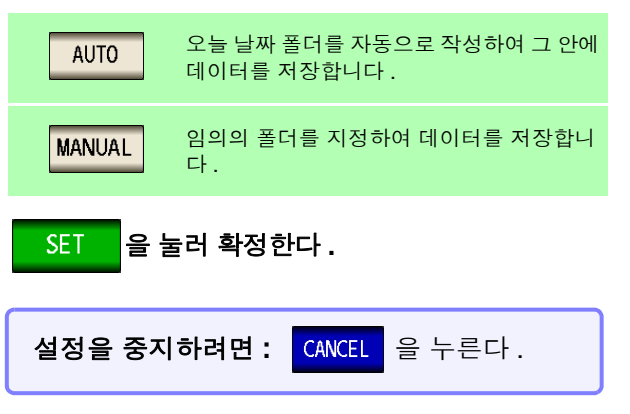

주의 사항 MANUAL 일 때 지정 가능한 폴더에는 아래와 같은 제한이 있습니다.

- 폴더명이 모두 1 바이트 문자일 것. (일본어 등의 2 바이트 문자가 포함된 폴더는 지정할 수 없습니다)
- 폴더명 길이가 12 문자 이하일 것.

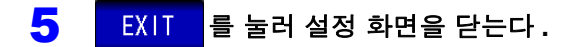

- 주의사항 MANUAL 로 선택할 수 있는 폴더는 USB 메모리의 루트에 있는 폴더뿐입니다.
  - 저장 위치 폴더에 지정한 폴더가 삭제된 경우 저장 시에 폴더를 생성합니다.

#### 루트란?

USB 메모리 안의 가장 위 계층을 가리킵니다.

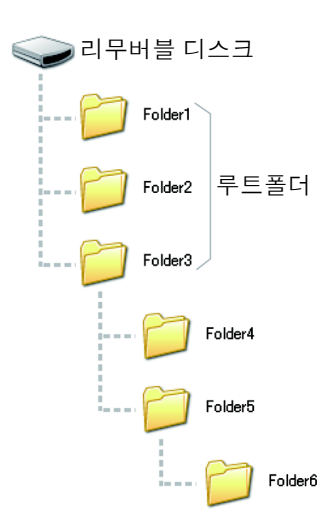

## 10.5 측정 데이터 가져오기

USB 메모리에 저장한 아날라이저 측정의 측정 데이터를 가져와서 그래프 표시나 등가회로 분석을 할 수 있습니다. 본 기능에서는 "측정치"만 가져오므로 측정 파라미터나 소인 주파수 등의 측정 조건은 패널 세이브, 로드 기능 등을 이용해 가져올 측정 데이터와 같은 조건이 되도록 설정해 주십시오.

참조: "제 9 장 패널 정보의 저장 및 가져오기" (p.305)

- "10.4 측정 데이터 저장하기" (p.323) "10.7 서저 조기 귀져오기" (p.323)
- "10.7 설정 조건 가져오기" (p.342)

또한, 가져올 측정 데이터의 파라미터는 아래 형식으로 저장되어 있어야 합니다. Z-0, Cs-D, Cs-Rs, Cp-D, Cp-Rp, Ls-Q, Ls-Rs, Lp-Q, Lp-Rp, Rs-X

- 주의 사항 본 기능은 IM9000 등가회로 분석 소프트웨어가 설치되었을 때만 사용할 수 있습니다.
  - 아래 순서 1~4 는 본 기기 또는 USB 에 저장된 측정 조건을 가져와서 설정할 수도 있습니다.

참조: "9.2 측정 조건 가져오기 (패널 로드 기능)" (p.312) "10.7 설정 조건 가져오기" (p.342)

#### 순 서

- **1 측정 모드를 아날라이저 모드로 변경한다.** 참조: "1.3.2 측정 모드 선택 화면" (p.13)
- 2 측정 파라미터를 가져올 측정 데이터와 같은 파라미터로 설정한다. 참조: "5.2.1 측정 파라미터 설정하기" (p.128)
- 3 트리거 모드를 "시퀀셜 소인" 또는 "스텝 소인"으로 변경한다. 참조: "5.2.3 트리거 설정하기" (p.130)
- 4 소인 주파수나 소인점 수 등을 가져올 측정 데이터와 같은 조건으로 설정한다. 참조: "5.3.1 소인점 설정하기" (p.136)
- 5 USB 메모리를 USB 커넥터 ( 앞면 ) 에 삽입한다.

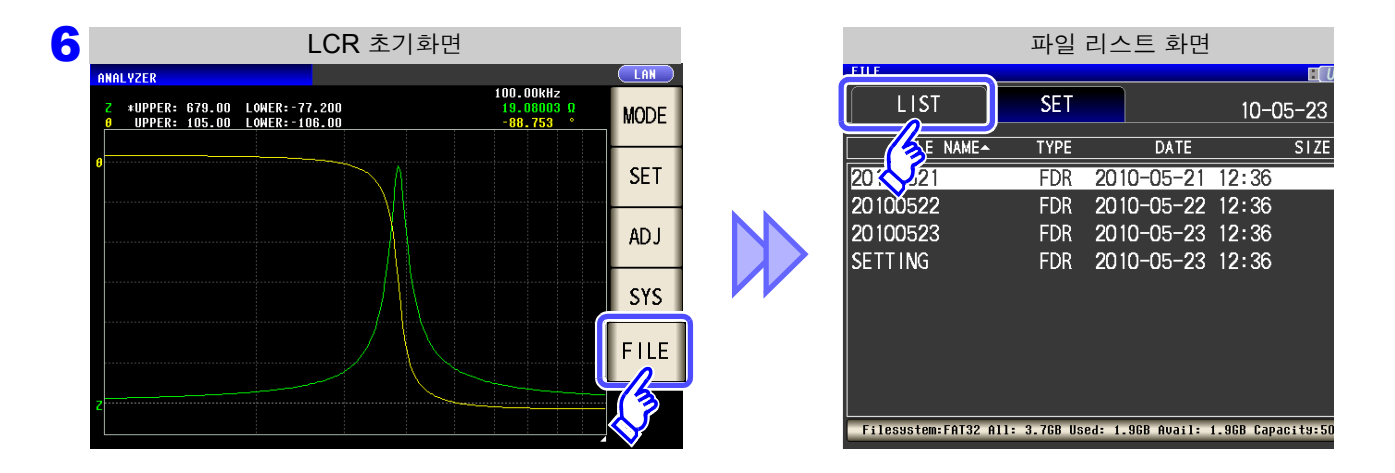

| 7 | 폴더 선택                                         |                        |                            |
|---|-----------------------------------------------|------------------------|----------------------------|
|   | LIST SET                                      | 10-05-23 15:09:36      |                            |
|   | FILE NAME TYPE DATE                           | SIZE                   |                            |
|   | 20100521 FDR 2010-05-2                        | 3 12:36                | 🔺 , 🔻 로 측정 데이터가 저장된        |
|   | 20100522 FDR 2010-05-2                        | 3 12:36                |                            |
|   | 20100523 FDR 2010-05-2                        | 3 12:36                |                            |
|   |                                               | -                      | SELECT 를 누른다.              |
|   |                                               |                        |                            |
|   | Filesystem:FAT32 All: 3.7GB Used: 1.9GB Avai  | : 1.968 Capacity:50.0% |                            |
|   | LOAD SAVE OPTION >> BAC                       | K SELECT EXIT          |                            |
| 8 | 측정 데이터의                                       | 선택                     |                            |
|   | LIST SET                                      | 10-05-23 15.19.05      |                            |
|   | FILE NAME TYPE DATE                           | SIZE                   |                            |
|   | 100523123633. csv CSV 2010-05-2               | 3 12:36 8.9KB          |                            |
|   |                                               |                        | ▲. ▼로 가져올 측정 데이터를 선택한다.    |
|   |                                               | ▲                      |                            |
|   |                                               |                        |                            |
|   |                                               |                        |                            |
|   |                                               | <b>_</b>               | LOAD 를 누른다.                |
|   | Filesystem:FAT32 All: 3.7GB Used: 1.9GB Avail | : 1.9GB Capacity:50.0% |                            |
|   | LOAD SAVE OPTION >> BACK                      |                        |                            |
| l | 3                                             |                        |                            |
| 9 | 측정 데이터 가져                                     | I오기                    |                            |
|   | FILE SET                                      | 10-05-22 15 10 27      |                            |
|   | FILE NAME TYPE DATE                           | SIZE                   |                            |
|   | 100523123633.csv CSV 2010-05-2                | 3 12:36 8.9KB          |                            |
|   | LOAD                                          |                        | 가져오기 확인 화면에서 [LOAD]를 누른다.  |
|   | Load Analyzer Data                            |                        | 초저 데이디가 크디디이 초자원크 때 비어디니티  |
|   |                                               |                        | ⇒♡ 데이터가 노항되어 특징지도써 반영됩니다.  |
|   |                                               |                        |                            |
|   |                                               |                        | 가져오기를 중지하려면: CANCEL 를 누른다. |
|   |                                               |                        |                            |

## 가져오기 에러가 표시된 경우

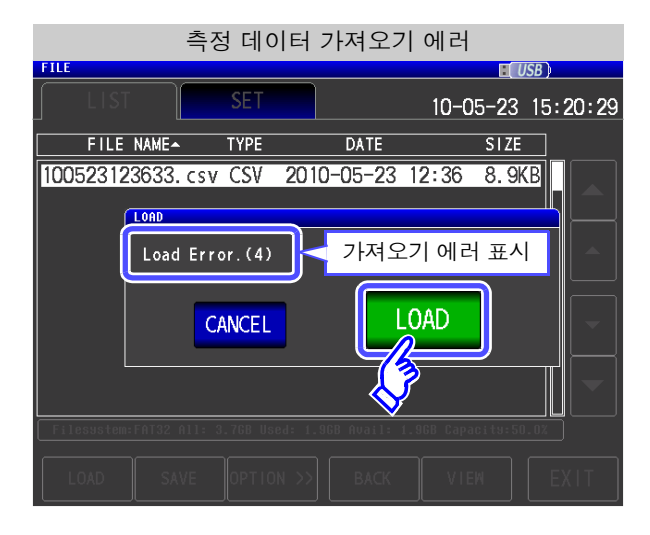

LOAD 를 눌렀을 때 에러가 표시된 경우는 아래 표에 나타낸 원인을 생각할 수 있습니다.

| 에러 표시           | 체크 항목 또는 원인                                                                   | 대처방법 , 참조처                                                                                                  |  |  |  |
|-----------------|-------------------------------------------------------------------------------|----------------------------------------------------------------------------------------------------|--|--|--|
| Load Error.(1)  | 아날라이저 모드 상태가 아니다 .                                                            | 아날라이저 모드로 변경한 후 가져와 주십시오 .<br><mark>참조</mark> : "1.3.2 측정 모드 선택 화면" (p.13)                                  |  |  |  |
| Load Error.(2)  | 아날라이저 모드에서의 트리거 설정이 반복 소인으<br>로 설정되어 있다 .                                     | 트리거 설정을 시퀀셜 소인 또는 스텝 소인으로 설정한 후 가<br>져와 주십시오 .<br><b>참조</b> : "5.2.3 트리거 설정하기" (p.130)                      |  |  |  |
| Load Error.(3)  | 측정 데이터의 파일이 파손되었다 .                                                           | 파손되지 않은 파일을 가져와 주십시오 .                                                                                      |  |  |  |
| Load Error.(4)  | 본 기기에서 가져올 수 있는 측정 데이터가 아니<br>다 .                                             | 본 기기에서 저장한 아날라이저 데이터를 가져와 주십시오 .                                                                            |  |  |  |
| Load Error.(5)  | 측정 신호의 설정이 주파수 소인 상태가 아니다 .                                                   | 소인 파라미터를 주파수 소인으로 설정한 후 가져와 주십<br>시오 .<br><mark>참조</mark> : "5.2.2 소인 파라미터 설정하기" (p.129)                    |  |  |  |
| Load Error.(6)  | 측정 데이터가 가져올 수 없는 파라미터 형식으<br>로 저장되어 있다 .                                      | 가져올 측정치가 다음의 파라미터로 되어 있는지 확인해<br>주십시오 .<br>Z-θ, Cs-D, Cs-Rs, Cp-D, Cp-Rp, Ls-Q, Ls-Rs, Lp-Q,<br>Lp-Rp, Rs-X |  |  |  |
| Load Error.(7)  | 측정 데이터의 파라미터가 현재의 설정과 일치하<br>지 않는다 .                                          | 가져올 측정치의 파라미터와 본 기기의 파라미터가 일치<br>하도록 설정한 후 가져와 주십시오 .<br><mark>참조</mark> : "5.2.1 측정 파라미터 설정하기" (p.128)     |  |  |  |
| Load Error.(8)  | 측정 데이터에 에러 값이 포함되어 있다.<br>(예) 전원 투입 후 미측정 : 8888888E+28<br>오버플로 : 9999999E+28 | 에러 값이 포함되지 않은 측정치를 가져와 주십시오 .<br><b>참조</b> : 부속 CD-R 의 통신 커맨드 (:MEASure?)                                   |  |  |  |
| Load Error.(9)  | 측정 데이터에 파라미터 정보가 저장되어 있지 않다                                                   | 측정 파라미터 정보가 포함된 측정치를 가져와 주십시오 .<br><b>참조</b> : "10.4 측정 데이터 저장하기" (p.323)                                   |  |  |  |
| Load Error.(10) | 측정 데이터의 소인점 수가 현재의 설정과 일치<br>하지 않는다 .                                         | 가져올 측정치의 포인트 수와 본 기기의 측정 포인트 수가<br>일치하도록 설정한 후 가져와 주십시오 .<br><b>참조</b> : "5.3.1 소인점 설정하기" (p.136)           |  |  |  |

## 10.6 본체 설정 저장하기

### 1 본체 설정 저장하기

순 서

본 기기의 각종 설정 정보를 USB 메모리에 설정 파일로 저장합니다. 설정 파일의 확장자는 ".SET"입니다. 본체의 설정 상태를 백업해 두고자 할 때 편리한 기능입니다. 저자되 성적 내용은 "브록 12 초기 성적 이란" (p 브 16)은 차조해 주십시오

저장된 설정 내용은 "부록 12 초기 설정 일람" (p. 부 16)을 참조해 주십시오.

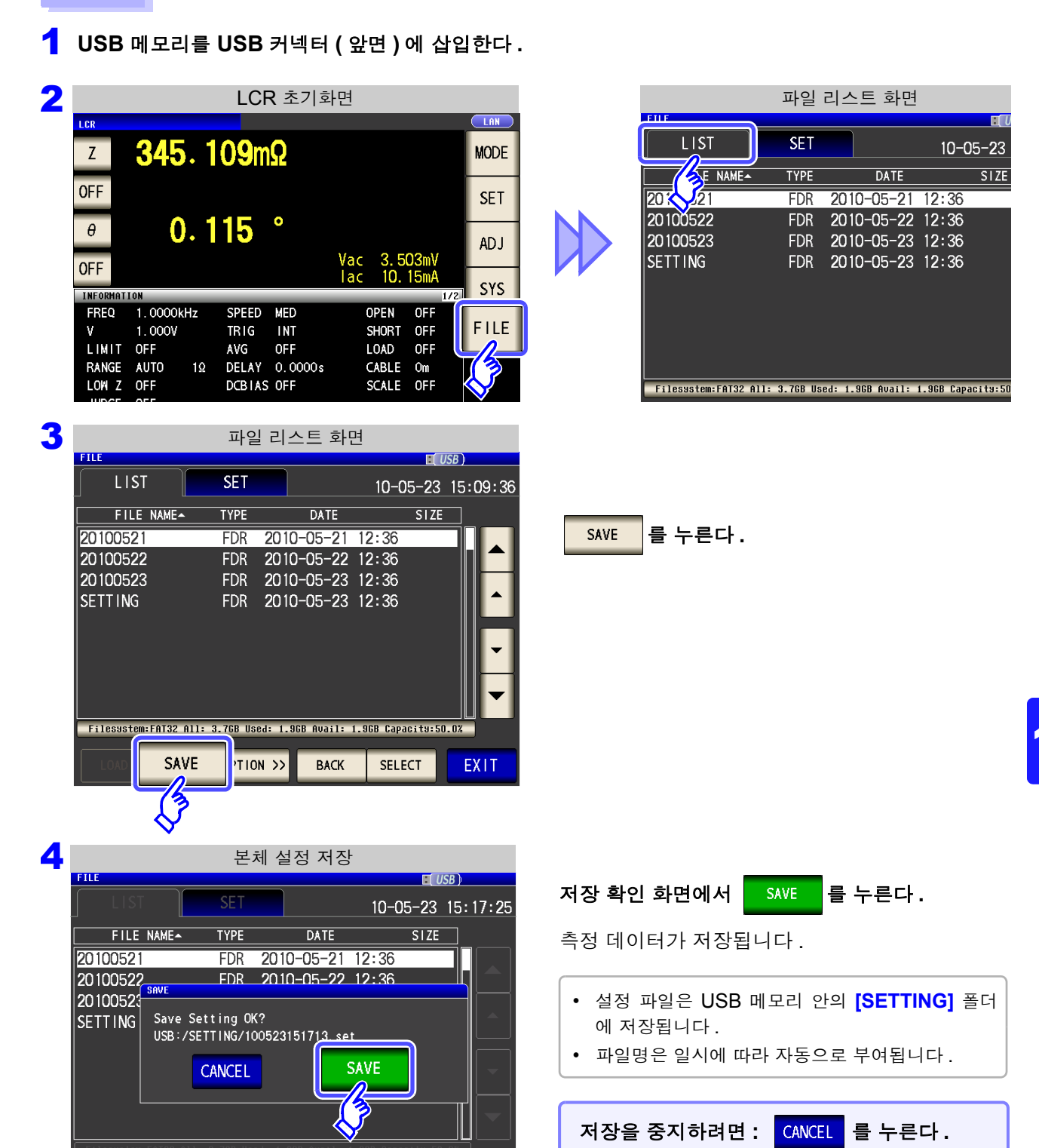

10.6 본체 설정 저장하기

## **2** 본 기기의 모든 설정 저장하기 (ALL SAVE 기능)

패널 세이브의 내용을 포함한 본 기기의 각종 설정 정보를 USB 메모리에 설정 파일로 저장합니다. 설정 파일의 확장자는 ".SET"입니다.패널 세이브의 확장자는 ".PNL"입니다. 저장된 설정 내용은 "부록 12 초기 설정 일람" (p. 부 16)을 참조해 주십시오.

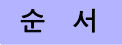

1 USB 메모리를 USB 커넥터 ( 앞면 ) 에 삽입한다 .

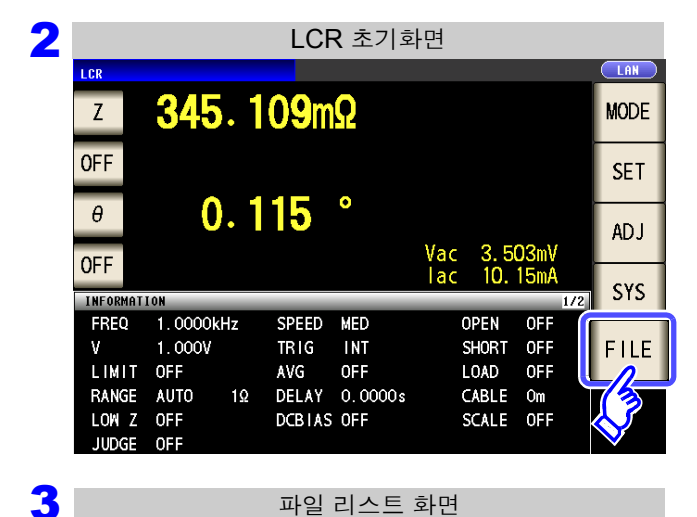

| 파일 리스트 화면            |              |                    |                  |  |  |  |  |
|----------------------|--------------|--------------------|------------------|--|--|--|--|
| FIIF                 |              |                    | <b>I</b> ( U     |  |  |  |  |
| LIST                 | SET          |                    | 10-05-23         |  |  |  |  |
| E NAME-              | TYPE         | DATE               | SIZE             |  |  |  |  |
| 20:021               | FDR          | 2010-05-21         | 12:36            |  |  |  |  |
| 20100522             | FDR          | 2010-05-22         | 12:36            |  |  |  |  |
| 20100523             | FDR          | 2010-05-23         | 12:36            |  |  |  |  |
| SETTING              | FDR          | 2010-05-23         | 12:36            |  |  |  |  |
|                      |              |                    |                  |  |  |  |  |
|                      |              |                    |                  |  |  |  |  |
|                      |              |                    |                  |  |  |  |  |
|                      |              |                    |                  |  |  |  |  |
|                      |              |                    |                  |  |  |  |  |
| Filesystem:FAT32 All | l: 3.768 Use | ed: 1.968 Avail: 1 | .9GB Capacits:50 |  |  |  |  |
|                      |              |                    |                  |  |  |  |  |

OPTION >> 을 누른다.

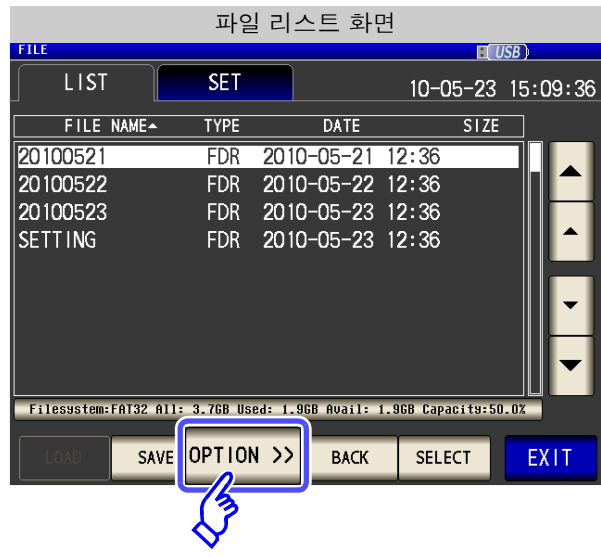

|     |            |           | 파일       | ! 리스     | 노트 화     | 면          |          |          |  |
|-----|------------|-----------|----------|----------|----------|------------|----------|----------|--|
|     | LIST       |           | SET      |          |          | 10-0       | )5-23    | 16:07:13 |  |
|     | FILE 1     | NAME-     | TYPE     |          | DATE     |            | SIZE     |          |  |
| 201 | 100521     |           | FDR      | 2010     | -05-21   | 12:36      |          |          |  |
| 201 | 100522     |           | FDR      | 2010     | -05-22   | 12:36      |          |          |  |
| 201 | 100523     |           | FDR      | 2010     | -05-23   | 12:36      |          |          |  |
| SET | IT ING     |           | FDR      | 2010     | -05-23   | 12:36      |          | -<br>-   |  |
| Fi  | lesystem:F | AT32 All: | 3.7GB Us | ed: 1.90 | B Avail: | 1.9GB Capa | acits:50 | 0.0%     |  |
| <<  | OPTION     | FORMAT    | DELE     | TE       | FOLDEF   | ALL S      | AVE      | EXIT     |  |
|     |            |           |          |          |          | (3         |          |          |  |

| 5 | FILE                |                      |                   |                      |           |          |       |       |
|---|---------------------|----------------------|-------------------|----------------------|-----------|----------|-------|-------|
|   | LIST                |                      | SET               |                      |           | 10-05-23 | 3 15: | 39:48 |
|   | FILE                | NAME                 | TYPE              | DA                   | TE        | SIZ      | E     |       |
|   | 20100521            |                      | FDR               | 2010-05-             | -21 12    | : 36     |       |       |
|   | 20100522            | ALL SAVE             | FDR               | 2010-05-             | -22 12    | : 36     |       |       |
|   | 20100523<br>SETTING | Save All<br>USB:/SET | Settin<br>TING/10 | ng OK?<br>0052315394 | 3/<br>SAV | /E       |       |       |
|   | Filesustem          |                      |                   |                      |           |          |       |       |
|   | << OPTION           |                      |                   |                      |           |          |       |       |

| 48 | 저장 확인 화면에서 SAVE 를 누른다.                                                   |
|----|--------------------------------------------------------------------------|
|    | 측정 데이터가 저장됩니다.                                                           |
|    | • 설정 파일과 패널 세이브 데이터는 [SETTING] 폴<br>더 안에 저장 일시의 폴더가 자동으로 작성되고 저<br>장됩니다. |
|    | <ul> <li>폴더명과 파일명은 일시에 따라 자동으로 부여됩<br/>니다.</li> </ul>                    |
|    |                                                                          |
|    | 저장을 중지하려면 : CANCEL 를 누른다.                                                |

342

10.7 설정 조건 가져오기

## 10.7 설정 조건 가져오기

### 본체 설정 가져오기

USB 메모리에 저장된 설정 파일 또는 패널 세이브 파일을 가져와서 설정을 복원합니다.

#### 순 서

1 USB 메모리를 USB 커넥터 (앞면)에 삽입한다.

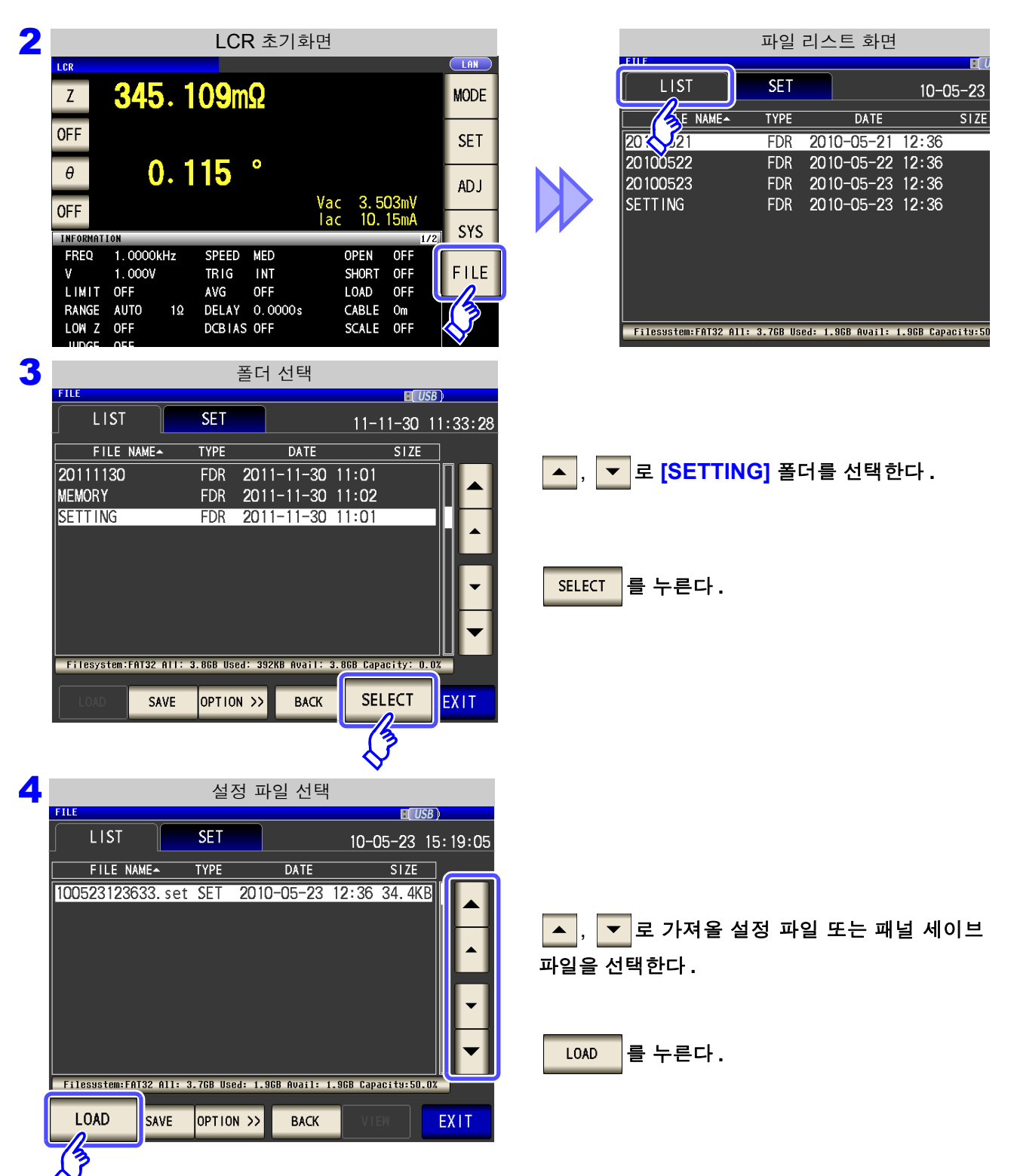

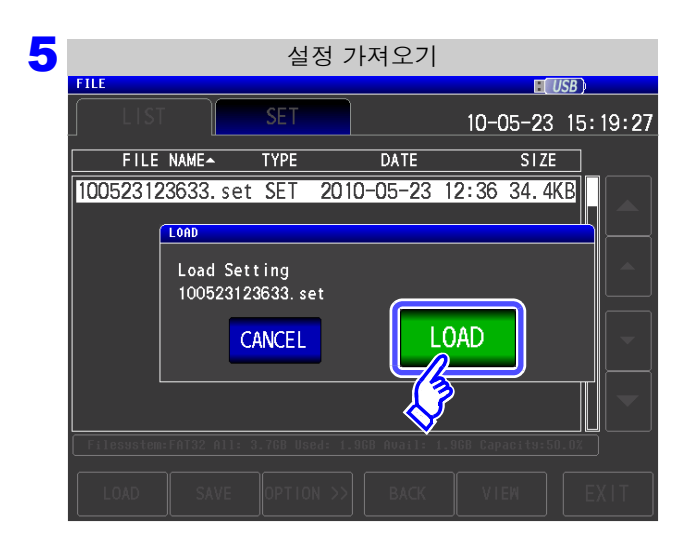

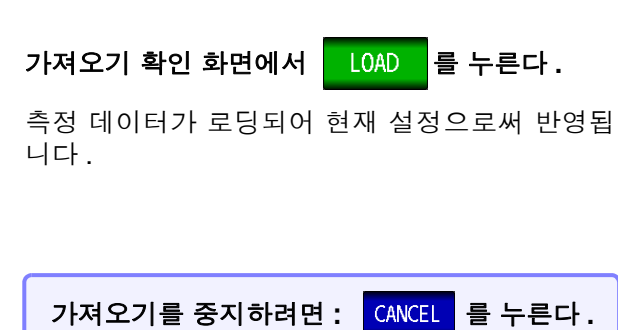

## 가져오기 에러가 표시된 경우

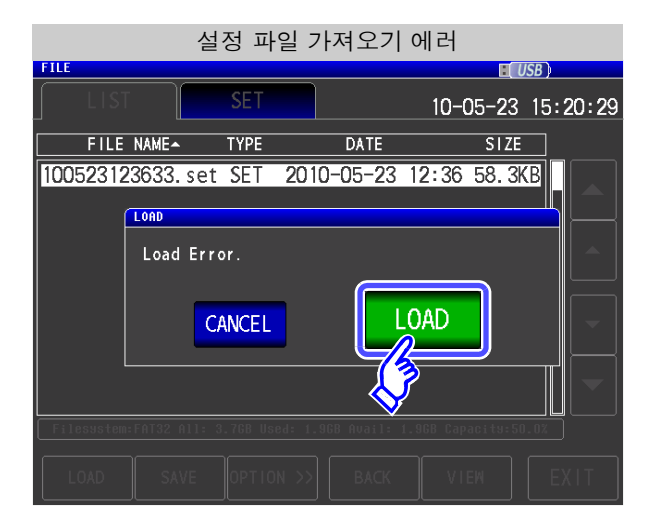

| LOAD 를 눌렀을 때 에러가 표시되는 경우는 다 |  |  |  |  |
|-----------------------------|--|--|--|--|
| <br>음의 원인을 생각할 수 있습니다 .     |  |  |  |  |
| • 설정 파일이 파손됨                |  |  |  |  |
| • 본 기기에서 가져올 수 있는 설정 파일이 아님 |  |  |  |  |
| 가져오기를 중지하려면: CANCEL 를 누른다.  |  |  |  |  |

10.7 설정 조건 가져오기

### **2** USB 메모리에 저장된 모든 설정 가져오기 (ALL LOAD 기능)

USB 메모리에 ALL SAVE 기능으로 저장된 패널 세이브를 포함한 본 기기의 각종 설정 정보를 가져와서 설 정을 복원합니다.

참조: "본 기기의 모든 설정 저장하기 (ALL SAVE 기능)" (p.340)

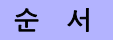

<mark>1</mark> USB 메모리를 USB 커넥터 ( 앞면 ) 에 삽입한다 .

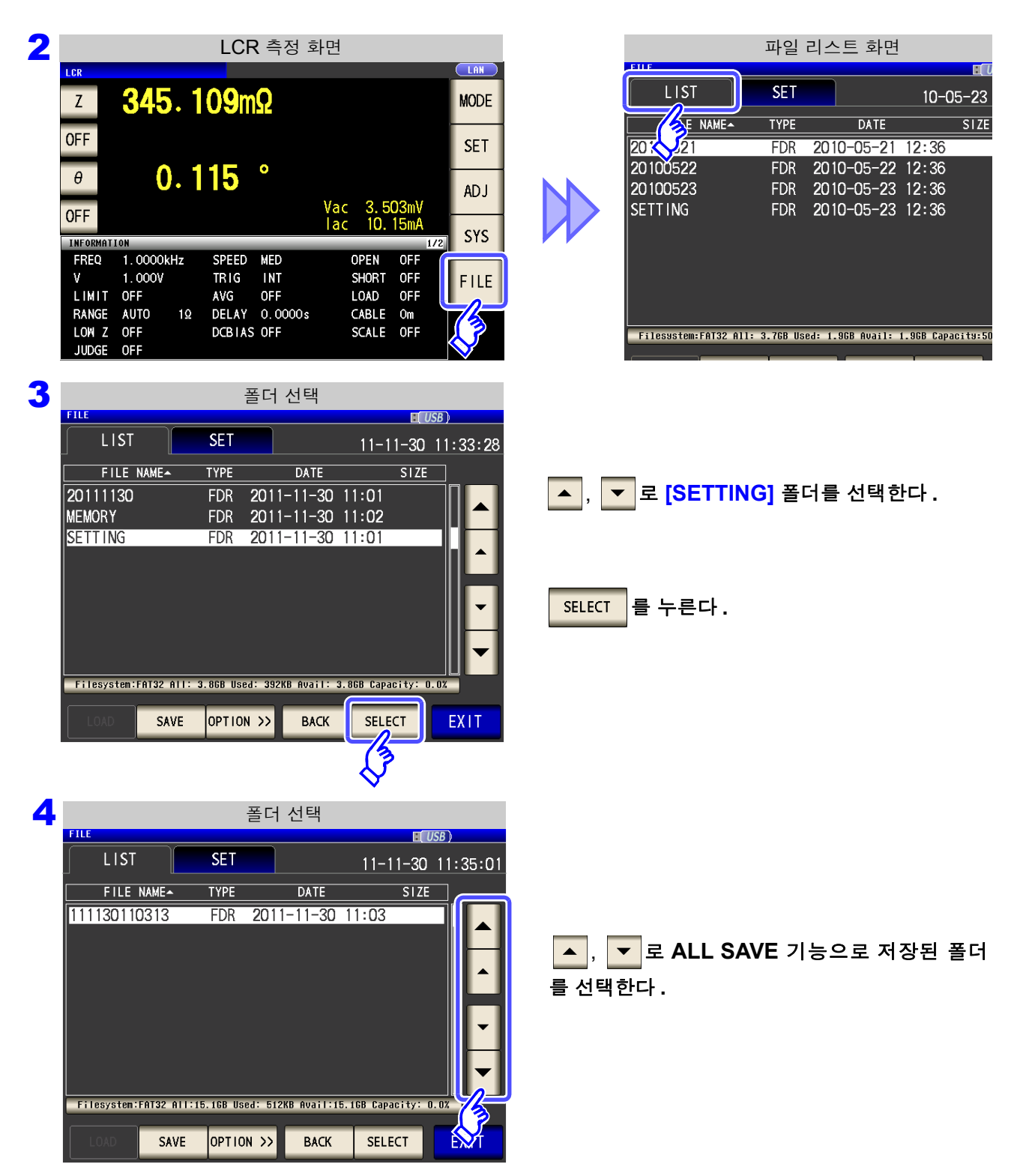

| 5 | 설정 파일 선택                                                            |                             |
|---|---------------------------------------------------------------------|-----------------------------|
|   | FILE EL USB )                                                       |                             |
|   | LIST SET 11-11-30 11:35:41                                          |                             |
|   | FILE NAMEA TYPE DATE SIZE                                           |                             |
|   | 001_1112141522 PNL 2011-11-30 11:03 3.2KB                           |                             |
|   | 002_1112141522 PNL 2011-11-30 11:03 3.2KB                           | ▲                           |
|   | 003_1112141522. PNL 2011-11-30 11:03 2.1KB                          | ALL] 한 파일을 전력한              |
|   | 005_1112141523 PNL 2011-11-30 11:03 1.2KB                           | 다.                          |
|   | 000_1112141323 PNL 2011-11-30 11.03 1.2KB                           |                             |
|   | 111130110313.all ALL 2011-11-30 11:03 3.3KB                         |                             |
|   | TTTT3UTTU3T3. SET SET 2011-11-30 11:03 35. /KB                      | ALL LOAD 를 누른다.             |
|   | Filesystem:FAT32 All:15.16B Used: 512KB Avail:15.16B Capacity: 0.0% | ,                           |
|   | ALL LOAD SAVE OPTION >> BACK VIEW EXIT                              |                             |
|   | 3                                                                   |                             |
|   | V                                                                   |                             |
|   |                                                                     |                             |
| 6 | 설정 가져오기                                                             |                             |
|   |                                                                     |                             |
|   |                                                                     |                             |
|   | FILE NAME TYPE DATE SIZE                                            |                             |
|   | 001_1112141522. PNL 2011-11-30 11:03 3.2KB                          |                             |
|   |                                                                     | 가져오기 확인 화면에서 LOAD 를 누른다.    |
|   | 005_1112 Load Setting                                               |                             |
|   | 006_1112 111130110313. al I                                         | 폴더에 저장된 모든 측정 데이터가 로딩되어 현재  |
|   | 007_1112 CANCEL LOAD                                                | 설정으로써 반영됩니다.                |
|   |                                                                     |                             |
|   | 111130110313. set SET 2011-11-30 303 35. 7KB                        | 가져오기를 중지하려면 : CANCEL 를 누른다. |
|   | Filesystem:FAT32 All:15.16B Used: 512KB Avail:15.16B Capacity: 0.0% |                             |
|   | ALL LOAD SAVE OPTION >> BACK VIEW EXIT                              |                             |

주의 사항 · LOAD 를 실행하면 현재 본 기기에 설정된 정보는 삭제됩니다. • 가져올 수 없는 설정 파일이 있는 경우 비프음이 울립니다. 10.8 파일 및 폴더 조작하기

## 10.8 파일 및 폴더 조작하기

USB 메모리에 저장된 파일과 폴더를 편집할 수 있습니다.

### USB 메모리 포맷하기

사용할 USB 메모리가 포맷 (초기화)되지 않은 경우에 실행합니다. 포맷하려는 USB 메모리를 USB 커넥터 (앞면)에 삽입하여 (p.320) 포맷을 시작합니다. 본 기기에서는 FAT32 로 포맷합니다.

#### 순 서

1 USB 메모리를 USB 커넥터 ( 앞면 ) 에 삽입한다.

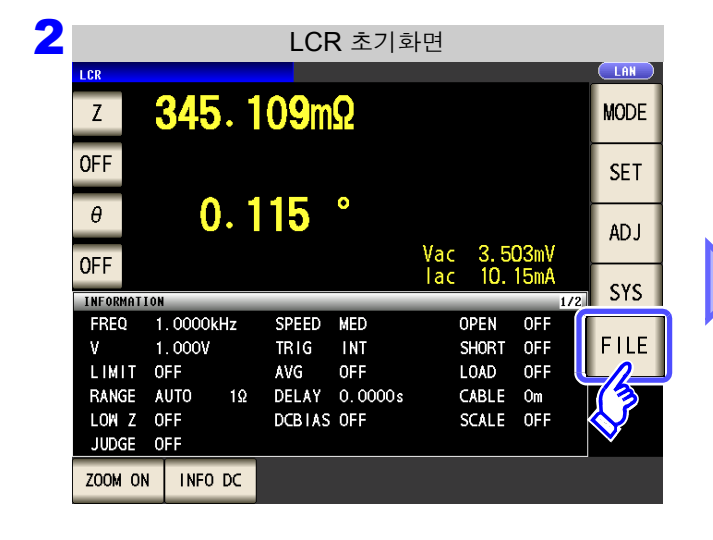

| 파일 리스트 화면     |               |            |             |             |        |  |  |
|---------------|---------------|------------|-------------|-------------|--------|--|--|
| EIIE          |               |            |             |             | USB    |  |  |
| LIST          | SET           |            |             | 10-05-      | 23 1   |  |  |
| E NA          | ME- TYPE      |            | DATE        | S           | I ZE   |  |  |
| 20:021        | FDF           | 2010-      | -05-21 1    | 2:36        |        |  |  |
| 20100522      | FDF           | 2010-      | -05-22 1    | 2:36        |        |  |  |
| 20100523      | FDF           | 2010-      | -05-23 1    | 2:36        |        |  |  |
| SETTING       | FDF           | 2010-      | -05-23 1    | 2:36        |        |  |  |
|               |               |            |             |             |        |  |  |
|               |               |            |             |             |        |  |  |
|               |               |            |             |             |        |  |  |
|               |               |            |             |             |        |  |  |
|               |               |            |             |             |        |  |  |
| Filesystem:FA | 32 All: 3.7GB | Used: 1.96 | B Avail: 1. | 968 Capacit | 9:50.0 |  |  |
| LOAD          | SAVE OPT      | ION >>     | BACK        | SELECT      |        |  |  |
|               |               |            | _           |             |        |  |  |

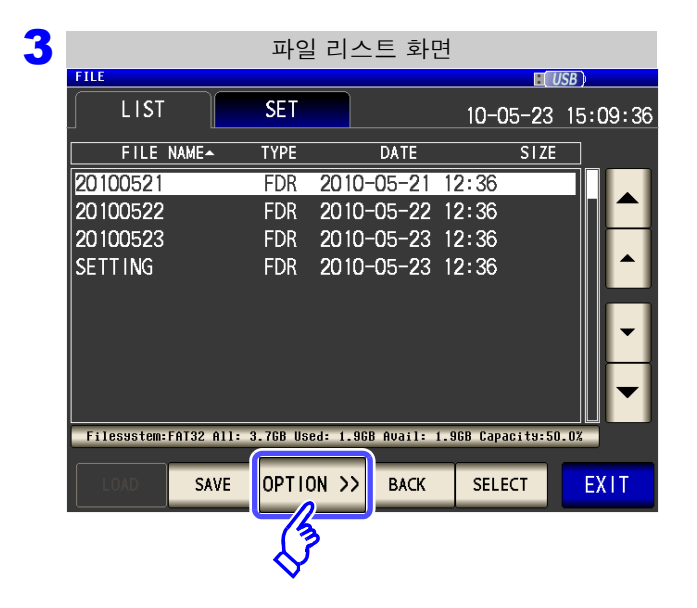

|        | _  | 1 |   |   |   |  |
|--------|----|---|---|---|---|--|
| OPTION | >> | 을 | 누 | 른 | 다 |  |

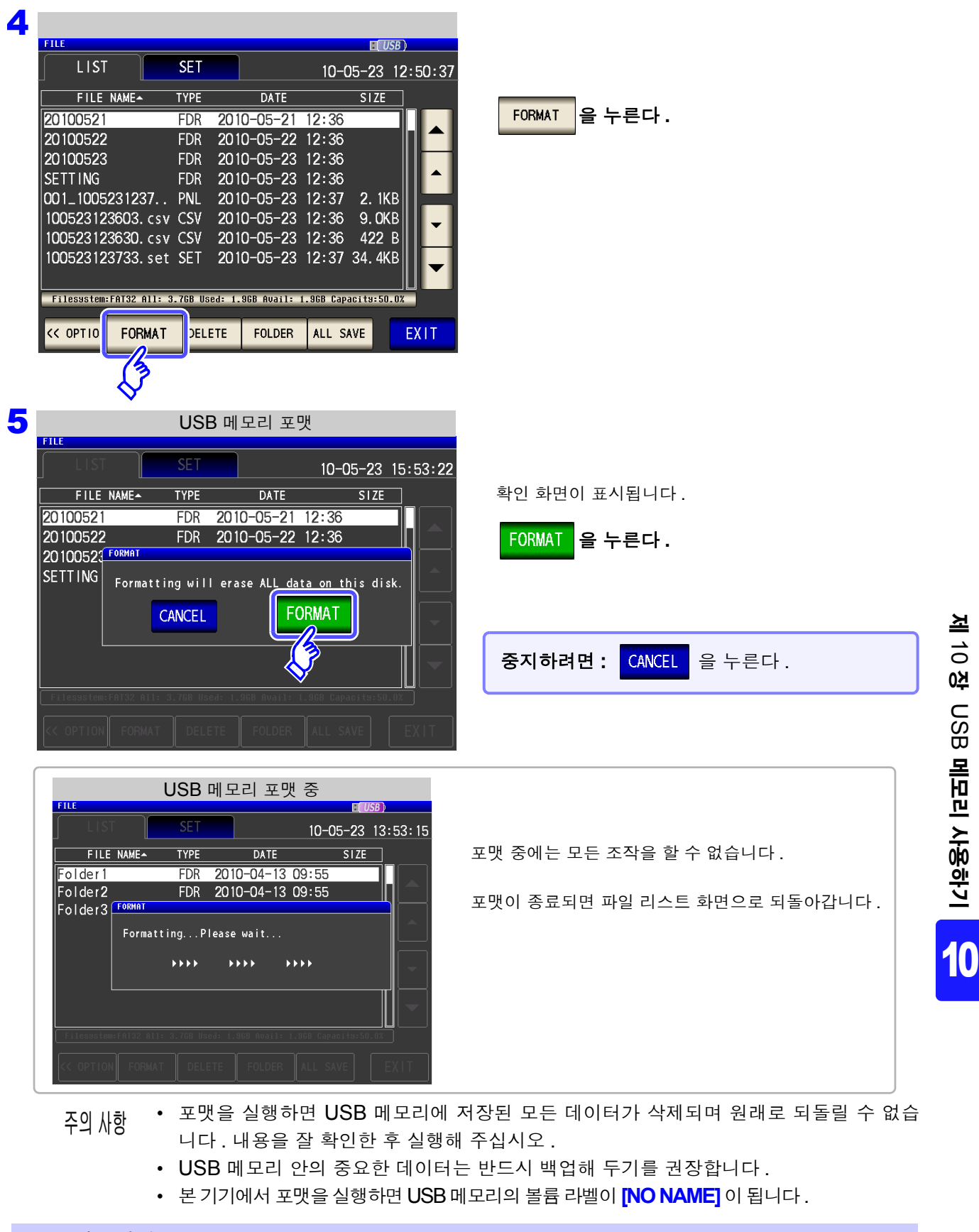

#### 볼륨 라벨이란?

USB 메모리 등의 디스크 드라이브에 붙이는 이름을 말합니다. Windows 에서는 내컴퓨터에서 각 드라이브의 볼륨 라벨을 확인할 수 있습니다. 10.8 파일 및 폴더 조작하기

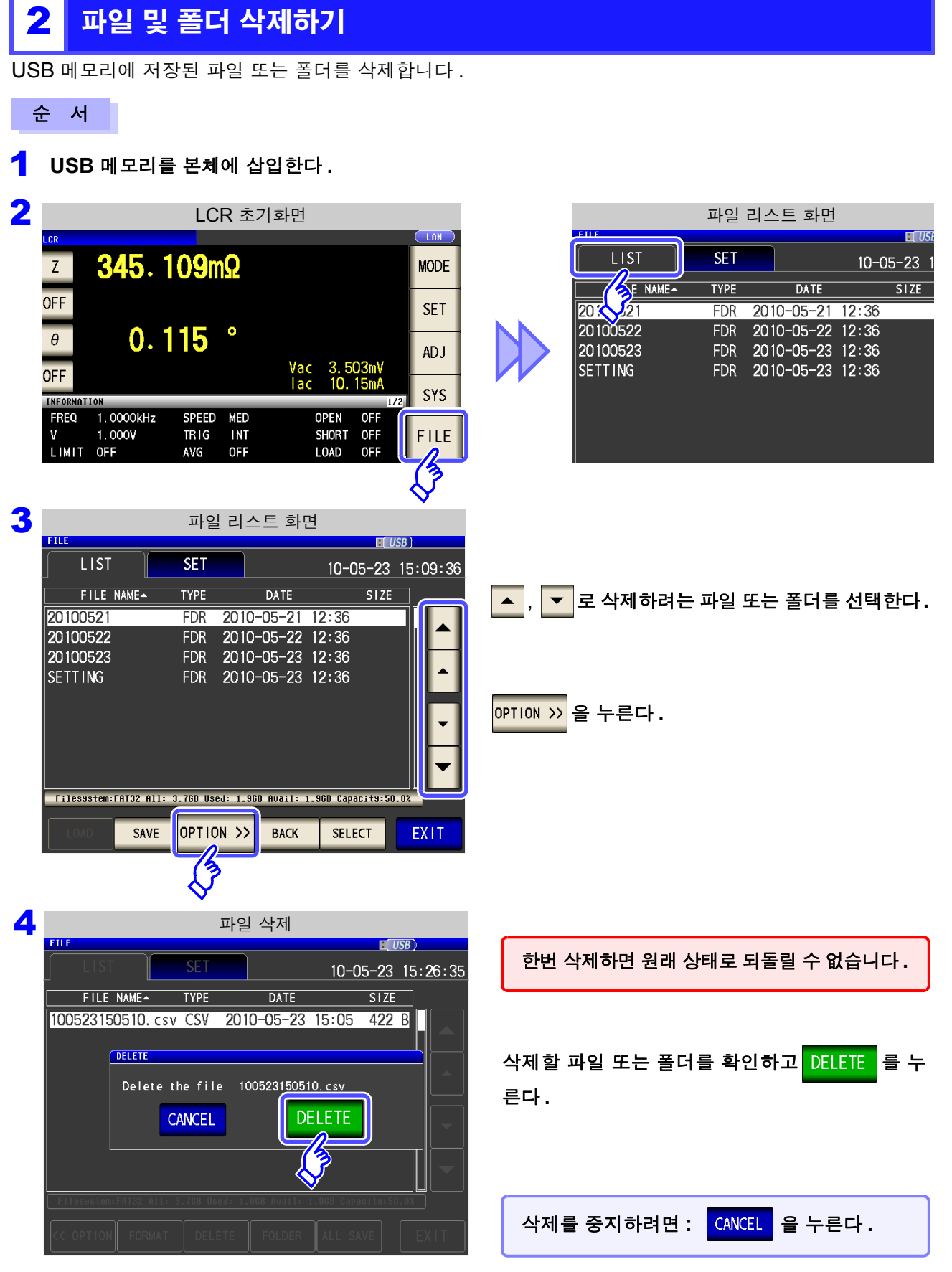

주의 사항

삭제할 폴더 안에 파일이 있는 경우는 삭제할 수 없습니다 . 폴더를 삭제하는 경우는 폴더 안의 파일을 모두 삭 제해 주십시오 .

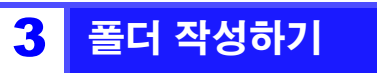

순 서

4

FILE

LIST

20100521

20100522 20100523 SETTING

FILE NAME-

<< OPTION FORMAT

DELETE

FOLDER

ALL SAVE

1 USB 메모리를 본체에 삽입한다.

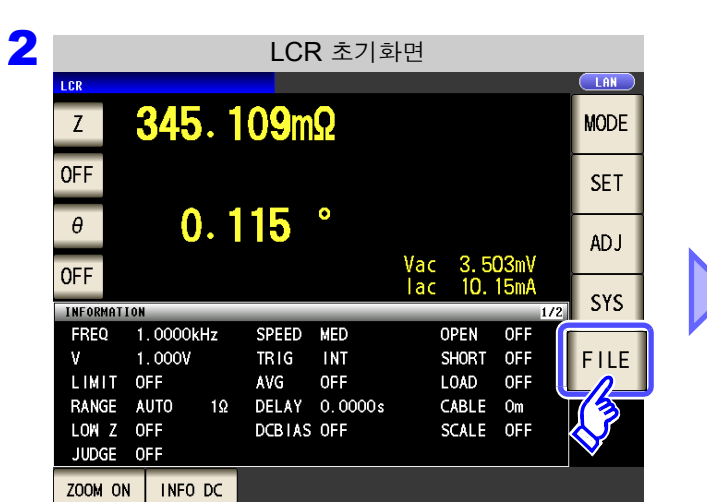

| 파일 리스트 화면            |            |         |           |           |          |  |
|----------------------|------------|---------|-----------|-----------|----------|--|
| FILE                 |            |         |           |           |          |  |
| LIST                 | SET        |         |           | 10-0      | 05-23    |  |
| E NAME-              | TYPE       |         | DATE      |           | SIZE     |  |
| 20 321               | FDR        | 2010    | )-05-21   | 12:36     |          |  |
| 20100522             | FDR        | 2010    | )-05-22   | 12:36     |          |  |
| 20100523             | FDR        | 2010    | )-05-23   | 12:36     |          |  |
| SETTING              | FDR        | 2010    | )-05-23   | 12:36     |          |  |
|                      |            |         |           |           |          |  |
| Filesystem:FAT32 All | : 3.76B Us | ed: 1.9 | GB Avail: | 1.9GB Cap | acits:50 |  |
| LOAD                 | OPTIC      | N >>    | BACK      | SEL       | ECT      |  |

| 3 |             |              | 파일       | ] 리스     | 트 화[     | 면         |          |       |      |
|---|-------------|--------------|----------|----------|----------|-----------|----------|-------|------|
|   | FILE        |              |          |          |          |           | I l      | ISB ) |      |
|   | LIST        |              | SET      |          |          | 10-0      | )5-23    | 15:0  | 9:36 |
|   | FILE        | NAME~        | TYPE     |          | DATE     |           | SIZE     |       |      |
|   | 20100521    |              | FDR      | 2010-    | -05-21   | 12:36     |          |       |      |
|   | 20100522    |              | FDR      | 2010-    | -05-22   | 12:36     |          |       |      |
|   | 20100523    |              | FDR      | 2010-    | -05-23   | 12:36     |          |       |      |
|   | SETTING     |              | FDR      | 2010-    | -05-23   | 12:36     |          |       |      |
|   |             |              |          |          |          |           |          |       |      |
|   |             |              |          |          |          |           |          |       | -    |
|   |             |              |          |          |          |           |          |       | -    |
|   | Filesystem: | FAT32 All: 3 | 3.7GB Us | ed: 1.96 | B Avail: | 1.9GB Cap | acity:50 | 1.0%  |      |
|   | LOAD        | SAVE         | OPTI     | ON >>    | BACK     | SEL       | ECT      | EX    | IT   |
|   |             |              |          | <b>}</b> |          |           |          |       |      |

OPTION >> 을 누른다.

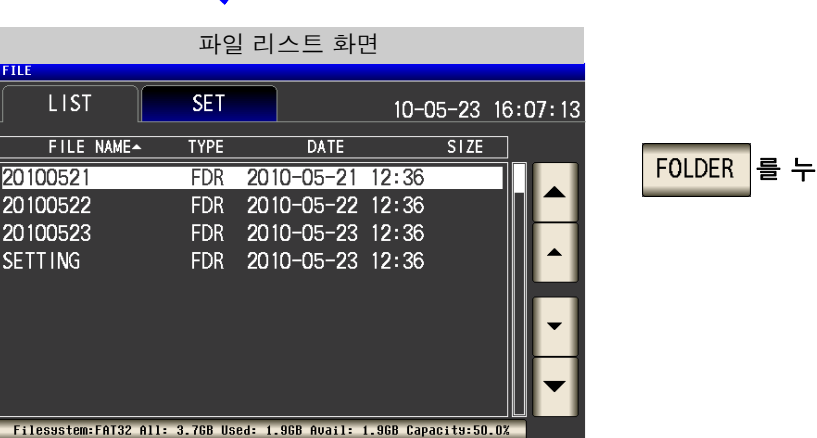

EXIT

FOLDER 를 누른다.

|                |                                                         |   |   |   |   |   |   |   | 폴미 | ᡰ명 | 입로 | 벽                                                           |      |   |   |   |     |     |     |       |      |    |    |   |
|----------------|---------------------------------------------------------|---|---|---|---|---|---|---|----|----|----|-------------------------------------------------------------|------|---|---|---|-----|-----|-----|-------|------|----|----|---|
| FILE<br>CREATE | FILE E(USB) CREATE FOLDER Please input NEW FOLDER name. |   |   |   |   |   |   |   |    |    |    | FILE EUSB<br>CREATE FOLDER<br>Please input NEW FOLDER name. |      |   |   |   |     |     |     | SB)   |      |    |    |   |
| MYC            | MYCT                                                    |   |   |   |   |   |   |   | BS |    |    |                                                             | MYCT | - |   |   |     |     |     |       | CLE  | AR | BS |   |
| A              | В                                                       | С | D | E | F | G | 7 | 8 | 9  |    |    |                                                             | 1    | 2 | 3 | 4 | 5   | Τ   | 6   | 7     | 8    | 9  | 0  |   |
| Н              | 1                                                       | J | К | L | м | N | 4 | 5 | 6  | K  |    |                                                             | Q    | W | E | R | -   | Г   | Y   | U     | Γ    | 0  | Р  |   |
| 0              | Р                                                       | Q | R | S | Т | U | 1 | 2 | 3  |    |    |                                                             | A    | S | D | F |     | G   | Н   | J     | K    | L  | -  | - |
| V              | W                                                       | X | Y | Z | - |   | 0 | + | -  |    |    |                                                             | Z    |   |   | : | V   | В   | N   | N     | -    |    | -  |   |
| K              | KEY TYPE CANCEL CREATE FOLDER                           |   |   |   |   |   |   |   | 1  |    | KE | Υ ΤΥ                                                        | РЕ   | ] |   |   | CAN | CEL | CRE | ATE I | OLDE | R  |    |   |
|                |                                                         |   |   |   |   |   |   |   |    |    |    |                                                             |      |   |   |   |     |     |     |       |      |    |    |   |

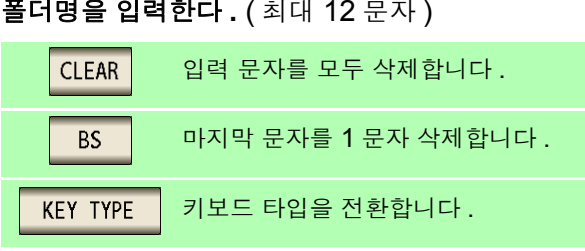

| 6 |       |         |        |       | 폴더당    | 명 입력 | 력   |      |            |       |                              |
|---|-------|---------|--------|-------|--------|------|-----|------|------------|-------|------------------------------|
|   | FILE  | FOLDER  |        | CET   |        |      |     |      | USB        | )     |                              |
|   | Pleas | se inpu | It NEW | FOLDE | R name |      |     |      |            |       |                              |
|   | MYC   | Т       |        |       |        |      |     | CLEA | AR         | BS    | CREATE FOLDER 를 눌러 폭더를 작성하다. |
|   | A     | В       | С      | D     | Е      | F    | G   | 7    | 8          | 9     |                              |
|   | Н     | Î       | J      | К     | L      | м    | N   | 4    | 5          | 6     |                              |
|   | 0     | Р       | Q      | R     | S      | Т    | U   | 1    | 2          | 3     |                              |
|   | ۷     | W       | X      | Y     | Z      | -    |     | 0    | +          | -     |                              |
|   | К     | EY TYI  | PE     |       |        | CAN  | CEL | CREA | TE F(      | OLDER |                              |
|   |       |         |        |       | ]      |      |     |      | <b>%</b> - |       |                              |
|   |       |         |        |       |        |      |     |      | 7          |       |                              |
| 7 | EX    | IT      | 를 눌    | :러 /  | 설정     | 화면   | 을 닫 | 눈다   |            |       |                              |

를 눌러 설정 화면을 닫는다 .

EXIT

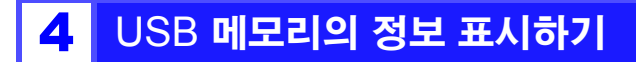

USB 메모리의 사용률이나 파일 시스템을 확인할 수 있습니다.

순 서

1 USB 메모리를 본체에 삽입한다.

| 2 | LCR 초기화면                                                                      | 파일 리스트 화면                     |
|---|-------------------------------------------------------------------------------|-------------------------------|
|   |                                                                               |                               |
|   | z <b>345.109mΩ</b> MODE                                                       | 10-05-23                      |
|   | OFF                                                                           | E NAMEA TYPE DATE SIZE        |
|   |                                                                               | 20100522 FDR 2010-05-21 12:38 |
|   |                                                                               | 20100523 FDR 2010-05-23 12:36 |
|   | OFF Vac 3.503mV                                                               | SETTING FDR 2010-05-23 12:36  |
|   | INFORMATION 1/2 SYS                                                           |                               |
|   | FREQ 1.0000kHz SPEED MED OPEN OFF                                             |                               |
|   | LIMIT OFF AVG OFF LOAD OFF                                                    |                               |
|   | RANGE AUTO $1\Omega$ DELAY 0.0000s CABLE Om<br>LOW Z OFF DCBIAS OFF SCALE OFF |                               |
|   | JUDGE OFF                                                                     |                               |
| 2 |                                                                               |                               |
| J | 파일 리스트 화면                                                                     |                               |
|   | LIST SET 10-05-23 15:09:36                                                    |                               |
|   |                                                                               |                               |
|   | 20100521 FDR 2010-05-21 12:36                                                 | 디스크 정보가 표시된 부분을 누른다.          |
|   | 20100522 FDR 2010-05-22 12:36                                                 |                               |
|   | 20100523 FDR 2010-05-23 12:36                                                 |                               |
|   |                                                                               |                               |
|   |                                                                               |                               |
|   |                                                                               |                               |
|   |                                                                               |                               |
|   | Filesystem:FAT32 All: 3.76B Used: 1.96B Avail: 1.96B Capacity:50.0%           |                               |
|   | SAVE OPTION >> BACK SECT EXIT                                                 |                               |
|   |                                                                               |                               |
|   | ·                                                                             |                               |
| 4 | USB 메모리 정보의 표시                                                                |                               |
|   |                                                                               |                               |
|   |                                                                               |                               |
|   | FILE NAME TYPE DATE SIZE                                                      |                               |
|   | 2010052 DISK INFORMATION                                                      | [Filesystem]: 파일 시스템의 종류      |
|   | 2010052                                                                       | [All]: 전체 용량                  |
|   |                                                                               | <b>[Used]</b> : 사용량           |
|   | Eilonyatam:EAT02                                                              | [Avail]: 빈 용량                 |
|   | All: 3,7GB                                                                    |                               |
|   | Avail: 1.9GB EXIT                                                             |                               |
|   |                                                                               |                               |

5

10.8 *파일 및 폴더 조작하기* 

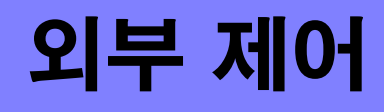

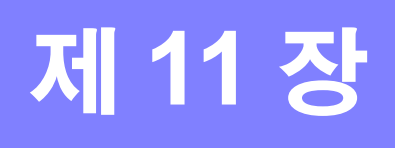

본 기기 뒷면의 EXT I/O 커넥터를 이용해 측정 종료 신호나 판정 결과 신호 등을 출력하거나 측정 트리거 신호나 패널 로드 신호 등을 입력하여 본 기기를 제어할 수 있습니다. 모든 신호는 포토커플러로 절연되어 있습니다. (코먼단자 (ISO\_COM 단자)는 입출력 모두 공통)

입출력 정격이나 내부 회로 구성을 확인하고 안전에 관한 주의사항을 이해한 후 제어 시스템과 연결하여 바르게 사용해 주십시오.

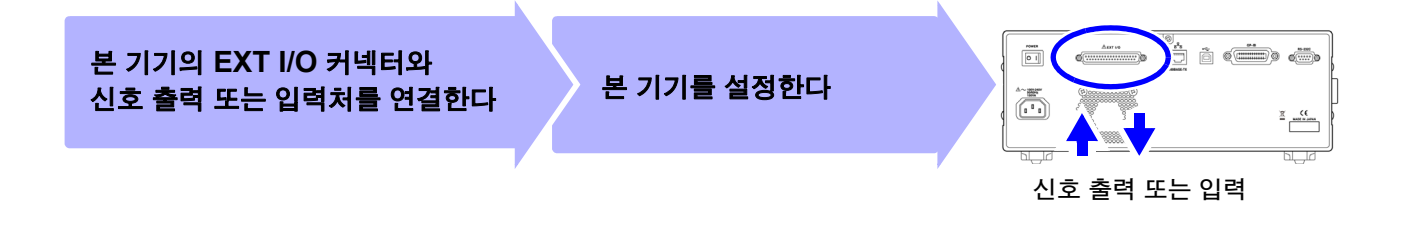

#### 외부 입출력 단자와 신호에 대해서 11.1

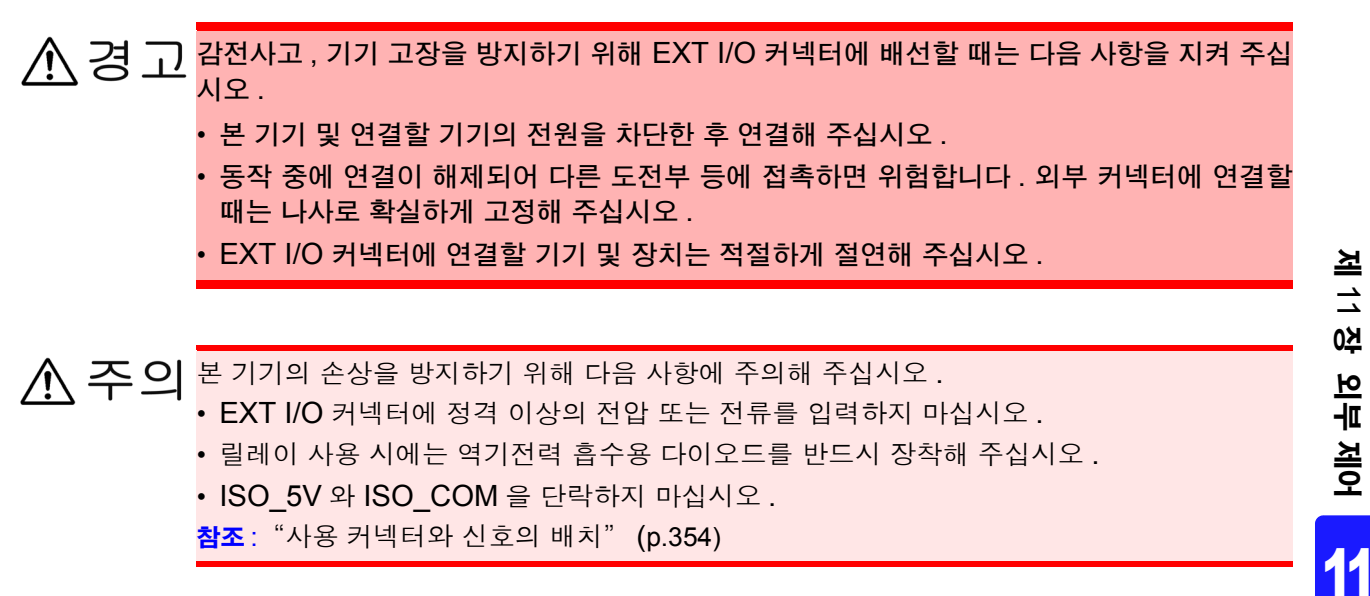

Ŵ

11.1 외부 입출력 단자와 신호에 대해서

### 사용 커넥터와 신호의 배치

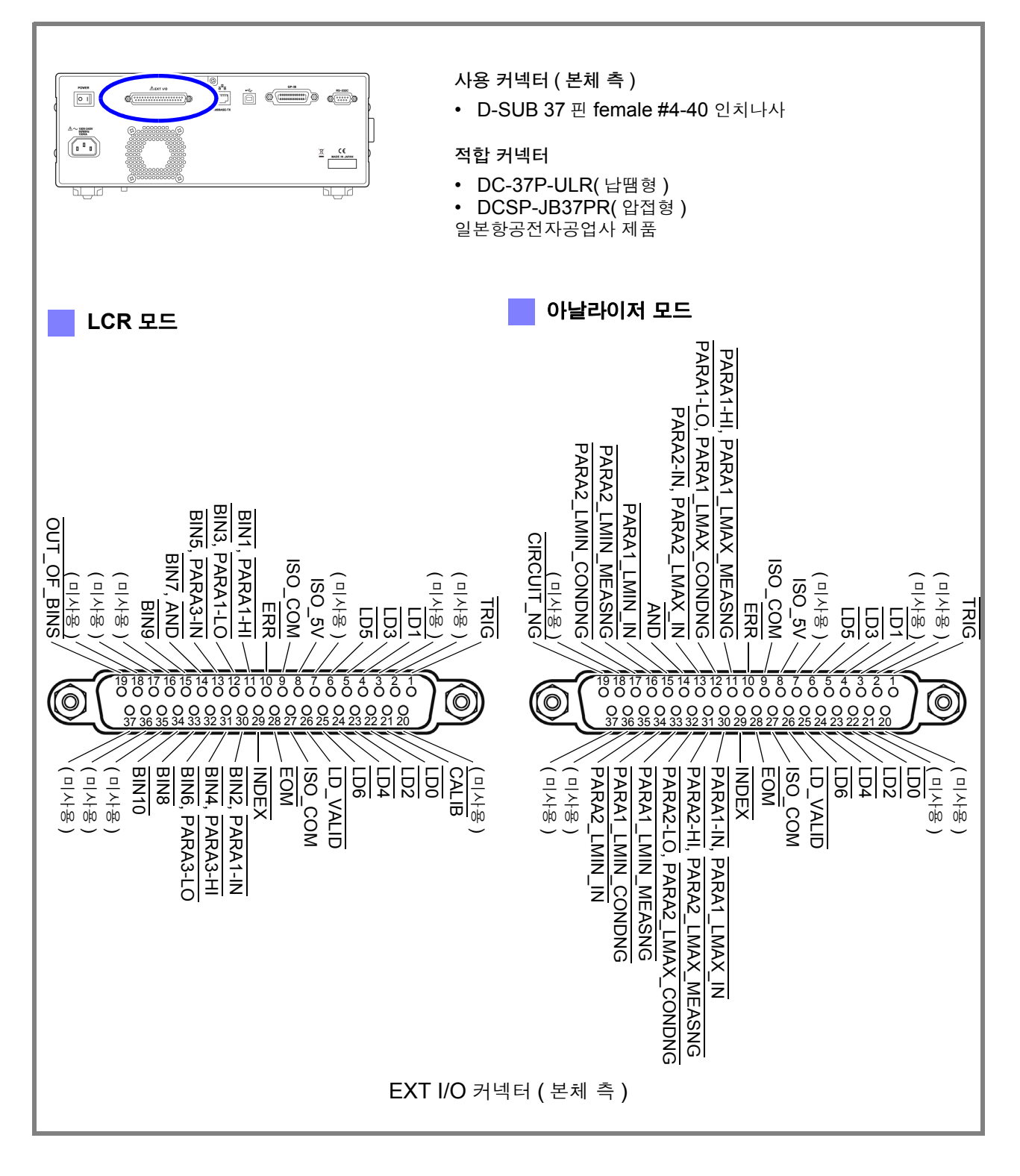

주의 사항

커넥터의 프레임은 본 기기 케이스 (금속부)에 연결됨과 동시에 전원 인렛의 보호 접지 단자에 연결 (도통) 되어 있습니다. 접지와는 절연되어 있지 않으므로 주의해 주십시오.
| 771- | 1/0 | LCR 모드         |                                    | 아날라이저 모드                       |                                                                                                    |     |    |
|------|-----|----------------|------------------------------------|--------------------------------|----------------------------------------------------------------------------------------------------|-----|----|
| 픤    | 1/0 | <br>신호명        | 기능                                 | 신호명                            | 기능                                                                                                    |     | 논리 |
| 1    | IN  | TRIG           | 외부 트리거                             | TRIG                           | 외부 트리거                                                                                                    | 양   | 에지 |
| 2    | -   | (미사용)          | -                                  | (미사용)                          | -                                                                                                    | -   | -  |
| 3    | -   | (미사용)          | -                                  | (미사용)                          | -                                                                                                    | -   | -  |
| 4    | IN  | LD1            | 패널 넘버 선택                           | LD1                            | 패널 넘버 선택                                                                                                    | 미   | 레벨 |
| 5    | IN  | LD3            | 패널 넘버 선택                           | LD3                            | 패널 넘버 선택                                                                                                    | 미   | 레벨 |
| 6    | IN  | LD5            | 패널 넘버 선택                           | LD5                            | 패널 넘버 선택                                                                                                    | 임   | 레벨 |
| 7    | -   | (미사용)          | -                                  | (미사용)                          | -                                                                                                    | -   | -  |
| 8    | -   | ISO_5V         | 절연 전원 <b>5 V</b> 출력                | ISO_5V                         | 절연 전원 5 V 출력                                                                                                    | -   | -  |
| 9    | -   | ISO_COM        | 절연 전원 코먼                           | ISO_COM                        | 절연 전원 코먼                                                                                                    | -   | -  |
| 10   | OUT | ERR            | 측정 이상                              | ERR                            | 측정 이상                                                                                                    | 음   | 레벨 |
| 11   | OUT | BIN1, PARA1-HI | BIN 판정결과<br>제 1 파라미터<br>콤퍼레이터 판정결과 | PARA1-HI,<br>PARA1_LMAX_MEASNG | AREA 모드에서 제 1 파라미터의<br>아날라이저 콤퍼레이터 결과<br>(HI 판정이 하나라도 있으면 출력)<br>PEAK 모드에서 제 1 파라미터 극<br>대치의 아날라이저 콤퍼레이터 결<br>과<br>(세로축 (측정치)이 범위 외 또는<br>비교 피크가 없는 경우에 출력)    | 0 0 | 레벨 |
| 12   | OUT | BIN3, PARA1-LO | BIN 판정결과<br>제 1 파라미터<br>콤퍼레이터 판정결과 | PARA1-LO,<br>PARA1_LMAX_CONDNG | AREA 모드에서 제 1 파라미터의<br>아날라이저 콤퍼레이터 결과<br>(LO 판정이 하나라도 있으면 출력)<br>PEAK 모드에서 제 1 파라미터 극<br>대치의 아날라이저 콤퍼레이터 결<br>과<br>(가로축 (소인 설정)이 범위 외 또<br>는 비교 피크가 없는 경우에 출력) | 0 0 | 레벨 |
| 13   | OUT | BIN5, PARA3-IN | BIN 판정결과<br>제 3 파라미터<br>콤퍼레이터 판정결과 | PARA2-IN,<br>PARA2_LMAX_IN     | AREA 모드에서 제 2 파라미터의<br>아날라이저 콤퍼레이터 결과<br>(판정결과가 모두 IN 인 경우에 출<br>력)<br>PEAK 모드에서 제 2 파라미터 극<br>대치의 아날라이저 콤퍼레이터 결<br>과<br>(PEAK 가 IN 인 경우에 출력)                  | 0 0 | 레벨 |
| 14   | OUT | BIN7, AND      | BIN 판정결과<br>콤퍼레이터 판정결과<br>AND      | AND                            | 콤퍼레이터 판정결과 AND                                                                                                    | 미   | 레벨 |
| 15   | OUT | BIN9           | BIN 판정결과                           | PARA1_LMIN_IN                  | PEAK 모드에서 제 1 파라미터 극<br>소치의 아날라이저 콤퍼레이터 결<br>과<br>(PEAK 가 IN 인 경우에 출력)                                                                                         | 이미  | 레벨 |
| 16   | OUT | (미사용)          | -                                  | PARA2_LMIN_MEASNG              | PEAK 모드에서 제 2 파라미터 극<br>소치의 아날라이저 콤퍼레이터 결<br>과<br>(세로축 (측정치)이 범위 외 또는<br>비교 피크가 없는 경우에 출력)                                                                     | 이미  | 레벨 |
| 17   | OUT | (미사용)          | -                                  | PARA2_LMIN_CONDNG              | PEAK 모드에서 제 2 파라미터 극<br>소치의 아날라이저 콤퍼레이터 결<br>과<br>(가로축 (소인 설정)이 범위 외 또<br>는 비교 피크가 없는 경우에 출력)                                                                  | 이미  | 레벨 |
| 18   | -   | (미사용)          | -                                  | (미사용)                          | -                                                                                                    | -   | -  |
| 19   | OUT | OUT_OF_BINS    | BIN 판정결과                           | CIRCUIT_NG                     | 등가회로 분석의 콤퍼레이터 판정<br>결과 출력 ( 판정결과 AND 가 NG<br>인 경우에 출력 )                                                                                                    | 미미  | 레벨 |
| 20   | -   | (미사용)          | -                                  | (미사용)                          | -                                                                                                    | -   | -  |

# 11.1 외부 입출력 단자와 신호에 대해서

| <b>T</b> I |     | LCR 모드         |                                    | 아날라이저 모드                       |                                                                                                    |     | - 71 |
|------------|-----|----------------|------------------------------------|--------------------------------|----------------------------------------------------------------------------------------------------|-----|------|
| 끤          | 1/0 | 신호명            | 기능                                 | 신호명                            | 기능                                                                                                    | ī   | 는데   |
| 21         | IN  | CALIB          | DC 어저스트 요구                         | (미사용)                          | -                                                                                                    | 음   | 레벨   |
| 22         | IN  | LD0            | 패널 넘버 선택                           | LD0                            | 패널 넘버 선택                                                                                                    | 음   | 레벨   |
| 23         | IN  | LD2            | 패널 넘버 선택                           | LD2                            | 패널 넘버 선택                                                                                                    | 입   | 레벨   |
| 24         | IN  | LD4            | 패널 넘버 선택                           | LD4                            | 패널 넘버 선택                                                                                                    | 음   | 레벨   |
| 25         | IN  | LD6            | 패널 넘버 선택                           | LD6                            | 패널 넘버 선택                                                                                                    | 음   | 레벨   |
| 26         | IN  | LD_VALID       | 패널 로드 실행                           | LD_VALID                       | 패널 로드 실행                                                                                                    | 미   | 레벨   |
| 27         | -   | ISO_COM        | 절연 전원 코먼                           | ISO_COM                        | 절연 전원 코먼                                                                                                    | -   | Å    |
| 28         | OUT | EOM            | 측정 종료                              | EOM                            | 측정 종료                                                                                                    | 음   | 에지   |
| 29         | OUT | INDEX          | 아날로그 계측 종료                         | INDEX                          | 아날로그 계측 종료                                                                                                    | 음   | 에지   |
| 30         | OUT | BIN2, PARA1-IN | BIN 판정결과<br>제 1 파라미터<br>콤퍼레이터 판정결과 | PARA1-IN,<br>PARA1_LMAX_IN     | AREA 모드에서 제 1 파라미터의<br>아날라이저 콤퍼레이터 결과<br>(판정결과가 모두 IN 인 경우에 출력)<br>PEAK 모드에서 제 1 파라미터 극<br>대치의 아날라이저 콤퍼레이터 결<br>과<br>(PEAK 가 IN 인 경우에 출력)                      | olа | 레벨   |
| 31         | OUT | BIN4, PARA3-HI | BIN 판정결과<br>제 3 파라미터<br>콤퍼레이터 판정결과 | PARA2-HI,<br>PARA2_LMAX_MEASNG | AREA 모드에서 제 2 파라미터의<br>아날라이저 콤퍼레이터 결과<br>(HI 판정이 하나라도 있으면 출력)<br>PEAK 모드에서 제 2 파라미터 극<br>대치의 아날라이저 콤퍼레이터 결<br>과<br>(세로축 (측정치)이 범위 외 또는<br>비교 피크가 없는 경우에 출력)    |     | 레벨   |
| 32         | OUT | BIN6, PARA3-LO | BIN 판정결과<br>제 3 파라미터<br>콤퍼레이터 판정결과 | PARA2-LO,<br>PARA2_LMAX_CONDNG | AREA 모드에서 제 2 파라미터의<br>아날라이저 콤퍼레이터 결과<br>(LO 판정이 하나라도 있으면 출력)<br>PEAK 모드에서 제 2 파라미터 극<br>대치의 아날라이저 콤퍼레이터 결<br>과<br>(가로축 (소인 설정)이 범위 외 또<br>는 비교 피크가 없는 경우에 출력) |     | 레벨   |
| 33         | OUT | BIN8           | BIN 판정결과                           | PARA1_LMIN_MEASNG              | PEAK 모드에서 제 1 파라미터 극<br>소치의 아날라이저 콤퍼레이터 결<br>과<br>(세로축 (측정치)이 범위 외 또는<br>비교 피크가 없는 경우에 출력)                                                                     | 이미  | 레벨   |
| 34         | OUT | BIN10          | BIN 판정결과                           | PARA1_LMIN_CONDNG              | PEAK 모드에서 제 1 파라미터 극<br>소치의 아날라이저 콤퍼레이터 결<br>과<br>(가로축 (소인 설정)이 범위 외 또<br>는 비교 피크가 없는 경우에 출력)                                                                  |     | 레벨   |
| 35         | OUT | (미사용)          | -                                  | PARA2_LMIN_IN                  | PEAK 모드에서 제 2 파라미터 극<br>소치의 아날라이저 콤퍼레이터 결<br>과<br>(PEAK 가 IN 인 경우에 출력 )                                                                                        | 음   | 레벨   |
| 36         | -   | (미사용)          | -                                  | (미사용)                          | -                                                                                                    | -   | -    |
| 37         | -   | (미사용)          | -                                  | (미사용)                          | -                                                                                                    | -   | -    |

## 각 신호의 기능

트리거의 유효 에지는 상승, 하강을 선택할 수 있습니다. 참조: "측정 중인 트리거 입력을 유효로 하기, 트리거 입력의 유효 에지 설정하기" (p.114), (p.219)

#### 입력

| TRIG     | <ul> <li>트리거의 설정이 외부 트리거 EXT 인 경우 TRIG 신호의 하강 (ON) 또는 상승 (OFF) 에지에서 1 회 측정합니다. 에지의 방향은 설정 화면에서 설정할 수 있습니다. (초기치 : 하강 (ON)) 참조 : "측정 중인 트리거 입력을 유효로 하기, 트리거 입력의 유효 에지 설정하기" (p.114), (p.219)</li> <li>트리거 소스가 내부 트리거 INT 로 설정된 경우 트리거를 측정하지 않습니다.</li> <li>측정 중 (EOM 신호 (HI) 출력 중 ) 인 TRIG 신호 입력을 유효로 할 것인지 무효로 할 것인지는 설정 가능합니다.</li> </ul> |                |               |          |        |            |         |          |                                         |
|----------|----------------------------------------------------------------------------------------------------|----------------|---------------|----------|--------|------------|---------|----------|-----------------------------------------|
|          | (p.219)                                                                                                    |                |               |          |        |            |         |          |                                         |
| LD0~LD6  | 로드할 패널 넘버<br>외부 트리거 모드                                                                                                    | 를 선택힙<br>에서 트리 | 나다.<br> 거 신호를 | 를 인력하    | 며 서택하  | 패넉윽 읽      | 이어 들여   | 측정한니     | 다. (p. 366)                             |
|          |                                                                                                    | —              | 0             | : (HIGH: | 5 V~24 | V), 1 : (L | OW: 0 \ | /~0.9 V) | (),,,,,,,,,,,,,,,,,,,,,,,,,,,,,,,,,,,,, |
|          | 핀 번호                                                                                                    | LD6            | LD5           | LD4      | LD3    | LD2        | LD1     | LD0      |                                         |
|          | 패널 1                                                                                                    | 0              | 0             | 0        | 0      | 0          | 0       | 1        |                                         |
|          | 패널 2                                                                                                    | 0              | 0             | 0        | 0      | 0          | 1       | 0        |                                         |
|          | 패널 4                                                                                                    | 0              | 0             | 0        | 0      | 1          | 0       | 0        |                                         |
|          | 패널 8                                                                                                    | 0              | 0             | 0        | 1      | 0          | 0       | 0        |                                         |
|          | 패널 16                                                                                                    | 0              | 0             | 1        | 0      | 0          | 0       | 0        |                                         |
|          | 패널 32                                                                                                    | 0              | 1             | 0        | 0      | 0          | 0       | 0        |                                         |
|          | 패널 64                                                                                                    | 1              | 0             | 0        | 0      | 0          | 0       | 0        |                                         |
|          | 패널 127                                                                                                    | 1              | 1             | 1        | 1      | 1          | 1       | 1        |                                         |
|          | 패널 128                                                                                                    | 0              | 0             | 0        | 0      | 0          | 0       | 0        |                                         |
| LD-VALID | 선택한 패널 넘버를 유효로 인식시킬 경우 외부에서 음논리의 신호를 입력합니다 .<br>TRIG 입력 후 , INDEX 가 출력될 때까지 LOW 레벨을 유지해 주십시오 .                                                                                                    |                |               |          |        |            |         |          |                                         |
| CALIB    | 직류 저항 측정 시에 DC 어저스트 기능이 OFF 로 설정된 경우 임의의 타이밍에서 내부 회로에서 발생<br>한 오프셋 값을 취득할 수 있습니다.<br>TRIG 입력 후, INDEX 가 출력될 때까지 LOW 레벨을 유지해 주십시오.                                                                                                    |                |               |          |        |            |         |          |                                         |

11.1 외부 입출력 단자와 신호에 대해서

#### 출력

| PARA1-HI, PARA1-LO,<br>PARA1-IN                           | LCR 모드 : 제 1 파라미터의 측정치에 대해서 콤퍼레이터 판정결과를 출력합니다 .<br>아날라이저 모드 : AREA 모드에서 제 1 파라미터의 아날라이저 콤퍼레이터 결과를 출력합니다 .                                                                                                    |
|-----------------------------------------------------------|----------------------------------------------------------------------------------------------------|
| PARA3-HI, PARA3-LO, PARA3-IN                              | LCR 모드 : 제 3 파라미터의 측정치에 대해서 콤퍼레이터 판정결과를 출력합니다 .<br>아날라이저 모드 : AREA 모드에서 제 3 파라미터의 아날라이저 콤퍼레이터 결과를 출력합니다 .                                                                                                    |
| PARA1_LMAX_MEASNG,<br>PARA1_LMAX_CONDNG,<br>PARA1_LMAX_IN | 아날라이저 모드 : PEAK 모드에서 제 1 파라미터 극대치의 아 <u>날라이저 콤퍼레이터 결과를</u> 출력합니다.<br>(세로축 (측정치)이 범위 외 또는 비교 피크가 없는 경우에 PARA1_LMAX_MEASNG 를 출력,<br>가로축 (소인 설정)이 범위 외 또는 비교 피크가 없는 경우에 PARA1_LMAX_CONDNG 를 출력,<br>PEAK 가 IN 인 경우에 PARA1_LMAX_IN 을 출력합니다)      |
| PARA2_LMAX_MEASNG,<br>PARA2_LMAX_CONDNG,<br>PARA2_LMAX_IN | 아날라이저 모드 : PEAK 모드에서 제 2 파라미터 극대치의 아 <u>날라이저 콤퍼레이터 결과를</u> 출력합니다.<br>(세로축 (측정치)이 범위 외 또는 비교 피크가 없는 경우에 PARA2_LMAX_MEASNG 를 출력,<br>가로축 (소인 설정)이 범위 외 또는 비교 피크가 없는 경우에 PARA2_LMAX_CONDNG 를 출력,<br>PEAK 가 IN 인 경우에 PARA2_LMAX_IN 을 출력합니다)      |
| PARA1_LMIN_MEASNG,<br>PARA1_LMIN_CONDNG,<br>PARA1_LMIN_IN | 아날라이저 모드 : PEAK 모드에서 제 1 파라미터 극소치의 아 <u>날라이저 콤퍼레이터 결과를</u> 출력합니다.<br>(세로축 (측정치)이 범위 외 또는 비교 피크가 없는 경우에 PARA1_LMIN_MEASNG 를 출력,<br>가로축 (소인 설정)이 범위 외 또는 비교 피크가 없는 경우에 PARA1_LMIN_CONDNG 를 출력,<br>PEAK 가 IN 인 경우에 PARA1_LMIN_IN 을 출력합니다)      |
| PARA2_LMIN_MEASNG,<br>PARA2_LMIN_CONDNG,<br>PARA2_LMIN_IN | 아날라이저 모드 : PEAK 모드에서 제 2 파라미터 극소치의 아 <u>날라이저 콤퍼레이터 결과를</u> 출력합니다.<br>(세로축 ( 측정치 )이 범위 외 또는 비교 피크가 없는 경우에 PARA2_LMIN_MEASNG 를 출력,<br>가로축 ( 소인 설정 )이 범위 외 또는 비교 피크가 없는 경우에 PARA2_LMIN_CONDNG 를 출력,<br>PEAK 가 IN 인 경우에 PARA2_L_MIN_IN 을 출력합니다) |
| AND                                                       | LCR 모드, 아날라이저 모드 모두 판정한 2 개 파라미터의 측정치 판정결과의 AND 를 취한 결과를 출력<br>합니다.<br>판정결과가 모두 IN 또는 제 1, 3 파라미터 중 어느 한쪽이 판정하지 않은 경우로, 판정한 파라미터의<br>판정결과가 IN 일 때 출력합니다.                                                                                    |
| BIN1~BIN10<br>OUT OF BINS                                 | BIN 측정의 판정결과를 출력합니다.                                                                                                    |
|                                                           | 등가회로 분석의 콤퍼레이터 판정결과를 출력합니다.                                                                                                    |
| INDEX                                                     | 측정 회로의 A/D 변환이 종료했음을 나타내는 신호입니다 .<br>이 신호가 HIGH(OFF)에서 LOW(ON)가 되면 시료를 교체할 수 있습니다 .                                                                                                    |
| EOM                                                       | 측정 종료 신호입니다 .<br>이 시점에서 콤퍼레이터 판정결과는 확정됩니다 .                                                                                                    |
| ERR                                                       | 샘플링 에러 , 정전압 및 정전류 에러 , 전압 및 전류 리밋 값 오버 에러 , 저 Z 고정밀도 모드에서의 콘택<br>트 체크 에러 , Hi Z 리젝트 에러 , 검출 레벨 이상인 경우에 출력합니다 .                                                                                                    |

# 11.2 타이밍 차트

# 11.2.1 LCR 측정

콤퍼레이터에서 판정 조건을 설정 (트리거 설정은 외부 트리거)하고 그 상태에서 EXT I/O에서 트리거 신호 를 입력하거나 화면의 물기에 들는 다르면 측정 종료 후 EXT I/O의 콤퍼레이터 결과 출력 신호선에서 판정 결과가 출력됩니다.

또한, EXT I/O에서 트리거 신호를 입력했을 때 패널 로드 신호에서 패널 넘버가 선택된 경우에는 그 패널 No. 의 측정 조건을 로드한 후 측정합니다.

이들 측정 타이밍 예는 다음과 같습니다.

(이 타이밍 예에서 TRIG 신호의 유효 에지는 하강 (ON) 으로 설정되어 있습니다)

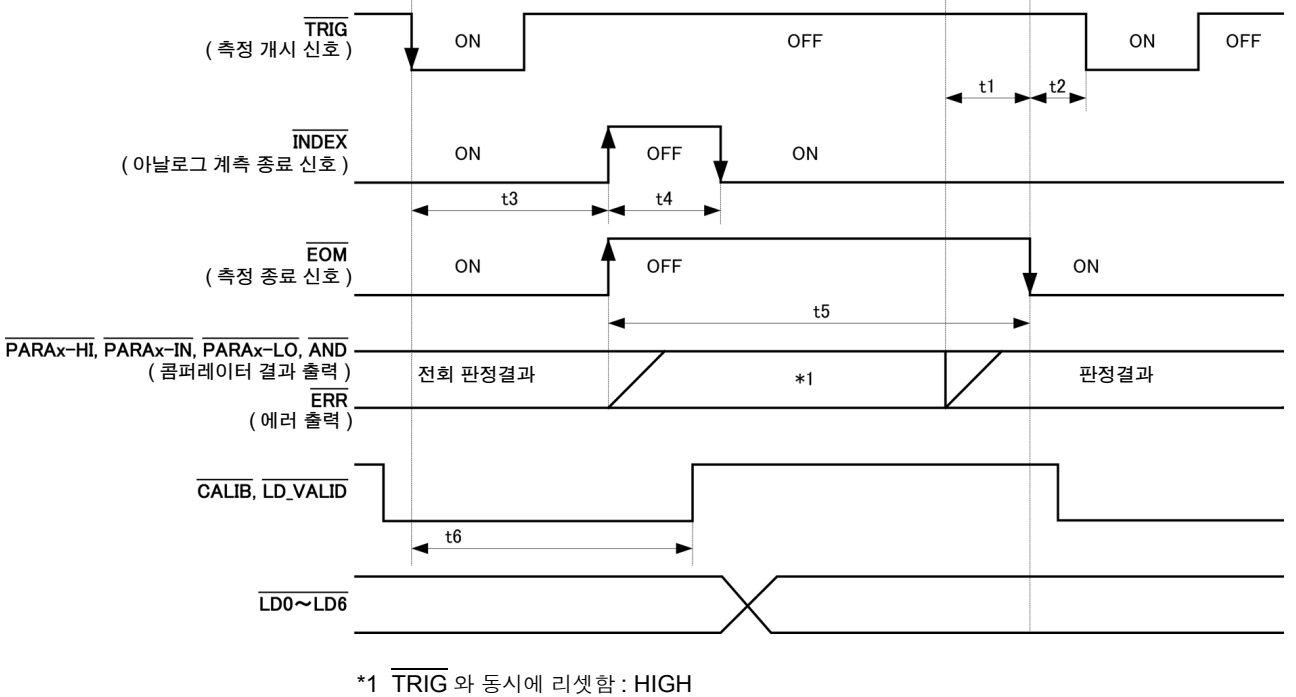

TRIG 와 동시에 리셋하지 않음 : 전회 판정결과를 유지

- 주의 사항 콤퍼레이터, BIN 측정의 판정결과는 측정 개시 신호와 동시에 리셋하거나 측정이 종료된 시 점에서 갱신하거나 둘 중 하나를 본 기기 또는 통신 커맨드를 통해 선택할 수 있습니다.
  - 참조: "콤퍼레이터, BIN 판정 결과 출력에서 EOM(LOW) 까지의 딜레이 시간과 판정 결과의 리셋 설정하기" (p.112),(p.217)

부속 CD-R 의 통신 커맨드 (:IO:RESult:RESet)

11.2 타이밍 차트

#### 타이밍 차트 각 시간의 설명

| 항목 | 내용                                                                     | 시간(약)  |
|----|------------------------------------------------------------------------|--------|
| t1 | 콤퍼레이터 , BIN 판정결과에서 EOM(LOW) 까지 : 딜레이 시간 설정치 * <sup>1</sup>             | 40 µs  |
| t2 | EOM 폭 (LOW)에서 TRIG(LOW)까지 : 측정 종료에서 다음 트리거까지의 최소 시간 * <sup>2, 5</sup>  | 400 μs |
| t3 | TRIG(LOW)에서 INDEX(HIGH) 까지 : 트리거에서 회로가 응답하기까지의 시간 <sup>*3, 5</sup>     | 700 μs |
| t4 | INDEX 폭 (HIGH): 최소 chuck 시간 , INDEX(LOW) 에서 chuck 전환 가능 * <sup>4</sup> | 220 μs |
| t5 | ĒOM 폭 (HIGH): 측정 시간 <sup>*4</sup>                                      | 600 μs |
| t6 | TRIG(LOW)에서 LD-VALID(HIGH), CALIB (HIGH) 까지 : 패널 넘버를 인식하는 시간           | t3     |

\*1: 판정결과 ↔ EOM 출력 간에 들어가는 딜레이 시간은 설정치에 대해 약 100 μs 의 오차가 있습니다. t1 은 설정치가 0.0000 s 인 경우의 참고치입니다.

\*2: t2 는 측정 중인 트리거 입력을 무효로 한 경우의 참고치입니다 .(p.114),(p.219)

\*3: • 패널 로드 기능으로 패널 넘버를 읽어 들인 경우 응답 시간은 아래 표와 같습니다.

| 측정 모드 | 로드 모드   | 응답 시간  |
|-------|---------|--------|
|       | LCR+ADJ | 12 ms  |
| LCR   | HARD    | 9 ms   |
|       | ADJ     | 4 ms   |
|       | ANA+ADJ | 120 ms |
| 아날라이저 | HARD    | 120 ms |
|       | ADJ     | 8 ms   |

• 트리거 동기 출력 기능 , 트리거 딜레이가 유효한 경우 대기 시간이 들어갑니다 .

\*4: 측정 주파수 : 100 kHz, 측정 속도 : FAST, 레인지 : HOLD 인 경우의 참고치 (p.387) \*5: 아래 표의 조건에서는 시간이 가산됩니다.

| 레인지                         | 레벨    | 주파수                | 저 Z 고정밀도 모드 | DC 바이어스 | 시간   |
|-----------------------------|-------|--------------------|-------------|---------|------|
| 100 m $\Omega$ , 1 $\Omega$ | 모든 레벨 | DC, 4 Hz~999.99 Hz | ON          | OFF     | 2 ms |

주의 사항

- 콤퍼레이터, BIN 판정결과의 상승 (LOW → HIGH) 속도가 EXT I/O 에 연결하는 회로 구성에 따라 다르므 로 EOM 출력 직후의 콤퍼레이터, BIN 판정결과의 레벨을 이용하면 오판정할 가능성이 있습니다. 이를 방 지하기 위해 콤퍼레이터, BIN 판정결과 ↔ EOM 간에 딜레이 시간(t1)을 설정할 수 있습니다. 또한, EXTI/ O 에서의 판정결과 신호선을 측정 개시 신호와 동시에 리셋하도록 설정하고 TRIG 와 동시에 HIGH 레벨로 강제 천이시킴으로써 측정 종료 후 판정결과를 출력할 때 LOW → HIGH 의 천이가 없어지게 됩니다. 그 결 과, 판정결과 ↔ EOM 간의 딜레이 시간 설정을 최소화할 수 있습니다. 하지만 판정결과 확인 구간은 다음 트리거를 접수할 때까지가 되므로 주의해 주십시오.
- 측정 중에 EXT I/O 에서 트리거를 입력하거나 인터페이스에 의한 통신을 한 경우 콤퍼레이터, BIN 판정결 과 ↔ EOM 간 딜레이 시간의 편차가 커질 가능성이 있으므로 가능한 한 측정 중에는 외부에서의 제어는 하 지 않도록 해주십시오.

**참조**: "콤퍼레이터, BIN 판정 결과 출력에서 EOM(LOW) 까지의 딜레이 시간과 판정 결과의 리셋 설정하기" (p.112), (p.217)

부속 CD-R 의 통신 커맨드 (: IO:OUTPut: DELay, : IO: RESult: RESet)

주의 사항

• 측정 주파수가 고주파가 될수록 INDEX, EOM 이 HIGH(OFF) 인 시간이 짧아집니다.

INDEX, EOM 을 수취할 때 입력 회로의 관계상 HIGH(OFF) 로 된 시간이 너무 짧은 경우에는 측정이 종 료되고 EOM 이 LOW(ON) 로 된 후 설정한 시간 LOW(ON) 를 유지하고 HIGH(OFF) 로 되돌리도록 설정 할 수 있습니다.

또한, EOM: LOW 그리고 INDEX: LOW 일 때 트리거 입력을 실행한 경우에는 측정 개시와 동시에 HIGH(OFF) 로 천이합니다.

#### INDEX, EOM 의 출력 방법 설정

**참조**: "4.5.8 EOM 의 출력 방법 설정하기" (p.116) 부속 CD-R 의 통신 커맨드 (**:IO:EOM:MODE**)

#### EOM 이 LOW(ON) 를 유지하는 펄스 폭 설정

**참조**: "4.5.8 EOM 의 출력 방법 설정하기" (p.116) 부속 CD-R 의 통신 커맨드 (**:IO:EOM:PULSe**)

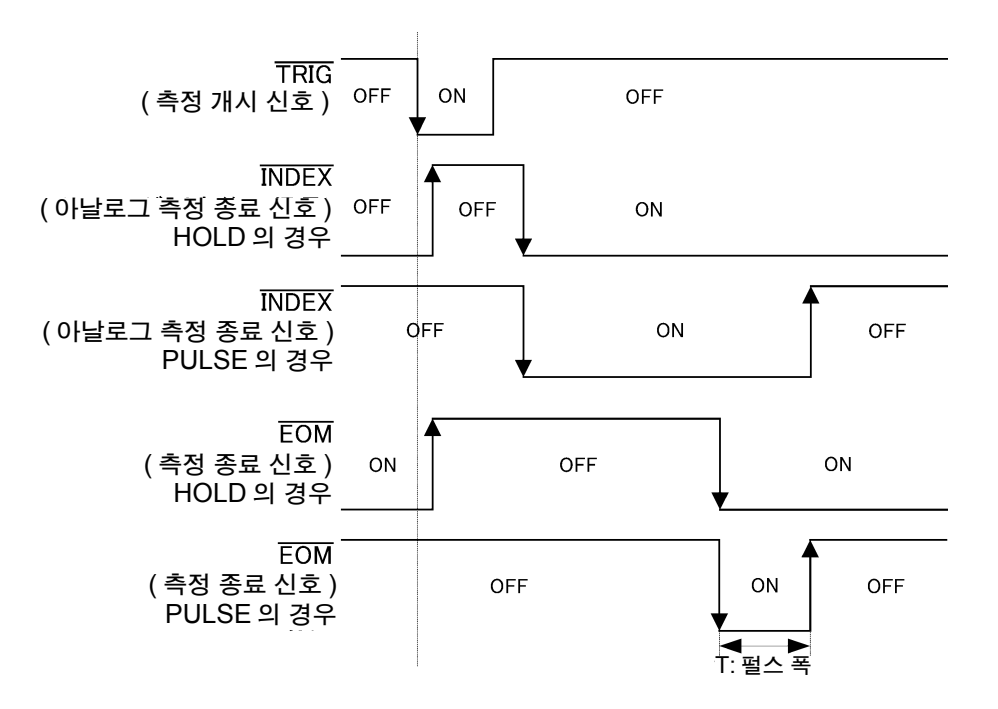

# 11.2.2 아날라이저 측정

아날라이저 모드에서 EXT I/O 를 통해 트리거 신호를 입력하거나 화면의 RIG 를 누르면 측정 종료 후 EXT I/O 의 콤퍼레이터 결과 출력 신호선에서 판정결과가 출력됩니다.

또한, EXT I/O에서 트리거 신호를 입력했을 때 패널 로드 신호에서 패널 넘버가 선택된 경우에는 그 패널 No. 의 측정 조건을 로드한 후 측정합니다.

트리거 설정이 SEQ 또는 REPEAT 인경우 측정 타이밍 예는 다음과 같습니다.

(이 타이밍 예에서 TRIG 신호의 유효 에지는 하강 (ON)으로 설정되어 있습니다)

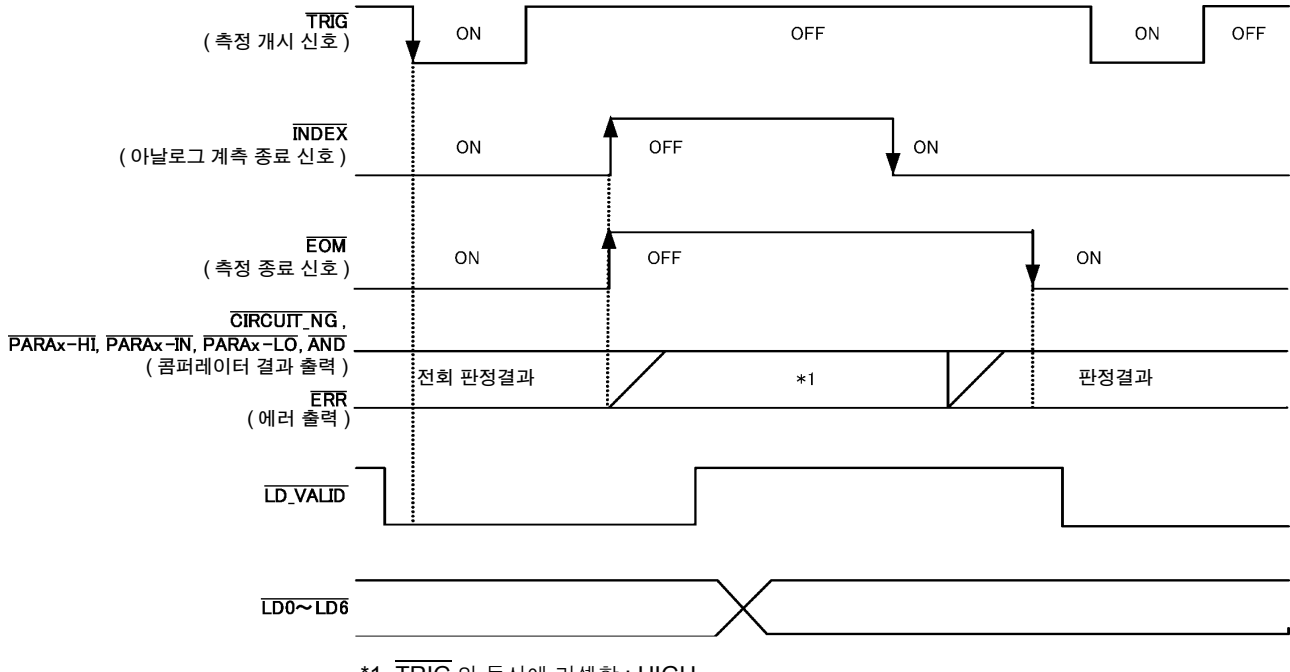

\*1 TRIG 와 동시에 리셋함 : HIGH

TRIG 와 동시에 리셋하지 않음 : 전회 판정결과를 유지

| 신호선   | 내용                                                                                                    |
|-------|----------------------------------------------------------------------------------------------------|
| INDEX | 트리거 신호 입력 후 첫 소인점 측정 개시 시에 HIGH 로 천이하고 , 마지막 소인점의 아날로그 측정이<br>종료한 시점에서 LOW 로 천이합니다 .<br>(소인 측정 중에는 HIGH 레벨을 유지합니다 )  |
| EOM   | 트리거 신호 입력 후 첫 소인점 측정 개시 시에 HIGH 로 천이하고 , 마지막 소인점 측정이 종료하여 판<br>정결과 출력 후 LOW 로 천이합니다 .<br>(소인 측정 중에는 HIGH 레벨을 유지합니다 ) |

주의 사항

• 트리거 설정이 STEP으로 설정된 경우는 1 포인트별로 측정이 종료될 때마다 INDEX, EOM 이 LOW 로 천 이하고 트리거 입력이 있으면 HIGH 로 천이합니다.

또한, ERR 도 측정이 종료될 때마다 측정 이상이 발생하면 LOW 레벨로 천이합니다.

- 콤퍼레이터의 판정결과는 측정 개시 신호와 동시에 리셋하거나 측정이 종료된 시점에서 갱신하거나 둘 중 하나를 본 기기 또는 통신 커맨드에 따라 선택할 수 있습니다.
- **참조**: "5.9.4 콤퍼레이터 판정 결과 출력에서 EOM(LOW) 까지의 딜레이 시간과 판정 결과의 리셋 설정하기" (p.217) 부속 CD-R 의 통신 커맨드 (**:IO:RESult:RESet**)
- 기타 타이밍 차트 각 시간에 대해서는 "11.2.1 LCR 측정" (p.359)을 참조해 주십시오.

# 11.2.3 연속 측정 (시퀀셜의 경우)

연속 측정 모드에서 EXT I/O 를 통해 트리거 신호를 입력하거나 화면의 TRIG 를 누르면 화면상에서 실 행하도록 설정된 모든 패널 No. 의 측정 종료 후 EXT I/O 의 콤퍼레이터 결과 출력 신호선에서 판정결과가 출 력됩니다. 트리거 설정이 SEQ 인 경우 측정 타이밍 예는 다음과 같습니다.

(이 타이밍 예에서 TRIG 신호의 유효 에지는 하강 (ON) 으로 설정되어 있습니다)

(예)패널 No.1, 2, 4 를 사용해 연속 측정한다

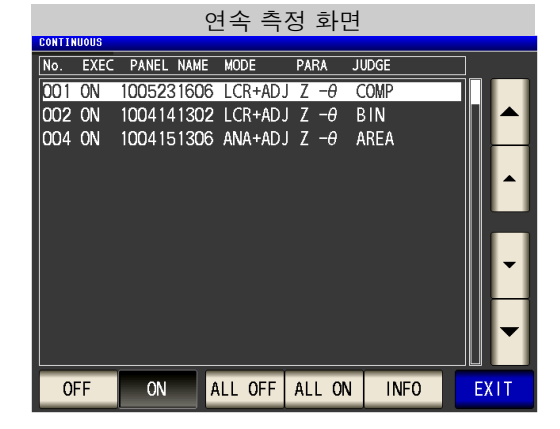

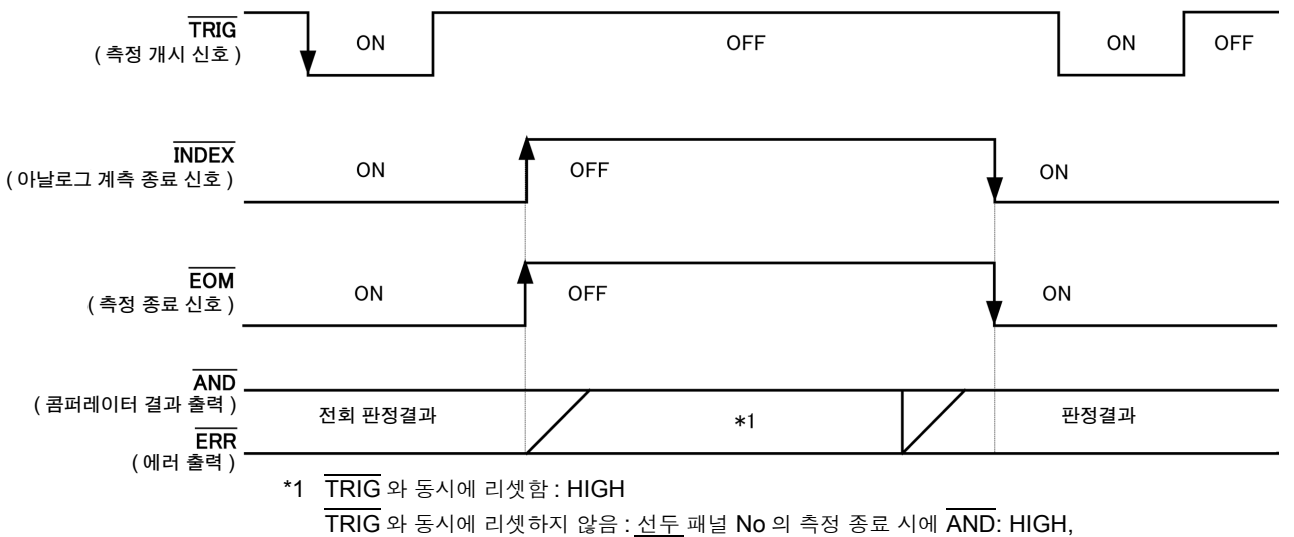

ERR: 정상→ HIGH, 이상→ LOW 로 천이

| 신호선        | 내용                                                                                                    |
|------------|----------------------------------------------------------------------------------------------------|
| INDEX, EOM | INDEX, EOM 모두 트리거 신호 입력 후 첫 패널 측정 개시 시에 HIGH 로 천이하고 , 마지막 패널 측정이 종<br>료하여 판정결과가 출력된 후 LOW 로 천이합니다 . ( 연속 측정 중에는 HIGH 레벨을 유지합니다 ) |
| AND        | 모든 패널의 판정결과가 IN 이었을 경우 LOW 가 출력됩니다 .                                                                                             |

- 주의 사항 ERR 은 측정이 종료될 때마다 측정 이상이 발생하면 LOW 레벨로 천이합니다.
  - <u>연속</u> 측정 화면에서는 AND 이외의 콤퍼레이터 결과 출력 신호, 패널 로드 신호 (LD-VALID, LD0~LD6)는 사용할 수 없습니다.
     **참조**: "제 6 장 연속 측정 기능" (p.255)
  - 콤퍼레이터의 판정결과는 측정 개시 신호와 동시에 리셋하거나 측정이 종료된 시점에서 갱신하거나 둘 중 하나를 본 기기 또는 통신 커맨드를 통해 선택할 수 있습니다.
    - **참조**: "콤퍼레이터, BIN 판정 결과 출력에서 EOM(LOW) 까지의 딜레이 시간과 판정 결과의 리셋 설정하 기" (p.112),(p.217)
      - 부속 CD-R 의 통신 커맨드 (: IO: RESult: RESet)
  - 기타 타이밍 차트 각시간에 대해서는 "11.2.1 LCR 측정" (p.359)을 참조해 주십시오.

11.2 타이밍 차트

# 11.2.4 연속 측정 (스텝의 경우)

연속 측정 모드에서 EXT I/O 를 통해 트리거 신호를 입력하거나 화면의 TRIG 를 누르면 화면상에서 실 행하도록 설정된 1 개 패널 No. 의 측정 종료 후 EXT I/O 의 콤퍼레이터 결과 출력 신호선에서 판정결과가 출 력됩니다 . 트리거 설정이 STEP 인 경우 측정 타이밍 예는 다음과 같습니다 .

(이 타이밍 예에서 TRIG 신호의 유효 에지는 하강 (ON) 으로 설정되어 있습니다 )

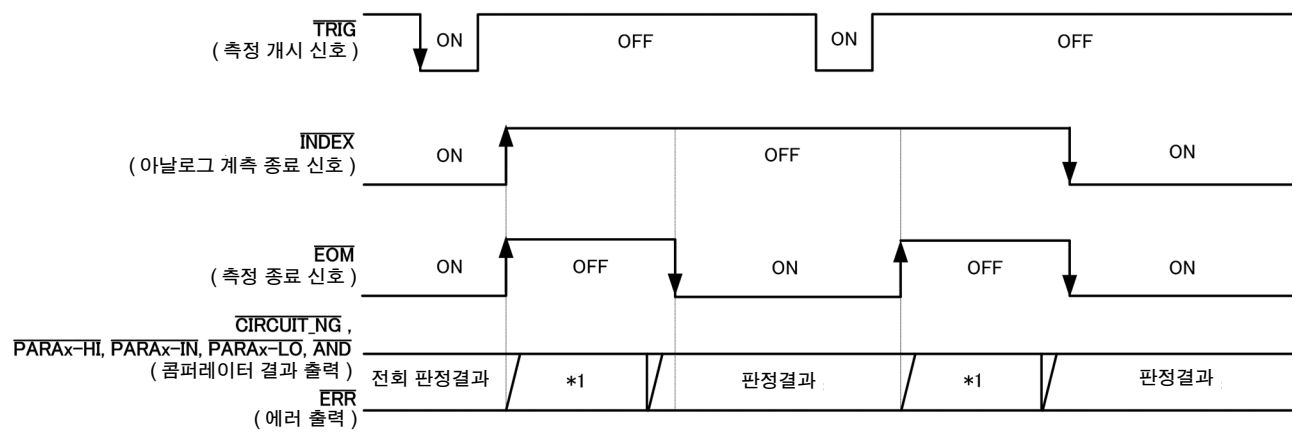

<sup>\*1</sup> TRIG 와 동시에 리셋함 : HIGH

TRIG 와 동시에 리셋하지 않음 : 전회 판정결과를 유지

| 신호선         | 내용                                                                                                    |
|-------------|----------------------------------------------------------------------------------------------------|
| INDEX       | ÎNDEX 는 트리거 신호 입력 후 첫 패널 측정 개시 시에 HIGH 로 천이하고 , 마지막 패널 측정이 종료하여<br>판정결과가 출력된 후 LOW 로 천이합니다 . ( 연속 측정 중에는 HIGH 레벨을 유지합니다 ) |
| EOM         | EOM 은 트리거 신호 입력 후 측정 개시 시에 HIGH 로 천이하고 측정이 종료될 때마다 LOW 로 천이합니다.                                                           |
| 콤퍼레이터 결과 출력 | 판정결과와 ERR 은 측정이 종료될 때마다 측정 상태에 맞춰 변화합니다.                                                                                  |

#### 주의 사항 • 연속 측정 화면에서는 패널 로드 신호 (LD-VALID, LD0~LD6) 는 사용할 수 없습니다. 참조: "제 6 장 연속 측정 기능" (p.255)

- 콤퍼레이터 판정결과는 LCR 또는 아날라이저 모드에서의 측정 시와 마찬가지로 출력합니다.
- 콤퍼레이터의 판정결과는 측정 개시 신호와 동시에 리셋하거나 측정이 종료된 시점에서 갱신하거나 둘 중 하나를 본 기기 또는 통신 커맨드를 통해 선택할 수 있습니다.
   참조: "콤퍼레이터, BIN 판정 결과 출력에서 EOM(LOW) 까지의 딜레이 시간과 판정 결과의 리셋 설정하기" (p.112), (p.217) 부속 CD-R의 통신 커맨드 (:IO:RESult:RESet)
- 기타 타이밍 차트 각 시간에 대해서는 "11.2.1 LCR 측정" (p.359) 을 참조해 주십시오.

# 11.3 내부 회로 구성

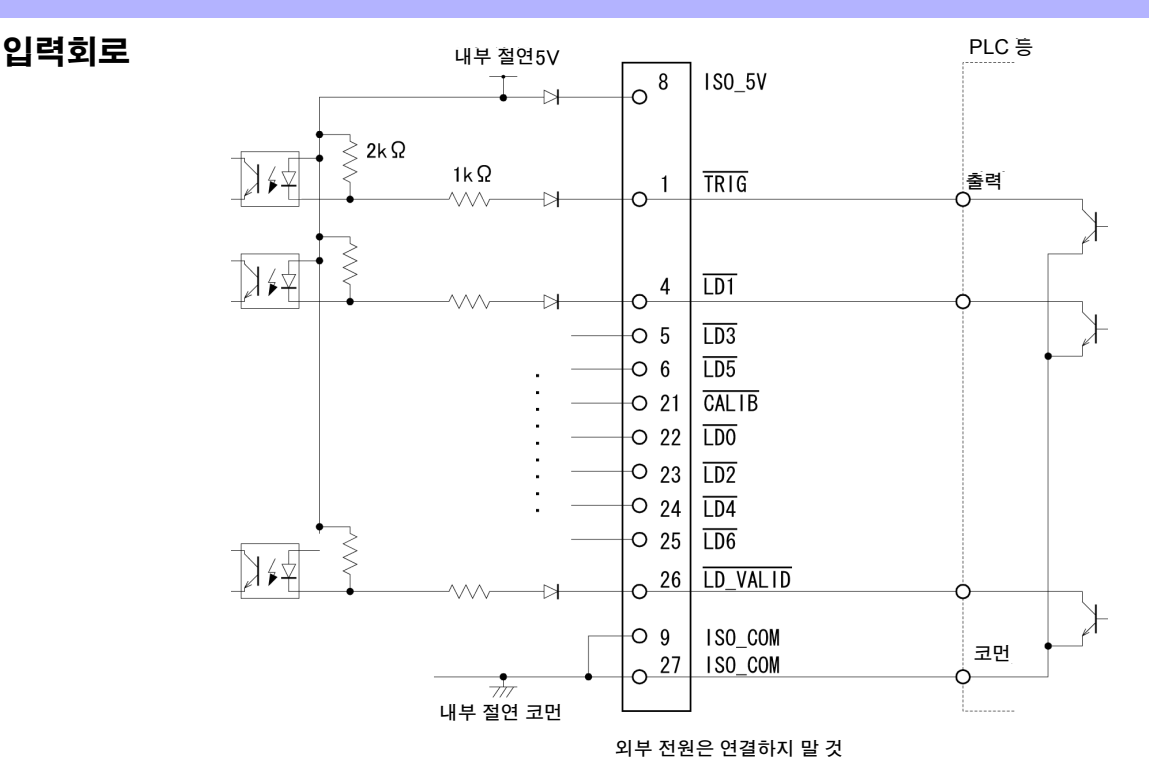

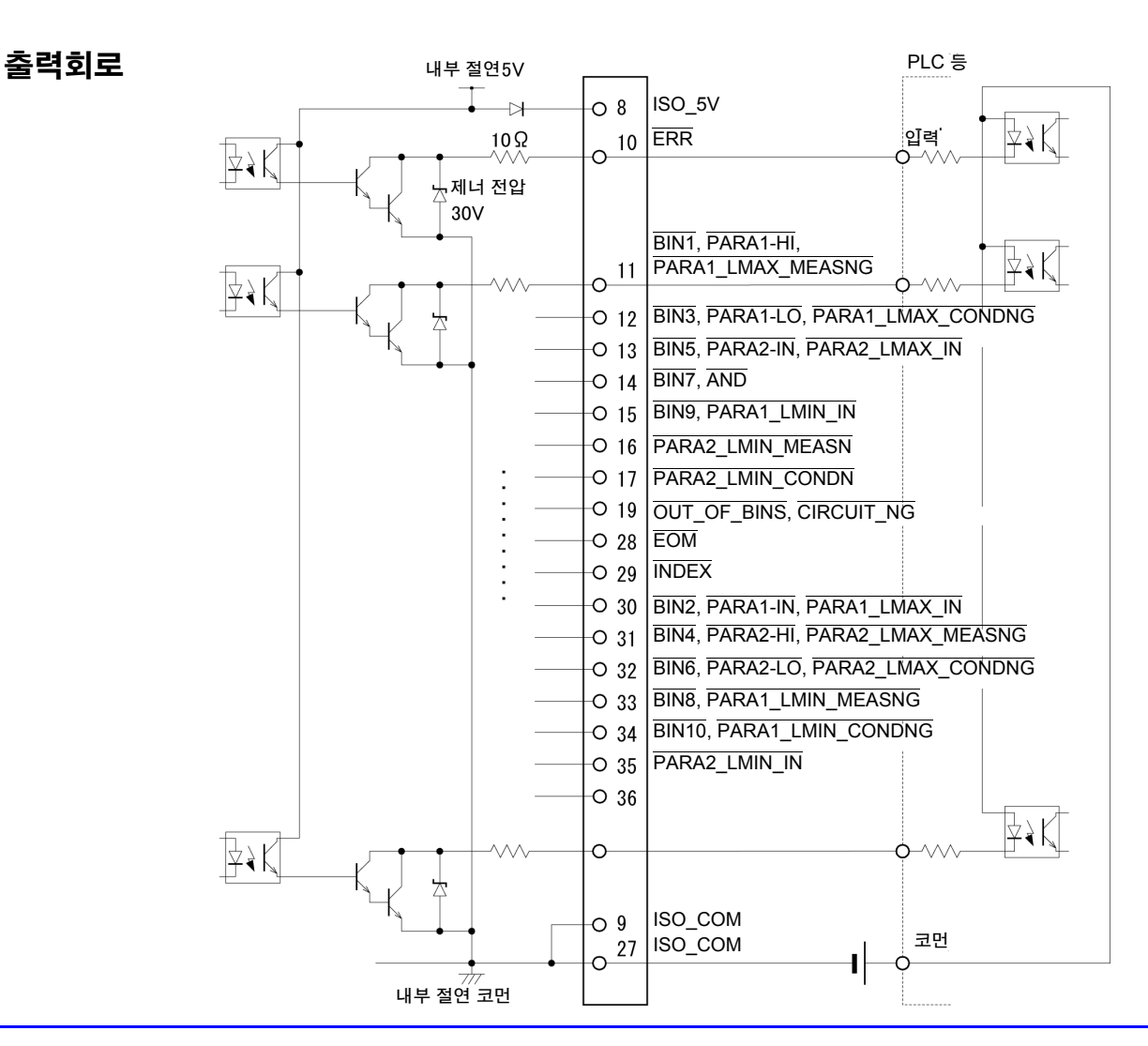

제 11 장 외부 제어 11

11.3 *내부 회로 구성* 

## 전기적 사양

| 입력 신호  | 입력 형식<br>입력 ON 전압<br>입력 OFF 전압<br>입력 ON 전류<br>최대인가전압 | 포토커플러 절연 무전압 접점 입력 (전류 싱크 출력 대응)(음논리)<br>1 V 이하<br>OPEN 또는 5 V~30 V<br>3 mA/ch<br>30 V   |
|--------|------------------------------------------------------|------------------------------------------------------------------------------------------|
| 출력 신호  | 출력 형식<br>최대부하전압<br>최대출력전류<br>잔류전압                    | 포토커플러 절연 npn 오픈 컬렉터 출력 (전류 싱크 )( 음논리 )<br>30 V<br>50 mA/ch<br>1 V (10 mA), 1.5 V (50 mA) |
| 내장절연전원 | 출력전압<br>최대출력전류<br>외부전원입력                             | 4.5 V ~5.0 V<br>100 mA<br>없음                                                             |

## 연결 예

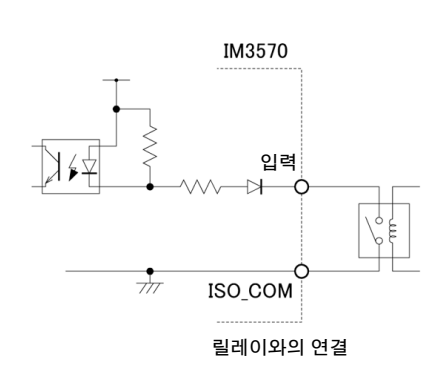

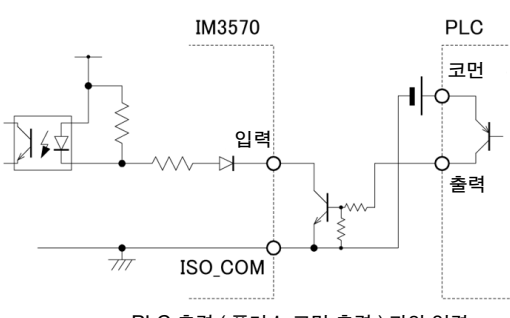

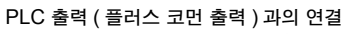

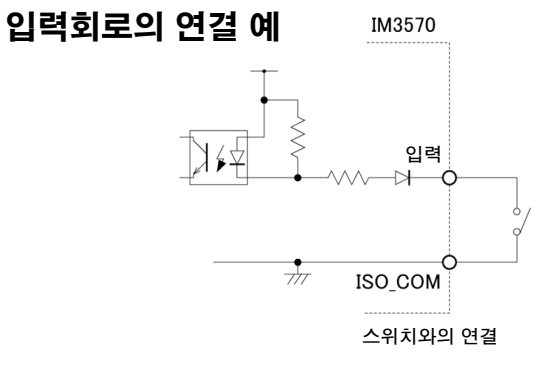

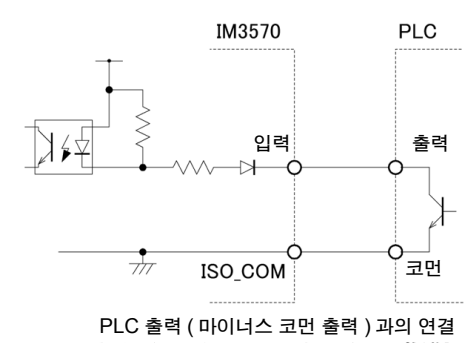

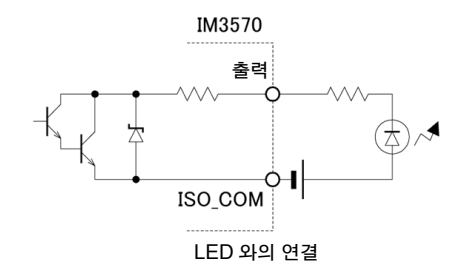

IM3570

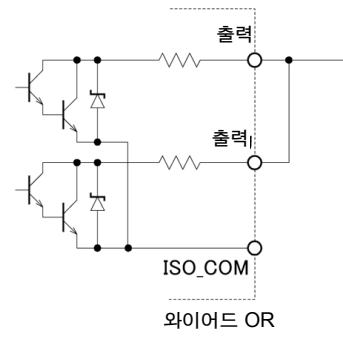

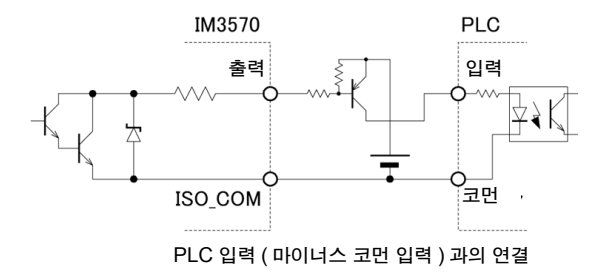

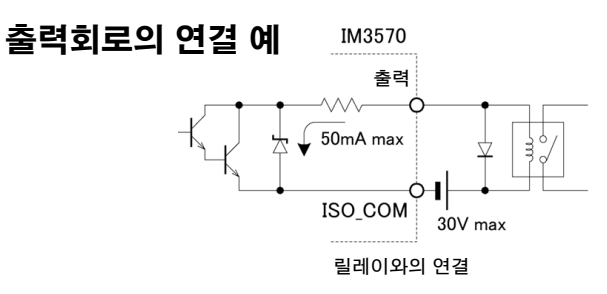

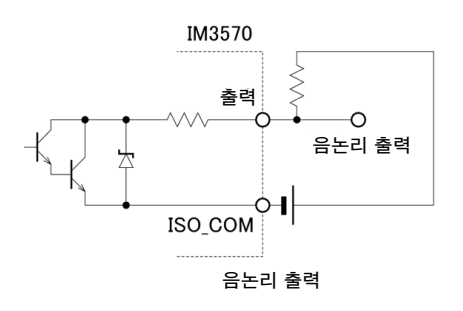

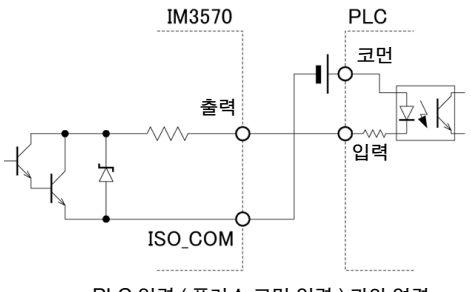

11.4 외부 입출력에 관한 설정

# 11.4 외부 입출력에 관한 설정

판정결과 출력 신호의 출력 타이밍이나 트리거 신호의 논리에 대해서는 다음과 같은 설정 항목이 있습니다.

#### 콤퍼레이터 , BIN 판정결과 출력에서 EOM(LOW) 까지의 딜레이 시간 설정하기

EXT I/O 에서의 콤퍼레이터, BIN 판정결과 출력에서 EOM(LOW) 출력 간의 딜레이 시간을 본체, 통신을 통해 설정할 수 있습니다.

설정 방법은 다음을 참조해 주십시오.

참조: "콤퍼레이터, BIN 판정 결과 출력에서 EOM(LOW)까지의 딜레이 시간과 판정 결과의 리셋 설정하기" (p.112), (p.217)

부속 CD-R 의 통신 커맨드 (: IO: OUTPut: DELay)

#### 판정결과의 리셋 설정하기

콤퍼레이터, BIN 판정결과를 측정 개시 신호와 동시에 리셋할지를 본체, 통신을 통해 선택할 수 있습니다. 설정 방법에 대해서는 다음을 참조해 주십시오.

**참조**: "콤퍼레이터, BIN 판정 결과 출력에서 EOM(LOW)까지의 딜레이 시간과 판정 결과의 리셋 설정하기" (p.112), (p.217)

부속 CD-R 의 통신 커맨드 (:IO:RESult:RESet)

### 측정 중인 트리거 입력 유효로 하기

측정 중 (EOM(HI) 출력 중 )에 EXT I/O에서의 트리거 입력을 유효로 할 것인지 무효로 할 것인지를 선택할 수 있습니다.

설정 방법에 대해서는 다음을 참조해 주십시오.

참조: "측정 중인 트리거 입력을 유효로 하기, 트리거 입력의 유효 에지 설정하기" (p.114), (p.219)

부속 CD-R 의 통신 커맨드 (:IO:TRIGger:ENABle)

#### 트리거 입력의 유효 에지 설정하기

EXT I/O 에서의 트리거 입력 유효 에지로써 상승 에지, 하강 에지 중 어느 한쪽을 선택할 수 있습니다. 설정 방법에 대해서는 다음을 참조해 주십시오.

참조: "측정 중인 트리거 입력을 유효로 하기, 트리거 입력의 유효 에지 설정하기" (p.114), (p.219)

부속 CD-R 의 통신 커맨드 (:IO:TRIGger:EDGe)

# 11.5 외부 제어에 관한 Q&A

| 자주하는 질문                                                                 | 방법                                                                                                    |
|-------------------------------------------------------------------------|----------------------------------------------------------------------------------------------------|
| 트리거를 입력하려면 어떻게 연결하나<br>요 ?                                              | TRIG 신호와 ISO_COM 단자를 스위치나 오픈 컬렉터 출력으로 쇼트<br>(ON) 해주십시오 .                                                                            |
| 입력 신호 , 출력 신호의 코먼은 어느 것<br>인가요 ?                                        | ISO_COM 단자입니다 .                                                                                                    |
| 코먼단자는 입출력 모두 공통인가요?                                                     | 입력 신호 , 출력 신호 모두 공통의 코먼단자입니다 .                                                                                                    |
| 출력 신호가 나오고 있는지 확인하고 싶<br>은데요 .                                          | 오실로스코프로 전압 파형을 확인해 주십시오 . 이때 EOM 신호나 콤퍼<br>레이터 판정결과 등의 출력 신호는 전원에 풀업 (수 kΩ)하여 전압 레벨을<br>확정해 주십시오 .                                  |
| 입력 ( 제어 ) 이 잘 안 되는데 어떻게<br>확인하면 될까요 ?                                   | 예를 들 <u>어 트리</u> 거 신호가 유효하게 동작하지 않는 경우 PLC 에 의한 제어<br>대신에 TRIG 신호를 직접 ISO_COM 단자에 쇼트 해보십시오 .<br>전원 쇼트 등에는 충분히 주의해 주십시오 .            |
| 콤퍼레이터 판정 신호 (HI, IN, LO) 는<br>측정 중에도 유지되나요 ?( 또는 OFF 가<br>되는 경우가 있는지 ?) | 초기 설정에서는 측정 종료 시에 확정하고 측정 개시 시에 일단 OFF 가<br>됩니다.<br>단, 측정 중에도 전회 판정결과를 유지하도록 설정을 변경할 수 있습니다.<br><b>참조</b> : "판정결과의 리셋 설정하기" (p.368) |
| 측정 이상 신호는 어떤 때 발생하나요 ?                                                  | 다음과 같은 경우에 에러가 표시됩니다.<br>• 샘플링 에러<br>• 정전압 및 정전류 에러<br>• 전압 및 전류 리밋 값 오버 에러<br>• 저 Z 고정밀도 모드에서의 콘택트 체크 에러<br>• Hi Z 리젝트 에러          |
| 연결용 커넥터나 플랫케이블은 부속되<br>어 있나요 ?                                          | 커넥터나 케이블은 불포함입니다 . 고객께서 준비해 주십시오 .                                                                                                  |
| PLC 와 직접 연결할 수 있나요 ?                                                    | 출력이 릴레이 또는 오픈 컬렉터 , 입력이 플러스 코먼인 포토커플러라면<br>직접 연결할 수 있습니다 . ( 연결하기 전에 전압 레벨이나 흐르는 전류가<br>정격을 넘지 않는지 확인해 주십시오 )                       |
| RS-232C 등의 통신과 외부 I/O 제어를<br>동시에 사용할 수 있나요 ?                            | 통신으로 측정 조건을 설정한 후 TRIG 신호로 측정하고 거기에 동기하<br>여 측정치를 통신으로 가져올 수 있습니다.                                                                  |
| 외부 전원은 어떻게 연결하면 되나요 ?                                                   | 본 기기의 외부 I/O 입력 및 출력 신호는 모두 본 기기 내부의 절연 전원으<br>로 구동됩니다. 따라서 PLC 측에서의 전원 공급은 불필요(금지)합니다.                                             |

# 11.6 컴퓨터를 이용한 측정

컴퓨터에서 GP-IB, RS-232C, USB, LAN 을 통해 통신 커맨드로 본 기기를 제어할 수 있습니다. 통신하려면 본 기기에서 통신 조건을 설정해야 합니다. 통신 조건 설정에 대해서는 "8.1 인터페이스 설정하기" (p.295)를 참조해 주십시오. 자세한 통신 제어 방법에 대해서는 부속의 통신 사용설명서 (CD-R)를 참조해 주십시오.

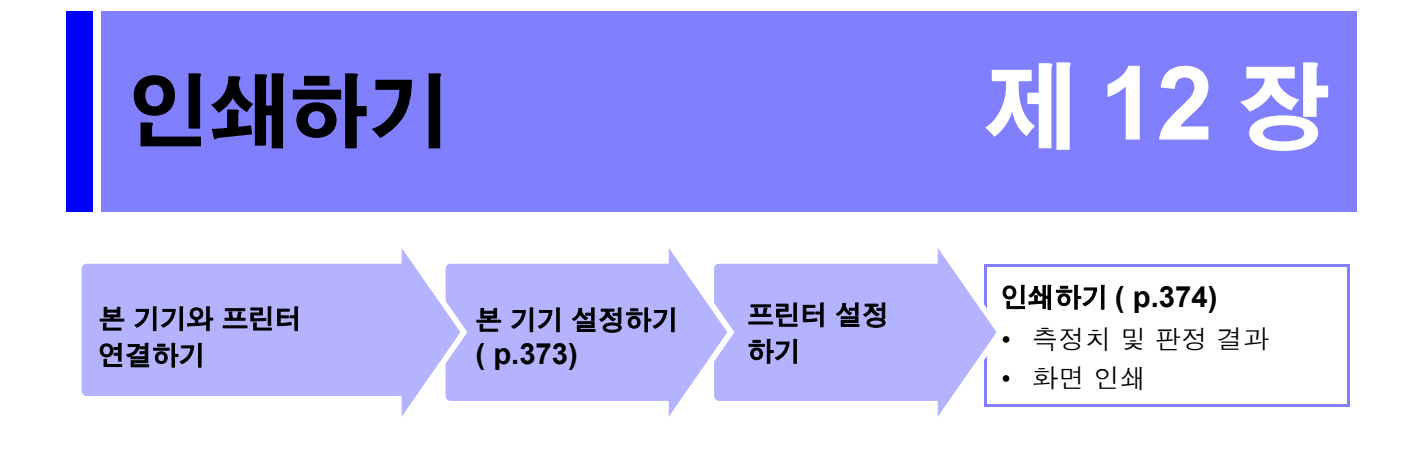

# 12.1 프린터 연결하기

#### 프린터를 연결하기 전에

#### ▲ 경고 <sup>감전의</sup> 위험이나 기기 고장으로 이어질 가능성이 있으므로 프린터 연결 시 다음 사항을 지켜 주십시오.

- 본 기기 및 프린터 전원을 반드시 차단한 후 연결해 주십시오.
- 연결이 동작 중에 해제되어 다른 도전부에 접촉하면 위험합니다. 확실하게 연결해 주십시오.
- 주의 사항 고온다습한 환경에서는 인쇄하지 마십시오. 프린터의 수명이 현저하게 짧아질 수 있습니다.
  - 기록지는 반드시 프린터에 대응한 것을 사용해 주십시오. 지정 외의 것을 사용한 경우는 성 능이 열화될 뿐 아니라 인쇄 불능 상태에 빠질 수 있습니다. 기록지는 반드시 프린터에 대응 한 것을 사용해 주십시오.
  - 기록지가 롤러에 대해 구부러져 있으면 용지걸림이 발생할 수 있습니다.

#### 권장 프린터에 대해서

본 기기에서는 산에이 전기사 (Sanei Electric Inc.)의 서멀 프린터 SD1-31S 로 인쇄할 수 있음을 확인했습니다.

본 기기와 연결해서 사용할 수 있는 프린터의 사양은 다음과 같습니다. 프린터의 사양이나 설정을 확인한 후 연결해 주십시오. 참조: "12.2 본 기기와 프린터 설정하기" (p.373)

- 인터페이스 ..... RS-232C
- 1 행 문자 수..... 반각 45 문자 이상
- 통신 속도 ..... 초기치는 9600bps
- 데이터 비트 ...... 8bit
- 패리티..... 없음
- 정지 비트 ..... 1bit
- 흐름 제어 ..... 없음

주의 사항 통신 속도와 흐름 제어는 본체 설정에서 변경할 수 있습니다. 단, 본 기기와 프린터의 설정이 같아지도록 설정해 주십시오. 12

## 본 기기와 프린터 연결하기

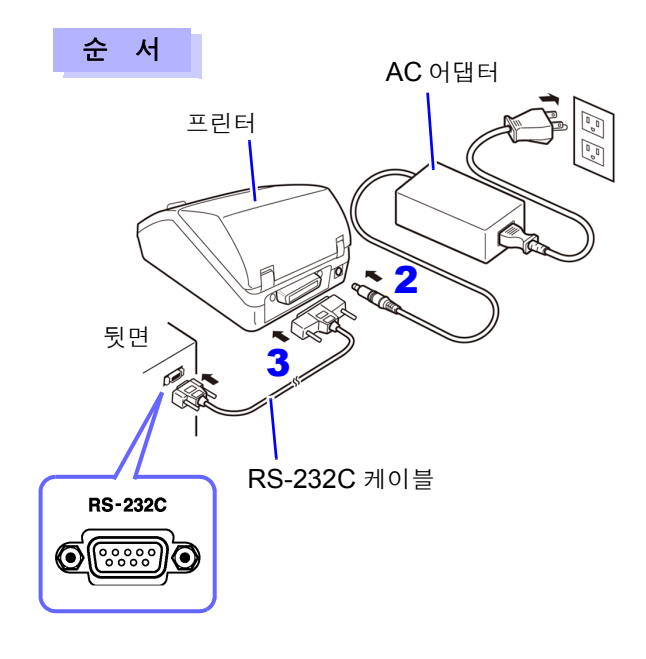

- 1 본 기기와 프린터의 전원이 OFF 상태인지를 확인한다.
- 2 프린터에 AC 어댑터를 연결하고 전원 플러그를 콘센트에 연결한다.
- 3 RS-232C 케이블을 본 기기와 프린터의 RS-232C 커넥터 단자에 연결한다.
- 4 본 기기 및 프린터의 전원을 켠다.

커넥터 핀 배열

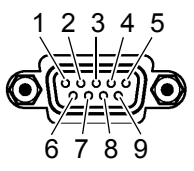

본체 (9 핀 ) 의 커넥터

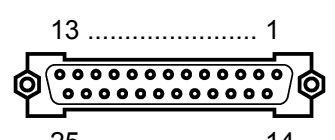

25 ..... 14 프린터 (25 핀 ) 의 커넥터

| 회로 명칭           | 신호명 | 핀<br>번호 |          | 핀<br>번호 | 신호명 | 회로 명칭           |
|-----------------|-----|---------|----------|---------|-----|-----------------|
| 수신 데이터          | RxD | 2       | oo       | 2       | TxD | 송신 데이터          |
| 송신 데이터          | TxD | 3       | oo       | 3       | RxD | 수신 데이터          |
| 신호용 접지 또는 공통 귀선 | GND | 5       | oo       | 7       | GND | 신호용 접지 또는 공통 귀선 |
| 송신 요구           | RTS | 7       | <u> </u> | 4       | RTS | 송신 요구           |
| 송신 가능           | CTS | 8       | 0 0      | 5       | CTS | 송신 가능           |

주의 사항 - 프린터 4 핀 ) 되어 있는 RS-232C 케이블이 필요합니다. RTS 와 CTS 가 쇼트 결선되어 있는 케이블로는 하드웨어 흐름 제어를 사용할 수 없습니다.

# 12.2 본 기기와 프린터 설정하기

본 기기 설정하기

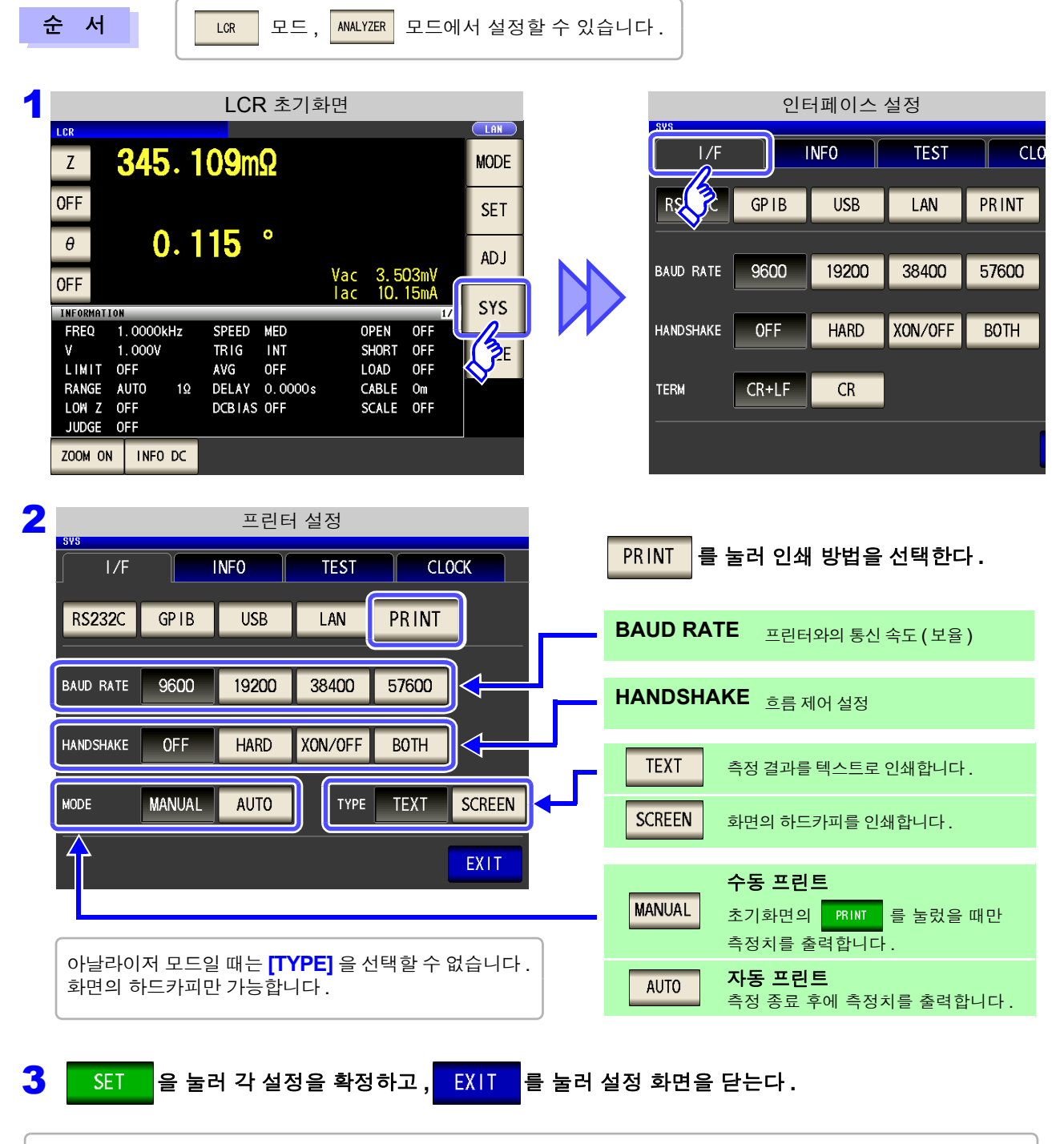

프린터와의 통신 속도 (보율) 설정과 흐름 제어 설정은 RS-232C의 설정과 공통입니다. 통신 속도 설정을 변경함으로써 인쇄 속도를 높일 수 있는 경우가 있습니다.단,프린터 측의 통신 속도 설정도 변경할 필 요가 있습니다.또한,통신 속도를 높였을 때 프린터의 인쇄가 따라가지 못해 정상으로 인쇄할 수 없는 경우가 있습니다. 그때는 하드웨어 흐름 제어 또는 소프트웨어 흐름 제어를 사용해 주십시오. 상세는 프린터에 부속된 사용설명서를 참조해 주십시오. 12.3 인쇄하기

# 12.3 인쇄하기

#### 인쇄하기 전에

본 기기와 프린터의 설정 (p.373)이 바른지 확인해 주십시오.

## 인쇄 방법의 설정이 🛛 🗤 인 경우

측정이 완료되면 자동으로 인쇄됩니다.

## 인쇄 방법의 설정이 MANUAL 인 경우

초기화면에서

PRINT 를 눌렀을 때의 상태를 인쇄합니다.

LCR 모드의 경우 (PRINT) LCR 16. 1520kΩ MODE Ζ **OFF** SET • -89.992 θ ADJ Vac 1.025 V lac 63.48µA **OFF** SYS INFORMATION FREQ 1.0000kHz SPEED MED OPEN OFF 1.000V TRIG INT SHORT OFF ۷ FILE LIMIT OFF LOAD OFF AVG OFF DELAY 0.0000s RANGE AUTO 30kΩ CABLE Om LOW Z OFF DCBIAS OFF SCALE OFF JUDGE OFF PRINT ZOOM ON INFO DC Ĵ

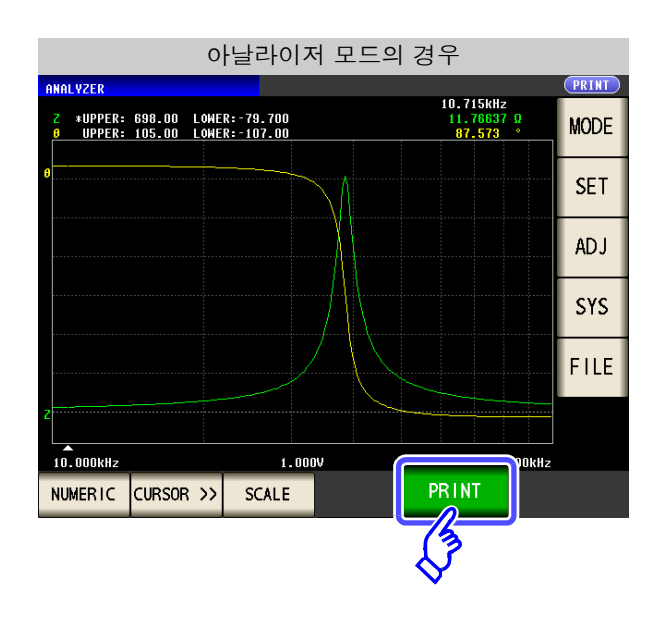

## 인쇄 예

본 기기의 프린터 설정에 따라 인쇄되는 내용이 다릅니다. 참조: "12.2 본 기기와 프린터 설정하기" (p.373)

#### LCR 모드

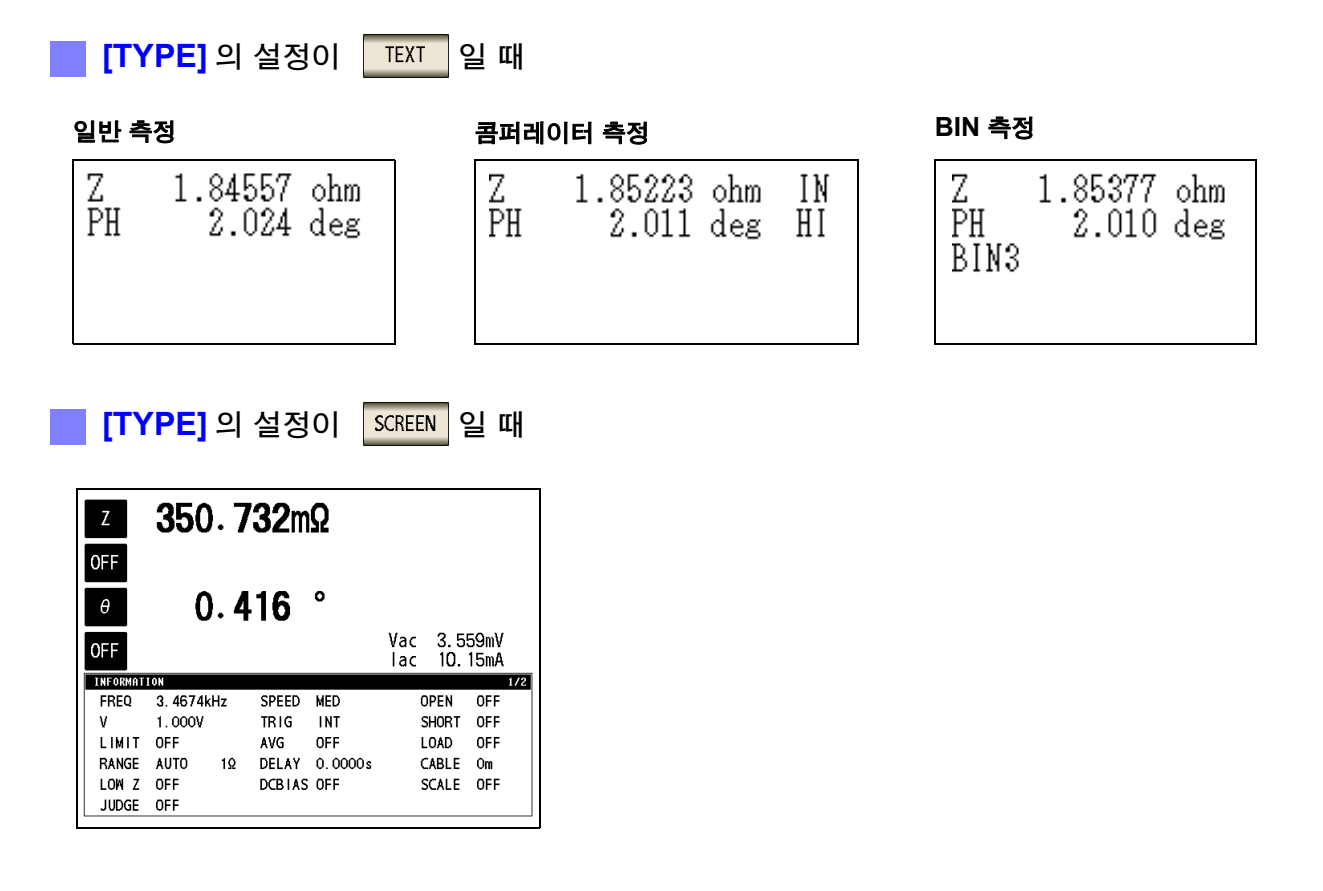

주의사항 확대 표시의 경우는 [TYPE]의 설정이 SCREEN 이라도 텍스트로 인쇄됩니다.

#### 아날라이저 모드

아날라이저 모드일 때 인쇄 타입 ([TYPE])은 화면의 하드카피만 가능합니다.

#### 일반 측정

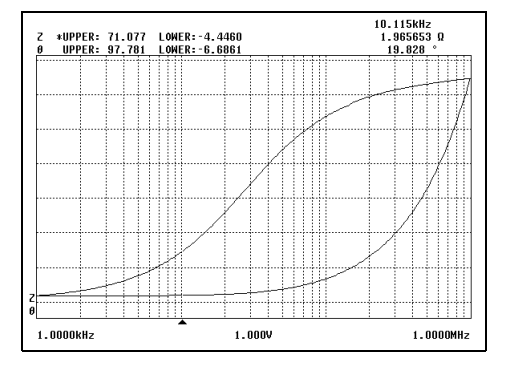

#### 콤퍼레이터 측정

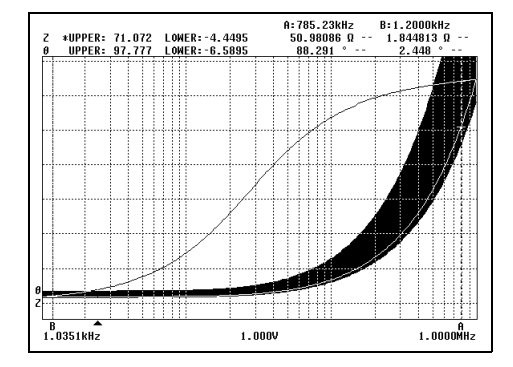

12.3 *인쇄하기* 

#### 연속 측정 모드

측정치 표시의 경우는 텍스트로 인쇄되고 그래프 표시의 경우는 하드카피가 인쇄됩니다.

측정치 표시

001 Z SWEEP PH SWEEP NG NG 002 Ls 15.1962mH D 0.05958 IN HI

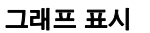

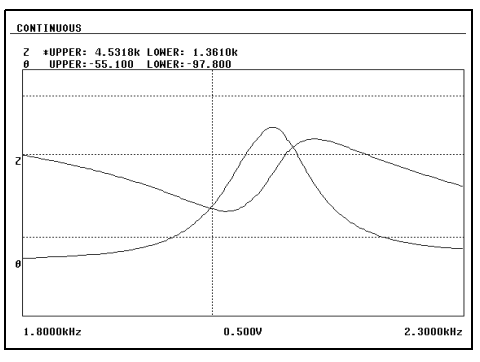

주의 사항 연속 측정 모드에서는 프린터를 설정할 수 없으므로 프린터 설정을 변경할 경우에는 LCR 모 드나 아날라이저 모드로 바꾼 후 설정해 주십시오.

# 사양

# 제 13 장

# 13.1 일반 사양

모든 교류 전압, 교류 전류는 실효값임.

#### 1. 기본 사양

| 측정 모드                         | (1) LCR 모드 : 단일 조건으로 측정<br>(2) 아날라이저 모드 : 측정 주파수 스윕 , 측정 레벨 스윕<br>• 측정점 : 2~801<br>• 소인 방법 : 일반 소인 / 세그먼트 소인<br>일반 소인 : START-STOP/ CENTER-SPAN/ START-STEP 최대 801 점<br>세그먼트 소인 : START-STOP, 최대 20 세그먼트 (총 801 점)<br>• 표시 : 리스트 표시 / 그래프 표시<br>(3) 연속 측정 모드 : 저장한 조건을 연속으로 측정<br>LCR 모드최대 30 가지<br>아날라이저 모드최대 2 가지<br>※ LCR 모드와 아날라이저 모드가 혼재하는 경우에도 연속 측정 가능 |
|-------------------------------|----------------------------------------------------------------------------------------------------|
| 측정 항목                         | Z( 임피던스 ), Y( 어드미턴스 ), θ( 위상각 ), Rs( 직렬 등가 저항 ESR),<br>Rp( 병렬 등가 저항 ), X( 리액턴스 ), G( 컨덕턴스 ), B( 서셉턴스 ),<br>Ls( 직렬 등가 인덕턴스 ), Lp( 병렬 등가 인덕턴스 ), Cs( 직렬 등가 용량 ),<br>Cp( 병렬 등가 용량 ), Q(Q 팩터 ), D( 손실계수 tanδ), Rdc( 직류 저항 )                                                                                                    |
| 표시 범위                         | Z, Y, Rs, Rp, Rdc, X, G, B, Ls, Lp, Cs, Cp: ±(0.000000 (단위)~9.999999G (단위))       ※ Z와 Y 만은 절대치 표시         0: ±(0.000°~999.999°)       * (0.00000~9.9999999)         Q: ±(0.000~9999.999)       * (0.0000%~999.9999%)         Δ%: ±(0.0000%~999.9999%)       * 40.0000%~999.9999%)         *       * 20000%~999.9999%)                                        |
| 측정 주파수                        | (1) 주파수 범위<br>4 Hz~5 MHz<br>(2) 설정 분해능<br>5 자리 분해능 ( 단, 최소 분해능 10 mHz)<br>(3) 주파수 정확도<br>±0.01%                                                                                                    |
| 출력 임피던스<br>(Hc 단자 , 1 kHz 시 ) | 일반 모드 : 약 100 Ω<br>저 임피던스 고정밀도 모드 : 약 10 Ω (100 kHz 이하의 100 mΩ 과 1 Ω 레인지 )<br>약 100 Ω (상기 이외 )<br>* Lc 단자에 아래의 임피던스가 연결되어 있습니다.<br>저 Z 고정밀도 모드 시의 1 Ω 레인지 이하 (100 kHz 이하 ): 5 Ω 이하<br>상기 이외의 1 V 이하 : 3 kΩ 레인지 이상약 35 Ω<br>1 kΩ 레인지 이하약 5 Ω<br>산기 이외의 1.001 V 이상 : 30 kΩ 레인지 이상약 5 Ω                                                                          |

13.1 일반사양

| 1. 기본 사양 |                                                                                                    |                                   |                                            |            |  |  |
|----------|----------------------------------------------------------------------------------------------------|-----------------------------------|--------------------------------------------|------------|--|--|
| 측정 신호 레벨 | (1)개방 단자건                                                                                                    | 전압 (V) 모드 , 정전압 (CV)              | 모드                                         |            |  |  |
|          | • 레벨 범위 일반 모드 : 5 mV~5 V, 최대 50 mA(~1.0000 MHz)                                                                       |                                   |                                            |            |  |  |
|          | 10 mV~1 V, 최대 10 mA(1.0001 MHz~)                                                                                      |                                   |                                            |            |  |  |
|          | 저 Z 고정밀도 모드 : 5 mV~1 V, 최대 100 mA(~100.00 kHz)                                                                        |                                   |                                            |            |  |  |
|          | • 결정 군애등 TITIV 스텝<br>• 서전 전하도 140% of actting 140 m)// 4,0000 MUI=)                                                   |                                   |                                            |            |  |  |
|          | • 결정 경목도 ±10% 01 Setting ±10 IIIV(~1.0000 MHZ)<br>±20% of setting ±10 mV/(1.0001 MHz~)                                |                                   |                                            |            |  |  |
|          | (2) 정전류 (CC) 모드                                                                                                    |                                   |                                            |            |  |  |
|          | • 레벨 범위                                                                                                    | Ϋ́일반 모드 : 10 μA~50                | mA, 최대 5 V(~1.0000 MH                      | łz)        |  |  |
|          |                                                                                                    | 10 μA~10                          | ) mA, 최대 1 V(1.0001 MH                     | z~)        |  |  |
|          |                                                                                                    | 저 Z 고정밀도 모드 : 1                   | 0μA~100 mA, 최대 1 V(10                      | 00 kHz 이하의 |  |  |
|          |                                                                                                    |                                   | 100 ㎡외 파 1 월 레인지 )<br>10 µA~10 mA( 상기 이외 ) |            |  |  |
|          | • 설정 분히                                                                                                    | 배능 10 μA 스텝                       |                                            |            |  |  |
|          | • 설정 정확                                                                                                    | 확도 ±10% of setting ±10            | μ Α (~1.0000 MHz)                          |            |  |  |
|          |                                                                                                    | ±20% of setting ±10               | μ Α (1.0001 MHz~)                          |            |  |  |
|          | 기타 측정 항목은 연산 가능치<br>레인지 : 100 mΩ, 1 Ω, 10 Ω, 300 Ω, 1 kΩ, 3 kΩ, 10 kΩ, 30 kΩ, 100 kΩ, 1 MΩ,<br>10 MΩ, 100 MΩ(12 레인지 ) |                                   |                                            |            |  |  |
|          | 측정 레인지                                                                                                    | 정확도 보증 범위                         | 자동 레인지 범위                                  |            |  |  |
|          | 100 MΩ                                                                                                    | 8 MΩ~200 MΩ                       | 8 MΩ~999.999 MΩ                            |            |  |  |
|          | 10 MΩ                                                                                                    | 800 kΩ~100 MΩ                     | 800 kΩ~10 MΩ                               |            |  |  |
|          | 1 MΩ                                                                                                    | 80 kΩ~10 MΩ                       | 80 kΩ~1 MΩ                                 |            |  |  |
|          | 100 kΩ                                                                                                    | 24 kΩ~1 MΩ                        | 24 kΩ~100 kΩ                               |            |  |  |
|          | 30 kΩ                                                                                                    | 8 kΩ~300 kΩ                       | 8 kΩ~30 kΩ                                 |            |  |  |
|          | 10 kΩ                                                                                                    | 2.4 kΩ~100 kΩ                     | 2.4 kΩ~10 kΩ                               | -          |  |  |
|          | 3 kΩ                                                                                                    | 800 Ω~30 kΩ                       | 800 Ω~3 kΩ                                 | -          |  |  |
|          | 1 kΩ                                                                                                    | 240 Ω~10 kΩ                       | 240 Ω~1 kΩ                                 |            |  |  |
|          | 300 Ω                                                                                                    | 8 Ω~300 Ω                         | 8 Ω~300 Ω                                  |            |  |  |
|          | 10 Ω                                                                                                    | 800 mΩ~10 Ω                       | 800 mΩ~10 Ω                                |            |  |  |
|          | 1Ω                                                                                                    | 80 mΩ~1 Ω                         | 80 mΩ~1 Ω                                  |            |  |  |
|          | 100 mΩ                                                                                                    | 1 mΩ~100 mΩ                       | 0 Ω~100 mΩ                                 |            |  |  |
|          | • 측정 조거에                                                                                                    | • 축저 ㅈ거에 따라 저하다 보증 버의가 다르 (p 386) |                                            |            |  |  |
|          | • 레인지 범위                                                                                                    | 외에서는 정확도 보증 외 글                   | 표시                                         |            |  |  |

A/D 입력 범위 외에서는 OVERFLOW, UNDERFLOW 표시

| 困                  |
|--------------------|
| $\frac{1}{\omega}$ |
| <u> </u>           |
| 수                  |
| 0 <del>0</del>     |

#### 1. 기본 사양

저 Z 고정밀도 모드

100 kHz 이하의 100 m $\Omega$  과 1  $\Omega$  레인지에서 측정 정밀도가 향상된다 .

- Lp 단자를 0 V 로 하는 회로 구성으로 변경하면 접촉 저항의 영향이 감소한다.
- 출력 저항을 10 Ω으로 하면 측정 전류가 증대 (최대 100 mA, 최대 인가 전압 1 V) 하여 측정 정밀도가 향상된다.
- 4 단자의 콘택트 체크 (단선 검출)를 가능하게 한다.
- 케이블 길이 보정은 0 m 와 1 m 만

#### 저 Z 고정밀도 모드의 설정 범위

| 번호 | 측정 레인지      | ~1 kHz        | ~10 kHz     | ~100 kHz  | ~1 MHz | ~5 MHz |
|----|-------------|---------------|-------------|-----------|--------|--------|
| 1  | 100 MΩ      |               |             |           |        | 무      |
| 2  | 10 MΩ       |               |             |           |        |        |
| 3  | 1 MΩ        |               |             |           |        |        |
| 4  | 100 kΩ      |               |             |           |        |        |
| 5  | 30 kΩ       |               |             |           |        |        |
| 6  | 10 kΩ       | 일반 모드         | 만 (저 Z 고정밀  | J도 모드의 설정 | 불가)    |        |
| 7  | 3 kΩ        |               |             |           |        |        |
| 8  | 1 kΩ        |               |             |           |        |        |
| 9  | 300 Ω       |               |             |           |        |        |
| 10 | <b>10</b> Ω |               |             |           |        |        |
| 11 | 1 Ω         | 저 7 그 저       | пс пс / оін | Loc       |        |        |
| 12 | 100 mΩ      | Λ <b>Ζ</b> ±8 | 21 1 21     | ·         |        |        |

| 정확도 보증기간 | 1 년간                                   |
|----------|----------------------------------------|
| 웜업 시간    | 60 분 이상                                |
| 측정 시간    | 약 0.5 ms (100 kHz, FAST, 디스플레이 표시 OFF) |
| 측정 속도    | FAST, MED, SLOW, SLOW2                 |
| 단자 구조    | 4 단자대 구조                               |
| 백업 전지 수명 | 약 10 년간 (25°C 참고치 )                    |
| 제품 보증기간  | 3년간                                    |

#### 2. 기능

| 모니터 기능     | (1) 모니터 전압<br>• 모니터 범위<br>• 모니터 정확도<br>(2) 모니터 전류<br>• 모니터 범위<br>• 모니터 정확도        | 0.000 V~5.000 V<br>±10% rdg. ±10 mV(~1.0000 MHz)<br>±20% rdg. ±10 mV(1.0001 MHz~)<br>0.000 mA~100.0 mA<br>±10% rdg. ±10 μA(~1.0000 MHz)<br>±20% rdg. ±10 μA(1.0001 MHz~)                  |
|------------|-----------------------------------------------------------------------------------|----------------------------------------------------------------------------------------------------|
| 리밋 기능      | (1) 전류 리밋 (V, CV<br>• 리밋 범위<br>• 리밋 정확도<br>(2) 전압 리밋 (CC 설<br>• 리밋 범위<br>• 리밋 정확도 | 설정 시 )<br>10 µA~100.00 mA<br>±10% rdg. ±10 µA(~1.0000 MHz)<br>±20% rdg. ±10 µA(1.0001 MHz~)<br>정 시 )<br>0.005 V~5.000 V<br>±10% rdg. ±10 mV(~1.0000 MHz)<br>±20% rdg. ±10 mV(1.0001 MHz~) |
| DC 바이어스 측정 | 직류 전압을 중첩하여<br>DC 전압 일반 모드 :<br>저 임피던스<br>발생 정확도<br>※ V <sub>AC</sub> : 교·        | 측정하는 것이 가능<br>0V~2.50 V(10 mV 분해능)<br>≤ 고정밀도 모드 : 0 V~1.00 V(10 mV 분해능)<br>Ξ : ±10% of setting ±(V <sub>AC</sub> × 0.01+30 mV)<br>류 신호 전압 설정치 [V]                                         |

13.1 일반사양

| 2. 기능                                        |                                                                                                    |
|----------------------------------------------|----------------------------------------------------------------------------------------------------|
| 직류 저항 측정                                     | Rdc 의 측정 항목을 설정 시에 측정 가능 .<br>DCR 측정 시의 측정 조건은 AC 측정과는 별도로 설정 가능<br>• 측정 신호 레벨 : 일반 모드 : 100 mV~2.50 V(10 mV 분해능 )<br>저 임피던스 고정밀도 모드 : 100 mV~1.00 V(10 mV 분해능 )<br>발생 정확도 : ±10% of setting ±20mV<br>• 측정 레인지 , 전압 및 전류 리밋 , 측정 속도 , 애버리지<br>• DC 어저스트 설정 ( 회로의 오프셋을 계측하고 취소하는 기능 )<br>• 딜레이 시간 ( 레벨 전환 , DC 와 AC 의 전환 , DC 어저스트 시의 공통 대기 시간 ) |
| 애버리지                                         | 1~256(1 스텝 )                                                                                                    |
| 트리거 기능                                       | 내부 트리거 , 외부 트리거 설정 가능                                                                                                    |
| 트리거 딜레이                                      | 0~9.9999 s(100 μs 분해능 )                                                                                                    |
| 인터벌 측정                                       | 인터벌 0.0001 s~10000 s 최대 801 포인트                                                                                                    |
| BIN 측정                                       | <b>2</b> 항목에 대해서 <b>10</b> 분류 , OUT OF BINS<br>절대치 설정 , Δ% 설정 , % 설정                                                                                                    |
| 콤퍼레이터                                        | LCR 모드 : 제 1 항목Hi/IN/Lo 제 3 항목Hi/IN/Lo<br>절대치 설정 , Δ% 설정 , % 설정<br>스윕 모드 : 영역 판정 각 포인트에 대해 Hi/IN/Lo<br>절대치 설정 , % 설정<br>피크 판정 극대 , 극소의 주파수 및 측정치에 대해 Hi/IN/Lo<br>절대치 설정                                                                                                    |
| 보정                                           | <ul> <li>오픈, 쇼트 보정</li> <li>로드 보정</li> <li>케이블 길이 보정 : 0 m, 1 m(~5 MHz)<br/>일반 모드 : 케이블 길이 보정 1 m 의 설정에서 4 m 까지 장확도 보증<br/>저 Z 고정밀도 모드 : 케이블 길이 0 m 와 1 m 만 정확도 보증</li> </ul>                                                                                                    |
| 상관 보정                                        | 다음 식의 보정 계수 a 와 b 를 입력한다 .<br>[보정 후의 측정치 ] = a × [ 측정치 ]+ b                                                                                                    |
| 잔류 전하 보호 기능<br>( 충전된 콘덴서의 방전 전압<br>에 대한 보호 ) | V = √ <u>10</u><br>V = √ <u>10</u><br>C: 시료의 용량 [F]<br>단, V = 최대 400 V                                                                                                    |
| 확대 표시 기능                                     | 측정치 , 콤퍼레이터 판정 결과의 확대 표시가 가능                                                                                                    |
| 연속 측정                                        | 화면상에서 세이브된 측정 조건을 연속 측정한다                                                                                                    |
| 표시자릿수 설정 기능                                  | 3, 4, 5, 6, 7 자리의 측정치 표시 자릿수 설정이 가능<br>단 , 파라미터에 따라 다름 ( 초기치는 6 자리 )                                                                                                    |
| 디스플레이 설정 기능                                  | 액정 디스플레이의 ON/OFF 설정 가능                                                                                                    |
| 키 록 기능                                       | 앞면 패널의 키 조작으로 설정 , 해제 가능<br>패스워드 입력으로 설정 , 해제 실시                                                                                                    |
| 트리거 동기 출력 기능                                 | 아날로그 계측 중에만 측정 신호를 인가함                                                                                                    |
| 패널 세이브,로드                                    | LCR 모드 (단일 주파수)       : 30 가지의 측정 조건 저장 가능         스윕 측정       : 2 가지의 측정 조건 저장 가능         보정치만       : 128 가지의 측정 조건 저장 가능         키 조작 또는 EXT I/O의 제어 신호로 임의의 측정 조건 읽어내기 가능                                                                                                    |
| 메모리 기능                                       | 측정 결과 32,000 개를 본체에 저장 가능<br>(RS-232C, GP-IB, USB, LAN 으로 읽어내기 가능 )                                                                                                    |

| 2. | 7 | 능 |
|----|---|---|
| _  | - | 0 |

| 콘택트 체크 | <ul> <li>(1) 4 단자의 콘택트 체크 (저 Z 고정밀도 모드 시 100 mΩ 레인지, 1 Ω 레인지만)<br/>H<sub>CUR</sub>-H<sub>POT</sub> 간, L<sub>CUR</sub>-L<sub>POT</sub> 간의 콘택트 (단선)를 확인한다.<br/>전류 모니터 값이 0.1 mA 이하인 경우 콘택트 에러 출력</li> <li>(2) Hi Z 리젝트 기능 (2 단자 측정 시의 OPEN 상태를 검출)<br/>측정치가 판정 기준보다 높을 경우 콘택트 에러로써 에러 출력<br/>판정 기준 : 임피던스의 Z 값을 측정하여 레인지의 0~30000% 사이에서 설정 가능<br/>에러 출력 : EXT I/O 에서 에러 출력</li> <li>(3) 검출 레벨 감시 기능<br/>콘택트의 이상을 검출 (채터링 검출)<br/>가져오기한 최초 파형의 실효치와 비교하여 그 이후 파형 실효치의 변동이 판정 기준을<br/>초과한 경우 콘택트 에러로서 에러 출력<br/>판정 기준 : 기준치에 대해 0.01%~100.00%(0.01% 분해능) 로 설정 가능<br/>에러 출력 : LCD 표시부에 에러 표시 출력 및 EXT I/O 에서 에러 출력</li> </ul> |
|--------|----------------------------------------------------------------------------------------------------|
| 프린터 기능 | 측정치 , 그래프의 인쇄 가능<br>※ RS-232C 통신에 대응한 프린터가 필요                                                                                                    |
| 버저음    | 콤퍼레이터 판정 결과 (IN 또는 NG)에 대응하여 버저의 ON/OFF 설정 가능<br>키 입력 시 버저음의 ON/OFF 설정 가능                                                                                                    |

## 3. 인터페이스

| 표시 장치         | 컬러 TFT 5.7inch                                                                        |
|---------------|---------------------------------------------------------------------------------------|
| 핸들러 인터페이스     | 표준 장착                                                                                 |
| RS-232C 인터페이스 | 표준 장착                                                                                 |
| GP-IB 인터페이스   | 표준 장착                                                                                 |
| USB 인터페이스     | 표준 장착<br>Full-Speed/Hi-Speed 대응                                                       |
| LAN 인터페이스     | 표준 장착<br>10BASE-T/100BASE-TX                                                          |
| USB 메모리       | 측정 조건, 측정치, 화면의 저장 가능<br>측정 조건의 가져오기 가능<br>저장한 측정치, 화면의 표시 가능<br>파일 삭제, 폴더 작성, 디스크 포맷 |

## 4. 환경 , 안전 사양

| 사용 온습도 범위 |            | 0~40°C, 80%RH 이하 ( 결로가 없을 것 )                                                                                                   |
|-----------|------------|----------------------------------------------------------------------------------------------------|
| 보관 온습도 범위 |            | -10 ~50°C, 80%RH 이하 ( 결로가 없을 것 )                                                                                                |
| 사용 장소     |            | 실내 사용 , 오염도 <b>2</b> , 고도 <b>2,000 m</b> 까지                                                                                     |
| 전원 전압     |            | AC90 V~264 V                                                                                                    |
| 전원 주파수    |            | 50/ 60 Hz                                                                                                    |
| 최대정격소비전력  |            | 150 VA                                                                                                    |
| 외형 치수     |            | 약 330 W × 119 H × 307 D mm( 돌기물 불포함 )                                                                                           |
| 질량        |            | 약 5.8 kg                                                                                                    |
| 적합 규격     | 안전성<br>EMC | EN61010<br>EN61326 Class A<br>방사성 무선 주파 전자계의 영향 10 V/m 에서 Z : ±5% rdg. θ : ±5°<br>전도성 무선 주파 전자계의 영향 3 V 에서 Z : ±5% rdg. θ : ±5° |
| 내전압       |            | 전원선-접지선 간 AC1.62 kV 60 초간                                                                                                    |

13.1 일반사양

#### 5. 부속품, 옵션

| 부속품 | 전원 코드1 개<br>사용설명서                                                                                                    |
|-----|----------------------------------------------------------------------------------------------------|
| 옵션  | 9261-10 테스트 픽스처<br>9263 SMD 테스트 픽스처<br>9673 SMD 테스트 픽스처<br>9699 SMD 테스트 픽스처<br>IM9100 SMD 테스트 픽스처<br>IM9110 SMD 테스트 픽스처<br>L2000 4 단자 프로브<br>9140-10 4 단자 프로브<br>9500-10 4 단자 프로브<br>L2001 핀셋 프로브<br>IM9901 콘택트 팁 (L2001 용 )<br>IM9902 콘택트 팁 (L2001 용 )<br>9268-10 DC 바이어스 전압 유닛<br>9269-10 DC 바이어스 전류 유닛<br>IM9000 등가회로 분석 소프트웨어 |
|     |                                                                                                    |
|     |                                                                                                    |

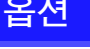

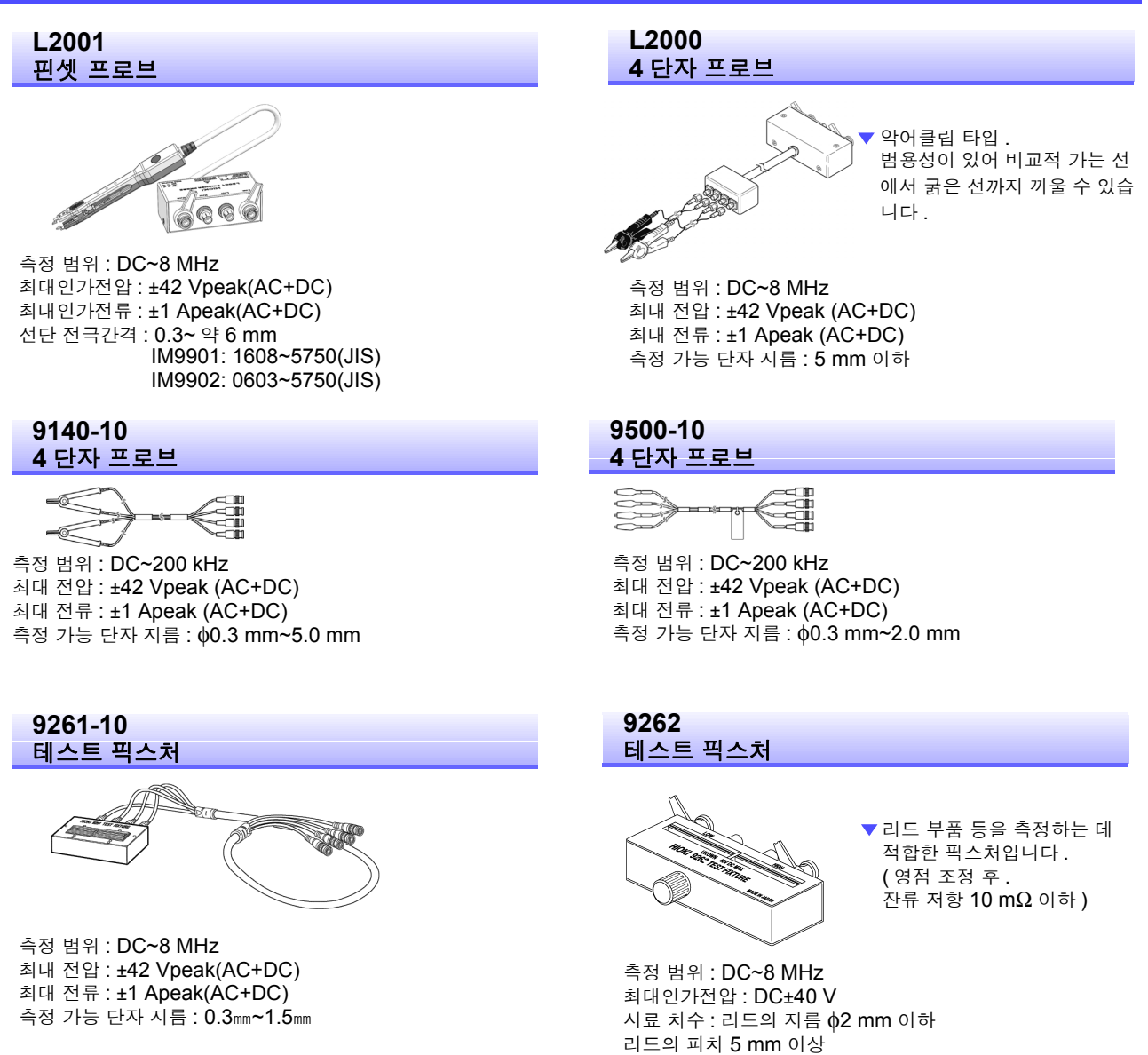

#### 9263 SMD 테스트 픽스처

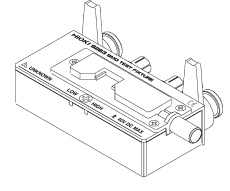

 칩 부품 등을 측정하는 데 적합한 픽스처입니다.
 (영점 조정 후.
 잔류 저항 10 mΩ 이하)

측정 범위 : DC~8 MHz 최대인가전압 : DC±40 V 시료 치수 : 시료 폭 1~10 mm

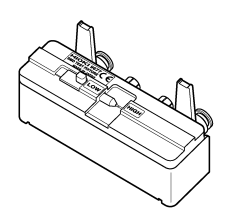

SMD 테스트 픽스처

9677

측정 범위 : DC~120 MHz 최대인가전압 : DC±40 V 시료 치수 : 시료 폭 3.5±0.5 mm 이하

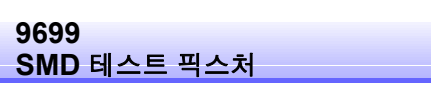

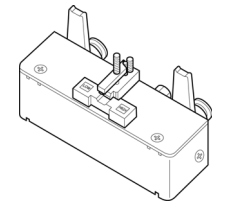

▼ 전극 아랫면용입니다.

측정 범위 : DC~120 MHz 최대인가전압 : DC±40 V 시료 치수 : 시료 폭 1~4 mm 시료 높이 1.5mm 이하

#### 9268-10 DC 바이어스 전압 유닛

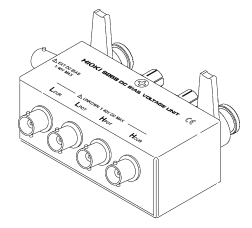

측정 범위 : 40 Hz~5 MHz 최대인가전압 : DC±40 V

#### IM9000 등가회로 분석 소프트웨어

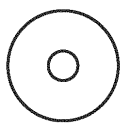

▼ 본 기기에서 등가회로 분석 등을 가능하게 하는 옵션입 니다.

- 등가회로 분석 (자동,고정) 5 패턴
- 등가회로 각 소자에 대한 양부 판정
- 분석 결과 시뮬레이션
- 콜 콜 플롯 표시 / 어드미턴스 원 표시

IM9100 SMD 테스트 픽스처

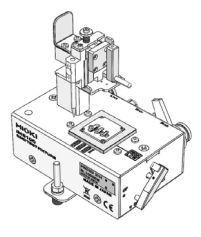

측정 범위 : DC~8 MHz 최대인가전압 : ±42 Vpeak(AC+DC) 최대인가전류 : 0.15Arms(±0.15 ADC) 측정 가능 시료 치수 : 0.4 × 0.2 mm, 0.6 × 0.3 mm, 1.0 × 0.5 mm

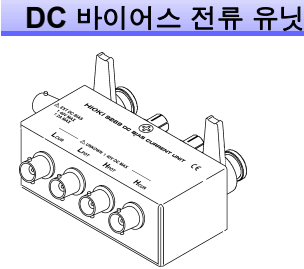

9269-10

IM9110

측정 범위 : 40 Hz~2 MHz 최대인가전류 : DC2 A

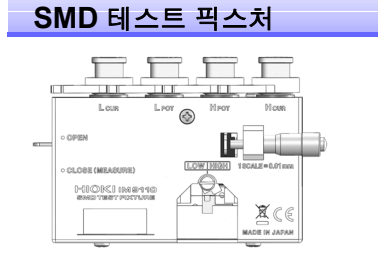

측정 범위 : DC~1 MHz 최대인가전압 : ±42 Vpeak(AC+DC) 최대인가전류 : 0.15Arms(±0.15 ADC) 측정 가능 시료 치수 : 0.25±20% × 0.125±10% × 0.125±10% mm 13.2 측정 범위와 정확도

# **13.2** 측정 범위와 정확도

측정 정확도는 Z 의 정확도 [% rdg.] 와 θ 의 정확도 [°]가 기본 정확도와 계수에 의해 다음 식에서 계산됩 니다.

#### 측정 정확도 = 기본 정확도 × C × D × E × F × G

C: 레벨 계수 / D: 측정 속도 계수 / E: 케이블 길이 계수 / F: DC 바이어스 계수 / G: 온도 계수

#### 기본 정확도

기본 정확도 계수표의 측정 조건

- 9262 테스트 픽스처
- 측정 속도 : SLOW2
- 케이블 길이 : 0 m
- 전원 투입 후 60 분 이상
- 오픈, 쇼트 보정 실행
- DC 어저스트 ON( 직류 저항 측정 시 )
- 온습도 : 23±5°C 80%RH 이하

상기의 측정 조건과 다른 경우는 레벨 계수 (C), 측정 속도 계수 (D), 케이블 길이 계수 (E), DC 바이어스 계수 (F) 온도 계수 (G) 를 기본 정확도에 곱합니다.

기본 정확도는 측정 주파수<sup>\*1</sup>, 측정 레인지에 따른 계수 A 와 B 를 기본 정확도 계수표에서 구하고 아래 식을 통해 계산됩니다.

기본 정확도는 Z의 정확도 [%] 와 $\theta$ 의 정확도 [°]가 됩니다.

\*1 1.001 MHz 이상에서는 기본 정확도 (f[MHz] + 3)/4 를 곱합니다.

1 kΩ 레인지 이상 기본 정확도 =± 
$$\left[ A + B \times \left| \frac{10 \times Z \times [\Omega]}{d! Q! \Lambda [\Omega]} - 1 \right| \right]$$
  
300 Ω 레인지 이하 기본 정확도 =±  $\left[ A + B \times \left| \frac{d! Q! \Lambda [\Omega]}{Z \times [\Omega]} - 1 \right| \right]$ 

Zx: 시료의 임피던스 (실측치 또는 다음 식으로 구해지는 값)

Z × [Ω] = ω L [H] (θ = 90° 일 때) = 1 / ω C [F] (θ = -90° 일 때) = R[Ω] (θ = 0° 일 때)

#### 정확도 표

| 위 · 의피더스 7 (다위 · %) | 아래 · 위사간 A( 다위 · º) |
|---------------------|---------------------|
| 귀ㆍ암피닌≏∠(단귀ㆍ70)      | 아데 . 귀성적 0( 단귀 . )  |

| 레인지       | E      | C       | 4.00<br>99.9 | ) Hz~<br>99 Hz | 100.0<br>999. | 00 Hz~<br>99 Hz | 1.000<br>10.00 | 0 kHz~<br>)0 kHz | 10.00<br>100.0 | 1 kHz~<br>00 kHz | 100.0<br>1.000 | 1 kHz∼<br>0 MHz | 1.000 <sup>7</sup><br>5.000 | 1 MHz~<br>0 MHz |
|-----------|--------|---------|--------------|----------------|---------------|-----------------|----------------|------------------|----------------|------------------|----------------|-----------------|-----------------------------|-----------------|
| 100 MO    | A= 4   | B= 6    | A= 6         | B= 5           | A= 3          | B= 2            | A= 3           | B= 2             | A= 8           | B= 4             | -              | -               | -                           | -               |
| 100 10152 |        |         | A= 5         | B= 3           | A= 2          | B= 2            | A= 2           | B= 2             | A= 3           | B= 2             | -              | -               | -                           | -               |
| 10 MO     | A= 0.5 | B= 0.3  | A= 0.8       | B= 1           | A= 0.5        | B= 0.3          | A= 0.5         | B= 0.3           | A= 1           | B= 0.7           | A= 3           | B= 2            | -                           | -               |
| 10 10122  |        |         | A= 0.8       | B= 0.5         | A= 0.4        | B= 0.2          | A= 0.4         | B= 0.2           | A= 1           | B= 0.2           | A= 3           | B= 1            | -                           | -               |
| 1 MO      | A= 0.2 | B= 0.1  | A= 0.4       | B= 0.08        | A= 0.3        | B= 0.05         | A= 0.3         | B= 0.05          | A= 0.3         | B= 0.08          | A= 1           | B= 0.5          | A= 2                        | B= 1            |
| 1 10122   |        |         | A= 0.3       | B= 0.08        | A= 0.2        | B= 0.02         | A= 0.2         | B= 0.02          | A= 0.3         | B= 0.08          | A= 1           | B= 0.5          | A= 2                        | B= 1            |
| 100 kO    | A= 0.1 | B= 0.01 | A= 0.3       | B= 0.01        | A= 0.2        | B= 0.01         | A= 0.15        | B= 0.01          | A= 0.25        | B= 0.04          | A= 0.4         | B= 0.3          | A= 2                        | B= 0.5          |
| 100 K32   |        |         | A= 0.3       | B= 0.01        | A= 0.1        | B= 0.01         | A= 0.1         | B= 0.01          | A= 0.2         | B= 0.02          | A= 0.3         | B= 0.3          | A= 2                        | B= 0.3          |
| 20 kO     | A= 0.1 | B= 0.01 | A= 0.3       | B= 0.01        | A= 0.2        | B= 0.005        | A= 0.12        | B= 0.005         | A= 0.25        | B= 0.01          | A= 0.4         | B= 0.05         | A= 2                        | B= 0.1          |
| 30 K22    |        |         | A= 0.3       | B= 0.01        | A= 0.1        | B= 0.003        | A= 0.08        | B= 0.003         | A= 0.15        | B= 0.005         | A= 0.3         | B= 0.03         | A= 2                        | B= 0.1          |
| 10 kO     | A= 0.1 | B= 0.01 | A= 0.3       | B= 0.01        | A= 0.2        | B= 0.01         | A= 0.12        | B= 0.005         | A= 0.2         | B= 0.02          | A= 0.3         | B= 0.03         | A= 1.5                      | B= 0.2          |
| 10 K22    |        |         | A= 0.3       | B= 0.01        | A= 0.1        | B= 0.005        | A= 0.08        | B= 0.002         | A= 0.08        | B= 0.02          | A= 0.2         | B= 0.05         | A= 1                        | B= 0.2          |
| 3 40      | A= 0.1 | B= 0.01 | A= 0.3       | B= 0.02        | A= 0.2        | B= 0.005        | A= 0.12        | B= 0.005         | A= 0.2         | B= 0.005         | A= 0.3         | B= 0.01         | A= 1.5                      | B= 0.02         |
| J K22     |        |         | A= 0.2       | B= 0.01        | A= 0.1        | B= 0.002        | A= 0.08        | B= 0.002         | A= 0.08        | B= 0.005         | A= 0.15        | B= 0.01         | A= 1                        | B= 0.03         |
| 1 10      | A= 0.1 | B= 0.01 | A= 0.3       | B= 0.02        | A= 0.2        | B= 0.01         | A= 0.1         | B= 0.005         | A= 0.2         | B= 0.01          | A= 0.3         | B= 0.01         | A= 1.5                      | B= 0.01         |
| 1 K22     |        |         | A= 0.2       | B= 0.01        | A= 0.1        | B= 0.005        | A= 0.08        | B= 0.002         | A= 0.08        | B= 0.01          | A= 0.15        | B= 0.01         | A= 1                        | B= 0.01         |
| 200.0     | A= 0.1 | B= 0.02 | A= 0.4       | B= 0.02        | A= 0.3        | B= 0.02         | A= 0.08        | B= 0.02          | A= 0.2         | B= 0.02          | A= 0.3         | B= 0.03         | A= 1.5                      | B= 0.05         |
| 300 12    |        |         | A= 0.2       | B= 0.01        | A= 0.15       | B= 0.01         | A= 0.05        | B= 0.01          | A= 0.08        | B= 0.02          | A= 0.15        | B= 0.02         | A= 1                        | B= 0.05         |
| 10.0      | A= 0.2 | B= 0.15 | A= 0.5       | B= 0.2         | A= 0.4        | B= 0.05         | A= 0.3         | B= 0.05          | A= 0.3         | B= 0.05          | A= 0.4         | B= 0.2          | A= 2                        | B= 1.5          |
| 10 Ω      |        |         | A= 0.3       | B= 0.1         | A= 0.3        | B= 0.03         | A= 0.15        | B= 0.03          | A= 0.15        | B= 0.03          | A= 0.3         | B= 0.1          | A= 2                        | B= 1            |
| 1.0       | A= 0.3 | B= 0.3  | A= 2         | B= 1           | A= 0.6        | B= 0.3          | A= 0.4         | B= 0.3           | A= 0.4         | B= 0.3           | A= 1           | B= 1            | A= 3                        | B= 3            |
| 1Ω        |        |         | A= 1         | B= 0.6         | A= 0.5        | B= 0.2          | A= 0.25        | B= 0.2           | A= 0.25        | B= 0.2           | A= 0.7         | B= 0.5          | A= 3                        | B= 2            |
| 100       | A= 3   | B= 2    | A= 10        | B= 10          | A= 3          | B= 3            | A= 3           | B= 2             | A= 2           | B= 2             | A= 4           | B= 3            | -                           | -               |
| 100 mΩ    |        |         | A= 6         | B= 6           | A= 2          | B= 2            | A= 2           | B= 1.5           | A= 2           | B= 1.5           | A= 3           | B= 4            | -                           | -               |

#### C 레벨 계수

측정 레벨 설정에 따른 계수를 측정 레벨 계수표에서 구하여 기본 정확도에 곱합니다.

|       | 0.005 V~0.999 V                           | 1 V~5 V |
|-------|-------------------------------------------|---------|
| 레벨 계수 | 1+ <u>0.1</u><br>V (DCR 이외의 30 kΩ 레인지 이하) | 1       |
|       | 1+ <mark>0.3</mark> (상기 이외)               | 1       |

₩ : 설정치 (V 모드 시 상당 ) [V]

## D 측정 속도 계수

측정 속도 설정에 따른 계수를 측정 속도 계수표에서 구하여 기본 정확도에 곱합니다.

|       | FAST | NORMAL | SLOW | SLOW2 |
|-------|------|--------|------|-------|
| 속도 계수 | 8    | 4      | 2    | 1     |

13

13.2 측정 범위와 정확도

#### E 측정 케이블 길이 계수

측정 케이블 길이 설정에 따른 계수를 측정 케이블 길이 계수표에서 구하여 기본 정확도에 곱합니다.

|           | 0 m | 1 m | 2 m                              | 4 m                              |
|-----------|-----|-----|----------------------------------|----------------------------------|
| 케이블 길이 계수 | 1   | 1.5 | $2\left(1+\frac{fm}{100}\right)$ | $4\left(1+\frac{fm}{100}\right)$ |

fm: 측정 주파수 [kHz]

※정확도 보증 범위 : 0 m, 1 m = 4 Hz ~5 MHz, 2 m = 4 Hz ~100 kHz, 4 m = 4 Hz ~10 kHz

#### F DC 바이어스 계수

DC 바이어스의 ON/OFF 에 대응한 계수를 DC 바이어스 계수표에서 구하여 기본 정확도에 곱합니다.

|            | DC 바이어스 설정 OFF | DC 바이어스 설정 ON                                      |
|------------|----------------|----------------------------------------------------|
| DC 바이어스 계수 | 1              | $2\left(1+\frac{0.1}{V_{AC}}\right) \times \alpha$ |

V<sub>AC</sub>: 교류 신호 전압 설정치 [V]

α: 10 Ω 레인지 이하의 100.01 kHz 이상인 경우는 2, 그 이외의 경우는 1

#### **G** 온도 계수

사용 온도에 따른 계수를 온도 계수표에서 구하여 기본 정확도에 더합니다.

| 온도계수 1+0.1 ×  t - 23  1 |       | $0^{\circ} \leq t < 18^{\circ} C, 28^{\circ} < t \leq 40^{\circ} C$ | 18℃ <u>≤</u> t <u>≤</u> 28℃ |
|-------------------------|-------|---------------------------------------------------------------------|-----------------------------|
|                         | 온도 계수 | 1+0.1 ×  t - 23                                                     | 1                           |

사용 온도 (t) 가 23℃ ± 5℃인 경우는 계수가 1 이 됩니다.

#### 정확도 보증 범위

측정 주파수, 측정 신호 레벨, 측정 레인지에 따라 정확도 보증 범위가 달라집니다.

| 레인지            | DC             | 4.00 Hz~<br>99.99 Hz | 100.00 Hz~<br>999.99 Hz | 1.0000 kHz~<br>10.000 kHz | 10.001 kHz~<br>100.00 kHz | 100.01 kHz~<br>1.0000 MHz | 1.0001 MHz~<br>5.0000 MHz |
|----------------|----------------|----------------------|-------------------------|---------------------------|---------------------------|---------------------------|---------------------------|
| 100 MΩ         | 1 V~2.5 V      |                      | 0.101 V~5 V             |                           | 0.501 V~5 V               |                           |                           |
| 10 MΩ          |                |                      | 0.050 V~5 V             |                           | 0.101 V~5 V               | 0.501 V~5 V               |                           |
| 1 MΩ           |                |                      |                         |                           | 0.050 V~5 V               | 0.101 V~5 V               | 0.501 V~1 V               |
| 100 kΩ         |                |                      |                         |                           |                           | 0.050 V~5 V               | 0.101 V~1 V               |
| 30 kΩ          |                |                      |                         |                           |                           |                           |                           |
| 10 kΩ          |                |                      |                         |                           |                           |                           |                           |
| 3 kΩ           | 0.1 V~2.5 V    |                      |                         | 0.005 V~5 V               |                           |                           | 0.050.\/~1.\/             |
| 1 kΩ           |                |                      |                         |                           |                           |                           | 0.030 V~1 V               |
| 300 Ω          |                |                      |                         |                           |                           |                           |                           |
| 10 Ω           |                |                      |                         |                           |                           |                           |                           |
| 1 Ω            |                |                      | 0.005 V~5 V *2          |                           |                           | 0.101 V~5 V               | 0.501 V~1 V               |
| 100 m $\Omega$ | 0.1 V~2.5 V *1 | 0.101 V~5 V *3       |                         |                           |                           | 0.501 V~5 V *3            |                           |

상기 전압은 V 모드 시 상당의 전압 설정치 \*1 정확도 보증 10 mΩ 이하 \*2 DC 바이어스 시의 정확도 보증 0.101 V~5 V \*3 DC 바이어스 시의 정확도 보증 10 mΩ 이상 , 1.001 V~5 V

> 주의 사항 상기 정확도 사양은 1.5D-2 V의 동축 케이블을 사용해 본 기기의 케이블 길이 설정을 한 상 태에서 규정되었습니다 .1.5D-2 V 이외의 케이블을 사용한 경우나 본 기기의 케이블 길이 설정과 다른 케이블을 사용한 경우 측정 오차가 커질 가능성이 있습니다 . H 단자와 GND 간 정전 용량 (대지간 용량), L 단자와 GND 간 정전 용량 (대지간 용량)이 큰 경우 측정 오차가 커질 가능성이 있습니다 . 대지간 용량은 10 pF 이하로 해주십시오 .

# 13.3 측정 시간, 측정 속도

측정 조건에 따라 측정 시간이 다릅니다. 다음 값을 참고해 주십시오.

주의사항 값은 모두 참고치입니다. 사용 조건에 따라 다르므로 주의해 주십시오.

## 아날로그 계측 신호 (INDEX)

|                       | FAST            | MED              | SLOW              | SLOW2              |
|-----------------------|-----------------|------------------|-------------------|--------------------|
| DC                    | 1 ms+0.6 ms     | 10 ms+0.6 ms     | 100 ms+0.6 ms     | 400 ms+0.6 ms      |
| 4.00 Hz~19.99 Hz      | Tf+0.6 ms       | 2 × Tf+0.6 ms    | 3 × Tf+0.6 ms     | 4 × Tf+0.6 ms      |
| 20.00 Hz~100.00 Hz    | Tf+0.6 ms       | 2 × Tf+0.6 ms    | 8 × Tf+0.6 ms     | 64 × Tf+0.6 ms     |
| 100.01 Hz~999.99 Hz   | Tf+0.6 ms       | 4 × Tf+0.6 ms    | 16 × Tf+0.6 ms    | 128 × Tf+0.6 ms    |
| 1.0000 kHz~3.0000 kHz | Tf+0.2 ms       | 8 × Tf+0.2 ms    | 32 × Tf+0.2 ms    | 256 × Tf+0.2 ms    |
| 3.0001 kHz~10.000 kHz | Tf+0.2 ms       | 16 × Tf+0.2 ms   | 64 × Tf+0.2 ms    | 512 × Tf+0.2 ms    |
| 10.001 kHz~30.000 kHz | 4 × Tf+0.2 ms   | 64 × Tf+0.2 ms   | 256 × Tf+0.2 ms   | 2048 × Tf+0.2 ms   |
| 30.001 kHz~100.00 kHz | 8 × Tf+0.1 ms   | 128 × Tf+0.1 ms  | 512 × Tf+0.1 ms   | 4096 × Tf+0.1 ms   |
| 100.01 kHz~300.00 kHz | 32 × Tf+0.1 ms  | 512 × Tf+0.1 ms  | 2048 × Tf+0.1 ms  | 16384 × Tf+0.1 ms  |
| 300.01 kHz~1.0000 MHz | 64 × Tf+0.1 ms  | 1024 × Tf+0.1 ms | 4096 × Tf+0.1 ms  | 32768 × Tf+0.1 ms  |
| 1.0001 MHz~5.0000 MHz | 400 × Tf+0.1 ms | 6400 × Tf+0.1 ms | 25600 × Tf+0.1 ms | 204800 × Tf+0.1 ms |

허용차:±5%±0.2 ms Tf[s]=1 ÷측정 주파수

DC 시간은 DC 어저스트 OFF 시의 시간입니다. DC 어저스트 ON 일 때는 약 2 배가 됩니다.

| 레인지                         | 레벨            | 주파수                      | 저 Z 고정밀도 모드 | DC 바이어스 | 시간   |  |  |
|-----------------------------|---------------|--------------------------|-------------|---------|------|--|--|
| 100 m $\Omega$ , 1 $\Omega$ | 모든 레벨         | DC, 4 Hz~999.99 Hz       | ON          | OFF     | 5 ms |  |  |
| 100 m $\Omega$ , 1 $\Omega$ | 모든 레벨         | 1 kHz~5 MHz <sup>*</sup> | ON          | OFF     | 1 ms |  |  |
| 100 m $\Omega$ , 1 $\Omega$ | 모든 레벨         | 모든 주파수 *                 | ON          | ON      | 1 ms |  |  |
| 100 m $\Omega$ , 1 $\Omega$ | 모든 레벨         | DC, 모든 주파수               | OFF         | OFF     | 1 ms |  |  |
| 10 Ω                        | 0.005 V~0.1 V | DC, 모든 주파수               | OFF         | OFF     | 1 ms |  |  |
| 10 Ω                        | 0.101 V~1 V   | DC, 4 Hz~1 MHz           | OFF         | OFF     | 1 ms |  |  |

#### 외부 트리거 시에는 아래 표의 시간이 아날로그 계측 신호에 가산됩니다

<sup>\*</sup> 저 Z 고정밀도 모드는 주파수 4 Hz ~100 kHz 사이만 유효합니다 .

#### 13.3 측정시간, 측정 속도

## 측정 시간 (EOM)

#### 측정 시간 = INDEX + A + B + C + D + E + F

| A. 연산 시간 (OPEN /SH | ORT/ LOAD 보정 없음 | , HOLD 레인지 , 일반 측정) |
|--------------------|-----------------|---------------------|
|--------------------|-----------------|---------------------|

|        | FAST | MED | SLOW | SLOW2 |
|--------|------|-----|------|-------|
| 모든 주파수 |      | 0.5 | ms   |       |

허용차 : ±10% ±0.1 ms

#### B. OPEN/ SHORT/ LOAD 보정

| OPEN/ SHORT/ LOAD 보정 |            |
|----------------------|------------|
| 없음                   | 0.0 ms     |
| 있음                   | MAX 0.4 ms |

C. 측정 모드

| 측정 모드    |            |
|----------|------------|
| 일반 측정    | 0.0 ms     |
| 콤퍼레이터 측정 | MAX 0.4 ms |
| BIN 측정   | MAX 0.8 ms |

#### D. 화면 표시

| 화면 표시     |            |
|-----------|------------|
| 화면 비표시일 때 | 0.0 ms     |
| 화면 표시일 때  | MAX 0.3 ms |

#### E. 메모리 저장

| 메모리 저장        |            |
|---------------|------------|
| 메모리 기능 ON/ IN | MAX 0.4 ms |
| 메모리 기능 OFF    | 0.0 ms     |

#### F. 등가회로 분석 (IM9000 옵션)

| 등가회로 분석 <sup>*</sup> |            |
|----------------------|------------|
| 분석 OFF               | 0.0 ms     |
| 등가회로 모델 A~D          | MAX 2.5 ms |
| 등가회로 모델 E            | MAX 3.5 ms |

\* 소인점 수 201, 등가회로 모델의 선택 HOLD, 분석 방법 AUTO 의 경우

## 대기 시간

#### • 주파수를 전환한 경우

전환할 주파수에 따라 대기 시간이 다릅니다.

또한, 측정 주파수 범위를 다음 7 개로 분류하여 서로 다른 범위에 걸쳐 주파수를 변경한 경우는 1 ms 의 대기 시간이 추가됩니다. 단, 1.0001 MHz 를 넘어 주파수를 변경한 경우에는 3 ms 의 대기 시간이 추가됩니다.

| 범위 구분 | 측정 주파수             |
|-------|--------------------|
| 1     | DC                 |
| 2     | 4 Hz~10 kHz        |
| 3     | 10.001 kHz~100 kHz |
| 4     | 100.01 kHz~1 MHz   |
| 5     | 1.0001 MHz~5 MHz   |

#### • 레벨을 전환한 경우

교류 신호 레벨을 변경한 경우는 300 μs 의 대기 시간이 들어갑니다. 또한, 측정 신호 레벨의 범위를 다음 5 개로 분류합니다. 다른 범위에 걸쳐 레벨을 변경한 경우는 1 ms 의 대기 시간이 들어갑니다.

| 범위 구분 | 측정 신호 레벨        |
|-------|-----------------|
| 1     | 0.005 V~0.049 V |
| 2     | 0.05 V~0.1 V    |
| 3     | 0.101 V~0.5 V   |
| 4     | 0.501 V~1 V     |
| 5     | 1.001 V~5 V     |

#### • 레인지를 전환한 경우

레인지를 변경한 경우에는 1 ms 의 대기 시간이 들어갑니다. 저 Z 고정밀도 모드의 ON/OFF 시에도 1 ms 의 대기 시간이 들어갑니다.

#### • DC 바이어스를 전환한 경우

DC 바이어스의 ON/OFF 를 변경했을 때 , DC 바이어스 레벨을 변경한 경우에는  $300\,\mu s$ 의 대기 시간 이 들어갑니다 .

#### • 직류 저항 측정 시

직류 저항 시의 측정 신호 레벨을 변경한 경우에는 300 µs 의 대기 시간이 들어갑니다. DC 어저스트 시에 측정 신호 레벨을 변화시킬 때마다 300 µs 의 대기 시간이 들어갑니다. DC 딜레이 설정 시에는 그 대기 시간이 측정 신호 레벨을 변화시킬 때 들어갑니다.

#### ・패널 로드 시

모든 변경을 실시한 후에 상기 해당하는 대기 시간 중 "주파수를 전환한 경우의 대기 시간"과 "그 이외 대기 시간의 최대치"의 합이 대기 시간이 됩니다. (측정 주파수 변경 등에 연동하여 측정 신호 레벨, 레인지가 변경된 경우에는 연동하는 모든 변경을 실 시한 후에 상기 해당하는 최대치의 대기 시간이 들어갑니다) 13
## 유지보수 및 서비스 제 14 장

## 14.1 수리,점검,클리닝

수리, 점검을 의뢰하시기 전에 "수리를 맡기기 전에" (p.393), "에러 표시" (p.395)를 확인해 주십시오.

#### 수리, 점검

⚠️ 경 고 개조, 분해, 수리하지 마십시오. 화재나 감전사고, 부상의 원인이 됩니다.

- 주의 사항 본 기기의 정확도 유지 또는 확인에는 정기적 교정이 필요합니다.
  - 퓨즈가 단선된 경우는 고객이 직접 교체 및 수리할 수 없으므로 당사 또는 대리점으로 연 락 주십시오.
    - 고장으로 생각되는 경우에는 "수리를 맡기기 전에" (p.393)를 확인한 후 당사 또는 대 리점으로 연락 주십시오.
       단, 다음과 같은 상태일 때는 사용을 중지하고 전원 코드를 뽑은 후 당사 또는 대리점으로 연락 주십시오.
      - 파손임을 분명하게 확인할 수 있는 경우
      - 측정이 불가능한 경우
      - 고온다습 등 바람직하지 못한 상태에서 장기간 보관한 경우
      - 과혹한 수송으로 스트레스가 가해진 경우
      - 물에 젖거나 기름, 먼지로 심하게 더러워진 경우 (물에 젖거나 기름, 먼지가 내부에 들어가면 절연이 열화되어 감전사고나 화재로 이어 질 위험성이 커집니다)

### 교체부품과 수명

사용 환경이나 사용 빈도에 따라 수명은 달라집니다. 아래 기간의 동작을 보증하는 것은 아닙니다. 교체할 때는 당사 또는 대리점으로 연락 주십시오.

| 부품                    | 수명            | 비고                                                                                                    |
|-----------------------|---------------|----------------------------------------------------------------------------------------------------|
| 전해 콘덴서                | 약 10 년        | 전해 콘덴서는 사용 환경에 따라 수명이 크게 달라집니다 .<br>정기적 교체가 필요합니다 .                                                                                                    |
| 리튬 전지                 | 약 <b>10</b> 년 | 본 기기는 백업용으로 리튬 전지를 내장하고 있습니다 . 백업 전지의 수명은<br>약 10 년입니다 . 전원을 켰을 때 날짜 , 시간이 크게 어긋나 있는 경우 또는 기<br>동 시 백업 에러가 발생하는 경우는 전지를 교체할 시기입니다 . 당사 또는 대<br>리점으로 연락 주십시오 . |
| 팬모터                   | 약 50,000 시간   | 정기적 교체가 필요합니다.                                                                                                    |
| LCD 백라이트<br>( 휘도 반감 ) | 약 50,000 시간   | 정기적 교체가 필요합니다.                                                                                                    |

14.1 수리, 점검, 클리닝

## 본 기기를 수송할 때

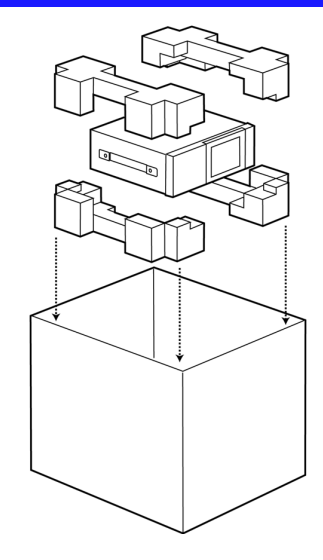

- 수송 중에 파손되지 않도록 포장하고 고장 내용도 첨부 해 주십시오. 수송 중 발생한 파손에 대해서는 보증할 수 없습니다.
- 본 기기를 수송할 경우에는 배송 시의 포장 재료를 사용 해 주십시오.

### 클리닝

- 주의 사항
   본 기기의 오염 제거 시에는 부드러운 천에 물이나 중성세제를 소량 묻혀서 가볍게 닦아 주십시오. 벤진, 알코올, 아세톤, 에테르, 케톤, 시너, 가솔린계를 포함한 세제는 절대 로 사용하지 마십시오. 변형, 변색될 수 있습니다.
  - LCD 디스플레이는 마른 부드러운 천으로 가볍게 닦아 주십시오.

## 14.2 문제가 발생했을 경우

## 수리를 맡기기 전에

동작이 이상한 경우 다음 항목을 확인해 주십시오.

| 증상                                           | 체크 항목 또는 원인                                                                                           | 대처방법 , 참조처                                                                                                |
|----------------------------------------------|----------------------------------------------------------------------------------------------------|----------------------------------------------------------------------------------------------------|
| 전원 스위치를 켜도<br>화면이 표시되지 않는<br>다               | 전원 코드가 빠지지 않았나요 ?<br>바르게 연결되어 있나요 ?                                                                   | 전원 코드가 바르게 연결되어 있는지 확인해 주<br>십시오 .<br>참조 : (p.29)                                                         |
|                                              | 키 록 상태로 되어 있지 않나요 <b>?</b>                                                                            | 키 록을 해제해 주십시오 .<br>참조 : (p.118)ÅA(p.221)                                                                  |
| 키가 안 듣는다                                     | 통신 케이블을 사용해 외부에서 리모트 되고 있지<br>않나요 <b>?</b>                                                            | 로컬 모드로 해주십시오 .                                                                                            |
| 누른 곳과 다른 키가 눌<br>러진다                         | 패널 보정을 했나요 ?                                                                                          | 패널 보정을 해주십시오 .<br>참조 : (p.298)                                                                            |
| 인쇄할 수 없다                                     | 기록용지가 바르게 장착되어 있나요?<br>프린터 설정이 맞게 되어 있나요?(통신 속도,<br>인터페이스 등)<br>본 기기와 프린터가 적절한 케이블로 바르게 연결되<br>어 있나요? | 참조 : (p.371)                                                                                              |
| 화면에 표시가 나타나<br>지 않는다                         | 액정 디스플레이가 일정 시간이 지나면 자동으로 꺼<br>지도록 설정되었을 가능성이 있습니다 .<br>참조 : (p.124)                                  | 화면을 터치해 주십시오 .                                                                                            |
| 키의 반응 , 화면의 묘<br>사가 느리다                      | 측정치 자동 출력 기능이 유효로 되어 있지 않나요 ?                                                                         | 측정치 자동 출력 기능이 유효로 되어 있는 경<br>우 측정과 측정치 출력을 우선하기 때문에 키의<br>반응, 화면의 묘사가 느려질 수 있습니다.<br>참조: 부속 CD-R 의 통신 커맨드 |
| 고조 지하 고조 코데                                  | 이미 알려진 시료의 측정 조건과 본 기기의 측정 조<br>건이 일치하나요 <b>?</b>                                                     | 측정 조건을 일치시켜 주십시오 .                                                                                        |
|                                              | 오픈, 쇼트 보정은 바르게 실시했나요 ?                                                                                | 오픈 , 쇼트 보정을 다시 해주십시오 .<br>참조 : (p.263)                                                                    |
| 표준 저항 , 표준 콘덴<br>서 등 이미 알려진 시<br>료를 측정했을 때 측 | 로드 보정이 설정되어 있지 않나요 ?                                                                                  | 로드 보정을 OFF 로 해주십시오 .<br>참조 : (p.278)                                                                      |
| 정치가 다르다                                      | 시료를 연결한 후 측정까지의 대기 시간이 부족하지<br>않나요 <b>?</b>                                                           | 적절한 트리거 딜레이 , 트리거 동기 출력의 대<br>기 시간을 설정해 주십시오 .<br>참조 : (p.63), (p.101), (p.133)                           |
|                                              | 콘덴서 이외의 시료에 대해 DC 바이어스 기능을 사용하고 있지 않나요?                                                               | DC 바이어스 기능을 OFF 로 해주십시오 .                                                                                 |
| 액정이 번진다                                      | 액정 화면을 세게 누르지 않았나요 ?                                                                                  | 액정을 살짝 눌러 주십시오 . 다소 번짐 현상이<br>나타나는 경우가 있지만 , 기능상 문제는 없습<br>니다 .                                           |
| 정상적으로측정할수                                    | 고 임피던스 소자를 노이즈 영향 하에서 측정하고 있<br>지 않나요 <b>?</b>                                                        | 가딩 처리를 해주십시오 .<br>참조 : ( p. 부 3)                                                                          |
| 없다                                           | 콘덴서 이외의 소자를 측정하며 DC 바이어스 기능<br>을 사용하고 있지 않나요 ?                                                        | DC 바이어스 기능을 OFF 해주십시오 .<br>참조 : (p.56)                                                                    |
| AUTO 레인지가 정해                                 | 고 임피던스 소자를 노이즈 영향 하에서 측정하고 있<br>지 않나요 <b>?</b>                                                        | 가딩 처리를 해주십시오 .<br>참조 : ( p. 부 3)                                                                          |
| 지지 않는다                                       | 콘덴서 이외의 소자를 측정하며 DC 바이어스 기능<br>을 사용하고 있지 않나요 ?                                                        | DC 바이어스 기능을 OFF 해주십시오 .<br>참조 : (p.56)                                                                    |

#### 14.2 문제가 발생했을 경우

| 증상                             | 체크 항목 또는 원인                                    | 대처방법 , 참조처                                                                                                    |
|--------------------------------|------------------------------------------------|----------------------------------------------------------------------------------------------------|
| 올바르게 연결했는데<br>콘택트 에러가 발생한<br>다 | 콘덴서 이외의 소자를 측정하며 DC 바이어스 기능<br>을 사용하고 있지 않나요 ? | DC 바이어스 기능을 OFF 해주십시오 .<br>참조 : (p.56)                                                                                                    |
| 에러 비프음이 계속<br>울린다              | 측정치 자동 출력 기능이 유효로 되어 있지 않나요 ?                  | 측정치 자동 출력 기능이 유효한 경우 PC 측에<br>서 수신 동작을 하지 않으면 측정기 측에서 송<br>신 에러가 되어 내부 트리거 등의 경우 송신 에<br>러음이 계속 울립니다. PC 측에서 수신 동작을<br>한 후 측정기 측에서 측정을 하거나 측정치 자<br>동 출력 기능을 무효로 해주십시오.<br>참조: 부속 CD-R 의 통신 커맨드 |

### 원인을 모를 경우

시스템 리셋을 해보십시오 . 모든 설정이 공장 출하 시의 초기설정 상태가 됩니다 . 참조 : (p.126), (p.228)

### 풀 리셋 방법

풀 리셋을 실행하면 모든 설정이 공장 출하 시의 초기설정 상태가 됩니다. 풀 리셋은 다음 경우에만 실행해 주십시오.

- 본 기기의 이상으로 일반적인 리셋 화면을 표시할 수 없는 경우 (풀 리셋 후에 셀프 체크를 하여 이상이 없는지 확인해 주십시오 (p.297))
- 키 록의 패스 코드를 잊어버린 경우

풀 리셋을 해도 정상적으로 작동하지 않는 경우는 수리가 필요합니다. 당사 또는 대리점으로 연락 주십시오.

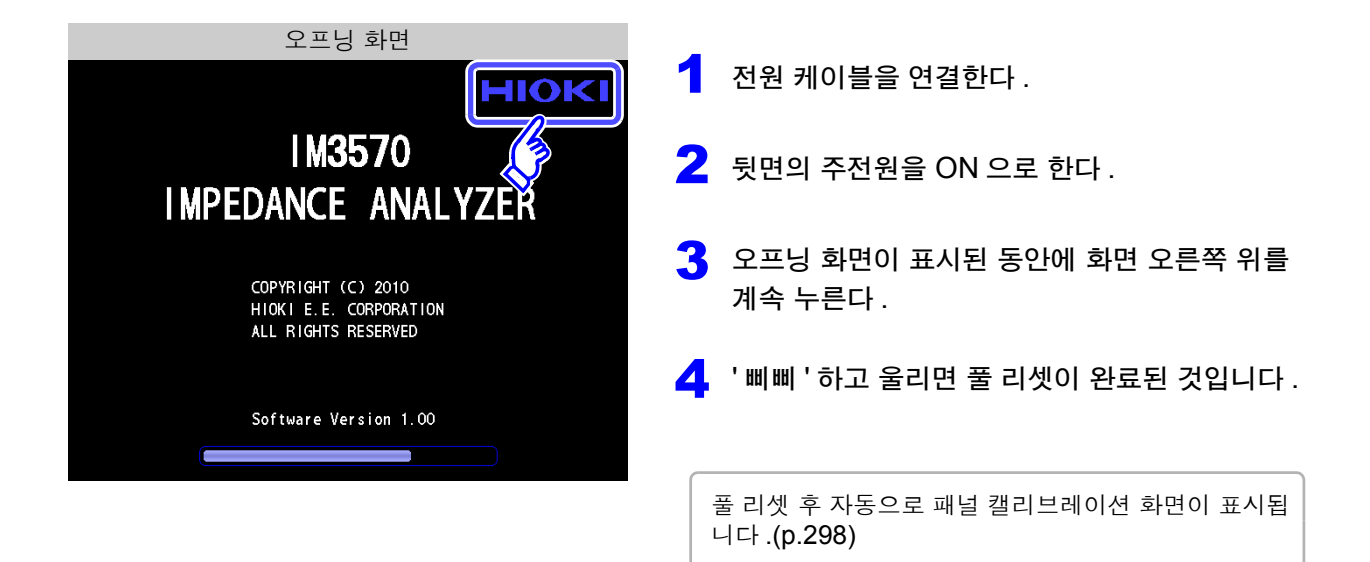

## 14.3 에러 표시

다음과 같은 표시가 화면에 나타난 경우는 참조처를 확인해 주십시오.

| 표시                                                                                                    | 설명                                                                                                    | 참조처                                                                                                    |
|----------------------------------------------------------------------------------------------------|----------------------------------------------------------------------------------------------------|----------------------------------------------------------------------------------------------------|
| Error: 4<br>The interior temperature is abnormal                                                                                                    | 본 기기 내부의 온도가 상승하고 있습니다 .                                                                                                    | 전원을 끄고 통풍 구멍이 막히지 않았는지<br>확인해 주십시오 .(p.11)                                                                                                   |
| Intermediate       Intermediate         Intermediate       Intermediate                                                                                                    | AC 측정 신호와 DC 측정 신호의 합이 상한<br>을 초과했습니다 .                                                                                     | AC 신호 레벨 또는 DC 신호 레벨을 내려<br>주십시오 .(p.42)                                                                                                    |
| Lor     Image: Second second sec | 신호 레벨 모드 변경 시 AC 신호 레벨과<br>DC 신호 레벨의 합이 상한을 초과한 경우<br>강제적으로 AC 신호 레벨을 설정 범위 내가<br>되도록 제어합니다 .                               | AC 신호 레벨 또는 DC 신호 레벨을 내려<br>주십시오 .(p.42)                                                                                                    |
| IM3570<br>IMPEDANCE ANALYZER<br>COPURIGHT (C) 2010<br>HIOKI E.E. CORPORATION<br>ALL RIGHTS RESERVED                                                                                                    | RAM 백업 전지가 소모되었습니다.                                                                                                    | 수리가 필요합니다. 당사 또는 대리점으로<br>연락 주십시오 .                                                                                                    |
| Reference Value                                                                                                    | 측정치가 정확도 보증 외일 때 표시됩니다 .                                                                                                    | 측정 신호 레벨을 높이거나 측정 레인지를<br>측정 소자의 임피던스에 맞춘 레인지로 변<br>경해 주십시오 .(p.42), (p.48)                                                                  |
| ERR                                                                                                    | <ul> <li>로드 보정이 유효이고 로드 보정 주파수<br/>가 현재의 측정 주파수와 일치하지 않을<br/>때 표시됩니다.</li> <li>정전압 측정, 정전류 측정이 안 될 때 표<br/>시됩니다.</li> </ul> | <ul> <li>로드 보정 시 : 현재의 측정 주파수를 로<br/>드 보정 주파수와 일치시켜 주십시오.<br/>(p.278)</li> <li>정전압 / 정전류 측정 시 : 정전압 / 정전<br/>류 레벨을 내려 주십시오.(p.44)</li> </ul> |
|                                                                                                    | 전압, 전류 리밋 값 설정에 따라 설정치보다<br>낮은 신호 레벨이 시료에 인가된 경우에 표<br>시됩니다 .                                                               | 리밋 값을 다시 설정하거나 리밋 값을 초과<br>하지 않도록 측정 신호 레벨을 변경해 주십<br>시오 .(p.59)                                                                             |

14.3 에러표시

| 표시          | 설명                                                                                                  | 참조처                                                                                                    |
|-------------|----------------------------------------------------------------------------------------------------|----------------------------------------------------------------------------------------------------|
| ?           | 로드 보정이 유효이고 주파수 이외의 로드<br>보정 조건이 현재의 측정 조건과 일치하지<br>않는 경우에 표시됩니다 .                                  | 현재의 측정 조건을 로드 보정 조건과 일치<br>시켜 주십시오 .(p.278)                                                                             |
| Memors Full | 본체 메모리에 설정치 분의 측정 결과가 저<br>장된 경우에 표시됩니다 .                                                           | 본체 메모리를 읽어내거나 클리어해 주십<br>시오 .(p.210)                                                                                    |
| DISP OUT    | 측정치가 화면 표시 범위 외인 경우에 표시<br>됩니다 .                                                                    | 측정 레인지를 측정 소자의 임피던스에 맞<br>춘 레인지로 변경해 주십시오 .(p.48)                                                                       |
| SAMPLE ERR  | 내부 회로 이상으로 측정이 종료되지 않는<br>경우에 표시됩니다.                                                                | 수리가 필요합니다. 당사 또는 대리점으로<br>연락 주십시오 .                                                                                     |
| OVERFLOW    | 측정치가 자동 레인지 범위 상한치 이상인<br>경우에 표시됩니다 .                                                               | 측정 레인지를 고 임피던스 레인지로 변경<br>해 주십시오 .(p.48)                                                                                |
| UNDERFLOW   | 측정치가 자동 레인지 범위 하한치 이하인<br>경우에 표시됩니다 .                                                               | 측정 레인지를 저 임피던스 레인지로 변경<br>해 주십시오 .(p.48)                                                                                |
| L NO CNTCT  | 저 <b>Z</b> 고정밀도 모드 시 , L <sub>POT</sub> , L <sub>CUR</sub> 중 한<br>단자가 단선 등으로 연결되지 않은 경우에<br>표시됩니다 . | <ul> <li>각 단자의 연결을 확인해 주십시오.<br/>(p.53)</li> <li>DC 바이어스 시 콘덴서 이외의 소자를<br/>측정한 경우에 표시되는 경우가 있습니<br/>다.(p.53)</li> </ul> |
| H NO CNTCT  | 저 <b>Z</b> 고정밀도 모드 시 , H <sub>POT</sub> , H <sub>CUR</sub> 중 한<br>단자가 단선 등으로 연결되지 않은 경우에<br>표시됩니다 . | <ul> <li>각 단자의 연결을 확인해 주십시오.<br/>(p.53)</li> <li>DC 바이어스 시 콘덴서 이외의 소자를<br/>측정한 경우에 표시되는 경우가 있습니<br/>다.(p.53)</li> </ul> |
| Hi Z        | 측정 결과가 Hi Z 리젝트 기능으로 설정한<br>판정 기준에 비해 높은 경우에 표시됩니다 .                                                | 각 단자의 연결을 확인해 주십시오 .(p.105)                                                                                             |
| Level Error | 검출 레벨 감시 기능이 ON 일 때 검출 레벨<br>의 이상을 검지하면 표시됩니다 .                                                     | 각 단자의 연결을 확인해 주십시오 .(p.107)                                                                                             |

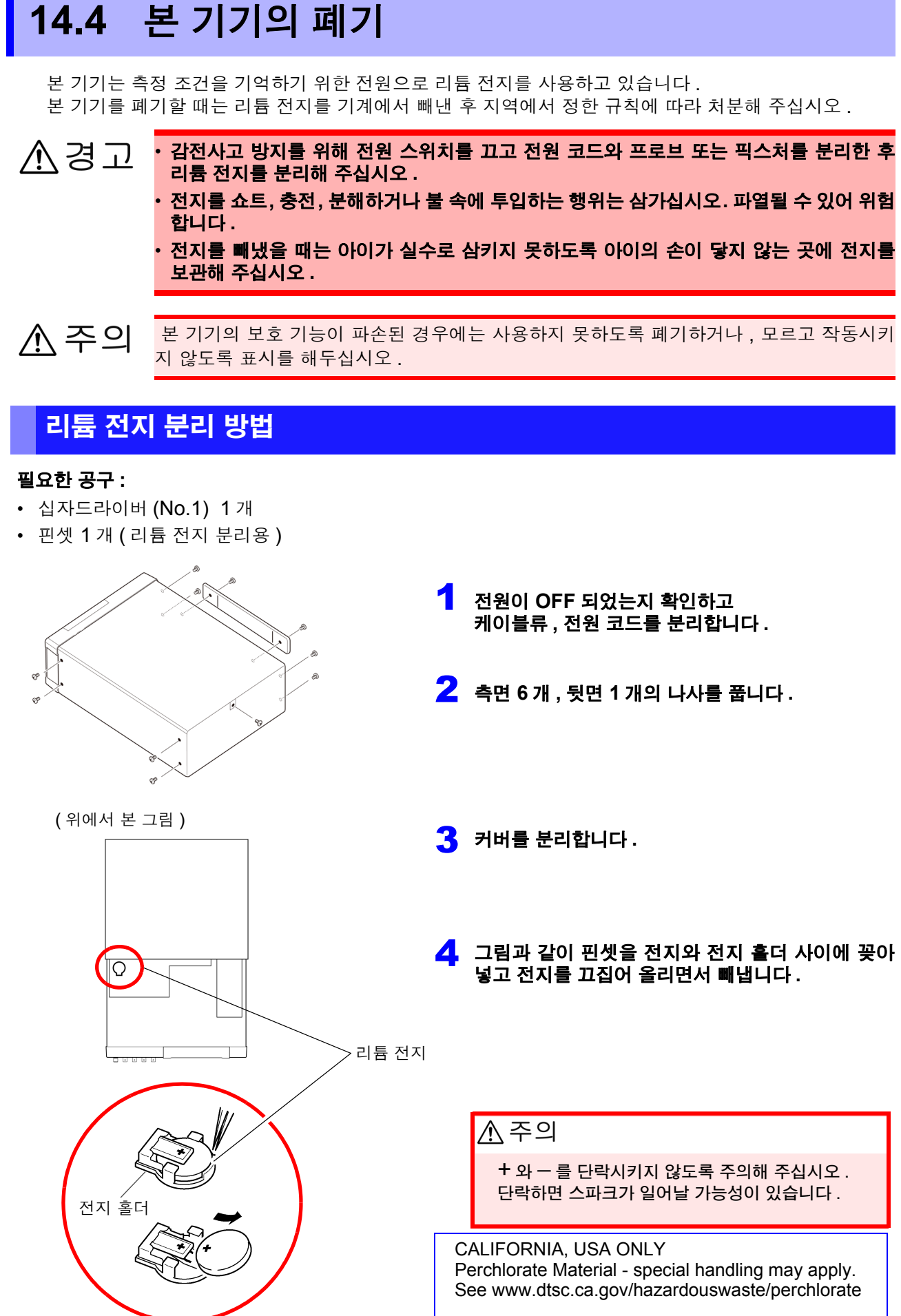

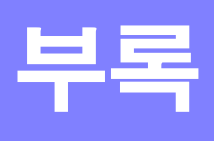

## 부록 1 측정 파라미터와 연산식

일반적으로 회로 부품 등의 특성은 임피던스 Z로 평가할 수 있습니다. 본 기기는 측정 주파수의 교류 신호에 대해서 회로 부품에 대한 전압, 전류 벡터를 측정하여 이 값에서 임 피던스 Z, 위상차 θ를 구합니다. 임피던스 Z를 복소평면 상에 전개하면 임피던스 Z에서 다음의 값을 구 할 수 있습니다.

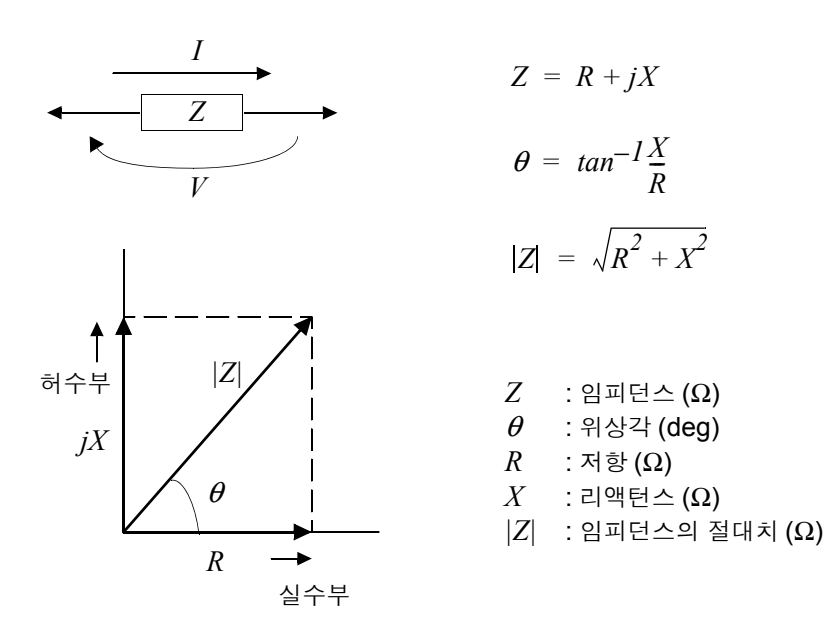

또한, 회로 부품의 특성에 따라서 임피던스 Z의 역수인 어드미턴스 Y를 사용할 수도 있습니다. 어드미턴스 Y도 임피던스 Z와 마찬가지로 복소평면 상에 전개하여 어드미턴스 Y에서 다음의 값을 구할 수 있습니다.

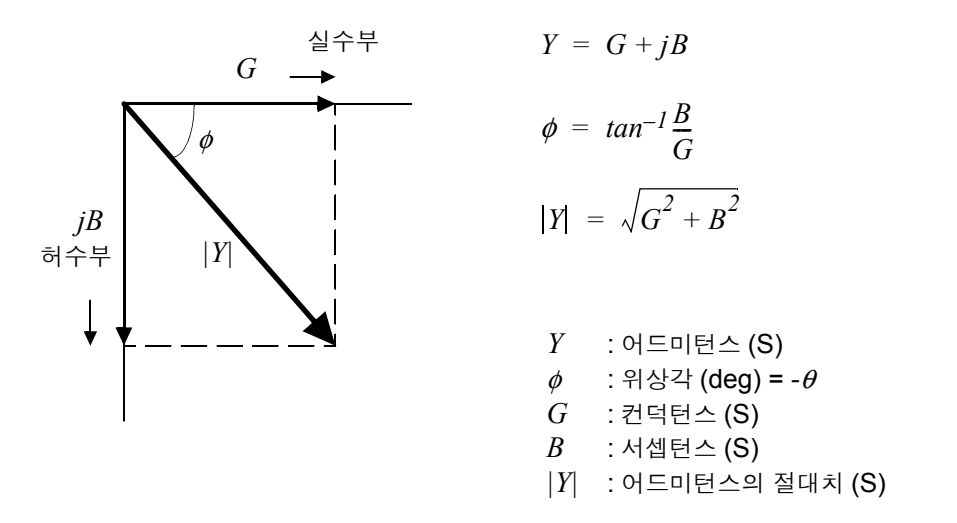

본 기기는 측정 시료에 인가된 시료 단자간 전압 *V*, 이때 시료에 흐르는 전류 *I*, 전압 *V*와 전류 *I* 와의 위상 각 *θ*, 측정 주파수의 각속도 *ω*에서 하기 연산식에 따라 각각의 성분을 산출합니다.

**주의 사항** 위상각 θ는 임피던스 Z를 기준으로 표시합니다.어드미턴스 Y를 기준으로 측정할 때는 임피던스 Z의 위상각 θ의 부호가 반전됩니다.

| 항목 | 직렬 등가회로 모드                              | 병렬 등가회로 모드                                                   |
|----|-----------------------------------------|--------------------------------------------------------------|
| Z  | $ Z  = \frac{V}{I} =$                   | $\sqrt{R^2 + X^2}$                                           |
| Y  | $ Y  = \frac{1}{ Z } \Big( =$           | $\sqrt{G^2+B^2}$                                             |
| R  | $R_S = ESR =  Z \cos\theta$             | $R_P = \frac{l}{ Y \cos\phi} \left( = \frac{l}{G} \right)^*$ |
| Х  | $X =  Z  \sin \theta$                   |                                                              |
| G  |                                         | $G =  Y  \cos \phi$                                          |
| В  |                                         | $B =  Y  \sin \phi $                                         |
| L  | $L_S = \frac{X}{\omega}$                | $L_P = -\frac{l}{\omega B}$                                  |
| С  | $C_S = -\frac{l}{\omega X}$             | $C_P = \frac{B}{\omega}$                                     |
| D  | $D = \frac{1}{ A }$                     | $\frac{\cos\theta}{\sin\theta}$                              |
| Q  | $Q = \frac{ \sin \theta }{\cos \theta}$ | $\frac{\partial}{\partial} \left( = \frac{I}{D} \right)$     |

\*  $\phi$ : 어드미턴스 (Y)의 위상각 ( $\phi$  = - $\theta$ )

*Ls*, *Cs*, *Rs* 는 직렬 등가회로 모드의 *L*, *C*, *R* 의 측정 항목을 나타냅니다. *Lp*, *Cp*, *Rp* 는 병렬 등가회로 모드의 *L*, *C*, *R* 의 측정 항목을 나타냅니다.

## 부록 2 고 임피던스 소자를 측정할 때

고 임피던스 소자 (예: 100 kΩ 이상의 저항 등)는 외부의 유도 노이즈 등의 영향을 받기 쉬워 측정치가 불안 정해지는 경우가 있습니다. 이때 가드 단자에 연결한 금속판 상에서 측정 (가딩 처리)하면 안정적인 측정을 할 수 있습니다.

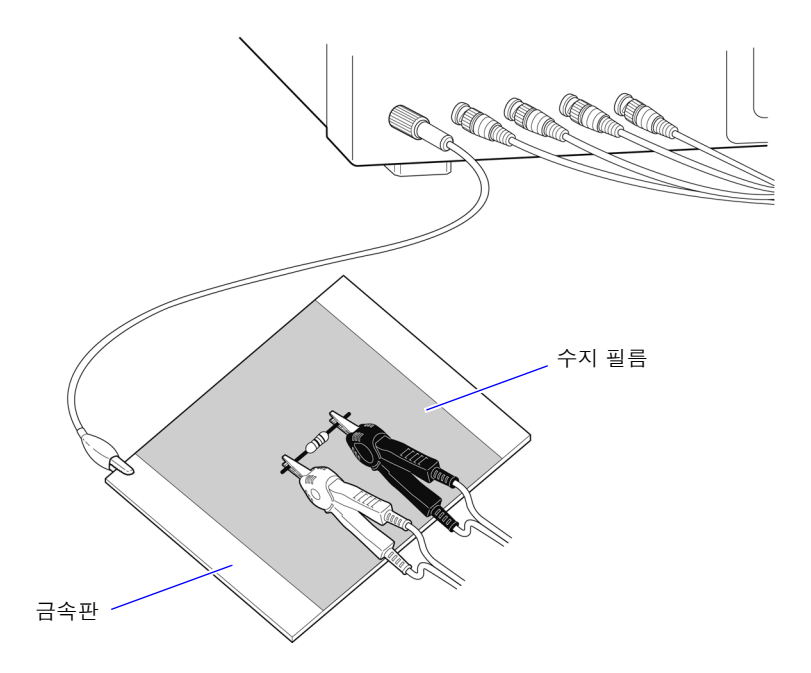

금속판 표면에서 측정할 경우는 단자류가 단락하지 않도록 수지 필름 등으로 절연해 주십시오.

주의 사항 오픈 보정은 고 임피던스 측정이므로 반드시 가딩 처리를 해주십시오. 가딩 처리를 하지 않으면 보정치가 불안정해져서 측정치에 영향을 미칩니다.

## 부록 3 회로망 안의 소자를 측정할 때

회로망 안의 소자는 가딩 처리를 하지 않으면 측정할 수 없습니다.

$$R = R_2 \cdot \frac{R_3 + R_4}{R_2 + R_3 + R_4}$$

$$H$$

$$R_1$$

$$R_2$$

$$R_3$$

$$R_4$$

그림에서 저항  $R_2$ 의 저항치를 측정할 때 저항  $R_2$ 의 양단에 프로브를 대어도 저항  $R_2$ 를 흐르는 전류와 저항  $R_3$ ,  $R_4$ 를 매개로 흐르는 전류 가 가산되어 왼쪽에 기재된 병렬 저항이 측정됩니다.

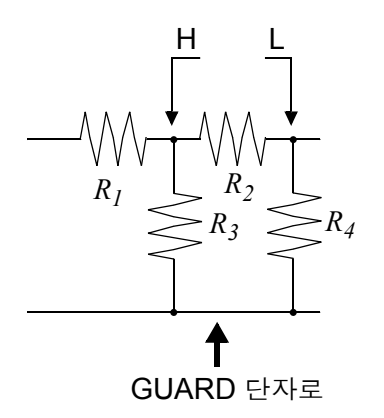

그림과 같이 가드 단자를 사용하면 저항  $R_4$ 에 전류가 흐르지 않게 되고 저항  $R_3$ 을 흐르는 전류는 가드 단자에 흡수되어 저항  $R_2$ 의 저항치를 측정할 수 있습니다.

주의 사항 • 단,  $R_2 >> R_3$ 에다가  $R_3 = 0$ 인 경우 등은 측정 정밀도가 향상되지 않습니다.

그림과 같은 저항 - 저항 등의 동일 소자 복합 회로에서는 각 소자의 분리 측정은 할 수 없습니다.
코일 - 콘덴서 등의 복합 회로의 경우는 IM9000 등가회로 분석 소프트웨어 (옵션)를 사용하면 각 소자의 분리 측정이 가능합니다.
단, 분리할 수 있는 등가회로 모델은 5 종류입니다.
참조: "5.10.1 등가회로 분석 기능에 대해서" (p.229)

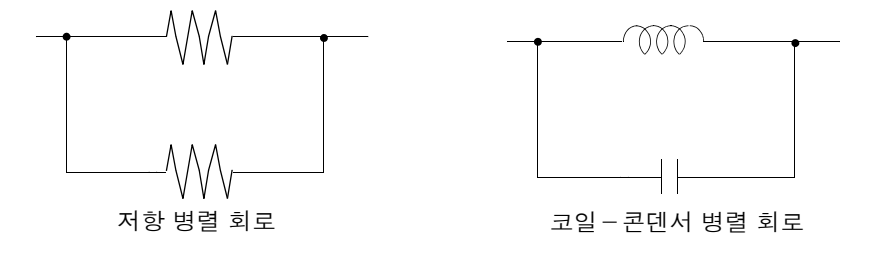

## 부록 4 외래 노이즈의 혼입 방지

본 기기는 측정 케이블 및 전원 라인을 통해 혼입되는 노이즈에 대해서 오작동하지 않도록 설계되어 있습니다. 하지만 노이즈가 뚜렷하게 큰 경우는 측정 오차나 오작동의 원인이 됩니다.

오작동 등이 발생한 경우의 노이즈 대책 예가 아래에 나와 있으므로 참고하십시오.

## 부록 4.1전원 라인을 통한 노이즈 혼입 대책

전원 라인을 통해 노이즈가 혼입되는 경우에는 다음 대책에 따라 노이즈의 영향을 줄일 수 있습니다.

### 보호용 접지선의 접지

본 기기의 보호용 접지는 전원 케이블의 접지선을 사용해 접지되는 구조로 되어 있습니다. 보호용 접지는 만일의 경우에 감전사고를 방지하고 더불어 전원 라인을 통해 혼입되는 노이즈를 내장 필터로 제거하는 경우에 중요한 역할을 합니다.

전원 코드는 부속의 접지형 2 - 전원 코드를 사용해서 반드시 접지선이 접지된 상용 전원에 연결해 주십시오.

### 전원 라인에 노이즈 필터 삽입

전원 콘센트에 시판 콘센트형 노이즈 필터를 연결하고, 본 기기를 노이즈 필터의 출력에 연결해서 전원 라인 을 통한 노이즈 혼입을 억제합니다. 콘센트형 노이즈 필터는 각종 제조사에서 시판하고 있습니다.

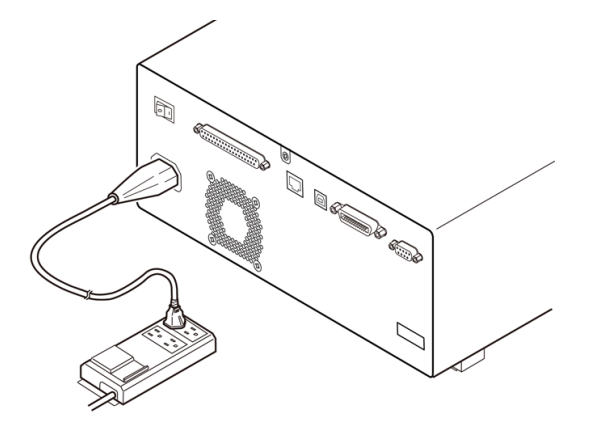

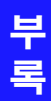

### 전원 코드에 EMI 대책 페라이트 코어 삽입

시판 EMI 페라이트 코어에 전원 코드를 통과시켜 가능한 한 본 기기의 AC 전원 인렛부에 가까운 부분에 장착 및 고정하여 전원 라인을 통한 노이즈 혼입을 억제합니다.

또한, EMI 대책 페라이트 코어는 전원의 전원 플러그 근처에도 장착하면 더욱 효과적입니다.

또한, 관통형 페라이트 코어나 분할형 페라이트 코어로 안지름에 여유가 있는 경우에는 코어에 몇 차례 전원 코드를 감아줌으로써 노이즈에 대한 감쇠량을 높일 수 있습니다. EMI 페라이트 코어나 페라이트 비즈는 각종 전문 제조사에서 시판하고 있습니다.

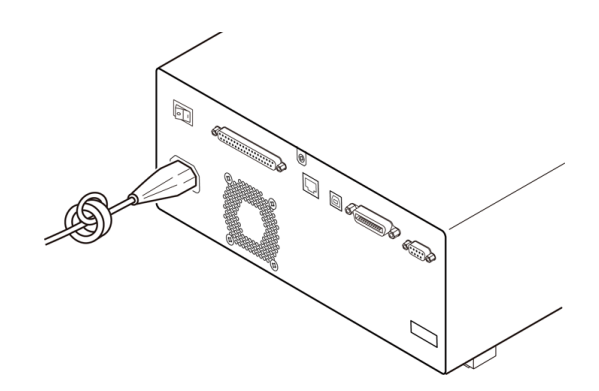

## 부록 4.2측정 케이블을 통한 노이즈 혼입 대책

측정 케이블을 통해 노이즈가 혼입되는 경우에는 다음 대책에 따라 노이즈의 영향을 줄일 수 있습니다.

### 시판 케이블에 EMI 대책 페라이트 코어 삽입

시판되는 EMI 대책 페라이트 코어에 측정 케이블을 통과시켜 측정 단자 근처에 장착 및 고정하여 측정 케이블 을 통한 노이즈 혼입을 억제합니다.

또한,페라이트 코어에 여유가 있는 경우는 전원 코드에의 연결과 마찬가지로 코어에 측정 케이블을 몇 차례 감아줌으로써 노이즈에 대한 감쇠량을 높일 수 있습니다.

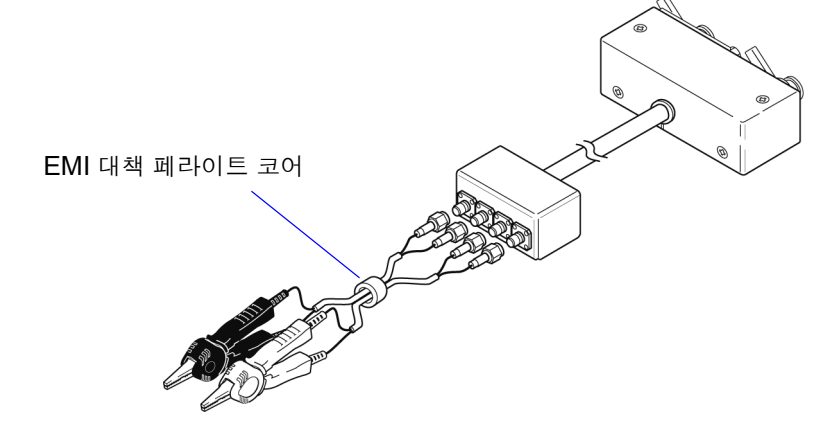

## 부록 5 DC 바이어스의 인가

DC 바이어스를 인가하는 경우 전해 콘덴서 , 세라믹 콘덴서 등 전압 의존성을 지닌 시료에는 직류 전압을 바이어스로써 인가합니다 .

또한, 초크 코일 등 전류 의존성을 지닌 시료에는 직류 전류를 바이어스로써 인가합니다. 본 기기에는 DC 바이어스 입력 단자가 없으므로 다음 방법으로 DC 바이어스를 인가해 주십시오.

\land 주의

본 기기의 측정 단자에는 외부에서 전압을 인가할 수 없습니다. 외부에서 전압을 인가하면 본 기기가 파손될 가능성이 있습니다.

## 부록 5.1직류 전압 바이어스의 인가 방법

직류 전압 바이어스를 인가하는 경우에는 다음의 설명을 참고해 주십시오. 콘덴서 등에 직류 전압 바이어스를 인가하려면 다음과 같이 합니다.

#### 직류 전압 바이어스 회로

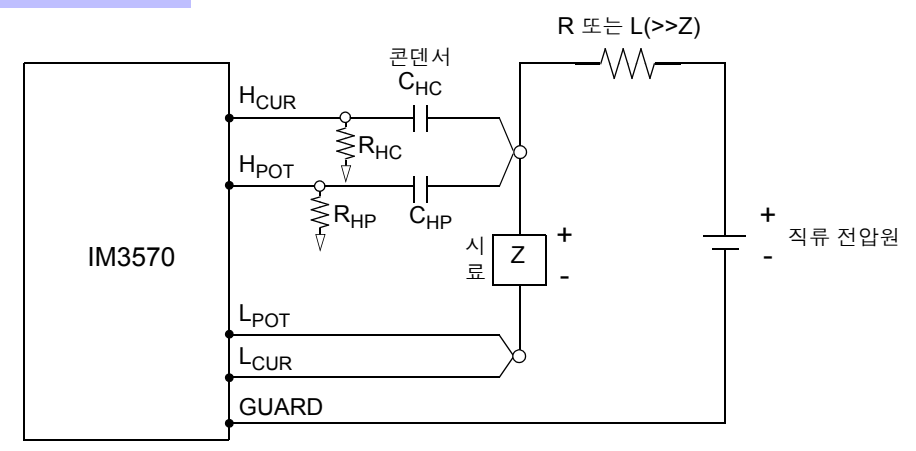

- R 또는 L 은 시료 (Z)에 대해 충분히 임피던스가 큰 것을 사용해 주십시오.
- H<sub>CUR</sub> 측의 콘덴서는 출력 저항 (100 Ω), H<sub>POT</sub> 측의 콘덴서는 R<sub>HP</sub> 에 대해 충분히 임피던스가 작은 것 (대 용량인 것)을 사용해 주십시오.
- 프로브, 시료, 직류 전압원을 연결할 때는 각 극성에 충분히 주의해 주십시오.
- 시료에 인가한 직류 전압이 설정치가 될 때까지는 어느 정도 시간(이 시간은 시료에 따라 바뀜)이 걸립니다. 그 사이에는 측정치가 안정되지 않으므로 주의해 주십시오.
- 측정 후에는 직류 전압원의 전압을 0 V 로 하고 충전 전하를 방전한 후 시료를 프로브에서 분리해 주십시오.
- 방전하지 않고 시료를 프로브에서 분리했을 때는 충분히 방전시켜 주십시오.

▲ 주의

- 감전사고 방지를 위해 DC 바이어스를 인가한 상태로 측정 단자 사이를 만지는 일은 절대 로 삼가십시오.
  - 감전사고 방지를 위해 시료는 반드시 방전해 주십시오. 직류 전압을 인가한 상태로 시료를 측정 단자에서 분리하면 시료가 충전된 상태가 되어 매우 위험합니다.
  - 프로브가 파손되어 단락 사고가 발생할 가능성이 있으므로 DC 바이어스를 인가한 상태로 측정 프로브의 클립 사이를 단락하지 마십시오.
  - 직류 저항이 충분히 높지 않은 소자를 측정한 경우 직류 전류가 본 기기에 흘러 정상적으 로 측정할 수 없게 될 가능성이 있습니다.

부록

## 부록 5.2직류 전류 바이어스의 인가 방법

직류 전류 바이어스를 인가하는 경우에는 다음의 설명을 참고해 주십시오. 트랜스, 초크 코일 등의 직류 전류 바이어스에 대해서는 다음과 같이 외부 바이어스 회로를 구성합니다.

#### 직류 전류 바이어스 회로

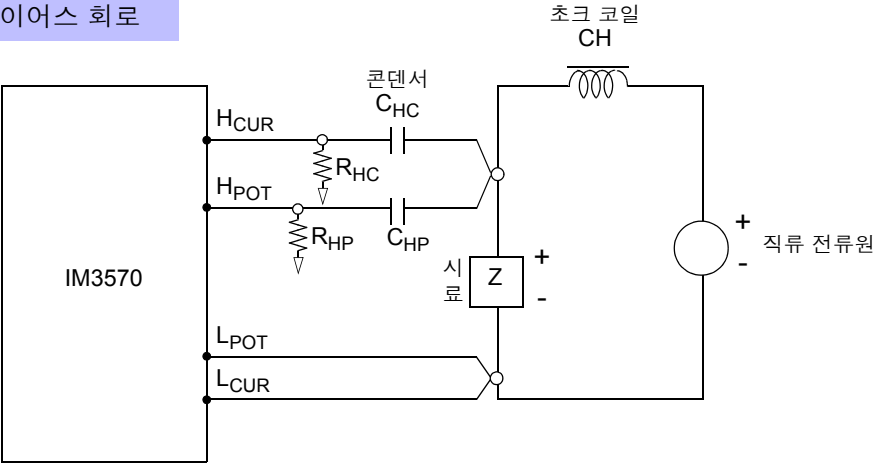

- 시료를 측정 프로브에 연결한 후 직류 전류원의 전압을 서서히 올려 소정의 직류 전류 바이어스에 설정해 주십시오. 또한, 시료를 분리하는 경우는 직류 전류원의 전압을 서서히 내려 시료로의 직류 전류 바이어스 를 제로로 한 후 분리해 주십시오.
- 초크 코일 (CH) 은 시료 (Z) 에 대해 충분히 임피던스가 큰 것을 사용해 주십시오.
- H<sub>CUR</sub> 측의 콘덴서는 출력 저항 (100 Ω), H<sub>POT</sub> 측의 콘덴서는 R<sub>HP</sub>에 대해 충분히 임피던스가 작은 것 (대 용량인 것)을 사용해 주십시오.
- 프로브, 시료, 직류 전류원을 연결할 때는 각 극성에 충분히 주의해 주십시오.
- 직류 바이어스 전류에서 초크 코일 (CH) 이 자기 포화하지 않도록 주의해 주십시오.
- 시료에 인가한 직류 전류가 설정치가 될 때까지는 어느 정도 시간(이 시간은 시료에 따라 바뀜)이 걸립니다. 그 사이에는 측정치가 안정되지 않으므로 주의해 주십시오.

▲ 주의

- 감전사고 방지를 위해 DC 바이어스를 인가한 상태로 측정 단자 사이를 만지는 일은 절대 로 삼가십시오.
- DC 바이어스를 인가한 상태로 시료를 꽂거나 뽑으면 코일 및 시료의 인덕턴스에 따라 역 기전력이 발생하므로 본 기기 및 직류 전류원이 파손될 가능성이 있습니다.
- 직류 저항이 높은 소자(OPEN 상태 포함)를 측정한 경우 H 측에 고전압이 발생하여 본 기 기가 파손될 가능성이 있습니다.

## 부록 6 잔류 전하 보호 기능

본 기기는 실수로 충전된 콘덴서를 측정 단자에 연결한 경우 콘덴서의 방전 전압으로부터 내부의 회로를 보호 하는 잔류 전하 보호 기능을 강화하였습니다.

최대보호전압은 시료의 용량치에서 다음 식으로 결정됩니다.

$$V = \sqrt{\frac{10}{C}}$$

전압 : *V*[V] 최대 400 VDC 용량치 : *C*[F]

 잔류 전하 보호 기능은 충전된 콘덴서의 방전 전압에 대해 보호하는 것으로 직류 전압 중 첩 등의 상시 인가되는 직류 전압에 대해서는 보호할 수 없습니다. 이 경우는 본 기기가 파 손될 가능성이 있습니다.

참조: "부록 5 DC 바이어스의 인가" (p. 부 7)

부록

## 부록 7 직렬 등가회로 모드와 병렬 등가회로 모드에 대해서

본 기기는 시료에 흐르는 전류와 시료 양단의 전압을 계측하여 Z 와 θ 를 구합니다. L, C, R 등의 다른 측정 항 목은 Z 와 θ에서 산출합니다. 이때 C(또는 L)에 대해서 저항 성분이 직렬로 존재하고 있다고 가정해서 계산 하는 모드가 직렬 등가회로 모드이고, C(또는 L)에 대해서 저항 성분이 병렬로 존재하고 있다고 가정해서 계 산하는 모드가 병렬 등가회로 모드가 됩니다. 따라서 직렬 등가회로 모드와 병렬 등가회로 모드의 연산식이 다 르므로 오차를 줄이기 위해서는 올바른 등가회로 모드를 선택할 필요가 있습니다.

일반적으로 대용량 콘덴서나 저 인덕턴스 등의 저 임피던스 소자 ( 약 100 Ω 이하 ) 를 측정하는 경우는 직렬 등가회로 모드가 이용되고, 저용량의 콘덴서나 고 인덕턴스 등의 고 임피던스 소자 ( 약 10 kΩ 이상 )를 측정 하는 경우는 병렬 등가회로 모드가 이용됩니다. 약 100 Ω~ 약 10 kΩ 의 임피던스 등, 등가회로 모드가 불분 명한 경우에는 제품 제조원에 확인해 주십시오.

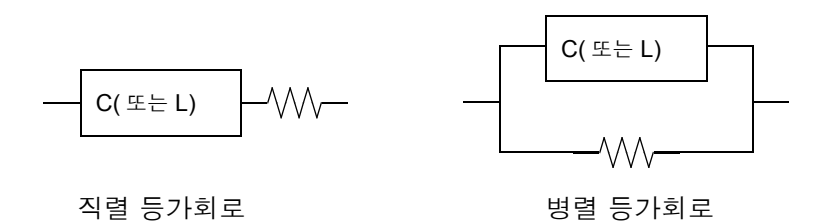

주의 사항 각 등가회로 모드의 측정치는 계산을 통해 구하므로 양쪽 값을 표시하는 것이 가능하지만, 시료에 따라 적절한 등가회로가 다르므로 주의해 주십시오.

## 부록 8 등가회로 모델의 선택

등가회로 기능을 사용할 때는 적절한 등가회로 모델을 선택하는 것이 중요합니다. 측정 대상과 등가회로 모델의 일례를 아래 표에 나타냅니다.

|             | 측정 대상                | 해당되는<br>등가회로 모델 |
|-------------|----------------------|-----------------|
| ㅋ이          | 고 코어 손실 코일로 ESR 이 작음 | A               |
| - <u></u> 2 | ESR 이 비교적 큼          | В               |
| 코데서         | 누설 저항의 영향이 큼         | С               |
| 는팬지         | 일반적인 콘덴서             | D               |
| 지하          | 저항치가 낮고 인덕턴스의 영향이 큼  | В               |
| 1 S         | 저항치가 높고 부유 용량의 영향이 큼 | С               |
| 압전소자        | -                    | E               |

실측치에 따라 정확하게 각 파라미터를 얻을 수 있는 타입이 다른 경우가 있으므로 추정한 결과에 대해 시뮬레 이션을 하고 실측치와의 비교를 통해 등가회로 모델을 선택해 주십시오.

등가회로 모델의 자동 선택은 주파수 특성을 취득했을 때 극치를 갖고 있지 않으면 최적 모델을 선택할 수 없 습니다.그러므로 소인 범위를 설정할 때는 공진 특성을 정확하게 취득할 수 있도록 설정해 주십시오.

부록

## 부록 9 오픈 보정과 쇼트 보정에 대해서

테스트 픽스처의 잔류 성분은 다음과 같은 등가회로로써 나타낼 수 있습니다. 또한, 측정치 Zm 은 이 잔류 성 분을 포함하고 있다는 점에서 참값을 구하기 위해서는 오픈 잔류 성분과 쇼트 잔류 성분을 구해 측정치를 보정 할 필요가 있습니다.

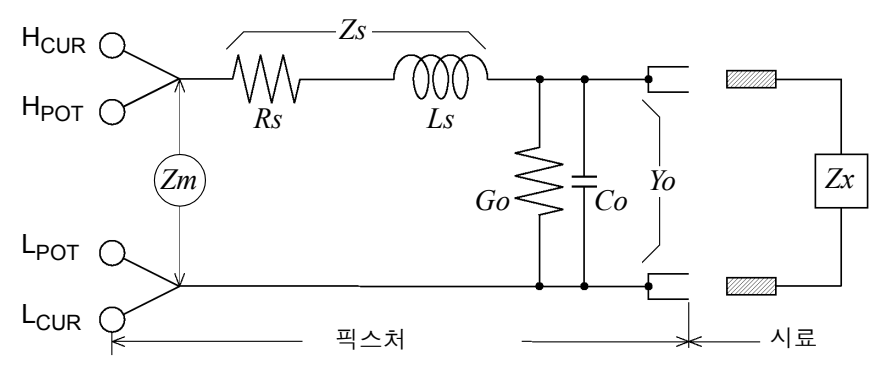

| <i>Zx</i> : 참값      | <i>Rs</i> : 잔류 저항 |
|---------------------|-------------------|
| <i>Ls</i> : 잔류 인덕턴스 | Go: 잔류 컨덕턴스       |
| <i>Co</i> : 부유 용량   | Zs : 쇼트 잔류 성분     |
| Yo : 오픈 잔류 성분       | Zm:측정치            |

이때 측정치 Zm 은 다음 식으로 표시됩니다.

$$Zm = Zs + \frac{l}{Y_0 + \frac{l}{Zx}}$$

잔류 성분은 다음 방법으로 구할 수 있습니다.

오픈 보정

테스트 픽스처의 단자 간을 개방하여 쇼트 잔류 성분 Zs 를 0으로 한 후 오픈 잔류 성분 Yo 를 구합니다.

쇼트 보정

테스트 픽스처의 단자 간을 단락하여 오픈 잔류 성분 *Yo* 를 *0*으로 한 후 쇼트 잔류 성분 *Zs* 를 구합니다. 이렇게 구한 잔류 성분을 보정치로써 기억하고 연산에 대입하여 보정합니다.

주의 사항 측정 레인지의 결정은 측정치 Zm 으로 실행합니다. HOLD 로 한 경우 시료의 임피던스 값 으로 측정 레인지를 결정하면 측정할 수 없는 경우가 있습니다. 이 경우 시료의 임피던스와 픽스처의 잔류 성분을 고려해 측정 레인지를 결정해 주십시오.

다음과 같은 경우에는 측정치의 오차가 커질 수 있습니다.

#### • 쇼트 보정만을 한 경우

쇼트 보정만 한 경우는 오픈 잔류 성분 Yo 를 보정할 수 없으므로 오픈 잔류 성분 Yo 가 클 경우 오차가 커집 니다.

• 오픈 보정만을 한 경우

오픈 보정만 한 경우는 쇼트 잔류 성분 Zs 를 보정할 수 없으므로 쇼트 잔류 성분 Zs 가 클 경우 오차가 커집 니다.

이러한 현상을 피하기 위해 보정을 할 경우는 반드시 오픈 보정과 쇼트 보정을 함께 해주십시오.

## 부록 10 랙 마운팅

본 기기는 랙 마운팅 키트를 설치하여 사용할 수 있습니다.

<sup>•</sup> 랙 마운팅 키트를 분리한 후 원래 상태로 되돌리는 경우에는 처음에 장착되어 있던 나사와 같은 것을 사용해 주십시오 . ( 지지발 : M3×6 mm, 측면 : M4×6 mm)

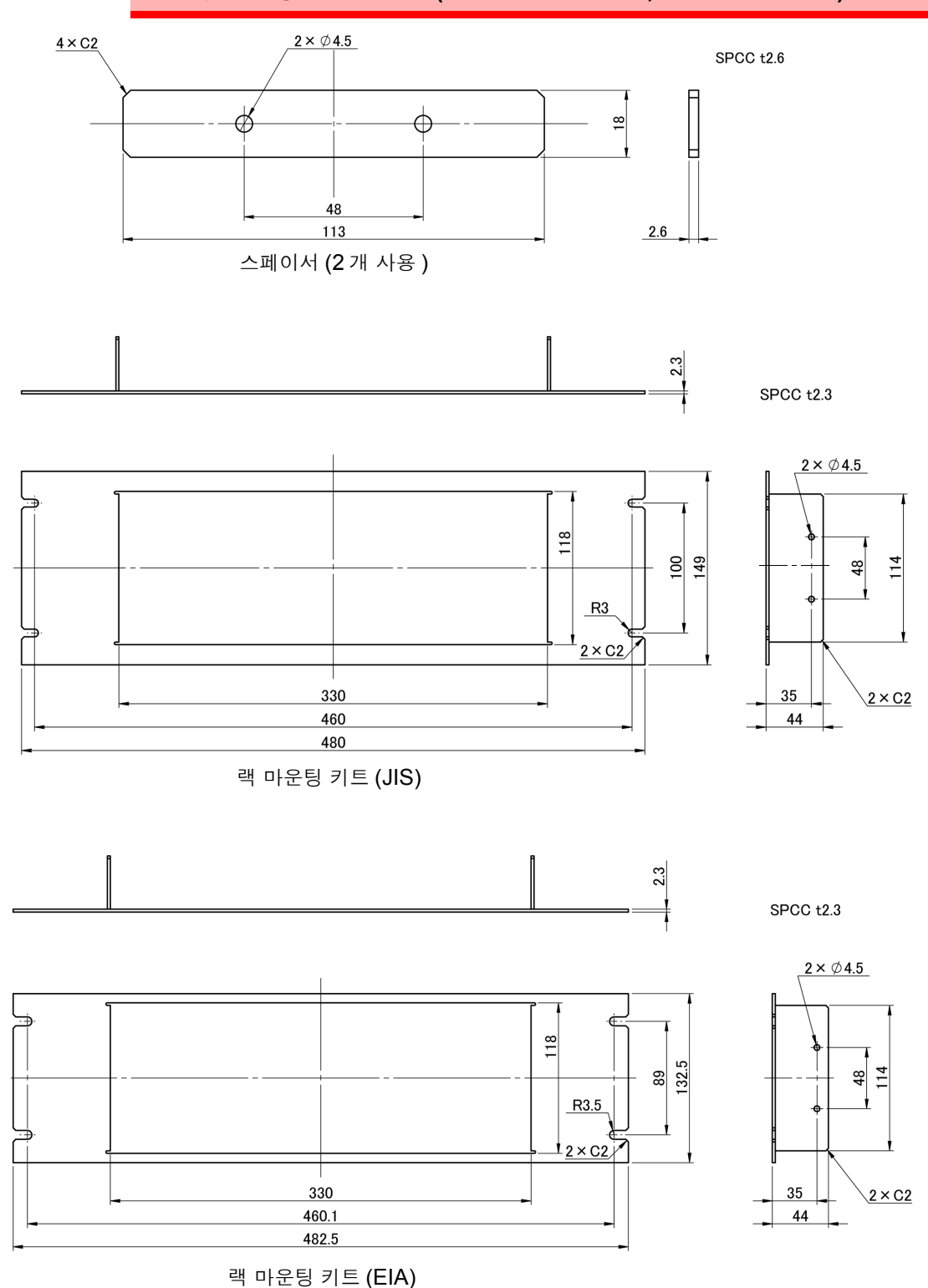

부록

#### 설치 방법

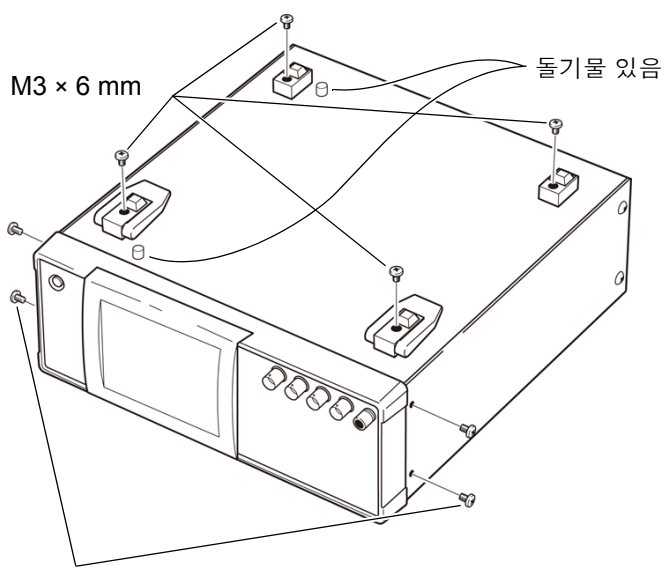

1 본체 바닥면의 지지발, 측면 커버의 나사 (앞 양쪽 4 개)를 분리한다.

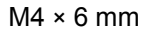

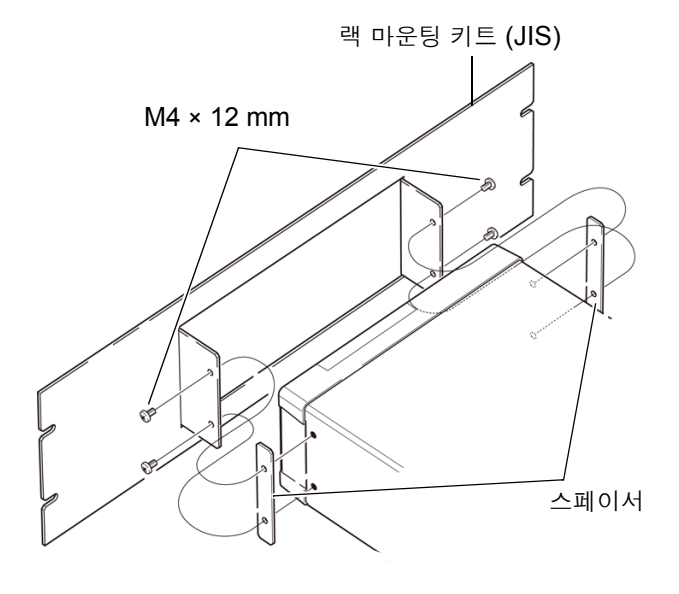

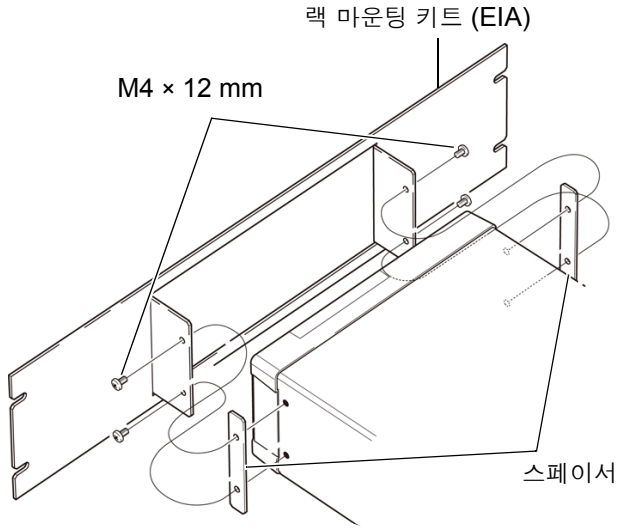

2 본체의 측면 양쪽에 스페이서를 넣고 랙 마운팅 키트를 M4 × 12 mm 의 나사 로 장착합니다.

- 랙에 장착할 때는 시판 받침대 등을 사용해 보강해 주십시오.
- 바닥면에 \$\phi 6\$, 볼록 높이 4 mm 의 돌기물이 있으므로 주의해 주십시오.
   상세 위치에 대해서는 다음 페이지의 외관 도를 확인해 주십시오.

## 부록 **11** 외관도

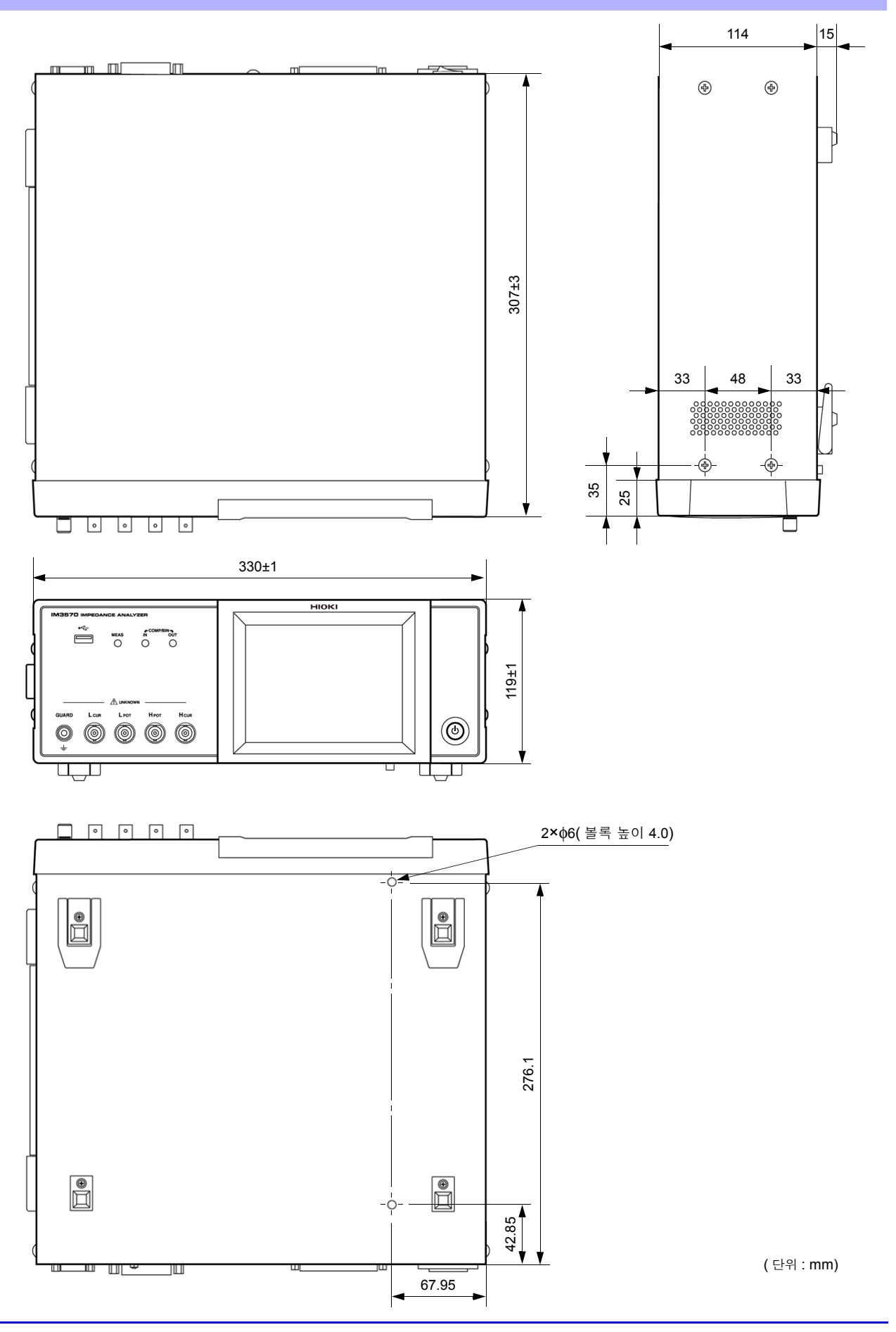

부 록

## 부록 12 초기 설정 일람

#### 공장 출하 시의 설정은 다음과 같습니다.

| 설정 항목<br>측정 모드 |           |         | 초기 설정         | 본체<br>RESET<br>조작<br>풀 리셋 | :PRESet      | *RST         | 전원<br>투입 시               | 패널 세이브 /<br>로드 *1 |                 | 파익 세이 |
|----------------|-----------|---------|---------------|---------------------------|--------------|--------------|--------------------------|-------------------|-----------------|-------|
|                |           |         |               |                           |              |              | 두급 지 ,<br>초기 상태<br>로 되돌림 | LCR<br>모드         | 아날라<br>이저<br>모드 | 브/로드  |
| 측정 모드          |           |         | LCR           | ←                         | ←            | ←            | ×                        | •                 | •               | •     |
| 측정 파라미터        |           |         | Z/OFF/ 0 /OFF | ÷                         | ←            | ←            | ×                        | •                 | •               | •     |
| 확대 표시          |           |         | OFF           | ←                         | ←            | ←            | ×                        | ×                 | ×               | •     |
|                | 측정 주파수    |         | 1 kHz         | ~                         | <del>~</del> | ~            | ×                        | •                 | •               | •     |
|                |           | 모드      | V             | ←                         | ~            | ~            | ×                        | •                 | •               | •     |
|                | 츠저 시 ㅎ 레베 | V       | 1.000 V       | ←                         | +            | ←            | ×                        | •                 | •               | •     |
|                | 특징 신호 데럴  | CV      | 1.000 V       | ←                         | ←            | ←            | ×                        | •                 | •               | •     |
|                |           | CC      | 10.00 mA      | ←                         | ←            | ←            | ×                        | •                 | •               | •     |
|                |           | 모드      | AUTO          | ←                         | ←            | ←            | ×                        | •                 | •               | •     |
|                | 측정 레인지    | 레인지     | 100 Ω         | ←                         | ←            | ←            | ×                        | •                 | •               | •     |
|                |           | LOW Z   | OFF           | ←                         | ←            | ←            | ×                        | •                 | •               | •     |
| LCR 기본 설정      | 트리거 모드    | 트리거 모드  |               | ¢                         | ←            | ←            | ×                        | •                 | •               | •     |
|                | DC 바이어스   | ON/OFF  | OFF           | ÷                         | ←            | $\leftarrow$ | ×                        | •                 | ٠               | •     |
|                |           | 바이어스 값  | 0.00 V        | ÷                         | ←            | $\leftarrow$ | ×                        | •                 | ٠               | •     |
|                | 측정 속도     | 측정 속도   |               | ÷                         | ←            | ←            | ×                        | •                 | •               | •     |
|                | 리밋        | ON/OFF  | OFF           | ÷                         | ←            | ←            | ×                        | •                 | ٠               | •     |
|                |           | 전류 리밋 값 | 100.00 mA     | ÷                         | ←            | $\leftarrow$ | ×                        | •                 | ٠               | •     |
|                |           | 전압 리밋 값 | 5.000 V       | ÷                         | ←            | $\leftarrow$ | ×                        | •                 | ٠               | •     |
|                | 애버리지 횟수   | 애버리지 횟수 |               | ÷                         | ←            | ←            | ×                        | •                 | •               | •     |
|                | 트리거 딜레이   |         | 0.0000 s      | ÷                         | ←            | ←            | ×                        | •                 | •               | •     |
|                |           | 모드      | V             | ÷                         | ←            | $\leftarrow$ | ×                        | •                 | ×               | •     |
|                | 초저 시 중 개베 | V       | 1.00 V        | ÷                         | ←            | $\leftarrow$ | ×                        | •                 | ×               | •     |
|                | 특징 신호 데럴  | CV      | 1.00 V        | ÷                         | ←            | ←            | ×                        | •                 | ×               | •     |
|                |           | CC      | 10.00 mA      | ÷                         | ←            | ←            | ×                        | •                 | ×               | •     |
|                |           | 모드      | AUTO          | ÷                         | ←            | ←            | ×                        | •                 | ×               | •     |
|                | 측정 레인지    | 레인지     | 100 Ω         | ÷                         | ←            | $\leftarrow$ | ×                        | •                 | ×               | •     |
| LCR 직류 저항      |           | LOW Z   | OFF           | ÷                         | ←            | $\leftarrow$ | ×                        | •                 | ×               | •     |
| 측정             | DC 어저스트   |         | ON            | ←                         | ←            | $\leftarrow$ | ×                        | •                 | ×               | •     |
|                | 측정 속도     |         | MED           | ←                         | ←            | $\leftarrow$ | ×                        | •                 | ×               | •     |
|                |           | ON/OFF  | OFF           | ←                         | ←            | $\leftarrow$ | ×                        | •                 | ×               | •     |
|                | 리밋        | 전류 리밋 값 | 100.00 mA     | ←                         | ←            | ←            | ×                        | •                 | ×               | •     |
|                |           | 전압 리밋 값 | 2.50 V        | ~                         | ←            | ~            | ×                        | •                 | ×               | •     |
|                | 애버리지 횟수   | •       | 1             | ~                         | ←            | ←            | ×                        | •                 | ×               | •     |
|                | DC 딜레이    |         | 0.0003 s      | ←                         | ←            | ←            | ×                        | ٠                 | ×               | •     |

| 설정 항목                 |           |                                 | 본체<br>RESET<br>조작       | :PRESet  | *RST         | 전원              | 패널 세이브 /<br>로드 *1 |            |                 |   |
|-----------------------|-----------|---------------------------------|-------------------------|----------|--------------|-----------------|-------------------|------------|-----------------|---|
|                       |           | 초기 설정                           |                         |          |              | 투입 시 ,<br>초기 상태 |                   | _ '<br>아날라 | 파일 세이<br>브 / 로드 |   |
|                       |           |                                 |                         | 풀 리셋     |              |                 | 로 되돌림             | 모드         | 이저<br>모드        |   |
|                       | LCR 판정 모드 | OFF/COMP/<br>BIN                | OFF                     | ←        | ←            | ←               | ×                 | •          | •               | • |
| 응용 설정<br>LCR<br>콤퍼레이터 |           | ON/OFF                          | OFF                     | ←        | ←            | ←               | ×                 | •          | •               | • |
|                       | 트리거 동기 출력 | 트리거 시간                          | 0.0010 s                | ←        | ←            | ←               | ×                 | •          | •               | • |
|                       |           | OFF/IN/ON                       | OFF                     | ←        | <i>←</i>     | ←               | ×                 | •          | •               | • |
|                       | 메모리       | 메모리 개수                          | 1000                    | ←        | ←            | ←               | ×                 | •          | •               | • |
|                       |           | ON/OFF                          | OFF                     | ←        | ←            | ←               | ×                 | •          | •               | • |
|                       | Hi Z 리섹트  | 판정 기준치                          | 1000%                   | ←        | ←            | ←               | ×                 | •          | •               | • |
|                       | 기초 카베 기지  | ON/OFF                          | OFF                     | ←        | ←            | ←               | ×                 | •          | •               | • |
|                       | 검술 레벨 감시  | 검출 레벨                           | 10.00%                  | ←        | ←            | $\leftarrow$    | ×                 | •          | •               | • |
|                       | 측정 이상에 대한 | 검출 감도                           | 1                       | ←        | ←            | $\leftarrow$    | ×                 | ×          | ×               | • |
| 응용 설정                 | 판정결과      | <u>판정결</u> 과-<br>EOM 간의 딜레<br>이 | 0.0000 s                | ←        | ←            | ←               | ×                 | ×          | ×               | • |
|                       |           | 리셋                              | ON                      | ←        | ←            | $\leftarrow$    | ×                 | ×          | ×               | • |
|                       |           | ENABLE                          | ON                      | ←        | ←            | ←               | ×                 | ×          | ×               | • |
|                       | 10 드디거    | 에지                              | DOWN                    | ←        | ←            | ←               | ×                 | ×          | ×               | • |
|                       |           | 모드                              | HOLD                    | ←        | ~            | $\leftarrow$    | ×                 | ×          | ×               | • |
|                       |           | EOM 출력 시간                       | 0.0050 s                | ←        | ←            | ←               | ×                 | ×          | ×               | • |
|                       |           | ON/OFF                          | OFF                     | ←        | <del>~</del> | ←               | ×                 | ×          | ×               | • |
|                       | 키 녹       | 패스 코드                           | 3570                    | ←        | ←            | $\leftarrow$    | ×                 | ×          | ×               | • |
|                       | 표시자릿수     |                                 | 6/6/6/6                 | ←        | ←            | ←               | ×                 | •          | •               | • |
|                       | 백라이트      |                                 | ON                      | ←        | ←            | ←               | ×                 | ×          | ×               | • |
|                       | н т о     | 판정결과                            | NG                      | ←        | ←            | ←               | ×                 | •          | •               | • |
|                       | 비드급       | <i>ヲ</i>                        | ON                      | ←        | ~            | $\leftarrow$    | ×                 | ×          | ×               | • |
|                       | 모드        |                                 | ABS/ABS                 | ←        | ~            | $\leftarrow$    | ×                 | •          | ×               | • |
|                       | 전대치 모드    | 상한치                             | OFF/OFF                 | ←        | <del>~</del> | $\leftarrow$    | ×                 | •          | ×               | • |
| LCR                   | 길에서 포스    | 하한치                             | OFF/OFF                 | ←        | ←            | ←               | ×                 | •          | ×               | • |
| 콤퍼레이터                 |           | 기준치                             | 1.000000 k/<br>10.00000 | <i>←</i> | ←            | ←               | ×                 | •          | ×               | • |
|                       | 퍼센트 모드    | 상한치                             | OFF/OFF                 | ←        | ←            | ←               | ×                 | •          | ×               | • |
|                       |           | 하한치                             | OFF/OFF                 | ←        | <del>~</del> | $\leftarrow$    | ×                 | •          | ×               | • |
|                       | 모드        |                                 | ABS/ABS                 | ←        | ~            | $\leftarrow$    | ×                 | •          | ×               | • |
|                       | 저대치 모드    | 상한치                             | OFF/OFF                 | ←        | $\leftarrow$ | $\leftarrow$    | ×                 | •          | ×               | • |
|                       | 글네지 ㅗㅡ    | 하한치                             | OFF/OFF                 | ←        | <del>~</del> | $\leftarrow$    | ×                 | •          | ×               | • |
| BIN                   | 피세트 모드    | 기준치                             | 1.000000 k/<br>10.00000 | ←        | <i>←</i>     | ←               | ×                 | •          | ×               | • |
|                       | 피엔드 모드    | 상한치                             | OFF/OFF                 | ←        | <i>←</i>     | ←               | ×                 | •          | ×               | • |
|                       |           | 하한치                             | OFF/OFF                 | ←        | ←            | ←               | ×                 | •          | ×               | • |

부 **18** *부록* 12 초기 설정 일람

|                |            |               | _ 본체                    | 체                   |         | 전원           | 패널 세이브 /<br>로드 *1        |   |           |                 |
|----------------|------------|---------------|-------------------------|---------------------|---------|--------------|--------------------------|---|-----------|-----------------|
| 설정 항목          |            |               | 초기 설정                   | RESEI<br>조작<br>풀 리셋 | :PRESet | *RST         | 두입 시 ,<br>초기 상태<br>로 되돌림 |   | 아날라<br>이저 | 파일 세이<br>브 / 로드 |
|                | 소인 파라미터    |               | Z-θ                     | ←                   | ←       | ←            | ×                        | × | 모드        | •               |
| 아날라이저          | 메인 소인 파라미터 |               | FREQ                    | ←                   | ←       | ←            | ×                        | × | •         | •               |
|                | 트리거        | 트리거           |                         | ←                   | ←       | ←            | ×                        | × | •         | •               |
|                | 표시 타이밍     |               | REAL                    | ←                   | ←       | ←            | ×                        | × | •         | •               |
|                | 트리거 딜레이    |               | 0.0000 s                | ←                   | ←       | ←            | ×                        | × | •         | •               |
|                | 세그먼트 소인    |               | OFF                     | ←                   | ←       | ←            | ×                        | × | •         | •               |
|                |            | 소인 방법         | START-STOP              | ←                   | ←       | ←            | ×                        | × | •         | •               |
|                |            | 소인 개시치        | 1 kHz                   | ←                   | ←       | ←            | ×                        | × | •         | •               |
|                |            | 소인 종료치        | 1 MHz                   | ←                   | ←       | ←            | ×                        | × | •         | •               |
|                | 할만 오인      | 포인트 수         | 201                     | ←                   | ←       | ←            | ×                        | × | •         | •               |
| 기본 설정          |            | 측정점 설정 방<br>법 | LOG                     | ←                   | ←       | ←            | ×                        | × | •         | •               |
|                | 소인 신호      | -             | 1.000 V<br>(V 모드 )      | ~                   | ←       | ←            | ×                        | × | •         | •               |
|                | 측정 레인지     |               | AUTO                    | ←                   | ←       | ←            | ×                        | × | •         | •               |
|                | 측정 속도      |               | MED                     | ←                   | ←       | ←            | ×                        | × | •         | •               |
|                | 애버리지 횟수    |               | 1                       | ←                   | ←       | ←            | ×                        | × | •         | •               |
|                | 포인트 딜레이    |               | 0.0000 s                | ←                   | ←       | ←            | ×                        | × | •         | •               |
|                | DC 바이어스    | ON/OFF        | OFF                     | ←                   | ←       | ←            | ×                        | × | •         | •               |
|                |            | 바이어스 값        | 0 V                     | ←                   | ←       | ←            | ×                        | × | •         | •               |
|                | 가로축        | 겹쳐그리기         | OFF                     | ←                   | ←       | ←            | ×                        | × | •         | •               |
|                |            | 스케일           | LOG                     | ←                   | ←       | ←            | ×                        | × | •         | •               |
|                |            | 스팬            | SINGLE                  | ←                   | ←       | ←            | ×                        | × | •         | •               |
| 아날라이저          | 세로축        | 색             | 1/2                     | ←                   | ←       | ←            | ×                        | × | •         | •               |
| 그네드 걸성         |            | 스케일           | LINEAR                  | ←                   | ←       | ←            | ×                        | × | •         | •               |
|                |            | 스케일 모드        | AUTO                    | ←                   | ←       | ←            | ×                        | × | •         | •               |
|                | 그리드 표시     |               | PARA1                   | ←                   | ←       | ←            | ×                        | × | •         | •               |
|                | 모드         |               | OFF                     | ←                   | ←       | ←            | ×                        | × | •         | •               |
|                | 파라미터       |               | PARA1                   | ←                   | ←       | $\leftarrow$ | ×                        | × | ٠         | •               |
|                | 영역 표시      |               | PARA1                   | ←                   | ←       | ←            | ×                        | × | •         | •               |
|                | 피저하        | 극소            | 1                       | ←                   | ←       | ←            | ×                        | × | ٠         | •               |
|                | 판정열 피크 NO. | 극대            | 1                       | ←                   | ←       | $\leftarrow$ | ×                        | × | •         | •               |
|                | 피크 검색용 필터  | OFF/ON        | ON                      | ←                   | ←       | ←            | ×                        | × | •         | •               |
| 아날라이저<br>콤퍼레이터 | 기준치 설정     |               | MEAS VALUE<br>REFERENCE | ~                   | ←       | ←            | ×                        | × | •         | •               |
| 설정             | 기준치        |               | 1.000000 k              | ←                   | ←       | ←            | ×                        | × | •         | •               |
|                |            | 상한치           | OFF/OFF                 | ←                   | ←       | ←            | ×                        | × | •         | •               |
|                | 영역 판정      | 하한치           | OFF/OFF                 | ←                   | ←       | ←            | ×                        | × | •         | •               |
|                |            | 좌한치           | OFF/OFF                 | ←                   | ←       | ←            | ×                        | × | •         | •               |
|                |            | 우한치           | OFF/OFF                 | ←                   | ←       | ←            | ×                        | × | •         | •               |
|                | 피크 판정      | 상한치           | OFF/OFF                 | ←                   | ←       | ←            | ×                        | × | •         | •               |
|                |            | 하한치           | OFF/OFF                 | ←                   | ←       | ←            | ×                        | × | •         | •               |

|                                       |                |         |            | 본체<br>BESET         |          |          | 전원                       | 패널 세이브 /<br>로드 *1 |           |                 |
|---------------------------------------|----------------|---------|------------|---------------------|----------|----------|--------------------------|-------------------|-----------|-----------------|
|                                       | 설정 항목          |         | 초기 설정      | RESEI<br>조작<br>풀 리셋 | :PRESet  | *RST     | 두입 시 ,<br>초기 상태<br>로 되돌림 |                   | 아날라<br>이저 | 파일 세이<br>브 / 로드 |
|                                       | 리사 표시          |         | OFF        |                     |          |          |                          | ±=                | 모드        |                 |
|                                       | 기지 표지<br>이도 퀸서 |         | Δ          |                     |          | <u> </u> | ~                        | ~                 |           |                 |
|                                       | 016 714        | 거새 모드   | I -MAX     | `<br>←              | `<br>←   | `<br>←   | ~<br>                    | ~                 | •         |                 |
|                                       | Δ 퀵 서          | 고려 포프   | PARA1      | `<br>←              | `<br>←   | `<br>←   | ~                        | ~                 | •         |                 |
| 아날라이저                                 | 1.1.1          | 타기갔     | 0.000000   | ←                   | ←        | ←        | ×                        | ×                 | •         | •               |
| 커서,                                   |                | 그 것 &   | L-MAX      | ←                   | ←        | ←        | ×                        | ×                 | •         | •               |
| 검색 설성                                 | B 커서           | 파라미터    | PARA1      | ←                   | ←        | ←        | ×                        | ×                 | •         | •               |
|                                       |                | 타깃값     | 0.000000   | ←                   | ←        | ←        | ×                        | ×                 | •         | •               |
|                                       | 필터             | ON/OFF  | ON         | ←                   | ←        | ←        | ×                        | ×                 | •         | •               |
|                                       | 자동 검색          | ON/OFF  | OFF        | ←                   | ←        | ←        | ×                        | ×                 | •         | •               |
|                                       | 모델 선택 방법       |         | OFF        | ←                   | ←        | ←        | ×                        | ×                 | •         | •               |
|                                       | 등가회로 모델        |         | A          | ←                   | ←        | ←        | ×                        | ×                 | •         | •               |
|                                       | 분석 실행 방법       |         | MANUAL     | ←                   | ←        | ←        | ×                        | ×                 | •         | •               |
|                                       | 분석 개시 주파수      |         | 4 Hz       | ←                   | ←        | ←        | ×                        | ×                 | •         | •               |
|                                       | 분석 종료 주파수      |         | 5 MHz      | ←                   | ←        | ←        | ×                        | ×                 | •         | •               |
|                                       | 분석할 세그먼트       |         | ALL        | ←                   | ←        | ←        | ×                        | ×                 | •         | •               |
| 드기하고 보서                               |                | 진동 모드   | Kr         | ←                   | ←        | ←        | ×                        | ×                 | •         | •               |
| 이 이 이 이 이 이 이 이 이 이 이 이 이 이 이 이 이 이 이 | 전기기계 결합 계      | 주파수 타입  | fs-fp      | ←                   | <i>←</i> | ←        | ×                        | ×                 | •         | •               |
| (옵션 IM9000)                           | 수 (K)          | 계수 a    | 0.395000   | ←                   | <i>←</i> | ←        | ×                        | ×                 | •         | •               |
|                                       |                | 계수 b    | 0.574000   | ←                   | ←        | ←        | ×                        | ×                 | •         | •               |
|                                       | 표시 위치          |         | LEFT       | ←                   | ←        | ←        | ×                        | ×                 | •         | •               |
|                                       | 추정치            | R1      | 0.0        | ←                   | ←        | ←        | ×                        | ×                 | •         | •               |
|                                       |                | L1      | 0.0        | ←                   | ←        | ←        | ×                        | ×                 | •         | •               |
|                                       |                | C1      | 0.0        | ←                   | ←        | ←        | ×                        | ×                 | •         | •               |
|                                       |                | C0      | 0.0        | ←                   | ←        | ←        | ×                        | ×                 | •         | •               |
|                                       | 콤퍼레이터          | ON/OFF  | OFF        | ←                   | ←        | ←        | ×                        | ×                 | •         | •               |
|                                       | D4             | 상한치     | OFF        | ←                   | ←        | ←        | ×                        | ×                 | •         | •               |
|                                       | R1             | 하한치     | OFF        | ←                   | ←        | ←        | ×                        | ×                 | •         | •               |
|                                       | 1.4            | 상한치     | OFF        | ←                   | ~        | ←        | ×                        | ×                 | •         | •               |
| 등가회로 분석                               |                | 하한치     | OFF        | ←                   | ←        | ←        | ×                        | ×                 | •         | •               |
| 콤퍼레이터 기능                              | C1             | 상한치     | OFF        | ←                   | ←        | ←        | ×                        | ×                 | •         | •               |
| (옵션 IM9000)                           | CI             | 하한치     | OFF        | ←                   | ←        | ←        | ×                        | ×                 | •         | ٠               |
|                                       | <u></u>        | 상한치     | OFF        | ←                   | ←        | ←        | ×                        | ×                 | •         | •               |
|                                       | 0              | 하한치     | OFF        | ←                   | ←        | ←        | ×                        | ×                 | ٠         | •               |
|                                       | Om             | 상한치     | OFF        | ←                   | ←        | ←        | ×                        | ×                 | •         | •               |
|                                       | QIII           | 하한치     | OFF        | ←                   | ←        | ←        | ×                        | ×                 | •         | •               |
|                                       | 측정 대상          | ON/OFF  | ON         | ←                   | ←        | ←        | ×                        | ×                 | ×         | ×               |
| 여소 츠저                                 | 표시 타이밍         |         | REAL       | ←                   | ~        | ~        | ×                        | ×                 | ×         | •               |
| 연속 특성                                 | 트리거            |         | SEQUENTIAL | ←                   | ←        | ←        | ×                        | ×                 | ×         | •               |
|                                       | 판정 결과 NG 시     | 의 측정 중지 | OFF        | ←                   | ~        | ~        | ×                        | ×                 | ×         | •               |
|                                       | 보정 모드          |         | OFF        | ~                   | 변화<br>없음 | OFF      | ×                        | (ADJ)             | •(ADJ)    | •               |
|                                       | 파라미터 타입        |         | G-B        | ~                   | 변화<br>없음 | G-B      | ×                        | (ADJ)             | •(ADJ)    | •               |
| 오픈 보정                                 | 보정치            | G 보정치   | 0.0000nS   | ←                   | 변화<br>없음 | 0.0000nS | ×                        | (ADJ)             | •(ADJ)    | •               |
|                                       | -0 1           | B 보정치   | 0.0000nS   | ←                   | 변화<br>없음 | 0.0000nS | ×                        | (ADJ)             | •(ADJ)    | •               |
|                                       | 오픈 보정 조건       |         | 모두 유효      | ←                   | 변화<br>없음 | 모두 유효    | ×                        | (ADJ)             | •(ADJ)    | •               |

*부록* 12 *초기 설정 일람* 

부 **20** 

| 설정 항목      |                       | 초기 설정       | 본체<br>RESET<br>조작<br>풀 리셋 | :PRESet      | *RST     | 전원<br>투입 시 ,<br>초기 상태<br>로 되돌림 | 패널 사<br>로드<br>LCR<br>모드 | 비이브 /<br>E *1<br>아날라<br>이저<br>모드 | 파일 세이<br>브 / 로드 |   |
|------------|-----------------------|-------------|---------------------------|--------------|----------|--------------------------------|-------------------------|----------------------------------|-----------------|---|
|            | 보정 모드                 |             | OFF                       | 4            | 변화<br>없음 | OFF                            | ×                       | (ADJ)                            | •(ADJ)          | • |
|            | 파라미터 타입               |             | Rs-X                      | ~            | 변화<br>없음 | Rs-X                           | ×                       | (ADJ)                            | •(ADJ)          | • |
| 쇼트 보정      | 비지권                   | R 보정치       | 0.000 mΩ                  | ←            | 변화<br>없음 | 0.000 mΩ                       | ×                       | (ADJ)                            | •(ADJ)          | • |
|            | 모장지                   | X 보정치       | 0.000 mΩ                  | <del>~</del> | 변화<br>없음 | 0.000 mΩ                       | ×                       | (ADJ)                            | •(ADJ)          | • |
|            | 쇼트 보정 조건              |             | 모두 유효                     | <del>~</del> | 변화<br>없음 | 모두 유효                          | ×                       | (ADJ)                            | •(ADJ)          | • |
|            | ON/OFF                |             | OFF                       | ~            | 변화<br>없음 | OFF                            | ×                       | •(ADJ)                           | •(ADJ)          | • |
|            | 보정 모드                 |             | Z-θ                       | -            | 변화<br>없음 | Z-θ                            | ×                       | •(ADJ)                           | •(ADJ)          | • |
|            | 기주치                   | 임피던스<br>기준치 | OFF                       | <i>~</i>     | 변화<br>없음 | OFF                            | ×                       | •(ADJ)                           | •(ADJ)          | • |
|            |                       | 위상 기준치      | OFF                       | ~            | 변화<br>없음 | OFF                            | ×                       | •(ADJ)                           | •(ADJ)          | • |
|            | 보정 주파수                |             | OFF                       | -            | 변화<br>없음 | OFF                            | ×                       | •(ADJ)                           | •(ADJ)          | • |
|            | 보정 신호 레벨              | 모드          | V                         | ~            | 변화<br>없음 | V                              | ×                       | •(ADJ)                           | •(ADJ)          | • |
|            |                       | V           | OFF                       | ~            | 변화<br>없음 | OFF                            | ×                       | •(ADJ)                           | •(ADJ)          | • |
| 로드 보정      |                       | CV          | OFF                       | ←            | 변화<br>없음 | OFF                            | ×                       | •(ADJ)                           | •(ADJ)          | • |
|            |                       | сс          | OFF                       | ~            | 변화<br>없음 | OFF                            | ×                       | •(ADJ)                           | •(ADJ)          | • |
|            | 보정 레인지                | 레인지         | OFF                       | ←            | 변화<br>없음 | OFF                            | ×                       | •(ADJ)                           | •(ADJ)          | • |
|            |                       | LOW Z       | OFF                       | ←            | 변화<br>없음 | OFF                            | ×                       | •(ADJ)                           | •(ADJ)          | • |
|            | 보정 <b>DC</b> 바이어<br>스 | ON/OFF      | OFF                       | ←            | 변화<br>없음 | OFF                            | ×                       | •(ADJ)                           | •(ADJ)          | • |
|            |                       | 바이어스 값      | 0.00 V                    | ←            | 변화<br>없음 | OFF                            | ×                       | •(ADJ)                           | •(ADJ)          | • |
|            | 보정치                   | 임피던스 계수     | OFF                       | ←            | 변화<br>없음 | OFF                            | ×                       | •(ADJ)                           | •(ADJ)          | • |
|            |                       | 위상 계수       | OFF                       | ←            | 변화<br>없음 | OFF                            | ×                       | •(ADJ)                           | •(ADJ)          | • |
| 케이블 길이 보정  |                       | 0 m         | ←                         | 변화<br>없음     | 0 m      | ×                              | •(ADJ)                  | •(ADJ)                           | •               |   |
|            | ON/OFF                |             | OFF                       | ~            | 변화<br>없음 | OFF                            | ×                       | •(ADJ)                           | •(ADJ)          | • |
| 스케일링<br>보정 |                       | А           | 1.0000                    | <i>~</i>     | 변화<br>없음 | 1.0000                         | ×                       | •(ADJ)                           | •(ADJ)          | • |
|            | 보정치                   | В           | 0.000000                  | ~            | 변화<br>없음 | 0.000000                       | ×                       | •(ADJ)                           | •(ADJ)          | • |

●: 유효 ← : 왼쪽과 같음 X : 무효 \*1 : TYPE=ALL 로 설정한 경우는 ●(ADJ) 도 저장됩니다.

|         |                |           | 본체<br>DESET     |                |          | 전원            | 패널 세이브 /<br>로드 *1        |           | 피아네이            |                    |
|---------|----------------|-----------|-----------------|----------------|----------|---------------|--------------------------|-----------|-----------------|--------------------|
|         | 설정 항목          |           | 초기 설정           | 조작<br>풀 리셋     | :PRESet  | *RST          | 두입 지 ,<br>초기 상태<br>로 되돌림 | LCR<br>모드 | 아날라<br>이저<br>모드 | 파일 세이<br>브 / 로드    |
|         |                | 보율        | 9600            | ←              | 변화<br>없음 | 변화<br>없음      | ×                        | ×         | ×               | •                  |
|         | RS-232C        | 종료 프로그램   | CR+LF           | <i>~</i>       | 변화<br>없음 | 변화<br>없음      | ×                        | ×         | ×               | •                  |
|         |                | 핸드 셰이크    | OFF             | ~              | 변화<br>없음 | 변화<br>없음      | ×                        | ×         | ×               | •                  |
|         |                | 종료 프로그램   | LF              | ~              | 변화<br>없음 | 변화<br>없음      | ×                        | ×         | ×               | •                  |
|         | Grid           | 어드레스      | 01              | ~              | 변화<br>없음 | 변화<br>없음      | ×                        | ×         | ×               | •                  |
|         | USB            | 종료 프로그램   | CR+LF           | ←              | 변화<br>없음 | 변화<br>없음      | ×                        | ×         | ×               | •                  |
|         |                | IP 주소     | 192.168.000.001 | ~              | 변화<br>없음 | 변화<br>없음      | ×                        | ×         | ×               | •                  |
|         |                | 서브넷 마스크   | 255.255.255.000 | ~              | 변화<br>없음 | 변화<br>없음      | ×                        | ×         | ×               | •                  |
|         | LAN            | 게이트웨이     | OFF             | ~              | 변화<br>없음 | 변화<br>없음      | ×                        | ×         | ×               | •                  |
|         |                | 포트 번호     | 3570            | ~              | 변화<br>없음 | 변화<br>없음      | ×                        | ×         | ×               | •                  |
| 인터페이스   |                | 종료 프로그램   | CR+LF           | ~              | 변화<br>없음 | 변화<br>없음      | ×                        | ×         | ×               | •                  |
|         | 프린터            | 모드        | MANUAL          | ~              | 변화<br>없음 | 변화<br>없음      | ×                        | ×         | ×               | •                  |
|         |                | 타입        | TEXT            | ~              | 변화<br>없음 | 변화<br>없음      | ×                        | ×         | ×               | •                  |
|         | 헤더             |           | OFF             | ~              | 변화<br>없음 | OFF           | •                        | ×         | ×               | •                  |
|         | 스테이터스 바이트 레지스터 |           | 0               | 변화<br>없음       | 변화<br>없음 | 변화<br>없음      | •                        | ×         | ×               | •                  |
|         | 이벤트 레지스터       |           | 0               | 변화<br>없음       | 변화<br>없음 | 변화<br>없음      | •                        | ×         | ×               | •                  |
|         | 이네이블 레지스터      | 이네이블 레지스터 |                 | 변화<br>없음       | 변화<br>없음 | 변화<br>없음      | •                        | ×         | ×               | •                  |
|         | :MEASure:ITEM  | 1         | 0,0             | ~              | <i>←</i> |               | ×                        | •         | •               | •                  |
|         | :MEASure:VALid |           | 14              | ~              | ←        | ←             | ×                        | •         | •               | •                  |
|         | 측정치 자동 출력      |           | OFF             | ~              | ←        | ←             | ×                        | ×         | ×               | •                  |
|         | 전송 포맷          | 전송 포맷     |                 | ←              | ←        | ←             | ×                        | Х         | ×               | •                  |
|         | 롱 포맷           |           | OFF             | ←              | ←        | ←             | ×                        | Х         | ×               | •                  |
|         | 저장 형식          |           | OFF             | ←              | ←        | ←             | ×                        | Х         | ×               | •                  |
|         | 저장위치 폴더        |           | AUTO            | ←              | ←        | ←             | ×                        | Х         | ×               | •                  |
|         |                | 일시        | ON              | <i>←</i>       | ←        | ←             | ×                        | ×         | ×               | •                  |
| 파일      |                | 측정 조건     | ON              | ←              | ←        | ←             | ×                        | ×         | ×               | •                  |
|         | 헤더             | 측정 파라미터   | ON              | ←              | ←        | ←             | ×                        | ×         | ×               | •                  |
|         |                | 구분 문자     | ,(콤마)           | ←              | ←        | ←             | ×                        | Х         | ×               | •                  |
|         |                | 인용부호      | "(이중 따옴표)       | ←              | ←        | ←             | ×                        | ×         | ×               | •                  |
| 터치패널 보정 |                | 보정 없음     | <del>~</del>    | 변화<br>없음       | 변화<br>없음 | ×             | ×                        | ×         | ×               |                    |
| 시계      |                | -         | 변화<br>없음        | 변화<br>없음       | 변화<br>없음 | ×             | ×                        | ×         | ×               |                    |
|         | 저장 타입          |           | ALL             |                |          |               | ×                        | Х         | Х               | •                  |
| 패널      | 패널             |           | 등록 없음           | 모든 내용<br>을 클리어 | 변화<br>없음 | 모든 내용을<br>클리어 | ×                        | ×         | ×               | ALL<br>SAVE<br>시에만 |

## 부록 13 디바이스 문서

IEEE488.2 규격에 따른 '규격의 실행 방법에 관한 정보 '

| 항목                              | 내용                                                                                                    |
|---------------------------------|----------------------------------------------------------------------------------------------------|
| 1. IEEE488.1 인터페이스 펑션의 기능       | <b>참조</b> : 통신 사용설명서 (CD-R)                                                                                                    |
| 2. 어드레스를 0~30 이외로 설정한 경우의 동작 설명 | 설정할 수 없습니다.                                                                                                    |
| 3. 사용자가 초기 설정한 어드레스의 변경 인식      | 어드레스 변경은 변경한 시점에서 인식됩니다 .                                                                                                    |
| 4. 전원 투입 시의 기기 설정에 관한 설명        | 스테이터스 정보는 클리어됩니다 . 나머지는 백업됩니다 .<br>단 , 헤더 , 응답 메시지 종료 프로그램은 초기화됩니다 .                                                                                                    |
| 5. 메시지 교체 옵션에 관한 기술             | • 입력 버퍼의 용량과 동작<br><b>참조</b> : 부속 CD-R                                                                                                    |
|                                 | 복수의 응답 메시지 단위를 반환하는 쿼리:BIN: FLIMit:ABSolute?:BIN: FLIMit:DEViation?:BIN: FLIMit:PERcent?:BIN: SLIMit:ABSolute?:BIN: SLIMit:DEViation?:BIN: SLIMit:PERcent?:COMParator:FLIMit:ABSolute?:COMParator:FLIMit:DEViation?:COMParator:FLIMit:DEViation?:COMParator:SLIMit:PERcent?:COMParator:SLIMit:DEViation?:COMParator:SLIMit:DEViation?:COMParator:SLIMit:PERcent?:COMParator:SLIMit:PERcent?:CORRection:LOAD:CONDition?:CORRection:LOAD:CREsistance:CONDition?:CORRection:SCALe:DATA?:FILE:INFOrmation?:MEASure?:MEASure?:MONItor?:SYSTem:TIME?:COMParator:AREA:FIX?:COMParator:AREA:FIX?:COMParator:AREA:FIX?:SYSTem:TIME?:SYSTem:TIME?:COMParator:AREA:FIX?:COMParator:AREA:FIX?:COMParator:AREA:FIX?:COMParator:AREA:FIX?:COMParator:AREA:FIX?:COMParator:AREA:FIX?:COMParator:AREA:FIX?:COMParator:PEAK?:COMParator:PEAK:NO?:GRAPh:VERTical:CENTerdiv?:GRAPh:VERTical:UPPerlower?:SYSTem:Col:UPPerlower? |

| 항목                                                                                             | 내용                                                                                                    |
|------------------------------------------------------------------------------------------------|----------------------------------------------------------------------------------------------------|
|                                                                                                | : LIST: CENTerspan?       3         : LIST: INTerval?       3         : LIST: STARt: STEP?       3         : LIST: STARt: STOP?       4         : MEASure: COMParator: PEAK: MAX?       *         : MEASure: COMParator: PEAK: MIN?       *         : SEGMent: STARt: STOP?       4         : MEASure: CONTinuous: PEAK: MIN?       *         : SEGMent: STARt: STOP?       4         : MEASure: CONTinuous: PEAK?       *         * 실정에 따라 응답 메시지의 수가 바뀝니다.       *         • 문법 체크를 했을 때 응답을 작성하는 쿼리<br>모든 쿼리는 구문 체크를 하면 응답을 작성합니다.       *         • 위한 경우에 응답을 작성하는 쿼리의 유무<br>컨트롤러가 읽어 들이는 시점에서 응답을 작성하는 쿼리는 없<br>습니다.       *         • 커플링 되는 커맨드의 유무<br>해당하는 커맨드는 없습니다.       * |
| <ol> <li>기기 전용 커맨드를 구성하는 경우에 이용하는<br/>기능적 요소의 일람, 복합 커맨드 프로그램 헤더<br/>를 사용하느냐에 대한 설명</li> </ol> | 다음을 사용합니다.<br>• 프로그램 메시지<br>• 프로그램 메시지 종료 프로그램<br>• 프로그램 메시지 단위<br>• 프로그램 메시지 단위 세퍼레이터<br>• 커맨드 메시지 단위<br>• 쿼리 메시지 단위<br>• 쿼리 메시지 단위<br>• 쿼리 프로그램 헤더<br>• 쿼리 프로그램 헤더<br>• 프로그램 데이터<br>• 문자 프로그램 데이터<br>• 10 진수 값 프로그램 데이터<br>• 복합 커맨드 프로그램 헤더                                                                                                    |
| 7. 블록 데이터에 관한 버퍼 용량 한계에 대한 설명                                                                  | 블록 데이터는 사용하지 않았습니다 .                                                                                                    |
| 8. < 표현 > 안에 사용되는 프로그램 데이터 요소 일<br>람 및 서브 표현의 최대 네스팅 정도<br>(기기가 < 표현 > 에 미치는 구문 규제도 포함)        | 서브 표현은 사용하지 않았습니다 . 사용한 프로그램 데이터 요소<br>는 문자 프로그램 데이터와 10 진수 값 프로그램 데이터입니다 .                                                                                                    |
| 9. 각 쿼리에 대한 응답 구문에 관한 설명                                                                       | <mark>참조</mark> : 부속 CD-R                                                                                                    |
| 10.응답 메시지 요소의 원칙을 따르지 않는 기기 긴<br>메시지 송신 정체에 관한 설명                                              | 기기 대 기기의 메시지는 없습니다 .                                                                                                    |
| 11.블록 데이터의 응답 용량에 관한 설명                                                                        | 블록 데이터의 응답은 없습니다 .                                                                                                    |
| 12.사용한 공통 커맨드와 쿼리 일람                                                                           | <mark>참조</mark> : 부속 CD-R                                                                                                    |
| 13.교정 쿼리가 문제없이 완료한 이후의 기기<br>상태에 관한 설명                                                         | *CAL? 커맨드는 사용하지 않았습니다.                                                                                                    |
| 14."* <b>DDT</b> " 커맨드의 유무                                                                     | * <b>DDT</b> 커맨드는 사용하지 않았습니다 .                                                                                                    |
| 15.매크로 커맨드의 유무                                                                                 | 매크로는 사용하지 않았습니다.                                                                                                    |
| 16.식별에 관한 쿼리 , " <b>*IDN?</b> " 쿼리에 대한 응답<br>설명                                                | <mark>참조</mark> : 부속 CD-R                                                                                                    |

| 하목 · · · · · · · · · · · · · · · · · · ·                                                      | 내용                                                                                                    |
|-----------------------------------------------------------------------------------------------|----------------------------------------------------------------------------------------------------|
| 17."* <b>PUD</b> " 커맨드 , "* <b>PUD?</b> " 쿼리가 실행되는 경<br>우의 보호된 사용자의 데이터 저장 영역 용량              | * <b>PUD</b> 커맨드 , * <b>PUD?</b> 쿼리는 사용하지 않았습니다 . 또한 , 사<br>용자 데이터 격납 영역은 없습니다 .                                          |
| 18."* <b>RDT</b> " 커맨드 , "* <b>RDT?</b> " 쿼리를 사용한 경우<br>의 자원에 관한 설명                           | * <b>RDT</b> 커맨드 , * <b>RDT?</b> 쿼리는 사용하지 않았습니다 . 또한 , 사<br>용자 데이터 격납 영역은 없습니다 .                                          |
| 19."* <b>RST</b> ", "* <b>LRN?</b> ", "* <b>RCL?"</b> 및 "* <b>SAV</b> "의 영<br>향을 받는 상태에 관한 설명 | *LRN?, *RCL?, *SAV 는 사용하지 않았습니다 .*RST 커맨<br>드는 본 기기를 초기 상태로 되돌립니다 .<br>참조 : 부속 CD-R                                       |
| 20."* <b>TST?</b> " 쿼리에 의해 실행되는 자기 시험 범위<br>에 관한 설명                                           | <b>참조</b> : 부속 CD-R                                                                                                    |
| 21.기기의 스테이터스 경고에서 사용하는 스테이터<br>스 데이터의 추가 구조에 관한 설명                                            | <b>참조</b> : 부속 CD-R                                                                                                    |
| 22.각 커맨드가 오버 랩 또는 시퀀셜 커맨드인지에<br>대한 설명                                                         | <b>:MEASure?, :MEMory?, :CORRection:OPEN</b> ,<br><b>:CORRection:SHORt, :CORRection:LOAD</b> 를<br>제외한 모든 커맨드가 시퀀셜 커맨드입니다. |
| 23.각 커맨드에 대한 응답으로 조작 종료 메시지를<br>생성하는 시점에서 요구되는 기능에 관한 기준<br>설명                                | 조작 종료는 커맨드 분석 시에 생성됩니다.                                                                                                   |

# 색인

## A

| ALL 보정 . |  |
|----------|--|
| AUTO     |  |

## В

| BIN    | 90 |
|--------|----|
| BIN 기능 | 90 |

## С

| СС | <br>5 |
|----|-------|
| CV | <br>5 |

## D

| DC 딜레이  | 79           |
|---------|--------------|
| DC 바이어스 | 56, 160, 부 7 |
| dgt     | 3            |

## Е

| EMI 대책<br>EXT I/O |     | 부 6 |
|-------------------|-----|-----|
| 연결 예              |     |     |
| EXT I/O           | 커넥터 | 354 |

## F

| f.s  | 3 |
|------|---|
| FAST |   |

### Η

| Hi 7 리젝트 | 105   | 213 |
|----------|-------|-----|
| HOLD     | , 68, | 153 |

### 

| I/O 테스트 |                  |
|---------|------------------|
| L       |                  |
| LCR 측정  | 37               |
| М       |                  |
| MED     | 58, 75, 157, 167 |

## R

| rdg         | 3   |
|-------------|-----|
| ROM/RAM 테스트 | 302 |

## S

| SLOW    | 58, | 75, | 157, | 167 |
|---------|-----|-----|------|-----|
| SLOW2   | 58, | 75, | 157, | 167 |
| SPOT 보정 |     |     | 267. | 275 |

## U

| 비오머머고기  | 310     |
|---------|---------|
| 000 비포니 | <br>010 |

## V v

#### ٦

| 가딩        | 부 4      |
|-----------|----------|
| 가로축 스케일   | 170      |
| 검색        | 183, 187 |
| 검색 대상     | 184      |
| 겹쳐그리기     | 169      |
| 고 임피던스 소자 | 부 3      |
| 교체부품과 수명  | 391      |
| 그리드       |          |

| 날짜       | 304 |
|----------|-----|
| 내부 트리거   | 54  |
| 내부 회로 구성 | 365 |
| 노이즈      | 부 5 |

#### 

| 등가회로 분 | 석 | <br>     |      | 229 |
|--------|---|----------|------|-----|
| 디스플레이  |   | <br>124, | 224, | 262 |

#### 2

| 랙 마운팅 |        |
|-------|--------|
| 레인지   |        |
| 로드 보정 |        |
| 리밋 값  | 59, 76 |

## 색 **2**

## 색인

#### 

| <br>174 |
|---------|
|         |

#### Ħ

| 비저            | 206  |
|---------------|------|
| 며신            |      |
| 병렬 등가회로       | 부 10 |
| 본 기기의 설치에 대해서 | 4    |
| 비프음           |      |
|               |      |

#### ヽ

| 사양      | 377         |
|---------|-------------|
| 세그먼트    |             |
| 세그먼트 소인 |             |
| 셀프 테스트  |             |
| 세로축 스케일 |             |
| 소인 파라미터 | 129         |
| 소인점     | 136         |
| 쇼트 보정   | 270, 부 12   |
| 수동 스케일링 | 177         |
| 수리,점검   |             |
| 스탠바이    | 32          |
| 스팬      | 172         |
| 신호레벨    | 42, 65, 150 |
| 신호의 배치  | 354         |
| 시스템 리셋  | 126, 228    |
| 시스템 설정  |             |
|         | -           |

#### 0

| 액정 디스플레이  |             |
|-----------|-------------|
| 아날라이저 측정  |             |
| 애버리지      | 61, 78, 158 |
| 에러표시      |             |
| 연산식       | 부 1         |
| 연속 측정     |             |
| 연속 측정의 설정 |             |
| 영역 판정     |             |
| 옵션        |             |
| 오픈 보정     | 263, 부 12   |
| 외관도       | 부 15        |
| 외래 노이즈    | 부 5         |
| 외부제어      | 353         |
| Q&A       |             |
| 외부트리거     | 54          |
| 인쇄        |             |
| 인터페이스     |             |
| 일반소인      |             |
| 일시 설정     |             |
|           |             |

#### ㅈ

| 잔류 전하 보호    | 부 9 |
|-------------|-----|
| 저 Z 고정밀도 모드 |     |

| 전류 리밋      | . 59, 76 |
|------------|----------|
| 전압 리밋      | . 59, 76 |
| 전원 라인      | 부 5      |
| 정전류        | . 42, 65 |
| 정전압        | . 42, 65 |
| 정확도        | 384      |
| 주파수        | 40, 150  |
| 직렬 등가회로    | 부 10     |
| 직류 전류 바이어스 | 부 8      |
| 직류 전압 바이어스 | 부 7      |
| 직류 저항      | 64       |
|            |          |

#### ᄎ

| 초기 설정     | 부 16             |
|-----------|------------------|
| 초기화       | . 126, 228, 부 16 |
| 초기화면      | 12, 37, 127, 255 |
| 출력 신호     |                  |
| 측정 결과의 저장 | 103, 210         |
| 측정 레인지    |                  |
| 측정 모드     | 13               |
| 측정 범위     |                  |
| 측정 속도     | 58, 75, 157      |
| 측정 시간     |                  |
| 측정 신호 레벨  | 42, 65           |
| 측정 전 점검   |                  |
| 측정 정확도    |                  |
| 측정 주파수    | 40               |
| 측정 카테고리   | 3                |
| 측정 케이블    |                  |
| 측정점을 편집   |                  |
|           |                  |

#### =

| 커서                | . 181 |
|-------------------|-------|
| 커서의 이동 <b>183</b> | , 186 |
| 커서의 표시            | . 182 |
| 케이블 길이 보정         | . 291 |
| 콤퍼레이터83           | , 190 |
| 클리닝               | . 391 |
| 키 록118            | , 221 |
|                   |       |

#### E

| 359<br>359 |
|------------|
| 54         |
| 101, 226   |
|            |
|            |
|            |

#### π

| 파라미터    |         |
|---------|---------|
| 파라미터 설정 | 38, 128 |
| 파일 조작   | 321     |

| 패널 로드   |          |
|---------|----------|
| 패널 보정   |          |
| 패널 삭제   |          |
| 패널 세이브  |          |
| 패널 테스트  | 297      |
| 패널명 변경  | 314      |
| 퍼센트     |          |
| 편차 퍼센트  |          |
| 폐기      |          |
| 폴더      | 334, 349 |
| 포맷      |          |
| 포인트 딜레이 | 159      |
| 표시 타이밍  | 132, 259 |
| 표시자릿수   | 121      |
| 풀 리셋    |          |
| 프로브     |          |
| 프린터     |          |
| 픽스처     |          |
| 피크 판정   | 200      |
|         |          |

#### ₴

| 확대 표시     | .123 |
|-----------|------|
| 화면 복사     | .331 |
| 화면 표시 테스트 | 300  |
| 회로망       | .부4  |
| 스케일링      | 292  |

색 **4** *색인*
### 색 **5** *색인*

| _1             |                                                     | -1                        |
|----------------|-----------------------------------------------------|---------------------------|
| 7              | 설명                                                  | 참조                        |
| A              | A 커서의 표시 설정과 이동                                     | 182                       |
| A              | 보정계수 A 의 설정                                         | 293                       |
| a              | 경방향 진동 모드의 계수 설정                                    | 240                       |
| A&B            | A 커서와 B 커서의 표시 설정<br>과 이동                           | 182                       |
| ABORT          | 판정결과 NG 시의 측정 중지<br>설정                              | 261                       |
| ABS            | 절대치 모드의 설정                                          | 85,92                     |
| ADD            | 세그먼트 추가하기                                           | 164                       |
| ADJ            | 보정 설정                                               | 21                        |
| ADJ            | 패널 세이브 기능으로 보정치<br>만 저장                             | 308                       |
| ADJUST         | <br>보정 종류 설정                                        | 264,<br>272               |
| AFTER          | 측정 종료 후에 묘사                                         | 132,<br>259               |
| ALL            | ALL 보정 설정                                           | 264,<br>272               |
| ALL OFF        | 모든 패널을 연속 측정 대상에<br>서 제외하기                          | 256                       |
| ALL ON         | 모든 패널을 연속 측정 대상으<br>로 하기                            | 256                       |
| ALL LOAD       | USB 메모리에 저장된 모든 설<br>정 불러오기                         | 344                       |
| ALL SAVE       | 저장된 모든 데이터 저장하기                                     | 340                       |
| ANALYZER       | 아날라이저 측정                                            | 127                       |
| AREA SET PARA1 | 파라미터 <b>1</b> 의 영역 판정 범위<br>설정                      | 193                       |
| AREA           | 영역 판정 시의 묘사 파라미터<br>설정                              | 192                       |
|                | 분석할 주파수 범위 설정                                       | 234                       |
|                | AUTO 레인지 설정                                         | 48,<br>68,<br>154         |
|                | 저장할 폴더의 AUTO 설정                                     | 334                       |
|                | 인쇄의 자동 프린트 설정                                       | 373                       |
| AUTO           | 묘사 모드의 AUTO 설정<br>(설정 측정치에서 상한치와<br>하한치를 자동으로 설정하기) | 177                       |
| AUTO SET       | 세그먼트의 색을 초기 상태로<br>되돌리기                             | 175                       |
| AVG            | 애버리지의 설정                                            | 61,<br>78,<br>158,<br>167 |

| 7           | 설명                                                   | 참조                  |
|-------------|------------------------------------------------------|---------------------|
|             | 서셉턴스 (S)                                             | 25                  |
| В           | B 커서의 이동                                             | 183                 |
|             | 보정계수 B 의 설정                                          | 294                 |
| b           | 경방향 진동 모드의 계수 설정                                     | 240                 |
| BACK        | 하나 위의 폴더 계층 표시                                       | 321                 |
| BEEP        | 비프음의 설정                                              | 125,<br>225         |
| BIN         | BIN 기능의 설정                                           | 90                  |
| BIN         | BIN 기능의 설정                                           | 81                  |
| BMP         | 화면의 하드카피 저장                                          | 331                 |
| BOTH        | 핸드 셰이크를 하드웨어 + 소프<br>트웨어로 설정<br>(통신 사용설명서 (CD-R) 참조) |                     |
| BS          | 마지막 1 문자 삭제                                          | 310,<br>315,<br>350 |
| С           | 입력 취소하기                                              |                     |
| CABLE       | 케이블 길이 보정                                            | 291                 |
| CALIBRATION | 패널 보정                                                | 298                 |
| CC          | 정전류 소인                                               | 129                 |
| CENTER      | 소인 범위의 중심값 설정                                        | 139                 |
| CENTER      | 세로축의 중심값                                             | 178                 |
| CENTER-DIV  | 세로축의 중심값과 값의 폭 설<br>정                                | 178                 |
| CENTER-SPAN | 소인 범위의 중심값과 소인 폭<br>의 설정                             | 139                 |
| CIRCUIT     | 등가회로의 설정                                             | 230                 |
| CIRCUIT>>   | 등가회로 분석의 설정과 실행                                      | 244                 |
| CLEAR       | 입력 문자 모두 삭제                                          | 310,<br>315,<br>350 |
| CLEAR       | 본체 메모리에 저장한 측정치<br>를 모두 삭제                           | 103,<br>210         |
|             | 묘사 색의 설정                                             | 174                 |
| COLOR       | 화면 복사를 컬러 256색 BMP<br>형식으로 저장                        | 331                 |
|             | 영역 판정의 설정                                            | 190                 |
| COMP        | 피크 판정 결과의 상세 표시                                      | 200                 |
|             | 등가회로 분석 콤퍼레이터의<br>설정                                 | 251                 |

| <i>ヲ</i>           | 설명                                              | 참조          |
|--------------------|-------------------------------------------------|-------------|
| CONTINUOUS         | 연속 측정                                           | 255         |
| Ср                 | 병렬 등가회로 모드의 정전 용량 (F)                           | 25          |
| CR                 | 종료 프로그램을 CR 로 설정<br>(통신 사용설명서 (CD-R) 참조)        |             |
| CR+LF              | 종료 프로그램을 CR+LF 로 설<br>정<br>(통신 사용설명서 (CD-R) 참조) |             |
| Cs                 | 직렬 등가회로 모드의 정전 용량 (F)                           | 25          |
| CURSOR >>          | 커서의 설정                                          | 181         |
| CV                 | 정전압 소인                                          | 129         |
| D                  | 손실계수 <b>= tan</b> δ                             | 25          |
| DATE               | 저장일시의 설정                                        | 325         |
| DC AD J            | DC 어저스트의 설정                                     | 74          |
| DC BIAS            | DC 바이어스의 설정                                     | 56          |
| DC DELAY           | 지연 시간의 설정                                       | 79          |
| DEFINE             | 회로 소자 정수의 설정                                    | 249         |
| DEL                | 세그먼트의 삭제                                        | 164         |
| DELAY              | 트리거 딜레이의 설정                                     | 63          |
| DELETE             | 선택한 것을 삭제                                       |             |
| DELIM              | 구분 문자의 종류 설정                                    | 324         |
| DIGIT              | 수치 입력 방법의 전환                                    | 40,<br>151  |
|                    | 표시자릿수 설정                                        | 121         |
| DISP               | 액정 디스플레이의 설정                                    | 124         |
| DISPLAY & LED TEST | 화면 표시 테스트                                       | 300         |
| DIV                | 세로축 폭의 설정                                       | 178         |
| DOWN               | 하강 에지를 유효로 하기                                   | 114         |
| DRAW               | 그래프와 리스트의 묘사 타이<br>밍 설정                         | 132,<br>259 |

| 7                   | 설명                             | 참조                  |
|---------------------|--------------------------------|---------------------|
| EDIT                | 세그먼트의 설정 변경                    | 164                 |
| ENTER               | 입력한 수치의 확정                     |                     |
| EXEC                | 보정 개시                          | 263,<br>270,<br>278 |
|                     | 설정 확인                          |                     |
| EXII                | 설정 화면 닫기                       |                     |
| EXT                 | 외부 트리거                         | 55                  |
| FAST                | 고속 측정의 설정                      | 157                 |
| FILE                | 저장 설정                          | 305,<br>319         |
| FILTER              | 필터의 설정                         | 185,<br>203         |
| FIX VALUE REFERENCE | 판정 영역의 설정<br>(기준치,상한치,하한치를 설정) | 195,<br>197         |
| FOLDER              | 폴더 작성                          | 349                 |
| FORMAT              | USB 메모리의 포맷                    | 346                 |
| EDEO                | 주파수의 설정                        | 40                  |
| FREQ                | 주파수 소인                         | 129                 |
| fr-fa               | 직렬 , 병렬 공진 주파수의 설정             | 239                 |
| fs-fp               | 공진 , 반공진 주파수의 설정               | 239                 |
| G                   | 컨덕턴스 (S)                       | 25                  |
| GET                 | 현재의 보정 조건을 로드 보정<br>조건으로 하기    | 289                 |
| GP I B              | GP-IB 설정                       | 22                  |
| GRAPH               | 파형 그래프 표시                      | 127                 |
| GRID                | 그리드 표시 설정                      | 179                 |
| HARD                | 패널 세이브 기능으로 측정 조<br>건만 저장      | 308                 |
| HI                  | 상한치 설정                         |                     |
| Hi Z                | Hi Z 리젝트 기능의 설정                | 105,<br>213         |
| HOLD                | HOLD 설정                        | 50,<br>70,<br>155   |
| IN                  | 결과가 IN 판정일 때 비프음 울<br>리기       | 125,<br>225         |

| 7                | 설명                               | 참조                  |
|------------------|----------------------------------|---------------------|
| INFO             | 패널 내용 표시                         | 256                 |
| INFO AC          | AC 측정의 측정 조건 표시                  | 37                  |
| INFO BIN         | BIN 의 설정 표시                      | 37                  |
| INFO COMP        | 콤퍼레이터의 설정 표시                     | 37                  |
| INFO DC          | DC 측정의 측정 조건 표시                  | 37                  |
| INT              | 내부 트리거                           | 55                  |
| INTVL MEAS       | 소인 파라미터를 고정하여 일정<br>시간마다 측정하는 설정 | 140                 |
| 1/0 HANDLER TEST | I/O 테스트                          | 303                 |
| IO EOM           | EOM 의 출력 방법 설정                   | 116<br>220          |
| 10 JUDGE         | IO 판정                            | 112<br>217          |
| IO SET           | EXT I/O 의 설정                     | 112<br>114          |
| IO TRIG          | IO 트리거의 설정                       | 114<br>219          |
| JUDGE            | 판정 모드의 설정                        | 81                  |
| К                | 전기기계 결합 계수의 설정                   | 238                 |
| K 15             | 전단 진동의 전기기계 결합 계<br>수            | 239                 |
| K31              | 장변방향 확장 진동의 전기기<br>계 결합 계수       | 239                 |
| K33              | 종방향 진동의 전기기계 결합<br>계수            | 239                 |
| Kr               | 경방향 진동의 전기기계 결합<br>계수            | 239                 |
| Kt               | 두께방향 진동의 전기기계 결<br>합 계수          | 239                 |
| KEY TYPE         | 키보드 타입의 전환                       | 310,<br>315,<br>350 |
| KEYLOCK          | 키 록 기능                           | 118Å<br>A221        |
| L-MAX            | 커서를 측정 결과의 극대치로<br>이동            | 183                 |
| L-MIN            | 커서를 측정 결과의 극소치로<br>이동            | 183                 |
| LAN              | LAN 설정                           | 22                  |

| 7                    | 설명                                             | 참조                        |
|----------------------|------------------------------------------------|---------------------------|
| LCR                  | LCR 측정                                         | 37                        |
|                      | 좌한치 설정                                         | 204                       |
| LEFT                 | 등가회로 추정 결과의 표시 위치<br>선택                        | 242                       |
| LEVEL                | 레벡 섴정                                          | 42,<br>65.                |
|                      | "2 20                                          | 150                       |
| LEVCHK               | 검출 레벨 감시 기능의 설정                                | 107                       |
| LEVOVER              | 측정 이상에 대한 검출 감도 설<br>정                         | 110,<br>215               |
| LIMIT                | 전압, 전류 리밋의 설정                                  | 59, 76                    |
|                      | 소인점을 리니어로 계산하기                                 | 138                       |
| LINEAR               | 묘사 타입의 가로축을 리니어 (<br>선형축 ) 로 설정                | 170                       |
| LMT                  | 콤퍼레이터 기능 상하한치의<br>설정                           | 83                        |
| LO                   | 하한치 설정                                         |                           |
| LOAD                 | 로드 보정 설정                                       | 278                       |
|                      | 소인점을 로그로 계산하기                                  | 138                       |
| LOG                  | 묘사 타입의 가로축을 로그 (<br>대수축 ) 로 설정                 | 170                       |
| LOWER                | 하한치 설정                                         |                           |
|                      | 등가회도 주장 결과의 표시 위시<br>선택                        | 242                       |
| Lp                   | 병렬 등가회로 모드의 인덕턴<br>스 (H)                       | 25                        |
| Ls                   | 직렬 등가회로 모드의 인덕턴<br>스 (H)                       | 25                        |
| MANU/AUTO            | 등가회로 분석 방법의 설정                                 | 232                       |
| MANUAL SCALE         | 수동 스케일링의 설정                                    | 177                       |
|                      | 묘사 모드에서 수동으로 상한<br>치와 하한치를 설정                  | 177                       |
| MANUAL               | 임의의 폴더를 지정하여 데이<br>터를 저장                       | 334                       |
|                      | 수동 프린터 설정                                      | 373                       |
| MAX                  | 커서를 측정 결과의 최대치로<br>이동                          | 183                       |
| MEAS VALUE REFERENCE | 판정 영역의 설정<br>( 현재의 측정치를 기준으로<br>상한치와 하한치를 설정 ) | 194,<br>197               |
| MED                  | 일반 측정의 속도로 설정                                  | 58,<br>75,<br>157,<br>167 |
| MEMORY               | 측정 결과의 저장                                      | 103,<br>210               |

## 색 **8** *색인*

| <i>ヲ</i>   | 설명                                | 참조                          |
|------------|-----------------------------------|-----------------------------|
| MIN        | 커서를 측정 결과의 최소치로<br>이동             | 183                         |
| MODE       | 측정 모드의 설정                         | 13                          |
| MODE       | 파라미터 모드의 설정                       | 287                         |
| MODEL      | 등가회로 모델의 선택                       | 230                         |
| MONO       | 화면 복사를 흑백 2 색 BMP 형<br>식으로 저장     | 331                         |
| NG         | 결과가 LO 또는 HI 일 때 비프<br>음 울리기      | 125,<br>225                 |
| NUB        | 소인점 수의 설정                         | 138,<br>139                 |
| NUM        | 소인 횟수의 설정                         | 140                         |
| NUMERIC    | 수치 일람으로 표시                        | 127                         |
| OFF        | OFF 로 설정                          |                             |
| ON         | ON 으로 설정                          |                             |
| OPEN       | 오픈 보정 설정                          | 263                         |
| OPTION >>  | 옵션 설정                             | 314,<br>316,<br>340,<br>348 |
| OVER WRITE | 저장명 덮어쓰기                          | 311                         |
| OVERWRITE  | 겹쳐그리기의 설정                         | 169                         |
| P 1&P2     | 파라미터 <b>1</b> 과 <b>2</b> , 양쪽의 설정 |                             |
| PANEL NAME | 저장명 확정                            | 311                         |
|            | 패널 세이브 기능의 설정                     | 307,<br>309                 |
| PANEL      | 패널 로드 기능의 설정                      | 312                         |
|            | 패널명 변경                            | 314<br>316                  |
|            |                                   |                             |
| PARA 1     | 파라미터 <b>1</b> 의 설정                |                             |
| PARA2      | 파라미터 <b>2</b> 의 설정                |                             |
| PARA       | 파라미터 설정                           | 128,<br>192,<br>201,<br>324 |
| PASSCODE   | 패스 코드의 설정                         | 119,<br>222                 |

| <i>ヲ</i>     | 설명                                  | 참조          |
|--------------|-------------------------------------|-------------|
| PEAK No      | 피크 넘버의 설정                           | 202         |
| PEAK         | 피크 판정의 설정                           | 201         |
| POINT DELAY  | 포인트 딜레이의 설정                         | 159         |
| POINT        | 소인점의 설정                             | 209         |
| POSITION     | 등가회로 분석 결과의 표시 장<br>소 설정            | 241         |
| PRINT        | 인쇄 방법 설정                            | 373         |
| Q            | Q 팩터                                | 25          |
| QUOTE        | 인용부호의 종류 설정                         | 324         |
| RANGE        | 레인지의 설정                             |             |
| Rdc          | 직류 저항 <b>(Ω)</b>                    | 25          |
| REAL         | 각 소인점에서 측정 후에 묘사                    | 132         |
| REF 1        | 파라미터 기준치 1 의 설정                     | 288         |
| REF2         | 파라미터 기준치 <b>2</b> 의 설정              | 288         |
| REF          | 기준치의 설정                             |             |
| RENAME       | 저장명 변경                              | 310         |
| REPEAT       | 반복 소인의 설정                           | 131         |
| RESET        | 시스템 리셋                              | 126,<br>228 |
|              | 우한치 설정                              | 204         |
| RIGHT        | 등가회로 추정 결과의 표시 위치<br>선택             | 242         |
| ROM/RAM TEST | ROM/RAM 테스트                         | 302         |
| Rp           | 병렬 등가회로 모드의<br>실효저항 <b>= ESR(Ω)</b> | 25          |
| Rs           | 직렬 등가회로 모드의<br>실효저항 = ESR(Ω)        | 25          |
| RS232C       | RS-232C 설정                          | 22          |
| RUN          | 등가회로 분석의 실행                         | 244         |
| SAVE TO      | 저장할 폴더의 변경                          | 334         |

### 색 **9** *색인*

| ₽         | 설명                                  | 참조                        |
|-----------|-------------------------------------|---------------------------|
| SAVE      | 저장                                  |                           |
| SAVE TYPE | 저장 타입의 설정                           | 308                       |
| SCALE     | 스케일의 설정                             | 170,<br>176               |
|           | 스케일링 설정                             | 292                       |
| SCALE 1   | 파라미터 1 에 대해 스케일링<br>보정 실행하기         | 293                       |
| SCALE2    | 파라미터 <b>2</b> 에 대해 스케일링<br>보정 실행하기  | 293                       |
| SCALE3    | 파라미터 <b>3</b> 에 대해 스케일링<br>보정 실행하기  | 293                       |
| SCALE4    | 파라미터 <b>4</b> 에 대해 스케일링<br>보정 실행하기  | 293                       |
| SCREEN    | 화면의 하드카피 인쇄                         | 373                       |
| SEARCH    | 검색                                  | 187                       |
| SEG1+ALL  | 1 번째 세그먼트의 설정을 다<br>른 모든 세그먼트에 반영하기 | 175,<br>198               |
|           | 세그먼트의 설정                            | 135                       |
| SEGMENT   | 세그먼트 스팬 모드의 설정                      | 172                       |
|           | 등가회로 분석을 할 세그먼트<br>의 설정             | 236                       |
| SELECT    | 파일 내용 확인하기                          | 333                       |
| SEQ       | 시퀀셜 소인의 설정                          | 131                       |
| SET       | 측정 조건의 설정                           | 14                        |
| SET       | 설정 확정                               |                           |
| SET EXT   | 외부 DC 바이어스 유닛 사용하<br>기              | 56                        |
| SHORT     | 쇼트 보정                               | 270                       |
| SIMULATE  | 주파수 특성의 시뮬레이션 실<br>행                | 249                       |
| SINGLE    | 싱글 스팬 모드의 설정                        | 172                       |
| SLOW2     | 측정 속도 SLOW2 의 설정                    | 58,<br>75,<br>157,<br>167 |
| SLOW      | 측정 속도 SLOW 의 설정                     | 58,<br>75,<br>157,<br>167 |
| SOURCE    | 소인 파라미터의 설정                         | 129                       |

| 키                 | 설명                       | 참조                        |
|-------------------|--------------------------|---------------------------|
| SPACE             | 구분 문자를 "스페이스"로<br>설정     | 328                       |
| SPAN              | 스팬의 설정                   | 172                       |
| SPEED             | 측정 속도의 설정                | 58,<br>75,<br>157,<br>167 |
| SPOT              | 스폿 보정의 설정                | 267,<br>275               |
| START             | 소인 시작값의 설정               | 138                       |
| START-STEP        | 소인의 시작값과 소인점의<br>스텝 폭 설정 | 139                       |
| START-STOP        | 소인 시작값과 종료값의 설정          | 138                       |
| STED              | 스텝 소인의 설정                | 131                       |
| SIEP              | 소인점의 스텝 폭 설정             | 139                       |
| STOP              | 소인 종료값의 설정               | 138                       |
| SWEEP POINT       | 소인점의 설정                  | 136                       |
| SYNC              | 트리거 동기 출력 기능의 설정         | 101,<br>226               |
| SYS               | 시스템 설정                   | 22                        |
| TAB               | 구분 문자를 "탭"으로 설정          | 328                       |
| TARGET            | 커서가 옵션에서 설정한 측정<br>치로 이동 | 183                       |
| TEXT              | 측정 결과를 텍스트로 저장           | 323                       |
| TOUCH SCREEN TEST | 패널 테스트                   | 297                       |
| TRIG DELAY        | 트리거 딜레이의 설정              | 133                       |
| TRIG              | 트리거의 설정                  | 54,<br>130,<br>260        |
| ТҮРЕ              | USB에 저장할 데이터 종류 설<br>정   | 323,<br>331               |
| UNLOCK            | 키록해제                     | 119,<br>222               |
| UP                | 상승 에지를 유효로 하기            | 114                       |
|                   | 상한치 설정                   |                           |
| UPPER             | 등가회로 추정 결과의 표시 위치<br>선택  | 242                       |
| UPPER-LOWER       | 상한치와 하한치의 설정             | 178                       |

색 인

## 색 **10**

색인

| 7                 | 설명                                            | 참조         |
|-------------------|-----------------------------------------------|------------|
| USB               | USB 설정                                        | 22         |
| V                 | 개방전압 소인                                       | 129        |
| -                 | 검색할 측정치의 설정                                   | 184        |
| VALUE             | 기준치에 대한 절대치로<br>상한치와 하한치를 설정                  | 196        |
| VIEW              | 파일 내용 확인                                      | 333        |
| X                 | 리액턴스 (Ω)                                      | 25         |
| XON/OFF           | 핸드 셰이크를 소프트웨어로 설<br>정<br>(통신 사용설명서 (CD-R) 참조) |            |
| Y                 | 어드미턴스 <b>(S)</b>                              | 25         |
| Z                 | 임피던스 <b>(Ω)</b>                               | 25         |
| ZOOM OFF          | 측정치의 확대 표시 해제                                 | 123        |
| ZOOM ON           | 측정치의 확대 표시                                    | 123        |
| Om                | 케이블 길이를 <b>0 m</b> 로 설정                       | 291        |
| 1m                | 케이블 길이를 <b>1 m</b> 로 설정                       | 291        |
| 10-KEY            | 수치 입력 방법의 전환                                  | 40,<br>151 |
| ⊿%                | 편차 퍼센트 모드의 설정                                 | 88, 98     |
| θ                 | 임피던스의 위상각 (°)                                 | 25         |
|                   | 퍼센트 모드의 설정                                    | 86, 95     |
| %                 | 기준치에 대한 퍼센트 값으로<br>상한치와 하한치를 설정               | 194        |
| x1/10             | 측정 주파수를 1/10 배로 설정                            | 41         |
| x 10              | 측정 주파수를 10 배로 설정                              | 41         |
| x 10 <sup>3</sup> | 설정치를 1000 배로 설정                               |            |
| 1/103             | 설정치를 1/1000 배로 설정                             |            |
| "                 | 인용부호를 " " ( 이중 따옴표 )"<br>로 설정                 | 329        |
| ,                 | 구분 문자를 ",(콤마)"로 설<br>정                        | 328        |
| ;                 | 구분 문자를 ";(세미콜론)"으<br>로 설정                     | 328        |
|                   | 커서를 왼쪽으로 1 소인점 이<br>동                         | 186        |

| 키 | 설명                    | 참조  |
|---|-----------------------|-----|
|   | 커서를 오른쪽으로 1 소인점<br>이동 | 186 |
|   | 위의 항목 선택              |     |
|   | 아래 항목 선택              |     |

#### 보증서

# ΗΙΟΚΙ

모델 시리얼 번호 보증 기간 구매일(\_\_\_/\_\_)로부터 3년

본 제품은 당사의 엄격한 검사에 합격하여 출하된 제품입니다.

만일, 사용 중에 문제가 발생할 경우, 제품을 구매한 대리점에 문의하시면 본 보증서의 조항에 따라 무상 수리가 제공됩니다. 본 보증은 구매일로부터 3년 간 유효합니다. 구매일이 불확실한 경우, 본 보증은 제품 제조일로부터 3년 간 유효한 것으로 간주합니다. 대리점에 문의 시, 본 보증서를 제시하여 주십시오. 정확도는 별도로 표시된 정확도 보증기간 동안 보증됩니다.

- 사용 설명서, 본체 주의 라벨 (각인 표시 등 포함) 및 기타 주의 정보에 따른 정상 사용조건내에서 보증 기간 동안 발생하는 고장은 구매한 가격 한도까지 무상으로 수리 받을 수 있습니다. 또한, 당사는 제품 제조일로부터의 일정 기간 경과, 부품 생산 중단 또는 불가피한 상황 등을 이유로 수리가 불가능할 경우, 수리, 교정 및 기타 서비스 제공을 거부할 수 있습니다.
- 하기 사항에 해당하는 경우는 보증 기간 내 발생한 고장이라 하더라도 당사의 판단하에 보증 범위를 벗어나는 것으로 간주합니다.
  - a. 측정중인 대상물의 손상 또는 제품 사용 및 그 측정 결과로 인한 다른 2차 또는 3 차 손상
  - b. 부적절한 취급 또는 사용 설명서의 조항을 따르지 않아 생긴 고장
  - c. 당사가 승인하지 않은 회사, 조직 또는 개인의 제품 수리, 조정 및 개조로 인한 고장 또는 손상
  - d. 소모품 (예: 잉크, 배터리, 기록지 등)
  - e. 구매 후 운반, 낙하 등으로 인한 고장 또는 손상
  - f. 제품 외관의 변형(외함의 스크래치 등)
  - g. 화재, 강풍 또는 홍수 피해, 지진, 낙뢰, 전원 공급 이상(전압, 주파수 등 포함), 전쟁 또는 내전, 방사능 오염 및 기타 천재지변 등 불가항력으로 인한 고장 또는 손상
  - h. 제품을 네트워크로 연결하여 발생한 손상
  - i. 본 보증서를 제시하지 못하는 경우
  - j. 특수한 용도(우주용 장비, 항공 장비, 원자력 장비, 생명 관련 의료 장비 또는 차량 제어 장비 등)로 사용된 경우, 이를 사전에 당사에 알리지 않았을 때
  - k. 그 외 당사 책임이라 볼 수 없는 기타 고장

\*요청사항

- 당사는 본 보증서를 재발급할 수 없으므로, 주의하여 보관하십시오.
- 본 양식에 모델명, 시리얼 번호 그리고 구매일을 기입하십시오.

16-01 KO

#### HIOKI E.E. CORPORATION

81 Koizumi, Ueda, Nagano 386-1192, Japan TEL: +81-268-28-0555 FAX: +81-268-28-0559

편집 및 발행 히오키전기주식회사 개발지원과

Printed in Japan

1601KO

HIOKI E.E. CORPORATION **HEAD OFFICE** 

81 Koizumi, Ueda, Nagano 386-1192, Japan TEL +81-268-28-0562 FAX +81-268-28-0568 os-com@hioki.co.jp www.hioki.com

히오키코리아주식회사 서울시 강남구 테헤란로 322 (역삼동 707-34) 한신인터밸리24빌딩 동관 1705호 TEL 02-2183-8847 FAX 02-2183-3360

info-kr@hioki.co.jp www.hiokikorea.com

본서의 내용을 당사의 허락없이 전재·복제·개변함을 금합니다.

- www.hioki.com
- 본 매뉴얼의 내용에 관해서는 만전을 기하였으나, 의문사항이나 틀린

부분 등이 있을 경우에는 당사로 연락 주시기 바랍니다

• 본서는 내용 개선을 위하여 예고 없이 기재 내용이 변경될 수 있습니다. • 본서에는 저작권법에 의하여 보호받는 내용이 포함되어 있습니다.

• 사용설명서는 히오키 홈페이지에서 다운로드 가능합니다.